# Automation PC 910 User's Manual

Version: 1.10 (June 2013) Model no.: MAAPC900-ENG

All information contained in this manual is current as of its creation/publication. We reserve the right to change the contents of this manual without notice. The information contained herein is believed to be accurate as of the date of publication; however, Bernecker + Rainer Industrie-Elektronik Ges.m.b.H. makes no warranty, expressed or implied, with regard to the products or documentation contained within this manual. In addition, Bernecker + Rainer Industrie-Elektronik Ges and unter the date of consequential damages in connection with or arising from the furnishing, performance or use of this documentation. Software names, hardware names and trademarks are registered by their respective companies.

**Chapter 1: General information** 

Chapter 2: Technical data

**Chapter 3: Installation** 

**Chapter 4: Software** 

**Chapter 5: Standards and certifications** 

**Chapter 6: Accessories** 

Chapter 7: Maintenance / Service

Appendix A

Table of contents

|                                                                   | ······ 9 |
|-------------------------------------------------------------------|----------|
| 1 Manual history                                                  |          |
| 2 Safety notices                                                  | 10       |
| 2.1 Intended use                                                  | 10       |
| 2.2 Protection against electrostatic discharge                    | 10       |
| 2.2.1 Packaging                                                   | 10       |
| 2.2.2 Guidelines for proper ESD handling                          | 10       |
| 2.3 Policies and procedures                                       |          |
| 2.4 Transport and storage                                         | 11       |
| 2.5 Installation                                                  | 11       |
| 2.6 Operation                                                     |          |
| 2.6.1 Protection against touching electrical parts                | 11       |
| 2.6.2 Environmental conditions - Dust, humidity, aggressive gases | 11       |
| 2.6.3 Viruses and dangerous programs                              | 11       |
| 2.7 Environmentally friendly disposal                             |          |
| 2.7.1 Separation of materials                                     |          |
| 3 Organization of safety notices                                  |          |
| 4 Guidelines                                                      |          |
| 5 Overview                                                        | 14       |

| Chapter 2 Technical data                                          | 17   |
|-------------------------------------------------------------------|------|
| 1 Introduction                                                    | 17   |
| 1.1 Intel® Core™ i-series processors for the most demanding tasks | . 17 |
| 1.2 Maximum performance                                           | 17   |
| 1.3 Availability and reliability for many productive years        | . 17 |
| 1.4 Features                                                      | 18   |
| 1.5 System components / configuration                             | . 19 |
| 1.5.1 Configuration - Base system                                 | . 19 |
| 1.5.2 Accessory and software configuration                        | 21   |
| 2 Fully assembled device                                          | . 22 |
| 2.1 Temperature specifications                                    | 22   |
| 2.1.1 Maximum ambient temperature                                 | . 23 |
| 2.1.2 Minimum ambient temperature                                 | . 25 |
| 2.1.3 Temperature monitoring                                      | 25   |
| 2.1.4 Temperature sensor locations                                | . 25 |
| 2.2 Humidity specifications                                       | . 26 |
| 2.3 Power management                                              | . 27 |
| 2.3.1 Supply voltage block diagram                                | 27   |
| 2.3.2 Power calculation with 5PC910.SX01-00                       | . 28 |
| 2.3.3 Power calculation with 5PC910.SX02-00                       | . 29 |
| 2.3.4 Power calculation with 5PC910.SX05-00                       | . 30 |
| 2.4 Serial number sticker                                         | 32   |
| 2.5 Block diagrams                                                | . 33 |
| 2.5.1 System unit 5PC910.SX01-00 and bus unit 5AC901.BX01-00      | . 33 |
| 2.5.2 System unit 5PC910.SX01-00 and bus unit 5AC901.BX01-01      | . 34 |
| 2.5.3 System unit 5PC910.SX02-00 and bus unit 5AC901.BX02-00      | . 35 |
| 2.5.4 System unit 5PC910.SX02-00 and bus unit 5AC901.BX02-01      | . 36 |
| 2.5.5 System unit 5PC910.SX05-00 and bus unit 5AC901.BX05-00      | . 37 |
| 2.5.6 System unit 5PC910.SX05-00 and bus unit 5AC901.BX05-01      | . 38 |
| 2.5.7 System unit 5PC910.SX05-00 and bus unit 5AC901.BX05-02      | . 39 |
| 2.5.8 Monitor/Panel options                                       | . 40 |
| 2.6 Device interfaces                                             | . 41 |
| 2.6.1 Overview of device interfaces                               | 41   |
| 2.6.2 Supply voltage +24 VDC                                      | . 43 |
| 2.6.3 Serial interface COM1                                       | . 44 |
| 2.6.4 Monitor/Panel interface                                     | . 45 |
| 2.6.5 DisplayPort                                                 | . 47 |

| 2.6.6 Ethernet 1 (ETH1)       | 48       |
|-------------------------------|----------|
| 2.6.7 Ethernet 2 (ETH2)       | 48       |
| 2.6.8 USB ports.              | 49       |
| 2.6.9 IF option 1 slot        | 50       |
| 2.6.10 IF option 2 slot       |          |
| 2.6.11 Monitor/Panel option   |          |
| 2.6.12 Card slot (PCI / PCIe) | 51       |
| 2.6.13 Status I FDs           | 52       |
| 2 6 14 Power button           | 53       |
| 2.6.15 Reset button           | 53       |
| 2.6.16 Battery                | 54       |
| 2.6.17 CEast slot             |          |
| 2.6.18 Slide in compact slot  |          |
| 2.6.10 Slide in clot 1        |          |
| 2.6.20 Slide in slot 2        |          |
| 2.0.20 Silue-III Silut Z      |          |
| 2.1. Svotom unite             |          |
|                               |          |
| 3.1.1 5PC910.5X01-00.         |          |
| 3.1.2 5PC910.5X02-00          |          |
| 3.1.3 5PC910.SX05-00          |          |
| 3.2 CPU boards QM/7           |          |
| 3.2.1 5PC900.1S77-0x          |          |
| 3.3 CPU boards HM76           | 74       |
| 3.3.1 5PC900.TS77-0x          | 74       |
| 3.4 Main memory               | 76       |
| 3.4.1 5MMDDR.xxxx-03          |          |
| 3.5 Bus units                 | 77       |
| 3.5.1 5AC901.BX0x-0x          | 77       |
| 3.6 Heat sink                 | 80       |
| 3.6.1 5AC901.HS0x-00          | 80       |
| 3.7 Fan kits                  | 81       |
| 3.7.1 5AC901.FA01-00          | 81       |
| 3.7.2 5AC901.FA02-00          |          |
| 3.7.3 5AC901.FA05-00          |          |
| 3.8 Drives                    | 84       |
| 3.8.1 5AC901.CHDD-00          |          |
| 3.8.2 5AC901.CHDD-01          |          |
| 3.8.3 5MMHDD.0500-00.         |          |
| 3.8.4 5AC901 CSSD-00          | 90       |
| 3 8 5 5AC901 CSSD-01          | 92       |
| 3 8 6 5AC901 CSSD-02          | 94       |
| 3 8 7 5AC901 CSSD-03          | 96       |
| 3 8 8 5MMSSD 0060-00          | 02<br>02 |
| 3.8.9 5MMSSD 0060-00          | 100      |
| 3.8.10 5MMSSD 0180.00         | 100      |
| 2.8.11 5AC001 CCEA 00         | 104      |
| 3.8.11 SAC901.CCFA-00         |          |
| 3.0.12 SAC901.CHDD-99         |          |
| 3.0.13 JAUSUT.SDVVV-UU        | 106      |
|                               |          |
|                               |          |
|                               |          |
| 3.9.1 5AC901.I485-00          |          |
| 3.9.2 5AC901.ICAN-00          |          |
| 3.9.3 5AC901.IHDA-00          | 118      |
| 3.9.4 5AC901.ISRM-00          | 120      |
| 3.10 Monitor/Panel options    | 121      |
| 3.10.1 5AC901.LDPO-00         | 121      |

#### Table of contents

| 3.10.2 5AC901.LSDL-00                                               |     |
|---------------------------------------------------------------------|-----|
| 3.11 Uninterruptible power supply (UPS)                             |     |
| 3.11.1 Requirements                                                 |     |
| 3.11.2 5AC901.IUPS-00                                               |     |
| 3.11.3 5AC901.BUPS-00                                               |     |
| 3.11.4 5CAUPS.xxxx-01                                               |     |
| 3.12 Front covers                                                   |     |
| 3.12.1 5AC901.FF0x-00                                               |     |
| Chapter 3 Installation                                              |     |
| 1 Installation                                                      | 132 |
| 1.1 Important mounting information                                  | 132 |
| 1.2 Procedure                                                       | 132 |
| 1.3 Mounting orientation                                            | 133 |
| 1.3.1 Vertical mounting orientation                                 | 133 |
| 1.3.2 Horizontal mounting orientation                               | 133 |
| 1.4 Spacing for air circulation                                     | 134 |
| 2 Cable connections                                                 | 135 |
| 3 Grounding concept                                                 | 136 |
| 4 Configuration of a SATA RAID array                                | 137 |
| 4 1 Create RAID set                                                 | 138 |
| 4.2 Create RAID set - Striped                                       | 138 |
| 4.3 Create RAID set - Mirrored                                      | 139 |
| 4.4 Delete RAID set                                                 | 139 |
| 4.5 Rebuild mirrored set                                            | 140 |
| 4.6 Resolve Conflicts                                               |     |
| 4.7 Low Level Format                                                |     |
| 5 Configuring a SATA RAID volume using the internal RAID controller |     |
| 5.1 Create RAID volume                                              |     |
| 5.2 Delete RAID volume                                              |     |
| 5.3 Reset disks to non-RAID                                         |     |
| 5.4 Recovery volume options                                         |     |
| Chapter 4 Software                                                  |     |
| 1 BIOS options                                                      |     |
| 1.1 General information                                             |     |
| 1.2 BIOS setup and boot procedure                                   |     |
| 1.2.1 BIOS setup keys                                               |     |
| 1.3 Main                                                            |     |
| 1.3.1 Platform information                                          |     |
| 1.4 Advanced                                                        |     |
| 1.4.1 Graphics Configuration                                        |     |
| 1.4.2 Hardware health monitoring                                    |     |
| 1.4.3 OEM features                                                  |     |
| 1.4.4 PCI configuration                                             |     |
| 1.4.5 PCI Express configuration                                     |     |
| 1.4.6 ACPI settings                                                 |     |
| 1.4.7 RTC wake settings                                             |     |
| 1.4.8 CPU configuration                                             |     |
| 1.4.9 Chipset configuration                                         |     |
| 1.4.10 SATA configuration                                           | 189 |

| 1.6 Security                                                                                                    | . 202                                                                                                    |
|----------------------------------------------------------------------------------------------------|----------------------------------------------------------------------------------------------------|
| 1.6.1 HDD User Password                                                                                                    | 203                                                                                                    |
| 1.7 Save & Exit                                                                                                    | 203                                                                                                    |
| 1.8 BIOS default settings                                                                                                    | 205                                                                                                    |
| 1.8.1 Advanced                                                                                                    | 205                                                                                                    |
| 1.8.2 Boot                                                                                                    | . 209                                                                                                    |
| 1.9 Distribution of resources                                                                                                    | 210                                                                                                    |
| 1.9.1 RAM address assignment                                                                                                    | 210                                                                                                    |
| 1.9.2 I/O address assignment                                                                                                    | 210                                                                                                    |
| 1.9.3 Interrupt assignments in PIC mode                                                                                                    | 210                                                                                                    |
| 1.9.4 Interrupt assignments in APIC mode                                                                                                    | 211                                                                                                    |
| 2 Upgrade information                                                                                                    | 213                                                                                                    |
| 2.1 BIOS upgrade                                                                                                    | 213                                                                                                    |
| 2.1.1 Important information                                                                                                    | . 213                                                                                                    |
| 2.1.2 Procedure with MS-DOS                                                                                                    | . 214                                                                                                    |
| 2.2 Firmware upgrade                                                                                                    | . 215                                                                                                    |
| 2.2.1 Procedure                                                                                                    | 215                                                                                                    |
| 2.3 Creating an MS-DOS boot diskette in Windows XP                                                                                                    | 216                                                                                                    |
| 2.4 Creating a bootable USB flash drive for B&R upgrade files                                                                                                    | 218                                                                                                    |
| 2.4.1 Requirements                                                                                                    | 218                                                                                                    |
| 2 4 2 Procedure                                                                                                    | 218                                                                                                    |
| 2.4.3 How to access MS-DOS                                                                                                    |                                                                                                    |
| 2.5 Creating a bootable mass storage device for B&R upgrade files                                                                                                    | 219                                                                                                    |
| 2 5 1 Requirements                                                                                                    | 219                                                                                                    |
| 2.5.2 Procedure                                                                                                    | 219                                                                                                    |
| 2.5.3 How to access MS-DOS                                                                                                    | 219                                                                                                    |
| 3 Windows 7                                                                                                    | 220                                                                                                    |
| 3.1 General information                                                                                                    | 220                                                                                                    |
| 3.2 Order data                                                                                                    | 220                                                                                                    |
|                                                                                                    | . 220                                                                                                    |
| 3.3 Overview                                                                                                    | 220                                                                                                    |
| 3.3 Overview                                                                                                    | 220                                                                                                    |
| 3.3 Overview<br>3.4 Installation                                                                                                    | 220<br>221<br>221                                                                                                    |
| <ul> <li>3.3 Overview</li></ul>                                                                                                    | 220<br>221<br>. 221<br>. 221                                                                                                    |
| <ul> <li>3.3 Overview.</li> <li>3.4 Installation.</li> <li>3.4.1 Installation on PCI SATA RAID controller - 5ACPCI.RAIC-06.</li> <li>3.5 Drivers.</li> <li>3.6 Special considerations. limitations</li> </ul>                                                                                                    | 220<br>221<br>. 221<br>221<br>221<br>221                                                                                                    |
| <ul> <li>3.3 Overview.</li> <li>3.4 Installation.</li> <li>3.4.1 Installation on PCI SATA RAID controller - 5ACPCI.RAIC-06.</li> <li>3.5 Drivers.</li> <li>3.6 Special considerations, limitations.</li> <li>4 Windows Embedded Standard 7</li> </ul>                                                                                                    | 220<br>221<br>. 221<br>221<br>221<br>. 221<br>. 222                                                                                                    |
| <ul> <li>3.3 Overview</li></ul>                                                                                                    | 220<br>221<br>. 221<br>221<br>. 221<br>. 221<br>222<br>222                                                                                                    |
| <ul> <li>3.3 Overview.</li> <li>3.4 Installation.</li> <li>3.4.1 Installation on PCI SATA RAID controller - 5ACPCI.RAIC-06.</li> <li>3.5 Drivers.</li> <li>3.6 Special considerations, limitations.</li> <li>4 Windows Embedded Standard 7.</li> <li>4.1 General information.</li> <li>4.2 Order data</li> </ul>                                                                                                    | 220<br>221<br>. 221<br>221<br>221<br>222<br>222                                                                                                    |
| <ul> <li>3.3 Overview.</li> <li>3.4 Installation.</li> <li>3.4.1 Installation on PCI SATA RAID controller - 5ACPCI.RAIC-06.</li> <li>3.5 Drivers.</li> <li>3.6 Special considerations, limitations.</li> <li>4 Windows Embedded Standard 7.</li> <li>4.1 General information.</li> <li>4.2 Order data.</li> <li>4.3 Overview</li> </ul>                                                                                                    | 220<br>221<br>221<br>221<br>221<br>222<br>222<br>. 222                                                                                                    |
| <ul> <li>3.3 Overview.</li> <li>3.4 Installation.</li> <li>3.4.1 Installation on PCI SATA RAID controller - 5ACPCI.RAIC-06.</li> <li>3.5 Drivers.</li> <li>3.6 Special considerations, limitations.</li> <li>4 Windows Embedded Standard 7.</li> <li>4.1 General information.</li> <li>4.2 Order data.</li> <li>4.3 Overview.</li> <li>4.4 Eactures with WESZ (Windows Embedded Standard 7)</li> </ul>                                                                                                    | 220<br>221<br>221<br>221<br>221<br>222<br>222<br>222<br>222                                                                                                    |
| <ul> <li>3.3 Overview.</li> <li>3.4 Installation.</li> <li>3.4.1 Installation on PCI SATA RAID controller - 5ACPCI.RAIC-06.</li> <li>3.5 Drivers.</li> <li>3.6 Special considerations, limitations.</li> <li>4 Windows Embedded Standard 7.</li> <li>4.1 General information.</li> <li>4.2 Order data.</li> <li>4.3 Overview.</li> <li>4.4 Features with WES7 (Windows Embedded Standard 7).</li> <li>4.5 Installation</li> </ul>                                                                                                    | 220<br>221<br>. 221<br>. 221<br>. 221<br>. 222<br>222<br>222<br>223<br>223                                                                                                    |
| <ul> <li>3.3 Overview.</li> <li>3.4 Installation.</li> <li>3.4.1 Installation on PCI SATA RAID controller - 5ACPCI.RAIC-06.</li> <li>3.5 Drivers.</li> <li>3.6 Special considerations, limitations.</li> <li>4 Windows Embedded Standard 7.</li> <li>4.1 General information.</li> <li>4.2 Order data.</li> <li>4.3 Overview.</li> <li>4.4 Features with WES7 (Windows Embedded Standard 7).</li> <li>4.5 Installation.</li> </ul>                                                                                                    | 220<br>221<br>. 221<br>. 221<br>221<br>222<br>222<br>222<br>222<br>223<br>223<br>223                                                                                                    |
| <ul> <li>3.3 Overview.</li> <li>3.4 Installation.</li> <li>3.4.1 Installation on PCI SATA RAID controller - 5ACPCI.RAIC-06.</li> <li>3.5 Drivers.</li> <li>3.6 Special considerations, limitations.</li> <li>4 Windows Embedded Standard 7.</li> <li>4.1 General information.</li> <li>4.2 Order data.</li> <li>4.3 Overview.</li> <li>4.4 Features with WES7 (Windows Embedded Standard 7).</li> <li>4.5 Installation.</li> <li>4.6 Drivers.</li> </ul>                                                                                                    | 220<br>221<br>. 221<br>221<br>221<br>222<br>222<br>222<br>222<br>223<br>223<br>223                                                                                                    |
| <ul> <li>3.3 Overview.</li> <li>3.4 Installation.</li> <li>3.4.1 Installation on PCI SATA RAID controller - 5ACPCI.RAIC-06.</li> <li>3.5 Drivers.</li> <li>3.6 Special considerations, limitations.</li> <li>4 Windows Embedded Standard 7.</li> <li>4.1 General information.</li> <li>4.2 Order data.</li> <li>4.3 Overview.</li> <li>4.4 Features with WES7 (Windows Embedded Standard 7).</li> <li>4.5 Installation.</li> <li>4.6 Drivers.</li> <li>4.6.1 Touch screen driver.</li> </ul>                                                                                                    | 220<br>221<br>. 221<br>221<br>222<br>222<br>222<br>222<br>223<br>223<br>223<br>223<br>224                                                                                                    |
| <ul> <li>3.3 Overview.</li> <li>3.4 Installation.</li> <li>3.4.1 Installation on PCI SATA RAID controller - 5ACPCI.RAIC-06.</li> <li>3.5 Drivers.</li> <li>3.6 Special considerations, limitations.</li> <li>4 Windows Embedded Standard 7.</li> <li>4.1 General information.</li> <li>4.2 Order data.</li> <li>4.3 Overview.</li> <li>4.4 Features with WES7 (Windows Embedded Standard 7).</li> <li>4.5 Installation.</li> <li>4.6 Drivers.</li> <li>4.6.1 Touch screen driver.</li> <li>5 Windows XP Professional.</li> </ul>                                                                                                    | 220<br>221<br>. 221<br>. 221<br>. 221<br>222<br>222<br>222<br>223<br>223<br>223<br>223<br>223<br>224<br>225                                                                                                    |
| <ul> <li>3.3 Overview.</li> <li>3.4 Installation.</li> <li>3.4.1 Installation on PCI SATA RAID controller - 5ACPCI.RAIC-06.</li> <li>3.5 Drivers.</li> <li>3.6 Special considerations, limitations.</li> <li>4 Windows Embedded Standard 7.</li> <li>4.1 General information.</li> <li>4.2 Order data.</li> <li>4.3 Overview.</li> <li>4.4 Features with WES7 (Windows Embedded Standard 7).</li> <li>4.5 Installation.</li> <li>4.6 Drivers.</li> <li>4.6.1 Touch screen driver.</li> <li>5 Windows XP Professional.</li> <li>5.1 Order data.</li> </ul>                                                                                                    | 220<br>221<br>. 221<br>. 221<br>222<br>222<br>222<br>222<br>223<br>223<br>223<br>223<br>223<br>225<br>225                                                                                                    |
| <ul> <li>3.3 Overview.</li> <li>3.4 Installation.</li> <li>3.4.1 Installation on PCI SATA RAID controller - 5ACPCI.RAIC-06.</li> <li>3.5 Drivers.</li> <li>3.6 Special considerations, limitations.</li> <li>4 Windows Embedded Standard 7.</li> <li>4.1 General information.</li> <li>4.2 Order data.</li> <li>4.3 Overview.</li> <li>4.4 Features with WES7 (Windows Embedded Standard 7).</li> <li>4.5 Installation.</li> <li>4.6 Drivers.</li> <li>4.6.1 Touch screen driver.</li> <li>5 Windows XP Professional.</li> <li>5.1 Order data.</li> <li>5.2 Overview.</li> </ul>                                                                                                    | 220<br>221<br>. 221<br>221<br>222<br>222<br>222<br>222<br>223<br>223<br>223<br>223<br>225<br>225<br>225                                                                                                    |
| 3.3 Overview.         3.4 Installation         3.4.1 Installation on PCI SATA RAID controller - 5ACPCI.RAIC-06.         3.5 Drivers.         3.6 Special considerations, limitations.         4 Windows Embedded Standard 7.         4.1 General information.         4.2 Order data.         4.3 Overview.         4.4 Features with WES7 (Windows Embedded Standard 7).         4.5 Installation.         4.6 Drivers.         4.6.1 Touch screen driver.         5 Windows XP Professional.         5.1 Order data.         5.2 Overview.         5.3 Installation.         5.4 Installation.         5.3 Overview.         5.4 Overview.         5.4 Drivers.         5.5 Overview.         5.1 Order data.         5.2 Overview.         5.3 Installation.         5.4 Installation.                                             | 220<br>221<br>. 221<br>221<br>222<br>222<br>222<br>222<br>223<br>223<br>223<br>225<br>225<br>225                                                                                                    |
| 3.3 Overview.         3.4 Installation         3.4.1 Installation on PCI SATA RAID controller - 5ACPCI.RAIC-06.         3.5 Drivers.         3.6 Special considerations, limitations.         4 Windows Embedded Standard 7.         4.1 General information.         4.2 Order data.         4.3 Overview.         4.4 Features with WES7 (Windows Embedded Standard 7).         4.5 Installation.         4.6.1 Touch screen driver.         5 Windows XP Professional.         5.1 Order data.         5.2 Overview.         5.3 Installation on PCI SATA RAID controller - 5ACPCI.RAIC-06.                                                                                                    | 220<br>221<br>. 221<br>221<br>222<br>222<br>222<br>222<br>223<br>223<br>223<br>225<br>225<br>225<br>225<br>225                                                                                                    |
| <ul> <li>3.3 Overview.</li> <li>3.4 Installation.</li> <li>3.4.1 Installation on PCI SATA RAID controller - 5ACPCI.RAIC-06.</li> <li>3.5 Drivers.</li> <li>3.6 Special considerations, limitations.</li> <li>4 Windows Embedded Standard 7.</li> <li>4.1 General information.</li> <li>4.2 Order data.</li> <li>4.3 Overview.</li> <li>4.4 Features with WES7 (Windows Embedded Standard 7).</li> <li>4.5 Installation.</li> <li>4.6 Drivers.</li> <li>4.6.1 Touch screen driver.</li> <li>5 Windows XP Professional.</li> <li>5.1 Order data.</li> <li>5.2 Overview.</li> <li>5.3 Installation.</li> <li>5.3 Installation on PCI SATA RAID controller - 5ACPCI.RAIC-06.</li> <li>5.4 Drivers.</li> </ul>                                                                                                    | 220<br>221<br>. 221<br>221<br>222<br>222<br>222<br>222<br>223<br>223<br>223<br>223<br>225<br>225<br>225<br>225<br>225<br>225                                                                                                    |
| <ul> <li>3.3 Overview</li></ul>                                                                                                    | 220<br>221<br>. 221<br>221<br>222<br>222<br>222<br>222<br>223<br>223<br>223<br>223<br>225<br>225<br>225<br>225<br>225<br>225<br>225<br>225                                                                                                    |
| <ul> <li>3.3 Overview.</li> <li>3.4 Installation.</li> <li>3.4.1 Installation on PCI SATA RAID controller - 5ACPCI.RAIC-06.</li> <li>3.5 Drivers.</li> <li>3.6 Special considerations, limitations.</li> <li>4 Windows Embedded Standard 7.</li> <li>4.1 General information.</li> <li>4.2 Order data.</li> <li>4.3 Overview.</li> <li>4.4 Features with WES7 (Windows Embedded Standard 7).</li> <li>4.5 Installation.</li> <li>4.6 Drivers.</li> <li>4.6.1 Touch screen driver.</li> <li>5 Windows XP Professional.</li> <li>5.1 Order data.</li> <li>5.2 Overview.</li> <li>5.3 Installation.</li> <li>5.3 Installation on PCI SATA RAID controller - 5ACPCI.RAIC-06.</li> <li>5.4 Drivers.</li> <li>6 Windows Embedded Standard 2009.</li> <li>6.1 General information.</li> </ul>                                                | 220<br>221<br>. 221<br>. 221<br>. 221<br>. 222<br>. 222<br>. 222<br>. 222<br>. 223<br>. 223<br>. 223<br>. 223<br>. 225<br>. 225<br>. 225<br>. 225<br>. 225<br>. 225<br>. 225<br>. 225<br>. 225<br>. 225                                                                                                    |
| <ul> <li>3.3 Overview.</li> <li>3.4 Installation.</li> <li>3.4.1 Installation on PCI SATA RAID controller - 5ACPCI.RAIC-06.</li> <li>3.5 Drivers.</li> <li>3.6 Special considerations, limitations.</li> <li>4 Windows Embedded Standard 7.</li> <li>4.1 General information.</li> <li>4.2 Order data.</li> <li>4.3 Overview.</li> <li>4.4 Features with WES7 (Windows Embedded Standard 7).</li> <li>4.5 Installation.</li> <li>4.6 Drivers.</li> <li>4.6.1 Touch screen driver.</li> <li>5 Windows XP Professional.</li> <li>5.1 Order data.</li> <li>5.2 Overview.</li> <li>5.3 Installation.</li> <li>5.3.1 Installation on PCI SATA RAID controller - 5ACPCI.RAIC-06.</li> <li>5.4 Drivers.</li> <li>6 Windows Embedded Standard 2009.</li> <li>6.1 General information.</li> <li>6.2 Order data.</li> </ul>                     | 220<br>221<br>. 221<br>221<br>222<br>. 222<br>222<br>222<br>223<br>223<br>223<br>223<br>223<br>225<br>225<br>225<br>225<br>225<br>225<br>225<br>225<br>225<br>225<br>227<br>227                                                                                                    |
| <ul> <li>3.3 Overview.</li> <li>3.4 Installation</li> <li>3.4.1 Installation on PCI SATA RAID controller - 5ACPCI.RAIC-06.</li> <li>3.5 Drivers.</li> <li>3.6 Special considerations, limitations.</li> <li>4 Windows Embedded Standard 7.</li> <li>4.1 General information.</li> <li>4.2 Order data.</li> <li>4.3 Overview.</li> <li>4.4 Features with WES7 (Windows Embedded Standard 7).</li> <li>4.5 Installation.</li> <li>4.6 Drivers.</li> <li>4.6.1 Touch screen driver.</li> <li>5 Windows XP Professional.</li> <li>5.1 Order data.</li> <li>5.2 Overview.</li> <li>5.3 Installation.</li> <li>5.3 Installation on PCI SATA RAID controller - 5ACPCI.RAIC-06.</li> <li>5.4 Drivers.</li> <li>6 Windows Embedded Standard 2009.</li> <li>6.1 General information.</li> <li>6.2 Order data.</li> <li>6.3 Overview.</li> </ul> | 220<br>221<br>. 221<br>221<br>222<br>222<br>222<br>222<br>222<br>223<br>223<br>223<br>223<br>223<br>225<br>225<br>225<br>225<br>225<br>225<br>225<br>227<br>227<br>227<br>227                                                                                                    |
| <ul> <li>3.3 Overview</li></ul>                                                                                                    | 220<br>221<br>. 221<br>. 221<br>221<br>222<br>. 222<br>222<br>222<br>223<br>223<br>223<br>223<br>223<br>225<br>225<br>225<br>225<br>225<br>225<br>225<br>225<br>225<br>227<br>227<br>227<br>227<br>227                                                                                                    |
| <ul> <li>3.3 Overview.</li> <li>3.4 Installation</li></ul>                                                                                                    | 220<br>221<br>. 221<br>221<br>222<br>222<br>222<br>222<br>222<br>223<br>223<br>223<br>223<br>225<br>225<br>225<br>225<br>225<br>225<br>225<br>225<br>227<br>227<br>227<br>227<br>227<br>227<br>227                                                                                                    |
| <ul> <li>3.3 Overview</li></ul>                                                                                                    | 220<br>221<br>. 221<br>221<br>222<br>222<br>222<br>222<br>223<br>223<br>223<br>223<br>223<br>223<br>225<br>225<br>225<br>225<br>225<br>225<br>225<br>225<br>225<br>225<br>227<br>227<br>227<br>227<br>227<br>227<br>227<br>227<br>227<br>227<br>227<br>227<br>227<br>227<br>227<br>227<br>227<br>227<br>227<br>227<br>227<br>227<br>227<br>227<br>227<br>227<br>225<br>225<br>225<br>225<br>225<br>225<br>225<br>225<br>225<br>225<br>225<br>225<br>225<br>225<br>225<br>225<br>225<br>227<br>227<br>227<br>227<br>227<br>227<br>227<br>227<br>227<br>227<br>227<br>227<br>227<br>227<br>225<br>225<br>227<br>227<br>227<br>227<br>227<br>227<br>227<br>227<br>227<br>227<br>227<br>227<br>227<br>227<br>227<br>227<br>227<br>227<br>227<br>227                      |
| <ul> <li>3.3 Overview</li></ul>                                                                                                    | 220<br>221<br>. 221<br>221<br>222<br>222<br>222<br>222<br>222<br>223<br>223<br>223<br>223<br>223<br>223<br>225<br>225<br>225<br>225<br>225<br>225<br>225<br>225<br>225<br>227<br>227<br>227<br>227<br>227<br>227<br>227<br>227<br>227<br>227<br>227<br>227<br>227<br>227<br>227<br>227<br>227<br>227<br>227<br>227<br>227<br>227<br>227<br>227<br>227<br>227<br>227<br>227<br>227<br>227<br>227<br>227<br>227<br>227<br>227<br>225<br>225<br>225<br>225<br>225<br>225<br>225<br>227<br>227<br>227<br>227<br>227<br>227<br>227<br>227<br>227<br>227<br>227<br>227<br>227<br>227<br>227<br>227<br>227<br>227<br>227<br>227<br>227<br>227<br>227<br>227<br>227<br>227<br>227<br>227<br>227<br>227<br>227<br>227<br>227<br>227<br>227<br>227<br>227<br>227<br>227<br>227 |

|                                                          | Table of contents |
|----------------------------------------------------------|-------------------|
| 7.2 Order data                                           |                   |
| 7.3 Automation Runtime Windows (ARwin)                   |                   |
| 7.4 Automation Runtime Embedded (ARemb)                  |                   |
| 8 B&R Automation Device Interface (ADI) - Control Center |                   |
| 8.1 Functions                                            |                   |
| 8.2 Installation                                         |                   |
| 9 B&R Automation Device Interface (ADI) Development Kit  |                   |
| 10 B&R Automation Device Interface (ADI) .NET SDK        |                   |
| Chapter 5 Standards and certifications                   | 236               |
| 1 Standards and guidelines                               |                   |
| 1.1 CE mark                                              |                   |
| 1.2 EMC directive                                        |                   |
| 1.3 Low-voltage directive                                |                   |
| 2 Certifications                                         |                   |
| 2.1 UL certification                                     |                   |
| Chapter 6 Accessories                                    |                   |
| 1 Power connectors                                       |                   |
| 1.1 0TB103.9x                                            |                   |
| 1.1.1 General information                                |                   |
| 1.1.2 Order data                                         |                   |
| 1.1.3 Technical data                                     |                   |
| 2 Replacement CMOS batteries                             |                   |
| 2.1 0AC201.91 / 4A0006.00-000                            |                   |
| 2.1.1 General information                                |                   |
| 2.1.2 Order data                                         |                   |
| 2.1.3 Technical data                                     |                   |
| 3 CFast cards                                            | 241               |
| 3.1 5CFAST.xxxx-00                                       |                   |
| 3.1.1 General information                                | 241               |
| 3.1.2 Order data                                         |                   |
| 3.1.3 Technical data                                     | 241               |
| 3.1.4 Dimensions                                         | 242               |
| 3.1.5 Temperature humidity diagram                       |                   |
| 4 USB flash drive                                        |                   |

4.1.4 Temperature humidity diagram......245 

7

Table of contents

| 5.2.5 Constants of delivery                                                                             | 050        |
|----------------------------------------------------------------------------------------------------|------------|
| 5.2.5 Contents of delivery                                                                              |            |
| 5.2.0 IIISidiidii011                                                                                    |            |
| 6 1 DVI cobles                                                                                          |            |
|                                                                                                    |            |
| 0.1.1 JCADVI.UXXX-UU                                                                                    |            |
|                                                                                                    |            |
| 6.2.1 5CASDL.0XXX-00                                                                                    |            |
| 6.3 SDL Cables With 45 Connector                                                                        |            |
| 6.4 CDL flav ashlas                                                                                     |            |
|                                                                                                    |            |
| 6.4.1 5CASDL.0XXX-03                                                                                    |            |
| 6.5 SDL flex cables with extender                                                                       |            |
| 6.5.1 5CASDL.0XX0-13                                                                                    |            |
|                                                                                                    |            |
| 6.6.1 5CAUSB.00XX-00                                                                                    |            |
| 6.7 RS232 cables                                                                                        |            |
| 6.7.1 9AUU14.XX                                                                                         |            |
|                                                                                                    |            |
| 6.8.1 5CAMSC.0001-00                                                                                    |            |
| 7 Replacement fan                                                                                       |            |
| 7.1 5AC901.FI0X-00                                                                                      |            |
| 7.1.1 General Information                                                                               |            |
| 7.1.2 Urder data                                                                                        |            |
| Chanter 7 Maintenance / Service                                                                         | 273        |
| 1 Changing the battony                                                                                  | <b>۲۰۲</b> |
| 1.1 Pattony status ovaluation                                                                           |            |
| 1.1 Dallely Status evaluation                                                                           |            |
| 2 Poplasing a CEast aard                                                                                |            |
| 2 Installation interface entions                                                                        |            |
| 4 Installation maniter/papel entions                                                                    |            |
| 4 Installation monitol/panel options                                                                    |            |
| 5 Installing and replacing slide in drives.                                                             | 202        |
| 7 Installing DCL / DClo cords                                                                           |            |
| <ul> <li>Installing POL/ POLE Calus</li> <li>Installing and connecting the LIPS batteny unit</li> </ul> |            |
| O Poplacing for filters                                                                                 |            |
| 10 Deplecing for kite                                                                                   |            |
| 10 Replacing an external device to the mainboard                                                        |            |
| 12 Evolution and external device to the mainboard                                                       |            |
| 12 Exchanging a PCI SATA RAID hard disk in a RAID T system                                              |            |
|                                                                                                    |            |
| Appendix A                                                                                              |            |
| 1 Abbreviations                                                                                         |            |
| 2 Glossary                                                                                              |            |
| •                                                                                                    |            |

Automation PC 910 User's Manual V1.10

# **Chapter 1 • General information**

# 1 Manual history

| Version          | Date      | Change                                                                                                    |
|------------------|-----------|----------------------------------------------------------------------------------------------------|
| 0.10 Preliminary | 12-Jun-12 | First version                                                                                                   |
| 1.00             | 26-Nov-12 | Chapter 4 "Software" on page 147 updated                                                                        |
|                  |           | Chapter 7 "Maintenance / Service" on page 273 updated                                                           |
|                  |           | "Appendix A" on page 299 updated                                                                                |
|                  |           | · Section "Organization of safety notices" on page 13 revised, descriptions for cautions and warnings           |
|                  |           | updated                                                                                                    |
|                  |           | Terminology revised in German edition                                                                           |
|                  |           | • Following sections updated in the chapter "Technical data": "Temperature specifications" on page 22,          |
|                  |           | "Block diagrams" on page 33, "Humidity specifications" on page 26                                               |
|                  |           | • Following sections updated in the chapter "Installation": "Mounting orientation" on page 133, "Spacing        |
|                  |           | for air circulation" on page 134, "Grounding concept" on page 136                                               |
|                  |           | • CPU boards 5PC900.TS77-00, 5PC900.TS77-01, 5PC900.TS77-05, 5PC900.TS77-06,                                    |
|                  |           | 5PC900.TS77-07 and 5PC900.TS77-08 updated in section "CPU boards QM77" on page 72 and "CPU                      |
|                  |           | boards HM76" on page 74                                                                                         |
|                  |           | • Updated the following drives: "5AC901.CSSD-00" on page 90, "5AC901.CSSD-01" on page 92,                       |
|                  |           | "5AC901.CSSD-02" on page 94, "5AC901.CCFA-00" on page 104                                                       |
|                  |           | Updated the following interface options: "5AC901.ICAN-00" on page 116, "5AC901.IHDA-00" on page                 |
|                  |           | 118, "5AC901.ISRM-00" on page 120                                                                               |
|                  |           | Section "Monitor/Panel options" on page 121 updated                                                             |
|                  |           | <ul> <li>Updated the 5AC901.HS01-00 heat sink, see "5AC901.HS0x-00" on page 80</li> </ul>                       |
|                  |           | Section "System components / configuration" on page 19 revised                                                  |
|                  |           | <ul> <li>Bus units 5AC901.BX01-01 and 5AC901.BX02-01 updated, see "Bus units" on page 77</li> </ul>             |
|                  |           | "CFast cards" on page 241 updated                                                                               |
|                  |           | <ul> <li>USB media drive updated, see "5MD900.USB2-02" on page 246</li> </ul>                                   |
| 1.05             | 19-Mar-13 | • Following sections updated in Chapter 2 "Technical data": "Monitor/Panel option" on page 51, "Slide-          |
|                  |           | in slot 1" on page 55, "Uninterruptible power supply (UPS)" on page 125                                         |
|                  |           | • Updated the following drives: "5AC901.CHDD-01" on page 86, "5MMHDD.0500-00" on page 88,                       |
|                  |           | "5AC901.CHDD-99" on page 105                                                                                    |
|                  |           | Updated the service life of the battery, see "Battery" on page 54                                               |
|                  |           | Sections "BIOS options" on page 147 and "Upgrade information" on page 213 updated in Chapter                    |
|                  |           | 4 "Software"                                                                                                    |
|                  |           | Sections "Changing the battery" on page 273, "Installing PCI / PCIe cards" on page 287 and "Con-                |
|                  |           | necting an external device to the mainboard" on page 294 updated in Chapter 7 "Maintenance / Service"           |
|                  |           | "Figure X: Max Umgebungstemperatur" on page and "Figure X: Max Umgebungstemperatur" on                          |
|                  |           | page revised                                                                                                    |
|                  |           | "Internal supply cable" on page 271 updated                                                                     |
| 1.10             | 12-Jun-13 | Updated system unit "5PC910.SX05-00" on page 67.                                                                |
|                  |           | Updated the fan kit "5AC901.FA05-00" on page 83.                                                                |
|                  |           | Updated the front covers 5AC901.FF01-01, 5AC901.FF02-01, 5AC901.FF05-00 and 5AC901.FF05-01                      |
|                  |           | on 5AC901.FF0x-00.                                                                                              |
|                  |           | <ul> <li>Updated slide-in compact drive "5AC901.CSSD-03" on page 96.</li> </ul>                                 |
|                  |           | <ul> <li>Updated replacement SSDs "5MMSSD.0060-00" on page 98, "5MMSSD.0060-01" on page 100 and</li> </ul>      |
|                  |           | "5MMSSD.0180-00" on page 102.                                                                                   |
|                  |           | <ul> <li>Updated the slide-in drives "5AC901.SDVW-00" on page 106, and "5AC901.SSCA-00" on page 108.</li> </ul> |
|                  |           | <ul> <li>Updated the bus units 5AC901.BX05-00, 5AC901.BX05-01 and 5AC901.BX05-02 to 5AC901.BX0x-0x.</li> </ul>  |
|                  |           | Updated the PCI RAID system "5ACPCI.RAIC-06" on page 109.                                                       |
|                  |           | Updated the replacement fan kits on 5AC901.Fl0x-00.                                                             |
|                  |           | Section "Slide-in slot 2" on page 56 updated                                                                    |
|                  |           | Chapter 5 "Standards and certifications" on page 236 updated                                                    |
|                  |           | Section "Contiguring a SATA RAID volume using the internal RAID controller" on page 142 updated                 |
|                  |           | Updated the sections "Slide-in 1 teatures" on page 170 and "Slide-in 2 features" on page 172 in BIOS.           |
|                  |           | Section "Installing and connecting the UPS battery unit" on page 290 revised.                                   |
|                  |           | Section "Power management" on page 27 revised.                                                                  |
|                  |           | "Figure 131: PCI and PCIe routing with the QM77/HM76 APIC CPU board" on page 212 revised.                       |
|                  |           | <ul> <li>Updated the BIOS version to V1.13, see "BIOS options" on page 147.</li> </ul>                          |

# 2 Safety notices

# 2.1 Intended use

Programmable logic controllers (PLCs), operating/monitoring devices (industrial PCs, Power Panels, Mobile Panels, etc.), and B&R uninterruptible power supplies have been designed, developed, and manufactured for conventional use in industrial environments. They were not designed, developed and manufactured for any use involving serious risks or hazards that could lead to death, injury, serious physical damage or loss of any kind without the implementation of exceptionally stringent safety precautions. In particular, such risks and hazards include the use of these devices to monitor nuclear reactions in nuclear power plants, their use in flight control or flight safety systems as well as in the control of mass transportation systems, medical life support systems or weapons systems.

## 2.2 Protection against electrostatic discharge

Electrical components that can be damaged by electrostatic discharge (ESD) must be handled accordingly.

## 2.2.1 Packaging

- Electrical components with a housing

   ...Do not require special ESD packaging but must be handled properly (see "Electrical components with a housing").
- Electrical components without a housing ....Must be protected by ESD-suitable packaging.

## 2.2.2 Guidelines for proper ESD handling

#### Electrical components with a housing

- Do not touch the connector contacts on connected cables.
- Do not touch the contact tips on circuit boards.

## Electrical components without a housing

The following applies in addition to the points listed under "Electrical components with a housing":

- Any persons handling electrical components or devices with installed electrical components must be grounded.
- Components may only be touched on their narrow sides or front plate.
- Components should always be stored in a suitable medium (ESD packaging, conductive foam, etc.). Metallic surfaces are not suitable storage surfaces!
- Components should not be subjected to electrostatic discharge (e.g. through the use of charged plastics).
- Ensure a minimum distance of 10 cm from monitors and TV sets.
- · Measurement devices and equipment must be grounded.
- Measurement probes on potential-free measurement devices must be discharged on sufficiently grounded surfaces before taking measurements.

#### Individual components

- ESD protective measures for individual components are thoroughly integrated at B&R (conductive floors, footwear, arm bands, etc.).
- These increased ESD protective measures for individual components are not necessary for customers handling B&R products.

## 2.3 Policies and procedures

Electronic devices are never completely failsafe. If the programmable control system, operating/monitoring device or uninterruptible power supply fails, the user is responsible for ensuring that other connected devices, e.g. motors, are brought to a secure state.

When using programmable logic controllers or operating/monitoring devices as control systems together with a Soft PLC (e.g. B&R Automation Runtime or comparable product) or Slot PLC (e.g. B&R LS251 or comparable product), the safety precautions applying to industrial control systems (e.g. the provision of safety devices such as emergency stop circuits, etc.) must be observed in accordance with applicable national and international regulations. The same applies for all other devices connected to the system, such as drives.

All tasks such as the installation, commissioning and servicing of devices are only permitted to be carried out by qualified personnel. Qualified personnel are those familiar with the transport, mounting, installation, commissioning and operation of of devices who also have the appropriate qualifications (e.g. IEC 60364). National accident prevention regulations must be observed.

The safety notices, connection descriptions (type plate and documentation) and limit values listed in the technical data are to be read carefully before installation and commissioning and must be observed.

# 2.4 Transport and storage

During transport and storage, devices must be protected against undue stress (mechanical loads, temperature, humidity, aggressive atmospheres, etc.).

# 2.5 Installation

- Installation must be performed according to this documentation using suitable equipment and tools.
- Devices may only be installed by qualified personnel without voltage applied. Before installation, voltage to the control cabinet must be switched off and prevented from being switched on again.
- General safety guidelines and national accident prevention regulations must be observed.
- Electrical installation must be carried out according to applicable guidelines (e.g. line cross sections, fuses, protective ground connections).

# 2.6 Operation

# 2.6.1 Protection against touching electrical parts

To operate programmable logic controllers, operating/monitoring devices or uninterruptible power supplies, it is necessary for certain parts to carry dangerous voltage levels over 42 VDC. Touching one of these parts can result in a life-threatening electric shock. This could lead to death, severe injury or damage to equipment.

Before turning on the programmable logic controller, operating/monitoring devices or the uninterruptible power supply, the housing must be properly grounded (PE rail). Ground connections must be established even when testing or operating operating/monitoring devices or the uninterruptible power supply for a short time!

Before turning the device on, all parts that carry voltage must be securely covered. During operation, all covers must remain closed.

# 2.6.2 Environmental conditions - Dust, humidity, aggressive gases

The use of operating/monitoring devices (e.g. industrial PCs, Power Panels, Mobile Panels, etc.) and uninterruptible power supplies in very dusty environments should be avoided. Dust collection on the devices can affect functionality and may prevent sufficient cooling, especially in systems with active cooling systems (fans).

The presence of aggressive gases can also lead to malfunctions. When combined with high temperature and humidity, aggressive gases – e.g. with sulfur, nitrogen and chlorine components – can induce chemical reactions that can damage electronic components very quickly. Signs of the presence of aggressive gases are blackened copper surfaces and cable ends on existing equipment.

For operation in dusty or humid conditions, correctly installed (e.g. cutout installations) operating/monitoring devices like the Automation Panel or Power Panel are protected on the front. The back of all devices must be protected from dust and humidity and cleaned at suitable intervals.

# 2.6.3 Viruses and dangerous programs

This system is subject to potential risk each time data is exchanged or software is installed from a data medium (e.g. diskette, CD-ROM, USB flash drive, etc.), a network connection or the Internet. The user is responsible for assessing these dangers, implementing preventive measures such as virus protection programs, firewalls, etc. and making sure that software is only obtained from trusted sources.

# 2.7 Environmentally friendly disposal

All B&R programmable controllers, operating/monitoring devices and uninterruptible power supplies are designed to inflict as little harm as possible on the environment.

#### 2.7.1 Separation of materials

It is necessary to separate different materials so the device can undergo an environmentally friendly recycling process.

| Component                            | Disposal                    |
|--------------------------------------|-----------------------------|
| Programmable logic controllers       | Electronics recycling       |
| Operating/monitoring devices         |                             |
| Uninterruptible power supply         |                             |
| Batteries and rechargeable batteries |                             |
| Cables                               |                             |
| Cardboard box / paper packaging      | Paper / cardboard recycling |
| Plastic packaging                    | Plastic recycling           |

Table 1: Environmentally friendly separation of materials

Disposal must comply with applicable legal regulations.

# Chapter 1 General information

# 3 Organization of safety notices

Safety notices in this manual are organized as follows:

| Safety notice | Description                                                                                                    |
|---------------|----------------------------------------------------------------------------------------------------|
| Danger!       | Disregarding these safety guidelines and notices can be life-threatening.                                        |
| Warning!      | Disregarding these safety guidelines and notices can result in severe injury or substantial damage to equipment. |
| Caution!      | Disregarding these safety guidelines and notices can result in injury or damage to equipment.                    |
| Information:  | This information is important for preventing errors.                                                             |

Table 2: Description of the safety notices used in this documentation

# 4 Guidelines

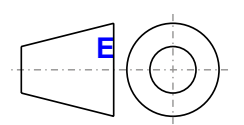

European dimension standards apply to all dimension diagrams in this document.

All dimensions are specified in mm.

| Range of nominal sizes | General tolerance according to<br>DIN ISO 2768 (medium) |
|------------------------|---------------------------------------------------------|
| Up to 6 mm             | ± 0.1 mm                                                |
| For 6 to 30 mm         | ± 0.2 mm                                                |
| For 30 to 120 mm       | ± 0.3 mm                                                |
| For 120 to 400 mm      | ± 0.5 mm                                                |
| For 400 to 1000 mm     | ± 0.8 mm                                                |

Table 3: Range of nominal sizes

# **5** Overview

| Product ID      | Short description                                                                                                    | on page  |
|-----------------|----------------------------------------------------------------------------------------------------|----------|
| 5AC901.FF01-01  | APC910 Frontklappe 1 Slot, dunkelgrau                                                                                                    | 131      |
| 5AC901.FF02-01  | APC910 Frontklappe 2 Slot, dunkelgrau                                                                                                    | 131      |
| 5AC901.FF05-01  | APC910 Frontklappe 5 Slot, dunkelgrau                                                                                                    | 131      |
|                 | Accessories                                                                                                    |          |
| 5AC901.FI01-00  | Fan filter for APC910 5 pcs. (spare part), for 5AC901,FA01-00                                                                                                    | 272      |
| 5AC901 El02-00  | Ean filter for APC910 5 pcs (spare part) for 5AC901 EA02-00                                                                                                    | 272      |
| 5AC901 EI05-00  | Fan filter for APC910, 5 pcs. (replacement part), for 5AC901 EA05-00                                                                                                    | 272      |
| 5CAMSC 0001 00  | Than miler how or surply cable                                                                                                    | 272      |
| SCANISC.0001-00 | Internal power supply cable                                                                                                    | 271      |
| 9A0003.020      | USB Poil Bullon Holder DS9490B                                                                                                    | 229      |
| 144000 40.0     | Automation Runtime                                                                                                    |          |
| 1A4600.10-2     | Bac Automation Runtime ARWIN, ARNCU                                                                                                    | 229      |
| 1A4600.10-3     | B&R Automation Runtime ARwin+PVIControls incl. License Label and Security Key                                                                                                    | 229      |
| 1A4600.10-4     | B&R Automation Runtime ARwin+ARNC0+PVIControls                                                                                                    | 229      |
|                 | Batteries                                                                                                    |          |
| 0AC201.91       | Lithium batteries 4 pieces, 3 V / 950 mAh button cell Hereby we declare that the Lithium cells contained in this shipment qualify as "partly regulated". Handle with care. If the package is damaged, inspect cells, repack intact cells and protect cells against short circuits. For emergency information, call RENATA SA at + 41 61 319 28 27 | 240      |
| 4A0006.00-000   | Lithium battery, 3 V / 950 mAh, button cell                                                                                                    | 240      |
|                 | Bus units                                                                                                    | 2.0      |
| 54C901 BX01-00  |                                                                                                    | 78       |
| 5AC901.BX01-00  | AD CO10 bus 1 DCI Express (x4)                                                                                                    | 70       |
| 5AC901.BX01-01  | AFC910 buts, 1 FC1 Expless (x4)                                                                                                    | 70       |
| 5AC901.BX02-00  |                                                                                                    | 78       |
| 5AC901.BX02-01  | APC910 bus, 1 PCI, 1 PCI Express (x8)                                                                                                    | 78       |
| 5AC901.BX05-00  | APC910 bus, 5 PCI                                                                                                    | 78       |
| 5AC901.BX05-01  | APC910 bus, 4 PCI, 1 PCI Express (x8)                                                                                                    | 78       |
| 5AC901.BX05-02  | APC910 bus, 2 PCI, 1 PCI Express (x8), 2 PCI Express (x1)                                                                                                    | 78       |
|                 | CFast cards                                                                                                    |          |
| 5CFAST.016G-00  | CFast 16 GB                                                                                                    | 241      |
| 5CFAST.032G-00  | CFast 32 GB                                                                                                    | 241      |
| 5CEAST 2048-00  | CEast 2 GB                                                                                                    | 241      |
| 5CFAST 4096-00  | Cract 4 CB                                                                                                    | 241      |
| 5CFAST 8102 00  |                                                                                                    | 241      |
| 5CFA31.8192-00  |                                                                                                    | 241      |
|                 |                                                                                                    | =0       |
| 5PC900.1S77-00  | Intel Core i7 3615QE CPU board, 2.3 GHz, quad-core, 6 MB L2 cache; QM / / chipset; 2 sockets for SO-DIMM DDR3 modules (total memory max. 16 GB)                                                                                                    | 72       |
| 5PC900.1S77-01  | Intel Core i7 3612QE CPU board, 2.1 GHz, quad-core, 6 MB L2 cache; QM77 chipset; 2 sockets for SO-DIMM DDR3 modules (maximum memory 16 GB)                                                                                                    | 72       |
| 5PC900.TS77-02  | Intel Core i7 3555LE CPU board, 2.5 GHz, dual-core, 4 MB L2 cache; QM77 chipset; 2 sockets for SO-DIMM DDR3 modules (maximum memory 16 GB)                                                                                                    | 72       |
| 5PC900.TS77-03  | Intel Core i7 3517UE CPU board, 1.7 GHz, dual-core, 4 MB L2 cache; QM77 chipset; 2 sockets for SO-DIMM DDR3 modules (maximum memory 16 GB)                                                                                                    | 72       |
| 5PC900.TS77-04  | Intel Core i5 3610ME CPU board, 2.7 GHz, dual-core, 3 MB L2 cache; QM77 chipset; 2 sockets for SO-DIMM DDR3 modules (max. total memory 16 GB)                                                                                                    | 72       |
| 5PC900.TS77-05  | Intel Core i3 3120ME CPU board, 2.4 GHz, dual-core, 3 MB L2 cache; QM77 chipset; 2 sockets for SO-DIMM DDR3 modules (maximum memory 16 GB)                                                                                                    | 72       |
| 5PC900.TS77-06  | Intel Core i3 3217UE CPU board, 1.6 GHz, dual-core, 3 MB L2 cache; QM77 chipset; 2 sockets for SO-DIMM DDR3 modules (total memory max. 16 GB)                                                                                                    | 72       |
| 5PC900.TS77-07  | Intel Celeron M 847E CPU board, 1.1 GHz, dual-core, 2 MB L2 cache; HM76 chipset; 2 sockets for SO-DIMM DDR3 modules (maximum memory 16 GB)                                                                                                    | 74       |
| 5PC900.TS77-08  | Intel Celeron M 827E CPU board, 1.4 GHz, single-core, 1.5 MB L2 cache; HM76 chipset; 2 sockets for SO-<br>DIMM DDR3 modules (maximum memory 16 GB)                                                                                                    | 74       |
|                 | DVI cable                                                                                                    |          |
| 5CADVI.0018-00  | DVI-D cable, 1.8 m.                                                                                                    | 252      |
| 5CADVI 0050-00  | DVI-D cable 5 m                                                                                                    | 252      |
| 5CADVI.0000-00  | DVID cable, 10 m                                                                                                    | 252      |
|                 |                                                                                                    | 2.52     |
| 540004 0054 00  | Dives                                                                                                    | 101      |
| 5AC901.CCFA-00  | Crast adapter to operate a Crast card in a side-in compact sol                                                                                                    | 104      |
| 5AC901.CHDD-00  | 250 GB SATA hard disk, Slide-in compact, 24/7 hard disk Remark: Please see manual for proper use of the                                                                                                    | 84       |
| 5AC901.CHDD-01  | 500 GB SATA hard disk, Slide-in compact, 24/7 hard disk Remark: Please see manual for proper use of the bard disk                                                                                                    | 86       |
|                 |                                                                                                    | 405      |
| 5AC901.CHDD-99  | Slide-in compact Kit                                                                                                    | 105      |
| 5AC901.CSSD-00  | 32 GB SATA SSD (SLC), Slide-in compact                                                                                                    | 90       |
| 5AC901.CSSD-01  | 60 GB SATA SSD (MLC), Slide-in compact drive                                                                                                    | 92       |
| 5AC901.CSSD-02  | 180 GB SATA SSD (MLC), Slide-in compact                                                                                                    | 94       |
| 5AC901.CSSD-03  | 60 GB SATA SSD (MLC), Slide-in compact drive                                                                                                    | 96       |
| 5AC901.SDVW-00  | DVD-R/RW DVD+R/RW SATA drive, Slide-in                                                                                                    | 106      |
| 5AC901.SSCA-00  | Slide-in compact adapter for operating a slide-in compact drive in a slide-in slot.                                                                                                    | 108      |
| 5ACPCI RAIC-06  | PCI RAID System SATA 2x 500 GByte: Hinwais: Reachten Sie das Manual zum Finsatz der Harddick                                                                                                    | 109      |
| 5MMHDD 0500 00  | 500 CB SATA hard disk replacement for 5AC901 HDDI 04, 5AC001 CHDD 04 and 5ACDCI DAIL 000 Demote                                                                                                    | 00<br>00 |
|                 | Please see manual for proper use of the hard disk                                                                                                    | 00       |
| 5MMSSD 0060-00  | 60 GB SATA SSD (MLC): Share nart for 54C801 SSDL01: SSD for 50050 GMACL00: Remark: Diagon soo                                                                                                    | QR       |
|                 | manual for proper use of the SSD.                                                                                                    |          |
| •               | · · · · · · · · · · · · · · · · · · ·                                                                                                    |          |

Chapter 1 General information

| Product ID       | Short description                                                                                                    | 00 0200 |
|------------------|----------------------------------------------------------------------------------------------------|---------|
| 5MMSSD.0060-01   | 60 GByte SATA SSD (MLC); Ersatzteil für 5AC801.SSDI-03 und 5AC901.CSSD-03; SSD für 5PP5IO.GMAC-00;<br>Hinweis: Beachten Sie das Manual zum Einsatz der SSD.                                                                                               | 100     |
| 5MMSSD.0180-00   | 180 GB SATA SSD (MLC); Spare part for 5AC801.SSDI-02; SSD for 5PP5IO.GMAC-00; Remark: Please see                                                                                                    | 102     |
|                  | Fan kits                                                                                                    |         |
| 5AC901 EA01-00   | APC910 fan kit for system unit 5PC910 SX01-00                                                                                                    | 81      |
| 5AC901 FA02-00   | APC910 fan kit for system unit 5PC910 SX02-00                                                                                                    | 82      |
| 5AC901 FA05-00   | APC910 fan kit for system unit 5PC910 SX05-00                                                                                                    | 83      |
|                  | Front cover                                                                                                    |         |
| 5AC901.FF01-00   | APC910 front cover, 1 slot, orange                                                                                                    | 131     |
| 5AC901.FF02-00   | APC910 front cover 2 slot, orange                                                                                                    | 131     |
| 5AC901.FF05-00   | APC910 front cover, 5 slots, orange                                                                                                    | 131     |
|                  | Heat sink                                                                                                    |         |
| 5AC901.HS00-00   | APC910 heat sink active                                                                                                    | 80      |
| 5AC901.HS01-00   | APC910 heat sink, passive                                                                                                    | 80      |
|                  | Interface options                                                                                                    |         |
| 5AC901.I485-00   | RS232/422/485 interface option; for the APC910                                                                                                    | 112     |
| 5AC901.ICAN-00   | CAN interface option; for APC910                                                                                                    | 116     |
| 5AC901.IHDA-00   | Audio interface option, connection for 1x MIC, 1x Line IN, 1x Line OUT; for APC910                                                                                                    | 118     |
| 5AC901.ISRM-00   | SRAM interface option, 2 MB; for the APC910                                                                                                    | 120     |
|                  | Main memory                                                                                                    |         |
| 5MMDDR.1024-03   | SO-DIMM DDR3, 1024 MB                                                                                                    | 76      |
| 5MMDDR.2048-03   | SO-DIMM DDR3, 2048 MB                                                                                                    | 76      |
| 5MMDDR.4096-03   | SO-DIMM DDR3, 4096 MB                                                                                                    | 76      |
| 5MMDDR.8192-03   | SO-DIMM DDR3, 8192 MB                                                                                                    | 76      |
|                  | Monitor / Panel options                                                                                                    |         |
| 5AC901.LDPO-00   | DisplayPort transmitter                                                                                                    | 121     |
| 5AC901.LSDL-00   | Smart Display Link/DVI transmitter                                                                                                    | 123     |
|                  | RS232 cable                                                                                                    |         |
| 9A0014.02        | RS232 extension cable for remote operating of a display unit with touch screen, 1.8 m.                                                                                                    | 269     |
| 9A0014.05        | RS232 extension cable for remote operating of a display unit with touch screen, 5 m.                                                                                                    | 269     |
| 9A0014.10        | RS232 extension cable for remote operating of a display unit with touch screen, 10 m.                                                                                                    | 269     |
|                  | SDL cable - 45° connector                                                                                                    |         |
| 5CASDL.0018-01   | SDL cable: 45° connector. 1.8 m.                                                                                                    | 258     |
| 5CASDL.0050-01   | SDL cable: 45° connector. 5 m.                                                                                                    | 258     |
| 5CASDL.0100-01   | SDL cable: 45° connector. 10 m.                                                                                                    | 258     |
| 5CASDL.0150-01   | SDL cable: 45° connector. 15 m.                                                                                                    | 258     |
|                  | SDL cables                                                                                                    | 200     |
| 5CASDL.0018-00   | SDL cable. 1.8 m.                                                                                                    | 255     |
| 5CASDL.0050-00   | SDL cable 5 m.                                                                                                    | 255     |
| 5CASDL.0100-00   | SDL cable, 10 m.                                                                                                    | 255     |
| 5CASDL 0150-00   | SDI cable 15 m                                                                                                    | 255     |
| 5CASDL.0200-00   | SDL cable, 20 m.                                                                                                    | 255     |
| 5CASDL.0250-00   | SDL cable, 25 m.                                                                                                    | 255     |
| 5CASDL.0300-00   | SDL cable, 30 m.                                                                                                    | 255     |
|                  | SDL flex cable                                                                                                    |         |
| 5CASDL.0018-03   | SDL Cable flex. 1.8 m.                                                                                                    | 261     |
| 5CASDL.0050-03   | SDL cable flex. 5 m.                                                                                                    | 261     |
| 5CASDL 0100-03   | SDI cable flex 10 m                                                                                                    | 261     |
| 5CASDL.0150-03   | SDL cable flex, 15 m.                                                                                                    | 261     |
| 5CASDL.0200-03   | SDL cable flex, 20 m.                                                                                                    | 261     |
| 5CASDL.0250-03   | SDL cable flex. 25 m.                                                                                                    | 261     |
| 5CASDL.0300-03   | SDL cable flex, 30 m.                                                                                                    | 261     |
| 5CASDL.0300-13   | SDL cable flex with extender. 30 m.                                                                                                    | 264     |
| 5CASDL.0400-13   | SDL cable flex with extender, 40 m.                                                                                                    | 264     |
| 5CASDL.0430-13   | SDL Cable flex with extender 43 m.                                                                                                    | 264     |
|                  | System units                                                                                                    |         |
| 5PC910.SX01-00   | APC910 system unit, 1 slot (PCI Express / PCI, depending on bus), 1 slide-in compact slot: Smart Display Link/                                                                                                    | 57      |
|                  | DVI/monitor, DisplayPort, 1x RS232, 5x USB, 2x ETH 10/100/1000, 1 CFast slot, 24 VDC                                                                                                    |         |
| 5PC910.SX02-00   | APC910 system unit, 2 slots (PCI Express / PCI, depending on the bus), 1 slot for monitor/panel option, 1 slide-in compact and 1 slide-in slot; Smart Display Link/DVI/Monitor, DisplayPort, 1x RS232, 5x USB, 2x ETH 10/100/(100, 1 CFact slot, 24 / UPC | 62      |
| 5PC910.SX05-00   | APC910 system unit 5 slot (PCI Express, PCI, depending on bus), 1 slot for Monitor/Panel Option, 1 slide-in com-<br>pact and 2 slide-in slots; Smart Display Link/DVI/Monitor, DisplayPort, 1x RS232, 5x USB, 2x ETH 10/100/1000,<br>1 CFast slot 24 VDC  | 67      |
|                  | Terminal blocks                                                                                                    |         |
| 0TB103.9         | Connector, 24 VDC, 3-pin female, screw clamps 3.31 mm <sup>2</sup> , protected against vibration by the screw flange                                                                                                    | 238     |
| 0TB103.91        | Connector, 24 VDC, 3-pin female, care clamps 3.31 mm <sup>2</sup> protected against vibration by the screw flappe                                                                                                    | 238     |
|                  | USB accessories                                                                                                    | 200     |
| 5A5003 03        | Front cover for remote CD-ROM drive 545003.02 and USB 2.0 drive combination 5MD000.USB2.00                                                                                                    | 250     |
|                  | 5MD900.USB2-01 and 5MD900.USB2-02.                                                                                                    | 200     |
| 5MD900.USB2-02   | USB 2.0 DVD-R/RW DVD+R/RW drive, CompactFlash slot (Type II), USB connector (Type A on front, Type B                                                                                                    | 246     |
|                  | on back), 24 VDC, please order UTB103.9 screw clamp or UTB103.91 cage clamp separately                                                                                                    |         |
| 5IVINUSB.2048-01 | USB 2.0 TIASN OFIVE, 2048 MB, B&K                                                                                                    | 244     |
|                  |                                                                                                    | 000     |
| DCAUSE.0018-00   | USB 2.0 connecting cable type A - type B, 1.8 M.                                                                                                    | 268     |

#### General information • Overview

| Product ID       | Short description                                                                                                    | on nage |
|------------------|----------------------------------------------------------------------------------------------------|---------|
| 5CALISB 0050-00  | LISE 2.0 connection cable type A - type B 5 m                                                                                                    | 268     |
| 00/1000.0000 00  | Uninterruntible nower supplies                                                                                                    | 200     |
| 5AC901 BUPS-00   | Battery unit 4.5 Ab: for APC910 UPS 5AC901 UPS-00                                                                                                    | 127     |
| 5AC901 ILIPS-00  | Littles interference ontion for the APC 910 and 4.5 Ab battery                                                                                                  | 127     |
| 5CALIPS 0005-01  | I IPS cable 0.5 m; for LPS 5AC001 II IPS-00                                                                                                    | 120     |
| 5CALIPS 0030-01  |                                                                                                    | 130     |
| 50A01 5.0050-01  | Windows 7 Professional/Ultimate                                                                                                    | 150     |
| 5SWW/17 1100 ENG | Microsoft OEM Windows 7 Professional 32 bit Sopulae Pack 1 DVD English Only available with a new device                                                         | 220     |
| 5SWW7.1100-ENG   | Microsoft OEIM Windows 7 Professional 32-bit, Service Pack 1, 50 b, English. Only available with a new device.                                                  | 220     |
| 55WW17.1100-GER  | Microsoft OLIM Windows 7 Professional 32-bit, Service Pack 1, DVD, Serinali, Oliy available with a new device.                                                  | 220     |
| 55WW17.1200-ENG  | Microsoft OEM Windows 7 Professional 04-bit, Service Fack 1, DVD, English, Only available with a new device.                                                    | 220     |
| 55WW17.1200-GER  | Microsoft OEM Windows / Professional 64-bit, Service Pack 1, DVD, German. Only available with a new device.                                                     | 220     |
| 55WW17.1300-MUL  | device.                                                                                                    | 220     |
| 5SWWI7.1400-MUL  | Microsoft OEM Windows 7 Ultimate 64-bit, Service Pack 1, DVD, multilanguage. Only available with a new                                                          | 220     |
|                  | device.                                                                                                    |         |
|                  | Windows Embedded Standard 2009                                                                                                    |         |
| 5SWWXP.0740-ENG  | Microsoft OEM Windows Embedded Standard 2009, English; for APC910 with QM77/HM76 chipset; please                                                                | 227     |
|                  | order CFast separately (minimum 2 GB).                                                                                                    |         |
|                  | Windows Embedded Standard 7                                                                                                    |         |
| 5SWWI7.1540-ENG  | Microsoft OEM Windows Embedded Standard 7 32-bit, Service Pack 1, English; for APC910 with QM77/HM76<br>chipset; please order CFast separately (minimum 16 GB). | 222     |
| 5SWWI7.1640-ENG  | Microsoft OEM Windows Embedded Standard 7 64-bit, Service Pack 1, English; for APC910 with QM77/HM76                                                            | 222     |
| 5SWW/17 1740 MU  | Microsoft CEM Windows Embedded Standard 7 promium 22 bit Songleo Back 1 multilanguage: for APC010                                                               | 222     |
| 33WW17.1740-WOL  | with QM77/HM76 chipset; please order CFast separately (minimum 16 GB without language packages).                                                                | 222     |
| 5SWWI7.1840-MUL  | Microsoft OEM Windows Embedded Standard 7 Premium 64-bit, Service Pack 1, multilanguage; for APC910                                                             | 222     |
|                  | With QW///THIM/O Chipset, please ofder Chast separately (Hinnihum To GB).                                                                                       |         |
|                  |                                                                                                    | 005     |
| 5SWWXP.0600-ENG  | Microsoft OEM Windows XP Professional Service Pack 3, CD, English. Only available with a B&R device.                                                            | 225     |
| 5SWWXP.0600-GER  | Microsoft OEM Windows XP Professional Service Pack 3, CD, German. Only available with a device.                                                                 | 225     |
| 5SWWXP.0600-MUL  | Microsoft OEM Windows XP Professional Service Pack 3, CD, multilanguage. Only available with a B&R device.                                                      | 225     |
|                  | Windows-based Runtime                                                                                                    |         |
| 1A4600.10        | B&R Automation Runtime ARwin, incl. License Label and Security Key                                                                                              | 229     |

# Chapter 2 • Technical data

# **1** Introduction

# 1.1 Intel® Core™ i-series processors for the most demanding tasks

The APC910 is based on the latest Intel® Core™ i-series technology and offers maximum performance for demanding tasks such as those that involve vision systems. The proven standard design of the Automation PCs has been retained while adding many new details to keep up with the advancements being made on the PC market. Robust design for use in industrial applications around the world and long-term series availability continue to define the Automation PC series, a trend now being continued by the APC910.

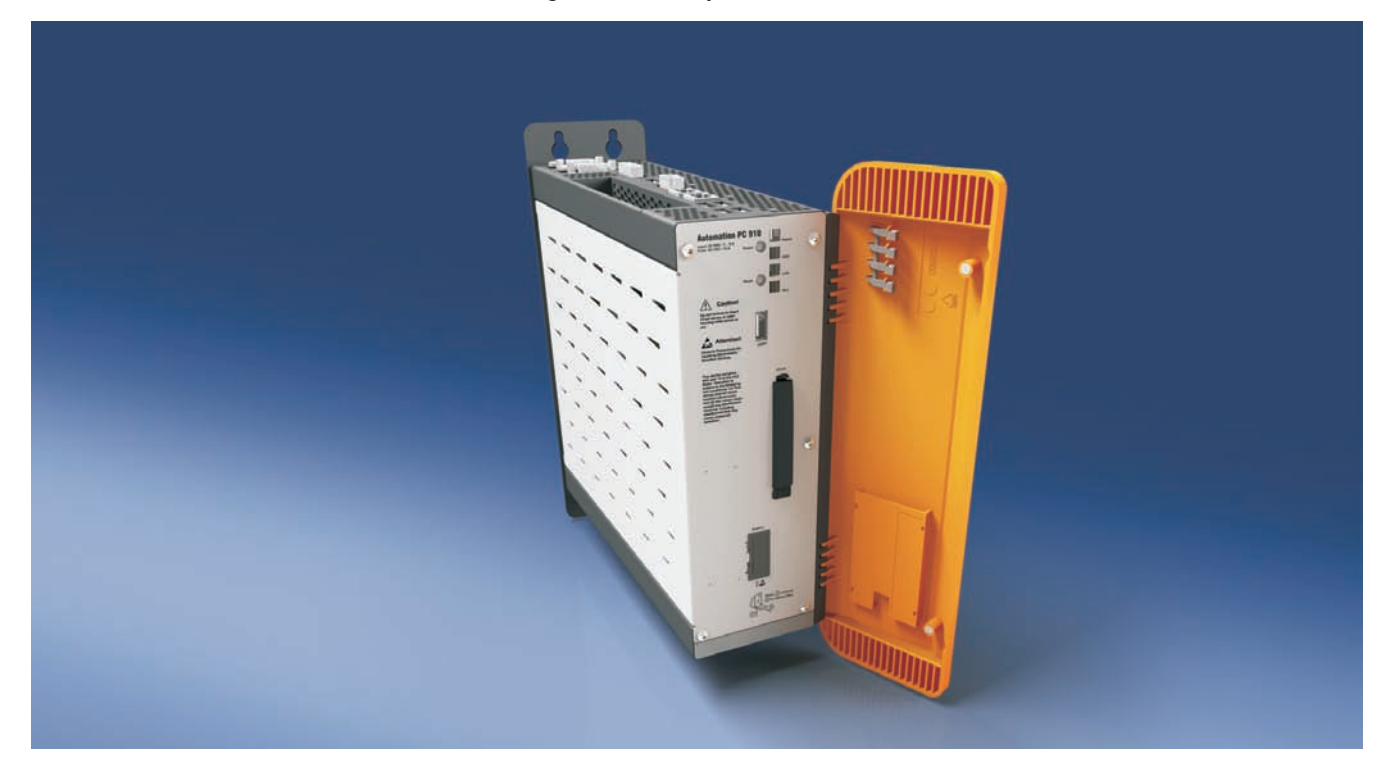

## 1.2 Maximum performance

The APC910 has the latest Intel® Core<sup>™</sup> i-series technology at its heart. By further reducing the structural size of the chip and implementing a new microprocessor architecture that now integrates graphics directly into the CPU, Intel® has been able to improve performance by leaps and bounds over their first Core<sup>™</sup> i-series generation and Core<sup>™</sup>2 Duo systems. The rest of the PC infrastructure has also been streamlined for maximum computing performance and optimal data throughput. The APC910 now has a serial ATA-based CFast card to replace the previously used CompactFlash. And just like the APC810, hard disks and solid state drives are connected to the PC system via the high-speed SATA interface. These devices are also well-equipped when it comes to interface options. Two gigabit Ethernet ports, USB ports and onboard as well as modular serial interfaces round off the extensive capabilities of the APC910.

# 1.3 Availability and reliability for many productive years

Automation PCs are built for continuous operation over a period of many years. This starts with the robust welded housing that shields the electronics from the external environment, easily withstanding rough conditions. The industrial-grade paint can endure even the most aggressive environments so that even a well-seasoned Automation PC might be mistaken for new. Components have also been selected to provide many years of reliable service. These components have been designed specifically for use in industrial environments, can withstand high ambient temperatures and have guaranteed long-term availability. In addition, Automation PC generations are produced in excess of 10 years – quite the exception in the otherwise fast-paced PC sector and a significant advantage for the user. The third generation of Automation PCs, represented by the APC910, proves once again that innovation

#### Technical data • Introduction

and product continuity are not incompatible goals. From the ease of connecting cables to the interfaces on top of the device to the location of mounting holes, many details have stayed the same. For the many thousands of panels in the field – whether customized or in the standard design – there is always the proven SDL interface for easily connecting the PC to its display.

#### 1.4 Features

- Latest processor technology Intel® Core™ i-series (Generation 3 Ivy Bridge)
- Up to 16 GB main memory (dual-channel memory support)
- 1 CFast slot<sup>1)</sup>
- 1 or 2 card slots (for PCI / PCI Express (PCIe) cards)
- SATA drives (slide-in and slide-in compact slots)
- 4x USB 3.0, 1x USB 2.0
- 2x Ethernet 10/100/1000 Mbit interfaces
- 1x RS232 interface, modem compatible
- · Connections for a wide range of display devices to the monitor/panel and DisplayPort interfaces
- 24 VDC supply voltage
- Fan-free operation<sup>2)</sup>
- BIOS (AMI)
- Real-time clock (RTC, battery-backed)
- Wide range of interface options
- Wide range of monitor/panel options

1) A CFast adapter allows multiple CFast cards to be used. This depends on the respective system unit.

2) Depends on the device configuration and ambient temperature.

# 1.5 System components / configuration

The APC910 system can be assembled to meet individual requirements and operating conditions. The following components are absolutely essential for operation:

- System unit
- Bus unit
- CPU board
- Heat sink
- Fan kit<sup>3)</sup>
- Main memory
- Drive (mass storage device such as CFast card or hard disk) for the operating system
- Software

#### 1.5.1 Configuration - Base system

System units can be operated with or without a fan kit. This choice plays a role in determining the various types of heat sink and main memory to be used.

Using a fan kit allows for operation at higher ambient temperatures. More information can be found under "Maximum ambient temperature" on page 23.

#### Configuration with a fan kit

|                                                       | Base system configuration with                                                                                                    | th a fan kit (active)            |                                                    |  |  |  |  |  |  |
|-------------------------------------------------------|----------------------------------------------------------------------------------------------------|----------------------------------|----------------------------------------------------|--|--|--|--|--|--|
| System unit                                           | Select one                                                                                                    |                                  |                                                    |  |  |  |  |  |  |
| A system unit consists<br>of a housing and mainboard. |                                                                                                    |                                  | 20                                                 |  |  |  |  |  |  |
|                                                       | 5PC910.SX01-00                                                                                                    | 5PC910.SX02-00                   | 5PC910.SX05-00                                     |  |  |  |  |  |  |
| Bus unit                                              | Select one                                                                                                    | -                                | -                                                  |  |  |  |  |  |  |
|                                                       | 5AC901.BX01-00<br>5AC901.BX01-01                                                                                                    | 5AC901.BX02-00<br>5AC901.BX02-01 | 5AC901.BX05-00<br>5AC901.BX05-01<br>5AC901.BX05-02 |  |  |  |  |  |  |
|                                                       | CPU board / Heat sink / Fan k                                                                                                    | kit / Main memory                |                                                    |  |  |  |  |  |  |
| CPU board                                             | Select one                                                                                                    |                                  |                                                    |  |  |  |  |  |  |
|                                                       | QM77 CPU boards         HM76 CPU boards           5PC900.TS77-00         5PC900.TS77-07           5PC900.TS77-01         5PC900.TS77-05           5PC900.TS77-02         5PC900.TS77-06           5PC900.TS77-03         5PC900.TS77-08 |                                  |                                                    |  |  |  |  |  |  |
| Heat sink                                             | Select one                                                                                                    |                                  |                                                    |  |  |  |  |  |  |
|                                                       |                                                                                                    | 5AC901.HS00-00                   |                                                    |  |  |  |  |  |  |
| Fan kit                                               | Select one                                                                                                    |                                  |                                                    |  |  |  |  |  |  |
|                                                       | 5AC901.FA01-00                                                                                                    | 5AC901.FA02-00                   | 5AC901.FA05-00                                     |  |  |  |  |  |  |
| Main memory                                           | Select one or two                                                                                                    |                                  |                                                    |  |  |  |  |  |  |
| 0000                                                  | 5MMDDR.1024-03 5MMDDR.4096-03<br>5MMDDR.2048-03 5MMDDR.8192-03                                                                                                    |                                  |                                                    |  |  |  |  |  |  |

Figure 1: Base system configuration with a fan kit

19

<sup>3)</sup> A fan kit is only mandatory when using the 5AC901.HS00-00 heat sink. If a fan kit is not used, it is important to consider the more limited ambient temperature specifications (see "Maximum ambient temperature" on page 23).

# Configuration without a fan kit

|        |                                                       | Base system configuration with                                     | thout a fan kit (passive)                            |                                                    |  |  |  |  |  |  |
|--------|-------------------------------------------------------|--------------------------------------------------------------------|------------------------------------------------------|----------------------------------------------------|--|--|--|--|--|--|
|        | System unit                                           | Select one                                                         |                                                      |                                                    |  |  |  |  |  |  |
| A<br>O | A system unit consists<br>of a housing and mainboard. |                                                                    |                                                      |                                                    |  |  |  |  |  |  |
|        |                                                       | 5PC910.SX01-00                                                     | 5PC910.SX02-00                                       | 5PC910.SX05-00                                     |  |  |  |  |  |  |
|        | Bus unit Select one                                   |                                                                    |                                                      |                                                    |  |  |  |  |  |  |
|        |                                                       | 5AC901.BX01-00<br>5AC901.BX01-01                                   | 5AC901.BX02-00<br>5AC901.BX02-01                     | 5AC901.BX05-00<br>5AC901.BX05-01<br>5AC901.BX05-02 |  |  |  |  |  |  |
|        |                                                       | CPU board / Heat sink / Main                                       | memory                                               |                                                    |  |  |  |  |  |  |
|        | CPU board                                             | Select one                                                         |                                                      |                                                    |  |  |  |  |  |  |
|        |                                                       | <b>QM77 CPU bo</b><br>5PC900.TS77-<br>5PC900.TS77-<br>5PC900.TS77- | <b>76 CPU boards</b><br>C900.TS77-07<br>C900.TS77-08 |                                                    |  |  |  |  |  |  |
|        | Heat sinks                                            | Select one                                                         |                                                      |                                                    |  |  |  |  |  |  |
|        |                                                       | 5AC901.HS01-00                                                     |                                                      |                                                    |  |  |  |  |  |  |
|        | Main memory                                           | Main memory Select one or two                                      |                                                      |                                                    |  |  |  |  |  |  |
|        |                                                       | 5MMI<br>5MMI                                                       | DDR.1024-03 5MMDDR.4<br>DDR.2048-03 5MMDDR.8         | 096-03<br>192-03                                   |  |  |  |  |  |  |

Figure 2: Base system configuration without a fan kit

Chapter 2 Technical data

# 1.5.2 Accessory and software configuration

| System unit                                           | Select one                                                                                        | <u> </u>                                         |                             |                                                                                  |  |  |  |  |  |  |
|-------------------------------------------------------|---------------------------------------------------------------------------------------------------|--------------------------------------------------|-----------------------------|----------------------------------------------------------------------------------|--|--|--|--|--|--|
| A system unit consists<br>of a housing and mainboard. |                                                                                                   |                                                  |                             |                                                                                  |  |  |  |  |  |  |
|                                                       | 5PC910.SX01-00                                                                                    | 5PC91                                            | 0.SX02-00                   | 5PC910.SX05-0                                                                    |  |  |  |  |  |  |
| Front cover                                           | Select one                                                                                        |                                                  |                             |                                                                                  |  |  |  |  |  |  |
|                                                       | 5AC901.FF01-00<br>5AC901.FF01-01                                                                  | 5AC90<br>5AC90                                   | 01.FF02-00<br>01.FF02-01    | 5AC901.FF05-00<br>5AC901.FF05-0                                                  |  |  |  |  |  |  |
| Slide-in compact drives                               | Select one                                                                                        |                                                  |                             |                                                                                  |  |  |  |  |  |  |
|                                                       | 5AC90<br>5AC90<br>5AC90                                                                           | )1.CHDD-01<br>)1.CSSD-01<br>)1.CSSD-02           | 5AC901.CS<br>5AC901.CC      | SSD-03<br>CFA-00                                                                 |  |  |  |  |  |  |
| Slide-in drives                                       |                                                                                                   | Select max.                                      | 1                           | Select max. 2                                                                    |  |  |  |  |  |  |
|                                                       |                                                                                                   | 5AC901.SDVW-00<br>5AC901.SSCA-00                 |                             |                                                                                  |  |  |  |  |  |  |
| RAID system                                           | Select one                                                                                        | Select one                                       |                             |                                                                                  |  |  |  |  |  |  |
| <b>B</b> P                                            | 5ACPCI.RAIC-06 (uses 1 PCI slot)<br>5MMHDD.0500-00                                                |                                                  |                             |                                                                                  |  |  |  |  |  |  |
| IF options                                            | Select max. 2 <sup>1)</sup>                                                                       |                                                  |                             |                                                                                  |  |  |  |  |  |  |
|                                                       | 5AC9<br>5AC9                                                                                      | 901.I485-00<br>901.ICAN-00                       | 5AC901.IHI<br>5AC901.ISF    | DA-00<br>RM-00                                                                   |  |  |  |  |  |  |
| Monitor/Panel options                                 |                                                                                                   | Select one                                       |                             |                                                                                  |  |  |  |  |  |  |
|                                                       | 5AC901.LDPO-00<br>5AC901.LSDL-00                                                                  |                                                  |                             |                                                                                  |  |  |  |  |  |  |
| UPS                                                   | Select 1 each                                                                                     |                                                  |                             |                                                                                  |  |  |  |  |  |  |
|                                                       | UPS module<br>5AC901.IUPS-00 <sup>2)</sup>                                                        | + Batter<br>5AC9                                 | ry unit +<br>01.BUPS-00     | • UPS cable<br>5CAUPS.0005-01<br>5CAUPS.0030-01                                  |  |  |  |  |  |  |
| CFast cards                                           | Select one                                                                                        |                                                  |                             |                                                                                  |  |  |  |  |  |  |
| 2GB<br>Diversitions                                   | 5CFA<br>5CFA<br>5CFA                                                                              | AST.2048-00<br>AST.4096-00<br>AST.8192-00        | 5CFAST.01<br>5CFAST.03      | 6G-00<br>32G-00                                                                  |  |  |  |  |  |  |
| USB accessories                                       | Select one                                                                                        |                                                  |                             |                                                                                  |  |  |  |  |  |  |
| Contractores Cont                                     |                                                                                                   | 5MMU                                             | SB.2048-01                  |                                                                                  |  |  |  |  |  |  |
| Terminal blocks                                       | Select one                                                                                        |                                                  |                             |                                                                                  |  |  |  |  |  |  |
|                                                       | P<br>0<br>0                                                                                       | TB103.9<br>TB103.91                              | uors                        |                                                                                  |  |  |  |  |  |  |
| Operating systems                                     | Select one                                                                                        |                                                  |                             |                                                                                  |  |  |  |  |  |  |
|                                                       | Windows 7         Win           5SWWI7.1100-ENG         5S'           5SWWI7.1100-ENG         5S' | n <b>dows Embe</b><br>WWI7.1540-E<br>WWI7.1640-E | dded Standard 7<br>NG<br>NG | <ul> <li>Automation Rur<br/>1A4600.10<br/>1A4600.10-2<br/>1A4600.10-3</li> </ul> |  |  |  |  |  |  |
| Windows 7                                             | 55WWI7.1100-GER 55<br>55WWI7.1300-MUL 55<br>55WWI7.1200-ENG 55<br>55WWI7.1200-GER                 | WWI7.1740-N<br>WWI7.1840-N                       | IUL                         | 1A4600.10-4                                                                      |  |  |  |  |  |  |

2) The UPS module can only be operated in the IF option 1 slot.

Figure 3: Accessory and software configuration

# 2 Fully assembled device

# 2.1 Temperature specifications

CPU boards can be combined with various other components such as drives, main memory, additional insert cards, etc. depending on the system unit and fan kit. The many different configurations possible result in varying maximum ambient temperatures, which can be seen in the following tables in this section.

# Information:

The maximum specified ambient temperatures for operation with and without a fan kit have been determined under worst-case conditions. Experience has shown that higher ambient temperatures can be reached in typical applications, e.g. those in Microsoft Windows. Testing and evaluation must be performed on-site by the user (temperatures can be read in BIOS or with the B&R Control Center).

#### Information regarding worst-case conditions

- Thermal Analysis Tool (TAT V4.3) from Intel for simulating a 100% processor load
- BurnInTest tool (BurnInTest V4.0 Pro from Passmark Software) for simulating a 100% load on the interface via loop back adapters (serial interfaces, slide-in drives, USB ports, audio outputs)
- Maximum system expansion and power consumption

# 2.1.1 Maximum ambient temperature

#### Operation with a fan kit

# Information:

The 5AC901.HS00-00 heat sink must be used when operating the Automation PC 910 with a fan kit.

| Main memory         Main Mathemature values in degrees<br>Celsius ('C) at 500 m above sea level.         Main Mathematices is the sea level.         Main Mathematices is the sea level.                                                                                                    |                   |                                                                                                    | Oper                           | ration v               | with a 1               | an kit                 | and 5A               | C901.                  | HS00-                  | 00 hea               | it sink              |           |              |  |
|----------------------------------------------------------------------------------------------------|-------------------|----------------------------------------------------------------------------------------------------|--------------------------------|------------------------|------------------------|------------------------|----------------------|------------------------|------------------------|----------------------|----------------------|-----------|--------------|--|
| Image: Intermaximum ambient temperature is typ-<br>istarting at 500 meters above sea level).         Io         Io                                                                                                    |                   | All temperature values in degrees<br>Celsius (°C) at 500 m above sea level.                                                   | <sup>i7</sup> 3615QE<br>00-22S | i7<br>3612QE<br>10-22S | i7<br>3555LE<br>20-22S | i7<br>3517UE<br>80-22S | <sup>i5</sup> 3610ME | i3<br>3120ME<br>90-22S | i3<br>3217UE<br>90-22S | CM<br>847E<br>20-22S | CM<br>827E<br>80-11S |           |              |  |
| Maximum mubient temperature         55         55         55         55         55         55         55         55         55         55         55         55         55         55         55         55         55         55         55         55         55         55         55         55         55         55         55         55         55         55         55         55         55         55         55         55         55         55         55         55         55         55         55         55         55         55         55         55         55         55         55         55         55         55         55         55         55         55         55         55         55         55         55         55         55         55         55         55         55         55         55         55         55         55         55         55         55         55         55         55         55         55         55         55         55         55         55         55         55         55         55         55         55         55         55         55         55         55         55 <t< td=""><td></td><td>The maximum ambient temperature is typ-<br/>ically derated by 1°C per 1000 meters<br/>(starting at 500 meters above sea level).</td><td>5PC900.T</td><td>5PC900.T</td><td>5PC900.T</td><td>5PC900.T</td><td>5PC900.T</td><td>5PC900.T</td><td>5PC900.T</td><td>5PC900.T</td><td>5PC900.T</td><td>re limits</td><td>sensor(s)</td></t<>                                                                                                    |                   | The maximum ambient temperature is typ-<br>ically derated by 1°C per 1000 meters<br>(starting at 500 meters above sea level). | 5PC900.T                       | 5PC900.T               | 5PC900.T               | 5PC900.T               | 5PC900.T             | 5PC900.T               | 5PC900.T               | 5PC900.T             | 5PC900.T             | re limits | sensor(s)    |  |
| What elses can also be operated at the max,<br>ambient temperature, or are there any limits?         I         I         <                                                                                                    |                   | Maximum ambient temperature                                                                                                   | 55                             | 55                     | 55                     | 55                     | 55                   | 55                     | 55                     | 55                   | 55                   | ratu      |              |  |
| System units         SPC910 SX01-00         I         I <thi< th="">         I<td></td><td>What else can also be operated at the max. ambient temperature, or are there any limits?</td><td></td><td></td><td></td><td></td><td></td><td></td><td></td><td></td><td></td><td>Tempe</td><td>Locatio</td></thi<>                                                                                                    |                   | What else can also be operated at the max. ambient temperature, or are there any limits?                                      |                                |                        |                        |                        |                      |                        |                        |                      |                      | Tempe     | Locatio      |  |
| System units         5PC910.SX02-00 <th< td=""><td></td><td>5PC910.SX01-00</td><td>1</td><td>1</td><td>1</td><td>1</td><td>1</td><td>1</td><td>1</td><td>1</td><td>1</td><td>-</td><td>5</td></th<>                                                                                                    |                   | 5PC910.SX01-00                                                                                                    | 1                              | 1                      | 1                      | 1                      | 1                    | 1                      | 1                      | 1                    | 1                    | -         | 5            |  |
| SPC910_SX05-00         Image: Image: Ima | System units      | 5PC910.SX02-00                                                                                                    | 1                              | 1                      | 1                      | 1                      | 1                    | 1                      | 1                      | $\checkmark$         | 1                    | -         | Jddr         |  |
| Main memorySimmodel classesSimmodel classesSimmodel c                                                                                                    |                   | 5PC910.SX05-00                                                                                                    | $\checkmark$                   | 1                      | 1                      | ✓                      | 1                    | 1                      | ✓                      | $\checkmark$         | 1                    | -         | _ <u>∽</u> ∾ |  |
| Main memoryMMDDR 2048-03✓✓✓✓✓✓✓✓✓✓✓✓✓✓✓✓✓✓✓✓✓✓✓✓✓✓✓✓✓✓✓✓✓✓✓✓✓✓✓✓✓✓✓✓✓✓✓✓✓✓✓✓✓✓✓✓✓✓✓✓✓✓✓✓✓✓✓✓✓✓✓✓✓✓✓✓✓✓✓✓✓✓✓✓✓✓✓✓✓✓✓✓✓✓✓✓✓✓✓✓✓✓✓✓✓✓✓✓✓✓✓✓✓✓✓✓✓✓✓✓✓✓✓✓✓✓✓✓✓✓✓✓✓✓✓✓✓✓✓✓✓✓✓✓✓✓✓✓✓✓✓✓✓✓✓✓✓✓✓✓✓✓✓✓✓✓✓✓✓✓✓✓✓✓✓✓✓✓✓✓✓✓✓✓✓✓✓✓✓✓✓✓✓✓✓✓✓✓✓ <t< td=""><td></td><td>5MMDDR.1024-03</td><td><math>\checkmark</math></td><td>1</td><td>1</td><td><math>\checkmark</math></td><td>1</td><td>1</td><td><math>\checkmark</math></td><td><math>\checkmark</math></td><td>1</td><td>-</td><td></td></t<>                                                                                                    |                   | 5MMDDR.1024-03                                                                                                    | $\checkmark$                   | 1                      | 1                      | $\checkmark$           | 1                    | 1                      | $\checkmark$           | $\checkmark$         | 1                    | -         |              |  |
| SMMDDR.4096-03         ✓         ✓         ✓         ✓         ✓         ✓         ✓         ✓         ✓         ✓         ✓         ✓         ✓         ✓         ✓         ✓         ✓         ✓         ✓         ✓         ✓         ✓         ✓         ✓         ✓         ✓         ✓         ✓         ✓         ✓         ✓         ✓         ✓         ✓         ✓         ✓         ✓         ✓         ✓         ✓         ✓         ✓         ✓         ✓         ✓         ✓         ✓         ✓         ✓         ✓         ✓         ✓         ✓         ✓         ✓         ✓         ✓         ✓         ✓         ✓         ✓         ✓         ✓         ✓         ✓         ✓         ✓         ✓         ✓         ✓         ✓         ✓         ✓         ✓         ✓         ✓         ✓         ✓         ✓         ✓         ✓         ✓         ✓         ✓         ✓         ✓         ✓         ✓         ✓         ✓         ✓         ✓         ✓         ✓         ✓         ✓         ✓         ✓         ✓         ✓         ✓         ✓         ✓         ✓         ✓                                                                                                    | Main momory       | 5MMDDR.2048-03                                                                                                    | 1                              | 1                      | 1                      | 1                      | 1                    | 1                      | 1                      | $\checkmark$         | 1                    | -         |              |  |
| 5MMDDR 8192-03                                                                                                    | want memory       | 5MMDDR.4096-03                                                                                                    | √                              | 1                      | 1                      | 1                      | 1                    | 1                      | 1                      | ✓                    | 1                    | -         |              |  |
| Silde-in compact<br>Drives         5AC901.CHDD-00         50         50         50         50         50         50         50         50         50         50         50         50         50         50         50         50         50         50         50         50         50         50         50         50         50         50         50         50         50         50         50         50         50         50         50         50         50         50         50         50         50         50         50         50         50         50         50         50         50         50         50         50         50         50         50         50         50         50         50         50         50         50         50         50         50         50         50         50         50         50         50         50         50         50         50         50         50         50         50         50         50         50         50         50         50         50         50         50         50         50         50         50         50         50         50         50         50         50                                                                                                    |                   | 5MMDDR.8192-03                                                                                                    | 1                              | 1                      | 1                      | 1                      | 1                    | 1                      | 1                      | 1                    | 1                    | -         |              |  |
| SAC901.CHDD-01         50         50         50         50         50         50         50         50         50         50         50         50         50         50         50         50         50         50         50         50         50         50         50         50         50         50         50         50         50         50         50         50         50         50         50         50         50         50         50         50         50         50         50         50         50         50         50         50         50         50         50         50         50         50         50         50         50         50         50         50         50         50         50         50         50         50         50         50         50         50         50         50         50         50         50         50         50         50         50         50         50         50         50         50         50         50         50         50         50         50         50         50         50         50         50         50         50         50         50         50                                                                                                    |                   | 5AC901.CHDD-00                                                                                                    | 50                             | 50                     | 50                     | 50                     | 50                   | 50                     | 50                     | 50                   | 50                   | -         | a)           |  |
| Shide-in compate<br>Drives       5AC901.CSSD-01                                                                                                    |                   | 5AC901.CHDD-01                                                                                                    | 50                             | 50                     | 50                     | 50                     | 50                   | 50                     | 50                     | 50                   | 50                   | -         | drive        |  |
| Silde-in compart<br>Drives       5AC901.CSSD-01       ✓       ✓       ✓       ✓       ✓       ✓       ✓       ✓       ✓       ✓       ✓       ✓       ✓       ✓       ✓       ✓       ✓       ✓       ✓       ✓       ✓       ✓       ✓       ✓       ✓       ✓       ✓       ✓       ✓       ✓       ✓       ✓       ✓       ✓       ✓       ✓       ✓       ✓       ✓       ✓       ✓       ✓       ✓       ✓       ✓       ✓       ✓       ✓       ✓       ✓       ✓       ✓       ✓       ✓       ✓       ✓       ✓       ✓       ✓       ✓       ✓       ✓       ✓       ✓       ✓       ✓       ✓       ✓       ✓       ✓       ✓       ✓       ✓       ✓       ✓       ✓       ✓       ✓       ✓       ✓       ✓       ✓       ✓       ✓       ✓       ✓       ✓       ✓       ✓       ✓       ✓       ✓       ✓       ✓       ✓       ✓       ✓       ✓       ✓       ✓       ✓       ✓       ✓       ✓       ✓       ✓       ✓       ✓       ✓       ✓       ✓       ✓       ✓       ✓       ✓ <td>0111</td> <td>5AC901.CSSD-00</td> <td>1</td> <td>1</td> <td>1</td> <td>1</td> <td>1</td> <td>1</td> <td>1</td> <td>√</td> <td>1</td> <td>-</td> <td rowspan="2"></td>                                                                                                    | 0111              | 5AC901.CSSD-00                                                                                                    | 1                              | 1                      | 1                      | 1                      | 1                    | 1                      | 1                      | √                    | 1                    | -         |              |  |
| 5AC901.CSSD-02       ✓       ✓       ✓       ✓       ✓       ✓       ✓       ✓       ✓       ✓       ✓       ✓       ✓       ✓       ✓       ✓       ✓       ✓       ✓       ✓       ✓       ✓       ✓       ✓       ✓       ✓       ✓       ✓       ✓       ✓       ✓       ✓       ✓       ✓       ✓       ✓       ✓       ✓       ✓       ✓       ✓       ✓       ✓       ✓       ✓       ✓       ✓       ✓       ✓       ✓       ✓       ✓       ✓       ✓       ✓       ✓       ✓       ✓       ✓       ✓       ✓       ✓       ✓       ✓       ✓       ✓       ✓       ✓       ✓       ✓       ✓       ✓       ✓       ✓       ✓       ✓       ✓       ✓       ✓       ✓       ✓       ✓       ✓       ✓       ✓       ✓       ✓       ✓       ✓       ✓       ✓       ✓       ✓       ✓       ✓       ✓       ✓       ✓       ✓       ✓       ✓       ✓       ✓       ✓       ✓       ✓       ✓       ✓       ✓       ✓       ✓       ✓       ✓       ✓       ✓       ✓       ✓      <                                                                                                    | Slide-In compact  | 5AC901.CSSD-01                                                                                                    | 1                              | 1                      | 1                      | 1                      | 1                    | 1                      | 1                      | 1                    | 1                    | -         |              |  |
| $ \frac{5AC901.CSSD-03}{5AC901.CCFA-00} \ \ \ \ \ \ \ \ \ \ \ \ \ \ \ \ \ \ $                                                                                                    | Dilves            | 5AC901.CSSD-02                                                                                                    | 1                              | 1                      | 1                      | 1                      | 1                    | 1                      | 1                      | √                    | 1                    | -         | i, c         |  |
| 5AC901.CCFA.00       √       √       √       √       √       √       √       √       √       √       √       √       √       √       √       √       √       √       √       √       √       √       √       √       √       √       √       √       √       √       √       √       √       √       √       √       √       √       √       √       √       √       √       √       √       √       √       √       √       √       √       √       √       √       √       √       √       √       √       √       √       √       √       √       √       √       √       √       √       √       √       √       √       √       √       √       √       √       √       √       √       √       √       √       √       √       √       √       √       √       √       √       √       √       √       √       √       √       √       √       √       √       √       √       √       √       √       √       √       √       √       √       √       √       √      √       √       <                                                                                                    |                   | 5AC901.CSSD-03                                                                                                    | 1                              | 1                      | 1                      | 1                      | 1                    | 1                      | 1                      | √                    | 1                    | -         | ide-         |  |
| Slide-in drives       5AC901.SDVW-00       40       40       40       40       40       40       40       40       40       40       40       40       40       40       40       40       40       40       40       40       40       40       40       40       40       40       40       40       40       40       40       40       40       40       40       40       40       40       40       40       40       40       40       40       40       40       40       40       40       40       40       40       40       40       40       40       40       40       40       40       40       40       40       40       40       40       40       40       40       40       40       40       40       40       40       40       40       40       40       40       40       40       40       40       40       40       40       40       40       40       40       40       40       40       40       40       40       40       40       40       40       40       40       40       40       40       40       40       40                                                                                                    |                   | 5AC901.CCFA-00                                                                                                    | 1                              | 1                      | 1                      | 1                      | 1                    | 1                      | 1                      | √                    | 1                    | -         | N N          |  |
| Silde-in drives       5AC901.SSCA-001       -       -       -       -       -       -       -       -       -       -       -       -       -       -       -       -       -       -       -       -       -       -       -       -       -       -       -       -       -       -       -       -       -       -       -       -       -       -       -       -       -       -       -       -       -       -       -       -       -       -       -       -       -       -       -       -       -       -       -       -       -       -       -       -       -       -       -       -       -       -       -       -       -       -       -       -       -       -       -       -       -       -       -       -       -       -       -       -       -       -       -       -       -       -       -       -       -       -       -       -       -       -       -       -       -       -       -       -       -       -       -       -       -       -       - <t< td=""><td>01111111111</td><td>5AC901.SDVW-00</td><td>40</td><td>40</td><td>40</td><td>40</td><td>40</td><td>40</td><td>40</td><td>40</td><td>40</td><td>-</td><td>e e</td></t<>                                                                                                    | 01111111111       | 5AC901.SDVW-00                                                                                                    | 40                             | 40                     | 40                     | 40                     | 40                   | 40                     | 40                     | 40                   | 40                   | -         | e e          |  |
| RAID system       5ACPCI.RAIC-06       ✓       ✓       ✓       ✓       ✓       ✓       ✓       ✓       ✓       ✓       ✓       ✓       ✓       ✓       ✓       ✓       ✓       ✓       ✓       ✓       ✓       ✓       ✓       ✓       ✓       ✓       ✓       ✓       ✓       ✓       ✓       ✓       ✓       ✓       ✓       ✓       ✓       ✓       ✓       ✓       ✓       ✓       ✓       ✓       ✓       ✓       ✓       ✓       ✓       ✓       ✓       ✓       ✓       ✓       ✓       ✓       ✓       ✓       ✓       ✓       ✓       ✓       ✓       ✓       ✓       ✓       ✓       ✓       ✓       ✓       ✓       ✓       ✓       ✓       ✓       ✓       ✓       ✓       ✓       ✓       ✓       ✓       ✓       ✓       ✓       ✓       ✓       ✓       ✓       ✓       ✓       ✓       ✓       ✓       ✓       ✓       ✓       ✓       ✓       ✓       ✓       ✓       ✓       ✓       ✓       ✓       ✓       ✓       ✓       ✓       ✓       ✓      ✓       ✓       ✓      ✓ <td>Slide-in drives</td> <td>5AC901.SSCA-001)</td> <td>-</td> <td>-</td> <td>-</td> <td>-</td> <td>-</td> <td>-</td> <td>-</td> <td>-</td> <td>-</td> <td>-</td> <td>Slid</td>                                                                                                    | Slide-in drives   | 5AC901.SSCA-001)                                                                                                    | -                              | -                      | -                      | -                      | -                    | -                      | -                      | -                    | -                    | -         | Slid         |  |
| 5AC901.1485-00       ✓       ✓       ✓       ✓       ✓       ✓       ✓       ✓       ✓       ✓       ✓       ✓       ✓       ✓       ✓       ✓       ✓       ✓       ✓       ✓       ✓       ✓       ✓       ✓       ✓       ✓       ✓       ✓       ✓       ✓       ✓       ✓       ✓       ✓       ✓       ✓       ✓       ✓       ✓       ✓       ✓       ✓       ✓       ✓       ✓       ✓       ✓       ✓       ✓       ✓       ✓       ✓       ✓       ✓       ✓       ✓       ✓       ✓       ✓       ✓       ✓       ✓       ✓       ✓       ✓       ✓       ✓       ✓       ✓       ✓       ✓       ✓       ✓       ✓       ✓       ✓       ✓       ✓       ✓       ✓       ✓       ✓       ✓       ✓       ✓       ✓       ✓       ✓       ✓       ✓       ✓       ✓       ✓       ✓       ✓       ✓       ✓       ✓       ✓       ✓       ✓       ✓       ✓       ✓       ✓       ✓       ✓       ✓       ✓       ✓       ✓       ✓       ✓       ✓       ✓       ✓       ✓      <                                                                                                    | RAID system       | 5ACPCI.RAIC-06                                                                                                    | 1                              | 1                      | 1                      | 1                      | 1                    | 1                      | 1                      | ✓                    | 1                    | -         |              |  |
| Interface options       5AC901.ICAN-00       √       √       √       √       √       √       √       √       √       √       √       √       √       √       √       √       √       √       √       √       √       √       √       √       √       √       √       √       √       √       √       √       √       √       √       √       √       √       √       √       √       √       √       √       √       √       √       √       √       √       √       √       √       √       √       √       √       √       √       √       √       √       √       √       √       √       √       √       √       √       √       √       √       √       √       √       √       √       √       √       √       √       √       √       √       √       √       √       √       √       √       √       √       √       √       √       √       √       √       √       √       √       √       √       √       √       √       √       √       √       √       √       √       √       √       <                                                                                                    |                   | 5AC901.I485-00                                                                                                    | 1                              | 1                      | 1                      | 1                      | 1                    | 1                      | 1                      | ✓                    | 1                    | -         |              |  |
| Interface options       5AC901.IHDA-00       Image: Comparison of the text of text of tex of text of text of text of tex of text of t                  |                   | 5AC901.ICAN-00                                                                                                    | 1                              | 1                      | 1                      | 1                      | 1                    | 1                      | 1                      | √                    | 1                    | -         | ptio         |  |
| 5AC901.ISRM-00       √       √       √       √       √       √       √       √       √       √       √       √       √       √       √       √       √       √       √       √       √       √       √       √       √       √       √       √       √       √       √       √       √       √       √       √       √       √       √       √       √       √       √       √       √       √       √       √       √       √       √       √       √       √       √       √       √       √       √       √       √       √       √       √       √       √       √       √       √       √       √       √       √       √       √       √       √       √       √       √       √       √       √       √       √       √       √       √       √       √       √       √       √       √       √       √       √       √       √       √       √       √       √       √       √       √       √       √       √       √       √       √       √       √       √       √       √                                                                                                    | Interface options | 5AC901.IHDA-00                                                                                                    | 1                              | 1                      | 1                      | 1                      | 1                    | 1                      | 1                      | √                    | 1                    | -         | es           |  |
| 5AC901.IUPS-00       Image: Comparison of the comparison of the comparison of th         |                   | 5AC901.ISRM-00                                                                                                    | 1                              | 1                      | 1                      | 1                      | 1                    | 1                      | 1                      | √                    | 1                    | -         | erfa         |  |
| Monitor / Panel<br>Options         5AC901.LDPO-00         Image: Comparison of the comparison of the comparison of the       |                   | 5AC901.IUPS-00                                                                                                    | 1                              | 1                      | 1                      | 1                      | 1                    | 1                      | 1                      | $\checkmark$         | 1                    | -         | <u>l</u>     |  |
| Options       5AC901.LSDL-00       √       √       √       √       √       √       √       √       √       √       √       √       √       √       √       √       √       √       √       √       √       √       √       √       √       √       √       √       √       √       √       √       √       √       √       √       √       √       √       √       √       √       √       √       √       √       √       √       √       √       √       √       √       √       √       √       √       √       √       √       √       √       √       √       √       √       √       √       √       √       √       √       √       √       √       √       √       √       √       √       √       √       √       √       √       √       √       √       √       √       √       √       √       √       √       √       √       √       √       √       √       √       √       √       √       √       √       √       √       √       √       √       √        √       √                                                                                                    | Monitor / Panel   | 5AC901.LDPO-00                                                                                                    | √                              | 1                      | 1                      | ✓                      | 1                    | 1                      | ✓                      | ✓                    | 1                    | -         | ni-<br>an-   |  |
| 5CFAST.2048-00       ✓       ✓       ✓       ✓       ✓       ✓       ✓       ✓       ✓       ✓       ✓       ✓       ✓       ✓       ✓       ✓       ✓       ✓       ✓       ✓       ✓       ✓       ✓       ✓       ✓       ✓       ✓       ✓       ✓       ✓       ✓       ✓       ✓       ✓       ✓       ✓       ✓       ✓       ✓       ✓       ✓       ✓       ✓       ✓       ✓       ✓       ✓       ✓       ✓       ✓       ✓       ✓       ✓       ✓       ✓       ✓       ✓       ✓       ✓       ✓       ✓       ✓       ✓       ✓       ✓       ✓       ✓       ✓       ✓       ✓       ✓       ✓       ✓       ✓       ✓       ✓       ✓       ✓       ✓       ✓       ✓       ✓       ✓       ✓       ✓       ✓       ✓       ✓       ✓       ✓       ✓       ✓       ✓       ✓       ✓       ✓       ✓       ✓       ✓       ✓       ✓       ✓       ✓       ✓       ✓       ✓       ✓       ✓       ✓       ✓       ✓       ✓       ✓       ✓       ✓       ✓       ✓                                                                                                    | Options           | 5AC901.LSDL-00                                                                                                    | 1                              | 1                      | 1                      | 1                      | 1                    | 1                      | 1                      | √                    | 1                    | -         | or/P<br>opti |  |
| SCFAST.4096-00       Image: CFAST.8192-00       Image: CFAST.8192-00 <thimage: cfast.8192-00<="" th="">       Image:</thimage:>                                                                                                    |                   | 5CFAST.2048-00                                                                                                    | √                              | 1                      | 1                      | 1                      | 1                    | 1                      | ✓                      | ✓                    | 1                    | -         | <u> </u>     |  |
| CFast cards         5CFAST.8192-00         Image: Constraint of the system         Image: Constraint of the system         Im                                                                                                    |                   | 5CFAST.4096-00                                                                                                    | 1                              | 1                      | 1                      | 1                      | 1                    | 1                      | 1                      | √                    | 1                    | -         |              |  |
| 5CFAST.016G-00       Image: Image: Imag         | CFast cards       | 5CFAST.8192-00                                                                                                    | √                              | 1                      | 1                      | 1                      | 1                    | 1                      | ✓                      | √                    | ✓                    | -         |              |  |
| 5CFAST.032G-00                                                                                                    |                   | 5CFAST.016G-00                                                                                                    | 1                              | 1                      | 1                      | 1                      | 1                    | 1                      | 1                      | 1                    | 1                    | -         | ]            |  |
|                                                                                                    |                   | 5CFAST.032G-00                                                                                                    | ✓                              | 1                      | 1                      | 1                      | 1                    | 1                      | 1                      | ✓                    | ✓                    | -         |              |  |

1) The max. temperature depends on the slide-in compact drive being used.

Table 4: Ambient temperature with a fan kit

#### Operation without a fan kit

# Information:

The 5PC900.TS77-00 CPU board cannot be operated without a fan kit.

The 5AC901.HS01-00 heat sink must be used when operating the Automation PC 910 without a fan kit.

|                   |                                                                                             | Operation without a fan kit and |          |        |        |         |        |        |        |           |       |              |
|-------------------|---------------------------------------------------------------------------------------------|---------------------------------|----------|--------|--------|---------|--------|--------|--------|-----------|-------|--------------|
|                   |                                                                                             | i7                              | i7       | i7     | 17 I7  | .H301   | -00 He | i3     | СМ     | CM        |       |              |
|                   | All temperature values in degrees                                                           | 3615QE                          | 3612QE   | 3555LE | 3517UE | 3610ME  | 3120ME | 3217UE | 847E   | 827E      |       |              |
|                   | Celsius (°C) at 500 m above sea level.                                                      | -277-0(                         | .0-272-0 | S77-02 | S77-03 | -277-04 | S77-0  | S77-06 | 277-01 | 30-772-08 |       |              |
|                   | The maximum ambient temperature is typ-<br>ically derated by 1°C per 1000 meters            | C900.T                          | C900.T   | C900.T | C900.T | C900.T  | C900.T | C900.T | C900.T | C900.T    | nits  | sor(s)       |
|                   | (starting at 500 meters above sea level).                                                   | 5P                              | 5 P      | 5P     | 5P     | 5P      | 5P     | 5P     | 5P     | 5P        | elic  | sen          |
|                   | Maximum ambient temperature                                                                 | -                               | 35       | 40     | 50     | 35      | 35     | 50     | 50     | 50        | ratur | on of        |
|                   | What else can also be operated at the max.<br>ambient temperature, or are there any limits? |                                 |          |        |        |         |        |        |        |           | Tempe | Locatic      |
|                   | 5PC910.SX01-00                                                                              | -                               | 1        | 1      | 1      | ✓       | 1      | 1      | 1      | 1         | -     |              |
| System units      | 5PC910.SX02-00                                                                              | -                               | 1        | 1      | 1      | 1       | 1      | 1      | 1      | 1         | -     | awe          |
|                   | 5PC910.SX05-00                                                                              | -                               | 1        | 1      | 1      | ✓       | 1      | 1      | 1      | 1         | -     | പ്പ          |
|                   | 5MMDDR.1024-03                                                                              | -                               | 1        | 1      | 1      | ✓       | 1      | 1      | 1      | 1         | -     |              |
| Main mamon        | 5MMDDR.2048-03                                                                              | -                               | 1        | 1      | 1      | √       | 1      | 1      | 1      | 1         | -     | 1            |
| main memory       | 5MMDDR.4096-03                                                                              | -                               | 1        | 1      | 1      | ✓       | 1      | 1      | 1      | 1         | -     | 1 '          |
|                   | 5MMDDR.8192-03                                                                              | -                               | 1        | 1      | 1      | ✓       | 1      | 1      | 1      | 1         | -     |              |
|                   | 5AC901.CHDD-00                                                                              | -                               | 1        | 1      | 45     | ✓       | 1      | 45     | 45     | 45        | -     | m            |
|                   | 5AC901.CHDD-01                                                                              | -                               | 1        | 1      | 45     | ✓       | 1      | 45     | 45     | 45        | -     | drive        |
|                   | 5AC901.CSSD-00                                                                              | -                               | 1        | 1      | 1      | ✓       | 1      | 1      | 1      | 1         | -     | act          |
| Slide-In compact  | 5AC901.CSSD-01                                                                              | -                               | 1        | 1      | 1      | 1       | 1      | 1      | 1      | 1         | -     | duc          |
| Dirves            | 5AC901.CSSD-02                                                                              | -                               | 1        | 1      | 1      | √       | 1      | 1      | 1      | 1         | -     | Ľ.           |
|                   | 5AC901.CSSD-03                                                                              | -                               | 1        | 1      | 1      | ✓       | 1      | 1      | 1      | 1         | -     | ide-         |
|                   | 5AC901.CCFA-00                                                                              | -                               | 1        | 1      | 1      | ✓       | 1      | 1      | 1      | 1         | -     | N N          |
| Olida in dubusa   | 5AC901.SDVW-00                                                                              | -                               | 25       | 25     | 25     | 25      | 25     | 25     | 25     | 25        | -     | i, e<br>≤, e |
| Slide-In drives   | 5AC901.SSCA-001)                                                                            | -                               | -        | -      | -      | -       | -      | -      | -      | -         | -     | Slid         |
| RAID system       | 5ACPCI.RAIC-06                                                                              | -                               | 1        | 1      | 1      | ✓       | 1      | 1      | 1      | 1         | -     |              |
|                   | 5AC901.I485-00                                                                              | -                               | 1        | 1      | 1      | ✓       | 1      | 1      | 1      | 1         | -     | c            |
|                   | 5AC901.ICAN-00                                                                              | -                               | 1        | 1      | 1      | ✓       | 1      | 1      | 1      | 1         | -     | ptio         |
| Interface options | 5AC901.IHDA-00                                                                              | -                               | 1        | 1      | 40     | ✓       | 1      | 40     | 40     | 40        | -     | es           |
|                   | 5AC901.ISRM-00                                                                              | -                               | 1        | 1      | 1      | ✓       | 1      | 1      | 1      | 1         | -     | erfa         |
|                   | 5AC901.IUPS-00                                                                              | -                               | 1        | 1      | 1      | ✓       | 1      | 1      | 1      | 1         | -     | Ē            |
| Monitor / Panel   | 5AC901.LDPO-00                                                                              | -                               | 1        | 1      | 1      | ✓       | 1      | 1      | 1      | ✓         | -     | on an-       |
| Options           | 5AC901.LSDL-00                                                                              | -                               | 1        | 1      | 1      | ✓       | 1      | 1      | 1      | 1         | -     | or/P<br>opti |
|                   | 5CFAST.2048-00                                                                              | -                               | 1        | 1      | 1      | ✓       | 1      | 1      | 1      | ✓         | -     |              |
|                   | 5CFAST.4096-00                                                                              | -                               | 1        | 1      | 1      | 1       | 1      | 1      | 1      | 1         | -     | 1            |
| CFast cards       | 5CFAST.8192-00                                                                              | -                               | 1        | 1      | 1      | 1       | 1      | 1      | 1      | 1         | -     |              |
|                   | 5CFAST.016G-00                                                                              | -                               | 1        | 1      | 1      | 1       | 1      | 1      | 1      | 1         | -     | 1            |
|                   | 5CFAST.032G-00                                                                              | -                               | 1        | 1      | 1      | 1       | 1      | 1      | 1      | 1         | -     | 1            |

1) The max. temperature depends on the slide-in compact drive being used.

Table 5: Ambient temperature without a fan kit

#### 2.1.1.1 How is the maximum ambient temperature determined?

- 1. The CPU board is selected (i.e. operation with or without a fan kit).
- 2. The "Maximum ambient temperature" row shows the maximum ambient temperature for the fully assembled device, including the respective CPU board.

# Information:

Maximum temperature data is for operation at 500 meters. The maximum ambient temperature is typically derated by 1°C per 1000 meters (starting at 500 meters above sea level).

3. Incorporating additional drives, main memory, interface options, etc. can change the temperature limits of an APC910 system.

If there is a " $\checkmark$ " next to the component, it can be used at the maximum ambient temperature of the fully assembled device without problems.

If there is a specific temperature, for example "45", next to the component, then the ambient temperature of the fully assembled APC910 system cannot exceed this temperature.

# 2.1.2 Minimum ambient temperature

For systems containing the following components, the minimum ambient temperature is +5°C: 5AC901.SDVW-00.

If none of these components are used, then the minimum ambient temperature is 0  $^\circ$ C.

# 2.1.3 Temperature monitoring

Sensors monitor temperature values at many different locations in the APC910. The location of these temperature sensors can be seen in "Figure 4: Temperature sensor locations" on page 25. The values listed in "Table 6: Temperature sensor locations" on page 25 represent the defined maximum temperature<sup>4)</sup> for the respective measurement point. An alarm is not triggered if this temperature is exceeded. These temperatures can be read in BIOS or approved Microsoft Windows operating systems via the B&R Control Center.

In addition, the hard disks for APC910 systems available from B&R are equipped with S.M.A.R.T, or Self-Monitoring, Analysis, and Reporting Technology. This makes it possible to read various parameters, e.g. temperature, using software (such as HDD Thermometer, a freeware program) on approved Microsoft operating systems.

## 2.1.4 Temperature sensor locations

Sensors indicate temperature values at many different locations in the APC910. These temperatures<sup>5)</sup> can be read in BIOS (menu item Advanced - OEM features - System board features / CPU board features - Temperature values) or approved Microsoft Windows operating systems from the B&R Control Center<sup>6)</sup>.

For applications that don't use Windows, the temperatures can be evaluated using the B&R implementation guide. In addition to the implementation guide, there are also programs available in MS-DOS.

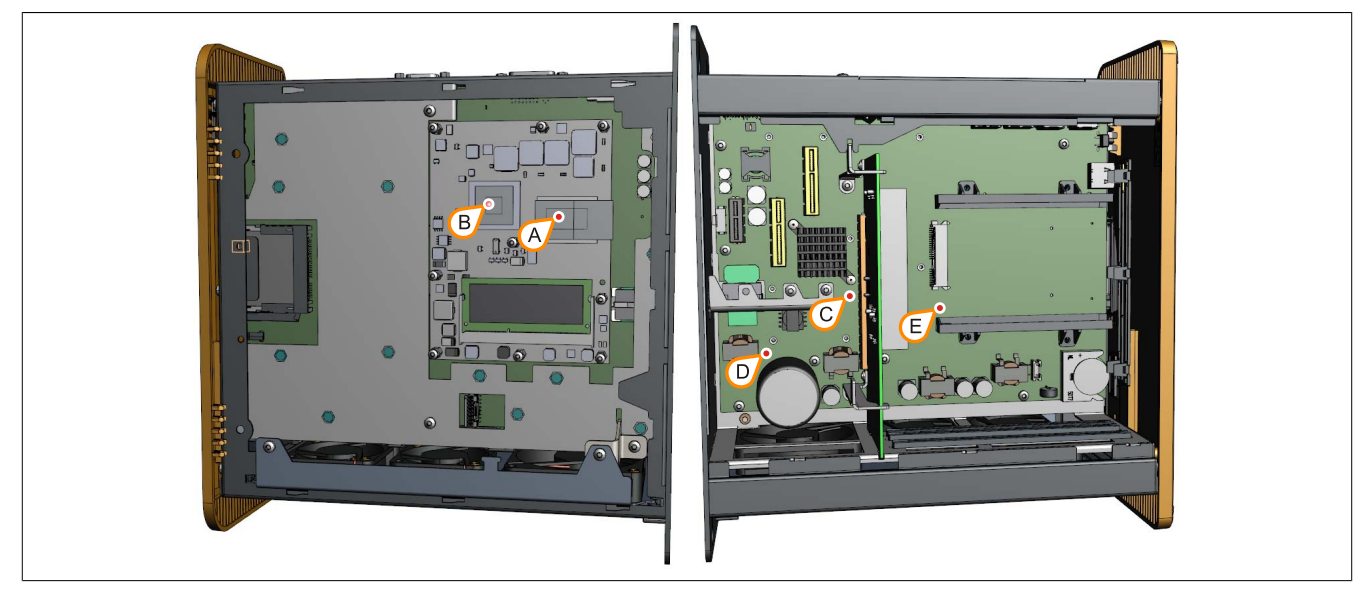

Figure 4: Temperature sensor locations

|          | 1                    |                                                                                  |                                          |
|----------|----------------------|----------------------------------------------------------------------------------|------------------------------------------|
| Position | Measurement point    | Measurement                                                                      | Max. specified                           |
|          | for                  |                                                                                  | -                                        |
| A        | CPU                  | Ambient temperature of the processor (sensor integrated in the processor)        | 95°C                                     |
| В        | Board controller     | Board controller temperature (sensor integrated on the CPU board)                | 95°C                                     |
| С        | Main memory          | Main memory proximity temperature (sensor integrated on the mainboard)           | 75°C                                     |
| D        | Board power supply   | Board power supply temperature (sensor on the mainboard)                         | 90°C                                     |
| E        | Slide-in compact     | Slide-in compact drive proximity temperature (sensor on the mainboard)           | Depends on the drive                     |
| F        | Slide-in drive 1     | Slide-in drive 1 temperature (sensor integrated in the slide-in slot)            | Depends on the drive                     |
| Н        | Interface option     | Interface option temperature (sensor integrated on the interface option)         | Depends on the<br>interface option       |
| I        | Monitor/Panel option | Monitor/Panel option temperature (sensor integrated on the monitor/panel option) | Depends on the mon-<br>itor/panel option |

Table 6: Temperature sensor locations

- 5) The temperature measured approximates the immediate ambient temperature but may also be influenced by neighboring components.
- 6) The ADI driver that includes the B&R Control Center is available in the Downloads section of the B&R website (www.br-automation.com).

<sup>4)</sup> The temperature measured approximates the immediate ambient temperature but may also be influenced by neighboring components.

# 2.2 Humidity specifications

The following table displays the minimum and maximum relative humidity values for the individual components that are relevant for the humidity limitations of a fully assembled device. The lowest and highest common values are always used when establishing these limits.

| Component                  |                                | Operation | Storage / Transport |
|----------------------------|--------------------------------|-----------|---------------------|
| System units (all models)  |                                | 5 to 90%  | 5 to 95%            |
| QM77 / HM76 CPU boards     |                                | 10 to 90% | 5 to 95%            |
| Main memory for CPU boards |                                | 10 to 90% | 5 to 95%            |
|                            | 5AC901.CHDD-00                 | 5 to 95%  | 5 to 95%            |
|                            | 5AC901.CHDD-01                 | 5 to 95%  | 5 to 95%            |
|                            | 5AC901.CSSD-00                 | 5 to 95%  | 5 to 95%            |
| Slide-in compact drives    | 5AC901.CSSD-01                 | 5 to 95%  | 5 to 95%            |
|                            | 5AC901.CSSD-02                 | 5 to 95%  | 5 to 95%            |
|                            | 5AC901.CSSD-03                 | 8 to 95%  | 8 to 95%            |
|                            | 5AC901.CCFA-00                 | 5 to 90%  | 5 to 95%            |
| Slide-in drives            | 5AC901.SDVW-00                 | 8 to 80%  | 5 to 95%            |
| RAID system                | 5ACPCI.RAIC-06                 | 5 to 95%  | 5 to 95%            |
|                            | 5AC901.I485-00                 | 5 to 90%  | 5 to 95%            |
|                            | 5AC901.ICAN-00                 | 5 to 90%  | 5 to 95%            |
| Interface options          | 5AC901.IHDA-00                 | 5 to 90%  | 5 to 95%            |
|                            | 5AC901.ISRM-00                 | 5 to 90%  | 5 to 95%            |
|                            | 5AC901.IUPS-00                 | 5 to 90%  | 5 to 95%            |
| Manitar/Banal antiana      | 5AC901.LDPO-00                 | 5 to 90%  | 5 to 95%            |
| Monitor/Farier options     | 5AC901.LSDL-00                 | 5 to 90%  | 5 to 95%            |
|                            | 5MMUSB.2048-01 flash drive     | 10 to 90% | 5 to 90%            |
| Accessories                | 5CFAST.xxxx-00 CFast cards     | Max. 85%  | Max. 85%            |
|                            | 5MD900.USB2-02 USB media drive | 20 to 80% | 5 to 90% / 5 to 95% |

Table 7: Overview of humidity specifications for individual components

The specifications listed correspond to the relative humidity at an ambient temperature of 30°C. More detailed information about specific temperature-dependent humidity values can be found in the technical data for the individual components.

Chapter 2 Technical data

# 2.3 Power management

# 2.3.1 Supply voltage block diagram

The following block diagram illustrates the simplified structure of the APC910 supply voltage for system units.

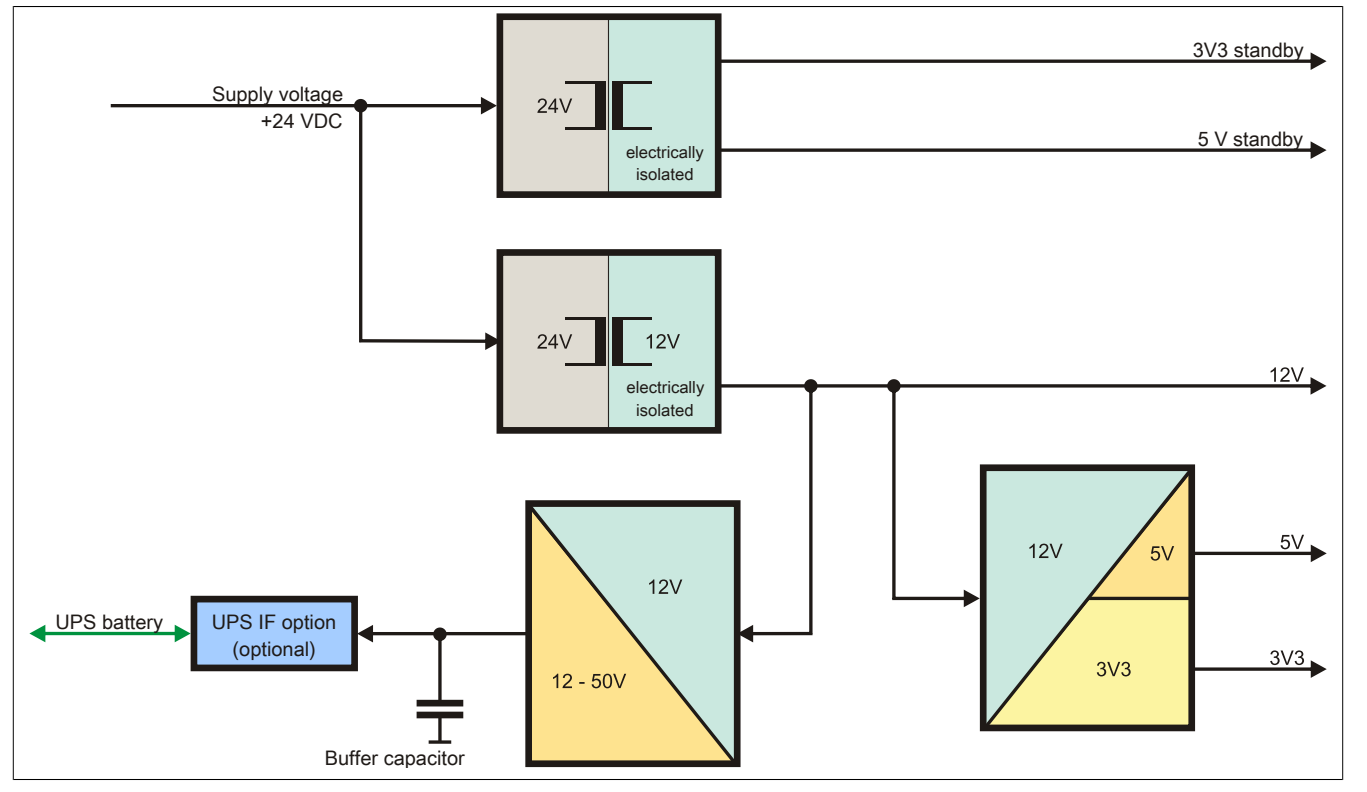

Figure 5: Supply voltage for system units

#### 2.3.2 Power calculation with 5PC910.SX01-00

# Information:

The power supply's maximum total power of 130 watts must not be exceeded.

| •                     |                         |                                                                                                    |                                           |                |                |                |                |                |                |                |                |                             |
|-----------------------|-------------------------|----------------------------------------------------------------------------------------------------|-------------------------------------------|----------------|----------------|----------------|----------------|----------------|----------------|----------------|----------------|-----------------------------|
| Info                  | ma                      | tion:                                                                                                    |                                           |                |                | CF             | PU boa         | ard            | 1              |                |                | Current system              |
| All va<br>The<br>cons | alue<br>valu<br>sum     | es in <b>watts</b><br>les for the <b>suppliers</b> are maximum values. The values for the<br><b>lers</b> are average maximum values, but not peak values. | 5PC900.TS77-00                            | 5PC900.TS77-01 | 5PC900.TS77-02 | 5PC900.TS77-03 | 5PC900.TS77-04 | 5PC900.TS77-05 | 5PC900.TS77-06 | 5PC900.TS77-07 | 5PC900.TS77-08 | Enter values in this column |
|                       |                         |                                                                                                    |                                           |                | Т              | otal po        | wer s          | upply          | power          | (maxi          | mum)           | 130                         |
|                       |                         |                                                                                                    |                                           |                |                |                |                |                |                |                |                |                             |
|                       |                         |                                                                                                    |                                           |                |                |                |                | Ν              | /laximu        | um pos         | ssible         | 130                         |
|                       |                         | CPU board, permanent consumers                                                                                                    | 53                                        | 43             | 33             | 25             | 43             | 43             | 25             | 25             | 25             |                             |
|                       |                         | 1024 MB RAM, each 2 W, max. 2 pcs.                                                                                                    |                                           |                |                |                |                |                |                |                |                |                             |
|                       |                         | 2048 MB RAM, each 2.5 W, max. 2 pcs.                                                                                                    |                                           |                |                |                |                |                |                |                |                |                             |
|                       |                         | 4096 MB RAM, each 3 W, max. 2 pcs.                                                                                                    |                                           |                |                |                |                |                |                |                |                |                             |
|                       |                         | 8192 MB RAM, each 3.5 W, max. 2 pcs.                                                                                                    |                                           |                |                |                |                |                |                |                |                |                             |
|                       |                         | Fan kit, optional                                                                                                    | 3                                         | 3              | 3              | 3              | 3              | 3              | 3              | 3              | 3              |                             |
|                       |                         | UPS IF option 5AC901.IUPS-00 during operation, optional                                                                                                   | 30                                        | 30             | 30             | 30             | 30             | 30             | 30             | 30             | 30             |                             |
|                       |                         | External consumers, optional                                                                                                    | 10                                        | 10             | 10             | 10             | 10             | 10             | 10             | 10             | 10             |                             |
|                       |                         | PCI card limit, optional (max. 3 W with fan kit) <sup>1)</sup>                                                                                            |                                           |                |                |                |                |                |                |                |                |                             |
|                       |                         | PCIe x8 card limit, optional<br>(max. 3 W without fan kit, max. 20 W with fan kit) <sup>1)</sup>                                                          |                                           |                |                |                |                |                |                |                |                |                             |
|                       |                         |                                                                                                    |                                           |                |                |                |                |                | C              | onsum          | iers ∑         |                             |
| 2 <                   | Maximum possible at +5V |                                                                                                    |                                           |                |                |                |                |                |                |                |                | 45                          |
| Ŧ                     | Γ                       | Slide-in compact (HDD / SSD)                                                                                                    | 4                                         | 4              | 4              | 4              | 4              | 4              | 4              | 4              | 4              |                             |
| ply                   |                         | 5x USB peripherals, each max. 5 W                                                                                                    |                                           |                |                |                |                |                |                |                |                |                             |
| dns                   |                         | Interface option, optional <sup>2)</sup> , max. 2 connections                                                                                             |                                           |                |                |                |                |                |                |                |                |                             |
| ers                   |                         | External consumers, optional                                                                                                    | 5                                         | 5              | 5              | 5              | 5              | 5              | 5              | 5              | 5              |                             |
| wod le                | ہ  <br>م                | PCI card limit, optional<br>(max. 3 W without fan kit, max. 20 W with fan kit) <sup>1)</sup>                                                              |                                           |                |                |                |                |                |                |                |                |                             |
| Tot                   | +                       |                                                                                                    |                                           |                |                |                | Ма             | aximur         | n poss         | sible a        | t -12V         | 1.2                         |
|                       |                         | PCI card limit, optional<br>(max. 1.2 W with or without fan kit) <sup>1)</sup>                                                                            |                                           |                |                |                |                |                |                |                |                |                             |
|                       |                         | ·                                                                                                    |                                           |                |                |                |                | С              | onsun          | ners -1        | 2 V ∑          |                             |
|                       |                         |                                                                                                    |                                           |                |                |                |                | C              | Consu          | ners +         | -5 V ∑         |                             |
|                       |                         |                                                                                                    |                                           |                |                |                | М              | aximu          | m pos          | sible a        | at 3V3         | 30                          |
|                       |                         | System unit, permanent consumers                                                                                                    | 5                                         | 5              | 5              | 5              | 5              | 5              | 5              | 5              | 5              |                             |
|                       |                         | CFast card                                                                                                    | 1                                         | 1              | 1              | 1              | 1              | 1              | 1              | 1              | 1              |                             |
|                       |                         | Interface option, optional <sup>2)</sup>                                                                                                    |                                           |                |                |                |                |                |                |                |                |                             |
|                       | 3V3                     | PCI card limit, optional<br>(max. 3 W without fan kit, max. 15 W with fan kit) <sup>1)</sup>                                                              |                                           |                |                |                |                |                |                |                |                |                             |
|                       |                         | PCIe x8 card limit, optional<br>(max. 3 W without fan kit, max. 10 W with fan kit) <sup>1)</sup>                                                          |                                           |                |                |                |                |                |                |                |                |                             |
|                       | Consumers 3V3 ∑         |                                                                                                    |                                           |                |                |                |                |                |                |                |                |                             |
|                       |                         |                                                                                                    | Total power supply, permanent consumers ∑ |                |                |                |                |                |                |                |                |                             |

1) The total performance of one PCI/PCIe card per PCI slot (= sum of the power consumption for each voltage range) may not exceed the limits stated for operation with or without a fan kit.

2) Power ratings for the interface options can be found in the table below.

#### Table 8: Power calculation table - 1-slot APC variant

In order to accurately determine the total power of the entire device, the values in this table must be entered in the power calculation table if one or more of these options are connected to the system unit.

| Model number              | +5 V  | 3V3   | 12 V  |
|---------------------------|-------|-------|-------|
| Interface option          |       |       |       |
| 5AC901.I485-00            | 1 W   | -     | -     |
| 5AC901.ICAN-00            | 1 W   | -     | -     |
| 5AC901.IHDA-00            | 0.2 W | 0.2 W | -     |
| 5AC901.ISRM-00            | -     | 2 W   | -     |
| 5AC901.IUPS-00 in standby | -     | -     | 0.1 W |
| Monitor/Panel option      |       |       |       |
| 5AC901.LDPO-00            | -     | 0.2 W | -     |
| 5AC901.LSDL-00            | -     | 1 W   | -     |

Table 9: Power rating table for interface and monitor/panel options

#### 2.3.3 Power calculation with 5PC910.SX02-00

# Information:

The power supply's maximum total power of 130 watts must not be exceeded.

| Info                 | formation:              |                                                                                                    |                |                |                |                | Current system |                |                |                |                |                                |
|----------------------|-------------------------|----------------------------------------------------------------------------------------------------|----------------|----------------|----------------|----------------|----------------|----------------|----------------|----------------|----------------|--------------------------------|
| All v<br>The<br>cons | alu<br>val<br>sun       | es in <b>watts</b><br>ues for the <b>suppliers</b> are maximum values. The values for the<br><b>ners</b> are average maximum values, but not peak values. | 5PC900.TS77-00 | 5PC900.TS77-01 | 5PC900.TS77-02 | 5PC900.TS77-03 | 5PC900.TS77-04 | 5PC900.TS77-05 | 5PC900.TS77-06 | 5PC900.TS77-07 | 5PC900.TS77-08 | Enter values<br>in this column |
| ſ                    |                         |                                                                                                    |                |                | То             | otal po        | wer sı         | ipbly l        | ower           | (maxi          | mum)           | 130                            |
|                      |                         |                                                                                                    |                |                |                |                |                | N              | laximu         | im pos         | ssible         | 130                            |
|                      | [                       | CPU board, permanent consumers                                                                                                    | 53             | 43             | 33             | 25             | 43             | 43             | 25             | 25             | 25             |                                |
|                      |                         | 1024 MB RAM, each 2 W, max. 2 pcs.                                                                                                    |                |                |                |                |                |                |                |                |                |                                |
|                      |                         | 2048 MB RAM, each 2.5 W, max. 2 pcs.                                                                                                    |                |                |                |                |                |                |                |                |                |                                |
|                      |                         | 4096 MB RAM, each 3 W, max. 2 pcs.                                                                                                    |                |                |                |                |                |                |                |                |                |                                |
|                      |                         | 8192 MB RAM, each 3.5 W, max. 2 pcs.                                                                                                    |                |                |                |                |                |                |                |                |                |                                |
|                      |                         | Fan kit, optional                                                                                                    | 3              | 3              | 3              | 3              | 3              | 3              | 3              | 3              | 3              |                                |
|                      |                         | UPS IF option 5AC901.IUPS-00 during operation, optional                                                                                                   | 30             | 30             | 30             | 30             | 30             | 30             | 30             | 30             | 30             |                                |
|                      |                         | External consumers, optional                                                                                                    | 10             | 10             | 10             | 10             | 10             | 10             | 10             | 10             | 10             |                                |
|                      |                         | PCI card limit, optional (max. 6 W with fan kit) <sup>1)</sup>                                                                                            |                |                |                |                |                |                |                |                |                |                                |
|                      |                         | PCIe x8 card limit, optional<br>(max. 3 W without fan kit, max. 20 W with fan kit) <sup>1)</sup>                                                          |                |                |                |                |                |                |                |                |                |                                |
| -                    |                         |                                                                                                    | ers ∑          |                |                |                |                |                |                |                |                |                                |
|                      | Maximum possible at +5V |                                                                                                    |                |                |                |                |                |                |                |                |                | 45                             |
| >                    |                         | Slide-in compact (HDD / SSD)                                                                                                    | 4              | 4              | 4              | 4              | 4              | 4              | 4              | 4              | 4              |                                |
| +12                  |                         | Slide-in (DVD /)                                                                                                    | 4              | 4              | 4              | 4              | 4              | 4              | 4              | 4              | 4              |                                |
| È                    |                         | 5x USB peripherals, each max. 5 W                                                                                                    |                |                |                |                |                |                |                |                |                |                                |
| ddn                  |                         | Interface option, optional <sup>2)</sup> , max. 2 connections                                                                                             |                |                |                |                |                |                |                |                |                |                                |
| I SI                 |                         | Monitor/Panel option, optional <sup>2)</sup>                                                                                                    |                |                |                |                |                |                |                |                |                |                                |
| - Me                 | >                       | External consumers, optional                                                                                                    | 5              | 5              | 5              | 5              | 5              | 5              | 5              | 5              | 5              |                                |
| otal pc              | <u>+</u>                | PCI card limit, optional<br>(max. 3 W without fan kit, max. 20 W with fan kit) <sup>1)</sup>                                                              |                |                |                |                |                |                |                |                |                |                                |
| Ĕ                    |                         |                                                                                                    | 1              | 1              |                |                | Ma             | ximun          | n poss         | ible at        | t -12V         | 1.2                            |
|                      |                         | PCI card limit, optional<br>(max. 1.2 W with or without fan kit) <sup>1)</sup>                                                                            |                |                |                |                |                |                |                |                |                |                                |
|                      |                         |                                                                                                    |                |                |                |                |                | С              | onsun          | ners -1        | 2 V ∑          |                                |
|                      |                         |                                                                                                    |                |                |                |                |                | C              | onsu           | ners +         | -5 V ∑         |                                |
|                      |                         |                                                                                                    |                |                |                |                | Ma             | aximu          | m pos          | sible a        | at 3V3         | 30                             |
|                      |                         | System unit, permanent consumers                                                                                                    | 5              | 5              | 5              | 5              | 5              | 5              | 5              | 5              | 5              |                                |
|                      |                         | CFast card                                                                                                    | 1              | 1              | 1              | 1              | 1              | 1              | 1              | 1              | 1              |                                |
|                      |                         | Interface option, optional <sup>2)</sup>                                                                                                    |                |                |                |                |                |                |                |                |                |                                |
|                      | ~                       | Monitor/Panel option, optional <sup>2)</sup>                                                                                                    |                |                |                |                |                |                |                |                |                |                                |
|                      | 3                       | PCI card limit, optional (max. 3 W with fan kit) <sup>1)</sup>                                                                                            |                |                |                |                |                |                |                |                |                |                                |
|                      |                         | PCIe x8 card limit, optional<br>(max. 3 W without fan kit, max. 10 W with fan kit) <sup>1)</sup>                                                          |                |                |                |                |                |                |                |                |                |                                |
|                      |                         |                                                                                                    |                |                |                |                |                | (              | Consu          | mers           | 3V3 ∑          |                                |
|                      |                         |                                                                                                    |                | Tot            | al nov         |                | only n         | orman          | ont co         | neum           | ore T          |                                |

1) The total performance of one PCI/PCIe card per PCI slot (= sum of the power consumption for each voltage range) may not exceed the limits stated for operation with or without a fan kit.

2) Power ratings for the interface and monitor/panel options can be found in the table below.

Table 10: Power calculation table - 2-slot APC variant

In order to accurately determine the total power of the entire device, the values in this table must be entered in the power calculation table if one or more of these options are connected to the system unit.

| Model number     | +5 V  | 3V3   | 12 V |
|------------------|-------|-------|------|
| Interface option |       |       |      |
| 5AC901.I485-00   | 1 W   | -     | -    |
| 5AC901.ICAN-00   | 1 W   | -     | -    |
| 5AC901.IHDA-00   | 0.2 W | 0.2 W | -    |
| 5AC901.ISRM-00   | -     | 2 W   | -    |

Table 11: Power rating table for interface and monitor/panel options

#### Technical data • Fully assembled device

| Model number              | +5 V | 3V3   | 12 V  |
|---------------------------|------|-------|-------|
| Interface option          |      |       |       |
| 5AC901.IUPS-00 in standby | -    | -     | 0.1 W |
| Monitor/Panel option      |      |       |       |
| 5AC901.LDPO-00            | -    | 0.2 W | -     |
| 5AC901.LSDL-00            | -    | 1 W   | -     |

Table 11: Power rating table for interface and monitor/panel options

#### 2.3.4 Power calculation with 5PC910.SX05-00

# Information:

#### The power supply's maximum total power of 130 watts must not be exceeded.

| Info                | orma                       | ation:                                                                                                    |                |                |                | CF             | PU boa         | ard            |                |                |                | Current system              |
|---------------------|----------------------------|----------------------------------------------------------------------------------------------------|----------------|----------------|----------------|----------------|----------------|----------------|----------------|----------------|----------------|-----------------------------|
| All v<br>The<br>con | valu<br>val<br><b>isur</b> | es in <b>watts</b><br>ues for the <b>suppliers</b> are maximum values. The values for the<br><b>ners</b> are average maximum values, but not peak values. | 5PC900.TS77-00 | 5PC900.TS77-01 | 5PC900.TS77-02 | 5PC900.TS77-03 | 5PC900.TS77-04 | 5PC900.TS77-05 | 5PC900.TS77-06 | 5PC900.TS77-07 | 5PC900.TS77-08 | Enter values in this column |
| i r                 |                            |                                                                                                    |                |                | Тс             | otal po        | wer s          | upply          | power          | (maxi          | mum)           | 130                         |
|                     |                            |                                                                                                    |                |                |                |                |                | R              | lovimi         | im no          | naible         | 120                         |
|                     | [                          | CPU board permanent consumers                                                                                                    | 53             | 43             | 33             | 25             | 43             | 43             | 25             | 25             | 25             | 150                         |
|                     |                            | 1024 MB RAM, each 2 W, max, 2 pcs.                                                                                                    |                |                |                |                |                |                |                |                |                |                             |
|                     |                            | 2048 MB RAM, each 2.5 W, max. 2 pcs.                                                                                                    |                |                |                |                |                |                |                |                |                |                             |
|                     |                            | 4096 MB RAM, each 3 W, max. 2 pcs.                                                                                                    |                |                |                |                |                |                |                |                |                |                             |
|                     |                            | 8192 MB RAM, each 3.5 W, max. 2 pcs.                                                                                                    |                |                |                |                |                |                |                |                |                |                             |
|                     |                            | Fan kit, optional                                                                                                    | 5              | 5              | 5              | 5              | 5              | 5              | 5              | 5              | 5              |                             |
|                     |                            | UPS IF option 5AC901.IUPS-00 during operation, optional                                                                                                   | 30             | 30             | 30             | 30             | 30             | 30             | 30             | 30             | 30             |                             |
|                     |                            | External consumers, optional                                                                                                    | 10             | 10             | 10             | 10             | 10             | 10             | 10             | 10             | 10             |                             |
|                     |                            | PCI card limit, optional (max. 3 W without fan kit)                                                                                                    |                |                |                |                |                |                |                |                |                |                             |
|                     |                            | PCIe x8 card limit, optional<br>(max. 3 W without fan kit, max. 20 W with fan kit) <sup>1)</sup>                                                          |                |                |                |                |                |                |                |                |                |                             |
|                     |                            |                                                                                                    |                |                |                |                |                |                | Co             | onsum          | ers ∑          |                             |
|                     | r                          |                                                                                                    |                |                |                | _              | М              | aximu          | m pos          | sible a        | nt +5V         | 45                          |
| >                   |                            | Slide-in compact (HDD / SSD)                                                                                                    | 4              | 4              | 4              | 4              | 4              | 4              | 4              | 4              | 4              |                             |
| +12                 |                            | Slide-in (DVD /)                                                                                                    | 4              | 4              | 4              | 4              | 4              | 4              | 4              | 4              | 4              |                             |
| Ъ                   |                            | 5x USB peripherals, each max. 5 W                                                                                                    |                |                |                |                |                |                |                |                |                |                             |
| Idn                 |                            | Interface option, optional <sup>2</sup> ), max. 2 connections                                                                                             |                |                |                |                |                |                |                |                |                |                             |
| ers                 |                            | Monitor/Panel option, optional <sup>2)</sup>                                                                                                    | -              | -              | -              | -              | _              | -              | _              | -              | _              |                             |
| Ň                   | >                          | External consumers, optional                                                                                                    | 5              | 5              | 5              | 5              | 5              | 5              | 5              | 5              | 5              |                             |
| otal p              | +2                         | PCI card limit, optional (max. 3 W without fan kit, max. 20 W with fan kit) <sup>1)</sup>                                                                 |                |                |                |                |                |                |                |                |                |                             |
| F                   |                            |                                                                                                    | 1              |                |                | -              | Ma             | aximur         | n poss         | sible a        | t -12V         | 1.2                         |
|                     |                            | (max. 1.2 W with or without fan kit) <sup>1</sup>                                                                                                    |                |                |                |                |                |                |                |                |                |                             |
|                     |                            |                                                                                                    |                |                |                |                |                | С              | onsun          | ners -1        | 2 V ∑          |                             |
|                     |                            |                                                                                                    |                |                |                |                |                |                | Consu          | mers +         | •5 V ∑         |                             |
|                     | ſ                          |                                                                                                    | 1              |                |                |                | M              | aximu          | m pos          | sible a        | at 3V3         | 30                          |
|                     |                            | System unit, permanent consumers                                                                                                    | 5              | 5              | 5              | 5              | 5              | 5              | 5              | 5              | 5              |                             |
|                     |                            | CFast card                                                                                                    | 1              | 1              | 1              | 1              | 1              | 1              | 1              | 1              | 1              |                             |
|                     |                            | Interface option, optional <sup>2</sup> )                                                                                                    |                |                |                |                |                |                |                |                |                |                             |
|                     | 3                          | Monitor/Panel option, optional <sup>2)</sup>                                                                                                    |                |                |                |                |                |                |                |                |                |                             |
|                     | 3                          | PCI card limit, optional<br>(max. 3 W without fan kit, max. 15 W with fan kit) <sup>1)</sup>                                                              |                |                |                |                |                |                |                |                |                |                             |
|                     |                            | PCIe x8 card limit, optional<br>(max. 3 W without fan kit, max. 10 W with fan kit) <sup>1)</sup>                                                          |                |                |                |                |                |                |                |                |                |                             |
|                     |                            |                                                                                                    |                |                |                |                |                |                | Consu          | mers           | 3V3 ∑          |                             |
|                     |                            |                                                                                                    |                | Tot            | al pov         | ver su         | pply, p        | permai         | nent co        | onsum          | ers ∑          |                             |

1) The total performance of one PCI/PCIe card per PCI slot (= sum of the power consumption for each voltage range) may not exceed the limits stated for operation with or without a fan kit.

2) Power ratings for the interface and monitor/panel options can be found in the table below.

Table 12: Power calculation table - 5-slot APC variant

In order to accurately determine the total power of the entire device, the values in this table must be entered in the power calculation table if one or more of these options are connected to the system unit.

| Model number              | +5 V  | 3V3   | 12 V  |
|---------------------------|-------|-------|-------|
| Interface option          |       |       |       |
| 5AC901.I485-00            | 1 W   | -     | -     |
| 5AC901.ICAN-00            | 1 W   | -     | -     |
| 5AC901.IHDA-00            | 0.2 W | 0.2 W | -     |
| 5AC901.ISRM-00            | -     | 2 W   | -     |
| 5AC901.IUPS-00 in standby | -     | -     | 0.1 W |
| Monitor/Panel option      |       |       |       |
| 5AC901.LDPO-00            | -     | 0.2 W | -     |
| 5AC901.LSDL-00            | -     | 1 W   | -     |

Table 13: Power rating table for interface and monitor/panel options

Chapter 2 Technical data

## 2.4 Serial number sticker

A unique serial number sticker with a barcode (type 128) is affixed to each B&R device for identification purposes. This serial number represents all of the individual components built into the system (model number, name, revision, serial number, delivery date and duration of warranty).

A sticker with detailed information about the installed components can also be found on the back of the mounting plate.

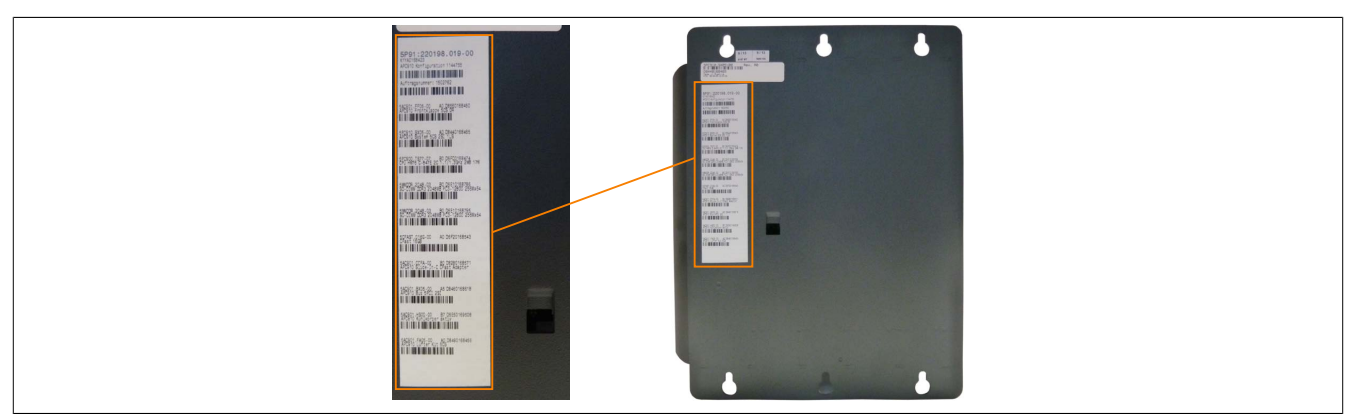

Figure 6: Serial number sticker (back)

This information can also be found on the B&R website by entering the serial number of the fully assembled device in the search field (after selecting the "Serial number" option) tab at the top of the homepage <u>www.br-automation.com</u>. The search provides a detailed list of the installed components.

|                                                                                                    |                                                                                                    |                                                                                                    | iony norman                                                                                                    | Login Ko                                                           | ) Website                                                                                               | Serial number entered here                                                   |
|----------------------------------------------------------------------------------------------------|----------------------------------------------------------------------------------------------------|----------------------------------------------------------------------------------------------------|----------------------------------------------------------------------------------------------------|--------------------------------------------------------------------|----------------------------------------------------------------------------------------------------|------------------------------------------------------------------------------|
| Unternehmen Branchen                                                                                                    | Technologie Produkte                                                                                                    | Veranstaltungen Ak                                                                                                    | ademie K                                                                                                    | arriere D                                                          | Materialnummer                                                                                          | Example: D6DA0168430                                                         |
| Produkte > Industrie PCs > Automation PC                                                                                                    | 0 910 > Systemeinheiten > 5PC910.5                                                                                                  | (D1-DD                                                                                                    |                                                                                                    | Į                                                                  | Serialnummer                                                                                            | Switching to the option                                                      |
| Produkte                                                                                                    | Technische Daten                                                                                                    | Basisinformationen                                                                                                    | Zubehör                                                                                                    | Dov                                                                | nloads Serialnum                                                                                        | mer "Sorial number"                                                          |
| Industrie PCs<br>Automation PC 510<br>Automation PC 511                                                                                                    | REKLAMATION ERST                                                                                                    | ELLEN                                                                                                    |                                                                                                    |                                                                    |                                                                                                    | Senarhumber                                                                  |
| Automation PC 810                                                                                                    | Serialnummer:                                                                                                    | D6DA0168430                                                                                                    | D                                                                                                    |                                                                    |                                                                                                    |                                                                              |
| Automation PC 820                                                                                                    | Materialnummer:                                                                                                    | 5PC910.SX01                                                                                                    | -00                                                                                                    |                                                                    |                                                                                                    |                                                                              |
| Automation PC 910                                                                                                    | Revision:                                                                                                    | AO                                                                                                    |                                                                                                    |                                                                    |                                                                                                    |                                                                              |
| Automation Panel 800                                                                                                    | Auelieferungedatum                                                                                                    | *NI/A                                                                                                    |                                                                                                    |                                                                    |                                                                                                    |                                                                              |
| Automation Panel 900                                                                                                    | Osvikkelsiskassas                                                                                                    |                                                                                                    |                                                                                                    |                                                                    |                                                                                                    |                                                                              |
| Panel PC 300                                                                                                    | Gewanneislungsen                                                                                                    | le. "N/A                                                                                                    |                                                                                                    |                                                                    |                                                                                                    |                                                                              |
| Tuller C 500                                                                                                    |                                                                                                    |                                                                                                    |                                                                                                    |                                                                    |                                                                                                    |                                                                              |
| Panel PC 725                                                                                                    | *Kundenvereinbarur                                                                                                    | ig untersagt die Ausgabe d                                                                                                    | les Datums                                                                                                    |                                                                    |                                                                                                    |                                                                              |
| Panel PC 725<br>Panel PC 800                                                                                                    | *Kundenvereinbarur<br>Dieses Material ist                                                                                           | ig untersagt die Ausgabe d<br>Bestandteil eines konfigurie                                                                                                    | les Datums<br>erten Materials u                                                                                               | nd wurde in folge                                                  | nder Konfiguration ausgeliefert                                                                         |                                                                              |
| Panel PC 725<br>Panel PC 800<br>Power Panel 300                                                                                                    | *Kundenvereinbarur<br>Dieses Material ist                                                                                           | ig untersagt die Ausgabe d<br>Bestandteil eines konfigurie                                                                                                    | les Datums<br>erten Materials u                                                                                               | nd wurde in folge                                                  | nder Konfiguration ausgeliefert                                                                         |                                                                              |
| Panel PC 725<br>Panel PC 800<br>Power Panel 300<br>Power Panel 500                                                                                                    | *Kundenvereinbarur<br>Dieses Material ist<br>SERIAL                                                                                 | ng untersagt die Ausgabe d<br>Bestandteil eines konfigurie<br>MATERIAL                                                                                                    | es Datums<br>erten Materials u<br>REVISION                                                                                    | nd wurde in folge                                                  | nder Konfiguration ausgeliefert                                                                         | List of installed                                                            |
| Panel PC 725<br>Panel PC 725<br>Panel PC 800<br>Power Panel 300<br>Power Panel 500<br>Visualisieren und Bedienen<br>Steureunosysteme                                                                                                    | *Kunderivereinbarur<br>Dieses Material ist<br>SERIAL<br>D88D0168423                                                                 | ng untersagt die Ausgabe d<br>Bestandteil eines konfigurie<br>MATERIAL<br>5P91:220198.001-00                                                                               | es Datums<br>erten Materials u<br>REVISION<br>A0                                                                              | nd wurde in folge<br>LIEFERUNG<br>*N/V                             | nder Konfiguration ausgeliefert<br>GEWÄHRLEISTUNGSENDE<br>*N/A                                          | List of installed                                                            |
| Panel PC 725<br>Panel PC 725<br>Panel PC 800<br>Power Panel 300<br>Power Panel 500<br>Visualistern und Bedienen<br>Steuerungssysteme<br>10 Systeme                                                                                        | *Kundenvereinbarur<br>Dieses Material ist<br>SERIAL<br>D88D0168423<br>AB240174146                                                   | Ig untersagt die Ausgabe d<br>Bestandteil eines konfigurie<br>MATERIAL<br>5P91:220198.001-00<br>5MMDDR.2048-02                                                             | es Datums<br>erten Materials u<br>REVISION<br>A0<br>C0                                                                        | nd wurde in folge<br>LIEFERUNG<br>*N/V<br>*N/V                     | nder Konfiguration ausgeliefert<br>GEWÄHRLEISTUNGSENDE<br>*N/A<br>*N/A                                  | List of installed<br>components shown after                                  |
| Panel PC 725<br>Panel PC 725<br>Panel PC 800<br>Power Panel 300<br>Power Panel 500<br>Visualisieren und Bedienen<br>Steuerungssysteme<br>VO Systeme<br>Sicherhetstechnik                                                                  | *Kundenvereinbarur<br>Dieses Material ist<br>SERIAL<br>D88D0168423<br>AB240174146<br>AB240174147                                    | MATERIAL<br>5P91:220198.001-00<br>5MMDDR.2048-02<br>5MMDDR.2048-02                                                                                                    | REVISION<br>A0<br>C0<br>C0                                                                                                    | LIEFERUNG<br>*N/V<br>*N/V<br>*N/V                                  | nder Konfiguration ausgeliefert<br>GEWÄHRLEISTUNGSENDE<br>*N/A<br>*N/A<br>*N/A                          | List of installed<br>components shown after<br>searching for a serial number |
| Panel PC 725<br>Panel PC 725<br>Pawel PC 800<br>Power Panel 300<br>Power Panel 500<br>Visualisieren und Bedienen<br>Steuerungssysteme<br>VO Systeme<br>Sicherteitstechnik<br>Antriebstechnik                                              | *Kundervereinbarur<br>Dieses Material ist<br>SERIAL<br>D8800168423<br>AB240174146<br>AB240174147<br>DE50168438                      | MATERIAL<br>5P91:220198.001-00<br>5MMDDR.2048-02<br>5MMDDR.2048-02<br>5AC901.HS00-00                                                                                       | REVISION<br>A0<br>C0<br>C0<br>A0<br>A0                                                                                        | nd wurde in folge<br>LIEFERUNG<br>*N/V<br>*N/V<br>*N/V<br>*N/V     | nder Konfiguration ausgeliefert<br>GEWÄHRLEISTUNGSENDE<br>*N/A<br>*N/A<br>*N/A<br>*N/A                  | List of installed<br>components shown after<br>searching for a serial number |
| Panel PC 725<br>Panel PC 725<br>Panel PC 800<br>Power Panel 300<br>Visualisierten und Bedienen<br>Steuerungasysteme<br>IVO Systeme<br>Sicherhetstechnik<br>Antriebstechnik<br>Netzwerke und Feldbus Module                                | *Kundervereinbarur<br>Dieses Material ist<br>D8600168423<br>AB240174146<br>AB240174147<br>D6650168438<br>D6000168447                | g untersagt die Ausgabe d<br>Bestandteil eines konfigurie<br>MATERIAL<br>5P91:220198.001-00<br>5MMDDR:2048-02<br>5MMDDR:2048-02<br>5AC901.HS00-00<br>5AC901.BS01-01        | REVISION<br>A0<br>C0<br>C0<br>A0<br>A0<br>A0<br>A0                                                                            | LIEFERUNG<br>*N/V<br>*N/V<br>*N/V<br>*N/V<br>*N/V                  | nder Konfiguration ausgeliefert<br>GEWÄHRLEISTUNGSENDE<br>*N/A<br>*N/A<br>*N/A<br>*N/A                  | List of installed<br>components shown after<br>searching for a serial number |
| Panel PC 725<br>Panel PC 725<br>Panel PC 800<br>Power Panel 300<br>Power Panel 500<br>Visualisteren und Bedienen<br>Steuerungssysteme<br>Vis Systeme<br>Sicherhetstechnik<br>Antriebistechnik<br>Netzwerke und Feldbus Module<br>Software | *Kundenvereinbarur<br>Dieses Material ist<br>DB8D0168423<br>AB240174146<br>AB240174147<br>DE50168439<br>DED0168447<br>DE50169643    | Ig untersagt die Ausgabe d<br>Bestandteil eines konfigurie<br>SP91220198.001-00<br>5MMDDR 2048-02<br>5MMDDR 2048-02<br>5AC901 H300-00<br>5AC901 H300-00<br>5AC901 BN01-01  | es Datums erten Materials u  REVISION A0 C0 C0 A0 A0 A0 A0 A0 A0 A0 A0 A0 A0 A0 A0 A0                                         | ILIEFERUNG<br>*N/V<br>*N/V<br>*N/V<br>*N/V<br>*N/V<br>*N/V<br>*N/V | nder Konfiguration ausgeliefert<br>GEWÄHRLEISTUNGSEENDE<br>"N/A<br>"N/A<br>"N/A<br>"N/A<br>"N/A<br>"N/A | List of installed<br>components shown after<br>searching for a serial number |
| Panel PC 25<br>Panel PC 25<br>Panel PC 800<br>Power Panel 300<br>Visualisieren und Bedienen<br>Steuerungssysteme<br>US Systeme<br>Sicherhetstechnik<br>Antriebstechnik<br>Netzwerke und Feldbus Module<br>Software<br>Prozesslettechnik   | *Kundervereinbarur<br>Dieses Material ist<br>D88D0168423<br>AB240174146<br>AB240174147<br>D6E50168438<br>D6DD0168447<br>D6F80168425 | Ig untersagt die Ausgabe d<br>Bestandteil eines konfigurie<br>5P91:220198.001-00<br>5MMDDR.2048-02<br>5MMDDR.2048-02<br>5AC901.HS00-00<br>5AC901.BS01-01<br>5PC900.T377-03 | REVISION           A0           C0           C0           A0           C0           A0           C0           A0           A0 | LIEFERUNG<br>*N/V<br>*N/V<br>*N/V<br>*N/V<br>*N/V<br>*N/V          | nder Konfiguration ausgeliefert<br>GEWÄHRLEISTUNGSENDE<br>*N/A<br>*N/A<br>*N/A<br>*N/A<br>*N/A<br>*N/A  | List of installed<br>components shown after<br>searching for a serial number |

Figure 7: Searching for a serial number on the B&R website

# 2.5 Block diagrams

The following block diagrams show the simplified structure of system units with a CPU board together with the various bus units.

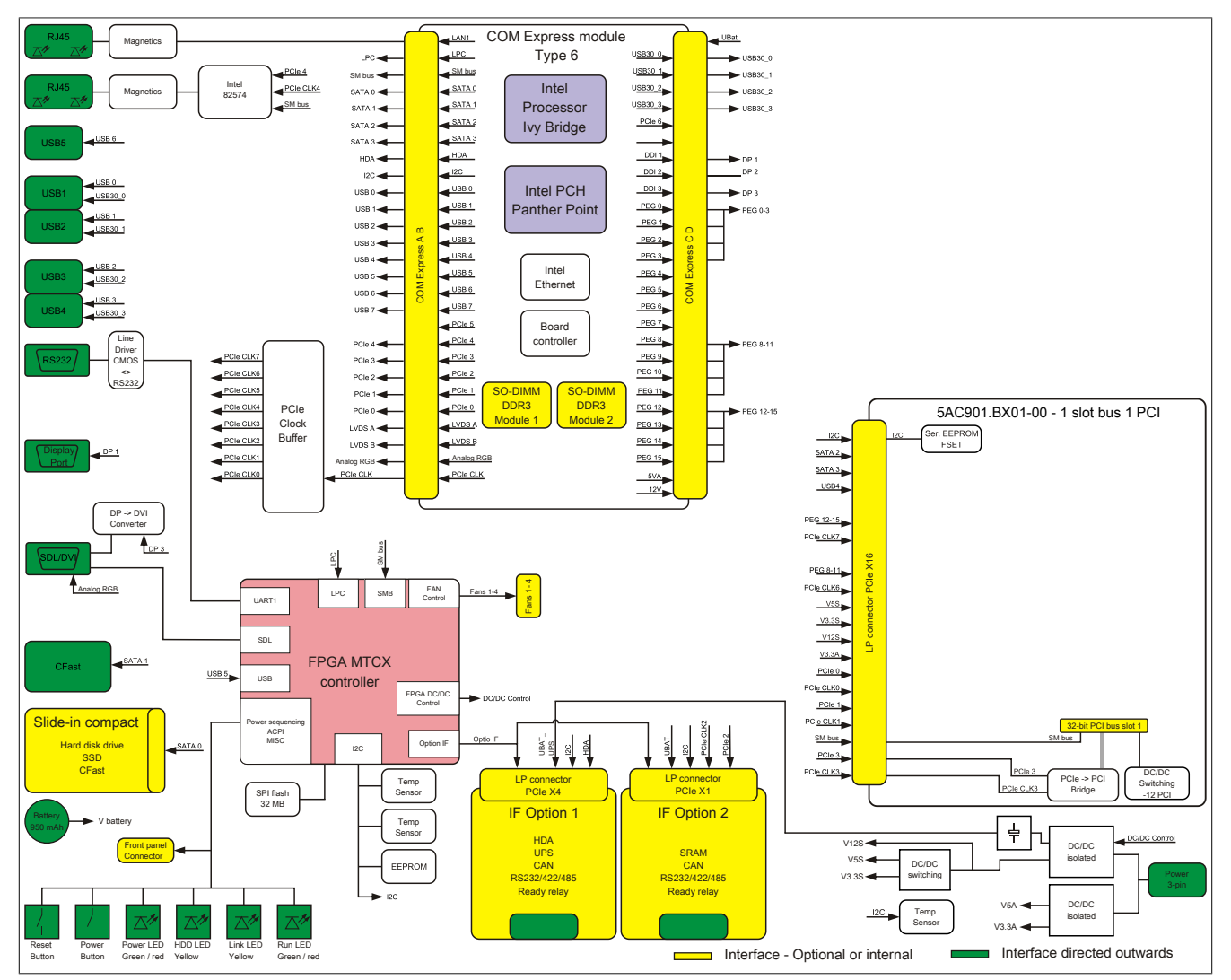

#### 2.5.1 System unit 5PC910.SX01-00 and bus unit 5AC901.BX01-00

Figure 8: Block diagram of system unit 5PC910.SX01-00 and bus unit 5AC901.BX01-00

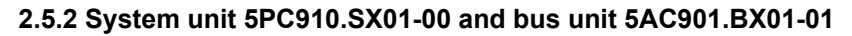

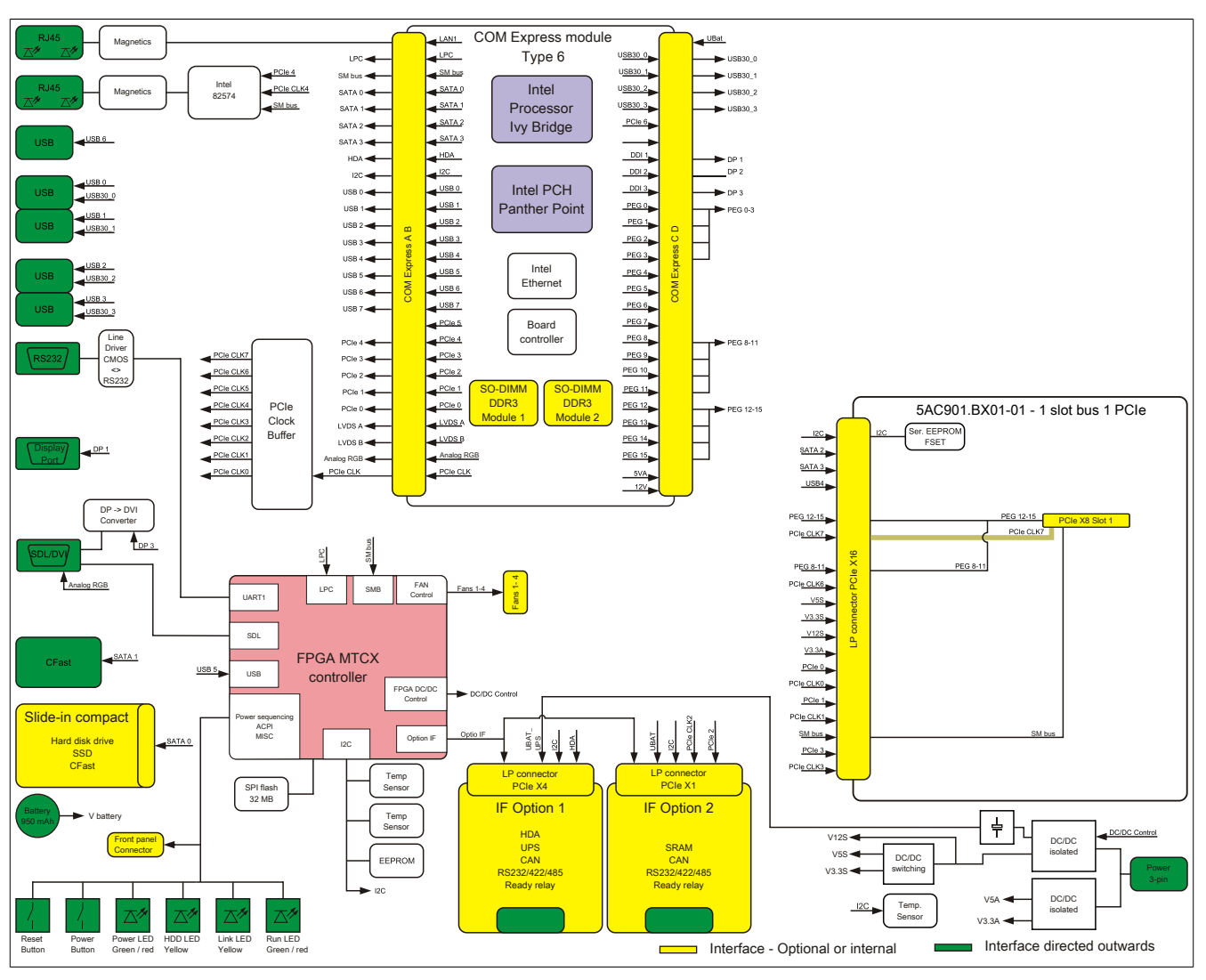

Figure 9: Block diagram of system unit 5PC910.SX01-00 and bus unit 5AC901.BX01-01

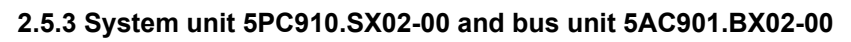

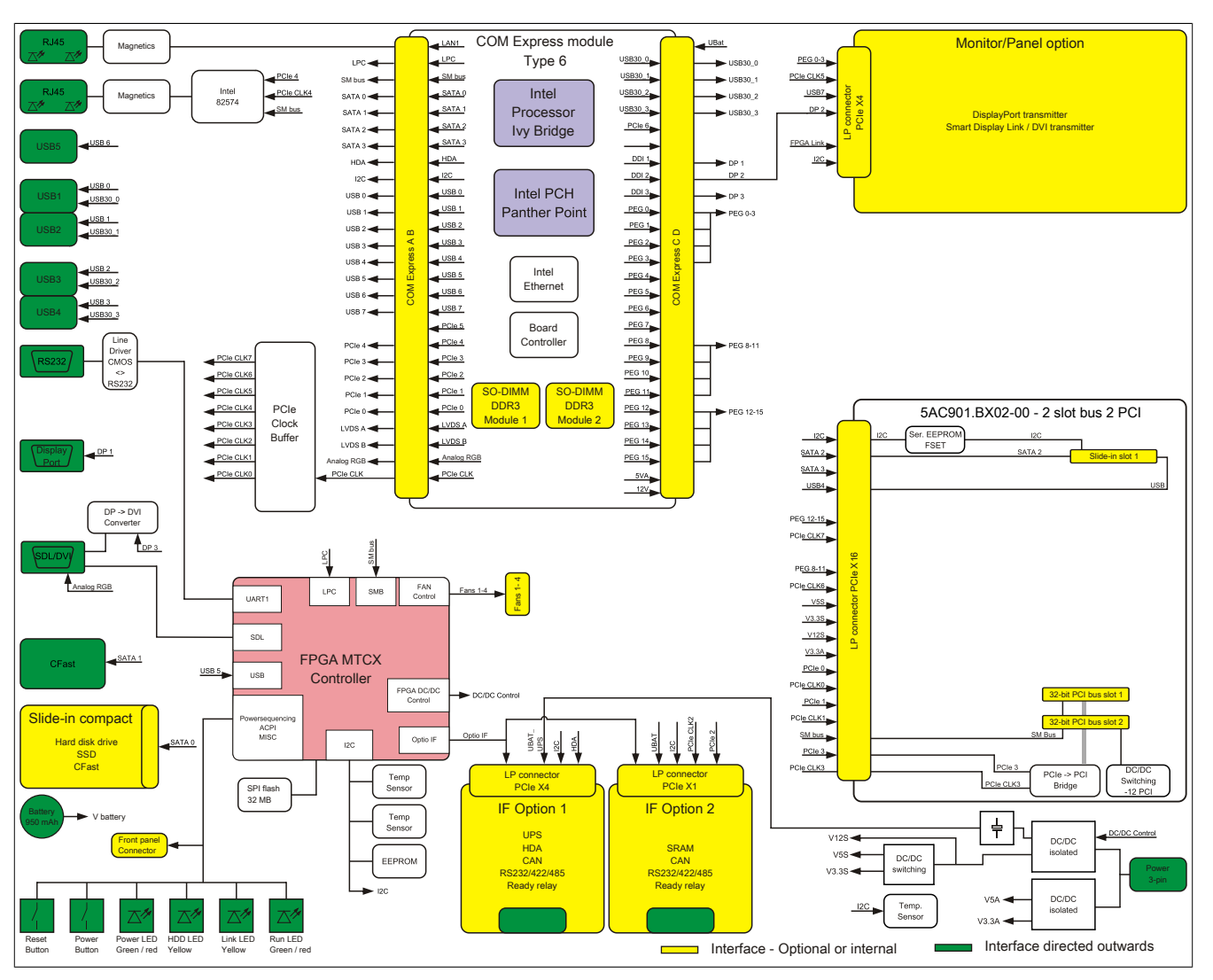

Figure 10: Block diagram of system unit 5PC910.SX02-00 and bus unit 5AC901.BX02-00

Chapter 2 Technical data

#### 2.5.4 System unit 5PC910.SX02-00 and bus unit 5AC901.BX02-01

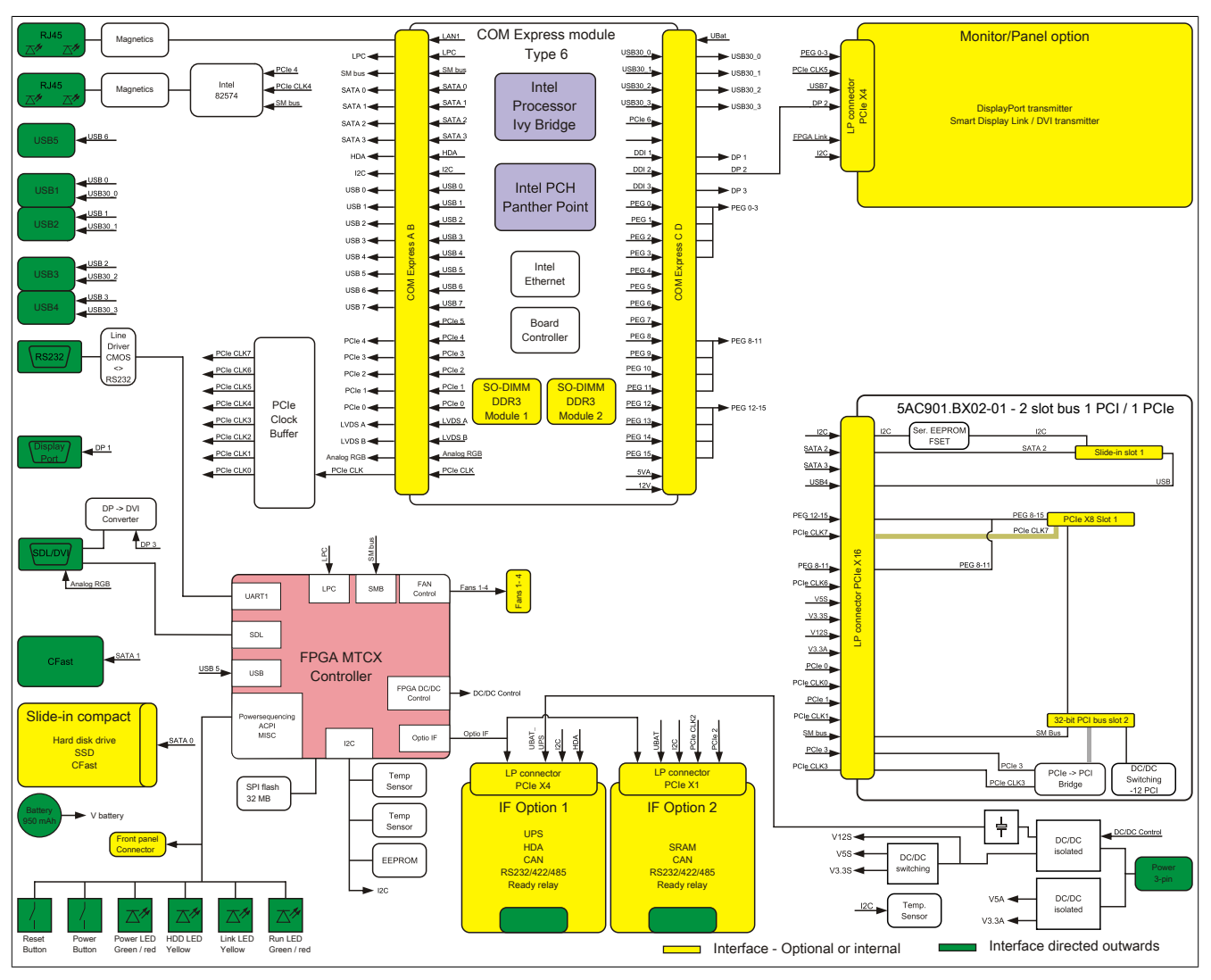

Figure 11: Block diagram of system unit 5PC910.SX02-00 and bus unit 5AC901.BX02-01
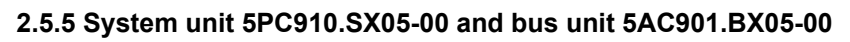

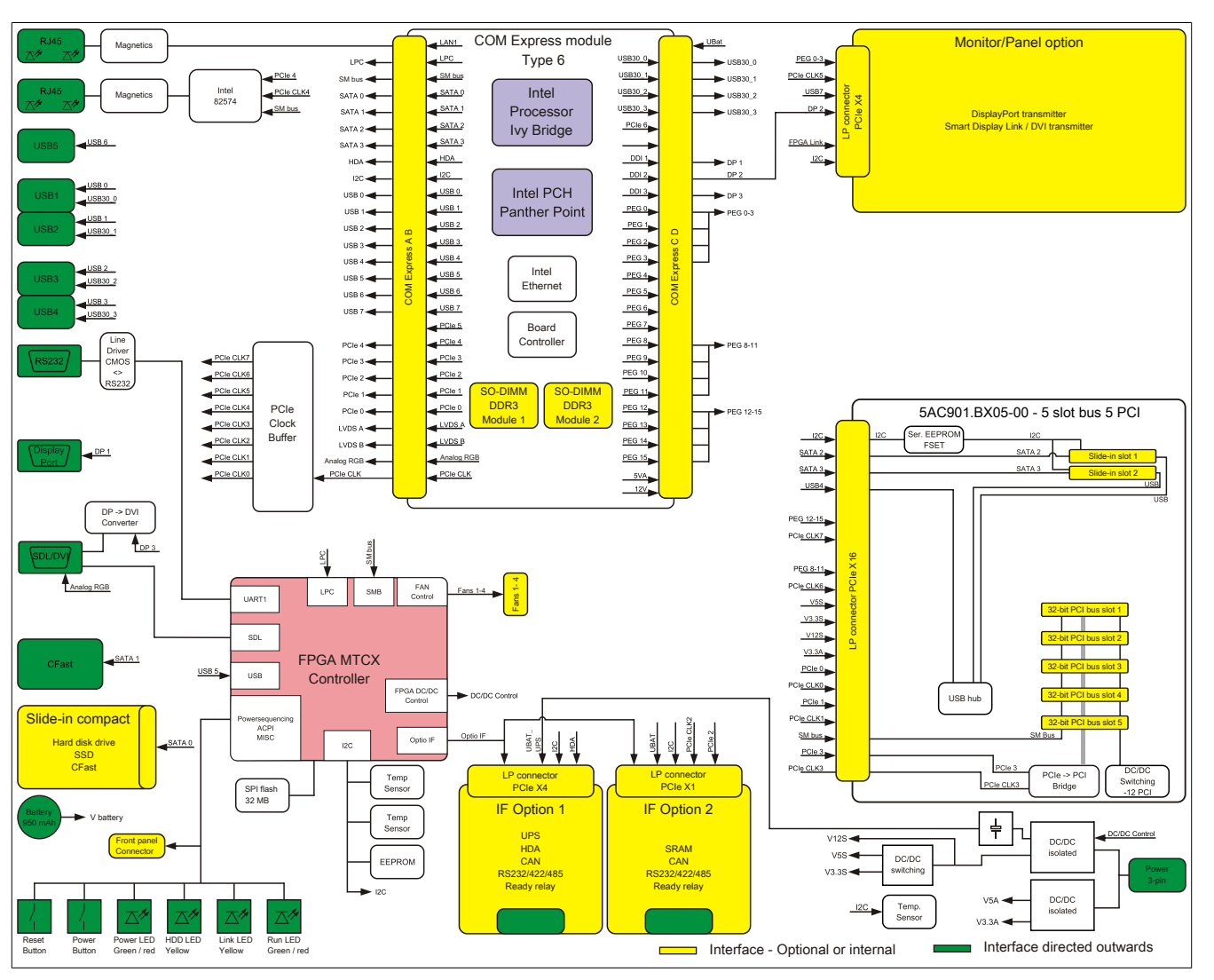

Figure 12: Block diagram of system unit 5PC910.SX05-00 and bus unit 5AC901.BX05-00

37

Chapter 2 Technical data

## 2.5.6 System unit 5PC910.SX05-00 and bus unit 5AC901.BX05-01

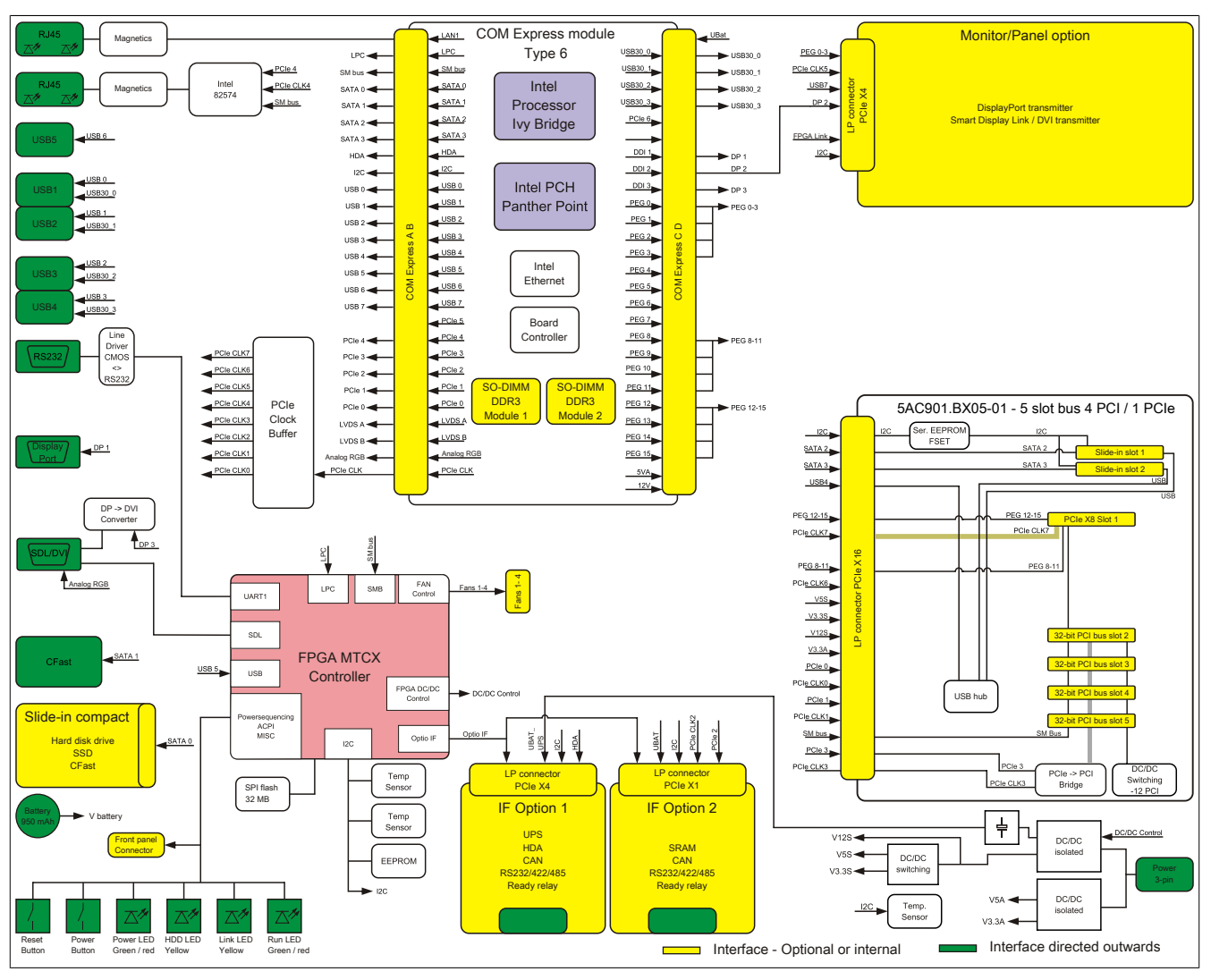

Figure 13: Block diagram of system unit 5PC910.SX05-00 and bus unit 5AC901.BX05-01

Chapter 2 Technical data

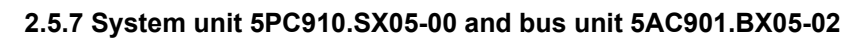

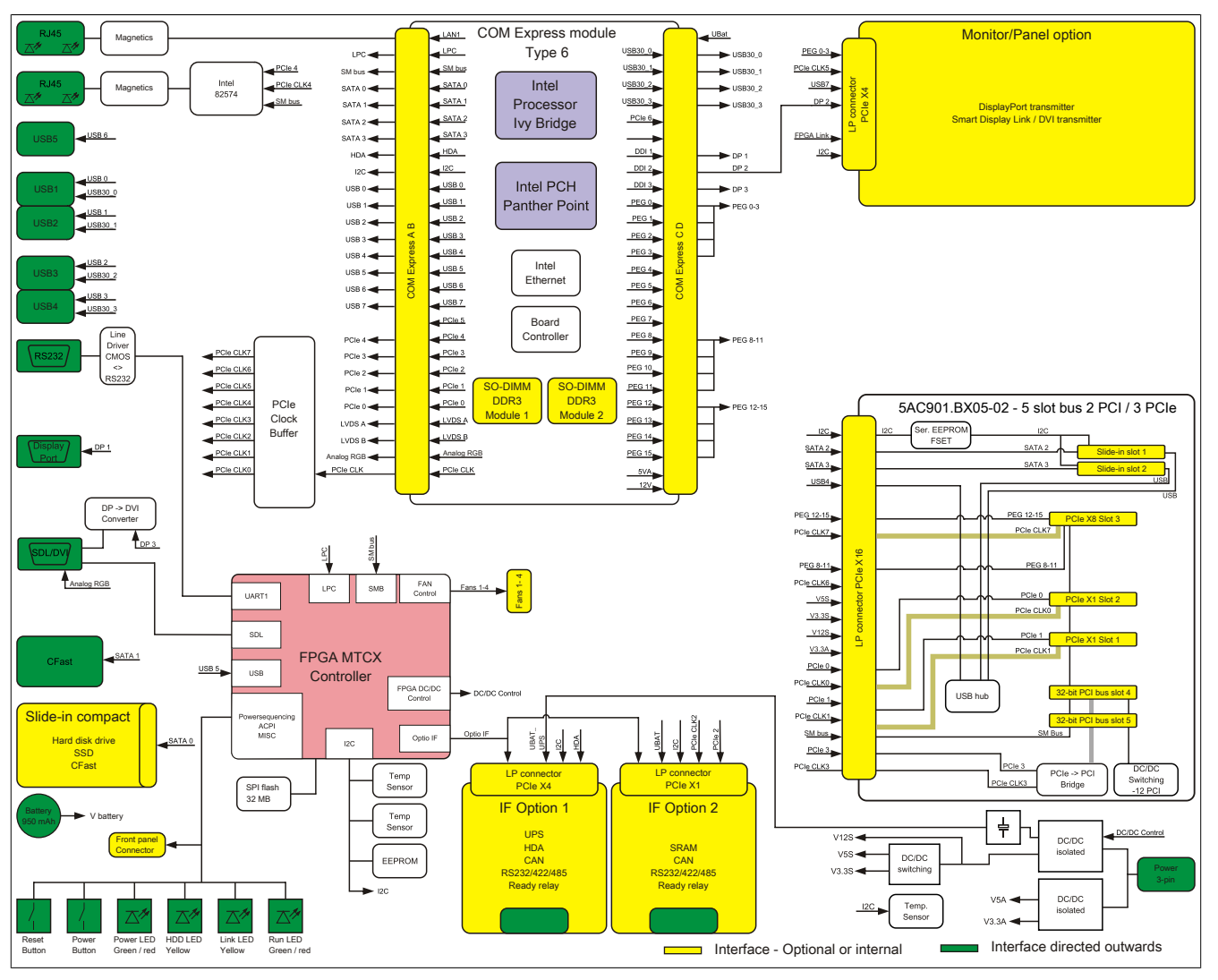

Figure 14: Block diagram of system unit 5PC910.SX05-00 and bus unit 5AC901.BX05-02

## 2.5.8 Monitor/Panel options

## **DisplayPort transmitter**

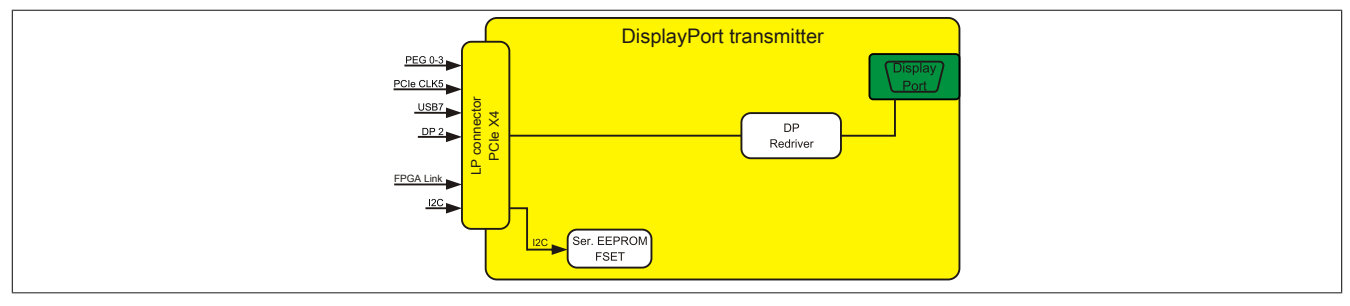

Figure 15: Block diagram of DisplayPort transmitter 5AC901.LDPO-00

#### SDL / DVI transmitter

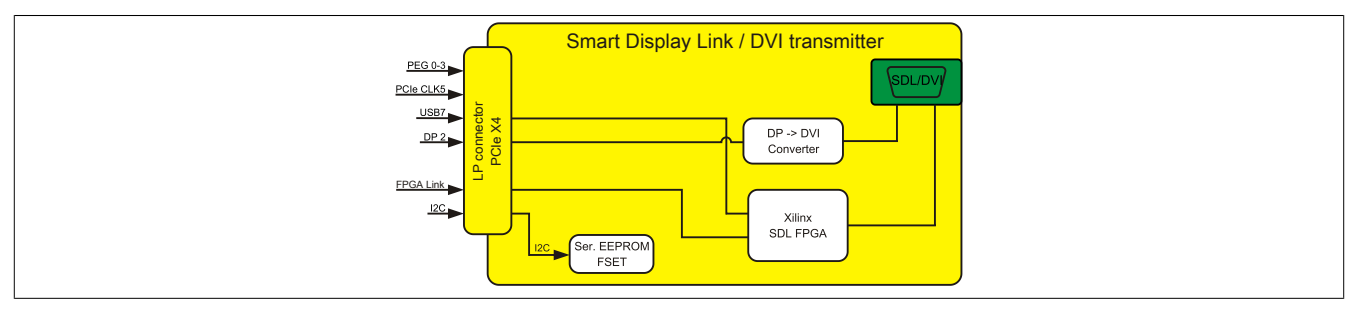

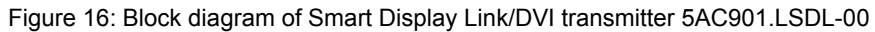

# 2.6 Device interfaces

# 2.6.1 Overview of device interfaces

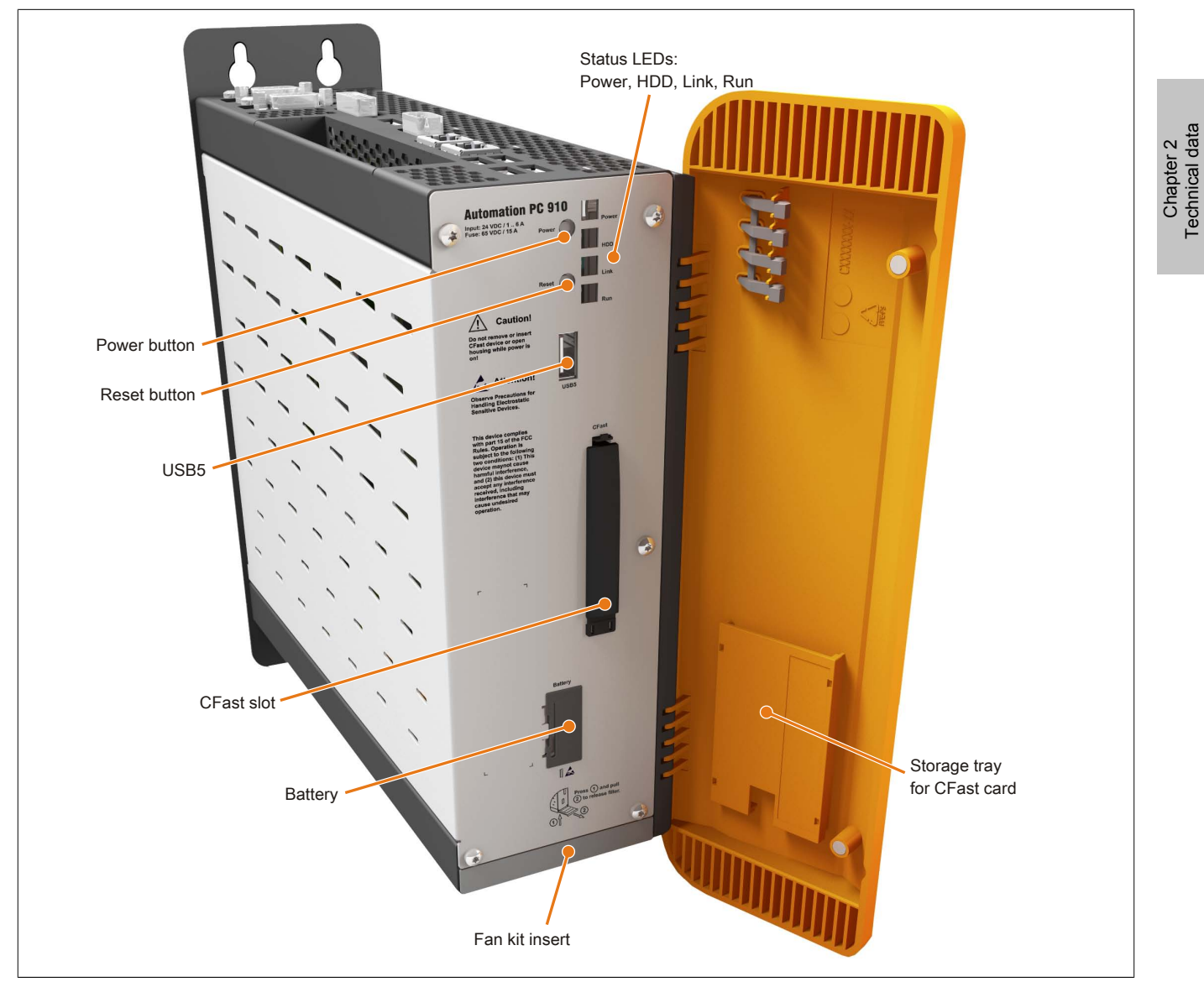

Figure 17: Device interfaces - Overview (front)

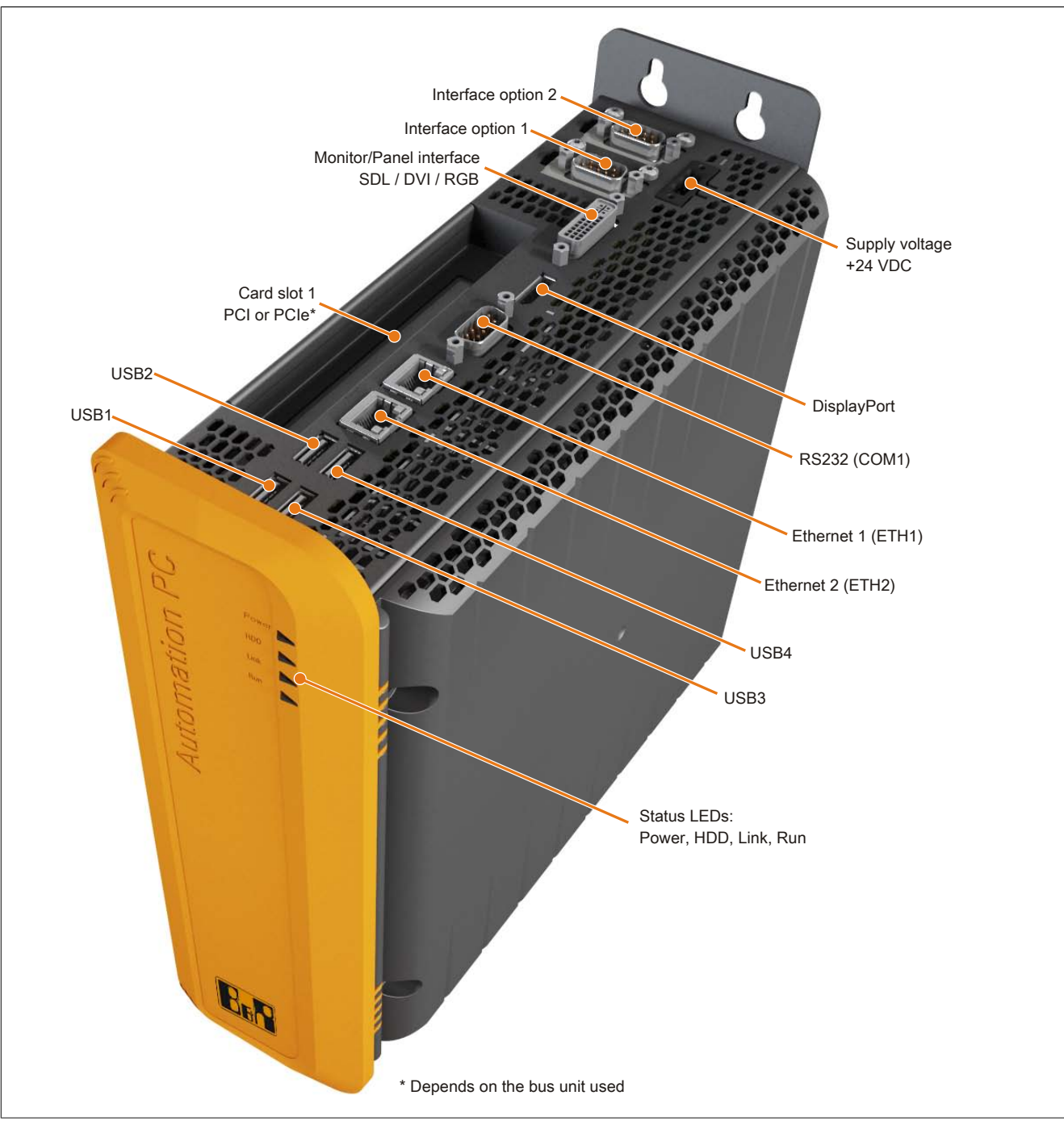

Figure 18: Device interfaces - Overview (top)

### 2.6.2 Supply voltage +24 VDC

The 3-pin socket required for the supply voltage connection is not included in delivery. It can be ordered from B&R using model number 0TB103.9 (screw clamp) or 0TB103.91 (cage clamp).

The pinout can be found either in the following table or printed on the housing. The supply voltage is protected internally by a soldered fuse (15 A, fast-acting) to prevent damage to the device in the event of an overload (fuse replacement necessary) or if the voltage supply is connected incorrectly (reverse polarity protection - fuse replacement not necessary). The device must be returned to B&R for repairs if the fuse is blown in the event of an error.

|                                                | Supply v                           | oltage               |
|------------------------------------------------|------------------------------------|----------------------|
|                                                | Protected against reverse polarity | 3-pin connector      |
| Pin                                            | Description                        | Supply voltage       |
| 1                                              | +                                  | +24 VDC              |
| 2                                              | Functional ground                  |                      |
| 3 -                                            |                                    | 24 40                |
| Model number Short description                 |                                    | Powel                |
|                                                | Terminal blocks                    | and the state of the |
| 0TB103.9 Connector 24 V 5.08 3-pin screw clamp |                                    |                      |
| 0TB103.91 Connector 24 V 5.08 3-pin cage clamp |                                    |                      |
|                                                |                                    |                      |

Table 14: Supply voltage connection 24 VDC

### 2.6.2.1 Grounding

# **Caution!**

The functional ground must be connected to ground (e.g. control cabinet) using the shortest possible path. Using the largest possible conductor cross section on the supply plug is recommended.

The grounding connection is located on the bottom of the APC910 system.

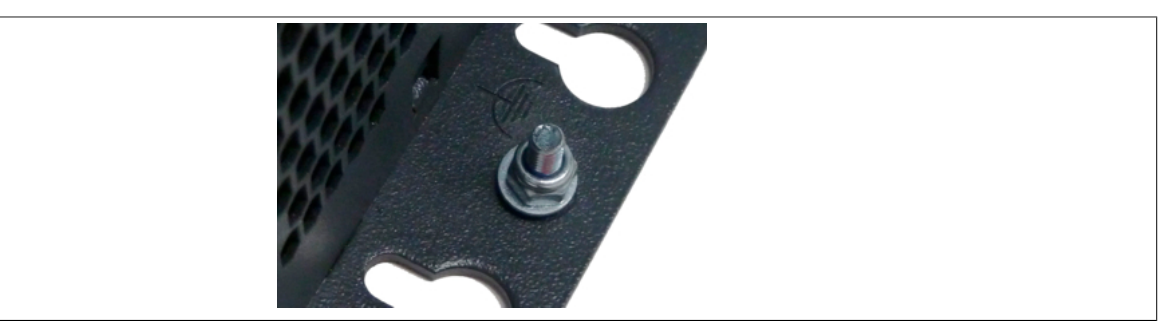

Figure 19: Grounding connection

The M4 self-locking nut can be used, for example, to fasten a copper strip to a central grounding point in the control cabinet or system where the APC910 is installed. The largest possible conductor cross section should be used (at least 2.5 mm<sup>2</sup>).

## 2.6.3 Serial interface COM1

|               | Serial interface CO                             |  |
|---------------|-------------------------------------------------|--|
|               | RS232                                           |  |
| Туре          | RS232, modem-capable, not electrically isolated |  |
| UART          | 16550-compatible, 16-byte FIFO                  |  |
| Transfer rate | Max. 115 kbit/s                                 |  |
| Bus length    | Max. 15 m                                       |  |
| Pin           | Assignment                                      |  |
| 1 DCD         |                                                 |  |
| 2             | 2 RXD                                           |  |
| 3 TXD         |                                                 |  |
| 4             | DTR                                             |  |
| 5             | GND                                             |  |
| 6             | DSR                                             |  |
| 7             | RTS                                             |  |
| 8             | CTS                                             |  |
| 9             | RI                                              |  |

#### Table 15: Pinout - COM1

1) The interfaces, etc. available on the device or module have been numbered as such for easy identification. This numbering may differ from that used by the particular operating system.

## 2.6.4 Monitor/Panel interface

| Monitor/Panel interface - RGB / SDL (Smart Display Link) / DVI |                                                            |  |  |  |  |  |  |
|----------------------------------------------------------------|------------------------------------------------------------|--|--|--|--|--|--|
| The following is an overview of                                | f the video signals available on the monitor/panel output. |  |  |  |  |  |  |
| For details, see the technical of                              | data for the CPU board being used.                         |  |  |  |  |  |  |
| CPU board                                                      | Video signals for all system unit types                    |  |  |  |  |  |  |
| 5PC900.TS77-00                                                 | RGB, DVI, SDL                                              |  |  |  |  |  |  |
| 5PC900.TS77-01                                                 | RGB, DVI, SDL                                              |  |  |  |  |  |  |
| 5PC900.TS77-02                                                 | RGB, DVI, SDL                                              |  |  |  |  |  |  |
| 5PC900.TS77-03                                                 | RGB, DVI, SDL                                              |  |  |  |  |  |  |
| 5PC900.TS77-04                                                 | RGB, DVI, SDL                                              |  |  |  |  |  |  |
| 5PC900.TS77-05                                                 | RGB, DVI, SDL                                              |  |  |  |  |  |  |
| 5PC900.TS77-06                                                 | RGB, DVI, SDL                                              |  |  |  |  |  |  |
| 5PC900.TS77-07                                                 | RGB, DVI, SDL                                              |  |  |  |  |  |  |
| 5PC900.TS77-08                                                 | RGB, DVI, SDL                                              |  |  |  |  |  |  |

Table 16: Monitor/Panel interface - RGB, DVI, SDL

# Information:

The hardware and graphics drivers of approved operating systems support the hot-plugging of display devices to the monitor/panel interface for service purposes. The monitor/panel connector is specified for 100 connection cycles.

# Information:

If a display device with a touch screen is connected to the monitor/panel interface and then disconnected again during operation (hot-plugging), it may be necessary to recalibrate the touch screen.

### 2.6.4.1 USB transfer rates in SDL and DVI modes

## Information:

In SDL mode, the USB transfer rate is limited to USB 1.1.

In DVI mode, the USB transfer rate is determined by the USB interface and USB hub on the display device.

#### 2.6.4.2 Pinout

| Pin | Assignment                                      | Description                                    | Pin | Assignment                   | Description                                   |                    |
|-----|-------------------------------------------------|------------------------------------------------|-----|------------------------------|-----------------------------------------------|--------------------|
| 1   | TMDS data 2-                                    | DVI lane 2 (negative)                          | 16  | HPD                          | Hot plug detect                               |                    |
| 2   | TMDS data 2+                                    | DVI lane 2 (positive)                          | 17  | TMDS data 0-                 | DVI lane 0 (negative)                         |                    |
| 3   | TMDS data 2/4<br>SHIELD                         | Shield for data pair 2 and 4                   | 18  | TMDS data 0+                 | DVI lane 0 (positive)                         |                    |
| 4   | SDL-                                            | SDL lane (negative)                            | 19  | TMDS Data 0/<br>XUSB1 SHIELD | Shield for data pair 0 and USB1               |                    |
| 5   | SDL+                                            | SDL lane (positive)                            | 20  | XUSB1-                       | USB lane 1 (negative)                         |                    |
| 6   | DDC clock                                       | DDC-based control signal (clock)               | 21  | XUSB1+                       | USB lane 1 (positive)                         |                    |
| 7   | DDC data                                        | DDC-based control signal (data)                | 22  | TMDS clock<br>shield         | Shield for clock pair                         | DVI 24-pin, female |
| 8   | NC                                              | Not connected                                  | 23  | TMDS clock+                  | DVI clock (positive)                          |                    |
| 9   | TMDS data 1-                                    | DVI lane 1 (negative)                          | 24  | TMDS clock -                 | DVI clock (negative)                          |                    |
| 10  | TMDS DATA 1+                                    | DVI lane 1 (negative) HDMI<br>clock (positive) | C1  | ANALOG RED                   | Analog red                                    |                    |
| 11  | TMDS DATA 1/<br>XUSB0 SHIELD                    | Shield for data pair 1 and USB0                | c2  | ANALOG<br>GREEN              | Analog green                                  |                    |
| 12  | XUSB0-                                          | USB lane 0 (negative)                          | C3  | ANALOG BLUE                  | Analog blue                                   |                    |
| 13  | XUSB0+                                          | USB lane 0 (positive)                          | C4  | ANALOG<br>HORZ SYNC          | Analog horizontal synchro-<br>nization        |                    |
| 14  | +5 V power <sup>1)</sup>                        | +5 V power supply                              | C5  | ANALOG GND                   | Analog ground (return for R, G and B signals) |                    |
| 15  | Ground (return<br>for +5 V, HSync<br>and VSync) | Ground                                         |     |                              |                                               |                    |

Table 17: Pinout - DVI connection

1) Protected internally by a multifuse.

### 2.6.4.3 Cable lengths and resolutions for SDL transmission

The following table lists the relationship between segment lengths and maximum resolution depending on the SDL cable being used:

| SDL cables                                                                        | Resolution                                         |                                                    |                                                    |                                                    |                                                    |                                                    |  |
|-----------------------------------------------------------------------------------|----------------------------------------------------|----------------------------------------------------|----------------------------------------------------|----------------------------------------------------|----------------------------------------------------|----------------------------------------------------|--|
| Segment length [m]                                                                | VGA<br>640 x 480                                   | SVGA<br>800 x 600                                  | XGA<br>1024 x 768                                  | SXGA<br>1280 x 1024                                | UXGA<br>1600 x 1200                                | FHD<br>1920 x 1080                                 |  |
| 1.8                                                                               | 5CASDL.0018-00<br>5CASDL.0018-01<br>5CASDL.0018-03 | 5CASDL.0018-00<br>5CASDL.0018-01<br>5CASDL.0018-03 | 5CASDL.0018-00<br>5CASDL.0018-01<br>5CASDL.0018-03 | 5CASDL.0018-00<br>5CASDL.0018-01<br>5CASDL.0018-03 | 5CASDL.0018-00<br>5CASDL.0018-01<br>5CASDL.0018-03 | 5CASDL.0018-00<br>5CASDL.0018-01<br>5CASDL.0018-03 |  |
| 5 5CASDL.0050-00 5CASDL.0<br>5 5CASDL.0050-01 5CASDL.0<br>5CASDL.0050-03 5CASDL.0 |                                                    | 5CASDL.0050-00<br>5CASDL.0050-01<br>5CASDL.0050-03 | 5CASDL.0050-00<br>5CASDL.0050-01<br>5CASDL.0050-03 | 5CASDL.0050-00<br>5CASDL.0050-01<br>5CASDL.0050-03 | 5CASDL.0050-00<br>5CASDL.0050-01<br>5CASDL.0050-03 | 5CASDL.0050-00<br>5CASDL.0050-01<br>5CASDL.0050-03 |  |
| 10                                                                                | 5CASDL.0100-00<br>5CASDL.0100-01<br>5CASDL.0100-03 | 5CASDL.0100-00<br>5CASDL.0100-01<br>5CASDL.0100-03 | 5CASDL.0100-00<br>5CASDL.0100-01<br>5CASDL.0100-03 | 5CASDL.0100-00<br>5CASDL.0100-01<br>5CASDL.0100-03 | 5CASDL.0100-00<br>5CASDL.0100-01<br>5CASDL.0100-03 | 5CASDL.0100-00<br>5CASDL.0100-01<br>5CASDL.0100-03 |  |
| 5CASDL.0150-00 5CASD   15 5CASDL.0150-01 5CASD   5CASDL.0150-03 5CASD 5CASD       |                                                    | 5CASDL.0150-00<br>5CASDL.0150-01<br>5CASDL.0150-03 | 5CASDL.0150-00<br>5CASDL.0150-01<br>5CASDL.0150-03 | 5CASDL.0150-00<br>5CASDL.0150-01<br>5CASDL.0150-03 |                                                    | -<br>-<br>5CASDL.0150-03                           |  |
| 20                                                                                | 5CASDL.0200-00<br>5CASDL.0200-03                   | 5CASDL.0200-00<br>5CASDL.0200-03                   | 5CASDL.0200-00<br>5CASDL.0200-03                   | 5CASDL.0200-00<br>5CASDL.0200-03                   | -                                                  | -<br>5CASDL.0200-03                                |  |
| 25                                                                                | 5CASDL.0250-00<br>5CASDL.0250-03                   | 5CASDL.0250-00<br>5CASDL.0250-03                   | 5CASDL.0250-00<br>5CASDL.0250-03                   | -                                                  | -                                                  | -                                                  |  |
| 30                                                                                | 5CASDL.0300-00<br>5CASDL.0300-03                   | 5CASDL.0300-00<br>5CASDL.0300-03                   | -<br>5CASDL.0300-13                                | -<br>5CASDL.0300-13                                | -                                                  | -<br>5CASDL.0300-13                                |  |
| 40                                                                                | 5CASDL.0400-13                                     | 5CASDL.0400-13                                     | 5CASDL.0400-13                                     | 5CASDL.0400-13                                     | -                                                  | 5CASDL.0400-13                                     |  |

Table 18: Cable lengths and resolutions for SDL transmission

#### 2.6.4.4 Cable lengths and resolutions for DVI transmission

The following table lists the relationship between segment lengths and maximum resolution depending on the DVI cable being used:

| DVI cables         | Resolution     |                        |                |                |                |                |  |  |
|--------------------|----------------|------------------------|----------------|----------------|----------------|----------------|--|--|
|                    | VGA            | VGA SVGA XGA SXGA UXGA |                |                |                |                |  |  |
| Segment length [m] | 640 x 480      | 800 x 600              | 1024 x 768     | 1280 x 1024    | 1600 x 1200    | 1920 x 1080    |  |  |
| 1.8                | 5CADVI.0018-00 | 5CADVI.0018-00         | 5CADVI.0018-00 | 5CADVI.0018-00 | 5CADVI.0018-00 | 5CADVI.0018-00 |  |  |
| 5                  | 5CADVI.0050-00 | 5CADVI.0050-00         | 5CADVI.0050-00 | 5CADVI.0050-00 | 5CADVI.0050-00 | 5CADVI.0050-00 |  |  |

Table 19: Cable lengths and resolutions for DVI transmission

|                                                                      | DisplayPort 1.1                                                                                |         |  |  |  |  |
|----------------------------------------------------------------------|------------------------------------------------------------------------------------------------|---------|--|--|--|--|
| The following overview lists th<br>For details, see the technical of | e video signals available on the DisplayPort 1.1 output.<br>data for the CPU board being used. |         |  |  |  |  |
| CPU board                                                            | Video signals for all system unit types                                                        |         |  |  |  |  |
| 5PC900.TS77-00                                                       | DisplayPort, DVI, HDMI                                                                         |         |  |  |  |  |
| 5PC900.TS77-01                                                       | DisplayPort, DVI, HDMI                                                                         |         |  |  |  |  |
| 5PC900.TS77-02                                                       | DisplayPort, DVI, HDMI                                                                         | <u></u> |  |  |  |  |
| 5PC900.TS77-03                                                       | DisplayPort, DVI, HDMI                                                                         |         |  |  |  |  |
| 5PC900.TS77-04                                                       | DisplayPort, DVI, HDMI                                                                         |         |  |  |  |  |
| 5PC900.TS77-05                                                       | DisplayPort, DVI, HDMI                                                                         |         |  |  |  |  |
| 5PC900.TS77-06                                                       | DisplayPort, DVI, HDMI                                                                         |         |  |  |  |  |
| 5PC900.TS77-07                                                       | DisplayPort, DVI, HDMI                                                                         |         |  |  |  |  |
| 5PC900.TS77-08                                                       | DisplayPort, DVI, HDMI                                                                         |         |  |  |  |  |

Table 20: DisplayPort 1.1

# Information:

The hardware and graphics drivers of approved operating systems support the hot-plugging of display devices to the DisplayPort interface for service purposes. The DisplayPort connector is specified for 10,000 connection cycles.

### 2.6.5.1 Pinout - DisplayPort

| Pin | Signal    | Description                      | Pin | Signal    | Description                                  |                             |
|-----|-----------|----------------------------------|-----|-----------|----------------------------------------------|-----------------------------|
| 1   | DP_LANE0+ | DisplayPort lane 0<br>(positive) | 11  | GND       | Ground                                       |                             |
| 2   | GND       | Ground                           | 12  | DP_LANE3- | DisplayPort lane 3<br>(negative)             |                             |
| 3   | DP_LANE0- | DisplayPort lane 0<br>(negative) | 13  | CONFIG1   | Configuration pin 1<br>(connected to ground) | DisplayPart (20 pin famala) |
| 4   | DP_LANE1+ | DisplayPort lane 1<br>(positive) | 14  | CONFIG2   | Configuration pin 2<br>(connected to ground) |                             |
| 5   | GND       | Ground                           | 15  | DP_AUX+   | Auxiliary channel<br>(positive)              |                             |
| 6   | DP_LANE1- | DisplayPort lane 1<br>(negative) | 16  | GND       | Ground                                       |                             |
| 7   | DP_LANE2+ | DisplayPort lane 2<br>(positive) | 17  | DP_AUX-   | Auxiliary channel<br>(negative)              |                             |
| 8   | GND       | Ground                           | 18  | DP_HPD#   | Hot plug detect                              |                             |
| 9   | DP_LANE2- | DisplayPort lane 2<br>(negative) | 19  | RETURN    | Return for power                             |                             |
| 10  | DP_LANE3+ | DisplayPort lane 3<br>(positive) | 20  | DP_PWR    | Power for connector                          |                             |

Table 21: Pinout - DisplayPort

Technical data • Fully assembled device

## 2.6.6 Ethernet 1 (ETH1)

This Ethernet controller is integrated in the CPU board and connected to external devices via the system unit.

|               |                                                        | (ETH1 <sup>1</sup> )     |                                              |
|---------------|--------------------------------------------------------|--------------------------|----------------------------------------------|
| controller    | Intel®                                                 | 82579                    | RJ45 twisted pair (10BaseT/100BaseT), female |
| Cabling       | S/STP                                                  | (Cat 5e)                 | 1                                            |
| Transfer rate | 10/100/10                                              | 00 Mbit/s <sup>2)</sup>  |                                              |
| Cable length  | Max. 100 m                                             | (min. Cat 5e)            |                                              |
| Speed LED     | On                                                     | Off                      |                                              |
| Green         | Green 100 Mbit/s                                       |                          |                                              |
| Orange        | 1000 Mbit/s                                            | -                        |                                              |
| Link LED      | On                                                     | Off                      |                                              |
| Orange        | Orange Link (Ethernet network Activity (blinking - da- |                          |                                              |
|               | connection available)                                  | ta transfer in progress) | Speed LED Link LED                           |
|               |                                                        |                          |                                              |

Table 22: Ethernet connection (ETH1)

1) The interfaces, etc. available on the device or module have been numbered as such for easy identification. This numbering may differ from that used by the particular operating system.

2) Switching takes place automatically.

3) The 10 Mbit/s transfer speed / connection only exists if the Link LED is also lit at the same time.

#### **Driver support**

A special driver is required in order to operate the Ethernet controller. Drivers for approved operating systems are available in the Downloads section of the B&R website (<u>www.br-automation.com</u>).

# Information:

Required drivers can only be downloaded from the B&R website, not from manufacturer websites.

## 2.6.7 Ethernet 2 (ETH2)

This Ethernet controller is integrated in the mainboard and connected to external devices via the system unit.

| Ethernet 2 connection (ETH2 <sup>1</sup> ) |                                                 |                                                      |                                              |  |  |  |  |
|--------------------------------------------|-------------------------------------------------|------------------------------------------------------|----------------------------------------------|--|--|--|--|
| controller                                 | Intel® 82574L                                   |                                                      | RJ45 twisted pair (10BaseT/100BaseT), female |  |  |  |  |
| Cabling                                    | S/STP (                                         | (Cat 5e)                                             | 1                                            |  |  |  |  |
| Transfer rate                              | 10/100/10                                       | 00 Mbit/s <sup>2)</sup>                              |                                              |  |  |  |  |
| Cable length                               | Max. 100 m (min. Cat 5e)                        |                                                      |                                              |  |  |  |  |
| Speed LED                                  | On                                              | Off                                                  |                                              |  |  |  |  |
| Green                                      | 100 Mbit/s 10 Mbit/s <sup>3)</sup>              |                                                      |                                              |  |  |  |  |
| Orange                                     | 1000 Mbit/s -                                   |                                                      |                                              |  |  |  |  |
| Link LED                                   | On Off                                          |                                                      |                                              |  |  |  |  |
| Orange                                     | Link (Ethernet network<br>connection available) | Activity (blinking - da-<br>ta transfer in progress) | Speed LED                                    |  |  |  |  |

Table 23: Ethernet connection (ETH2)

1) The interfaces, etc. available on the device or module have been numbered as such for easy identification. This numbering may differ from that used by the particular operating system.

2) Switching takes place automatically.

3) The 10 Mbit/s transfer speed / connection only exists if the Link LED is also lit at the same time.

#### **Driver support**

A special driver is required in order to operate the Ethernet controller. Drivers for approved operating systems are available in the Downloads section of the B&R website (<u>www.br-automation.com</u>).

# Information:

Required drivers can only be downloaded from the B&R website, not from manufacturer websites.

#### 2.6.8 USB ports

The APC910 features a USB 3.0 (Universal Serial Bus) host controller with multiple USB ports, four of which are accessible externally for easy user access. The 4 USB ports (USB1-4) on the top are USB 3.0 ports. The USB port on the front (USB5) is a USB 2.0 port.

# Warning!

Peripheral USB devices can be connected to these USB ports. Due to the vast number of USB devices available on the market, B&R cannot guarantee their performance. B&R does ensure the performance of all USB devices that they provide.

# **Caution!**

Because this interface is designed according to general PC specifications, extreme care should be exercised with regard to EMC, cable routing, etc.

### USB1, USB2, USB3, USB4

4 USB 3.0 ports are provided on the top of the APC910.

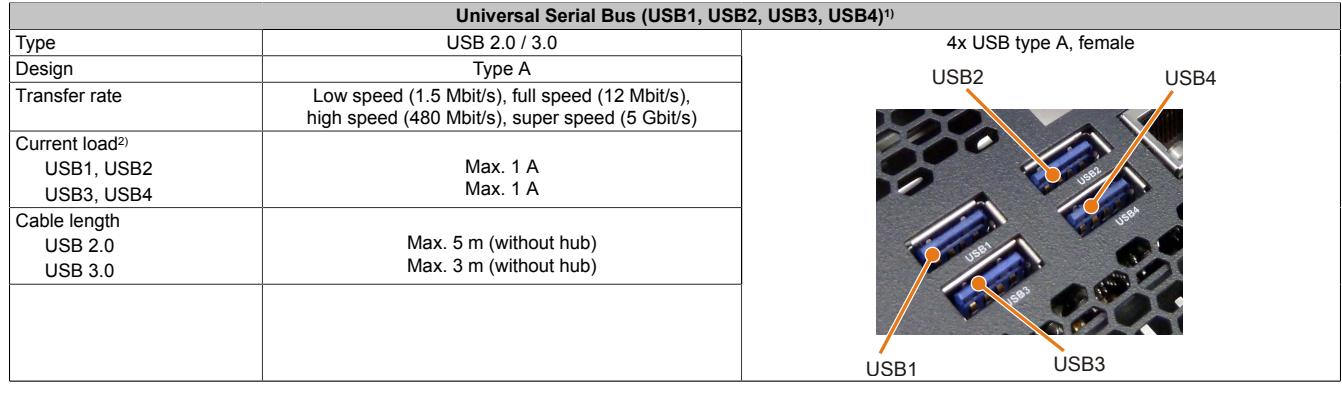

Table 24: USB1, USB2, USB3 and USB4 connections

1) The interfaces, etc. available on the device or module have been numbered as such for easy identification. This numbering may differ from that used by the particular operating system.

2) Each USB port is secured with a maintenance-free "USB current-limiting circuit breaker" (max. 1 A).

#### USB5

#### A USB 2.0 port is provided on the APC910 behind the front cover.

|                            | Universal Serial Bus (USB5) <sup>1)</sup>                                  |                       |  |  |  |  |
|----------------------------|----------------------------------------------------------------------------|-----------------------|--|--|--|--|
| Туре                       | USB 2.0                                                                    | 1x USB type A, female |  |  |  |  |
| Design                     | Туре А                                                                     | Pro                   |  |  |  |  |
| Transfer rate              | Low speed (1.5 Mbit/s), full speed (12 Mbit/s),<br>high speed (480 Mbit/s) |                       |  |  |  |  |
| Current load <sup>2)</sup> |                                                                            | USB5                  |  |  |  |  |
| USB5                       | Max. 1 A                                                                   | n                     |  |  |  |  |
| Cable length               | Max. 5 m (without hub)                                                     | r Is                  |  |  |  |  |
|                            |                                                                            | on!                   |  |  |  |  |

#### Table 25: USB5 connection

1) The interfaces, etc. available on the device or module have been numbered as such for easy identification. This numbering may differ from that used by the particular operating system.

2) Each USB port is secured with a maintenance-free "USB current-limiting circuit breaker" (max. 1 A).

## 2.6.9 IF option 1 slot

Automation PC 910 system units include 2 slots for interface options.

The following table lists the interface options that can be used in the IF option 1 slot.

|                  | IF option 1 slot                                           |                    |
|------------------|------------------------------------------------------------|--------------------|
|                  |                                                            |                    |
| Model number     | Short description                                          | IF Online 2        |
|                  | Interface option                                           | Interface option 2 |
| 5AC901.I485-00   | RS232/422/485 interface option, for installation in an     |                    |
|                  | APC910                                                     | 8                  |
| 5AC901.ICAN-001) | CAN interface option, for installation in an APC910        | S 4                |
| 5AC901.IHDA-00   | Audio interface option, connection for 1x MIC, 1x Line IN, |                    |
|                  | 1x Line OUT, for installation in an APC910                 | Interface option 1 |
| 5AC901.IUPS-00   | UPS interface option, for installation in an APC910        |                    |
|                  |                                                            |                    |
|                  |                                                            |                    |
|                  |                                                            |                    |
|                  |                                                            |                    |

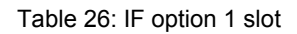

1) It is not possible to operate two 5AC901.ICAN interface options (in the IF option 1 and IF option 2 slots) at the same time.

# Information:

For information about installing or replacing an interface option, please refer to the section "Installation interface options" on page 276.

### 2.6.10 IF option 2 slot

Automation PC 910 system units include 2 slots for interface options.

The following table lists the interface options that can be used in the IF option 2 slot.

|                  | IF option 2 slot                                              |                     |
|------------------|---------------------------------------------------------------|---------------------|
|                  |                                                               |                     |
| Model number     | Short description                                             | IE Option 2         |
|                  | Interface option                                              | Interface option 2  |
| 5AC901.I485-00   | RS232/422/485 interface option, for installation in an APC910 |                     |
| 5AC901.ICAN-001) | CAN interface option, for installation in an APC910           | 2 v v               |
| 5AC901.ISRM-00   | SRAM interface option, 2 MB, for installation in an APC910    | Interface option 1. |
|                  |                                                               |                     |

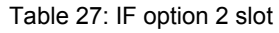

1) It is not possible to operate two 5AC901.ICAN interface options (in the IF option 1 and IF option 2 slots) at the same time.

# Information:

For information about installing or replacing an interface option, please refer to the section "Installation interface options" on page 276.

Chapter 2 Technical data

## 2.6.11 Monitor/Panel option

The 2-slot variant of the APC910 (5PC910.SX02-00) offers the possibility of setting up a third graphics line. There are a variety of monitor/panel options available for this.

|                | Monite                               | r/Panel option       |
|----------------|--------------------------------------|----------------------|
|                |                                      |                      |
| Model number   | Short description                    |                      |
|                | Monitor/Panel options                |                      |
| 5AC901.LDPO-00 | DisplayPort transmitter              | Monitor/Panel option |
| 5AC901.LSDL-00 | Smart Display Link / DVI transmitter |                      |
|                |                                      |                      |
|                |                                      |                      |
|                |                                      | 3                    |
|                |                                      |                      |

Table 28: Monitor/Panel option

# Information:

For information about installing or replacing a monitor/panel option, please refer to the section "Installation monitor/panel options" on page 279.

## 2.6.12 Card slot (PCI / PCIe)

Standard PCI 2.2 half-size cards or PCI Express (PCIe) half-size cards can be installed depending on the type of bus unit. They cannot exceed the following dimensions.

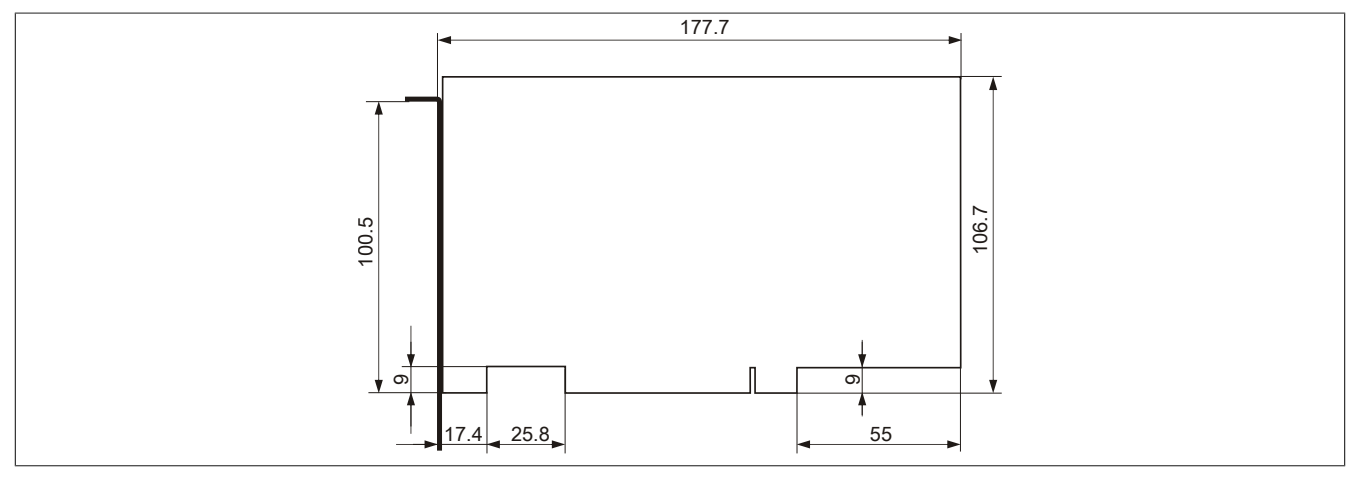

Figure 20: Dimensions - Standard half-size 32-bit PCI card

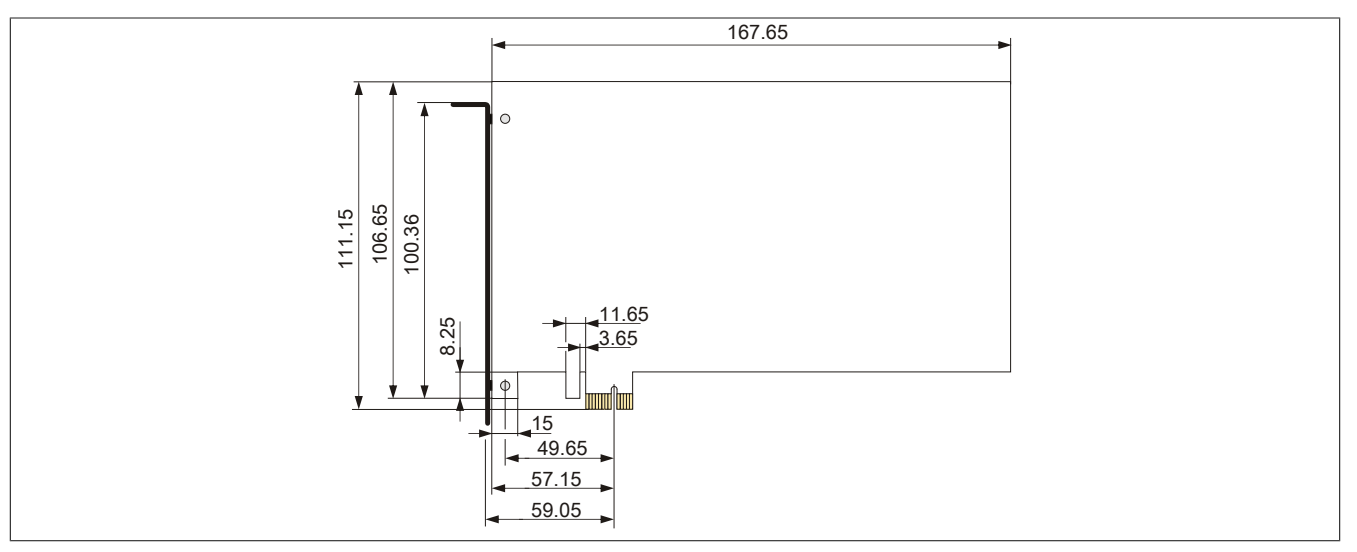

Figure 21: Dimensions - Standard half-size PCIe card

# Information:

For information about installing or replacing a PCI / PCIe card, please refer to the section "Installing PCI / PCIe cards" on page 287.

## 2.6.13 Status LEDs

Status LEDs are located on the front of the system unit.

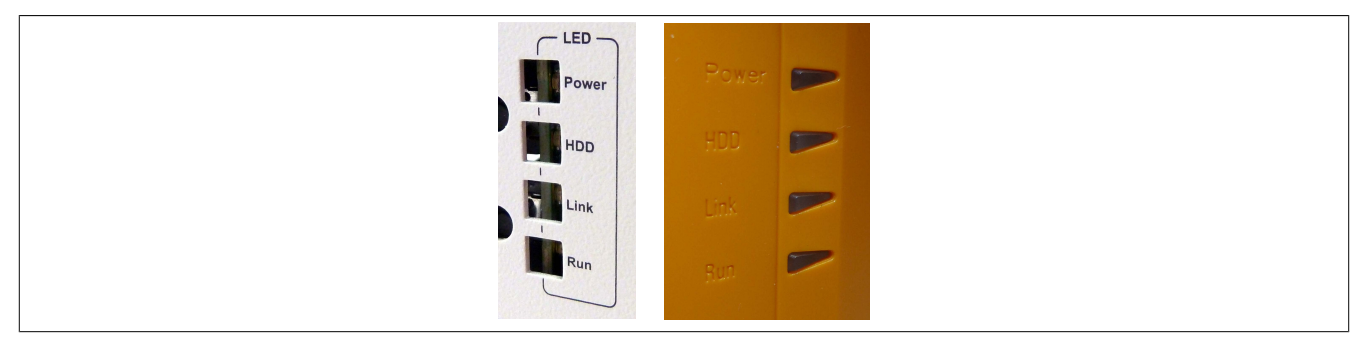

The following timing pattern is used for the status LEDs: Block size: 250 ms

Repeat interval: 500 ms, 2 boxes thus represent one interval

| LED   | Color       | Status   | Description                                                                                                    | LED indicator |
|-------|-------------|----------|----------------------------------------------------------------------------------------------------|---------------|
| Power | Green       | On       | Supply voltage OK                                                                                                    |               |
|       |             | Blinking | Device booted, battery status "BAD"                                                                                                    |               |
|       |             |          | Information:<br>For more information, see "Battery" on page 54.                                                                                        |               |
|       | Red         | On       | System in standby mode (S5: Soft-off mode or S4: Hibernation mode - suspend-to-disk)                                                                   |               |
|       |             | Blinking | MTCX running, battery status "BAD". System in standby mode<br>(S5: Soft-off mode or S4: Hibernation mode - suspend-to-disk)                            |               |
|       | Red / green | Blinking | Faulty or incomplete BIOS, MTCX or I/O FPGA update, battery status OK, supply voltage OK                                                               |               |
|       |             |          | Faulty or incomplete BIOS, MTCX or I/O FPGA update, battery status OK, standby mode (S5: Soft-off mode or S4: Hiberna-<br>tion mode - suspend-to-disk) |               |
|       |             |          | Faulty or incomplete BIOS, MTCX or I/O FPGA update, battery status BAD, supply voltage OK                                                              |               |
|       |             |          | Faulty or incomplete BIOS, MTCX or I/O FPGA update, battery status BAD, standby mode (S5: Soft-off mode or S4: Hibernation mode - suspend-to-disk)     |               |
|       |             |          | Information:<br>An update must be performed again.                                                                                                    |               |
| HDD   | Yellow      | On       | Indicates drive access (HDD, CFast)                                                                                                    |               |
| Link  | Yellow      | On       | Indicates an active SDL connection on the panel connector                                                                                              |               |
|       |             | Blinking | Indicates that an active SDL connection has been interrupted<br>by a loss of power to the display unit                                                 |               |
|       |             |          | Information:<br>Check the supply voltage / power connector of the<br>connected display unit.                                                           |               |
| Run   | Green       | Blinking | Automation Runtime booting<br>Controlled by Automation Runtime (ARemb and ARwin)                                                                       |               |
|       | Green       | On       | Application running<br>Controlled by Automation Runtime (ARemb and ARwin)                                                                              |               |
|       | Red         | On       | Application in service mode<br>Controlled by Automation Runtime (ARemb and ARwin)                                                                      |               |

Table 29: Data - Status LEDs

#### Technical data • Fully assembled device

### 2.6.14 Power button

#### The power button provides a wide range of ATX power supply functions.

| Power button                                                                                                    |              |                        |
|----------------------------------------------------------------------------------------------------|--------------|------------------------|
| The power button can be pressed with a pointed object (e.g. paper clip or tip of a pen).                                                                                                    |              |                        |
| The power button acts like the on/off switch on a normal desktop PC with an ATX pow-<br>er supply:<br><b>Press and release</b> Switches on the APC910 or shuts down the operating system<br>and switches off the APC910.<br><b>Press and hold</b> ATX power supply switches off without shutting down the APC910 | Power Button | 2<br>data              |
| (data could be lost!).<br>Pressing the power button does not reset the MTCX processor.                                                                                                    | Reset button | Chapter<br>Technical o |

Table 30: Power button

## 2.6.15 Reset button

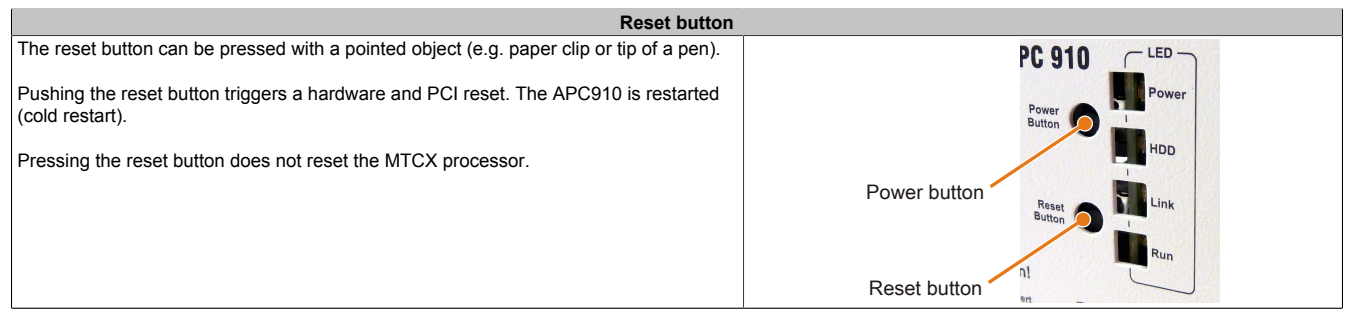

Table 31: Reset button

# Warning!

A system reset can result in lost data!

## 2.6.16 Battery

The lithium battery (3 V, 950 mAh) buffers the internal real-time clock (RTC). It is located behind the black cover on the front of the device. The battery's buffer lifespan is at least 4 years (at 50°C, 8.5  $\mu$ A for the components being supplied and a self-discharge of 40%). If an SRAM interface option has been installed, this lifespan is reduced to 2½ years. The battery has a limited service life and should be replaced regularly (after the specified service life at the latest).

|               | Battery                                               |                   |
|---------------|-------------------------------------------------------|-------------------|
| Battery       |                                                       | Battery           |
| Туре          | Renata 950 mAh                                        | <b>1</b> -        |
| Removable     | Yes, accessible from the outside                      |                   |
| Service life  | 4 years <sup>1)</sup>                                 |                   |
| Model number  | Short description                                     |                   |
|               | Batteries                                             |                   |
| 0AC201.91     | Lithium batteries, 4 pcs., 3 V / 950 mAh, button cell |                   |
| 4A0006.00-000 | Lithium battery, 1 pc., 3 V / 950 mAh, button cell    |                   |
|               |                                                       | Battery           |
|               |                                                       |                   |
|               |                                                       |                   |
|               |                                                       |                   |
|               |                                                       |                   |
|               |                                                       | and put           |
|               |                                                       | oreas Orace filed |

#### Table 32: Battery

1) At 50°C, 8.5 µA of the supplied components and a self-discharge of 40%. If an SRAM interface option has been installed, the service life is 2½ years.

The status of the battery is determined immediately after the device is started and subsequently checked by the system every 24 hours. During this measurement, the battery is subjected to a brief load (approximately 1 second) and then evaluated. Once determined, the battery status is displayed in BIOS (under Advanced -> OEM features -> System board features -> Voltage values) and in the B&R Control Center (ADI driver); it can also be read in a customer application using the ADI library.

| Battery status | Description                                                                                                    |
|----------------|----------------------------------------------------------------------------------------------------|
| N/A            | The hardware or firmware being used is too old and does not support reading the battery status.                                         |
| GOOD           | Data buffering is intact.                                                                                                    |
| BAD            | From the point when battery capacity is recognized as insufficient (BAD), data buffering is intact for approximately another 500 hours. |

#### Table 33: Battery status

From the point when battery capacity is recognized as insufficient, data buffering is intact for approximately another 500 hours. When replacing the battery, data is buffered for approximately 10 minutes by a gold leaf capacitor.

## 2.6.17 CFast slot

The APC910 offers an easy-to-reach CFast slot behind its front cover so that a CFast card can be used as removable media for transferring data or performing upgrades.

This CFast slot is connected to the chipset internally via SATA 1 with SATA III design (SATA 6 Gbit/s).

|                | C                 | Fast slot  |
|----------------|-------------------|------------|
| Connection     | SATA 1            | 26         |
| Model number   | Short description |            |
|                | CFast cards       | CEast slot |
| 5CFAST.2048-00 | CFast card, 2 GB  |            |
| 5CFAST.4096-00 | CFast card, 4 GB  |            |
| 5CFAST.8192-00 | CFast card, 8 GB  |            |
| 5CFAST.016G-00 | CFast card, 16 GB |            |
| 5CFAST.032G-00 | CFast card, 32 GB |            |
|                |                   |            |

Table 34: CFast slot

# Warning!

Power must be turned off before inserting or removing CFast cards!

### 2.6.18 Slide-in compact slot

The slide-in compact slot is connected to the chipset internally via SATA 0 with SATA III design (SATA 6 Gbit/s).

|                | Slide-in compact s                                                                                                    |
|----------------|----------------------------------------------------------------------------------------------------|
| Connection     | SATA 0                                                                                                    |
| Model number   | Short description                                                                                                    |
|                | Drives                                                                                                    |
| 5AC901.CHDD-00 | 250 GB SATA slide-in compact hard disk, 24/7 hard disk with extended temperature range. Please see the manual for information about using this hard disk.       |
| 5AC901.CHDD-01 | 500 GB SATA slide-in compact hard disk, 24/7 hard disk with extended temperature range. Note: Please see the manual for information about using this hard disk. |
| 5AC901.CSSD-00 | 32 GB SATA SSD (SLC), slide-in compact drive                                                                                                    |
| 5AC901.CSSD-01 | 60 GB SATA SSD (MLC), slide-in compact drive                                                                                                    |
| 5AC901.CSSD-02 | 180 GB SATA SSD (MLC), slide-in compact drive                                                                                                    |
| 5AC901.CSSD-03 | 60 GB SATA SSD (MLC), slide-in compact drive                                                                                                    |
| 5AC901.CCFA-00 | CFast adapter for operating a CFast card in a slide-in compact slot                                                                                             |

Table 35: Slide-in compact slot

# Information:

The slide-in compact slot cannot be accessed from the outside. The side panel must be removed in order to replace a drive. For information about installing or replacing a slide-in compact drive, please refer to the section "Installing and replacing slide-in compact drives" on page 282.

## 2.6.19 Slide-in slot 1

Slide-in slot 1 is available on the 2-slot system unit 5PC910.SX02-00 and 5-slot system unit 5PC910.SX05-00. It is connected to the chipset internally via SATA 2 and USB 0 with SATA II design (SATA 3 Gbit/s).

|                | Slide-in slot 1                                                                    |                                                                                                    |
|----------------|------------------------------------------------------------------------------------|----------------------------------------------------------------------------------------------------|
| Connection     | SATA 2 and USB                                                                     | minere field                                                                                                    |
| Model number   | Short description                                                                  |                                                                                                    |
|                | Drives                                                                             | Bio and a second second |
| 5AC901.SDVW-00 | DVD-R/RW DVD+R/RW SATA slide-in drive                                              | Clide in clot 2                                                                                                    |
| 5AC901.SSCA-00 | Slide-in compact adapter for operating a slide-in compact drive in a slide-in slot | Slide-in slot 2                                                                                                    |
|                |                                                                                    |                                                                                                    |

Table 36: Slide-in slot 1

# Information:

The slide-in slot cannot be accessed from the outside. The side panel must be removed in order to replace a drive. For information about installing or replacing a slide-in drive, please refer to the section "Installing and replacing slide-in drives" on page 285.

## 2.6.20 Slide-in slot 2

Slide-in slot 2 is only available on the 5PC910.SX05-00 5-slot system unit. It is connected to the chipset internally via SATA 3 and USB 0 with SATA II design (SATA 3 Gbit/s).

|                | Slide-in slot 2                                           |                                                                                                    |
|----------------|-----------------------------------------------------------|----------------------------------------------------------------------------------------------------|
| Connection     | SATA 3 and USB                                            | man birt                                                                                                    |
| Model number   | Short description                                         |                                                                                                    |
|                | Drives                                                    | Distances and the second second secon |
| 5AC901.SDVW-00 | DVD-R/RW DVD+R/RW SATA slide-in drive                     | Clide in clot 2                                                                                                    |
| 5AC901.SSCA-00 | Slide-in compact adapter for operating a slide-in compact | Slide-in slot 2                                                                                                    |
|                | drive in a slide-in slot                                  | The average of the second second                                                                                                    |
|                |                                                           |                                                                                                    |

Table 37: Slide-in slot 2

# Information:

The slide-in slot cannot be accessed from the outside. The side panel must be removed in order to replace a drive. For information about installing or replacing a slide-in drive, please refer to the section "Installing and replacing slide-in drives" on page 285.

# **3 Individual components**

# 3.1 System units

The system unit unites all of the individual components into one compact device. It consists of a housing and an integrated mainboard. Interfaces are easily accessible either on top of the device or behind the orange cover on the front. System units either have 1 or 2 card slots.

# 3.1.1 5PC910.SX01-00

# 3.1.1.1 General information

- Slot for a bus unit with 1 PCI or 1 PCIe slot
- Slot for 1 slide-in compact drive
- Slot for 2 interface options
- SDL/DVI/Monitor and DisplayPort interfaces
- CFast slot

## 3.1.1.2 Order data

| Model number   | Short description                                                                                                    | Figure   |
|----------------|----------------------------------------------------------------------------------------------------|----------|
|                | System units                                                                                                    |          |
| 5PC910.SX01-00 | APC910 system unit, 1 slot (PCI Express / PCI, depending on bus), 1 slide-in compact slot; Smart Display Link/DVI/monitor, DisplayPort, 1x RS232, 5x USB, 2x ETH 10/100/1000, 1 CFast slot, 24 VDC |          |
|                | Required accessories                                                                                                    |          |
|                | Bus units                                                                                                    |          |
| 5AC901.BX01-00 | APC910 bus, 1 PCI                                                                                                    |          |
| 5AC901.BX01-01 | APC910 bus, 1 PCI Express (x4)                                                                                                    |          |
|                | CPU boards                                                                                                    |          |
| 5PC900.TS77-00 | Intel Core i7 3615QE CPU board, 2.3 GHz, quad-core, 6 MB L2 cache; QM77 chipset; 2 sockets for SO-DIMM DDR3 modules (total memory max. 16 GB)                                                      | <b>1</b> |
| 5PC900.TS77-01 | Intel Core i7 3612QE CPU board, 2.1 GHz, quad-core, 6 MB L2 cache; QM77 chipset; 2 sockets for SO-DIMM DDR3 modules (maximum memory 16 GB)                                                         | EM       |
| 5PC900.TS77-02 | Intel Core i7 3555LE CPU board, 2.5 GHz, dual-core, 4 MB L2 cache; QM77 chipset; 2 sockets for SO-DIMM DDR3 modules (maximum memory 16 GB)                                                         |          |
| 5PC900.TS77-03 | Intel Core i7 3517UE CPU board, 1.7 GHz, dual-core, 4 MB L2 cache; QM77 chipset; 2 sockets for SO-DIMM DDR3 modules (maximum memory 16 GB)                                                         |          |
| 5PC900.TS77-04 | Intel Core i5 3610ME CPU board, 2.7 GHz, dual-core, 3 MB L2 cache; QM77 chipset; 2 sockets for SO-DIMM DDR3 modules (max. total memory 16 GB)                                                      | -        |
| 5PC900.TS77-05 | Intel Core i3 3120ME CPU board, 2.4 GHz, dual-core, 3 MB L2 cache; QM77 chipset; 2 sockets for SO-DIMM DDR3 modules (maximum memory 16 GB)                                                         |          |
| 5PC900.TS77-06 | Intel Core i3 3217UE CPU board, 1.6 GHz, dual-core, 3 MB L2 cache; QM77 chipset; 2 sockets for SO-DIMM DDR3 modules (total memory max. 16 GB)                                                      |          |
| 5PC900.TS77-07 | Intel Celeron 847E CPU board, 1.1 GHz, dual-core, 2 MB L2 cache; HM76 chipset; 2 sockets for SO-DIMM DDR3 modules (maximum memory 16 GB)                                                           |          |
| 5PC900.TS77-08 | Intel Celeron 827E CPU board, 1.4 GHz, single-core, 1.5 MB L2 cache; HM76 chipset; 2 sockets for SO-DIMM DDR3 modules (maximum memory 16 GB)                                                       |          |
|                | Heat sink                                                                                                    |          |
| 5AC901.HS00-00 | APC910 heat sink active                                                                                                    |          |
| 5AC901.HS01-00 | APC910 heat sink, passive                                                                                                    |          |
|                | Main memory                                                                                                    |          |
| 5MMDDR.1024-03 | SO-DIMM DDR3, 1024 MB                                                                                                    |          |
| 5MMDDR.2048-03 | SO-DIMM DDR3, 2048 MB                                                                                                    |          |
| 5MMDDR.4096-03 | SO-DIMM DDR3, 4096 MB                                                                                                    |          |
| 5MMDDR.8192-03 | SO-DIMM DDR3, 8192 MB                                                                                                    |          |
|                | Terminal blocks                                                                                                    |          |
| 01B103.9       | Connector, 24 VDC, 3-pin female, screw clamps 3.31 mm <sup>2</sup> , pro-<br>tected against vibration by the screw flange                                                                          |          |
| 0TB103.91      | Connector, 24 VDC, 3-pin female, cage clamps 3.31 mm <sup>2</sup> , pro-<br>tected against vibration by the screw flange                                                                           |          |

Table 38: 5PC910.SX01-00 - Order data

## Technical data • Individual components

| Model number   | Short description                                                  |
|----------------|--------------------------------------------------------------------|
|                | Optional accessories                                               |
|                | Drives                                                             |
| 5AC901.CCFA-00 | CFast adapter to operate a CFast card in a slide-in compact slot   |
| 5AC901.CHDD-01 | 500 GB SATA hard disk, Slide-in compact, 24/7 hard disk Re-        |
|                | mark: Please see manual for proper use of the hard disk.           |
| 5AC901.CSSD-00 | 32 GB SATA SSD (SLC), Slide-in compact                             |
| 5AC901.CSSD-01 | 60 GB SATA SSD (MLC), Slide-in compact drive                       |
| 5AC901.CSSD-02 | 180 GB SATA SSD (MLC), Slide-in compact                            |
| 5AC901.CSSD-03 | 60 GB SATA SSD (MLC), Slide-in compact drive                       |
|                | Fan kits                                                           |
| 5AC901.FA01-00 | APC910 fan kit for system unit 5PC910.SX01-00                      |
|                | Front cover                                                        |
| 5AC901.FF01-00 | APC910 front cover, 1 slot, orange                                 |
|                | Interface options                                                  |
| 5AC901.I485-00 | RS232/422/485 interface option; for the APC910                     |
| 5AC901.ICAN-00 | CAN interface option; for APC910                                   |
| 5AC901.IHDA-00 | Audio interface option, connection for 1x MIC, 1x Line IN, 1x Line |
|                | OUT; for APC910                                                    |
| 5AC901.ISRM-00 | SRAM interface option, 2 MB; for the APC910                        |
|                | Uninterruptible power supplies                                     |
| 5AC901.IUPS-00 | UPS interface option; for the APC910 and 4.5 Ah battery.           |

Table 38: 5PC910.SX01-00 - Order data

#### 3.1.1.3 Technical data

| Product ID          | 5PC910.SX01-00                                                                                                |  |
|---------------------|----------------------------------------------------------------------------------------------------|--|
| General information |                                                                                                    |  |
| Cooling             | Passive via heat sink and optionally supported with an active fan kit                                         |  |
| LEDs                | Power, HDD, Link, Run                                                                                         |  |
| B&R ID code         | \$D6DA                                                                                                    |  |
| Battery             |                                                                                                    |  |
| Туре                | Renata 950 mAh                                                                                                |  |
| Service life        | 4 years <sup>1)</sup>                                                                                         |  |
| Removable           | Yes, accessible behind the front cover                                                                        |  |
| Design              | Lithium Ion                                                                                                   |  |
| Power button        | Yes                                                                                                    |  |
| Reset button        | Yes                                                                                                    |  |
| Buzzer              | Yes                                                                                                    |  |
| Certification       |                                                                                                    |  |
| CE                  | Yes                                                                                                    |  |
| cULus               | Yes                                                                                                    |  |
| Controller          |                                                                                                    |  |
| Boot loader         | BIOS                                                                                                    |  |
| Real-time clock     |                                                                                                    |  |
| Battery-buffered    | Yes                                                                                                    |  |
| Power failure logic |                                                                                                    |  |
| Controller          | MTCX <sup>2)</sup>                                                                                            |  |
| Buffer time         | 10 ms                                                                                                    |  |
| Graphics            |                                                                                                    |  |
| Controller          | Depending on the CPU board used                                                                               |  |
| Memory              |                                                                                                    |  |
| Туре                | SO-DIMM DDR3 SDRAM                                                                                            |  |
| Size                | Max. 16 GB                                                                                                    |  |
| Interfaces          |                                                                                                    |  |
| COM1                |                                                                                                    |  |
| Туре                | RS232, modem-capable, not electrically isolated                                                               |  |
| Design              | 9-pin DSUB plug                                                                                               |  |
| UART                | 16550-compatible, 16-byte FIFO                                                                                |  |
| Max. baud rate      | 115 kbit/s                                                                                                    |  |
| CFast slot          |                                                                                                    |  |
| Quantity            | 1                                                                                                    |  |
| Туре                | f1370490865124-iiisata6gbits                                                                                  |  |
| USB                 |                                                                                                    |  |
| Quantity            | 5                                                                                                    |  |
| Туре                | 4x USB 3.0 (top)                                                                                              |  |
|                     | 1x USB 2.0 (front)                                                                                            |  |
| Design              | Iype A                                                                                                    |  |
| I ranster rate      | Low speed (1.5 Mbit/s), tull speed (12 Mbit/s), high speed (480 Mbit/s), super speed (5 Gbit/s) <sup>3)</sup> |  |
| Current load        | Max. 1 A per connection                                                                                       |  |

Table 39: 5PC910.SX01-00 - Technical data

| Product ID                             | 5PC910 SY01-00                                                      |
|----------------------------------------|---------------------------------------------------------------------|
| Ethernet                               | 5F 03 10.3A0 1-00                                                   |
|                                        | 2                                                                   |
| Quantity                               | Chielded D 145 pert                                                 |
|                                        |                                                                     |
| I ransfer rate                         |                                                                     |
| Max. baud rate                         | 1 GDI/S                                                             |
| DisplayPort                            |                                                                     |
| Quantity                               | 1                                                                   |
| Version                                | 1.1                                                                 |
| Panel/Monitor interface                |                                                                     |
| Design                                 | DVI-I socket                                                        |
| Туре                                   | SDL/DVI/Monitor                                                     |
| Inserts                                |                                                                     |
| PCI / PCIe slots                       |                                                                     |
| Quantity                               | 1 PCI slot or 1 PCIe slot 4)                                        |
| Interface option                       | 2                                                                   |
| Monitor/Panel option                   | No                                                                  |
| Add-on UPS slot                        | Yes <sup>5)</sup>                                                   |
| Insert for fan kit                     | Yes                                                                 |
| Electrical characteristics             |                                                                     |
| Nominal voltage                        | 24 VDC +25%                                                         |
| Nominal voltage                        | 554                                                                 |
| Starting ourrent                       | 0.0 A                                                               |
|                                        |                                                                     |
|                                        | Yes                                                                 |
| Operating conditions                   |                                                                     |
| Protection in accordance with EN 60529 | IP20 <sup>b)</sup>                                                  |
| Environmental conditions               |                                                                     |
| Temperature                            |                                                                     |
| Operation                              | Component-dependent <sup>7</sup> )                                  |
| Storage                                | -20 to 60°C                                                         |
| Transport                              | -20 to 60°C                                                         |
| Relative humidity                      |                                                                     |
| Operation                              | Component-dependent                                                 |
| Storage                                | Component-dependent                                                 |
| Transport                              | Component-dependent                                                 |
| Vibration <sup>8)</sup>                |                                                                     |
| Operation (continuous)                 | 2 to 8 Hz: 1.75 mm amplitude / 9 to 200 Hz: 0.5 g                   |
| Operation (occasional)                 | 2 to 8 Hz: 3.5 mm amplitude / 9 to 200 Hz: 1 g                      |
| Storage                                | 2 to 8 Hz: 7.5 mm amplitude / 8 to 200 Hz: 2 g / 200 to 500 Hz: 4 g |
| Transport                              | 2 to 8 Hz: 7.5 mm amplitude / 8 to 200 Hz: 2 g / 200 to 500 Hz: 4 g |
| Shock <sup>8)</sup>                    |                                                                     |
| Operation                              | 15 g, 11 ms                                                         |
| Storage                                | 30 g, 15 ms                                                         |
| Transport                              | 30 g, 15 ms                                                         |
| Altitude                               |                                                                     |
| Operation                              | -300 to 3000 m above sea level <sup>9)</sup>                        |
| Mechanical characteristics             |                                                                     |
|                                        |                                                                     |
| Material                               | Galvanized plate plastic                                            |
| Paint                                  | Anthracite grav                                                     |
| Dimensions                             |                                                                     |
| Width                                  | 91 mm                                                               |
| Height                                 | 270 mm                                                              |
| Denth                                  | 270 IIIII<br>254 75 mm                                              |
| Wojaht                                 | 204.70 11111                                                        |
| weight                                 | 2000 g                                                              |

#### Table 39: 5PC910.SX01-00 - Technical data

1) At 50°C, 8.5 µA of the supplied components and a self-discharge of 40%. If an SRAM interface option has been installed, the service life is 2½ years.

2) Maintenance Controller Extended.

3) Super-speed transfer rate (5 GBit/s) is only possible with USB 3.0.

4) The PCI and PCIe slots available depend on the 5AC901.BX01-00 or 5AC901.BX01-01 bus unit being used.

5) This UPS module can only be operated in the IF option 1 slot.

6) Only when front cover and all interface covers are mounted.

7) Detailed information can be found in the temperature tables in the user's manual.

8) Maximum values, as long as no other individual component specifies any other.

9) The maximum ambient temperature is typically derated by 1°C per 1000 meters (starting at 500 meters above sea level).

10) There may be visible deviations in the color and surface appearance depending on the process or batch.

## 3.1.1.4 Dimensions

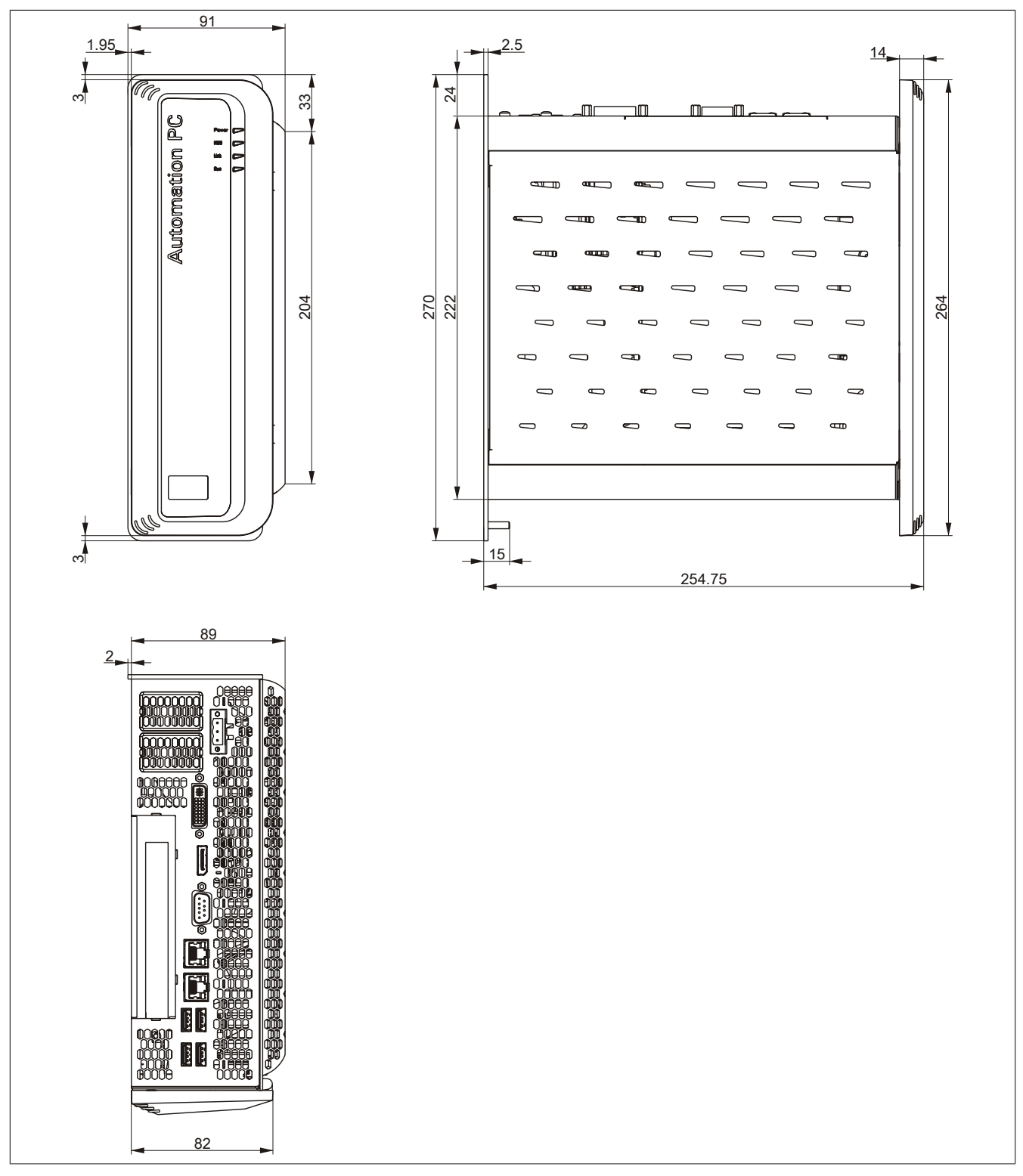

Figure 22: 5PC910.SX01-00 - Dimensions

## 3.1.1.5 Drilling template

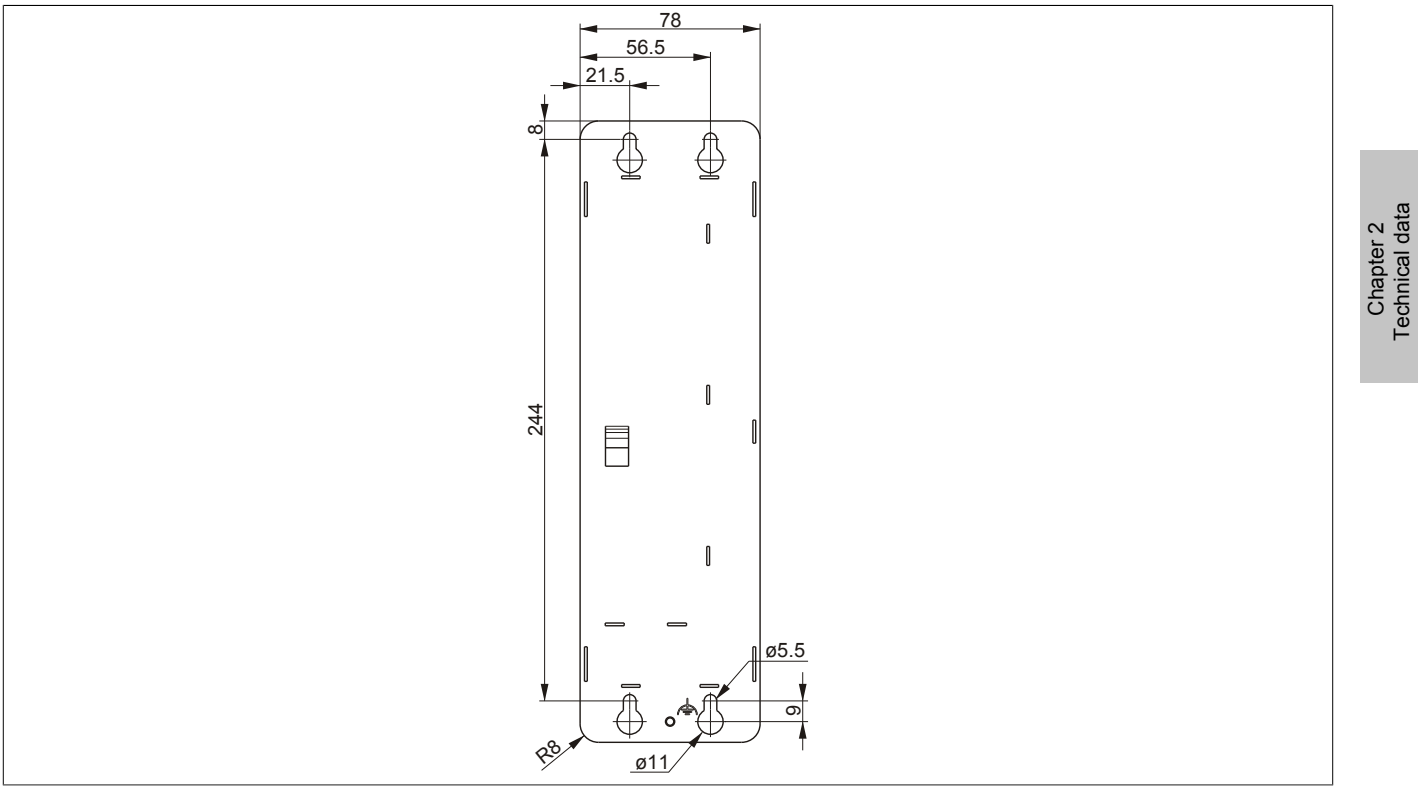

Figure 23: 5PC910.SX01-00 - Drilling template

## 3.1.2 5PC910.SX02-00

## 3.1.2.1 General information

- Slot for a bus unit with 2 PCI slots or 1 PCI and 1 PCIe slots
- Slot for 1 slide-in compact drive and 1 slide-in drive
- Slot for 2 interface options
- SDL/DVI/Monitor and DisplayPort interfaces
- Slot for monitor/panel option
- CFast slot

## 3.1.2.2 Order data

| Model number     | Short description                                                                                                    | Figure            |
|------------------|----------------------------------------------------------------------------------------------------|-------------------|
|                  | System units                                                                                                    |                   |
| 5PC910.SX02-00   | APC910 system unit, 2 slots (PCI Express / PCI, depending on<br>the bus), 1 slot for monitor/panel option, 1 slide-in compact and<br>1 slide-in slot; Smart Display Link/DVI/Monitor, DisplayPort, 1x<br>RS232, 5x USB, 2x ETH 10/100/1000, 1 CFast slot, 24 VDC | Same and a second |
|                  | Required accessories                                                                                                    |                   |
| 54,0004 52/00 00 | Bus units                                                                                                    |                   |
| 5AC901.BX02-00   |                                                                                                    |                   |
| 5AC901.BX02-01   | APC910 Bus, 1 PCI, 1 PCI Express (x8)                                                                                                    |                   |
| 5DC000 TC77 00   | Latel Care i7 2645OE CDU beard 2.2 CUT guad care 6 MD 1.2                                                                                                    |                   |
| 580900.1577-00   | (total memory max. 16 GB)                                                                                                    |                   |
| 5PC900.TS77-01   | Intel Core i7 3612QE CPU board, 2.1 GHz, quad-core, 6 MB L2<br>cache; QM77 chipset; 2 sockets for SO-DIMM DDR3 modules<br>(maximum memory 16 GB)                                                                                                    | E.W               |
| 5PC900.TS77-02   | Intel Core i7 3555LE CPU board, 2.5 GHz, dual-core, 4 MB L2 cache; QM77 chipset; 2 sockets for SO-DIMM DDR3 modules (maximum memory 16 GB)                                                                                                    |                   |
| 5PC900.TS77-03   | Intel Core i7 3517UE CPU board, 1.7 GHz, dual-core, 4 MB L2 cache; QM77 chipset; 2 sockets for SO-DIMM DDR3 modules (maximum memory 16 GB)                                                                                                    |                   |
| 5PC900.TS77-04   | Intel Core i5 3610ME CPU board, 2.7 GHz, dual-core, 3 MB L2 cache; QM77 chipset; 2 sockets for SO-DIMM DDR3 modules (max. total memory 16 GB)                                                                                                    |                   |
| 5PC900.TS77-05   | Intel Core i3 3120ME CPU board, 2.4 GHz, dual-core, 3 MB L2 cache; QM77 chipset; 2 sockets for SO-DIMM DDR3 modules (maximum memory 16 GB)                                                                                                    |                   |
| 5PC900.TS77-06   | Intel Core i3 3217UE CPU board, 1.6 GHz, dual-core, 3 MB L2 cache; QM77 chipset; 2 sockets for SO-DIMM DDR3 modules (total memory max. 16 GB)                                                                                                    |                   |
| 5PC900.TS77-07   | Intel Celeron 847E CPU board, 1.1 GHz, dual-core, 2 MB L2 cache; HM76 chipset; 2 sockets for SO-DIMM DDR3 modules (maximum memory 16 GB)                                                                                                    |                   |
| 5PC900.TS77-08   | Intel Celeron 827E CPU board, 1.4 GHz, single-core, 1.5 MB L2 cache; HM76 chipset; 2 sockets for SO-DIMM DDR3 modules (maximum memory 16 GB)                                                                                                    |                   |
|                  | Heat sink                                                                                                    |                   |
| 5AC901.HS00-00   | APC910 heat sink active                                                                                                    |                   |
| 5AC901.HS01-00   | APC910 heat sink, passive                                                                                                    |                   |
|                  | Main memory                                                                                                    |                   |
| 5MMDDR.1024-03   | SO-DIMM DDR3, 1024 MB                                                                                                    |                   |
| 5MMDDR.2048-03   | SO-DIMM DDR3, 2048 MB                                                                                                    |                   |
| 5MMDDR.4096-03   | SO-DIMM DDR3, 4096 MB                                                                                                    |                   |
| 5MMDDR.8192-03   | SO-DIMM DDR3, 8192 MB                                                                                                    |                   |
|                  | Terminal blocks                                                                                                    |                   |
| 0TB103.9         | Connector, 24 VDC, 3-pin female, screw clamps 3.31 mm <sup>2</sup> , pro-<br>tected against vibration by the screw flange                                                                                                    |                   |
| 0TB103.91        | Connector, 24 VDC, 3-pin female, cage clamps 3.31 mm <sup>2</sup> , pro-<br>tected against vibration by the screw flange                                                                                                    |                   |
|                  | Optional accessories                                                                                                    |                   |
|                  | Drives                                                                                                    |                   |
| 5AC901.CCFA-00   | CFast adapter to operate a CFast card in a slide-in compact slot                                                                                                    |                   |
| 5AC901.CHDD-01   | 500 GB SATA hard disk, Slide-in compact, 24/7 hard disk Re-<br>mark: Please see manual for proper use of the hard disk.                                                                                                    |                   |
| 5AC901.CSSD-00   | 32 GB SATA SSD (SLC), Slide-in compact                                                                                                    |                   |
| 5AC901.CSSD-01   | 60 GB SATA SSD (MLC), Slide-in compact drive                                                                                                    |                   |
| 5AC901.CSSD-02   | 180 GB SATA SSD (MLC), Slide-in compact                                                                                                    |                   |
| 5AC901.CSSD-03   | 60 GB SATA SSD (MLC), Slide-in compact drive                                                                                                    |                   |

Table 40: 5PC910.SX02-00 - Order data

Chapter 2 Technical data

| Model number   | Short description                                                                      |
|----------------|----------------------------------------------------------------------------------------|
| 5AC901.SDVW-00 | DVD-R/RW DVD+R/RW SATA drive, Slide-in                                                 |
| 5AC901.SSCA-00 | Slide-in compact adapter for operating a slide-in compact drive<br>in a slide-in slot. |
|                | Fan kits                                                                               |
| 5AC901.FA02-00 | APC910 fan kit for system unit 5PC910.SX02-00                                          |
|                | Front cover                                                                            |
| 5AC901.FF02-00 | APC910 front cover 2 slot, orange                                                      |
|                | Interface options                                                                      |
| 5AC901.I485-00 | RS232/422/485 interface option; for the APC910                                         |
| 5AC901.ICAN-00 | CAN interface option; for APC910                                                       |
| 5AC901.IHDA-00 | Audio interface option, connection for 1x MIC, 1x Line IN, 1x Line OUT; for APC910     |
| 5AC901.ISRM-00 | SRAM interface option, 2 MB; for the APC910                                            |
|                | Monitor / Panel options                                                                |
| 5AC901.LDPO-00 | DisplayPort transmitter                                                                |
| 5AC901.LSDL-00 | Smart Display Link/DVI transmitter                                                     |
|                | Uninterruptible power supplies                                                         |
| 5AC901.IUPS-00 | UPS interface option; for the APC910 and 4.5 Ah battery.                               |

Table 40: 5PC910.SX02-00 - Order data

## 3.1.2.3 Technical data

| Product ID          | 5PC910.SX02-00                                                                                 |  |
|---------------------|------------------------------------------------------------------------------------------------|--|
| General information |                                                                                                |  |
| Cooling             | Passive via heat sink and optionally supported with an active fan kit                          |  |
| LEDs                | Power, HDD, Link, Run                                                                          |  |
| B&R ID code         | \$D6DB                                                                                         |  |
| Battery             |                                                                                                |  |
| Type                | Renata 950 mAh                                                                                 |  |
| Service life        | 4 years <sup>1)</sup>                                                                          |  |
| Removable           | Yes, accessible behind the front cover                                                         |  |
| Design              | Lithium Ion                                                                                    |  |
| Power button        | Yes                                                                                            |  |
| Reset button        | Yes                                                                                            |  |
| Buzzer              | Yes                                                                                            |  |
| Certification       |                                                                                                |  |
| CE                  | Yes                                                                                            |  |
| cillus              | Yes                                                                                            |  |
| Controller          |                                                                                                |  |
| Boot loader         | BIOS                                                                                           |  |
| Peal time clock     |                                                                                                |  |
| Real-time clock     | Von                                                                                            |  |
| Ballery-bullereu    | 165                                                                                            |  |
|                     |                                                                                                |  |
| Buffer time         | 10 mg                                                                                          |  |
|                     | 101115                                                                                         |  |
| Graphics            | Depending on the CDU heard used                                                                |  |
| Mamani              |                                                                                                |  |
| Ture                |                                                                                                |  |
| Size                | SU-DIMIM DDR3 SDRAM                                                                            |  |
| Size                | Max. 16 GB                                                                                     |  |
|                     |                                                                                                |  |
| Ture                | D0000 modem conclus not electrically isolated                                                  |  |
| Type                | R5232, modem-capable, not electrically isolated                                                |  |
| Design              | 9-pin DSOB plug                                                                                |  |
| UART May have rate  |                                                                                                |  |
|                     |                                                                                                |  |
| Crast slot          | 1                                                                                              |  |
| Quantity            | f1270400965124 iiiosto6abita                                                                   |  |
|                     | 11370490003124-Ilisata0ybits                                                                   |  |
| Ouentity            | 5                                                                                              |  |
| Turpo               |                                                                                                |  |
| Туре                | 4x USB 3.0 (lop)                                                                               |  |
| Design              |                                                                                                |  |
| Transfer rate       | Low speed (1.5 Mhit/s) full speed (12 Mhit/s) high speed (480 Mhit/s) super speed (5 Ghit/s) 3 |  |
| Current load        | Max 1 A per connection                                                                         |  |
| Ethernet            |                                                                                                |  |
| Quantity            | 2                                                                                              |  |
| Design              | Shielded R 145 nort                                                                            |  |
| Transfer rate       | 10/100/1000 Mbit/s                                                                             |  |
| Max. baud rate      | 1 Gbit/s                                                                                       |  |

Table 41: 5PC910.SX02-00 - Technical data

### Technical data • Individual components

| Product ID                             | 5PC910 SX02-00                                                      |
|----------------------------------------|---------------------------------------------------------------------|
| DisplayPort                            | 51 0510.0002-00                                                     |
| Ouantity                               | 1                                                                   |
| Version                                | 1 1                                                                 |
| Panel/Monitor interface                | 1.1                                                                 |
| Design                                 | DV/I-I socket                                                       |
| Type                                   | SDL/DVI/Monitor                                                     |
| Inserts                                | 3DE/D VINIONIO                                                      |
| PCL/PCIe slots                         |                                                                     |
| Quantity                               | 2 PCI slots or 1 PCI and 1 PCIe slot 4)                             |
| Interface option                       | 21 01 3003, 01 11 01 01 01 01 01 01 0                               |
| Monitor/Panel ontion                   | 1                                                                   |
| Add-on LIPS slot                       |                                                                     |
| Insert for fan kit                     | Vac                                                                 |
|                                        | 103                                                                 |
| Nominal voltage                        | 24 \/DC +25%                                                        |
|                                        | 550                                                                 |
| Starting ourrent                       | 0.0 A for < 200 up                                                  |
|                                        |                                                                     |
|                                        | 165                                                                 |
| Distoction in accordance with EN 60520 |                                                                     |
| Protection in accordance with EN 60529 | IP20 °                                                              |
|                                        |                                                                     |
|                                        | Component dependent 7)                                              |
| Storago                                |                                                                     |
| Transport                              | -20 to 60° C                                                        |
|                                        | -2010/00/0                                                          |
|                                        | Component-dependent                                                 |
| Storage                                | Component-dependent                                                 |
| Transport                              | Component-dependent                                                 |
| Vibration <sup>8)</sup>                |                                                                     |
| Operation (continuous)                 | 2 to 8 Hz: 1 75 mm amplitude / 9 to 200 Hz: 0 5 g                   |
| Operation (occasional)                 | 2 to 8 Hz; 3.5 mm amplitude / 9 to 200 Hz; 1 g                      |
| Storage                                | 2 to 8 Hz: 7.5 mm amplitude / 8 to 200 Hz: 2 g / 200 to 500 Hz: 4 g |
| Transport                              | 2 to 8 Hz: 7.5 mm amplitude / 8 to 200 Hz: 2 g / 200 to 500 Hz: 4 g |
| Shock <sup>8)</sup>                    |                                                                     |
| Operation                              | 15 g, 11 ms                                                         |
| Storage                                | 30 g, 15 ms                                                         |
| Transport                              | 30 g, 15 ms                                                         |
| Altitude                               |                                                                     |
| Operation                              | -300 to 3000 m above sea level <sup>9)</sup>                        |
| Mechanical characteristics             |                                                                     |
| Housing <sup>10)</sup>                 |                                                                     |
| Material                               | Galvanized plate, plastic                                           |
| Paint                                  | Anthracite gray                                                     |
| Dimensions                             |                                                                     |
| Width                                  | 130 mm                                                              |
| Height                                 | 270 mm                                                              |
| Depth                                  | 254.75 mm                                                           |
| Weight                                 | 2550 g                                                              |

#### Table 41: 5PC910.SX02-00 - Technical data

1) At 50°C, 8.5 µA of the supplied components and a self-discharge of 40%. If an SRAM interface option has been installed, the service life is 2½ years.

2) Maintenance Controller Extended.

3) Super-speed transfer rate (5 GBit/s) is only possible with USB 3.0.

4) The PCI and PCIe slots available depend on the 5AC901.BX01-00 or 5AC901.BX01-01 bus unit being used.

5) This UPS module can only be operated in the IF option 1 slot.

6) Only when front cover and all interface covers are mounted.

7) Detailed information can be found in the temperature tables in the user's manual.

8) Maximum values, as long as no other individual component specifies any other.

9) The maximum ambient temperature is typically derated by 1°C per 1000 meters (starting at 500 meters above sea level).

10) There may be visible deviations in the color and surface appearance depending on the process or batch.

Chapter 2 Technical data

# 3.1.2.4 Dimensions

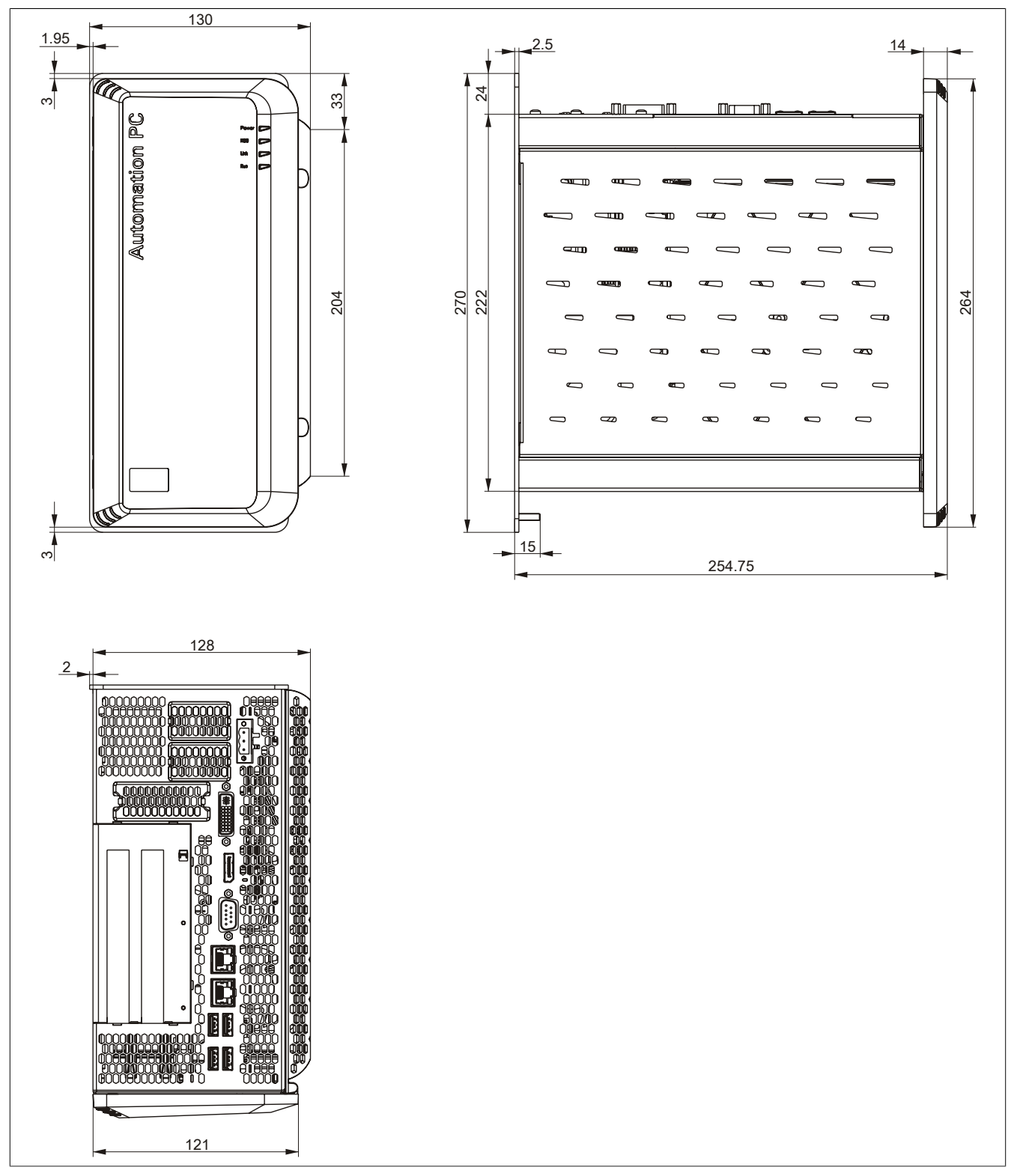

Figure 24: 5PC910.SX02-00 - Dimensions

## 3.1.2.5 Drilling template

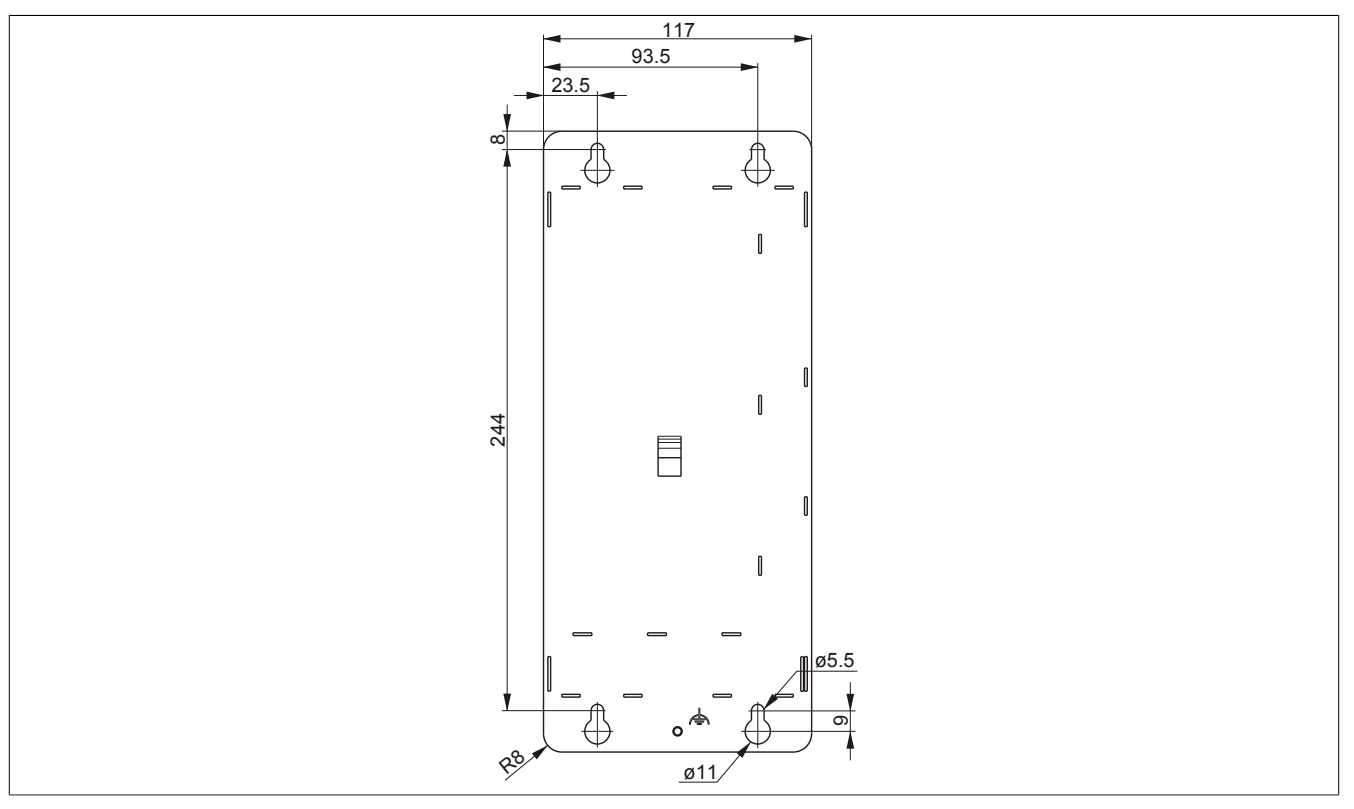

Figure 25: 5PC910.SX02-00 - Drilling template

## 3.1.3 5PC910.SX05-00

## 3.1.3.1 General information

- Slot for a bus unit with 5 PCI / PCIe slots
- Insert for 1 slide-in compact and 2 slide-in drives
- Insert for 2 interface options
- SDL/DVI/Monitor and DisplayPort interfaces
- Insert for monitor/panel option
- CFast slot

## 3.1.3.2 Order data

| Model number   | Short description                                                                                                    | Figure                                                                                                    |
|----------------|----------------------------------------------------------------------------------------------------|----------------------------------------------------------------------------------------------------|
|                | System units                                                                                                    |                                                                                                    |
| 5PC910.SX05-00 | APC910 system unit 5 slot (PCI Express, PCI, depending on                                                              |                                                                                                    |
|                | bus), 1 slot for Monitor/Panel Option, 1 slide-in compact and 2                                                        | The second second second second second second second second second second second second second second second se                                                                                                    |
|                | slide-in slots; Smart Display Link/DVI/Monitor, DisplayPort, 1x                                                        |                                                                                                    |
|                | RS232, 5x USB, 2x ETH 10/100/1000, 1 CFast slot, 24 VDC                                                                |                                                                                                    |
|                | Required accessories                                                                                                   |                                                                                                    |
|                | Bus units                                                                                                    |                                                                                                    |
| 5AC901.BX05-00 | APC910 bus, 4 PCI, 1 PCI Express (x1)                                                                                  | Sector Sector Sect |
| 5AC901.BX05-01 | APC910 bus, 2 PCI, 3 PCI Express (x1)                                                                                  |                                                                                                    |
| 5AC901.BX05-02 | APC910 bus, 2 PCI, 1 PCI Express (x8), 2 PCI Express (x1)                                                              |                                                                                                    |
|                | CPU boards                                                                                                    |                                                                                                    |
| 5PC900.TS77-00 | Intel Core i7 3615QE CPU board, 2.3 GHz, quad-core, 6 MB L2                                                            |                                                                                                    |
|                | cache; QM77 chipset; 2 sockets for SO-DIMM DDR3 modules                                                                |                                                                                                    |
|                | (total memory max. 16 GB)                                                                                              | BN                                                                                                    |
| 5PC900.TS77-01 | Intel Core i7 3612QE CPU board, 2.1 GHz, quad-core, 6 MB L2                                                            |                                                                                                    |
|                | (maximum momony 16 CP)                                                                                                 |                                                                                                    |
| 5DC000 TS77 02 | Intel Caro i7 25551 E CPU board 2.5 CHz dual caro 4 MP 12                                                              |                                                                                                    |
| 5PC900.1577-02 | Intel Cole 17 5555LE CPO Doard, 2.5 GHZ, dual-cole, 4 MB L2<br>cache: OM77 chinset: 2 sockets for SO-DIMM DDR3 modules |                                                                                                    |
|                | (maximum memory 16 GB)                                                                                                 |                                                                                                    |
| 5PC900 TS77-03 | Intel Core i7 3517UE CPU board 17 GHz dual-core 4 MB12                                                                 |                                                                                                    |
|                | cache; QM77 chipset; 2 sockets for SO-DIMM DDR3 modules                                                                |                                                                                                    |
|                | (maximum memory 16 GB)                                                                                                 |                                                                                                    |
| 5PC900.TS77-04 | Intel Core i5 3610ME CPU board, 2.7 GHz, dual-core, 3 MB L2                                                            |                                                                                                    |
|                | cache; QM77 chipset; 2 sockets for SO-DIMM DDR3 modules                                                                |                                                                                                    |
|                | (max. total memory 16 GB)                                                                                              |                                                                                                    |
| 5PC900.TS77-05 | Intel Core i3 3120ME CPU board, 2.4 GHz, dual-core, 3 MB L2                                                            |                                                                                                    |
|                | cache; QM77 chipset; 2 sockets for SO-DIMM DDR3 modules                                                                |                                                                                                    |
|                | (maximum memory 16 GB)                                                                                                 |                                                                                                    |
| 5PC900.TS77-06 | Intel Core i3 3217UE CPU board, 1.6 GHz, dual-core, 3 MB L2                                                            |                                                                                                    |
|                | cache; QM/7 chipset; 2 sockets for SO-DIMM DDR3 modules                                                                |                                                                                                    |
|                | (Iotal memory max. To GB)                                                                                              |                                                                                                    |
| 5PC900.1577-07 | ache HM76 chipset: 2 sockets for SO-DIMM DDB3 modules                                                                  |                                                                                                    |
|                | (maximum memory 16 GB)                                                                                                 |                                                                                                    |
| 5PC900.TS77-08 | Intel Celeron 827E CPU board, 1.4 GHz, single-core, 1.5 MB L2                                                          |                                                                                                    |
|                | cache; HM76 chipset; 2 sockets for SO-DIMM DDR3 modules                                                                |                                                                                                    |
|                | (maximum memory 16 GB)                                                                                                 |                                                                                                    |
|                | Heat sink                                                                                                    |                                                                                                    |
| 5AC901.HS00-00 | APC910 heat sink active                                                                                                |                                                                                                    |
| 5AC901.HS01-00 | APC910 heat sink, passive                                                                                              |                                                                                                    |
|                | Main memory                                                                                                    |                                                                                                    |
| 5MMDDR.1024-03 | SO-DIMM DDR3, 1024 MB                                                                                                  |                                                                                                    |
| 5MMDDR.2048-03 | SO-DIMM DDR3, 2048 MB                                                                                                  |                                                                                                    |
| 5MMDDR.4096-03 | SO-DIMM DDR3, 4096 MB                                                                                                  |                                                                                                    |
| 5MMDDR.8192-03 | SO-DIMM DDR3, 8192 MB                                                                                                  |                                                                                                    |
|                | Terminal blocks                                                                                                    |                                                                                                    |
| 0TB103.9       | Connector, 24 VDC, 3-pin female, screw clamps 3 31 mm <sup>2</sup> , pro-                                              |                                                                                                    |
|                | tected against vibration by the screw flange                                                                           |                                                                                                    |
| 0TB103.91      | Connector, 24 VDC, 3-pin female, cage clamps 3.31 mm <sup>2</sup> . pro-                                               |                                                                                                    |
|                | tected against vibration by the screw flange                                                                           |                                                                                                    |
|                | Optional accessories                                                                                                   |                                                                                                    |
|                | Drives                                                                                                    |                                                                                                    |
| 5AC901.CCFA-00 | CFast adapter to operate a CFast card in a slide-in compact slot                                                       |                                                                                                    |
| 5AC901.CHDD-01 | 500 GB SATA hard disk, Slide-in compact. 24/7 hard disk Re-                                                            |                                                                                                    |
|                | mark: Please see manual for proper use of the hard disk.                                                               |                                                                                                    |
| 5AC901.CSSD-00 | 32 GB SATA SSD (SLC), Slide-in compact                                                                                 |                                                                                                    |
| 5AC901.CSSD-01 | 60 GB SATA SSD (MLC), Slide-in compact drive                                                                           |                                                                                                    |
| 5AC901.CSSD-02 | 180 GB SATA SSD (MLC). Slide-in compact                                                                                |                                                                                                    |
|                |                                                                                                    |                                                                                                    |

Table 42: 5PC910.SX05-00 - Order data

## Technical data • Individual components

| Model number   | Short description                                                                      |
|----------------|----------------------------------------------------------------------------------------|
| 5AC901.CSSD-03 | 60 GB SATA SSD (MLC), Slide-in compact drive                                           |
| 5AC901.SDVW-00 | DVD-R/RW DVD+R/RW SATA drive, Slide-in                                                 |
| 5AC901.SSCA-00 | Slide-in compact adapter for operating a slide-in compact drive<br>in a slide-in slot. |
|                | Fan kits                                                                               |
| 5AC901.FA05-00 | APC910 fan kit for system unit 5PC910.SX05-00                                          |
|                | Front cover                                                                            |
| 5AC901.FF05-00 | APC910 front cover, 5 slots, orange                                                    |
|                | Interface options                                                                      |
| 5AC901.I485-00 | RS232/422/485 interface option; for the APC910                                         |
| 5AC901.ICAN-00 | CAN interface option; for APC910                                                       |
| 5AC901.IHDA-00 | Audio interface option, connection for 1x MIC, 1x Line IN, 1x Line OUT; for APC910     |
| 5AC901.ISRM-00 | SRAM interface option, 2 MB; for the APC910                                            |
|                | Monitor / Panel options                                                                |
| 5AC901.LDPO-00 | DisplayPort transmitter                                                                |
| 5AC901.LSDL-00 | Smart Display Link/DVI transmitter                                                     |
|                | Uninterruptible power supplies                                                         |
| 5AC901.IUPS-00 | UPS interface option: for the APC910 and 4.5 Ah battery.                               |

Table 42: 5PC910.SX05-00 - Order data

#### 3.1.3.3 Technical data

| Product ID          | 5PC910.SX05-00                                                                                               |  |
|---------------------|----------------------------------------------------------------------------------------------------|--|
| General information |                                                                                                    |  |
| Cooling             | Passive via heat sink and optionally supported with an active fan kit                                        |  |
| LEDs                | Power, HDD, Link, Run                                                                                        |  |
| B&R ID code         | \$D844                                                                                                    |  |
| Battery             |                                                                                                    |  |
| Type                | Renata 950 mAh                                                                                               |  |
| Service life        | 4 years 1)                                                                                                   |  |
| Removable           | Yes, accessible behind the front cover                                                                       |  |
| Design              | Lithium Ion                                                                                                  |  |
| Power button        | Yes                                                                                                    |  |
| Reset hutton        | Yes                                                                                                    |  |
| Buzzer              | Yes                                                                                                    |  |
| Certification       |                                                                                                    |  |
| CE                  | Vac                                                                                                    |  |
|                     | Vac                                                                                                    |  |
| Controllor          |                                                                                                    |  |
| Poet leader         | PIOS                                                                                                    |  |
|                     | BIO3                                                                                                    |  |
| Real-time clock     | Var                                                                                                    |  |
| Battery-buffered    | Yes                                                                                                    |  |
|                     |                                                                                                    |  |
| Controller          |                                                                                                    |  |
| Buffer time         | 10 ms                                                                                                    |  |
| Graphics            |                                                                                                    |  |
| Controller          | Depending on the CPU board used                                                                              |  |
| Memory              |                                                                                                    |  |
| Type                | SO-DIMM DDR3 SDRAM                                                                                           |  |
| Size                | Max. 16 GB                                                                                                   |  |
| Interfaces          |                                                                                                    |  |
| COM1                |                                                                                                    |  |
| lype                | RS232, modem-capable, not electrically isolated                                                              |  |
| Design              | 9-pin DSUB plug                                                                                              |  |
| UARI                | 16550-compatible, 16-byte FIFO                                                                               |  |
| Max. baud rate      | 115 kbit/s                                                                                                   |  |
| CFast slot          |                                                                                                    |  |
| Quantity            | 1                                                                                                    |  |
| Туре                | t1370490865124-iiisata6gbits                                                                                 |  |
| USB                 |                                                                                                    |  |
| Quantity            | 5                                                                                                    |  |
| Туре                | 4x USB 3.0 (top)                                                                                             |  |
|                     | 1x USB 2.0 (front)                                                                                           |  |
| Design              |                                                                                                    |  |
| I ransfer rate      | Low speed (1.5 Mbit/s), full speed (12 Mbit/s), high speed (480 Mbit/s), super speed (5 Gbit/s) <sup>3</sup> |  |
|                     | Max. 1 A per connection                                                                                      |  |
| Ethernet            |                                                                                                    |  |
| Quantity            | 2                                                                                                    |  |
| Design              | Shielded RJ45 port                                                                                           |  |
| I ranster rate      | 10/100/1000 Mbit/s                                                                                           |  |
| Max. baud rate      | 1 Gbit/s                                                                                                    |  |

Table 43: 5PC910.SX05-00 - Technical data

| Devel of D                             |                                                                     |
|----------------------------------------|---------------------------------------------------------------------|
| Product ID                             | 5PC910.SX05-00                                                      |
| DisplayPort                            |                                                                     |
| Quantity                               | 1                                                                   |
| Version                                | 1.1                                                                 |
| Panel/Monitor interface                |                                                                     |
| Design                                 | DVI-I socket                                                        |
| Туре                                   | SDL/DVI/Monitor                                                     |
| Inserts                                |                                                                     |
| PCI / PCIe slots                       |                                                                     |
| Quantity                               | 5 PCI slots or                                                      |
|                                        | 4 PCI and 1 PCIe slots or                                           |
|                                        | 2 PCI and 4 PCIe slots or                                           |
|                                        | 5 PCle slots 4)                                                     |
| Interface option                       | 2                                                                   |
| Monitor/Panel option                   | 1                                                                   |
| Add-on UPS slot                        | Yes 5                                                               |
| Insert for fan kit                     | Yes                                                                 |
| Electrical characteristics             |                                                                     |
| Nominal voltage                        | 24 VDC ±25%                                                         |
| Nominal current                        | 5.5 A                                                               |
| Starting current                       | Max. 60 A for < 300 μs                                              |
| Electrical isolation                   | Yes                                                                 |
| Operating conditions                   |                                                                     |
| Protection in accordance with EN 60529 | IP20 <sup>6</sup> )                                                 |
| Environmental conditions               |                                                                     |
| Temperature                            |                                                                     |
| Operation                              | Component-dependent 7)                                              |
| Storage                                | -20 to 60°C                                                         |
| Transport                              | -20 to 60°C                                                         |
| Relative humidity                      |                                                                     |
| Operation                              | Component-dependent                                                 |
| Storage                                | Component-dependent                                                 |
| Transport                              | Component-dependent                                                 |
| Vibration <sup>8)</sup>                |                                                                     |
| Operation (continuous)                 | 2 to 8 Hz; 1.75 mm amplitude / 9 to 200 Hz; 0.5 g                   |
| Operation (occasional)                 | 2 to 8 Hz: 3.5 mm amplitude / 9 to 200 Hz: 1 g                      |
| Storage                                | 2 to 8 Hz: 7.5 mm amplitude / 8 to 200 Hz: 2 g / 200 to 500 Hz: 4 g |
| Transport                              | 2 to 8 Hz: 7.5 mm amplitude / 8 to 200 Hz: 2 g / 200 to 500 Hz: 4 g |
| Shock <sup>8)</sup>                    |                                                                     |
| Operation                              | 15 g, 11 ms                                                         |
| Storage                                | 30 g, 15 ms                                                         |
| Transport                              | 30 g, 15 ms                                                         |
| Altitude                               |                                                                     |
| Operation                              | -300 to 3000 m above sea level <sup>9)</sup>                        |
| Mechanical characteristics             |                                                                     |
| Housing <sup>10)</sup>                 |                                                                     |
| Material                               | Galvanized plate, plastic                                           |
| Paint                                  | Anthracite grav                                                     |
| Dimensions                             |                                                                     |
| Width                                  | 211 mm                                                              |
| Height                                 | 270 mm                                                              |
| Depth                                  | 254.75 mm                                                           |
| Weight                                 | 2850 n                                                              |
|                                        | 2000 g                                                              |

#### Table 43: 5PC910.SX05-00 - Technical data

1) At 50°C, 8.5 μA of the supplied components and a self-discharge of 40%. If an SRAM interface option has been installed, the service life is 2½ years.

2) Maintenance Controller Extended.

3) Super-speed transfer rate (5 GBit/s) is only possible with USB 3.0.

4) The PCI and PCIe slots available depend on the 5AC901.BX05-00, 5AC901.BX05-01, 5AC901.BX05-02 and 5AC901.BX05-03 bus unit being used.

5) This UPS module can only be operated in the IF option 1 slot.

6) Only when front cover and all interface covers are mounted.

7) Detailed information can be found in the temperature tables in the user's manual.

8) Maximum values, as long as no other individual component specifies any other.

9) The maximum ambient temperature is typically derated by 1°C per 1000 meters (starting at 500 meters above sea level).

10) There may be visible deviations in the color and surface appearance depending on the process or batch.

## 3.1.3.4 Dimensions

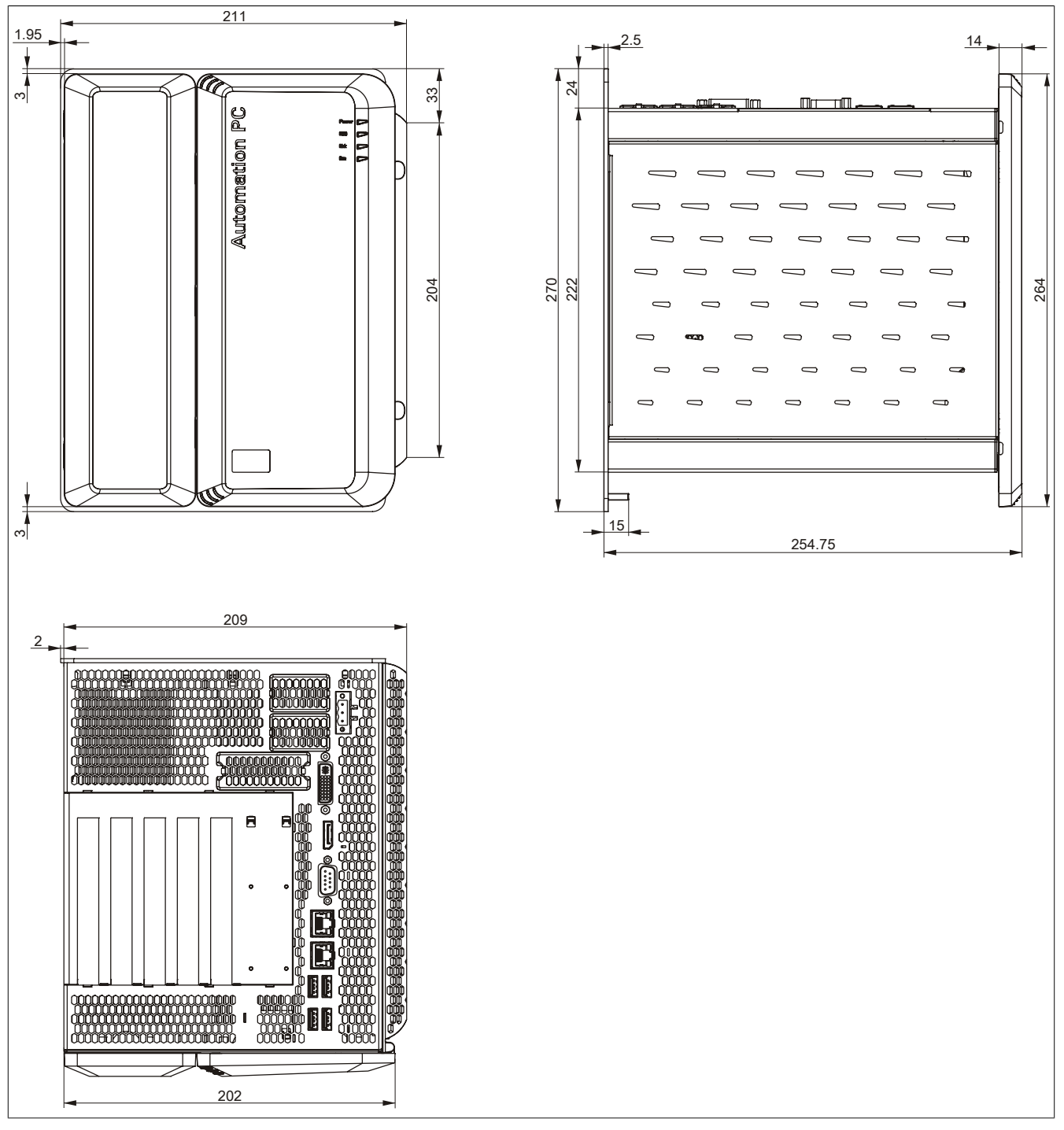

Figure 26: 5PC910.SX05-00 - Dimensions

## 3.1.3.5 Drilling template

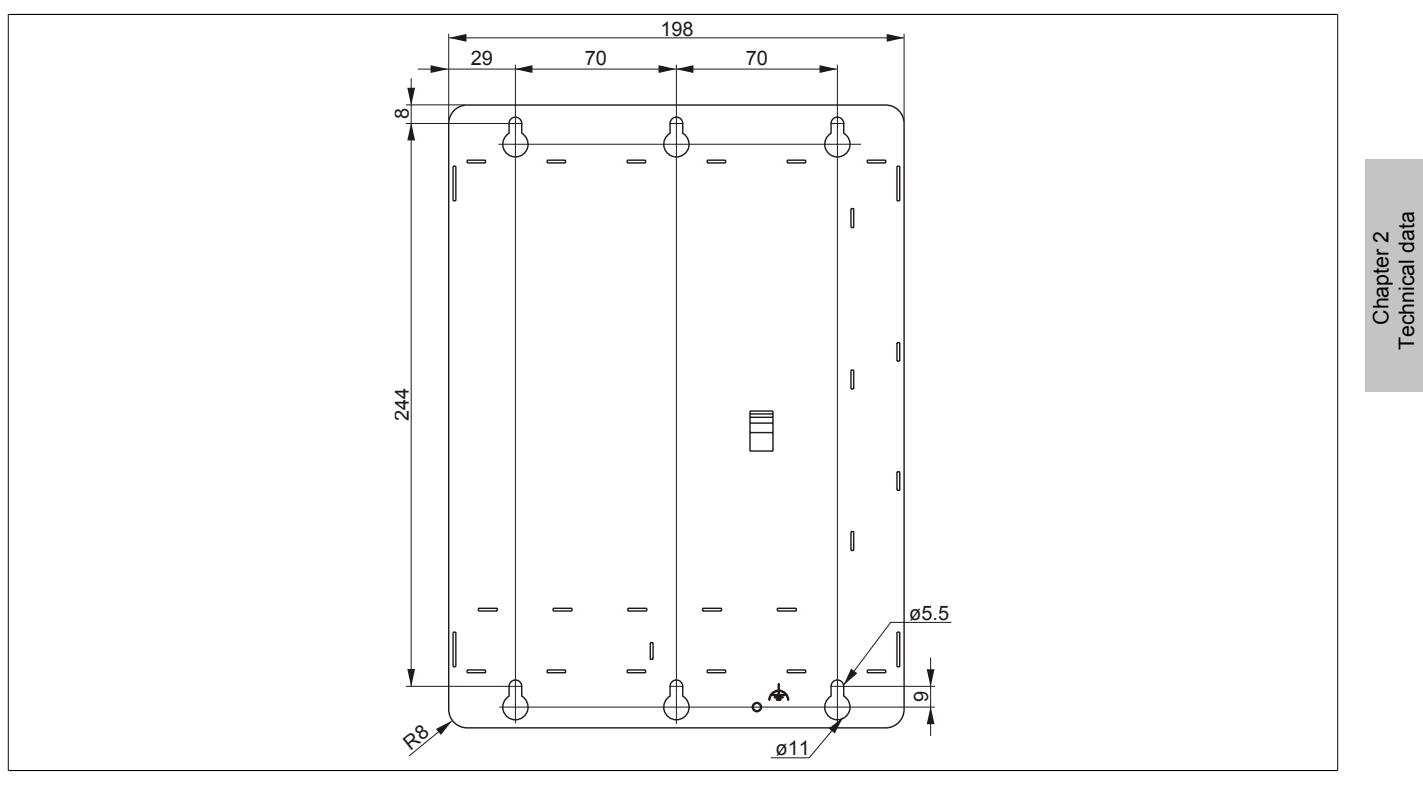

Figure 27: 5PC910.SX05-00 - Drilling template

## 3.2 CPU boards QM77

## 3.2.1 5PC900.TS77-0x

## 3.2.1.1 General information

- Intel® Core™ i-series processors
- Intel® QM77 chipset
- 2x DDR3 memory socket
- Intel® HD Graphics 4000
- AMI BIOS (UEFI)

# Information:

# A fan kit is required when using the 5PC900.TS77-00 CPU board.

#### 3.2.1.2 Order data

| Model number   | Short description                                                                                                    | Figure |
|----------------|----------------------------------------------------------------------------------------------------|--------|
|                | CPU boards                                                                                                    |        |
| 5PC900.TS77-00 | Intel Core i7 3615QE CPU board, 2.3 GHz, quad-core, 6 MB L2<br>cache; QM77 chipset; 2 sockets for SO-DIMM DDR3 modules<br>(total memory max. 16 GB) |        |
| 5PC900.TS77-01 | Intel Core i7 3612QE CPU board, 2.1 GHz, quad-core, 6 MB L2 cache; QM77 chipset; 2 sockets for SO-DIMM DDR3 modules (maximum memory 16 GB)          |        |
| 5PC900.TS77-02 | Intel Core i7 3555LE CPU board, 2.5 GHz, dual-core, 4 MB L2<br>cache; QM77 chipset; 2 sockets for SO-DIMM DDR3 modules<br>(maximum memory 16 GB)    |        |
| 5PC900.TS77-03 | Intel Core i7 3517UE CPU board, 1.7 GHz, dual-core, 4 MB L2 cache; QM77 chipset; 2 sockets for SO-DIMM DDR3 modules (maximum memory 16 GB)          |        |
| 5PC900.TS77-04 | Intel Core i5 3610ME CPU board, 2.7 GHz, dual-core, 3 MB L2 cache; QM77 chipset; 2 sockets for SO-DIMM DDR3 modules (max. total memory 16 GB)       |        |
| 5PC900.TS77-05 | Intel Core i3 3120ME CPU board, 2.4 GHz, dual-core, 3 MB L2<br>cache; QM77 chipset; 2 sockets for SO-DIMM DDR3 modules<br>(maximum memory 16 GB)    |        |
| 5PC900.TS77-06 | Intel Core i3 3217UE CPU board, 1.6 GHz, dual-core, 3 MB L2<br>cache; QM77 chipset; 2 sockets for SO-DIMM DDR3 modules<br>(total memory max. 16 GB) |        |
|                | Required accessories                                                                                                    |        |
|                | Heat sink                                                                                                    |        |
| 5AC901.HS00-00 | APC910 heat sink active                                                                                                    |        |
| 5AC901.HS01-00 | APC910 heat sink, passive                                                                                                    |        |
|                | Main memory                                                                                                    |        |
| 5MMDDR.1024-03 | SO-DIMM DDR3, 1024 MB                                                                                                    |        |
| 5MMDDR.2048-03 | SO-DIMM DDR3, 2048 MB                                                                                                    |        |
| 5MMDDR.4096-03 | SO-DIMM DDR3, 4096 MB                                                                                                    | ]      |
| 5MMDDR.8192-03 | SO-DIMM DDR3, 8192 MB                                                                                                    |        |

Table 44: 5PC900.TS77-00, 5PC900.TS77-01, 5PC900.TS77-02, 5PC900.TS77-03, 5PC900.TS77-04, 5PC900.TS77-05, 5PC900.TS77-06 - Order data
## 3.2.1.3 Technical data

| Product ID                        | 5PC900.<br>TS77-00 | 5PC900.<br>TS77-01 | 5PC900.<br>TS77-02 | 5PC900.<br>TS77-03 | 5PC900.<br>TS77-04 | 5PC900.<br>TS77-05 | 5PC900.<br>TS77-06 |
|-----------------------------------|--------------------|--------------------|--------------------|--------------------|--------------------|--------------------|--------------------|
| General information               |                    | 1                  | 1                  | I                  | L                  | 1                  |                    |
| Certification                     |                    |                    |                    |                    |                    |                    | -                  |
| CE                                |                    |                    |                    | Yes                |                    |                    |                    |
| cULus                             |                    |                    |                    | Yes                |                    |                    |                    |
| Controller                        |                    |                    |                    |                    |                    |                    |                    |
| Boot loader                       |                    |                    | er                 | mbedded AMI BIC    | )S                 |                    | -                  |
| Processor                         |                    |                    |                    |                    |                    |                    |                    |
| Туре                              | Intel® Core™       | Intel® Core™       | Intel® Core™       | Intel® Core™       | Intel® Core™       | Intel® Core™       | Intel® Core™       |
|                                   | i7 3615QE          | i7 3612QE          | i7 3555LE          | i7 3517UE          | i5 3610ME          | i3-3120ME          | i3-3217UE          |
| Clock frequency                   | 2300 MHz           | 2100 MHz           | 2500 MHz           | 1700 MHz           | 2700 MHz           | 2400 MHz           | 1600 MHz           |
| Number of cores                   | 4                  | 4                  | 2                  | 2                  | 2                  | 2                  | 2                  |
| Architectures                     |                    |                    |                    | 22 nm              |                    |                    |                    |
| Intel® Smart Cache                | 6 MB               | 6 MB               | 4 MB               | 4 MB               | 3 MB               | 3 MB               | 3 MB               |
| External bus                      |                    |                    |                    | DMI, 5 GT/s        |                    | •                  |                    |
| Intel® 64 Architecture            |                    |                    |                    | Yes                |                    |                    |                    |
| Intel® Turbo Boost Technology     | 2.0                | 2.0                | 2.0                | 2.0                | 2.0                | No                 | No                 |
| Intel® Hyper-Threading Technology |                    |                    |                    | Yes                |                    | •                  |                    |
| Intel® Virtualization Technology  |                    |                    |                    | Yes                |                    |                    |                    |
| (VT-x)                            |                    |                    |                    |                    |                    |                    |                    |
| Enhanced Intel SpeedStep® Tech-   |                    |                    |                    | Yes                |                    |                    |                    |
| nology                            |                    |                    |                    |                    |                    |                    |                    |
| Chipset                           |                    |                    |                    | Intel® QM77        |                    |                    |                    |
| Real-time clock                   |                    |                    |                    |                    |                    |                    |                    |
| Accuracy                          |                    |                    | At 25°C: typ.      | 12 ppm (1 secon    | ds) per day 1)     |                    |                    |
| Battery-buffered                  |                    |                    |                    | Yes                |                    |                    |                    |
| Memory socket                     |                    |                    |                    |                    |                    |                    |                    |
| Number of memory channels         |                    |                    |                    | 2                  |                    |                    |                    |
| Туре                              |                    |                    |                    | DDR3               |                    |                    |                    |
| Size                              |                    |                    |                    | Max. 16 GB         |                    |                    |                    |
| Max. memory bandwidth             |                    |                    |                    | 25.6 GB/s          |                    |                    |                    |
| Graphics                          |                    |                    |                    |                    |                    |                    |                    |
| Controller                        |                    |                    | Inte               | I® HD Graphics 4   | 000                |                    |                    |
| Max. dynamic graphics frequency   | 1 GHz              | 1 GHz              | 1 GHz              | 1 GHz              | 950 MHz            | 900 MHz            | 900 MHz            |
| Color depth                       |                    |                    |                    | Max. 32-bit        |                    |                    |                    |
| Resolution                        |                    |                    |                    |                    |                    |                    |                    |
| DVI                               |                    |                    | Resolution         | up to 1920 x 120   | ) (WUXGA)          |                    |                    |
| RGB                               |                    | 350 MH             | Iz RAMDAC, reso    | lution up to 2048  | x 1536 @ 75 Hz     | (QXGA)             |                    |
| DisplayPort                       | Version 1.1        |                    |                    |                    |                    |                    |                    |
| Mass memory management            | 4x SATA            |                    |                    |                    |                    |                    |                    |
| Power management                  |                    |                    | ACPI               | 4.0 with battery s | upport             |                    |                    |

Table 45: 5PC900.TS77-00, 5PC900.TS77-01, 5PC900.TS77-02, 5PC900.TS77-03, 5PC900.TS77-04, 5PC900.TS77-05, 5PC900.TS77-06 - Technical data

1) At max. specified ambient temperature: typically 58 ppm (5 seconds) - worst-case 220 ppm (19 seconds).

Chapter 2 Technical data

## 3.3 CPU boards HM76

## 3.3.1 5PC900.TS77-0x

## 3.3.1.1 General information

- Intel® Celeron® processors
- Intel® HM76 chipset
- 2x DDR3 memory socket
- Intel® HD Graphics 3000
- AMI BIOS (UEFI)

### 3.3.1.2 Order data

| Model number   | Short description                                                                                                    | Figure |
|----------------|----------------------------------------------------------------------------------------------------|--------|
|                | CPU boards                                                                                                    |        |
| 5PC900.TS77-07 | Intel Celeron M 847E CPU board, 1.1 GHz, dual-core, 2 MB L2 cache; HM76 chipset; 2 sockets for SO-DIMM DDR3 modules (maximum memory 16 GB)     |        |
| 5PC900.TS77-08 | Intel Celeron M 827E CPU board, 1.4 GHz, single-core, 1.5 MB L2 cache; HM76 chipset; 2 sockets for SO-DIMM DDR3 modules (maximum memory 16 GB) |        |
|                | Required accessories                                                                                                    |        |
|                | Heat sink                                                                                                    |        |
| 5AC901.HS00-00 | APC910 heat sink active                                                                                                    |        |
| 5AC901.HS01-00 | APC910 heat sink, passive                                                                                                    |        |
|                | Main memory                                                                                                    |        |
| 5MMDDR.1024-03 | SO-DIMM DDR3, 1024 MB                                                                                                    |        |
| 5MMDDR.2048-03 | SO-DIMM DDR3, 2048 MB                                                                                                    |        |
| 5MMDDR.4096-03 | SO-DIMM DDR3, 4096 MB                                                                                                    |        |
| 5MMDDR.8192-03 | SO-DIMM DDR3, 8192 MB                                                                                                    |        |

#### Table 46: 5PC900.TS77-07, 5PC900.TS77-08 - Order data

## 3.3.1.3 Technical data

| Product ID                              | 5PC900.TS77-07         | 5PC900.TS77-08                    |  |
|-----------------------------------------|------------------------|-----------------------------------|--|
| General information                     |                        |                                   |  |
| Certification                           |                        |                                   |  |
| CE                                      | Ye                     | es                                |  |
| cULus                                   | Ye                     | es                                |  |
| Controller                              |                        |                                   |  |
| Boot loader                             | embedded               | AMI BIOS                          |  |
| Processor                               |                        |                                   |  |
| Туре                                    | Intel® Celeron® M 847E | Intel® Celeron® M 827E            |  |
| Clock frequency                         | 1100 MHz               | 1400 MHz                          |  |
| Number of cores                         | 2                      | 1                                 |  |
| Architectures                           | 32 1                   | nm                                |  |
| Intel® Smart Cache                      | 2 MB                   | 1.5 MB                            |  |
| External bus                            | ТВ                     | BD                                |  |
| Intel® 64 Architecture                  | Yes                    |                                   |  |
| Intel® Turbo Boost Technology           | No                     |                                   |  |
| Intel® Hyper-Threading Technology       | No                     |                                   |  |
| Intel® Virtualization Technology (VT-x) | Ye                     | es                                |  |
| Enhanced Intel SpeedStep® Technology    | Ye                     | es                                |  |
| Chipset                                 | Intel®                 | HM76                              |  |
| Real-time clock                         |                        |                                   |  |
| Accuracy                                | At 25°C: typ. 12 ppm ( | (1 seconds) per day <sup>1)</sup> |  |
| Battery-buffered                        | Ye                     | 2S                                |  |
| Memory socket                           |                        |                                   |  |
| Number of memory channels               | 2                      |                                   |  |
| Туре                                    | DDR3                   |                                   |  |
| Size                                    | Max. 16 GB             |                                   |  |
| Max. memory bandwidth                   | 21.3                   | GB/s                              |  |

Table 47: 5PC900.TS77-07, 5PC900.TS77-08 - Technical data

| Product ID                      | 5PC900.TS77-07                | 5PC900.TS77-08                |
|---------------------------------|-------------------------------|-------------------------------|
| Graphics                        |                               |                               |
| Controller                      | Intel® HD G                   | raphics 3000                  |
| Max. dynamic graphics frequency | 800                           | MHz                           |
| Color depth                     | Max.                          | 32-bit                        |
| Resolution                      |                               |                               |
| DVI                             | Resolution up to 192          | 20 x 1200 (WUXGA)             |
| RGB                             | 350 MHz RAMDAC, resolution up | to 2048 x 1536 @ 75 Hz (QXGA) |
| DisplayPort                     | Versio                        | on 1.1                        |
| Mass memory management          | 4x S                          | ATA                           |
| Power management                | ACPI 4.0 with I               | battery support               |

Table 47: 5PC900.TS77-07, 5PC900.TS77-08 - Technical data

1) At max. specified ambient temperature: typically 58 ppm (5 seconds) - worst-case 220 ppm (19 seconds).

## 3.4 Main memory

## 3.4.1 5MMDDR.xxxx-03

## 3.4.1.1 General information

These 204-pin DDR3 main memory modules operate at 1600 MHz and range in size from 1 GB to 8 GB.

If two RAM modules with the same size (e.g. 2 GB) are inserted into the CPU board, then dual-channel memory technology is supported. This technology is not supported if two RAM modules of different sizes (e.g. 2 GB and 4 GB) are inserted.

If two 2 GB modules or one 4 GB module is installed when using a 32-bit operating system, only 3 GB of main memory can be used. On a 64-bit operating system, up to 16 GB of main memory can be used.

### 3.4.1.2 Order data

| Model number   | Short description     | Figure                                                                                                    |
|----------------|-----------------------|----------------------------------------------------------------------------------------------------|
|                | Main memory           |                                                                                                    |
| 5MMDDR.1024-03 | SO-DIMM DDR3, 1024 MB |                                                                                                    |
| 5MMDDR.2048-03 | SO-DIMM DDR3, 2048 MB |                                                                                                    |
| 5MMDDR.4096-03 | SO-DIMM DDR3, 4096 MB |                                                                                                    |
| 5MMDDR.8192-03 | SO-DIMM DDR3, 8192 MB | and the second second second second second second second second second second second second second second second                                                                                                    |
|                |                       | S and was not may not may be a state of the state of the |
|                |                       |                                                                                                    |

Table 48: 5MMDDR.1024-03, 5MMDDR.2048-03, 5MMDDR.4096-03, 5MMDDR.8192-03 - Order data

## 3.4.1.3 Technical data

| Product ID          | 5MMDDR.1024-03 | 5MMDDR.2048-03 | 5MMDDR.4096-03 | 5MMDDR.8192-03  |
|---------------------|----------------|----------------|----------------|-----------------|
| General information |                |                |                |                 |
| Туре                |                | SO-DIMM DI     | DR3 SDRAM      |                 |
| Memory size         | 1 GB           | 2 GB           | 4 GB           | 8 GB            |
| Construction        |                | 204            | -pin           |                 |
| Organization        | 128M x 64-bit  | 256M x 64-bit  | 512M x 64-bit  | 1024M x 64 bits |
| Velocity            |                | DDR3-1600      | (PC3-12800)    |                 |
| Certification       |                |                |                |                 |
| CE                  |                | Ye             | es             |                 |
| cULus               |                | Ye             | es             |                 |

Table 49: 5MMDDR.1024-03, 5MMDDR.2048-03, 5MMDDR.4096-03, 5MMDDR.8192-03 - Technical data

# Information:

A main memory module can only be replaced at B&R.

Chapter 2 Technical data

## 3.5 Bus units

## 3.5.1 5AC901.BX0x-0x

## 3.5.1.1 General information

These bus units are compatible with system units that support PCI and/or PCI Express.

Up to Revision A0, the PCI Express slots on the bus units 5AC901.BX01-01 and 5AC901.BX02-01 are equipped with the PCIe x4 standard

## 1 slot bus units

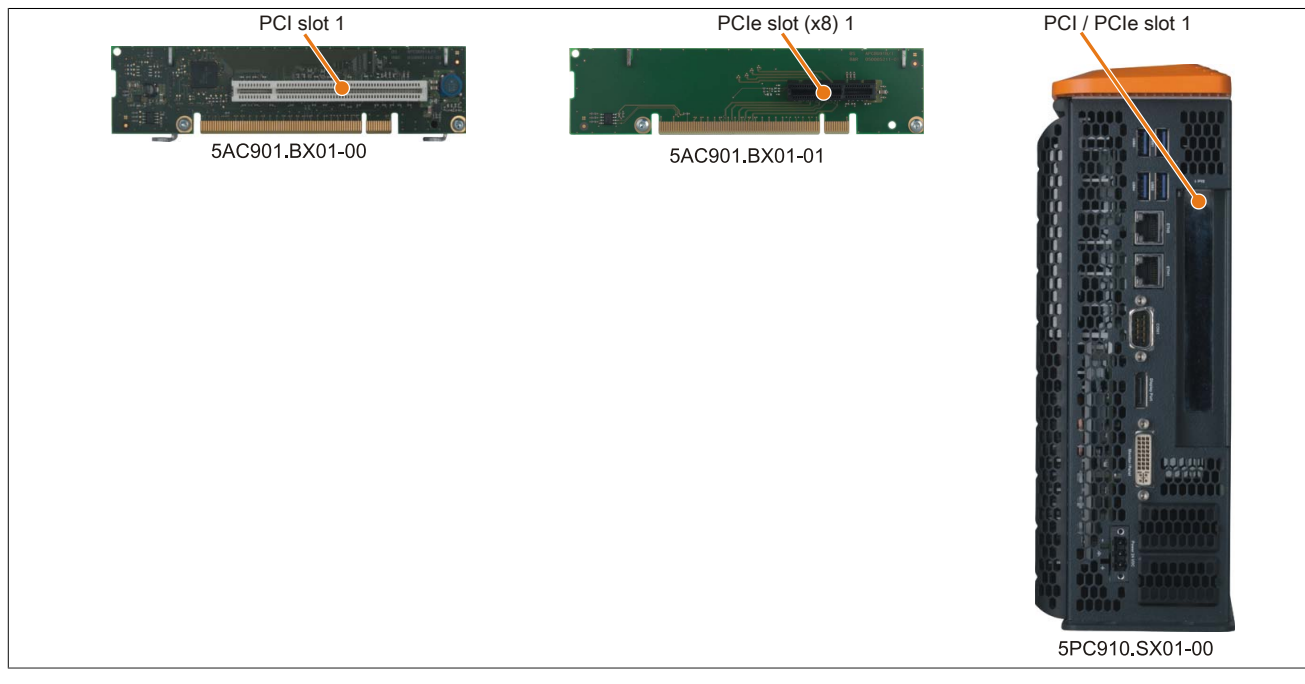

Figure 28: 1 slot bus units

## 2 slot bus units

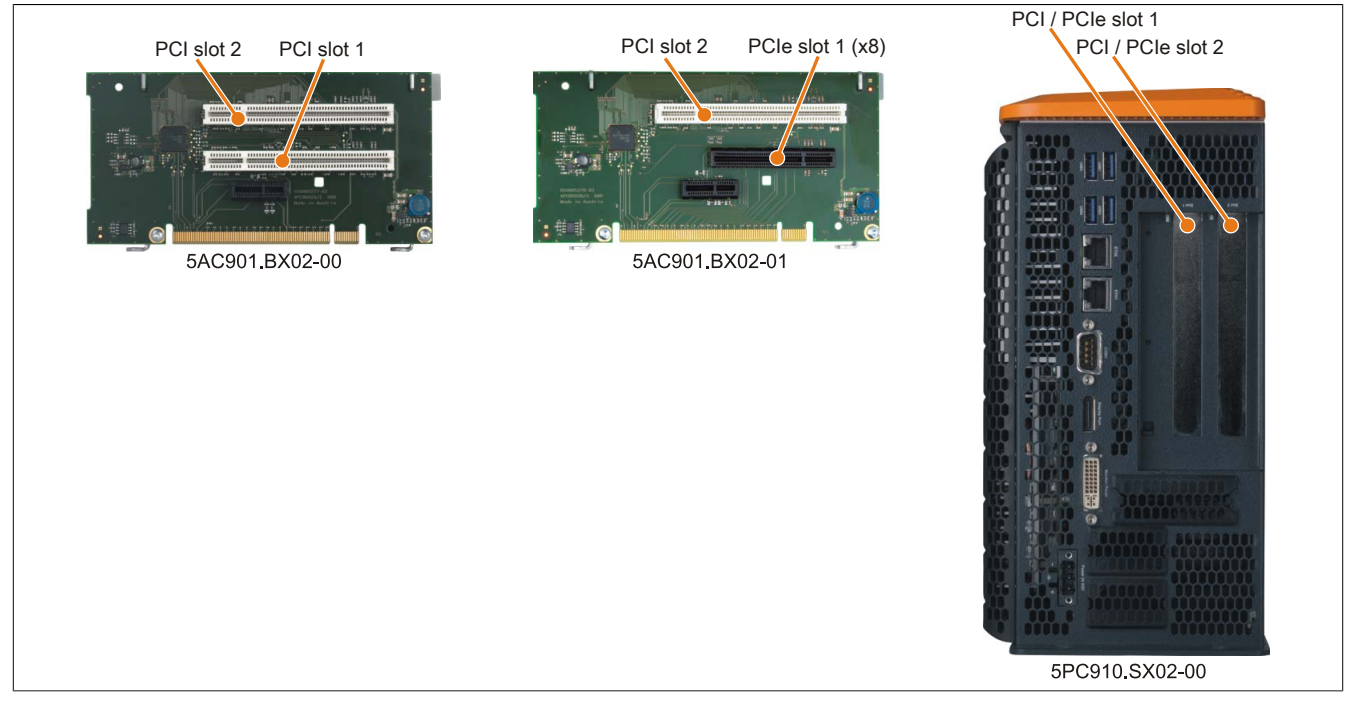

Figure 29: 2 slot bus units

### 5 slot bus units

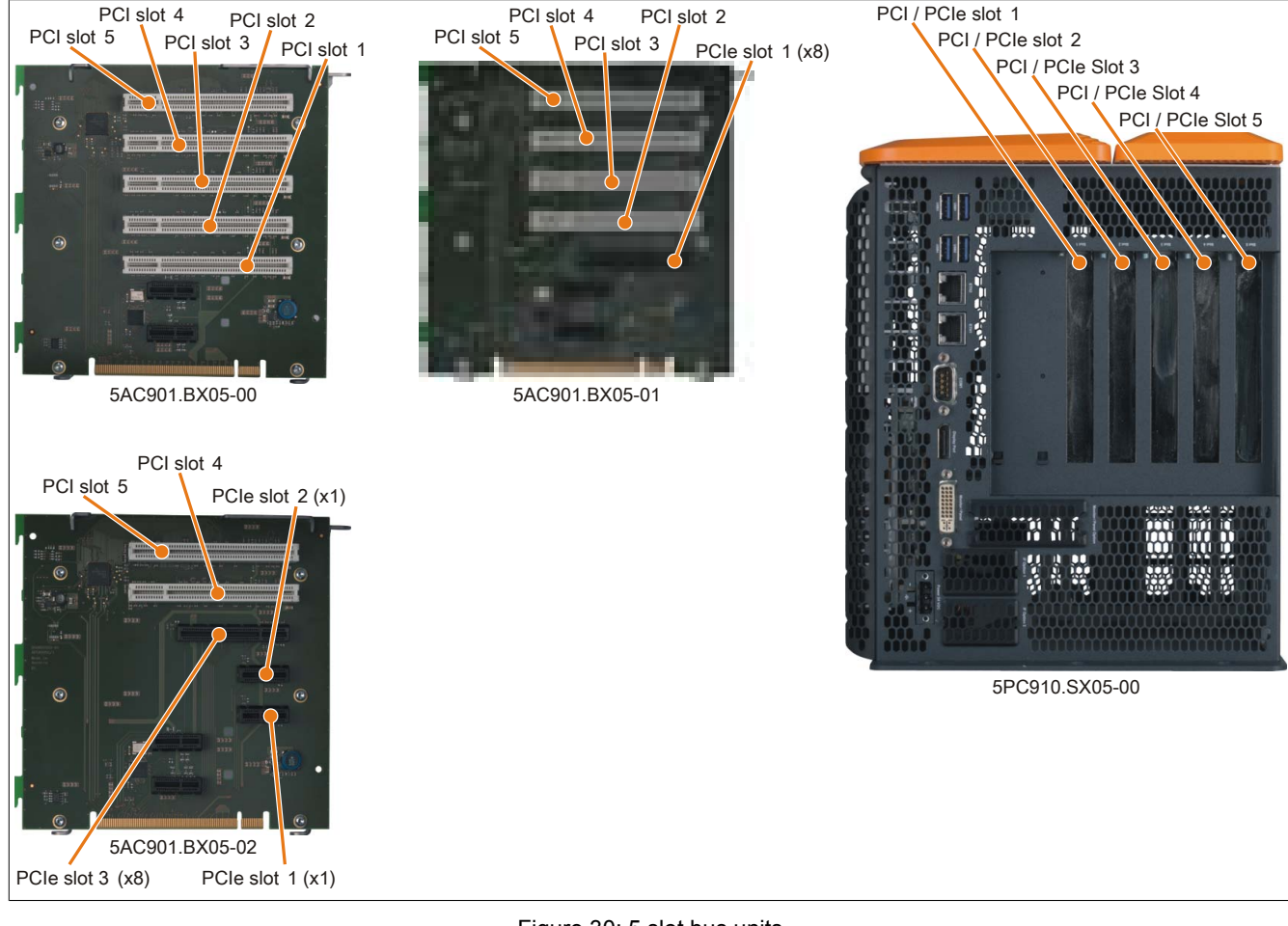

Figure 30: 5 slot bus units

## 3.5.1.2 Order data

| Model number   | Short description                                         | Figure                   |
|----------------|-----------------------------------------------------------|--------------------------|
|                | Bus units                                                 |                          |
| 5AC901.BX01-00 | APC910 bus, 1 PCI                                         | Service Service          |
| 5AC901.BX01-01 | APC910 bus, 1 PCI Express (x4)                            | CELLER CELLER CONTRACTOR |
| 5AC901.BX02-00 | APC910 bus, 2 PCI                                         |                          |
| 5AC901.BX02-01 | APC910 bus, 1 PCI, 1 PCI Express (x8)                     | 6                        |
| 5AC901.BX05-00 | APC910 bus, 5 PCI                                         |                          |
| 5AC901.BX05-01 | APC910 bus, 4 PCI, 1 PCI Express (x8)                     |                          |
| 5AC901.BX05-02 | APC910 bus, 2 PCI, 1 PCI Express (x8), 2 PCI Express (x1) |                          |

Table 50: 5AC901.BX01-00, 5AC901.BX01-01, 5AC901.BX02-00, 5AC901.BX02-01, 5AC901.BX05-00, 5AC901.BX05-01, 5AC901.BX05-02 - Order data

### 3.5.1.3 Technical data

| Product ID          | 5AC901.BX01-00 | 5AC901.BX01-01 | 5AC901.BX02-00 | 5AC901.BX02-01 |
|---------------------|----------------|----------------|----------------|----------------|
| General information |                |                |                |                |
| Certification       |                |                |                |                |
| CE                  |                | Ye             | es             |                |
| cULus               |                | Ye             | es             |                |
| Inserts             |                |                |                |                |
| PCIe slots          |                |                |                |                |
| Quantity            | -              | 1              | -              | 1              |
| Design              | -              | PCIe half-size | -              | PCIe half-size |
| Standard            | -              | 1.0 a          | -              | 1.0 a          |
| Bus speed           | -              | x8 (2 GB/s)    | -              | x8 (2 GB/s)    |
| PCI slots           |                |                |                |                |
| Quantity            | 1              | -              | 2              | 1              |
| Туре                | 32-bit         | -              | 32-bit         | 32-bit         |
| Design              | PCI half-size  | -              | PCI half-size  | PCI half-size  |
| Standard            | 2.2            | -              | 2.2            | 2.2            |
| Bus speed           | 33 MHz         | -              | 33 MHz         | 33 MHz         |
| PCIe to PCI bridge  | Yes            | -              | Yes            | Yes            |

Table 51: 5AC901.BX01-00, 5AC901.BX01-01, 5AC901.BX02-00, 5AC901.BX02-01 - Technical data

| Product ID          | 5AC901.BX05-00 | 5AC901.BX05-01 | 5AC901.BX05-02     |
|---------------------|----------------|----------------|--------------------|
| General information |                | ·              | ,                  |
| Certification       |                |                |                    |
| CE                  |                | Yes            |                    |
| cULus               |                | Yes            |                    |
| Inserts             |                |                |                    |
| PCI slots           |                |                |                    |
| Quantity            | 4              | 2              | 2                  |
| Туре                |                | 32-bit         |                    |
| Design              |                | PCI half-size  |                    |
| Standard            |                | 2.2            |                    |
| Bus speed           |                | 33 MHz         |                    |
| PCIe to PCI bridge  | Yes            | Yes            | Yes                |
| PCIe slots          |                |                |                    |
| Quantity            | -              | 3              | 3                  |
| Design              | -              | PCle half-size | PCIe half-size     |
| Standard            | -              | 1.0a           | 1.0 a              |
| Bus speed           | -              | x1 (2.5 GB/s)  | x8 (2 GB/s) (1x);  |
|                     |                |                | x1 (250 MB/s) (2x) |

Table 52: 5AC901.BX05-00, 5AC901.BX05-01, 5AC901.BX05-02 - Technical data

# Information:

By default, PCIe slots are limited to Gen1 in BIOS. However, this PCIe Gen setting can be changed in BIOS (Advanced - PCI Express configuration - PCI Express GEN 2 settings).

## 3.6 Heat sink

### 3.6.1 5AC901.HS0x-00

## 3.6.1.1 General information

The 5AC901.HS00-00 heat sink has cooling fins and heat pipes for improved heat dissipation. It is only used together with system units that have fan kits.

The 5AC901.HS01-00 heat sink has cooling fins and heat pipes for improved heat dissipation. It is only used together with system units that do not have fan kits.

#### 3.6.1.2 Order data

| Model number   | Short description                                                                                                    | Figure                              |
|----------------|----------------------------------------------------------------------------------------------------|-------------------------------------|
|                | Heat sink                                                                                                    | Image not found for 5AC901.HS00-00! |
| 5AC901.HS00-00 | APC910 heat sink active                                                                                                    |                                     |
| 5AC901.HS01-00 | APC910 heat sink, passive                                                                                                    |                                     |
|                | Required accessories                                                                                                    |                                     |
|                | CPU boards                                                                                                    |                                     |
| 5PC900.TS77-00 | Intel Core i7 3615QE CPU board, 2.3 GHz, quad-core, 6 MB L2 cache; QM77 chipset; 2 sockets for SO-DIMM DDR3 modules (total memory max. 16 GB) |                                     |
| 5PC900.TS77-01 | Intel Core i7 3612QE CPU board, 2.1 GHz, quad-core, 6 MB L2 cache; QM77 chipset; 2 sockets for SO-DIMM DDR3 modules (maximum memory 16 GB)    |                                     |
| 5PC900.TS77-02 | Intel Core i7 3555LE CPU board, 2.5 GHz, dual-core, 4 MB L2 cache; QM77 chipset; 2 sockets for SO-DIMM DDR3 modules (maximum memory 16 GB)    |                                     |
| 5PC900.TS77-03 | Intel Core i7 3517UE CPU board, 1.7 GHz, dual-core, 4 MB L2 cache; QM77 chipset; 2 sockets for SO-DIMM DDR3 modules (maximum memory 16 GB)    |                                     |
| 5PC900.TS77-04 | Intel Core i5 3610ME CPU board, 2.7 GHz, dual-core, 3 MB L2 cache; QM77 chipset; 2 sockets for SO-DIMM DDR3 modules (max. total memory 16 GB) |                                     |
| 5PC900.TS77-05 | Intel Core i3 3120ME CPU board, 2.4 GHz, dual-core, 3 MB L2 cache; QM77 chipset; 2 sockets for SO-DIMM DDR3 modules (maximum memory 16 GB)    | -                                   |
| 5PC900.TS77-06 | Intel Core i3 3217UE CPU board, 1.6 GHz, dual-core, 3 MB L2 cache; QM77 chipset; 2 sockets for SO-DIMM DDR3 modules (total memory max. 16 GB) |                                     |
| 5PC900.TS77-07 | Intel Celeron 847E CPU board, 1.1 GHz, dual-core, 2 MB L2 cache; HM76 chipset; 2 sockets for SO-DIMM DDR3 modules (maximum memory 16 GB)      |                                     |
| 5PC900.TS77-08 | Intel Celeron 827E CPU board, 1.4 GHz, single-core, 1.5 MB L2 cache; HM76 chipset; 2 sockets for SO-DIMM DDR3 modules (maximum memory 16 GB)  |                                     |

Table 53: 5AC901.HS00-00, 5AC901.HS01-00 - Order data

# 3.7 Fan kits

# Information:

Fan kits are subject to wear and must be checked with appropriate frequency and cleaned or replaced when not functioning properly (e.g. due to dirt and grime). For information about replacing fan filters, please refer to the section "Replacing fan filters" on page 291.

# Information:

For information about installing or replacing a fan kit, please refer to the section "Replacing fan kits" on page 292.

## 3.7.1 5AC901.FA01-00

## 3.7.1.1 General information

This fan kit includes 3 fans that are installed in order to improve heat dissipation on APC910 1-slot system units.

- 3 fans for improved heat dissipation
- Simple mounting and removal

## 3.7.1.2 Order data

| Model number   | Short description                                             | Figure |
|----------------|---------------------------------------------------------------|--------|
|                | Fan kits                                                      |        |
| 5AC901.FA01-00 | APC910 fan kit for system unit 5PC910.SX01-00                 |        |
|                | Optional accessories                                          |        |
|                | Accessories                                                   |        |
| 5AC901.FI01-00 | Fan filter for APC910 5 pcs. (spare part), for 5AC901.FA01-00 |        |

### Table 54: 5AC901.FA01-00 - Order data

## 3.7.1.3 Technical data

| Product ID                 | 5AC901.FA01-00                   |
|----------------------------|----------------------------------|
| General information        |                                  |
| Number of fans             | 3 (1x 50x50x15, 2x 70x70x15)     |
| Speed                      | Max. 5000 ±10% rpm (50x50x15)    |
|                            | Max. 2200 ±250 rpm (70x70x15)    |
| Noise level                | 33.5 dB(A) (50x50x15)            |
|                            | 28.3 dB(A) (70x70x15)            |
| Service life               | 100,000 hours at 40°C (50x50x15) |
|                            | 100,000 hours at 40°C (70x70x15) |
| Certification              |                                  |
| CE                         | Yes                              |
| cULus                      | Yes                              |
| Mechanical characteristics |                                  |
| Dimensions                 |                                  |
| Fan                        |                                  |
| Width                      | 50 mm                            |
|                            | 70 mm                            |
| Height                     | 50 mm                            |
|                            | 70 mm                            |
| Depth                      | 15 mm                            |
|                            | 15 mm                            |

Table 55: 5AC901.FA01-00 - Technical data

## 3.7.2 5AC901.FA02-00

## 3.7.2.1 General information

This fan kit includes 4 fans that are installed in order to improve heat dissipation on APC910 2-slot system units.

- 4 fans for improved heat dissipation
- Simple mounting and removal

## 3.7.2.2 Order data

| Model number   | Short description                                             | Figure |  |
|----------------|---------------------------------------------------------------|--------|--|
|                | Fan kits                                                      |        |  |
| 5AC901.FA02-00 | APC910 fan kit for system unit 5PC910.SX02-00                 |        |  |
|                | Optional accessories                                          |        |  |
|                | Accessories                                                   |        |  |
| 5AC901.FI02-00 | Fan filter for APC910 5 pcs. (spare part), for 5AC901.FA02-00 |        |  |

Table 56: 5AC901.FA02-00 - Order data

## 3.7.2.3 Technical data

| Product ID                 | 5AC901.FA02-00                   |  |
|----------------------------|----------------------------------|--|
| General information        |                                  |  |
| Number of fans             | 4 (3x 50x50x15, 1x 70x70x15)     |  |
| Speed                      | Max. 5000 ±10% rpm (50x50x15)    |  |
|                            | Max. 2200 ±250 rpm (70x70x15)    |  |
| Noise level                | 33.5 dB(A) (50x50x15)            |  |
|                            | 28.3 dB(A) (70x70x15)            |  |
| Service life               | 100,000 hours at 40°C (50x50x15) |  |
|                            | 100,000 hours at 40°C (70x70x15) |  |
| Certification              |                                  |  |
| CE                         | Yes                              |  |
| cULus                      | Yes                              |  |
| Mechanical characteristics |                                  |  |
| Dimensions                 |                                  |  |
| Fan                        |                                  |  |
| Width                      | 50 mm                            |  |
|                            | 70 mm                            |  |
| Height                     | 50 mm                            |  |
|                            | 70 mm                            |  |
| Depth                      | 15 mm                            |  |
|                            | 15 mm                            |  |

Table 57: 5AC901.FA02-00 - Technical data

# 3.7.3 5AC901.FA05-00

# 3.7.3.1 General information

This fan kit includes 4 fans that are installed in order to improve heat dissipation on APC910 5-slot system units.

- 4 fans for improved heat dissipation
- Simple mounting and removal

# 3.7.3.2 Order data

| Model number   | Short description                                                    | Figure                                                                                                    |
|----------------|----------------------------------------------------------------------|----------------------------------------------------------------------------------------------------|
|                | Fan kits                                                             | and the second second sec |
| 5AC901.FA05-00 | APC910 fan kit for system unit 5PC910.SX05-00                        |                                                                                                    |
|                | Optional accessories                                                 |                                                                                                    |
|                | Accessories                                                          |                                                                                                    |
| 5AC901.FI05-00 | Fan filter for APC910, 5 pcs. (replacement part), for 5AC901.FA05-00 |                                                                                                    |

Table 58: 5AC901.FA05-00 - Order data

# 3.7.3.3 Technical data

| Product ID                 | 5AC901.FA05-00                                                       |
|----------------------------|----------------------------------------------------------------------|
| General information        |                                                                      |
| Number of fans             | 4 (1x 50x50x15, 3x 70x70x15)                                         |
| Speed                      | Max. 5000 ±10% rpm (50x50x15)<br>Max. 2200 ±250 rpm (70x70x15)       |
| Noise level                | 33.5 dB(A) (50x50x15)<br>28.3 dB(A) (70x70x15)                       |
| Service life               | 100,000 hours at 40°C (50x50x15)<br>100,000 hours at 40°C (70x70x15) |
| Certification              |                                                                      |
| CE                         | Yes                                                                  |
| cULus                      | Yes                                                                  |
| Mechanical characteristics |                                                                      |
| Dimensions                 |                                                                      |
| Fan                        |                                                                      |
| Width                      | 50 mm<br>70 mm                                                       |
| Height                     | 50 mm<br>70 mm                                                       |
| Depth                      | 15 mm<br>15 mm                                                       |

Table 59: 5AC901.FA05-00 - Technical data

## 3.8 Drives

## 3.8.1 5AC901.CHDD-00

## 3.8.1.1 General information

This 250 GB slide-in compact hard disk is specified for 24-hour operation and can be used in APC910 system units.

- 250 GB hard disk
- Slide-in compact
- Specified for 24-hour operation
- S.M.A.R.T. support

## 3.8.1.2 Order data

| Model number   | Short description                                                                                                    | Figure |
|----------------|----------------------------------------------------------------------------------------------------|--------|
|                | Drives                                                                                                    |        |
| 5AC901.CHDD-00 | 250 GB SATA hard disk, Slide-in compact, 24/7 hard disk Re-<br>mark: Please see manual for proper use of the hard disk. | S      |
|                |                                                                                                    |        |

Table 60: 5AC901.CHDD-00 - Order data

## 3.8.1.3 Technical data

# Information:

The following characteristics, features and limit values only apply to this accessory and can deviate from those specified for the fully assembled device. The data specifications for the fully assembled device take precedence over those of individual components.

| Product ID                      | 5AC901.CHDD-00                                      |  |
|---------------------------------|-----------------------------------------------------|--|
| General information             |                                                     |  |
| Certification                   |                                                     |  |
| CE                              | Yes                                                 |  |
| cULus                           | Yes                                                 |  |
| Hard disk drive                 |                                                     |  |
| Capacity                        | 250 GB                                              |  |
| Number of heads                 | 2                                                   |  |
| Number of sectors               | 488,397,168                                         |  |
| Bytes per sector                | 512                                                 |  |
| Cache                           | 8 MB                                                |  |
| Speed                           | 5400 rpm ±0.2%                                      |  |
| Startup time                    | Typ. 3.6 s (from 0 rpm to read access)              |  |
| MTBF                            | 550,000 POH <sup>1)</sup>                           |  |
| S.M.A.R.T. Support              | Yes                                                 |  |
| Interface                       | SATA                                                |  |
| Access time                     | 5.6 ms                                              |  |
| Supported transfer modes        | SATA 1.0, Serial ATA Revision 2.6                   |  |
|                                 | PIO mode 0-4, multiword DMA mode 0-2, UDMA mode 0-6 |  |
| Data transfer rate              |                                                     |  |
| Internal                        | Max. 1175 Mbit/s                                    |  |
| To/From host                    | Max. 150 MB/s (SATA I), max. 300 MB/s (SATA II)     |  |
| Positioning time                |                                                     |  |
| Minimum (track to track)        | 1 ms                                                |  |
| Nominal (read only)             | 14 ms                                               |  |
| Maximum (read only)             | 30 ms                                               |  |
| Environmental conditions        |                                                     |  |
| Temperature <sup>2)</sup>       |                                                     |  |
| Operation <sup>3)</sup>         | 0 to 60°C                                           |  |
| 24-hour operation <sup>4)</sup> | 0 to 60°C                                           |  |
| Storage                         | -40 to 70°C                                         |  |
| Transport                       | -40 to 70°C                                         |  |
| Relative humidity <sup>5)</sup> |                                                     |  |
| Operation                       | 5 to 95%, non-condensing                            |  |
| Storage                         | 5 to 95%, non-condensing                            |  |
| Transport                       | 5 to 95%, non-condensing                            |  |

| Product ID                 | 5AC901.CHDD-00                                     |  |
|----------------------------|----------------------------------------------------|--|
| Vibration                  |                                                    |  |
| Operation (continuous)     | 5 to 500 Hz: 0.25 g; no unrecoverable errors       |  |
| Operation (occasional)     | 5 to 500 Hz: 0.5 g; no unrecoverable errors        |  |
| Storage                    | 10 to 500 Hz: 5 g; no unrecoverable errors         |  |
| Transport                  | 10 to 500 Hz: 5 g; no unrecoverable errors         |  |
| Shock                      |                                                    |  |
| Operation                  | 350 g and 2 ms duration; no unrecoverable errors   |  |
| Storage                    | 800 g and 2 ms duration; no unrecoverable errors   |  |
|                            | 800 g and 1 ms duration; no unrecoverable errors   |  |
|                            | 600 g and 0.5 ms duration; no unrecoverable errors |  |
| Transport                  | 800 g and 2 ms duration; no unrecoverable errors   |  |
|                            | 800 g and 1 ms duration; no unrecoverable errors   |  |
| A 1012 - 1                 | 600 g and 0.5 ms duration; no unrecoverable errors |  |
| Altitude                   |                                                    |  |
| Operation                  | -300 to 3048 m                                     |  |
| Storage                    | -300 to 12192 m                                    |  |
| Mechanical characteristics |                                                    |  |
| Installation               | Fixed <sup>6)</sup>                                |  |
| Dimensions                 |                                                    |  |
| Width                      | 13 mm                                              |  |
| Height                     | 75 mm                                              |  |
| Depth                      | 105 mm                                             |  |
| Weight                     | 134 g                                              |  |
| Manufacturer information   |                                                    |  |
| Manufacturer               | Seagate                                            |  |
| Manufacturer product ID    | ST9250311CS                                        |  |

Table 61: 5AC901.CHDD-00 - Technical data

2) Temperature values for 305 meter altitude. The temperature specification must be reduced linearly by 1 °C every 305 meters. The temperature increase and decrease can be a maximum of 20 °C per hour.

3) Standard operation means 333 POH (power-on hours) per month.

4) 24-hour operation means 732 POH (power-on hours) per month.

Humidity gradient: Maximum 30% per hour.

5) 6) Slide-in compact mounting

#### 3.8.1.4 Temperature humidity diagram

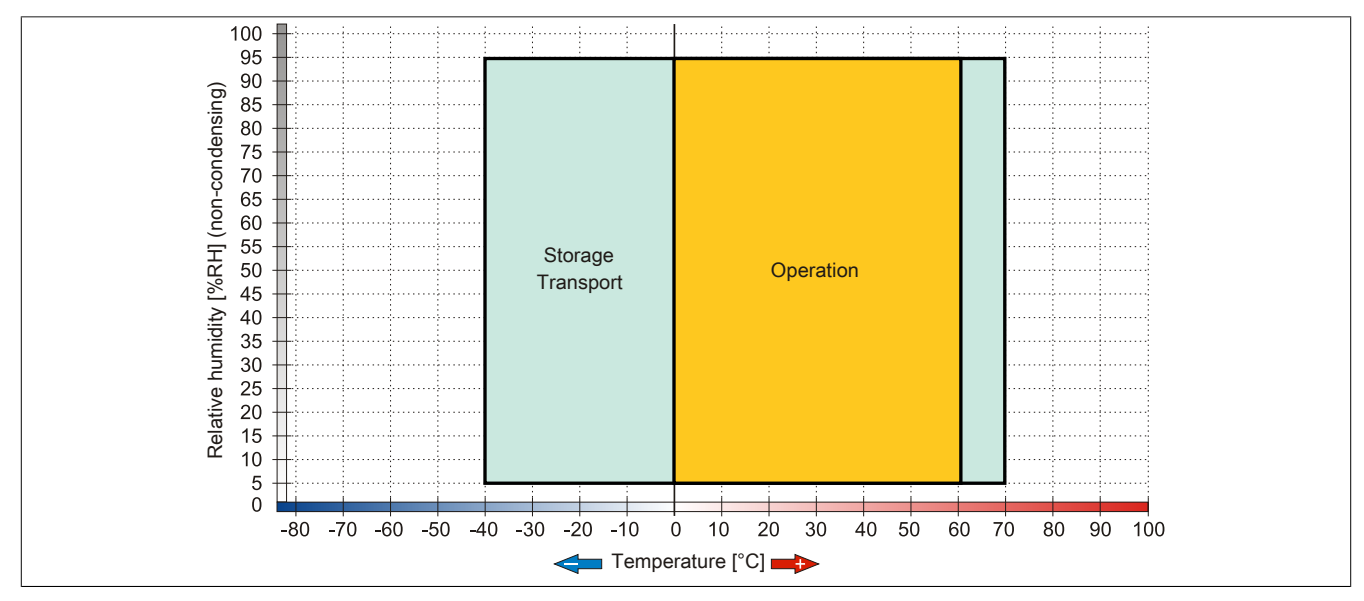

Figure 31: 5AC901.CHDD-00 - Temperature humidity diagram

<sup>1)</sup> With 8760 POH (power on hours) per year and 25°C surface temperature.

## 3.8.2 5AC901.CHDD-01

## 3.8.2.1 General information

This 500 GB slide-in compact hard disk is specified for 24-hour operation and can be used in APC910 system units.

- 500 GB hard disk
- Slide-in compact
- Specified for 24-hour operation
- S.M.A.R.T. support

## 3.8.2.2 Order data

| Model number   | Short description                                                                                                    | Figure                                                                                                    |
|----------------|----------------------------------------------------------------------------------------------------|----------------------------------------------------------------------------------------------------|
|                | Drives                                                                                                    |                                                                                                    |
| 5AC901.CHDD-01 | 500 GB SATA hard disk, Slide-in compact, 24/7 hard disk Re-<br>mark: Please see manual for proper use of the hard disk.                             | 0                                                                                                    |
|                | Optional accessories                                                                                                    |                                                                                                    |
|                | Drives                                                                                                    | e and a second second sec |
| 5MMHDD.0500-00 | 500 GB SATA hard disk replacement for 5AC801.HDDI-04, 5AC901.CHDD-01 and 5ACPCI.RAIC-06; Remark: Please see manual for proper use of the hard disk. | •                                                                                                    |

Table 62: 5AC901.CHDD-01 - Order data

## 3.8.2.3 Technical data

## Information:

The following characteristics, features and limit values only apply to this accessory and can deviate from those specified for the fully assembled device. The data specifications for the fully assembled device take precedence over those of individual components.

| Product ID                      | 5AC901.CHDD-01                                  |  |
|---------------------------------|-------------------------------------------------|--|
| General information             |                                                 |  |
| Certification                   |                                                 |  |
| CE                              | Yes                                             |  |
| cULus                           | Yes                                             |  |
| Hard disk drive                 |                                                 |  |
| Capacity                        | 500 GB                                          |  |
| Number of heads                 | 2                                               |  |
| Number of sectors               | 976.773.168                                     |  |
| Bytes per sector                | 512 (logical) / 4096 (physical)                 |  |
| Cache                           | 16 MB                                           |  |
| Speed                           | 5400 rpm ±0.2%                                  |  |
| Startup time                    | Typ. 3.5 s (from 0 rpm to read access)          |  |
| Service life                    | 5 years                                         |  |
| MTBF                            | 1,000,000 POH <sup>1)</sup>                     |  |
| S.M.A.R.T. Support              | Yes                                             |  |
| Interface                       | SATA                                            |  |
| Access time                     | 5.5 ms                                          |  |
| Supported transfer modes        | SATA II                                         |  |
| Data transfer rate              |                                                 |  |
| Internal                        | Max. 147 MB/s                                   |  |
| To/From host                    | Max. 150 MB/s (SATA I), max. 300 MB/s (SATA II) |  |
| Positioning time                |                                                 |  |
| Nominal (read only)             | 11 ms                                           |  |
| Maximum (read only)             | 21 ms                                           |  |
| Environmental conditions        |                                                 |  |
| Temperature <sup>2)</sup>       |                                                 |  |
| Operation <sup>3)</sup>         | 0 to 60°C                                       |  |
| 24-hour operation <sup>4)</sup> | 0 to 60°C                                       |  |
| Storage                         | -40 to 70°C                                     |  |
| Transport                       | -40 to 70°C                                     |  |
| Relative humidity 5)            |                                                 |  |
| Operation                       | 5 to 95%, non-condensing                        |  |
| Storage                         | 5 to 95%, non-condensing                        |  |
| Transport                       | 5 to 95%, non-condensing                        |  |

Table 63: 5AC901.CHDD-01 - Technical data

| Product ID                 | 5AC901.CHDD-01                                    |  |
|----------------------------|---------------------------------------------------|--|
| Vibration                  |                                                   |  |
| Operation (continuous)     | 5 to 500 Hz: 0.25 g; no unrecoverable errors      |  |
| Operation (occasional)     | 5 to 500 Hz: 0.5 g; no unrecoverable errors       |  |
| Storage                    | 10 to 500 Hz: 5 g; no unrecoverable errors        |  |
| Transport                  | 10 to 500 Hz: 5 g; no unrecoverable errors        |  |
| Shock                      |                                                   |  |
| Operation                  | 400 g and 2 ms duration; no unrecoverable errors  |  |
| Storage                    | 1000 g and 2 ms duration; no unrecoverable errors |  |
| Transport                  | 1000 g and 2 ms duration; no unrecoverable errors |  |
| Altitude                   |                                                   |  |
| Operation                  | -305 to 3048 m                                    |  |
| Storage                    | -305 to 12192 m                                   |  |
| Mechanical characteristics |                                                   |  |
| Installation               | Fixed <sup>6)</sup>                               |  |
| Dimensions                 |                                                   |  |
| Width                      | 10 mm                                             |  |
| Height                     | 75 mm                                             |  |
| Depth                      | 105 mm                                            |  |
| Weight                     | 134 g                                             |  |
| Manufacturer information   |                                                   |  |
| Manufacturer               | Western Digital                                   |  |
| Manufacturer product ID    | WD5000LUCT                                        |  |

#### Table 63: 5AC901.CHDD-01 - Technical data

With 8760 POH (power on hours) per year and 25°C surface temperature. 1)

2) Temperature values for 305 meter altitude. The temperature specification must be reduced linearly by 1 °C every 305 meters. The temperature increase and decrease can be a maximum of 20 °C per hour.

3) Standard operation means 333 POH (power-on hours) per month.

4) 24-hour operation means 732 POH (power-on hours) per month.

5) 6) Humidity gradient: Maximum 20% per hour.

Slide-in compact mounting

## 3.8.2.4 Temperature humidity diagram

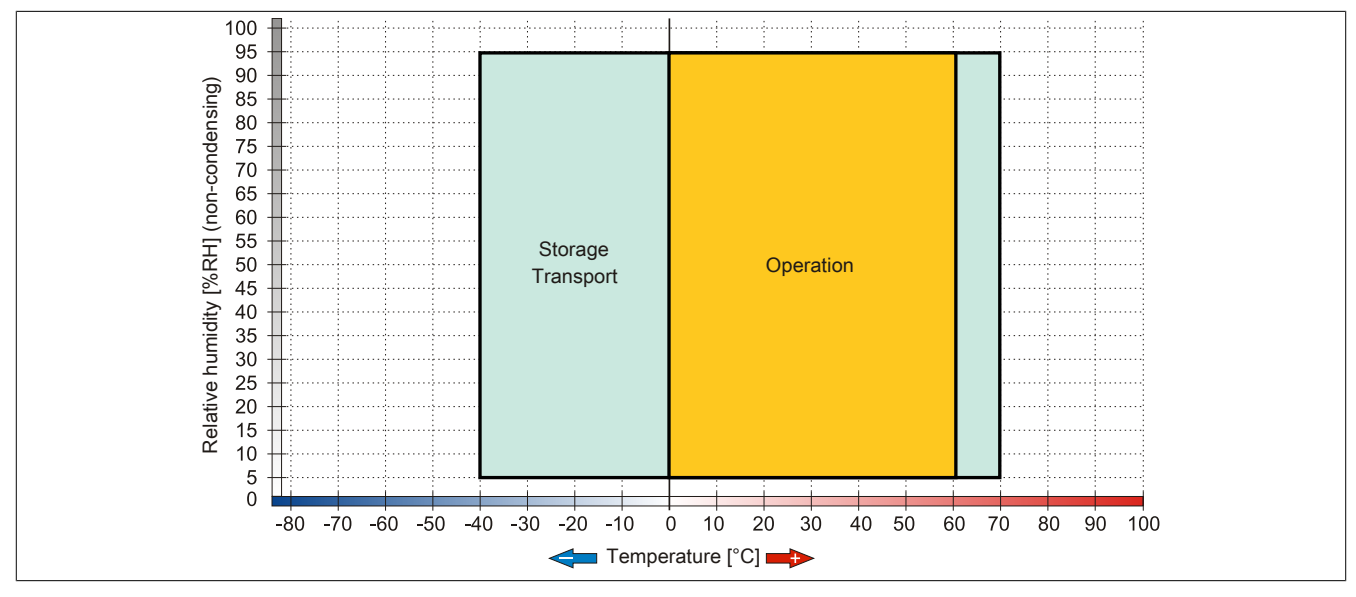

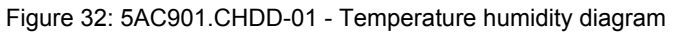

Chapter 2 Technical data

## 3.8.3 5MMHDD.0500-00

## 3.8.3.1 General information

This 500 GB hard disk can be used as a replacement part or an accessory.

- 500 GB hard disk
- Replacement hard disk for a 5AC801.HDDI-04 / 5AC901.CHDD-01 hard disk or a 5ACPCI.RAIC-05 RAID controller
- APC510 accessory (optional hard disk for the I/O board)
- Specified for 24-hour operation
- S.M.A.R.T. Support

### 3.8.3.2 Order data

| Model number   | Short description                                                                                                    | Figure |
|----------------|----------------------------------------------------------------------------------------------------|--------|
|                | Drives                                                                                                    |        |
| 5MMHDD.0500-00 | 500 GB SATA hard disk replacement for 5AC801.HDDI-04,<br>5AC901.CHDD-01 and 5ACPCI.RAIC-06; Remark: Please see<br>manual for proper use of the hard disk. |        |

Table 64: 5MMHDD.0500-00 - Order data

## 3.8.3.3 Technical data

# Information:

The following characteristics, features and limit values only apply to this accessory and can deviate from those specified for the fully assembled device. The data specifications for the fully assembled device take precedence over those of individual components.

| Product ID               | 5MMHDD.0500-00                                  |  |
|--------------------------|-------------------------------------------------|--|
| General information      |                                                 |  |
| Certification            |                                                 |  |
| CE                       | Yes                                             |  |
| cULus                    | Yes                                             |  |
| Hard disk drive          |                                                 |  |
| Capacity                 | 500 GB                                          |  |
| Number of heads          | 2                                               |  |
| Number of sectors        | 976.773.168                                     |  |
| Bytes per sector         | 512 (logical) / 4096 (physical)                 |  |
| Cache                    | 16 MB                                           |  |
| Speed                    | 5400 rpm ±0.2%                                  |  |
| Startup time             | Typ. 3.5 s (from 0 rpm to read access)          |  |
| Service life             | 5 years                                         |  |
| MTBF                     | 1,000,000 POH <sup>1)</sup>                     |  |
| S.M.A.R.T. Support       | Yes                                             |  |
| Interface                | SATA                                            |  |
| Access time              | 5.5 ms                                          |  |
| Supported transfer modes | SATA II                                         |  |
| Data transfer rate       |                                                 |  |
| Internal                 | Max. 147 MB/s                                   |  |
| To/From host             | Max. 150 MB/s (SATA I), max. 300 MB/s (SATA II) |  |
| Positioning time         |                                                 |  |
| Nominal (read only)      | 11 ms                                           |  |
| Maximum (read only)      | 21 ms                                           |  |

Table 65: 5MMHDD.0500-00 - Technical data

| Product ID                      | 5MMHDD 0500-00                                    |  |
|---------------------------------|---------------------------------------------------|--|
| Environmental conditions        |                                                   |  |
| Temperature <sup>2)</sup>       |                                                   |  |
| Operation <sup>3)</sup>         | 0 to 60°C                                         |  |
| 24-hour operation <sup>4)</sup> | 0 to 60° C                                        |  |
| Storage                         | -40 to 70°C                                       |  |
| Transport                       | -40 to 70°C                                       |  |
| Relative humidity <sup>5)</sup> |                                                   |  |
| Operation                       | 5 to 95%, non-condensing                          |  |
| Storage                         | 5 to 95%, non-condensing                          |  |
| Transport                       | 5 to 95%, non-condensing                          |  |
| Vibration                       | , <b>j</b>                                        |  |
| Operation (continuous)          | 5 to 500 Hz: 0.25 g; no unrecoverable errors      |  |
| Operation (occasional)          | 5 to 500 Hz: 0.5 g; no unrecoverable errors       |  |
| Storage                         | 10 to 500 Hz: 5 g; no unrecoverable errors        |  |
| Transport                       | 10 to 500 Hz: 5 g; no unrecoverable errors        |  |
| Shock                           | ·                                                 |  |
| Operation                       | 400 g and 2 ms duration; no unrecoverable errors  |  |
| Storage                         | 1000 g and 2 ms duration; no unrecoverable errors |  |
| Transport                       | 1000 g and 2 ms duration; no unrecoverable errors |  |
| Altitude                        |                                                   |  |
| Operation                       | -305 to 3048 m                                    |  |
| Storage                         | -305 to 12192 m                                   |  |
| Mechanical characteristics      |                                                   |  |
| Dimensions                      |                                                   |  |
| Width                           | 7 mm                                              |  |
| Height                          | 69 mm                                             |  |
| Depth                           | 100 mm                                            |  |
| Weight                          | 100 g                                             |  |
| Manufacturer information        |                                                   |  |
| Manufacturer                    | Western Digital                                   |  |
| Manufacturer product ID         | WD5000LUCT                                        |  |

#### Table 65: 5MMHDD.0500-00 - Technical data

1) With 8760 POH (power on hours) per year and 25°C surface temperature.

2) Temperature values for 305 meter altitude. The temperature specification must be reduced linearly by 1 °C every 305 meters. The temperature increase and decrease can be a maximum of 20 °C per hour.

3) Standard operation means 333 POH (power-on hours) per month.

4) 5) 24-hour operation means 732 POH (power-on hours) per month.

Humidity gradient: Maximum 20% per hour.

#### 3.8.3.4 Temperature humidity diagram

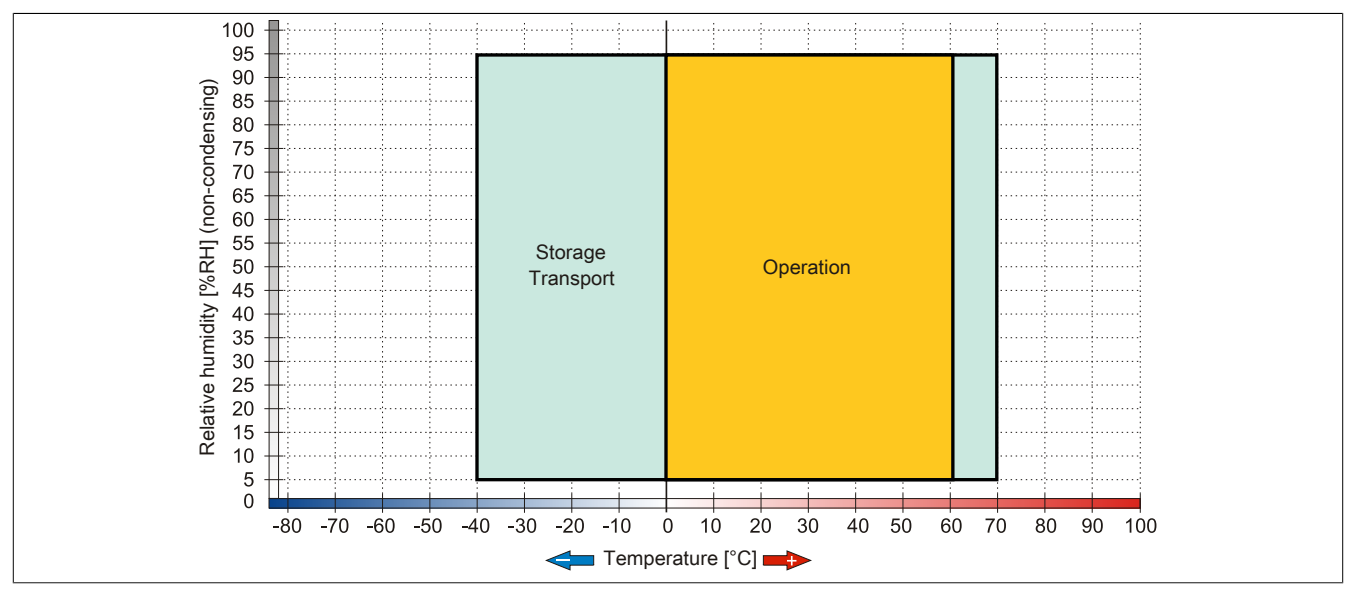

Figure 33: 5MMHDD.0500-00 - Temperature humidity diagram

## 3.8.4 5AC901.CSSD-00

## 3.8.4.1 General information

This 32 GB slide-in compact SSD (solid-state drive) is based on SLC (single-level cell) technology, is SATA 2.6 compatible and can be used in APC910 system units.

- 32 GB solid state drive
- SLC flash
- S.M.A.R.T. support
- Slide-in compact
- SATA 2.6 compatible

### 3.8.4.2 Order data

| Model number   | Short description                      | Figure |
|----------------|----------------------------------------|--------|
|                | Drives                                 |        |
| 5AC901.CSSD-00 | 32 GB SATA SSD (SLC), Slide-in compact | 0      |

Table 66: 5AC901.CSSD-00 - Order data

## 3.8.4.3 Technical data

# **Caution!**

A sudden loss of power may result in data loss! In very rare cases, mass memory may also be damaged.

To prevent damage and loss of data, the use of a UPS device is recommended.

## Information:

The following characteristics, features and limit values only apply to this accessory and can deviate from those specified for the fully assembled device. The data specifications for the fully assembled device take precedence over those of individual components.

| Product ID                    | 5AC901.CSSD-00                                                                            |  |
|-------------------------------|-------------------------------------------------------------------------------------------|--|
| General information           |                                                                                           |  |
| Certification                 |                                                                                           |  |
| CE                            | Yes                                                                                       |  |
| cULus                         | Yes                                                                                       |  |
| Solid state drive             |                                                                                           |  |
| Capacity                      | 32 GB                                                                                     |  |
| Data reliability              | < 1 unrecoverable errors in 10 <sup>16</sup> bit read accesses                            |  |
| MTBF                          | 2,000,000 hours                                                                           |  |
| Power on/off cycles           | 50000                                                                                     |  |
| S.M.A.R.T. Support            | Yes                                                                                       |  |
| Interface                     | SATA                                                                                      |  |
| Maintenance                   | None                                                                                      |  |
| Continuous reading            | Max. 250 MB/s                                                                             |  |
| Continuous writing            | Max. 195 MB/s                                                                             |  |
| IOPS 1)                       |                                                                                           |  |
| 4k read                       | 45,000                                                                                    |  |
| 4k write                      | 5,500                                                                                     |  |
| Endurance                     |                                                                                           |  |
| Guaranteed data volume        |                                                                                           |  |
| Guaranteed                    | 700 TB                                                                                    |  |
| Results for 5 years           | 350 GB/day                                                                                |  |
| SLC flash                     | Yes                                                                                       |  |
| Wear leveling                 | Static                                                                                    |  |
| Error correction coding (ECC) | Yes                                                                                       |  |
| Compatibility                 | SATA revision 2.6 compliant, compatible with SATA 1.5 Gbit/s and 3 Gbit/s interface rates |  |
|                               | ATA/ATAPI-7                                                                               |  |
|                               | SSD Enhanced SMART ATA feature set                                                        |  |
|                               | Native Command Queuing (NCQ) command                                                      |  |

Table 67: 5AC901.CSSD-00 - Technical data

| Product ID                 | 5AC901.CSSD-00           |  |
|----------------------------|--------------------------|--|
| Environmental conditions   |                          |  |
| Temperature                |                          |  |
| Operation                  | 0 to 70°C                |  |
| Storage                    | -55 to 95°C              |  |
| Transport                  | -55 to 95°C              |  |
| Relative humidity          |                          |  |
| Operation                  | 5 to 95%, non-condensing |  |
| Storage                    | 5 to 95%, non-condensing |  |
| Transport                  | 5 to 95%, non-condensing |  |
| Vibration                  |                          |  |
| Operation                  | 5 to 700 Hz: 2.17 g      |  |
| Storage                    | 5 to 800 Hz: 3.13 g      |  |
| Transport                  | 5 to 800 Hz: 3.13 g      |  |
| Shock                      |                          |  |
| Operation                  | 1500 g, 0.5 ms           |  |
| Storage                    | 1500 g, 0.5 ms           |  |
| Transport                  | 1500 g, 0.5 ms           |  |
| Altitude                   |                          |  |
| Operation                  | -300 to 12,192 m         |  |
| Storage                    | -300 to 12,192 m         |  |
| Transport                  | -300 to 12,192 m         |  |
| Mechanical characteristics |                          |  |
| Installation               | Fixed <sup>2)</sup>      |  |
| Dimensions                 |                          |  |
| Width                      | 13 mm                    |  |
| Height                     | 98 mm                    |  |
| Depth                      | 105 mm                   |  |
| Weight                     | 118 g                    |  |
| Manufacturer information   |                          |  |
| Manufacturer               | Intel                    |  |
| Manufacturer product ID    | SSDSA2SH032G201          |  |

Table 67: 5AC901.CSSD-00 - Technical data

1) IOPS: Random read and write input/output operations per second

2) Slide-in compact mounting

## 3.8.4.4 Temperature humidity diagram

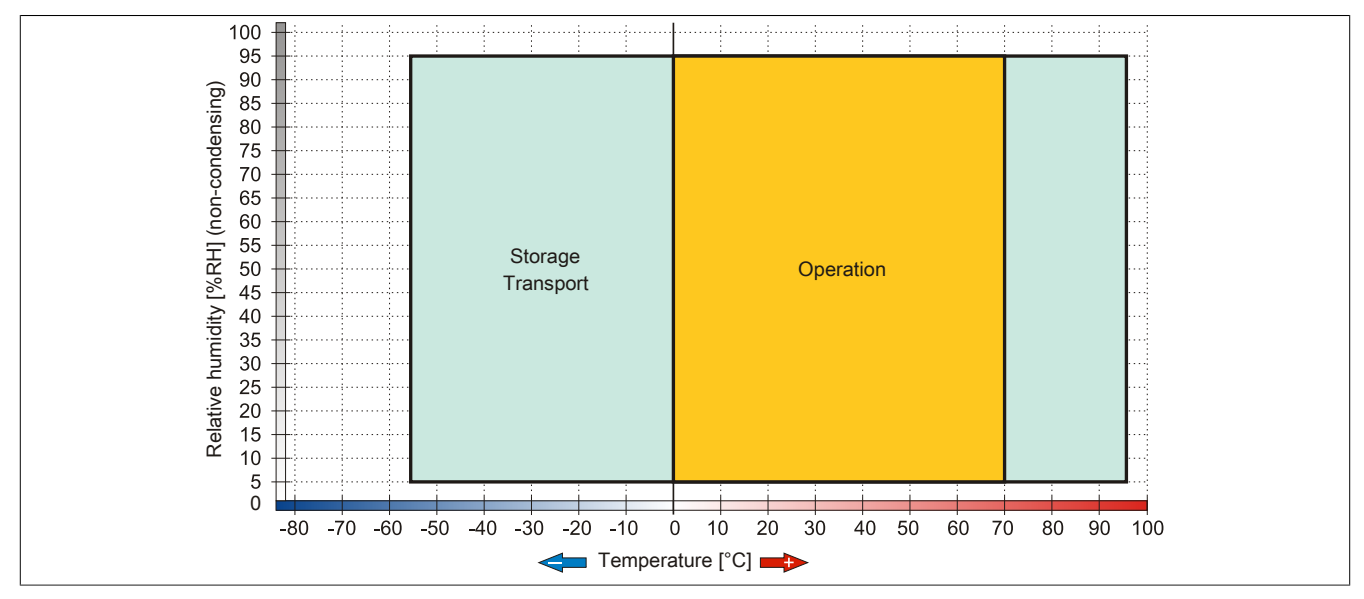

#### Figure 34: 5AC901.CSSD-00 - Temperature humidity diagram

## 3.8.5 5AC901.CSSD-01

## 3.8.5.1 General information

This 60 GB slide-in compact SSD (solid-state drive) is based on MLC (multi-level cell) technology, is SATA 3.0 compatible and can be used in APC910 system units.

- 60 GB solid state drive
- MLC flash
- S.M.A.R.T. support
- Slide-in compact
- SATA 3.0 compatible

#### 3.8.5.2 Order data

| Model number   | Short description                                                                                                    | Figure                         |
|----------------|----------------------------------------------------------------------------------------------------|--------------------------------|
|                | Drives                                                                                                    |                                |
| 5AC901.CSSD-01 | 60 GB SATA SSD (MLC), Slide-in compact drive                                                                                            | A Comment of the second of the |
|                | Optional accessories                                                                                                    | and the second of the second   |
|                | Drives                                                                                                    |                                |
| 5MMSSD.0060-00 | 60 GB SATA SSD (MLC); Spare part for 5AC801.SSDI-01; SSD<br>for 5PP5IO.GMAC-00; Remark: Please see manual for proper<br>use of the SSD. |                                |

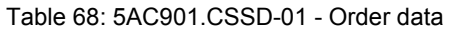

### 3.8.5.3 Technical data

# **Caution!**

A sudden loss of power may result in data loss! In very rare cases, mass memory may also be damaged.

To prevent damage and loss of data, the use of a UPS device is recommended.

## Information:

The following characteristics, features and limit values only apply to this accessory and can deviate from those specified for the fully assembled device. The data specifications for the fully assembled device take precedence over those of individual components.

| Product ID                       | 5AC901.CSSD-01                                                 |  |
|----------------------------------|----------------------------------------------------------------|--|
| General information              |                                                                |  |
| Certification                    |                                                                |  |
| CE                               | Yes                                                            |  |
| cULus                            | Yes                                                            |  |
| Solid state drive                |                                                                |  |
| Capacity                         | 60 GB                                                          |  |
| Data reliability                 | < 1 unrecoverable errors in 10 <sup>16</sup> bit read accesses |  |
| MTBF                             | 1,200,000 hours                                                |  |
| S.M.A.R.T. Support               | Yes                                                            |  |
| Interface                        | SATA                                                           |  |
| Maintenance                      | None                                                           |  |
| Continuous reading               | Max. 550 MB/s with SATA 6 Gbit/s                               |  |
| Max. 280 MB/s with SATA 3 Gbit/s |                                                                |  |
| Continuous writing               | Max. 475 MB/s with SATA 6 Gbit/s                               |  |
|                                  | Max. 245 MB/s with SATA 3 Gbit/s                               |  |
| IOPS 1)                          |                                                                |  |
| 4k read                          | 15000                                                          |  |
| 4k write                         |                                                                |  |
| Typical                          | 23000                                                          |  |
| Maximum                          | 80000                                                          |  |
| Endurance                        |                                                                |  |
| MLC flash                        | Yes                                                            |  |
| Compatibility                    | SATA Revision 3.0 complient                                    |  |
|                                  | ACS-2                                                          |  |
|                                  | SSD Enhanced SMART ATA feature set                             |  |
|                                  | Native Command Queuing (NCQ) command                           |  |

Table 69: 5AC901.CSSD-01 - Technical data

| Product ID                 | 5AC901.CSSD-01           |  |
|----------------------------|--------------------------|--|
| Environmental conditions   |                          |  |
| Temperature                |                          |  |
| Operation                  | 0 to 70°C                |  |
| Storage                    | -55 to 95°C              |  |
| Transport                  | -55 to 95°C              |  |
| Relative humidity          |                          |  |
| Operation                  | 5 to 95%, non-condensing |  |
| Storage                    | 5 to 95%, non-condensing |  |
| Transport                  | 5 to 95%, non-condensing |  |
| Vibration                  |                          |  |
| Operation                  | 5 to 700 Hz: 2.17 g      |  |
| Storage                    | 5 to 800 Hz: 3.13 g      |  |
| Transport                  | 5 to 800 Hz: 3.13 g      |  |
| Shock                      |                          |  |
| Operation                  | 1500 g, 0.5 ms           |  |
| Storage                    | 1500 g, 0.5 ms           |  |
| Transport                  | 1500 g, 0.5 ms           |  |
| Altitude                   |                          |  |
| Operation                  | -300 to 12,192 m         |  |
| Storage                    | -300 to 12,192 m         |  |
| Transport                  | -300 to 12,192 m         |  |
| Mechanical characteristics |                          |  |
| Installation               | Fixed <sup>2)</sup>      |  |
| Dimensions                 |                          |  |
| Width                      | 13 mm                    |  |
| Height                     | 98 mm                    |  |
| Depth                      | 105 mm                   |  |
| Weight                     | 118 g                    |  |
| Manufacturer information   |                          |  |
| Manufacturer               | Intel                    |  |
| Manufacturer product ID    | SSDSC2CW060A3            |  |

Table 69: 5AC901.CSSD-01 - Technical data

1) IOPS: Random read and write input/output operations per second

2) Slide-in compact mounting

## 3.8.5.4 Temperature humidity diagram

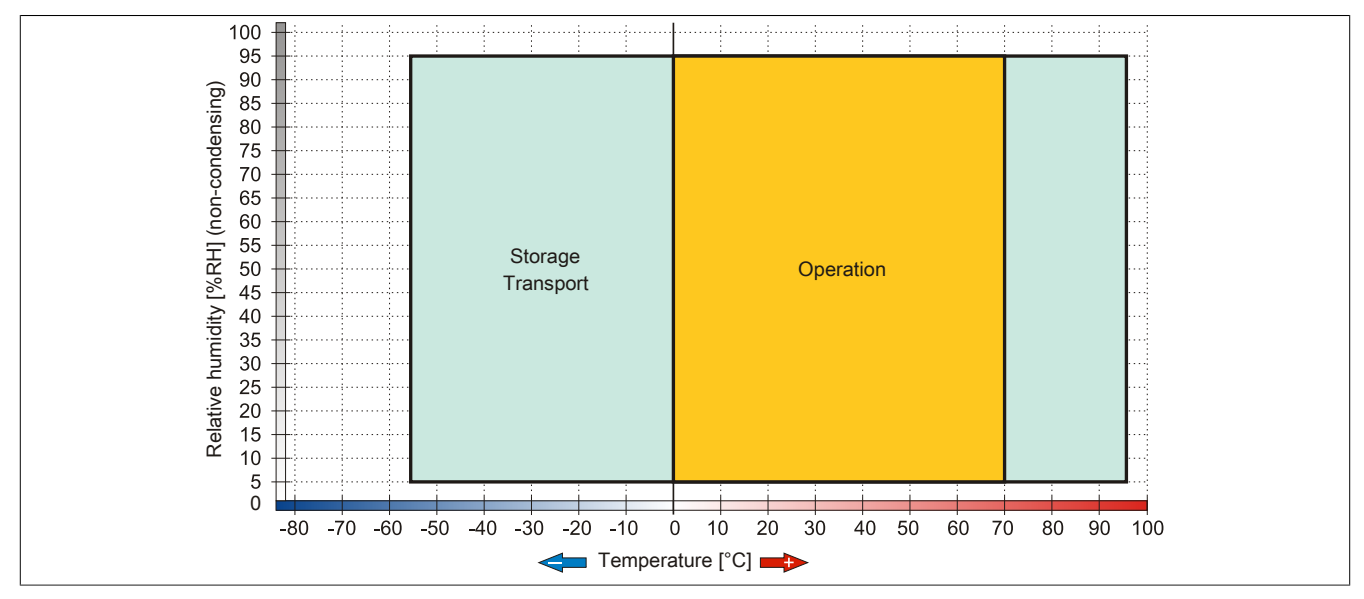

#### Figure 35: 5AC901.CSSD-01 - Temperature humidity diagram

## 3.8.6 5AC901.CSSD-02

## 3.8.6.1 General information

This 180 GB slide-in compact SSD (solid-state drive) is based on MLC (multi-level cell) technology, is SATA 3.0 compatible and can be used in APC910 system units.

- 180 GB solid state drive
- MLC flash
- S.M.A.R.T. support
- Slide-in compact
- SATA 3.0 compatible

### 3.8.6.2 Order data

| Model number   | Short description                                                                                                    | Figure                                                                                                    |
|----------------|----------------------------------------------------------------------------------------------------|----------------------------------------------------------------------------------------------------|
|                | Drives                                                                                                    |                                                                                                    |
| 5AC901.CSSD-02 | 180 GB SATA SSD (MLC), Slide-in compact                                                                                                  | A state and the second state                                                                                                    |
|                | Optional accessories                                                                                                    | and the second of the second second s |
|                | Drives                                                                                                    |                                                                                                    |
| 5MMSSD.0180-00 | 180 GB SATA SSD (MLC); Spare part for 5AC801.SSDI-02;<br>SSD for 5PP5IO.GMAC-00; Remark: Please see manual for<br>proper use of the SSD. |                                                                                                    |

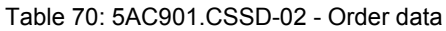

## 3.8.6.3 Technical data

# **Caution!**

A sudden loss of power may result in data loss! In very rare cases, mass memory may also be damaged.

To prevent damage and loss of data, the use of a UPS device is recommended.

# Information:

The following characteristics, features and limit values only apply to this accessory and can deviate from those specified for the fully assembled device. The data specifications for the fully assembled device take precedence over those of individual components.

| Product ID          | 5AC901.CSSD-02                                                 |  |
|---------------------|----------------------------------------------------------------|--|
| General information |                                                                |  |
| Certification       |                                                                |  |
| CE                  | Yes                                                            |  |
| cULus               | Yes                                                            |  |
| Solid state drive   |                                                                |  |
| Capacity            | 180 GB                                                         |  |
| Data reliability    | < 1 unrecoverable errors in 10 <sup>16</sup> bit read accesses |  |
| MTBF                | 1,200,000 hours                                                |  |
| S.M.A.R.T. Support  | Yes                                                            |  |
| Interface           | SATA                                                           |  |
| Maintenance         | None                                                           |  |
| Continuous reading  | Max. 550 MB/s with SATA 6 Gbit/s                               |  |
|                     | Max. 280 MB/s with SATA 3 Gbit/s                               |  |
| Continuous writing  | Max. 520 MB/s with SATA 6 Gbit/s                               |  |
|                     | Max. 260 MB/s with SATA 3 Gbit/s                               |  |
| IOPS <sup>1</sup> ) |                                                                |  |
| 4k read             | 50000                                                          |  |
| 4k write            |                                                                |  |
| Typical             | 60000                                                          |  |
| Maximum             | 80000                                                          |  |
| Endurance           |                                                                |  |
| MLC flash           | Yes                                                            |  |
| Compatibility       | SATA Revision 3.0 complient                                    |  |
|                     | ACS-2                                                          |  |
|                     | SSD Enhanced SMART ATA feature set                             |  |
|                     | Native Command Queuing (NCQ) command                           |  |

Table 71: 5AC901.CSSD-02 - Technical data

| Product ID                 | 5AC901.CSSD-02           |  |
|----------------------------|--------------------------|--|
| Environmental conditions   |                          |  |
| Temperature                |                          |  |
| Operation                  | 0 to 70°C                |  |
| Storage                    | -55 to 95°C              |  |
| Transport                  | -55 to 95°C              |  |
| Relative humidity          |                          |  |
| Operation                  | 5 to 95%, non-condensing |  |
| Storage                    | 5 to 95%, non-condensing |  |
| Transport                  | 5 to 95%, non-condensing |  |
| Vibration                  |                          |  |
| Operation                  | 5 to 700 Hz: 2.17 g      |  |
| Storage                    | 5 to 800 Hz: 3.13 g      |  |
| Transport                  | 5 to 800 Hz: 3.13 g      |  |
| Shock                      |                          |  |
| Operation                  | 1500 g, 0.5 ms           |  |
| Storage                    | 1500 g, 0.5 ms           |  |
| Transport                  | 1500 g, 0.5 ms           |  |
| Altitude                   |                          |  |
| Operation                  | -300 to 12,192 m         |  |
| Storage                    | -300 to 12,192 m         |  |
| Transport                  | -300 to 12,192 m         |  |
| Mechanical characteristics |                          |  |
| Installation               | Fixed <sup>2</sup> )     |  |
| Dimensions                 |                          |  |
| Width                      | 13 mm                    |  |
| Height                     | 98 mm                    |  |
| Depth                      | 105 mm                   |  |
| Weight                     | 118 g                    |  |
| Manufacturer information   |                          |  |
| Manufacturer               | Intel                    |  |
| Manufacturer product ID    | SSDSC2CW180A3            |  |

Table 71: 5AC901.CSSD-02 - Technical data

1) IOPS: Random read and write input/output operations per second

2) Slide-in compact mounting

## 3.8.6.4 Temperature humidity diagram

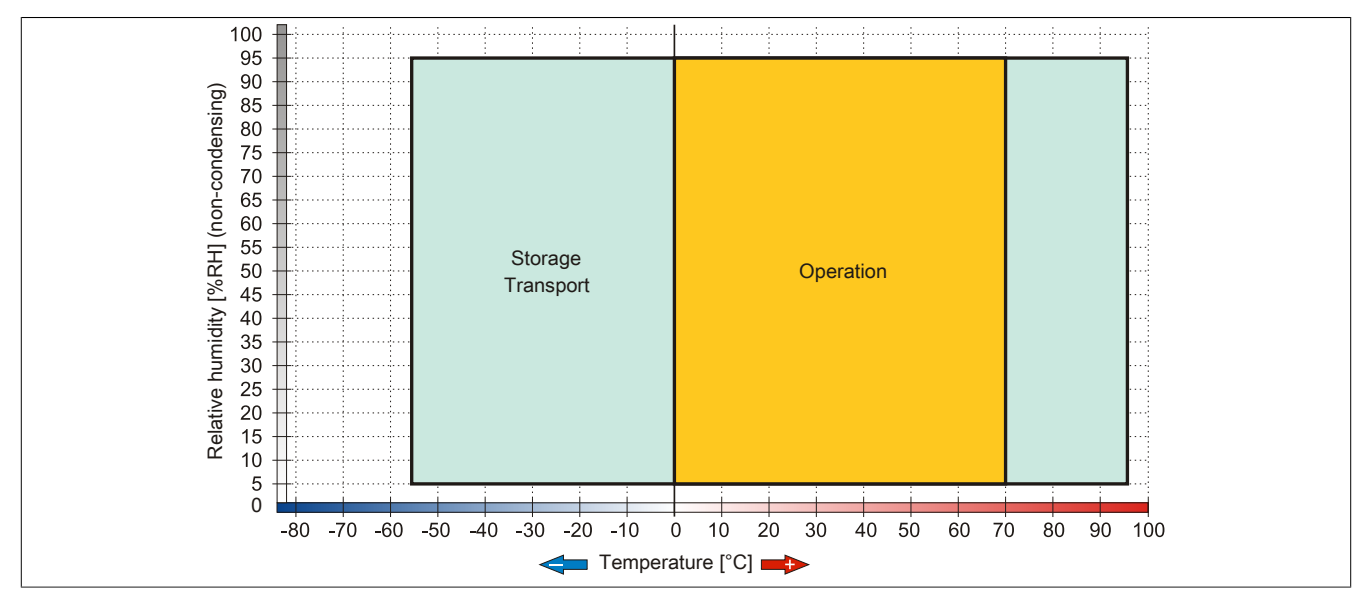

#### Figure 36: 5AC901.CSSD-02 - Temperature humidity diagram

## 3.8.7 5AC901.CSSD-03

## 3.8.7.1 General information

This 60 GB slide-in compact SSD (solid-state drive) is based on MLC (multi-level cell) technology, is SATA 3.0 compatible and can be used in APC910 system units.

- 60 GB solid state drive
- MLC flash
- S.M.A.R.T. Support
- Slide-in compact
- SATA 3.0 compatible

### 3.8.7.2 Order data

| Model number   | Short description                                      | Figure                                                                                                    |
|----------------|--------------------------------------------------------|----------------------------------------------------------------------------------------------------|
|                | Drives                                                 |                                                                                                    |
| 5AC901.CSSD-03 | 60 GB SATA SSD (MLC), Slide-in compact drive           | A State and A                                                                                                    |
|                | Optional accessories                                   | and the second of the second second s |
|                | Drives                                                 |                                                                                                    |
| 5MMSSD.0060-01 | 60 GByte SATA SSD (MLC); Ersatzteil für 5AC801.SSDI-03 | 0                                                                                                    |
|                | und 5AC901.CSSD-03; SSD für 5PP5IO.GMAC-00; Hinweis:   |                                                                                                    |
|                | Beachten Sie das Manual zum Einsatz der SSD.           |                                                                                                    |

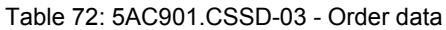

## 3.8.7.3 Technical data

# **Caution!**

A sudden loss of power may result in data loss! In very rare cases, mass memory may also be damaged.

To prevent damage and loss of data, the use of a UPS device is recommended.

# Information:

The following characteristics, features and limit values only apply to this accessory and can deviate from those specified for the fully assembled device. The data specifications for the fully assembled device take precedence over those of individual components.

| Product ID               | 5AC901.CSSD-03                                                |  |
|--------------------------|---------------------------------------------------------------|--|
| General information      |                                                               |  |
| Certification            |                                                               |  |
| CE                       | Yes                                                           |  |
| cULus                    | Yes                                                           |  |
| Solid state drive        |                                                               |  |
| Capacity                 | 60 GB                                                         |  |
| Data reliability         | < 1 unrecoverable error in 10 <sup>15</sup> bit read accesses |  |
| MTBF                     | 1,500,000 hours                                               |  |
| S.M.A.R.T. Support       | Yes                                                           |  |
| Interface                | SATA                                                          |  |
| Maintenance              | None                                                          |  |
| Continuous reading       | Max. 510 MB/s                                                 |  |
| Continuous writing       | Max. 430 MB/s                                                 |  |
| IOPS 1)                  |                                                               |  |
| 4k read                  | Max. 60,000 (random)                                          |  |
| 4k write                 | Max. 25,000 (random)                                          |  |
| Endurance                |                                                               |  |
| MLC flash                | Yes                                                           |  |
| Compatibility            | SATA Revision 3.0 complient                                   |  |
|                          | ACS-2                                                         |  |
|                          | SSD Enhanced SMART ATA feature set                            |  |
|                          | Native Command Queuing (NCQ) command                          |  |
| Environmental conditions |                                                               |  |
| Temperature              |                                                               |  |
| Operation                | 0 to 70°C                                                     |  |
| Storage                  | -40 to 95°C                                                   |  |
| Transport                | -40 to 95°C                                                   |  |

Table 73: 5AC901.CSSD-03 - Technical data

Chapter 2 Technical data

| Product ID                 | 5AC901.CSSD-03           |  |
|----------------------------|--------------------------|--|
| Relative humidity          |                          |  |
| Operation                  | 8 to 95%, non-condensing |  |
| Storage                    | 8 to 95%, non-condensing |  |
| Transport                  | 8 to 95%, non-condensing |  |
| Vibration                  |                          |  |
| Operation                  | 10 to 2000 Hz: 20 g      |  |
| Storage                    | 10 to 2000 Hz: 20 g      |  |
| Transport                  | 10 to 2000 Hz: 20 g      |  |
| Shock                      |                          |  |
| Operation                  | 1500 g, 0.5 ms           |  |
| Storage                    | 1500 g, 0.5 ms           |  |
| Transport                  | 1500 g, 0.5 ms           |  |
| Altitude                   |                          |  |
| Operation                  | -300 to 12,192 m         |  |
| Storage                    | -300 to 12,192 m         |  |
| Transport                  | -300 to 12,192 m         |  |
| Mechanical characteristics |                          |  |
| Installation               | Fixed <sup>2)</sup>      |  |
| Dimensions                 |                          |  |
| Width                      | 13 mm                    |  |
| Height                     | 98 mm                    |  |
| Depth                      | 105 mm                   |  |
| Weight                     | 118 g                    |  |
| Manufacturer information   |                          |  |
| Manufacturer               | Toshiba                  |  |
| Manufacturer product ID    | THNSNH060GBST            |  |

Table 73: 5AC901.CSSD-03 - Technical data

1) IOPS: Random read and write input/output operations per second

2) Slide-in compact mounting

## 3.8.7.4 Temperature humidity diagram

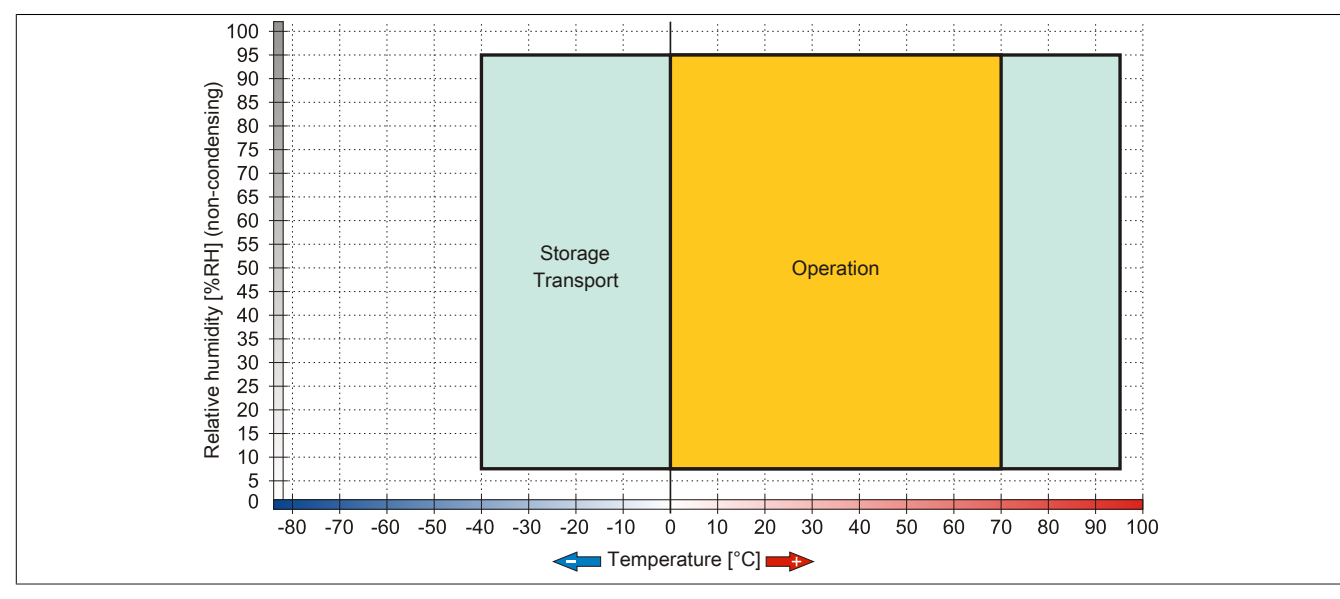

Figure 37: 5AC901.CSSD-03 - Temperature humidity diagram

## 3.8.8 5MMSSD.0060-00

## 3.8.8.1 General information

This 60 GB slide-in compact SSD (solid state drive) drive can be used as a replacement or accessory part. This SSD is based on multi-level cell (MLC) technology.

- Replacement drive for 5AC801.SSDI-01 or 5AC901.CSSD-01 SSD drives
- Accessory for the APC510 (optional SSD for I/O board)

### 3.8.8.2 Order data

| Model number   | Short description                                                                                                    | Figure |
|----------------|----------------------------------------------------------------------------------------------------|--------|
|                | Drives                                                                                                    |        |
| 5MMSSD.0060-00 | 60 GB SATA SSD (MLC); Spare part for 5AC801.SSDI-01; SSD<br>for 5PP5IO.GMAC-00; Remark: Please see manual for proper<br>use of the SSD. |        |

Table 74: 5MMSSD.0060-00 - Order data

## 3.8.8.3 Technical data

# Caution!

A sudden loss of power may result in data loss! In very rare cases, mass memory may also be damaged.

To prevent damage and loss of data, the use of a UPS device is recommended.

# Information:

The following characteristics, features and limit values only apply to this accessory and can deviate from those specified for the fully assembled device. The data specifications for the fully assembled device take precedence over those of individual components.

| Product ID          | 5MMSSD.0060-00                                                 |  |
|---------------------|----------------------------------------------------------------|--|
| General information |                                                                |  |
| Certification       |                                                                |  |
| CE                  | Yes                                                            |  |
| cULus               | Yes                                                            |  |
| Solid state drive   |                                                                |  |
| Capacity            | 60 GB                                                          |  |
| Data reliability    | < 1 unrecoverable errors in 10 <sup>16</sup> bit read accesses |  |
| MTBF                | 1,200,000 hours                                                |  |
| S.M.A.R.T. Support  | Yes                                                            |  |
| Interface           | SATA                                                           |  |
| Maintenance         | None                                                           |  |
| Continuous reading  | Max. 550 MB/s with SATA 6 Gbit/s                               |  |
|                     | Max. 280 MB/s with SATA 3 Gbit/s                               |  |
| Continuous writing  | Max. 475 MB/s with SATA 6 Gbit/s                               |  |
|                     | Max. 245 MB/s with SATA 3 Gbit/s                               |  |
| IOPS <sup>1</sup> ) |                                                                |  |
| 4k read             | 15000                                                          |  |
| 4k write            |                                                                |  |
| Typical             | 23000                                                          |  |
| Maximum             | 80000                                                          |  |
| Endurance           |                                                                |  |
| MLC flash           | Yes                                                            |  |
| Compatibility       | SATA Revision 3.0 complient                                    |  |
|                     | ACS-2                                                          |  |
|                     | SSD Enhanced SMART ATA feature set                             |  |
|                     | Native Command Queuing (NCQ) command                           |  |

Table 75: 5MMSSD.0060-00 - Technical data

| Product ID                 | 5MMSSD.0060-00           |  |
|----------------------------|--------------------------|--|
| Environmental conditions   |                          |  |
| Temperature                |                          |  |
| Operation                  | 0 to 70°C                |  |
| Storage                    | -55 to 95°C              |  |
| Transport                  | -55 to 95°C              |  |
| Relative humidity          |                          |  |
| Operation                  | 5 to 95%, non-condensing |  |
| Storage                    | 5 to 95%, non-condensing |  |
| Transport                  | 5 to 95%, non-condensing |  |
| Vibration                  |                          |  |
| Operation                  | 5 to 700 Hz: 2.17 g      |  |
| Storage                    | 5 to 800 Hz: 3.13 g      |  |
| Transport                  | 5 to 800 Hz: 3.13 g      |  |
| Shock                      |                          |  |
| Operation                  | 1500 g, 0.5 ms           |  |
| Storage                    | 1500 g, 0.5 ms           |  |
| Transport                  | 1500 g, 0.5 ms           |  |
| Altitude                   |                          |  |
| Operation                  | -300 to 12,192 m         |  |
| Storage                    | -300 to 12,192 m         |  |
| Transport                  | -300 to 12,192 m         |  |
| Mechanical characteristics |                          |  |
| Dimensions                 |                          |  |
| Width                      | 9.5 mm                   |  |
| Height                     | 69 mm                    |  |
| Depth                      | 100 mm                   |  |
| Weight                     | 78 g                     |  |
| Manufacturer information   |                          |  |
| Manufacturer               | Intel                    |  |
| Manufacturer product ID    | SSDSC2CW060A3            |  |

#### Table 75: 5MMSSD.0060-00 - Technical data

1) IOPS: Random read and write input/output operations per second

## 3.8.8.4 Temperature humidity diagram

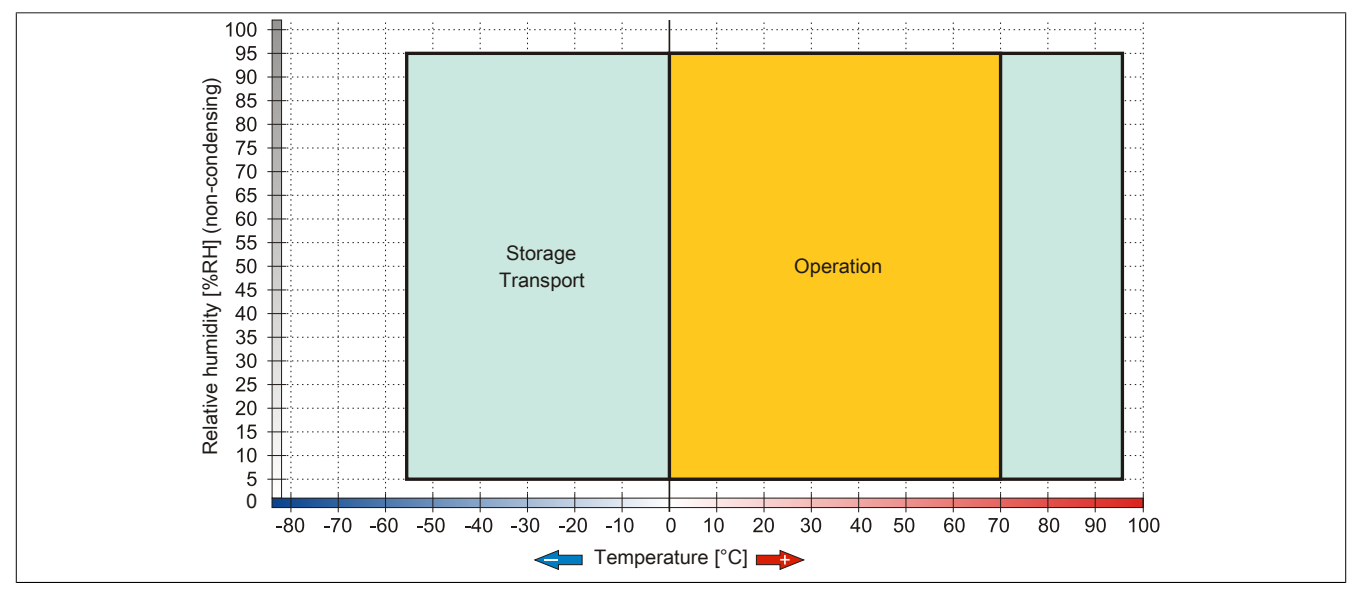

#### Figure 38: 5MMSSD.0060-00 - Temperature humidity diagram

## 3.8.9 5MMSSD.0060-01

## 3.8.9.1 General information

This 60 GB slide-in compact SSD (solid state drive) drive can be used as a replacement or accessory part. This SSD is based on multi-level cell (MLC) technology.

- Replacement drive for 5AC801.SSDI-03 or 5AC901.CSSD-03 SSD drives
- Accessory for the APC510 (optional SSD for I/O board)

## 3.8.9.2 Order data

| Model number   | Short description                                                                                                    | Figure                              |
|----------------|----------------------------------------------------------------------------------------------------|-------------------------------------|
|                | Drives                                                                                                    | Image not found for 5MMSSD.0060-01! |
| 5MMSSD.0060-01 | 60 GByte SATA SSD (MLC); Ersatzteil für 5AC801.SSDI-03<br>und 5AC901.CSSD-03; SSD für 5PP5IO.GMAC-00; Hinweis:<br>Beachten Sie das Manual zum Einsatz der SSD. |                                     |

Table 76: 5MMSSD.0060-01 - Order data

### 3.8.9.3 Technical data

# Caution!

A sudden loss of power may result in data loss! In very rare cases, mass memory may also be damaged.

To prevent damage and loss of data, the use of a UPS device is recommended.

## Information:

The following characteristics, features and limit values only apply to this accessory and can deviate from those specified for the fully assembled device. The data specifications for the fully assembled device take precedence over those of individual components.

| Product ID               | 5MMSSD.0060-01                                                |  |
|--------------------------|---------------------------------------------------------------|--|
| General information      |                                                               |  |
| Certification            |                                                               |  |
| cULus                    | Yes                                                           |  |
| Solid state drive        |                                                               |  |
| Capacity                 | 60 GB                                                         |  |
| Data reliability         | < 1 unrecoverable error in 10 <sup>15</sup> bit read accesses |  |
| MTBF                     | 1,500,000 hours                                               |  |
| S.M.A.R.T. Support       | Yes                                                           |  |
| Interface                | SATA                                                          |  |
| Maintenance              | None                                                          |  |
| Continuous reading       | Max. 510 MB/s                                                 |  |
| Continuous writing       | Max. 430 MB/s                                                 |  |
| IOPS 1)                  |                                                               |  |
| 4k read                  | Max. 60,000 (random)                                          |  |
| 4k write                 | Max. 25,000 (random)                                          |  |
| Endurance                |                                                               |  |
| MLC flash                | Yes                                                           |  |
| Compatibility            | SATA Revision 3.0 complient                                   |  |
|                          | ACS-2                                                         |  |
|                          | SSD Enhanced SMART ATA feature set                            |  |
|                          | Native Command Queuing (NCQ) command                          |  |
| Environmental conditions |                                                               |  |
| Temperature              |                                                               |  |
| Operation                | 0 to 70°C                                                     |  |
| Storage                  | -40 to 95°C                                                   |  |
| Transport                | -40 to 95°C                                                   |  |
| Relative humidity        |                                                               |  |
| Operation                | 8 to 95%, non-condensing                                      |  |
| Storage                  | 8 to 95%, non-condensing                                      |  |
| Transport                | 8 to 95%, non-condensing                                      |  |
| Vibration                |                                                               |  |
| Operation                | 10 to 2000 Hz: 20 g                                           |  |
| Storage                  | 10 to 2000 Hz: 20 g                                           |  |
| Transport                | 10 to 2000 Hz: 20 g                                           |  |

Table 77: 5MMSSD.0060-01 - Technical data

| Product ID                 | 5MMSSD.0060-01   |  |
|----------------------------|------------------|--|
| Shock                      |                  |  |
| Operation                  | 1500 g, 0.5 ms   |  |
| Storage                    | 1500 g, 0.5 ms   |  |
| Transport                  | 1500 g, 0.5 ms   |  |
| Altitude                   |                  |  |
| Operation                  | -300 to 12,192 m |  |
| Storage                    | -300 to 12,192 m |  |
| Transport                  | -300 to 12,192 m |  |
| Mechanical characteristics |                  |  |
| Dimensions                 |                  |  |
| Width                      | 9.5 mm           |  |
| Height                     | 69 mm            |  |
| Depth                      | 100 mm           |  |
| Weight                     | 78 g             |  |
| Manufacturer information   |                  |  |
| Manufacturer               | Toshiba          |  |
| Manufacturer product ID    | THNSNH060GBST    |  |

Table 77: 5MMSSD.0060-01 - Technical data

1) IOPS: Random read and write input/output operations per second

## 3.8.9.4 Temperature humidity diagram

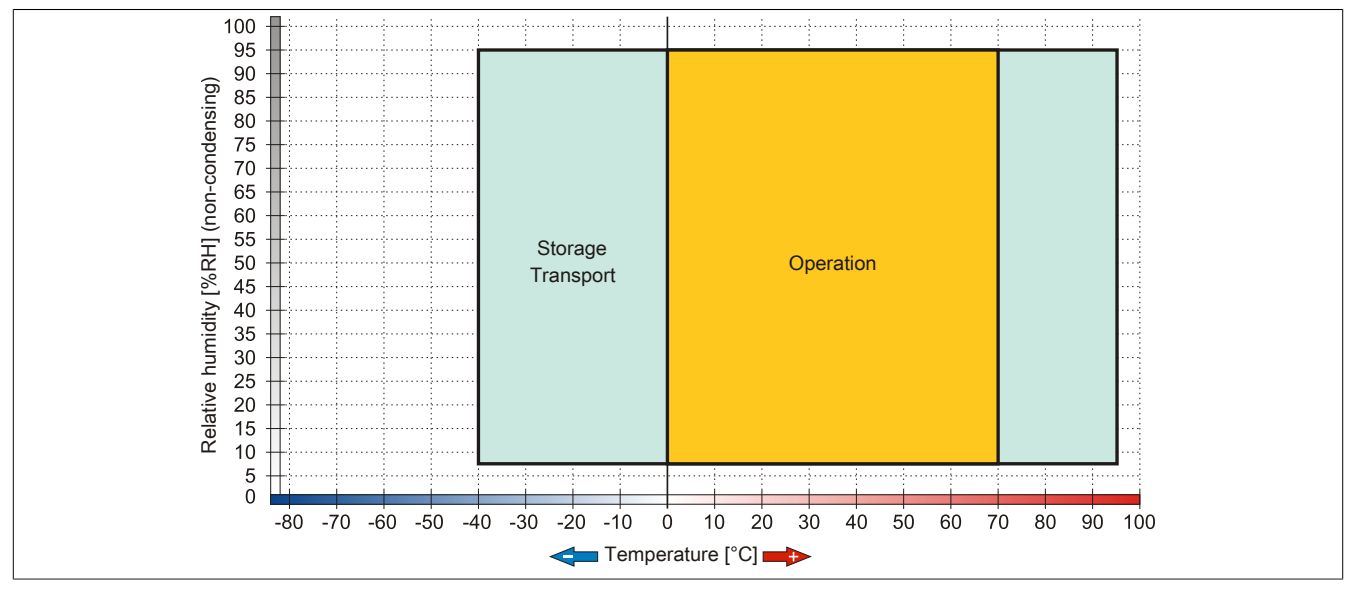

Figure 39: 5MMSSD.0060-01 - Temperature humidity diagram

## 3.8.10 5MMSSD.0180-00

## 3.8.10.1 General information

This 180 GB slide-in compact SSD (solid state drive) drive can be used as a replacement or accessory part. SSD is based on Multi Level Cell (MLC) technology.

- Replacement drive for 5AC801.SSDI-02 or 5AC901.CSSD-02 SSD drives
- Accessory for the APC510 (optional SSD for I/O board)

### 3.8.10.2 Order data

| Model number   | Short description                                                                                                    | Figure |
|----------------|----------------------------------------------------------------------------------------------------|--------|
|                | Drives                                                                                                    |        |
| 5MMSSD.0180-00 | 180 GB SATA SSD (MLC); Spare part for 5AC801.SSDI-02;<br>SSD for 5PP5IO.GMAC-00; Remark: Please see manual for<br>proper use of the SSD. |        |

Table 78: 5MMSSD.0180-00 - Order data

### 3.8.10.3 Technical data

# **Caution!**

A sudden loss of power may result in data loss! In very rare cases, mass memory may also be damaged.

To prevent damage and loss of data, the use of a UPS device is recommended.

## Information:

The following characteristics, features and limit values only apply to this accessory and can deviate from those specified for the fully assembled device. The data specifications for the fully assembled device take precedence over those of individual components.

| Product ID          | 5MMSSD.0180-00                                                 |  |
|---------------------|----------------------------------------------------------------|--|
| General information |                                                                |  |
| Certification       |                                                                |  |
| CE                  | Yes                                                            |  |
| cULus               | Yes                                                            |  |
| Solid state drive   |                                                                |  |
| Capacity            | 180 GB                                                         |  |
| Data reliability    | < 1 unrecoverable errors in 10 <sup>16</sup> bit read accesses |  |
| MTBF                | 1,200,000 hours                                                |  |
| S.M.A.R.T. Support  | Yes                                                            |  |
| Interface           | SATA                                                           |  |
| Maintenance         | None                                                           |  |
| Continuous reading  | Max. 550 MB/s with SATA 6 Gbit/s                               |  |
|                     | Max. 280 MB/s with SATA 3 Gbit/s                               |  |
| Continuous writing  | Max. 520 MB/s with SATA 6 Gbit/s                               |  |
|                     | Max. 260 MB/s with SATA 3 Gbit/s                               |  |
| IOPS <sup>1)</sup>  |                                                                |  |
| 4k read             | 50000                                                          |  |
| 4k write            |                                                                |  |
| Typical             | 60000                                                          |  |
| Maximum             | 80000                                                          |  |
| Endurance           |                                                                |  |
| MLC flash           | Yes                                                            |  |
| Compatibility       | SATA Revision 3.0 complient                                    |  |
|                     | ACS-2                                                          |  |
|                     | SSD Enhanced SMART ATA feature set                             |  |
|                     | Native Command Queuing (NCQ) command                           |  |

Table 79: 5MMSSD.0180-00 - Technical data

| Product ID                 | 5MMSSD.0180-00           |  |
|----------------------------|--------------------------|--|
| Environmental conditions   |                          |  |
| Temperature                |                          |  |
| Operation                  | 0 to 70°C                |  |
| Storage                    | -55 to 95°C              |  |
| Transport                  | -55 to 95°C              |  |
| Relative humidity          |                          |  |
| Operation                  | 5 to 95%, non-condensing |  |
| Storage                    | 5 to 95%, non-condensing |  |
| Transport                  | 5 to 95%, non-condensing |  |
| Vibration                  |                          |  |
| Operation                  | 5 to 700 Hz: 2.17 g      |  |
| Storage                    | 5 to 800 Hz: 3.13 g      |  |
| Transport                  | 5 to 800 Hz: 3.13 g      |  |
| Shock                      |                          |  |
| Operation                  | 1500 g, 0.5 ms           |  |
| Storage                    | 1500 g, 0.5 ms           |  |
| Transport                  | 1500 g, 0.5 ms           |  |
| Altitude                   |                          |  |
| Operation                  | -300 to 12,192 m         |  |
| Storage                    | -300 to 12,192 m         |  |
| Transport                  | -300 to 12,192 m         |  |
| Mechanical characteristics |                          |  |
| Dimensions                 |                          |  |
| Width                      | 9.5 mm                   |  |
| Height                     | 69 mm                    |  |
| Depth                      | 100 mm                   |  |
| Weight                     | 78 g                     |  |
| Manufacturer information   |                          |  |
| Manufacturer               | Intel                    |  |
| Manufacturer product ID    | SSDSC2CW180A3            |  |

#### Table 79: 5MMSSD.0180-00 - Technical data

1) IOPS: Random read and write input/output operations per second

## 3.8.10.4 Temperature humidity diagram

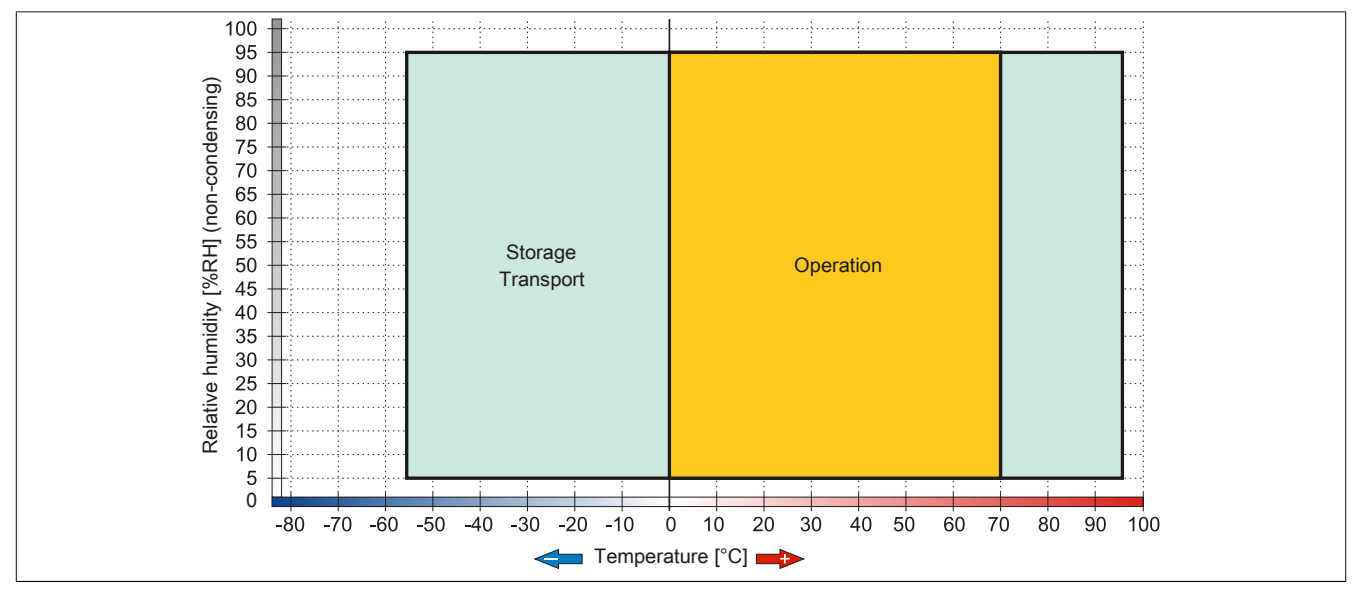

#### Figure 40: 5MMSSD.0180-00 - Temperature humidity diagram

## 3.8.11 5AC901.CCFA-00

### 3.8.11.1 General information

This CFast adapter is a slide-in compact adapter that allows a CFast card to be inserted and operated on a B&R Industrial PC. The CFast adapter can be used in APC910 system units.

- CFast slot
- Slide-in compact

### 3.8.11.2 Order data

| Model number   | Short description                                                | Figure |
|----------------|------------------------------------------------------------------|--------|
|                | Drives                                                           |        |
| 5AC901.CCFA-00 | CFast adapter to operate a CFast card in a slide-in compact slot |        |
|                | Optional accessories                                             |        |
|                | CFast cards                                                      |        |
| 5CFAST.016G-00 | CFast 16 GB                                                      |        |
| 5CFAST.032G-00 | CFast 32 GB                                                      |        |
| 5CFAST.2048-00 | CFast 2 GB                                                       |        |
| 5CFAST.4096-00 | CFast 4 GB                                                       |        |
| 5CFAST.8192-00 | CFast 8 GB                                                       |        |

Table 80: 5AC901.CCFA-00 - Order data

## 3.8.11.3 Technical data

# **Caution!**

A sudden loss of power may result in data loss! In very rare cases, mass memory may also be damaged.

To prevent damage and loss of data, the use of a UPS device is recommended.

## Information:

The following characteristics, features and limit values only apply to this accessory and can deviate from those specified for the fully assembled device. The data specifications for the fully assembled device take precedence over those of individual components.

| Product ID               | 5AC901.CCFA-00                         |
|--------------------------|----------------------------------------|
| General information      |                                        |
| Certification            |                                        |
| CE                       | Yes                                    |
| cULus                    | Yes                                    |
| Interfaces               |                                        |
| CFast slot               |                                        |
| Quantity                 | 1                                      |
| Environmental conditions |                                        |
| Temperature              |                                        |
| Operation                | Depending on the CFast card being used |
| Storage                  | Depending on the CFast card being used |
| Transport                | Depending on the CFast card being used |
| Relative humidity        |                                        |
| Operation                | Depending on the CFast card being used |
| Storage                  | Depending on the CFast card being used |
| Transport                | Depending on the CFast card being used |

Table 81: 5AC901.CCFA-00 - Technical data

## 3.8.12 5AC901.CHDD-99

### 3.8.12.1 General information

This slide-in compact installation kit consists of a removal strip and plastic guide rails for installing any 2.5" HDD or SSD drive in a slide-in compact slot for operation on an Automation PC 910.

### 3.8.12.2 Order data

| woder number   | Short description    | Figure                              | ŝ   | e .        |
|----------------|----------------------|-------------------------------------|-----|------------|
|                | Drives               | Image not found for 5AC901.CHDD-99! | 444 | ы<br>Врг   |
| 5AC901.CHDD-99 | Slide-in compact Kit |                                     | ġ   | <u>5</u> . |

Table 82: 5AC901.CHDD-99 - Order data

### 3.8.13 5AC901.SDVW-00

### 3.8.13.1 General information

The DVD-R/RW slide-in drive can be used in APC910 system units with a slide-in drive slot.

- DVD-R/RW, DVD+R/RW drive
- Slide-in

### 3.8.13.2 Order data

| Model number   | Short description                      | Figure |
|----------------|----------------------------------------|--------|
|                | Drives                                 |        |
| 5AC901.SDVW-00 | DVD-R/RW DVD+R/RW SATA drive, Slide-in |        |

Table 83: 5AC901.SDVW-00 - Order data

## 3.8.13.3 Technical data

# Information:

The following characteristics, features and limit values only apply to this accessory and can deviate from those specified for the fully assembled device. The data specifications for the fully assembled device take precedence over those of individual components.

| Product ID           | 5AC901.SDVW-00                                                                   |
|----------------------|----------------------------------------------------------------------------------|
| General information  |                                                                                  |
| Certification        |                                                                                  |
| CE                   | Yes                                                                              |
| cULus                | Yes                                                                              |
| CD / DVD drive       |                                                                                  |
| Data buffer capacity | 2 MB                                                                             |
| Data transfer rate   | Max. 33.3 MB/s                                                                   |
| Speed                | Max. 5160 rpm ±1%                                                                |
| Noise level          | Approx. 45 dBA in a distance of 50 cm (full read access)                         |
| Compatible formats   | CD-DA, CD-ROM mode 1/mode 2                                                      |
|                      | CD-ROM XA mode 2 (form 1, form 2)                                                |
|                      | Photo CD (single/multi-session), Enhanced CD, CD text                            |
|                      | DVD-ROM, DVD-R, DVD-R (double layer), DVD-RW, DVD-Video                          |
|                      | DVD-RAM (4.7 GB, 2.6 GB)                                                         |
|                      | DVD+R, DVD+R (double layer), DVD+RW                                              |
| Laser class          | Class 1 laser                                                                    |
| Service life         | 60000 POH (Power-On Hours)                                                       |
| Interface            | SATA                                                                             |
| Startup time         |                                                                                  |
| CD                   | Max. 14 seconds (0 rpm to read access)                                           |
| DVD                  | Max. 15 seconds (0 rpm to read access)                                           |
| Access time          |                                                                                  |
| CD                   | On average 140 ms (24x)                                                          |
| DVD                  | On average 150 ms (8x)                                                           |
| Readable media       |                                                                                  |
| CD                   | CD/CD-ROM (12 cm, 8 cm), CD-R, CD-RW                                             |
| DVD                  | DVD-ROM, DVD-R, DVD-R (double layer), DVD-RW. DVD-                               |
|                      | RAM, DVD+R, DVD+R (double layer),DVD+RW, DVD-RAM                                 |
| Writable media       |                                                                                  |
| CD                   | CD-R, CD-RW                                                                      |
| DVD                  | DVD-R/RW, DVD-R (double layer), DVD-RAM (4.7 GB), DVD+R/RW, DVD+R (double layer) |
| Read speed           |                                                                                  |
| CD                   | 24x                                                                              |
| DVD                  | 8x                                                                               |

Table 84: 5AC901.SDVW-00 - Technical data

| Product ID                 | 5AC901.SDVW-00                                                   |
|----------------------------|------------------------------------------------------------------|
| Write speed                |                                                                  |
| CD-R                       | 24x. 16x. 10x and 4x                                             |
| CD-RW                      | 24x, 16x, 10x and 4x                                             |
| DVD+R                      | 8x. 4x and 2. 4x                                                 |
| DVD+R (dual laver)         | 6x. 4x and 2. 4x                                                 |
| DVD+RW                     | 4x and 2x                                                        |
| DVD-R                      | 8x, 4x and 2x                                                    |
| DVD-R (dual layer)         | 6x, 4x and 2x                                                    |
|                            | 5x, 3x and 2x                                                    |
| DVD-RW                     | 6x, 4x and 2x                                                    |
| Write methods              |                                                                  |
| CD                         | Disk at once, session at once, packet write, track at once       |
| DVD                        | Disk at once, incremental, over-write, sequential, multi-session |
| Environmental conditions   |                                                                  |
| Temperature <sup>2)</sup>  |                                                                  |
| Operation                  | 5 to 55°C <sup>3)</sup>                                          |
| Storage                    | -20 to 60°C                                                      |
| Transport                  | -40 to 65°C                                                      |
| Relative humidity          |                                                                  |
| Operation                  | 8 to 80%, non-condensing                                         |
| Storage                    | 5 to 95%, non-condensing                                         |
| Transport                  | 5 to 95%, non-condensing                                         |
| Vibration                  |                                                                  |
| Operation                  | 5 to 500 Hz: 0.2g                                                |
| Storage                    | 5 to 500 Hz: 2g                                                  |
| Transport                  | 5 to 500 Hz: 2g                                                  |
| Shock                      |                                                                  |
| Operation                  | At max. 5 g and 11 ms duration                                   |
| Storage                    | At max. 60 g and 11 ms duration                                  |
|                            | At max. 200 g and 2 ms duration                                  |
| Transport                  | At max. 60 g and 11 ms duration                                  |
|                            | At max. 200 g and 2 ms duration                                  |
| Mechanical characteristics |                                                                  |
| Dimensions                 |                                                                  |
| Width                      | 22 mm                                                            |
| Height                     | 172.5 mm                                                         |
| Depth                      | 150 mm                                                           |
| Weight                     | 400 g                                                            |

Table 84: 5AC901.SDVW-00 - Technical data

 RAM drivers are not provided by the manufacturer. Support of RAM function by the burning software "Nero" (model number 5SWUTI.0000-00) or other burning software packages and drivers from third party providers.

Temperature data is for operation at 500 meters. Derating the max. ambient temperature - typically 1°C per 1000 meters (from 500 meters above sea level).
Drive surface temperature

# 3.8.13.4 Temperature humidity diagram

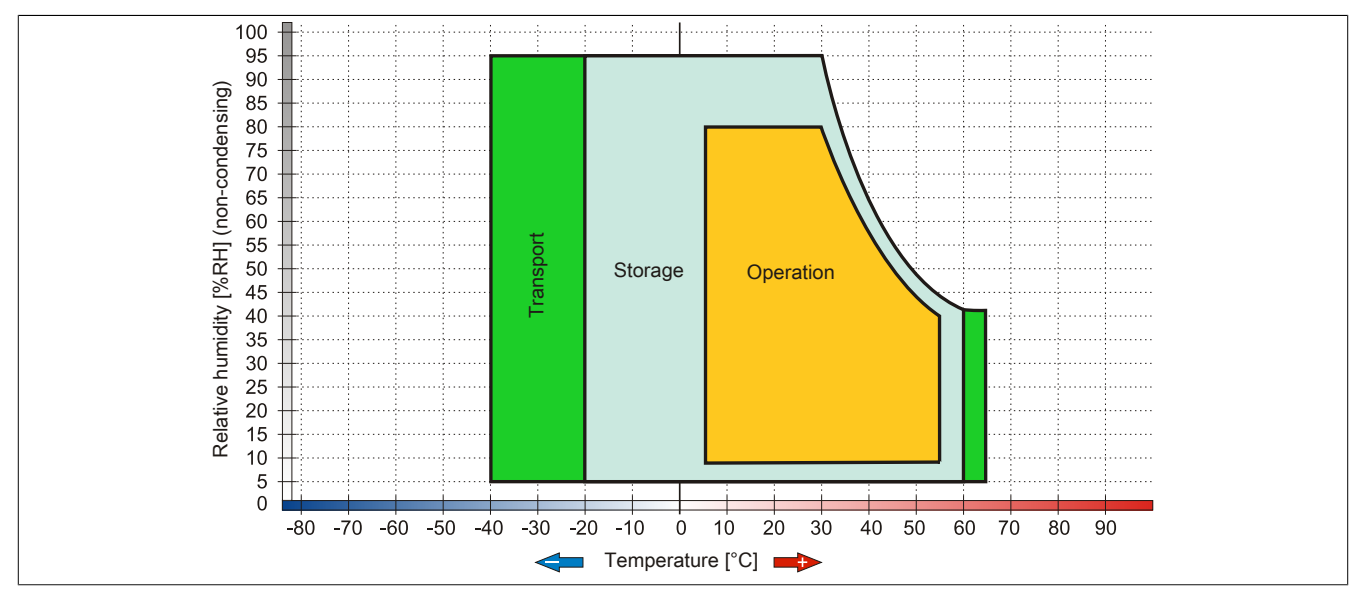

Figure 41: 5AC901.SDVW-00 - Temperature humidity diagram

## 3.8.14 5AC901.SSCA-00

## 3.8.14.1 General information

The slide-in compact adapter is a slide-in adapter where slide-in compact drives can be installed and then operated on the B&R industrial PC. The slide-in compact adapter can be used in APC910 system units.

- Slide-in compact slot
- Slide-in

## 3.8.14.2 Order data

| Model number   | Short description                                                                                                    | Figure                                                                                                    |
|----------------|----------------------------------------------------------------------------------------------------|----------------------------------------------------------------------------------------------------|
|                | Drives                                                                                                    | and the second second s |
| 5AC901.SSCA-00 | Slide-in compact adapter for operating a slide-in compact drive<br>in a slide-in slot.                                  |                                                                                                    |
|                | Optional accessories                                                                                                    |                                                                                                    |
|                | Drives                                                                                                    | a other and a start of the start of the star |
| 5AC901.CCFA-00 | CFast adapter to operate a CFast card in a slide-in compact slot                                                        |                                                                                                    |
| 5AC901.CHDD-01 | 500 GB SATA hard disk, Slide-in compact, 24/7 hard disk Re-<br>mark: Please see manual for proper use of the hard disk. | 0                                                                                                    |
| 5AC901.CSSD-00 | 32 GB SATA SSD (SLC), Slide-in compact                                                                                  |                                                                                                    |
| 5AC901.CSSD-01 | 60 GB SATA SSD (MLC), Slide-in compact drive                                                                            |                                                                                                    |
| 5AC901.CSSD-02 | 180 GB SATA SSD (MLC), Slide-in compact                                                                                 |                                                                                                    |
| 5AC901.CSSD-03 | 60 GB SATA SSD (MLC), Slide-in compact drive                                                                            |                                                                                                    |

Table 85: 5AC901.SSCA-00 - Order data

## 3.8.14.3 Technical data

# **Caution!**

A sudden loss of power may result in data loss! In very rare cases, mass memory may also be damaged.

To prevent damage and loss of data, the use of a UPS device is recommended.

# Information:

The following characteristics, features and limit values only apply to this accessory and can deviate from those specified for the fully assembled device. The data specifications for the fully assembled device take precedence over those of individual components.

| Product ID               | 5AC901.SSCA-00                                     |
|--------------------------|----------------------------------------------------|
| General information      |                                                    |
| Certification            |                                                    |
| CE                       | Yes                                                |
| cULus                    | Yes                                                |
| Inserts                  |                                                    |
| Slide-in compact drives  | 1                                                  |
| Environmental conditions |                                                    |
| Temperature              |                                                    |
| Operation                | Depending on the slide-in compact drive being used |
| Storage                  | Depending on the slide-in compact drive being used |
| Transport                | Depending on the slide-in compact drive being used |
| Relative humidity        |                                                    |
| Operation                | Depending on the slide-in compact drive being used |
| Storage                  | Depending on the slide-in compact drive being used |
| Transport                | Depending on the slide-in compact drive being used |

Table 86: 5AC901.SSCA-00 - Technical data
## 3.8.15 5ACPCI.RAIC-06

## 3.8.15.1 General information

This SATA RAID controller supports RAID level 0 and 1 and can be inserted in a PCI slot. The 500 GB hard disks that are used are specified for 24-hour operation (24x7).

- SATA RAID controller
- RAID Level 0 (striped) and 1 (mirrored)
- 2x 500 GB SATA hard disks (suitable 24 hour operation)
- Only requires 1 PCI slot
- Transfer rates up to 150 MB/s

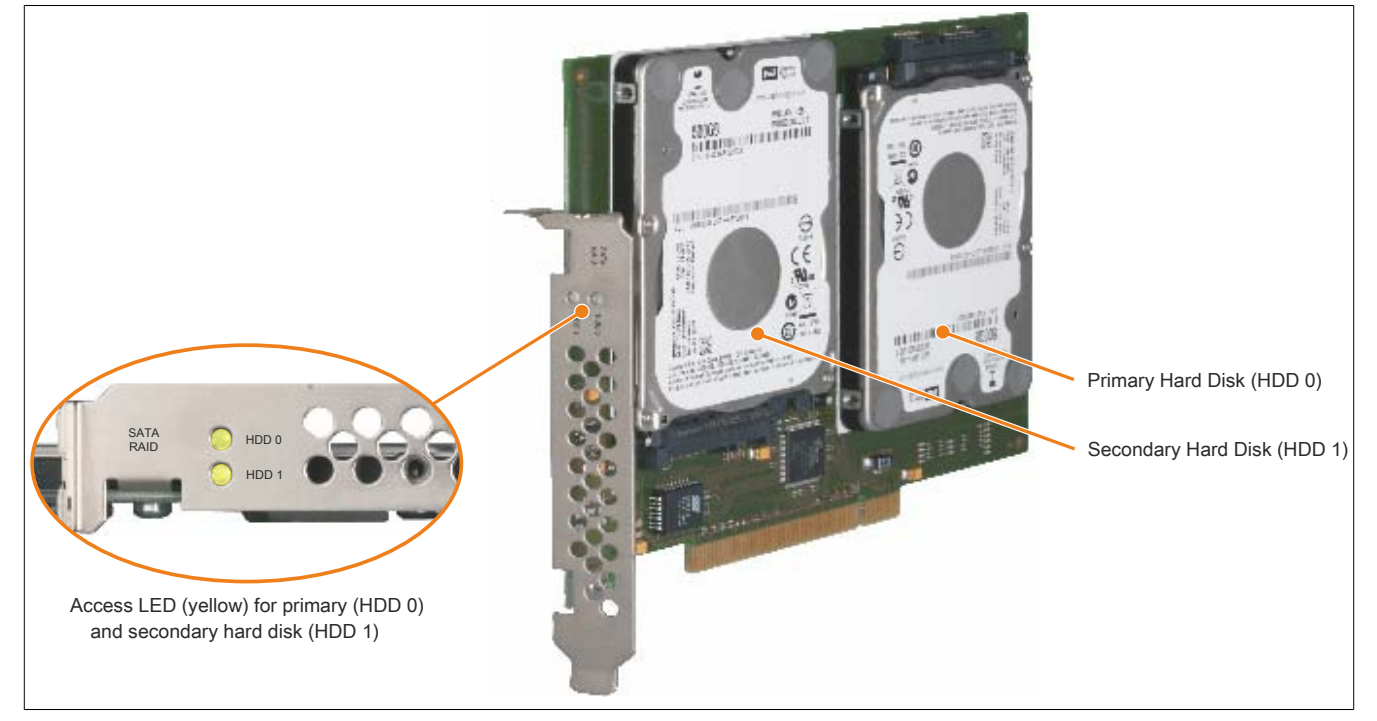

Figure 42: PCI SATA RAID controller

# Information:

The PCI SATA RAID controller cannot be used in place of a Universal Power Supply (UPS). If the operating system is shut down improperly, the next time it is started it is detected as an error by the RAID 1, and a complete rebuild is executed. If 500 GB of memory are used, this generally takes approximately 500 minutes (configurable) to complete.

#### 3.8.15.2 Order data

| Model number   | Short description                                                                                                    | Figure            |
|----------------|----------------------------------------------------------------------------------------------------|-------------------|
|                | Drives                                                                                                    | The second second |
| 5ACPCI.RAIC-06 | PCI RAID System SATA 2x 500 GByte; Hinweis: Beachten Sie das Manual zum Einsatz der Harddisk.                                                             |                   |
|                | Optional accessories                                                                                                    |                   |
|                | Drives                                                                                                    |                   |
| 5MMHDD.0500-00 | 500 GB SATA hard disk replacement for 5AC801.HDDI-04,<br>5AC901.CHDD-01 and 5ACPCI.RAIC-06; Remark: Please see<br>manual for proper use of the hard disk. |                   |

#### Table 87: 5ACPCI.RAIC-06 - Order data

#### 3.8.15.3 Technical data

## Information:

The following characteristics, features and limit values only apply to this accessory and can deviate from those specified for the fully assembled device. The data specifications for the fully assembled device take precedence over those of individual components.

| Product ID                      | 5ACPCI.RAIC-06                                    |
|---------------------------------|---------------------------------------------------|
| General information             |                                                   |
| Capacity                        | 2x 500 GB                                         |
| Number of hard disks            | 2                                                 |
| Certification                   |                                                   |
| CE                              | Yes                                               |
| cULus                           | Yes                                               |
| Controller                      |                                                   |
| Type                            | Sil 3512 SATA link                                |
| Specification                   | Serial ATA 1.0                                    |
| Data transfer rate              | Max 1 5 Chit/c (150 MB/c)                         |
|                                 | Supporte BAID 0, 1                                |
| RAID level                      |                                                   |
|                                 | Appilox. 32 Kb                                    |
| Hard disk drive "               | 500 OD                                            |
| Capacity                        | 500 GB                                            |
| Number of heads                 | 2                                                 |
| Number of sectors               | 976.773.168                                       |
| Bytes per sector                | 512 (logical) / 4096 (physical)                   |
| Cache                           | 16 MB                                             |
| Speed                           | 5400 rpm ±0.2%                                    |
| Startup time                    | Typ. 3.5 s (from 0 rpm to read access)            |
| Service life                    | 5 years                                           |
| MTBF                            | 1,000,000 POH <sup>2)</sup>                       |
| S.M.A.R.T. Support              | Yes                                               |
| Interface                       | SATA                                              |
| Access time                     | 5.5 ms                                            |
| Supported transfer modes        | SATA II                                           |
| Data transfer rate              |                                                   |
| Internal                        | Max 147 MB/s                                      |
| To/From host                    | Max 150 MB/s (SATA I) max 300 MB/s (SATA II)      |
| Positioning time                |                                                   |
| Nominal (read only)             | 11 ms                                             |
| Maximum (read only)             | 21 ms                                             |
| Environmental conditions        |                                                   |
|                                 |                                                   |
|                                 | 0 to 60°C                                         |
| 24-hour operation <sup>5)</sup> | $0$ to $60^{\circ}$ C                             |
| Storage                         | -40 to 70°C                                       |
| Transport                       | -40 to 70°C                                       |
| Relative humidity 6)            |                                                   |
| Operation                       | 5 to 95% non-condensing                           |
| Storage                         | 5 to 95%, non-condensing                          |
| Transport                       | 5 to 95%, non-condensing                          |
| Vibration <sup>7</sup>          | o to oord, non concentry                          |
|                                 | 5 to 500 Hz; 0 125 g; no uprocoverable errore     |
| Operation (continuous)          | 5 to 500 Hz: $0.25$ g; no unrecoverable errors    |
| Storage                         | 10 to 500 Hz; 5 g; no unrecoverable errors        |
| Transport                       | 10 to 500 Hz; 5 g; no unrecoverable errors        |
| Chock                           |                                                   |
| Operation                       | 200 a and 2 ms duration: no unrecoverable errors  |
| Storage                         | 200 g and 2 ms duration; no unrecoverable errors  |
| Transport                       | 1000 g and 2 ms duration, no unrecoverable errors |
|                                 | Tobo y and 2 ms duration, no unrecoverable errors |
| Operation                       | 20E to 2049 m                                     |
| Operation                       | -305 to 3048 m                                    |
| Storage                         | -305 to 12192 m                                   |
| Mechanical characteristics      |                                                   |
| Installation                    | Fixed <sup>8)</sup>                               |
| Weight                          | 350 g                                             |
| Manufacturer information        |                                                   |
| Manufacturer                    | Western Digital                                   |
| Manufacturer product ID         | WD5000LUCT                                        |

#### Table 88: 5ACPCI.RAIC-06 - Technical data

1) Technical data for a hard disk.

3) Temperature values for 305 meter altitude. The temperature specification must be reduced linearly by 1 °C every 305 meters. The temperature increase and decrease can be a maximum of 20 °C per hour.

<sup>2)</sup> With 8760 POH (power on hours) per year and 25°C surface temperature.

- 4) Standard operation means 333 POH (power-on hours) per month.
- 5) 24-hour operation means 732 POH (power-on hours) per month.
- 6) Humidity gradient: Maximum 20% per hour.
- 7) Operation in areas prone to vibration and shock can affect performance negatively (reduction of transfer rate).
- 8) Mounted on PCI insert.

## 3.8.15.4 Temperature humidity diagram

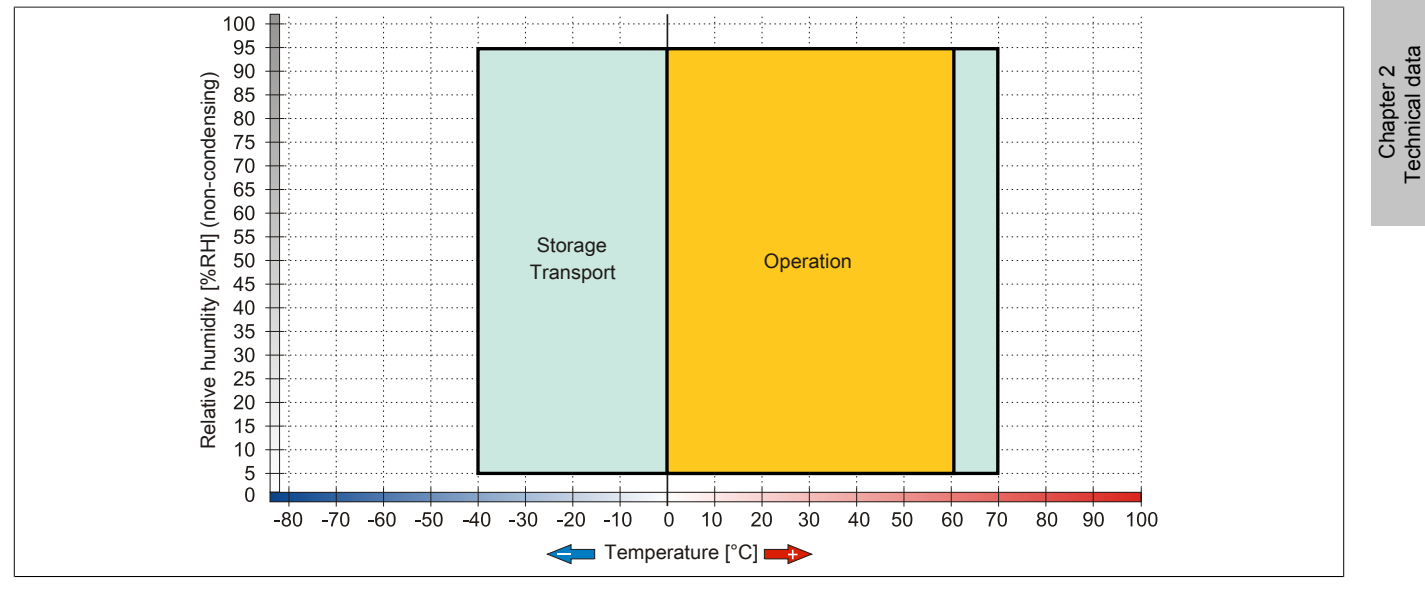

Figure 43: 5ACPCI.RAIC-06 - Temperature humidity diagram

#### 3.8.15.5 Driver support

Special drivers are necessary for operating the PCI SATA RAID controller. Drivers for supported and approved operating systems are available in the Downloads section of the B&R website (<u>www.br-automation.com</u>).

The .NET-based SATA Raid<sup>™</sup> serial ATA RAID management software can also be found on the B&R homepage.

# Information:

Required drivers can only be downloaded from the B&R website, not from manufacturer websites.

#### 3.8.15.6 Configuration

Configuring a SATA RAID network: see Chapter 3 "Installation", section 4 "Configuration of a SATA RAID array" on page 137.

#### 3.8.15.7 Exchanging a HDD

A hard drive can be easily exchanged in the event of an error when using the RAID1 (mirroring) configuration without having to re-install the system. Here, the 500 GB 5MMHDD.0500-00 SATA HDD is available as a replacement hard disk.

Instructions for exchanging see "Exchanging a PCI SATA RAID hard disk in a RAID 1 system" on page 297.

#### 3.9 Interface options

## Information:

Please note that not every interface option can be installed in interface slots 1 and 2. For more information, see "IF option 1 slot" on page 50 and "IF option 2 slot" on page 50.

## Information:

For information about installing or replacing an interface option, please refer to the section "Installation interface options" on page 276.

#### 3.9.1 5AC901.I485-00

#### 3.9.1.1 General information

The 5AC901.I485-00 interface option is equipped with an RS232/422/485 interface. The operating mode (RS232/RS422/RS485) is selected automatically depending on the electrical connection.

- 1x RS232/422/485 interface
- Compatible with the APC910

#### 3.9.1.2 Order data

| Model number   | Short description                              | Figure |
|----------------|------------------------------------------------|--------|
|                | Interface options                              |        |
| 5AC901.I485-00 | RS232/422/485 interface option; for the APC910 |        |

Table 89: 5AC901.I485-00 - Order data

#### 3.9.1.3 Technical data

## Information:

The following characteristics, features and limit values only apply to this accessory and can deviate from those specified for the fully assembled device. The data specifications for the fully assembled device take precedence over those of individual components.

| Product ID                 | 5AC901.I485-00                       |
|----------------------------|--------------------------------------|
| General information        |                                      |
| B&R ID code                | \$D84A                               |
| Certification              |                                      |
| CE                         | Yes                                  |
| cULus                      | Yes                                  |
| Interfaces                 |                                      |
| COM1                       |                                      |
| Туре                       | RS232/422/485, electrically isolated |
| Design                     | 9-pin DSUB plug                      |
| UART                       | 16550-compatible, 16-byte FIFO       |
| Max. baud rate             | 115 kbit/s                           |
| Electrical characteristics |                                      |
| Power consumption          | 1 W                                  |
| Environmental conditions   |                                      |
| Temperature                |                                      |
| Operation                  | 0 to 55°C <sup>1)</sup>              |
| Storage                    | -20 to 60°C                          |
| Transport                  | -20 to 60°C                          |

Table 90: 5AC901.I485-00 - Technical data

Chapter 2 Technical data

| 5AC901.I485-00           |
|--------------------------|
|                          |
| 5 to 90%, non-condensing |
| 5 to 95%, non-condensing |
| 5 to 95%, non-condensing |
|                          |

#### Table 90: 5AC901.I485-00 - Technical data

1) Detailed information can be found in the temperature tables in the user's manual.

#### 3.9.1.3.1 Serial interface COM

|               |                      | Serial interface CO         |
|---------------|----------------------|-----------------------------|
|               | RS232                | RS422/485                   |
| Туре          | RS232; not modem-cap | able; electrically isolated |
| UART          | 16550-compatib       | le, 16-byte FIFO            |
| Transfer rate | Max. 11              | 15 kbit/s                   |
| Bus length    | Max. 15 m            | Max. 1200 m                 |
| Pin           | RS232 pinout         | RS422 pinout                |
| 1             | NC                   | TXD\                        |
| 2             | RXD                  | NC                          |
| 3             | TXD                  | NC                          |
| 4             | NC                   | TXD                         |
| 5             | GND                  | GND                         |
| 6             | NC                   | RXD\                        |
| 7             | RTS                  | NC                          |
| 8             | CTS                  | NC                          |
| 9             | NC                   | RXD                         |

9-pin DSUB connector  $6 \begin{bmatrix} \circ & \circ \\ \circ & \circ \end{bmatrix} 1$ 

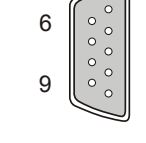

Table 91: Pinout - COM

#### 3.9.1.3.2 RS232 - Bus length and cable type

The maximum transfer rate of 115 kbit/s depends on the cable type being used.

| Extension | Transfer rate   |
|-----------|-----------------|
| ≤ 15 m    | Typ. 64 kbit/s  |
| ≤ 10 m    | Typ. 115 kbit/s |
| ≤ 5 m     | Typ. 115 kbit/s |

Table 92: RS232 - Bus length and transfer rate

The material used for the cable should have all or most of the following properties in order to reach an optimal transfer rate.

| RS232 cables                                                                          | Property                                                                                                    |
|---------------------------------------------------------------------------------------|----------------------------------------------------------------------------------------------------|
| Signal lines                                                                          |                                                                                                    |
| Cable cross section<br>Wire insulation<br>Conductor resistance<br>Stranding<br>Shield | 4x 0.16 mm² (26AWG), tinned Cu wire<br>PE<br>≤ 82 Ω/ km<br>Wires stranded in pairs<br>Paired shield with aluminum foil |
| Grounding line                                                                        |                                                                                                    |
| Cable cross section<br>Wire insulation<br>Conductor resistance                        | 1x 0,34 mm² (22AWG/19), tinned Cu wire<br>PE<br>≤59 Ω/km                                                               |
| Outer sheathing                                                                       |                                                                                                    |
| Material<br>Features<br>Cable shielding                                               | PUR mixture<br>Halogen-free<br>From tinned copper wires                                                                |

Table 93: RS232 - Cable requirements

#### 3.9.1.3.3 RS422 - Bus length and cable type

The RTS line must be switched on to switch the transmitter to active.

The maximum transfer rate of 115 kbit/s depends on the type of cable being used.

| Extension | Transfer rate   |
|-----------|-----------------|
| 1200 m    | Typ. 115 kbit/s |

#### Table 94: RS422 - Bus length and transfer rate

The material used for the cable should have all or most of the following properties in order to reach an optimal transfer rate.

| recinical data • Individual components                                                |                                                                                                    |  |
|---------------------------------------------------------------------------------------|----------------------------------------------------------------------------------------------------|--|
|                                                                                       |                                                                                                    |  |
| RS422 cables                                                                          | Property                                                                                                    |  |
| Signal lines                                                                          |                                                                                                    |  |
| Cable cross section<br>Wire insulation<br>Conductor resistance<br>Stranding<br>Shield | 4x 0.25 mm² (24AWG/19), tinned Cu wire<br>PE<br>≲82 Ω/km<br>Wires stranded in pairs<br>Paired shield with aluminum foil |  |
| Grounding line                                                                        |                                                                                                    |  |
| Cable cross section<br>Wire insulation<br>Conductor resistance                        | 1x 0,34 mm² (22AWG/19), tinned Cu wire<br>PE<br>≤59 Ω/km                                                                |  |
| Outer sheathing                                                                       |                                                                                                    |  |
| Material<br>Features<br>Cable shielding                                               | PUR mixture<br>Halogen-free<br>From tinned copper wires                                                                 |  |

Table 95: RS422 - Cable requirements

#### 3.9.1.3.4 When operated as an RS485 interface

Ta shuisad shata is loadh ishisal aa

When operated in this mode, the pins of the RS422 default interface (1, 4, 6 and 9) must be used. Pins should be connected as shown.

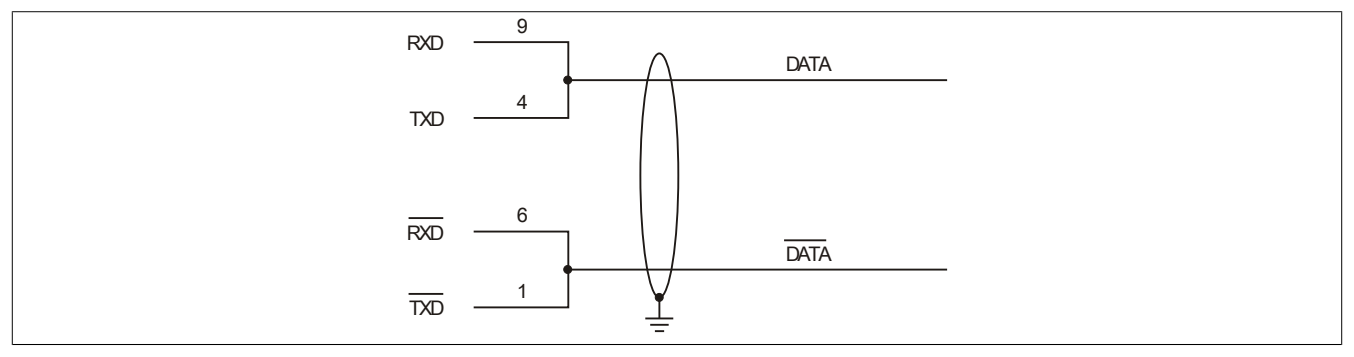

Figure 44: RS232/422/485 interface - Operation in RS485 mode

The RTS line must be switched by the driver for each transmission or reception; there is no automatic switch-back mechanism. This cannot be configured in Windows.

The voltage drop resulting from long cable lengths can lead to greater potential differences between bus stations, which can hinder communication. This can be improved by running ground wire with the others.

#### 3.9.1.3.5 RS485 - Bus length and cable type

The maximum transfer rate of 115 kbit/s depends on the type of cable being used.

| Extension | Transfer rate   |
|-----------|-----------------|
| 1200 m    | Typ. 115 kbit/s |
|           |                 |

Table 96: RS485 - Bus length and transfer rate

The material used for the cable should have all or most of the following properties in order to reach an optimal transfer rate.

| RS485 cables                                                                          | Property                                                                                                    |
|---------------------------------------------------------------------------------------|----------------------------------------------------------------------------------------------------|
| Signal lines                                                                          |                                                                                                    |
| Cable cross section<br>Wire insulation<br>Conductor resistance<br>Stranding<br>Shield | 4x 0.25 mm² (24AWG/19), tinned Cu wire<br>PE<br>≤82 Ω/km<br>Wires stranded in pairs<br>Paired shield with aluminum foil |
| Grounding line                                                                        |                                                                                                    |
| Cable cross section<br>Wire insulation<br>Conductor cross section                     | 1x 0,34 mm² (22AWG/19), tinned Cu wire<br>PE<br>≤59 Ω/km                                                                |
| Outer sheathing                                                                       |                                                                                                    |
| Material<br>Features<br>Cable shielding                                               | PUR mixture<br>Halogen-free<br>From tinned copper wires                                                                 |

Table 97: RS485 - Cable requirements

#### 3.9.1.3.6 terminating resistor

A terminating resistor for the serial interface is already integrated in the IF option. There is a switch to activate or deactivate the terminating resistor, but the system unit needs to be opened in order to reach it. An active terminating resistor is indicated by a yellow LED.

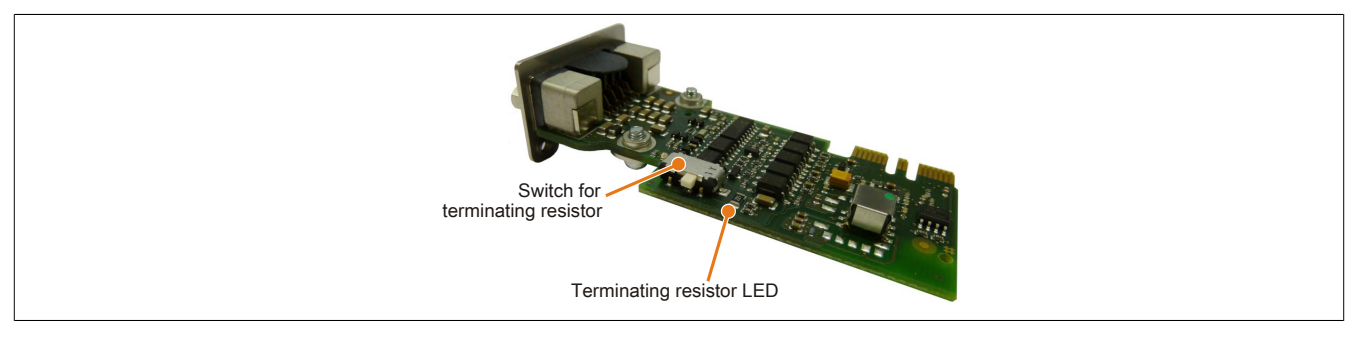

Figure 45: 5AC901.I485-00 - Terminating resistor

#### 3.9.2 5AC901.ICAN-00

#### 3.9.2.1 General information

The 5AC901.ICAN-00 interface option is equipped with a CAN master interface.

- 1x CAN master interface
- Compatible with the APC910

It is not possible to operate two 5AC901.ICAN interface options (in the IF option 1 and IF option 2 slots) at the same time.

#### 3.9.2.2 Order data

| Model number   | Short description                | Figure   |
|----------------|----------------------------------|----------|
|                | Interface options                | A STREET |
| 5AC901.ICAN-00 | CAN interface option; for APC910 |          |

Table 98: 5AC901.ICAN-00 - Order data

#### 3.9.2.3 Technical data

## Information:

The following characteristics, features and limit values only apply to this accessory and can deviate from those specified for the fully assembled device. The data specifications for the fully assembled device take precedence over those of individual components.

| Product ID                 | 5AC901.ICAN-00           |
|----------------------------|--------------------------|
| General information        |                          |
| B&R ID code                | \$D84B                   |
| Certification              |                          |
| CE                         | Yes                      |
| cULus                      | Yes                      |
| Interfaces                 |                          |
| CAN                        |                          |
| Quantity                   | 1                        |
| Design                     | 9-pin DSUB plug          |
| Transfer rate              | Max. 500 kbit/s          |
| Electrical characteristics |                          |
| Power consumption          | 1 W                      |
| Environmental conditions   |                          |
| Temperature                |                          |
| Operation                  | 0 to 55°C <sup>1)</sup>  |
| Storage                    | -20 to 60°C              |
| Transport                  | -20 to 60°C              |
| Relative humidity          |                          |
| Operation                  | 5 to 90%, non-condensing |
| Storage                    | 5 to 95%, non-condensing |
| Transport                  | 5 to 95%, non-condensing |

Table 99: 5AC901.ICAN-00 - Technical data

1) Detailed information can be found in the temperature tables in the user's manual.

Chapter 2 Technical data

#### 3.9.2.3.1 CAN interface

|               | CAN bus               |                 |
|---------------|-----------------------|-----------------|
| Туре          | Electrically isolated |                 |
| Transfer rate | Max. 500 kbit/s       |                 |
| Bus length    | Max. 1000 meters      |                 |
| Pin           | Assignment            | 9-pin DSUB plug |
| 1             | NC                    |                 |
| 2             | CAN low               |                 |
| 3             | GND                   | <b>6</b>        |
| 4             | NC                    | 0 °             |
| 5             | NC                    | 9 0 0           |
| 6             | Reserved              | 5               |
| 7             | CAN high              |                 |
| 8             | NC                    |                 |
| 9             | NC                    |                 |

Table 100: 5AC901.ICAN-00 - CAN pinout

#### 3.9.2.3.2 Terminating resistor

A terminating resistor for the CAN interface is already integrated in the IF option. There is a switch to activate or deactivate the terminating resistor, but the side cover must be removed from the system unit in order to reach it (see Installation interface options, steps 1 to 4). An active terminating resistor is indicated by a yellow LED.

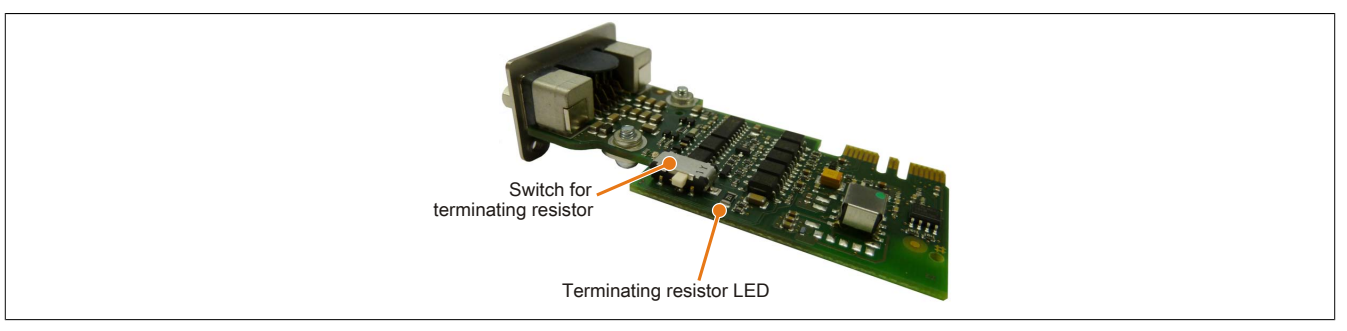

Figure 46: 5AC901.ICAN-00 - Terminating resistor

#### 3.9.3 5AC901.IHDA-00

#### 3.9.3.1 General information

The 5AC901.IHDA-00 interface option has an HDA sound chip with externally accessible MIC, Line IN and Line OUT channels.

- 1x MIC
- 1x Line IN
- 1x Line OUT
- Compatible with the APC910

The interface option 5AC901.IHDA-00 can only be operated in the IF option 1 slot.

#### 3.9.3.2 Order data

| Model number   | Short description                                                                  | Figure |
|----------------|------------------------------------------------------------------------------------|--------|
|                | Interface options                                                                  | 500 m  |
| 5AC901.IHDA-00 | Audio interface option, connection for 1x MIC, 1x Line IN, 1x Line OUT; for APC910 |        |

Table 101: 5AC901.IHDA-00 - Order data

#### 3.9.3.3 Technical data

## Information:

The following characteristics, features and limit values only apply to this accessory and can deviate from those specified for the fully assembled device. The data specifications for the fully assembled device take precedence over those of individual components.

| Product ID                 | 5AC901.IHDA-00           |
|----------------------------|--------------------------|
| General information        |                          |
| B&R ID code                | \$D84E                   |
| Certification              |                          |
| CE                         | Yes                      |
| cULus                      | Yes                      |
| Interfaces                 |                          |
| Audio                      |                          |
| Туре                       | HDA sound                |
| Controller                 | Realtek ALC 662          |
| Inputs                     | Microphone, Line in      |
| Outputs                    | Line OUT                 |
| Electrical characteristics |                          |
| Power consumption          | 0.4 W                    |
| Environmental conditions   |                          |
| Temperature                |                          |
| Operation                  | 0 to 55°C <sup>1)</sup>  |
| Storage                    | -20 to 60°C              |
| Transport                  | -20 to 60°C              |
| Relative humidity          |                          |
| Operation                  | 5 to 90%, non-condensing |
| Storage                    | 5 to 95%, non-condensing |
| Transport                  | 5 to 95%, non-condensing |

Table 102: 5AC901.IHDA-00 - Technical data

1) Detailed information can be found in the temperature tables in the user's manual.

#### 3.9.3.3.1 MIC, Line IN, Line OUT

| MIC, Line IN, Line OUT |                                                    |                      |
|------------------------|----------------------------------------------------|----------------------|
| Controller             | Realtek ALC 662                                    | 3.5mm socket, female |
| MIC                    | Connection of a mono microphone with a 3.5 mm jack |                      |
| Line IN                | Stereo Line IN signal supplied via a 3.5 mm jack   |                      |
| Line OUT               | Connection of a stereo playback de-                |                      |
|                        | vice (e.g. amplifier) via a 3.5 mm jack            |                      |
|                        |                                                    |                      |
|                        |                                                    |                      |
|                        |                                                    | Line OUT Line IN MIC |
|                        |                                                    |                      |
|                        |                                                    |                      |

Table 103: MIC, Line IN, Line OUT

A special driver is required in order to operate the audio controller. Drivers for approved operating systems are available in the Downloads section of the B&R website (<u>www.br-automation.com</u>).

## Information:

Required drivers can only be downloaded from the B&R website, not from manufacturer websites.

#### 3.9.4 5AC901.ISRM-00

#### 3.9.4.1 General information

The 5AC901.ISRM-00 interface option has 2 MB SRAM.

- 2 MB SRAM
- Compatible with the APC910

The SRAM interface option 5AC901.ISRM-00 can only be operated in the IF option 2 slot.

## Information:

When writing, reading or accessing SRAM, "non-aligned-accesses" are not supported by the AVLON bus (internal bus in the PCI Express core).

#### 3.9.4.2 Order data

| Model number   | Short description                           | Figure                                                                                                    |
|----------------|---------------------------------------------|----------------------------------------------------------------------------------------------------|
|                | Interface options                           | And the second second s |
| 5AC901.ISRM-00 | SRAM interface option, 2 MB; for the APC910 |                                                                                                    |

Table 104: 5AC901.ISRM-00 - Order data

#### 3.9.4.3 Technical data

## Information:

The following characteristics, features and limit values only apply to this accessory and can deviate from those specified for the fully assembled device. The data specifications for the fully assembled device take precedence over those of individual components.

| Product ID                               | 5AC901.ISRM-00                                           |  |
|------------------------------------------|----------------------------------------------------------|--|
| General information                      |                                                          |  |
| Connection to system                     | via PCI Express bus                                      |  |
| B&R ID code                              | \$D850                                                   |  |
| Certification                            |                                                          |  |
| CE                                       | Yes                                                      |  |
| cULus                                    | Yes                                                      |  |
| Controller                               |                                                          |  |
| SRAM                                     |                                                          |  |
| Size                                     | 2 MB                                                     |  |
| Battery-buffered                         | Yes                                                      |  |
| Remanent variables in power failure mode | 512 kB                                                   |  |
|                                          | (e.g. for Automation Runtime, see AS help documentation) |  |
| Electrical characteristics               |                                                          |  |
| Power consumption                        | 2 W                                                      |  |
| Environmental conditions                 |                                                          |  |
| Temperature                              |                                                          |  |
| Operation                                | 0 to 55°C <sup>1)</sup>                                  |  |
| Storage                                  | -20 to 60°C                                              |  |
| Transport                                | -20 to 60°C                                              |  |
| Relative humidity                        |                                                          |  |
| Operation                                | 5 to 90%, non-condensing                                 |  |
| Storage                                  | 5 to 95%, non-condensing                                 |  |
| Transport                                | 5 to 95%, non-condensing                                 |  |

Table 105: 5AC901.ISRM-00 - Technical data

1) Detailed information can be found in the temperature tables in the user's manual.

#### 3.10 Monitor/Panel options

## Information:

Monitor/Panel options can only be connected to system units with 2 PCI/PCIe slots.

## Information:

For information about installing or replacing a monitor/panel option, please refer to the section "Installation monitor/panel options" on page 279.

#### 3.10.1 5AC901.LDPO-00

#### 3.10.1.1 General information

The 5AC901.LDPO-00 monitor/panel option is equipped with a DisplayPort 1.1 and a USB 2.0 interface.

- DisplayPort interface
- USB 2.0 port

#### 3.10.1.2 Order data

| Model number   | Short description       | Figure |
|----------------|-------------------------|--------|
|                | Monitor / Panel options |        |
| 5AC901.LDPO-00 | DisplayPort transmitter |        |

Table 106: 5AC901.LDPO-00 - Order data

#### 3.10.1.3 Technical data

## Information:

The following characteristics, features and limit values only apply to this accessory and can deviate from those specified for the fully assembled device. The data specifications for the fully assembled device take precedence over those of individual components.

| Product ID                 | 5AC901.LDPO-00                                                          |
|----------------------------|-------------------------------------------------------------------------|
| General information        |                                                                         |
| B&R ID code                | \$D852                                                                  |
| Certification              |                                                                         |
| CE                         | Yes                                                                     |
| cULus                      | Yes                                                                     |
| Interfaces                 |                                                                         |
| USB                        |                                                                         |
| Quantity                   | 1                                                                       |
| Туре                       | USB 2.0                                                                 |
| Design                     | Туре А                                                                  |
| Transfer rate              | Low speed (1.5 Mbit/s), full speed (12 Mbit/s), high speed (480 Mbit/s) |
| Current load               | Max. 1 A                                                                |
| DisplayPort                |                                                                         |
| Quantity                   | 1                                                                       |
| Version                    | 1.1                                                                     |
| Electrical characteristics |                                                                         |
| Power consumption          | 0.2 W                                                                   |
| Environmental conditions   |                                                                         |
| Temperature                |                                                                         |
| Operation                  | 0 to 55°C <sup>1)</sup>                                                 |
| Storage                    | -20 to 60°C                                                             |
| Transport                  | -20 to 60°C                                                             |

Table 107: 5AC901.LDPO-00 - Technical data

| i ecnnical data • Individual components |                          |  |
|-----------------------------------------|--------------------------|--|
|                                         |                          |  |
| Product ID                              | 5AC901.LDPO-00           |  |
| Relative humidity                       |                          |  |
| Operation                               | 5 to 90%, non-condensing |  |
| Storage                                 | 5 to 95%, non-condensing |  |
| Transport                               | 5 to 95%, non-condensing |  |

Table 107: 5AC901.LDPO-00 - Technical data

1) Detailed information can be found in the temperature tables in the user's manual.

## Information:

. .

. . .

The hardware and graphics drivers of approved operating systems support the hot-plugging of display devices to the DisplayPort interface for service purposes. The DisplayPort connector is specified for 10,000 connection cycles.

#### 3.10.1.3.1 DisplayPort

| DisplayPort 1.1                                                                         |                                         |  |
|-----------------------------------------------------------------------------------------|-----------------------------------------|--|
| The following overview lists the video signals available on the DisplayPort 1.1 output. |                                         |  |
| Monitor/Panel option                                                                    | Video signals for all system unit types |  |
| 5AC901.LDPO-00                                                                          | DisplayPort, DVI, HDMI                  |  |
|                                                                                         |                                         |  |
|                                                                                         |                                         |  |
|                                                                                         | 1                                       |  |

Table 108: DisplayPort 1.1

# Information:

The hardware and graphics drivers of approved operating systems support the hot-plugging of display devices to the DisplayPort interface for service purposes. The DisplayPort connector is specified for 10,000 connection cycles.

#### 3.10.1.3.2 Pinout - DisplayPort

| Pin | Signal    | Description                      | Pin | Signal    | Description                                  |  |
|-----|-----------|----------------------------------|-----|-----------|----------------------------------------------|--|
| 1   | DP_LANE0+ | DisplayPort lane 0<br>(positive) | 11  | GND       | Ground                                       |  |
| 2   | GND       | Ground                           | 12  | DP_LANE3- | DisplayPort lane 3<br>(negative)             |  |
| 3   | DP_LANE0- | DisplayPort lane 0<br>(negative) | 13  | CONFIG1   | Configuration pin 1<br>(connected to ground) |  |
| 4   | DP_LANE1+ | DisplayPort lane 1<br>(positive) | 14  | CONFIG2   | Configuration pin 2<br>(connected to ground) |  |
| 5   | GND       | Ground                           | 15  | DP_AUX+   | Auxiliary channel<br>(positive)              |  |
| 6   | DP_LANE1- | DisplayPort lane 1<br>(negative) | 16  | GND       | Ground                                       |  |
| 7   | DP_LANE2+ | DisplayPort lane 2<br>(positive) | 17  | DP_AUX-   | Auxiliary channel<br>(negative)              |  |
| 8   | GND       | Ground                           | 18  | DP_HPD#   | Hot plug detect                              |  |
| 9   | DP_LANE2- | DisplayPort lane 2<br>(negative) | 19  | RETURN    | Return for power                             |  |
| 10  | DP_LANE3+ | DisplayPort lane 3 (positive)    | 20  | DP_PWR    | Power for connector                          |  |

Table 109: Pinout - DisplayPort

#### 3.10.2 5AC901.LSDL-00

#### 3.10.2.1 General information

The 5AC901.LSDL-00 monitor/panel option is equipped with a monitor/panel interface for connecting additional panels via SDL or DVI.

• DVI/SDL interface

#### 3.10.2.2 Order data

| Model number   | Short description                  | Figure |
|----------------|------------------------------------|--------|
|                | Monitor / Panel options            |        |
| 5AC901.LSDL-00 | Smart Display Link/DVI transmitter |        |

Table 110: 5AC901.LSDL-00 - Order data

#### 3.10.2.3 Technical data

## Information:

The following characteristics, features and limit values only apply to this accessory and can deviate from those specified for the fully assembled device. The data specifications for the fully assembled device take precedence over those of individual components.

| Product ID                 | 5AC901.LSDL-00           |  |
|----------------------------|--------------------------|--|
| General information        |                          |  |
| B&R ID code                | \$D853                   |  |
| Certification              |                          |  |
| CE                         | Yes                      |  |
| cULus                      | Yes                      |  |
| Interfaces                 |                          |  |
| Panel/Monitor interface    |                          |  |
| Design                     | DVI-D socket             |  |
| Туре                       | SDL/DVI                  |  |
| Electrical characteristics |                          |  |
| Power consumption          | 1 W                      |  |
| Environmental conditions   |                          |  |
| Temperature                |                          |  |
| Operation                  | 0 to 55°C <sup>1)</sup>  |  |
| Storage                    | -20 to 60°C              |  |
| Transport                  | -20 to 60°C              |  |
| Relative humidity          |                          |  |
| Operation                  | 5 to 90%, non-condensing |  |
| Storage                    | 5 to 95%, non-condensing |  |
| Transport                  | 5 to 95%, non-condensing |  |

Table 111: 5AC901.LSDL-00 - Technical data

1) Detailed information can be found in the temperature tables in the user's manual.

#### 3.10.2.3.1 Monitor/Panel interface

| Monitor/Panel connection - SDL (Smart Display Link) / DVI |                                                            |  |  |  |
|-----------------------------------------------------------|------------------------------------------------------------|--|--|--|
| The following is an overview of                           | f the video signals available on the monitor/panel output. |  |  |  |
| Monitor/Panel option                                      | Video signals                                              |  |  |  |
| 5AC901.LSDL-00                                            | DVI, SDL                                                   |  |  |  |
|                                                           |                                                            |  |  |  |

Table 112: Monitor/Panel connection - DVI, SDL

## Information:

The hardware and graphics drivers of approved operating systems support the hot-plugging of display devices to the monitor/panel interface for service purposes. The monitor/panel connector is specified for 100 connection cycles.

## Information:

If a display device with a touch screen is connected to the monitor/panel interface and then disconnected again during operation (hot-plugging), it may be necessary to recalibrate the touch screen.

3.10.2.3.2 USB transfer rates in SDL and DVI modes

## Information:

In SDL mode, the USB transfer rate is limited to USB 1.1.

In DVI mode, the USB transfer rate is determined by the USB interface and USB hub on the display device.

#### 3.10.2.3.3 Pinout

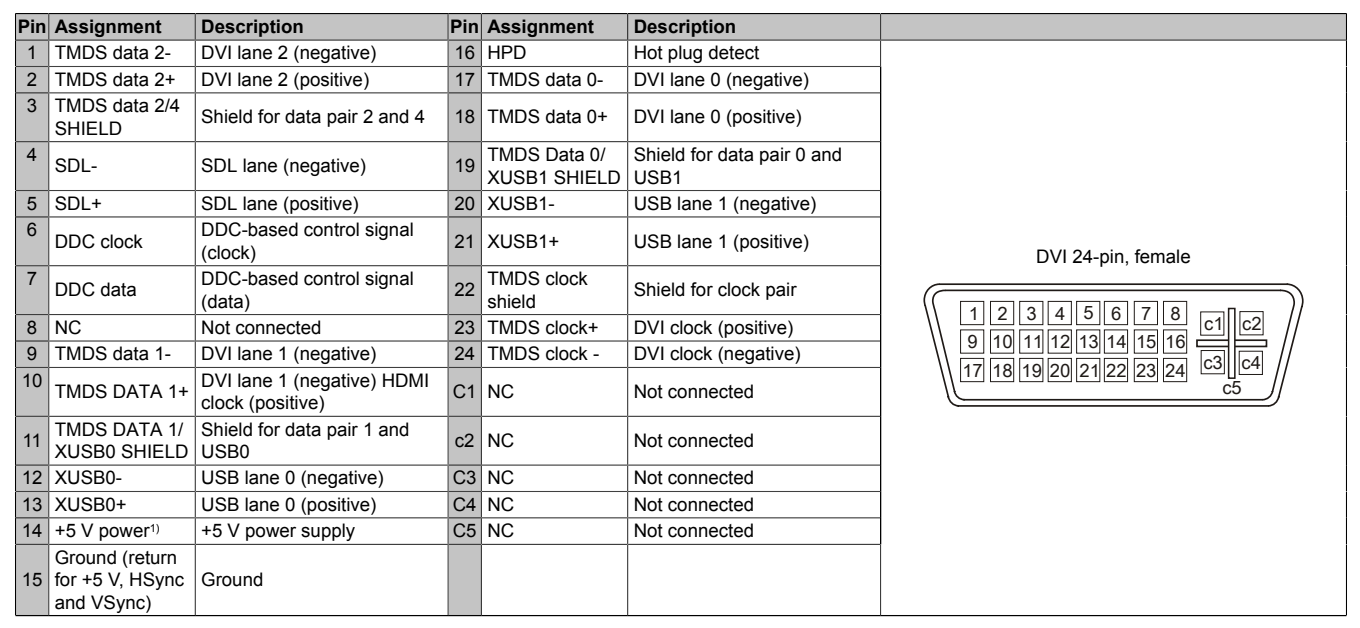

| Table 113: Pin | out - DVI connection |
|----------------|----------------------|
|----------------|----------------------|

1) Protected internally by a multifuse.

## 3.11 Uninterruptible power supply (UPS)

With an optionally integrated UPS, the B&R Industrial PC makes sure that the PC system completes write operations even when a power failure occurs. When the UPS detects a power failure, it switches to battery operation immediately without interruption. This means that all running programs are shut down properly by the UPS software. This prevents the possibility of inconsistent data (only functions if the UPC is already configured and the driver is activated).

## Information:

- The panel/monitor is not buffered by the UPS and will shut off when the power fails.
- More detailed information about uninterruptible power supplies can be found in the user's manual for the external UPS. This can be downloaded from the B&R website.

Because the charging circuit is integrated in the housing of the B&R Industrial PC, installation has been simplified to merely attaching the connection cable to the battery unit mounted next to the PC.

Special emphasis was placed on ease of maintenance when the battery unit was designed. Batteries are easily accessible from the front and can be switched in just a few moments when servicing.

#### 3.11.1 Requirements

- A suitable system unit
- Add-on UPS module 5AC901.IUPS-00
- Battery unit 5AC901.BUPS-00
- UPS connection cable 0.5 m (5CAUPS.0005-00) or 3 m (5CAUPS.0030-00)
- · Configuration of the B&R UPS in the ADI Control Center

## Information:

For information about installation and connecting to the UPS IF option, see "Installing and connecting the UPS battery unit" on page 290.

#### 3.11.2 5AC901.IUPS-00

#### 3.11.2.1 General information

The 5AC901.IUPS-00 UPS IF option, together with the 5AC901.BUPS-00 battery unit, allows the B&R Industrial PC to shut down without any loss of data during a power failure.

The 5AC901.IUPS-00 UPS interface option can only be operated in the IF option 1 slot.

#### 3.11.2.2 Order data

| Model number   | Short description                                         | Figure        |
|----------------|-----------------------------------------------------------|---------------|
|                | Uninterruptible power supplies                            |               |
| 5AC901.IUPS-00 | UPS interface option; for the APC910 and 4.5 Ah battery.  |               |
|                | Required accessories                                      |               |
|                | Uninterruptible power supplies                            |               |
| 5AC901.BUPS-00 | Battery unit 4,5 Ah; for APC910 UPS 5AC901.IUPS-00.       | 105 0000      |
| 5CAUPS.0005-01 | UPS cable 0.5 m; for UPS 5AC901.IUPS-00 and               |               |
|                | 5AC901.IUPS-01.                                           | and the first |
| 5CAUPS.0030-01 | UPS cable 3 m; for UPS 5AC901.IUPS-00 and 5AC901.IUPS-01. |               |

Table 114: 5AC901.IUPS-00 - Order data

#### 3.11.2.3 Technical data

## Information:

The following characteristics, features and limit values only apply to this accessory and can deviate from those specified for the fully assembled device. The data specifications for the fully assembled device take precedence over those of individual components.

| Product ID                 | 5AC901.IUPS-00           |  |
|----------------------------|--------------------------|--|
| General information        |                          |  |
| B&R ID code                | \$D851                   |  |
| Certification              |                          |  |
| CE                         | Yes                      |  |
| cULus                      | Yes                      |  |
| Electrical characteristics |                          |  |
| Power consumption          | Max. 15 Watts at 0.5 A   |  |
| Deep discharge protection  | Yes                      |  |
| Short circuit protection   | Yes 1)                   |  |
| Battery charging data      |                          |  |
| Charging current           | typ. 1 A                 |  |
| Environmental conditions   |                          |  |
| Temperature                |                          |  |
| Operation                  | 0 to 55°C <sup>2)</sup>  |  |
| Storage                    | -20 to 60°C              |  |
| Transport                  | -20 to 60°C              |  |
| Relative humidity          |                          |  |
| Operation                  | 5 to 90%, non-condensing |  |
| Storage                    | 5 to 95%, non-condensing |  |
| Transport                  | 5 to 95%, non-condensing |  |

Table 115: 5AC901.IUPS-00 - Technical data

1) The interface option has short circuit protection. This does not apply to the connected battery unit.

2) Detailed information can be found in the temperature tables in the user's manual.

#### 3.11.2.4 Installation

This module is installed using the materials included in delivery. For more information regarding installation, see "Installation interface options" on page 276.

#### 3.11.3 5AC901.BUPS-00

#### 3.11.3.1 General information

- Battery unit for UPS IF option 5AC901.IUPS-00
- Single cell rechargeable battery
- 2 Hawker Cyclon 12 V 4.5 Ah rechargeable batteries connected in series
- Rated voltage: 24 V
- · Capacity: 4.5 Ah

The battery unit has a limited service life and should be replaced regularly (after the specified service life at the latest).

# Warning!

#### The battery unit 5AC901.BUPS-00 must only be operated with the UPS IF option 5AC901.IUPS-00!

#### 3.11.3.2 Order data

| Model number   | Short description                                          | Figure |
|----------------|------------------------------------------------------------|--------|
|                | Uninterruptible power supplies                             |        |
| 5AC901.BUPS-00 | Battery unit 4,5 Ah; for APC910 UPS 5AC901.IUPS-00.        |        |
|                | Required accessories                                       | 0      |
|                | Uninterruptible power supplies                             |        |
| 5CAUPS.0005-01 | UPS cable 0.5 m; for UPS 5AC901.IUPS-00 and 5AC901.IUPS-01 |        |
| 5CAUPS.0030-01 | UPS cable 3 m; for UPS 5AC901.IUPS-00 and 5AC901.IUPS-01.  |        |

#### Table 116: 5AC901.BUPS-00 - Order data

#### 3.11.3.3 Technical data

| Product ID                          | 5AC901.BUPS-00                                                           |  |  |
|-------------------------------------|--------------------------------------------------------------------------|--|--|
| General information                 |                                                                          |  |  |
| Battery                             |                                                                          |  |  |
| Туре                                | Hawker Cyclon 12V 4.5 Ah; two rechargeable batteries connected in series |  |  |
| Service life                        | Up to 15 years <sup>1)</sup>                                             |  |  |
| Design                              | Single cell                                                              |  |  |
| Temperature sensor                  | NTC resistance                                                           |  |  |
| Maintenance interval during storage | 6 month interval between charges                                         |  |  |
| Certification                       |                                                                          |  |  |
| CE                                  | Yes                                                                      |  |  |
| cULus                               | Yes                                                                      |  |  |
| Charge duration when battery low    | typ. 7 Stunden                                                           |  |  |
| Electrical characteristics          |                                                                          |  |  |
| Nominal voltage                     | 24 V                                                                     |  |  |
| Capacity                            | 4.5 Ah                                                                   |  |  |
| Fuse                                | Yes                                                                      |  |  |
| Battery charging data               |                                                                          |  |  |
| Charging current <sup>2)</sup>      | typ. 1 A                                                                 |  |  |
| Environmental conditions            |                                                                          |  |  |
| Temperature                         |                                                                          |  |  |
| Operation                           | -30 to 60°C <sup>3)</sup>                                                |  |  |
| Storage                             | -65 to 80°C                                                              |  |  |
| Transport                           | -65 to 80°C                                                              |  |  |
| Relative humidity                   |                                                                          |  |  |
| Operation                           | 5 to 95%, non-condensing                                                 |  |  |
| Storage                             | 5 to 95%, non-condensing                                                 |  |  |
| Transport                           | 5 to 95%, non-condensing                                                 |  |  |
| Altitude                            |                                                                          |  |  |
| Operation                           | Max. 3000 m                                                              |  |  |

Table 117: 5AC901.BUPS-00 - Technical data

#### Technical data • Individual components

| Product ID                 | 5AC901.BUPS-00 |  |
|----------------------------|----------------|--|
| Mechanical characteristics |                |  |
| Dimensions                 |                |  |
| Width                      | 223.2 mm       |  |
| Height                     | 78.2 mm        |  |
| Depth                      | 145 mm         |  |
| Weight                     | Approx. 5000 g |  |

#### Table 117: 5AC901.BUPS-00 - Technical data

1) 2) Dependent on ambient temperature and the charging and discharging cycles.

Maximaler Ladestrom.

If the temperature goes below the minimum or goes above the maximum, battery buffering is no longer possible. This results in the battery no longer being 3) charged since this could lead to battery damage.

#### 3.11.3.4 Dimensions

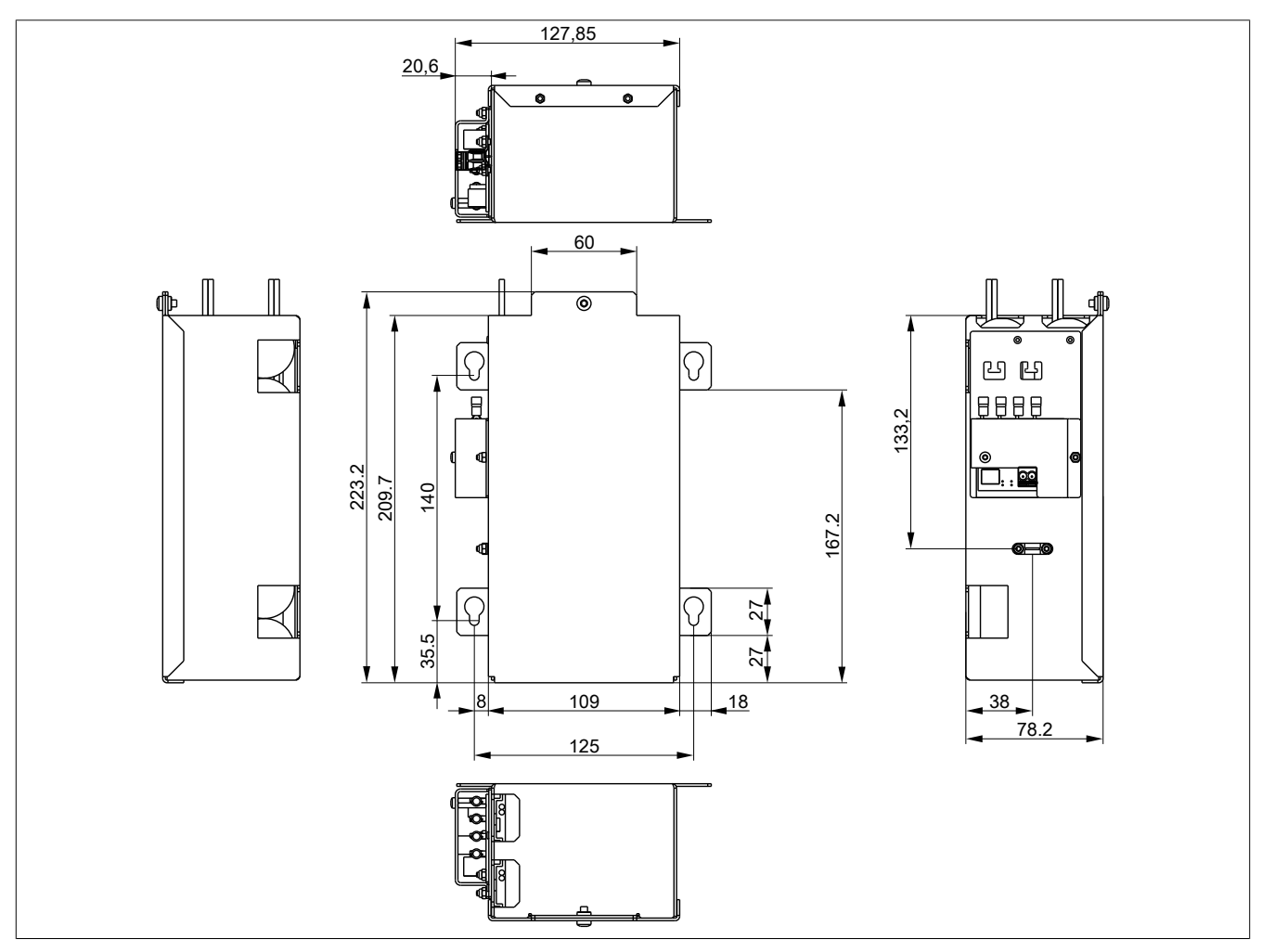

Figure 47: Dimensions - 5AC901.BUPS-00

Chapter 2 Technical data

#### 3.11.3.5 Drilling template

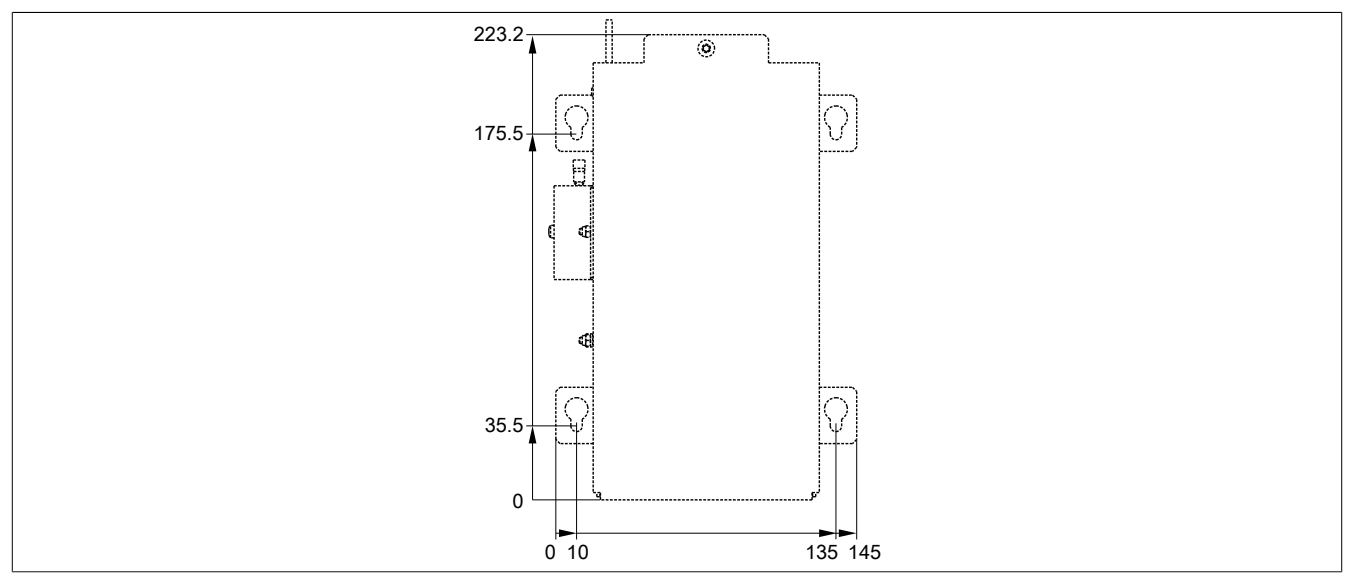

Figure 48: Drilling template - 5AC901.BUPS-00

#### 3.11.3.6 Installation

For information about installation and connecting to the UPS IF option, see "Installing and connecting the UPS battery unit" on page 290.

#### 3.11.3.7 Precautions for handling and use

#### Spills and leaks:

Any further spillage or leakage must be prevented. Smaller spills must be bonded with dry sand, dirt and vermiculite. The use of flammable materials is prohibited. If possible, neutralize acids with sodium bicarbonate, chalk, etc. Acid-resistant clothing, shoes, gloves and face protection must be worn. The disposal of unneutralized acid in the sewage system is prohibited!

#### Waste disposal:

Used batteries must be disposed of in an environmentally friendly recycling process.

Neutralized mud must be stored in closed containers and stored/disposed of in accordance with applicable regulations. After neutralization and testing, larger spills diluted with water must be disposed of in accordance with applicable regulations.

#### Handling and storage:

- Batteries must be kept in cool, dry and well ventilated rooms with impermeable surfaces and appropriate containment conditions in case of leakage.
- Batteries must be protected from adverse weather conditions and separated from incompatible materials during storage and transport.
- A sufficient supply of water must be located nearby.
- Damage to containers where batteries are stored and transported must be prevented.
- · Keep away from fire, sparks and excessive heat.

#### 3.11.4 5CAUPS.xxxx-01

#### 3.11.4.1 General information

The UPS connection cable is either 0.5 or 3 m in length and establishes the connection between the add-on UPS module (5AC901.IUPS-00) and the battery unit (5AC901.BUPS-00).

#### 3.11.4.2 Order data

| Model number   | Short description                        | Figure                              |
|----------------|------------------------------------------|-------------------------------------|
|                | Uninterruptible power supplies           | Image not found for 5CAUPS.0005-01! |
| 5CAUPS.0005-01 | UPS cable 0.5 m; for UPS 5AC901.IUPS-00. |                                     |
| 5CAUPS.0030-01 | UPS cable 3 m; for UPS 5AC901.IUPS-00.   |                                     |

Table 118: 5CAUPS.0005-01, 5CAUPS.0030-01 - Order data

#### 3.11.4.3 Technical data

| Product ID                 | 5CAUPS.0005-01             | 5CAUPS.0030-01               |  |
|----------------------------|----------------------------|------------------------------|--|
| General information        |                            |                              |  |
| Certification              |                            |                              |  |
| CE                         | Yes                        |                              |  |
| cULus                      | Ye                         | es                           |  |
| Cable structure            |                            |                              |  |
| Wire cross section         | 2x 0.5 mm <sup>2</sup>     | <sup>2</sup> (AWG 20)        |  |
|                            | 2x 2.5 mm <sup>2</sup>     | <sup>2</sup> (AWG 13)        |  |
| Conductor resistance       | At 0.5 mm <sup>2</sup> n   | nax. 39 Ω/km                 |  |
|                            | At 2.5 mm <sup>2</sup> ma  | ax. 7.98 Ω/km <sup>-1)</sup> |  |
| Outer sheathing            |                            |                              |  |
| Material                   | I hermoplastic PV          | /C-based material            |  |
| Color                      | Window gray (sin           | nilar to RAL 7040)           |  |
| Connector                  |                            |                              |  |
| lype                       | Screw clar                 | nps 4-pin <sup>2)</sup>      |  |
| Electrical characteristics |                            |                              |  |
| Operating voltage          | Max. 3                     | 30 VDC                       |  |
| Peak operating voltage     | Тур. 3                     | 0 VDC                        |  |
| Test voltage               |                            |                              |  |
| Wire/Wire                  | 150                        | 00 V                         |  |
| Current load               | 10 A at 20°C               |                              |  |
| Environmental conditions   |                            |                              |  |
| Temperature                |                            |                              |  |
| Moving                     | -5 to 70°C                 |                              |  |
| Static                     | -30 to 70°C                |                              |  |
| Mechanical characteristics |                            |                              |  |
| Dimensions                 |                            |                              |  |
| Length                     | 0.5 m                      | 3 m                          |  |
| Diameter                   | 7 r                        | nm                           |  |
| Flex radius                |                            |                              |  |
| Moving                     | 10x wire cross-section     |                              |  |
| Fixed installation         | 5x wire cross-section      |                              |  |
| Weight                     | Approx. 55 g Approx. 250 g |                              |  |

Table 119: 5CAUPS.0005-01, 5CAUPS.0030-01 - Technical data

1) At an ambient temperature of 20°C.

2) Tightening torque: min. 0.4 Nm; max. 0.5 Nm

# Information:

The maximum length of the UPS connection cable depends on:

- Power
- Voltage drop
- Wire cross section
- Sensor lines

#### 3.11.4.4 Installation

For information about connecting the cable to the battery unit, please see the section "Installing and connecting the UPS battery unit" on page 290.

#### 3.12 Front covers

#### 3.12.1 5AC901.FF0x-00

#### 3.12.1.1 General information

The front cover on the APC910 keeps the ports on the front of the device free of dust, dirt and other contaminants. A front cover is available for each APC910 system unit model.

#### 3.12.1.2 Order data

| Model number   | Short description                     | Figure |
|----------------|---------------------------------------|--------|
|                | Front cover                           |        |
| 5AC901.FF01-00 | APC910 front cover, 1 slot, orange    | 12     |
| 5AC901.FF01-01 | APC910 Frontklappe 1 Slot, dunkelgrau |        |
| 5AC901.FF02-00 | APC910 front cover 2 slot, orange     |        |
| 5AC901.FF02-01 | APC910 Frontklappe 2 Slot, dunkelgrau |        |
| 5AC901.FF05-00 | APC910 front cover, 5 slots, orange   |        |
| 5AC901.FF05-01 | APC910 Frontklappe 5 Slot, dunkelgrau |        |
|                |                                       |        |
|                |                                       |        |
|                |                                       |        |
|                |                                       |        |
|                |                                       |        |
|                |                                       |        |
|                |                                       |        |
|                |                                       |        |

Table 120: 5AC901.FF01-00, 5AC901.FF01-01, 5AC901.FF02-00, 5AC901.FF02-01, 5AC901.FF05-00, 5AC901.FF05-01 - Order data

#### 3.12.1.3 Technical data

| Product ID                 | 5AC901.FF01-00      | 5AC901.FF01-01      | 5AC901.FF02-00      | 5AC901.FF02-01      | 5AC901.FF05-00      | 5AC901.FF05-01      |
|----------------------------|---------------------|---------------------|---------------------|---------------------|---------------------|---------------------|
| General information        |                     |                     |                     |                     |                     |                     |
| Certification              |                     |                     |                     |                     |                     |                     |
| CE                         |                     |                     | Y                   | es                  |                     |                     |
| cULus                      | Yes                 | Yes                 | Yes                 | Yes                 | -                   | Yes                 |
| Mechanical characteristics |                     |                     |                     |                     |                     |                     |
| Housing                    |                     |                     |                     |                     |                     |                     |
| Front cover                | Colored orange      | Dark gray colored   | Colored orange      | Dark gray colored   | Colored orange      | Dark gray colored   |
|                            | plastic (similar to | plastic (similar to | plastic (similar to | plastic (similar to | plastic (similar to | plastic (similar to |
|                            | Pantone 144CV)      | Pantone 432C)       | Pantone 144CV)      | Pantone 432C)       | Pantone 144CV)      | Pantone 432C)       |
| Material                   |                     |                     | Pla                 | stics               |                     |                     |
| Dimensions                 |                     |                     |                     |                     |                     |                     |
| Width                      | 82 mm               | 82 mm               | 120.9 mm            | 120.9 mm            | 202 mm              | 202 mm              |
| Height                     |                     |                     | 264                 | mm                  |                     |                     |
| Depth                      |                     |                     | 14                  | mm                  |                     |                     |
| Weight                     | Approx. 84 g        | Approx. 84 g        | Approx. 117 g       | Approx. 117 g       | Approx. 197 g       | Approx. 197 g       |

Table 121: 5AC901.FF01-00, 5AC901.FF01-01, 5AC901.FF02-00,

5AC901.FF02-01, 5AC901.FF05-00, 5AC901.FF05-01 - Technical data

# Chapter 3 • Installation

# 1 Installation

Devices are installed using the mounting plates found on the housing. These plates are designed for M5 screws.

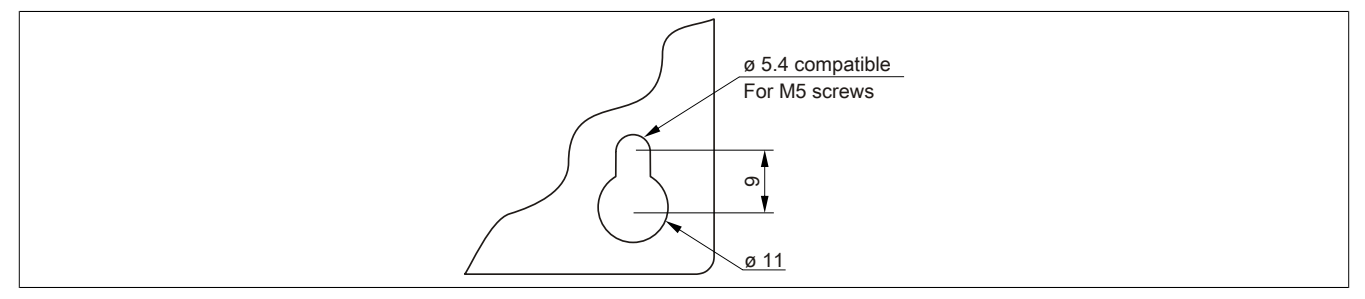

Figure 49: Mounting plates

The exact positioning of the mounting holes can be seen in the drilling templates in Chapter 2 "Technical data", section "Individual components" on page 57.

### 1.1 Important mounting information

- Environmental conditions must be taken into consideration.
- This device must be mounted to a flat surface.
- This device is only certified for operation in closed rooms.
- This device must not be subjected to direct sunlight.
- Ventilation holes must not be covered.
- This device must be mounted in one of the approved orientations.
- The wall or control cabinet must be able to withstand four times the total weight of the device.
- The flex radius of connected cables (DVI, SDL, USB, etc.) must not be exceeded.

#### 1.2 Procedure

- 1. Drill the necessary holes in the control cabinet. The exact position of the mounting holes is illustrated in the drilling templates.
- 2. Mount the B&R Industrial PC to the control cabinet using M5 screws.

## **1.3 Mounting orientation**

The following diagrams show the approved mounting orientations for the Automation PC 910. The APC910 must be mounted as described in the following sections.

#### 1.3.1 Vertical mounting orientation

APC910 systems with or without a fan kit can be mounted in this orientation.

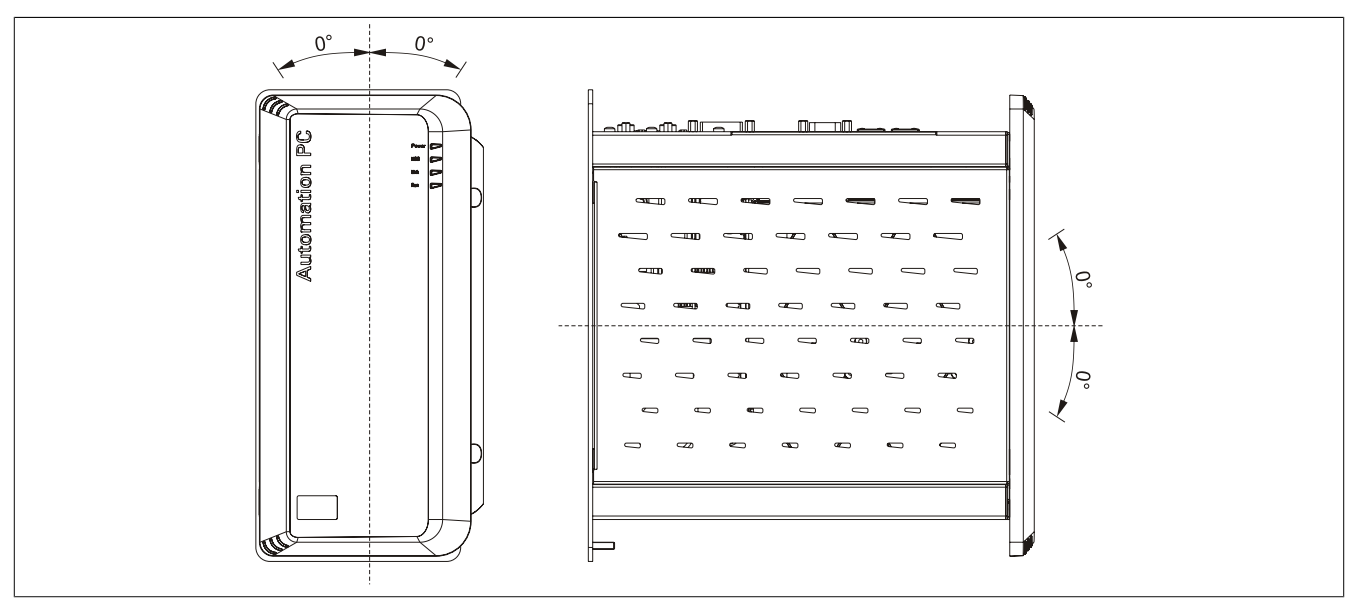

Figure 50: Vertical mounting orientation

In order to facilitate natural air circulation, devices must be mounted according to the spacing indicated in the section "Spacing for air circulation" on page 134.

#### 1.3.2 Horizontal mounting orientation

Operation in the horizontal mounting orientation (heat sink on top) requires the use of a fan kit. The maximum ambient temperature specification must be reduced by 5°C.

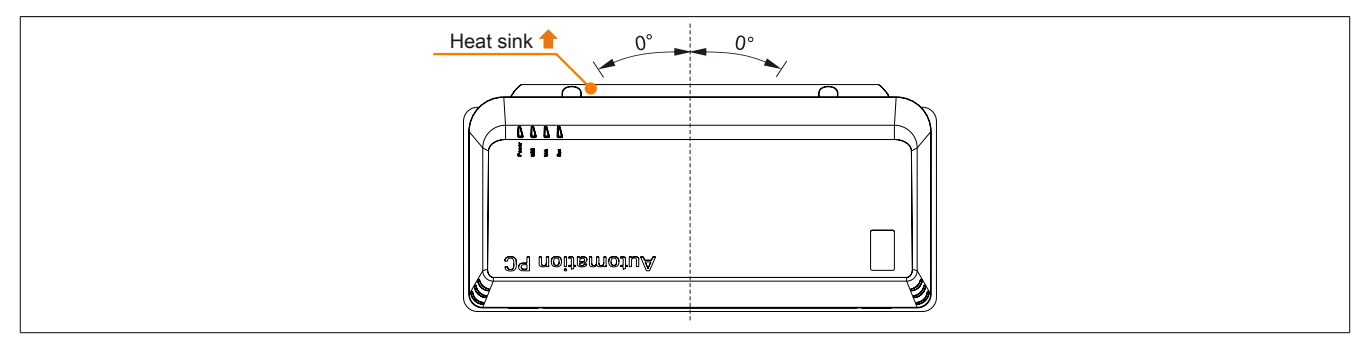

Figure 51: Horizontal mounting orientation

In order to facilitate natural air circulation, devices must be mounted according to the spacing indicated in the section "Spacing for air circulation" on page 134.

## 1.4 Spacing for air circulation

In order to guarantee sufficient air circulation, allow the specified amount of space above, below, to the side and behind the Automation PC 910 devices. The minimum specified spacing is indicated in the following diagram. This applies to all Automation PC 910 variants.

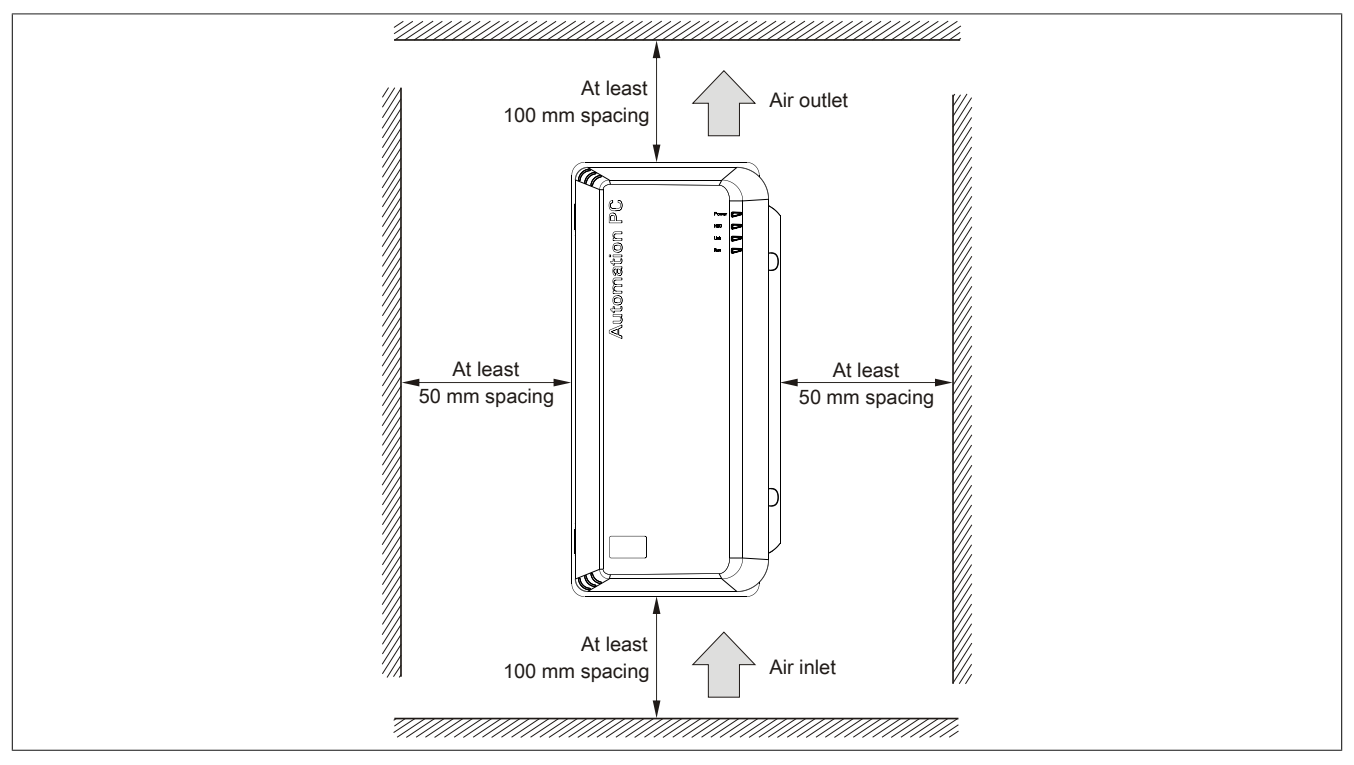

Figure 52: Standard mounting - Spacing

These defined distances are valid for both the vertical and horizontal mounting orientations for the APC910.

## Information:

The spacing specifications for air circulation are based on the worst-case scenario for operation at the maximum specified ambient temperature (see "Temperature specifications" in the chapter "Technical data").

If the spacing specifications for air circulation cannot be adhered to, then the maximum specified temperatures for the temperature sensors (see "Temperature sensor locations" in chapter "Technical data") must be monitored by the user and appropriate measures taken if they are exceeded.

Chapter 3 Installation

# 2 Cable connections

Flex radius specifications must be taken into account when laying or connecting cables.

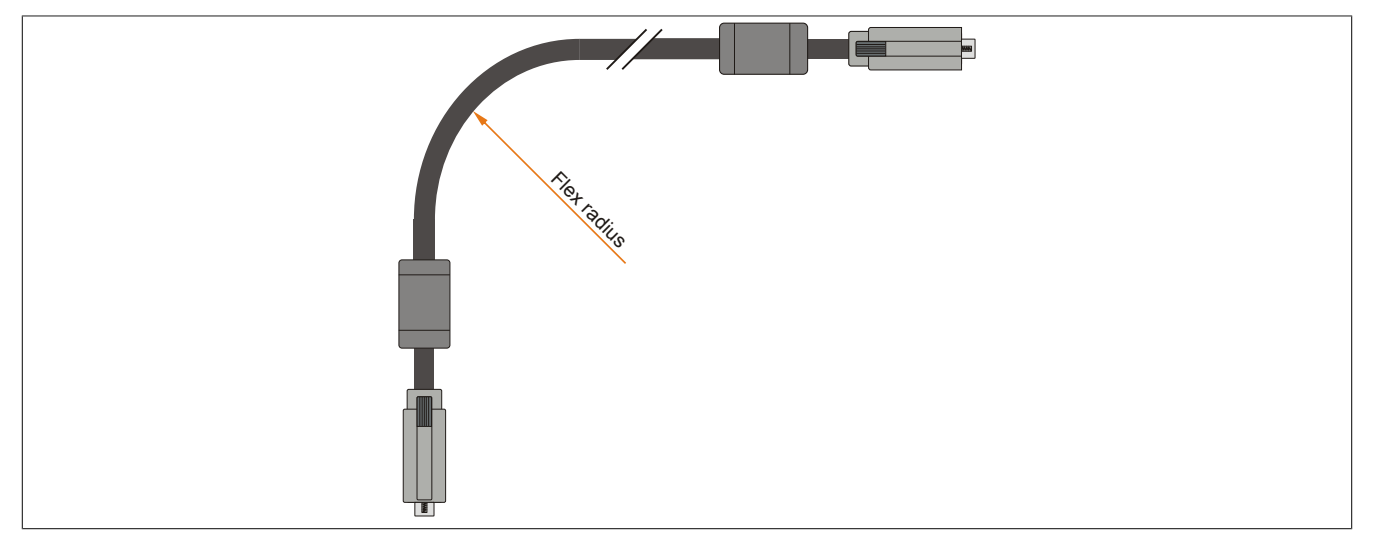

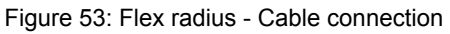

# Information:

The specified flex radius can be found in the Automation Panel 800 or Automation Panel 900 user's manual, which can be downloaded as a PDF file from the B&R website at <u>www.br-automation.com</u>.

## **3 Grounding concept**

Functional ground is a current path of low impedance between electrical circuits and ground. It is used, for example, to improve immunity to disturbances and not necessarily as a protective measure. It therefore serves only to deflect disturbances, not to provide any kind of protection against electric shock.

The functional ground on the device has 2 connections:

- Supply voltage
- Ground connection

To guarantee safe conductance of electric disturbances, the following points should be observed:

- The device should be connected to the central grounding point in the control cabinet using the shortest route possible.
- A cable with a minimum cross section of 2.5 mm<sup>2</sup> per connection should be used. If a cable with wire tip sleeves is connected to the 0TB103.9 or 0TB103.91 terminal block, then a cable with maximum 1.5 mm<sup>2</sup> per connection is possible.
- Note the line shielding concept; all connected data cables are used as shielded lines.

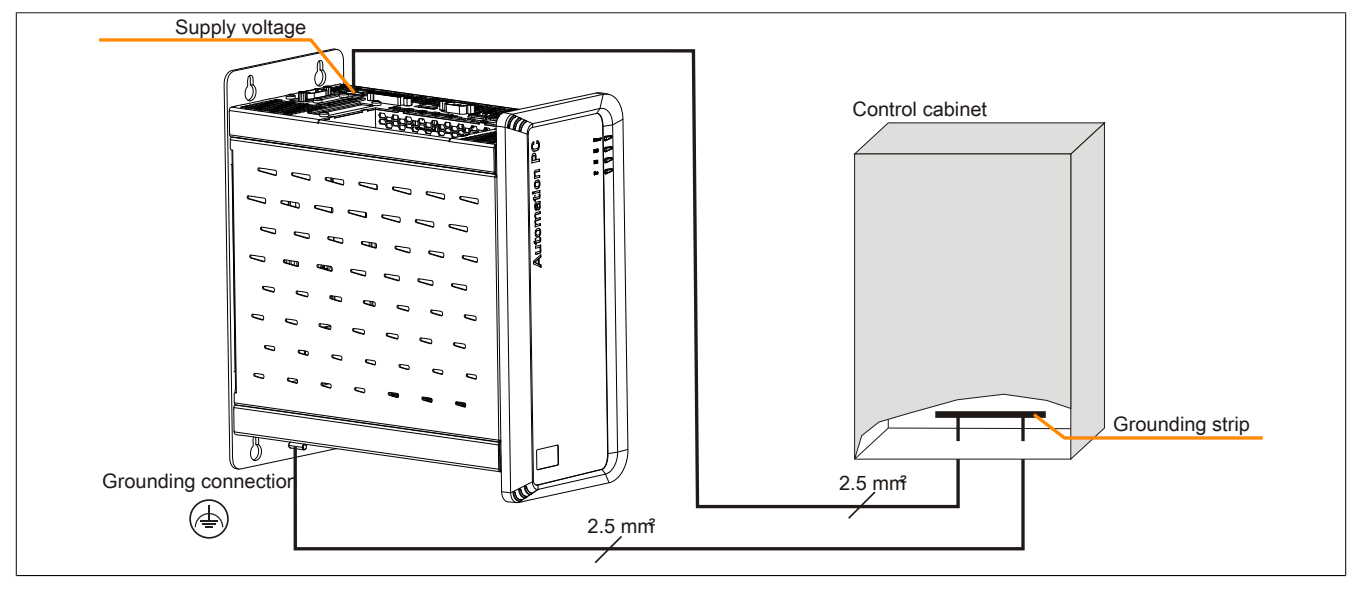

Figure 54: Grounding concept

# 4 Configuration of a SATA RAID array

# Information:

The following software description is valid for PCI SATA controllers 5ACPCI.RAIC-01, 5ACPCI.RAIC-03, 5ACPCI.RAIC-05 and 5ACPCI.RAIC-06.

You must enter the BIOS "RAID Configuration Utility" in order to make the necessary settings. After the POST, enter <Ctrl+S> or <F4> to open RAID BIOS.

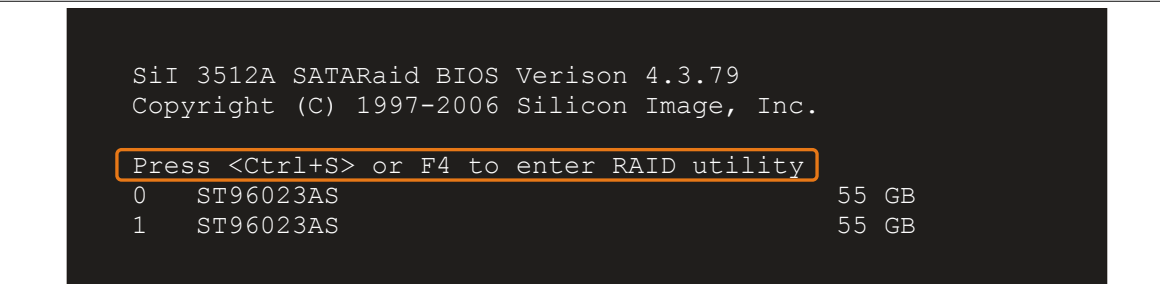

Figure 55: Open the RAID Configuration Utility

| RAID Configuration                                                                                  | Utility - Silicon Imag | Inc. Copyright (C) 2006                                                                        |
|----------------------------------------------------------------------------------------------------|------------------------|------------------------------------------------------------------------------------------------|
| Create RAID set<br>Delete RAID set<br>Rebuild Mirrored set<br>Resolve Conflicts<br>Low Level Format |                        | Press " Enter" to create RAID<br>set                                                           |
| * 0 PM ST96023AS<br>1 SM ST96023AS                                                                  | 55<br>55               | BB<br>BB<br>↑↓ Select Menu<br>ESC Previous Menu<br>Enter Select<br>CCtrl-E Exit<br>* First HDD |

Figure 56: RAID Configuration Utility - Menu

#### The following keys can be used once inside BIOS Setup:

| Кеу      | Function                                   |
|----------|--------------------------------------------|
| Cursor ↑ | Moves to the previous item                 |
| Cursor ↓ | Moves to the next item                     |
| Enter    | Selects an item or opens a submenu         |
| ESC      | Returns to the previous menu               |
| Ctrl+E   | Saves any changed settings and exits setup |

Table 122: BIOS-relevant keys in the RAID Configuration Utility

### 4.1 Create RAID set

| RAII                                              | ) Configuration                                                 | Utility - Silicor   | n Image In   | nc. Copyr                    | right (C) 2006                                 |
|---------------------------------------------------|-----------------------------------------------------------------|---------------------|--------------|------------------------------|------------------------------------------------|
| Create<br>Delete<br>Rebuild<br>Resolve<br>Low Lev | RAID set<br>RAID set<br>Mirrored set<br>Conflicts<br>rel Format | Striped<br>Mirrored |              | Striped                      | I = RAID O                                     |
| * 0 PM<br>1 SM                                    | ST96023AS<br>ST96023AS                                          |                     | 55GB<br>55GB |                              |                                                |
|                                                   |                                                                 |                     |              | †↓<br>ESC<br>Enter<br>Ctrl-E | Select Menu<br>Previous Menu<br>Select<br>Exit |
|                                                   |                                                                 |                     |              | *                            | First HDD                                      |

Figure 57: RAID Configuration Utility - Menu

The RAID system can be recreated as "Striped" = RAID0 or "Mirrored" = RAID1 using the menu "Create RAID set".

#### 4.2 Create RAID set - Striped

| RAID Configuration                         | Utility - Silicon Image I | nc. Copyright (C) 2006                                                                                                    |
|--------------------------------------------|---------------------------|----------------------------------------------------------------------------------------------------|
| Auto Configuration<br>Manual Configuration |                           | Press "Enter" to automatica-<br>lly create a striped<br>(RAID 0) set<br>Striped size is 16K<br>First drive is drive 0<br>Second drive is drive 1 |
| * 0 PM ST96023AS<br>1 SM ST96023AS         | 55GB<br>55GB              | ♦↓ Select Menu<br>ESC Previous Menu<br>Enter Select<br>Ctrl-E Exit * First HDD                                                                   |

Figure 58: RAID Configuration Utility - Create RAID set - Striped

#### "Auto Configuration"

Auto configuration optimizes all settings.

#### "Manual Configuration"

It is possible to specify the first and second HDD as well as the "Chunk Size" (= block size, application-dependent).

#### 4.3 Create RAID set - Mirrored

| RAID Configuration Utility                 | - Silicon Image Inc. Copyright (C) 2006                                                                                                    |
|--------------------------------------------|----------------------------------------------------------------------------------------------------|
| Auto Configuration<br>Manual Configuration | Press "Enter" to automatica-<br>lly create a mirrored<br>(RAID 1) set<br>For migrating single HDD<br>into RAID 1 set, use Manual<br>configuration instead |
| * 0 PM ST96023AS<br>1 SM ST96023AS         | 55GB<br>55GB<br>↑↓ Select Menu<br>ESC Previous Menu<br>Enter Select<br>Ctrl-E Exit<br>* First HDD                                                         |

Figure 59: RAID Configuration Utility - Create RAID set - Mirrored

#### "Auto Configuration"

Auto configuration optimizes all settings.

#### "Manual Configuration"

It is possible to specify the "Source" and "Target" HDD, and also to specify whether a rebuild (mirror) should be performed immediately (approx. 50 minutes).

#### 4.4 Delete RAID set

| RAID Configuration                                                                                  | Utility - Silicon Imag                          | Inc. Copyright (C) 2006                                                                    |
|----------------------------------------------------------------------------------------------------|-------------------------------------------------|--------------------------------------------------------------------------------------------|
| Create RAID set<br>Delete RAID set<br>Rebuild Mirrored set<br>Resolve Conflicts<br>Low Level Format | Set0                                            |                                                                                            |
| 0 PM ST96023AS<br>1 SM ST96023AS                                                                    | 55<br>55                                        | 3                                                                                          |
| * Set0 SiI Striped Set<br>0 ST96023AS<br>1 ST96023AS                                                | <pm> 111<br/>Chunk Size 1<br/>Chunk Size 1</pm> | 3<br>c ↑↓ Select Menu<br>c ESC Previous Menu<br>Enter Select<br>Ctrl-E Exit<br>* First HDD |

Figure 60: RAID Configuration Utility - Delete RAID set

An existing RAID set can be deleted using the menu "Delete RAID set".

#### 4.5 Rebuild mirrored set

| RAID Configuration                                                                                  | Utility - Silicon Image I              | nc. Copyright (C) 2006                                                         |
|----------------------------------------------------------------------------------------------------|----------------------------------------|--------------------------------------------------------------------------------|
| Create RAID set<br>Delete RAID set<br>Rebuild Mirrored set<br>Resolve Conflicts<br>Low Level Format | online rebuild<br>offlinerebuild       | Rebuild help                                                                   |
| 0 PM ST96023AS<br>1 SM ST96023AS                                                                    | 55GB<br>55GB                           |                                                                                |
| * Set0 SiI Mirrored Set<br>0 ST96023AS<br>1 ST96023AS                                               | <pm> 55GB<br/>Current<br/>rebuild</pm> | ↑↓ Select Menu<br>ESC Previous Menu<br>Enter Select<br>Ctrl-E Exit * First HDD |

Figure 61: RAID Configuration Utility - Rebuild mirrored set

The "Rebuild mirrored set" menu can be used to restart a rebuild procedure in a RAID 1 set if an error occurs, after first interrupting the rebuild procedure or when exchanging a hard disk.

If "onlinerebuild" is selected, then the rebuild is executed during operation after the system is booted. E.g. an event pop-up is displayed by the installed SATA RAID configuration program: SATARaid detected a new event and the rebuild is started. The entire rebuild lasts approximately 50 minutes.

If "offlinerebuild" is selected, then a rebuild is performed immediately before starting the operating system (duration depends on the respective memory size).

#### 4.6 Resolve Conflicts

| RAID Configuration                                                                                  | Utility - Silicon Image I              | nc. Copyright (C) 2006                                             |
|----------------------------------------------------------------------------------------------------|----------------------------------------|--------------------------------------------------------------------|
| Create RAID set<br>Delete RAID set<br>Rebuild Mirrored set<br>Resolve Conflicts<br>Low Level Format |                                        | Help for resolving<br>conflicts                                    |
| 0 PM ST96023AS<br>1 SM ST96023AS                                                                    | 55GB<br>55GB                           |                                                                    |
| * Set0 SiI Mirrored Set<br>0 ST96023AS<br>1 ST96023AS                                               | <pm> 55GB<br/>Current<br/>Current</pm> | †↓ Select Menu<br>ESC Previous Menu<br>Enter Select<br>Ctrl-E Exit |
|                                                                                                    |                                        | * First HDD                                                        |

Figure 62: RAID Configuration Utility - Resolve conflicts

Conflicts in a RAID set can be resolved using the "Resolve conflicts" menu. This function is only available if the status of the hard disk is "conflict".

#### 4.7 Low Level Format

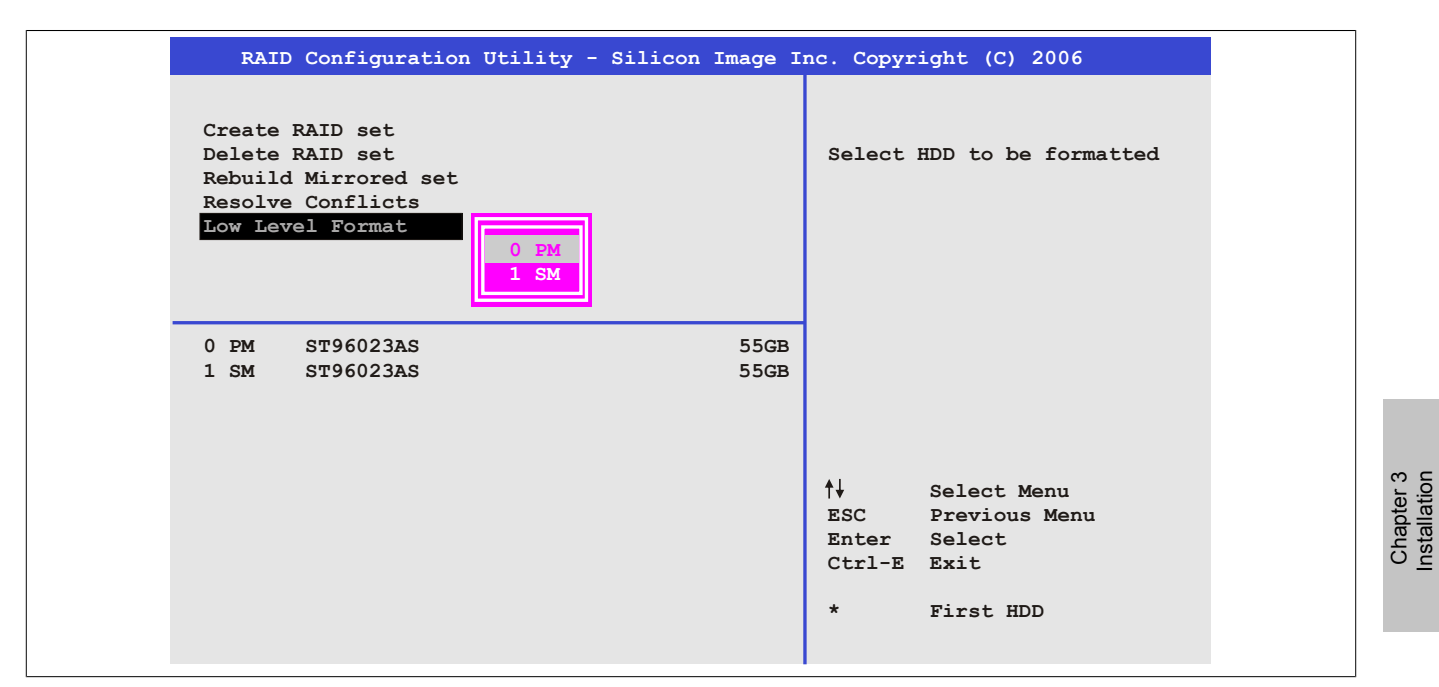

Figure 63: RAID Configuration Utility - Low level format

Individual hard disks can be configured using the "Low Level Format" menu. This can only be done if a RAID set is not configured. A low level format of a hard disk takes approx. 40 minutes.

# 5 Configuring a SATA RAID volume using the internal RAID controller

The following software description applies to the internal APC910 RAID controller with QM77 chipset. The HM76 chipset does not provide RAID support.

## Information:

B&R recommends using only drives of the same type in a SATA RAID (hard disk with hard disk; SSD with SSD; CFast with CFast).

## **Caution!**

The maximum number of possible write cycles must be taken into consideration when setting up a RAID group with SSDs (with MLC technology).

In order to create SATA RAID volume and get into the "Configuration Utility", *SATA mode selection* must be set to *RAID* in the "Advanced - SATA configuration" menu.

The "Configuration Utility" in BIOS must be started in order to make the necessary settings. After POST, pressing <Ctrl+I> opens the RAID BIOS.

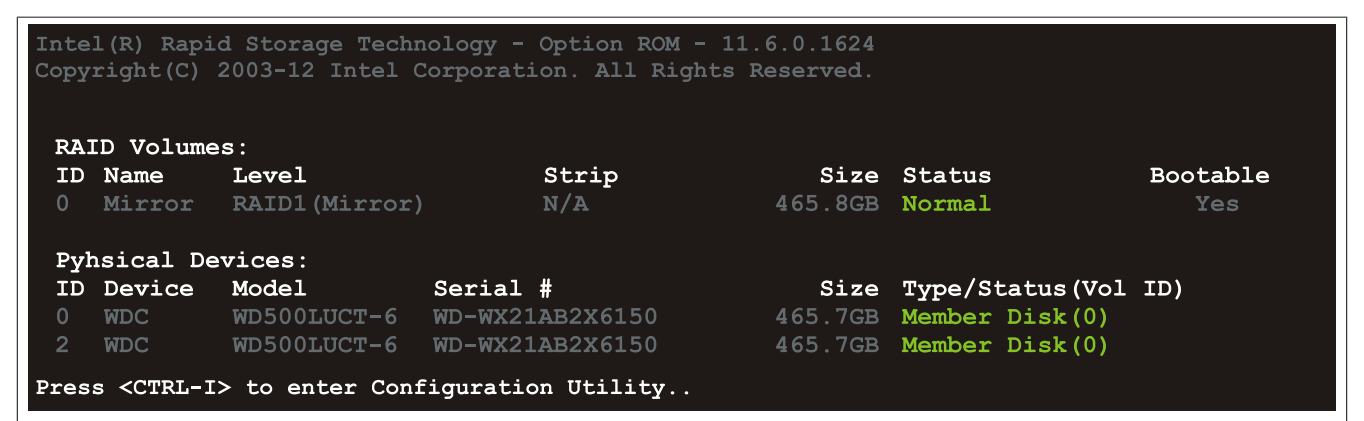

Figure 64: Configuration Utility - Boot

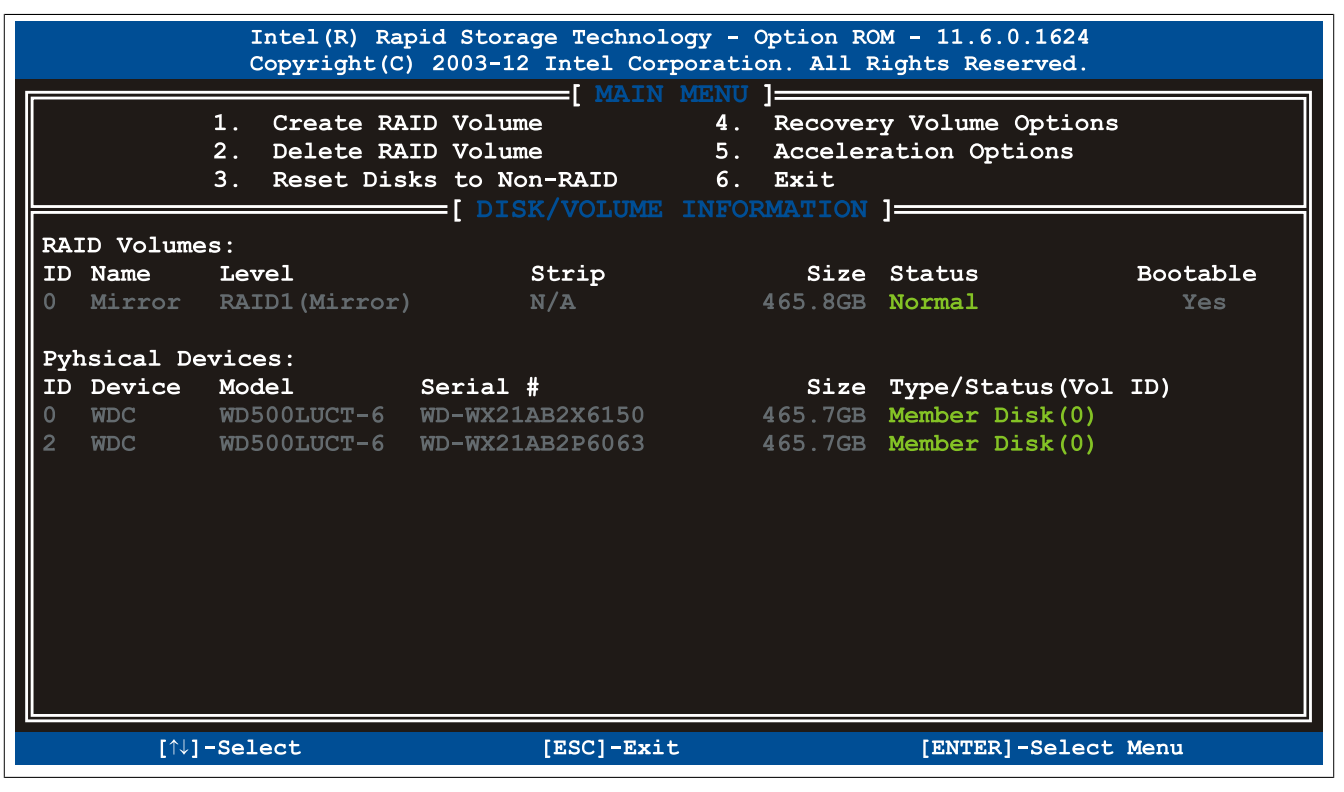

Figure 65: Configuration Utility - Overview

#### The following keys can be used once inside BIOS Setup:

| Key      | Function                                   |
|----------|--------------------------------------------|
| Cursor ↑ | Moves to the previous item                 |
| Cursor ↓ | Moves to the next item                     |
| Enter    | Selects an item or opens a submenu         |
| ESC      | Returns to the previous menu               |
| Ctrl+E   | Saves any changed settings and exits setup |

Table 123: BIOS-relevant keys in the RAID Configuration Utility

#### 5.1 Create RAID volume

| Intel(k) Rapid Storage Technology - Option ROM - 11.6.0.1624                              |
|-------------------------------------------------------------------------------------------|
| Copyright(C) 2003-12 Intel Corporation. All Rights Reserved.                              |
| [ CREATE VOLUME MENU ]                                                                    |
|                                                                                           |
|                                                                                           |
| RAID LEVEL: RAIDI (MIFFOF)                                                                |
| Disks: Select Disk                                                                        |
| Strip Size: N/A                                                                           |
| Capacity: 465.8 GB                                                                        |
| Sync: N/A                                                                                 |
| Create Volume                                                                             |
|                                                                                           |
|                                                                                           |
| HELP                                                                                      |
|                                                                                           |
|                                                                                           |
|                                                                                           |
|                                                                                           |
| Enter a unique volume name that has no special character and is                           |
| Enter a unique volume name that has no special character and is                           |
| Enter a unique volume name that has no special character and is<br>16 characters or less. |
| Enter a unique volume name that has no special character and is<br>16 characters or less. |
| Enter a unique volume name that has no special character and is<br>16 characters or less. |
| Enter a unique volume name that has no special character and is<br>16 characters or less. |
| Enter a unique volume name that has no special character and is<br>16 characters or less. |
| Enter a unique volume name that has no special character and is<br>16 characters or less. |

Figure 66: Configuration Utility - Create RAID volume

| Parameter                | Description                                                     | Configuration options                      | Effect                                        |  |
|--------------------------|-----------------------------------------------------------------|--------------------------------------------|-----------------------------------------------|--|
| Name                     | Option for entering the RAID name                               | Name with up to 16 characters              | Assigns a name to the RAID volume             |  |
| RAID level               | Option for setting the RAID level                               | RAID0(Stripes)                             | Creates RAID0                                 |  |
|                          |                                                                 | RAID1(Mirror)                              | Creates RAID1                                 |  |
|                          |                                                                 | Recovery                                   | Creates recovery RAID                         |  |
| Disks <sup>1)</sup>      | Specifies the installed hard disks as either Master or Recovery | Master, Recovery                           | Defines the hard disks as Master or Recovery. |  |
| Strip size <sup>2)</sup> | Option for configuring the size of data blocks                  | 4 kB, 8 kB, 16 kB, 32<br>kB, 64 kB, 128 kB | Configures the size of the data block         |  |
| Capacity                 | Option for configuring the RAID capacity                        |                                            | Configures the memory size of the RAID        |  |
| Sync <sup>3)</sup>       | Option for configuring RAID synchronization                     | N/A                                        | -                                             |  |
|                          |                                                                 | Continuous                                 | Automatically synchronizes the RAID           |  |
|                          |                                                                 | On request                                 | Manually synchronizes the RAID                |  |
| Create volume            | Creates the RAID volume                                         | -                                          | Creates the RAID volume                       |  |

Table 124: Configuration Utility - Create RAID volume

This setting is only possible if RAID level is set to Recovery. 1) 2)

This setting is only possible if RAID level is set to RAID0(Stripe).

3) This setting is only possible if RAID level is set to Recovery.

### 5.2 Delete RAID volume

The "Delete RAID volume" menu can be used to format the RAID drive, making it non-RAID. The drive to be deleted must be selected and then deleted by pressing <DEL>.

## Information:

This option deletes all data on the drive, including the operating system.

|                                                                                                    | Intel(R) Rapid Storage Technology - Option ROM - 11.6.0.1624<br>Copyright(C) 2003-12 Intel Corporation. All Rights Reserved. |            |                         |                  |                 |  |  |
|----------------------------------------------------------------------------------------------------|----------------------------------------------------------------------------------------------------|------------|-------------------------|------------------|-----------------|--|--|
| Name<br>Mirror                                                                                                    | <b>Level</b><br>RAID1 ()                                                                                                    | Drive      | s Capacity<br>2 465.8GB | Status<br>Normal | Bootable<br>Yes |  |  |
| [ HELP ]<br>* = Accelerated Volume<br>Deleting a volume will reset the disks to non-RAID.<br>WARNING: ALL DISK DATA WILL BE DELETED.<br>(This does not apply to Recovery volumes) |                                                                                                    |            |                         |                  |                 |  |  |
|                                                                                                    | [↑↓]-Change                                                                                                    | [TAB]-Next | [ESC]-Previous          | Menu [ENTE       | R]-Select       |  |  |

Figure 67: Configuration Utility - Delete RAID volume
# 5.3 Reset disks to non-RAID

An existing RAID volume can be deleted using the "Reset disks to Non-RAID" option. The RAID to be deleted must be selected and then deleted by pressing <SPACE> (<ENTER> to confirm).

# Information:

Deleting a RAID volume also deletes all of the data on the drive.

|               | Intel(R) Rapid Storage Technology - Option ROM - 11.6.0.1624<br>Copyright(C) 2003-12 Intel Corporation. All Rights Reserved. |        |                                    |                                    |                                                             |  |  |
|---------------|----------------------------------------------------------------------------------------------------|--------|------------------------------------|------------------------------------|-------------------------------------------------------------|--|--|
|               | 1. Create RAID Volume 4. Recovery Volume Options                                                                             |        |                                    |                                    |                                                             |  |  |
| <b>–</b>      | RESEL RAID DATA<br>Resetting RAID disk will remove ist RAID structures<br>and revert it to a non-RAID disk.                  |        |                                    |                                    |                                                             |  |  |
| 11<br>0<br>P3 |                                                                                                    |        |                                    |                                    | <b>ca on the disk to be lost</b> .<br>lumes or Cache disks) |  |  |
| II            | ID                                                                                                    | Drive  | Model                              | Serial #                           | Size Status                                                 |  |  |
| 2             | 2                                                                                                    | WDC    | WD500L0CT-63Y8H<br>WD500LUCT-63Y8H | WD-WX21AB2X6150<br>WD-WX21AB2P6063 | 465.7GB Member Disk<br>465.7GB Member Disk                  |  |  |
|               |                                                                                                    |        | Select                             | the disks that shou                | ld be reset.                                                |  |  |
|               |                                                                                                    | [^     | ↓]-Previous/Next                   | [SPACE]-Selects                    | [ENTER]-Selection Complete                                  |  |  |
|               |                                                                                                    |        |                                    |                                    |                                                             |  |  |
|               |                                                                                                    | [↑↓]-S | elect                              | [ESC]-Exit                         | [ENTER]-Select Menu                                         |  |  |

Figure 68: Configuration Utility - Reset disks to non-RAID

Chapter 3 Installation

# 5.4 Recovery volume options

The "Recovery volume options" option can be used to enable/disable Recovery Disk and Master Disk.

| Int<br>Cop         | 1(R) Rapid Storage Technology - Option ROM - 11.6.0.1624<br>right(C) 2003-12 Intel Corporation. All Rights Reserved.                                                     |
|--------------------|----------------------------------------------------------------------------------------------------|
|                    | 1. Enable Only Recovery Disk<br>2. Enable Only Master Disk                                                                                                    |
|                    | [ HELP ]                                                                                                    |
| Enable O<br>Enable | ly Recovery Disk - enables recovery disk if available and<br>disables master disk.<br>Only Master Disk - enables master disk if available and<br>disables recovery disk. |
| Actions wil        | result in change from Continuous Update mode to On-Request.                                                                                                    |
|                    | [↑↓]select [ESC]-Previous Menu [ENTER]-Select                                                                                                    |

Figure 69: Configuration Utility - Recovery volume options

# Chapter 4 • Software

# **1 BIOS options**

# Information:

The following diagrams and BIOS menu items including descriptions refer to BIOS version 1.13. It is therefore possible that these diagrams and BIOS descriptions will not correspond with the BIOS version actually installed.

# 1.1 General information

BIOS is an acronym for "Basic Input/Output System". It is the most basic standardized interface between the user and the system (hardware). The BIOS system used in this B&R Industrial PC was developed by American Megatrends Inc.

The BIOS Setup utility can be used to modify basic system configuration settings. These settings are stored in CMOS and EEPROM memory (as a backup).

CMOS data is buffered by a battery (if present) and continues to remain stored on the B&R Industrial PC even when the power is turned off (no 24 VDC supply).

# 1.2 BIOS setup and boot procedure

BIOS is immediately activated when switching on the power supply or pressing the power button on the B&R Industrial PC. The system checks if the setup data from EEPROM memory is "OK". If the data is "OK", then it is transferred to CMOS. If the data is "not OK", then the CMOS data is checked to see whether it is valid. An error message is output if the CMOS data contains errors, and the boot procedure can be continued by pressing <F1>. To prevent an error message from appearing at each restart, the BIOS Setup utility can be opened by pressing <Del>. The settings can then be re-saved.

BIOS reads the system configuration information, checks and configures the system with the Power-On Self-Test (POST).

When these "preliminaries" are finished, BIOS seeks an operating system on the available data storage devices (hard drive, floppy drive, etc.). BIOS then launches the operating system and hands over to it the control of system operations.

To enter BIOS Setup, the <Del> key must be pressed after the USB controller has been initialized as soon as the following message appears on the screen (during POST): "Press DEL to run SETUP".

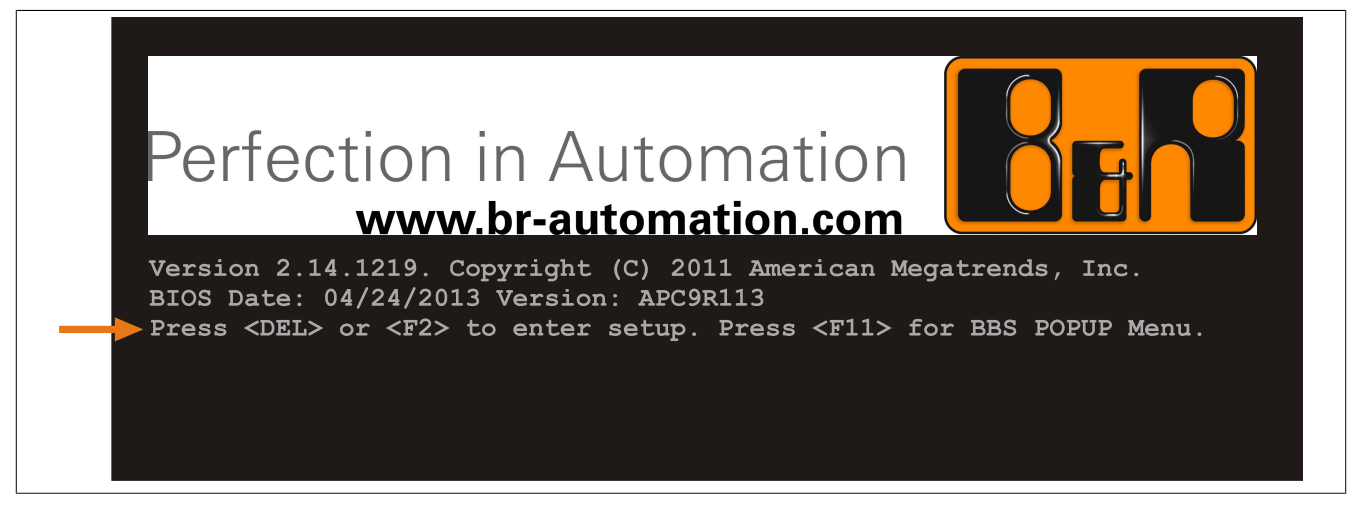

Figure 70: Boot screen

# 1.2.1 BIOS setup keys

The following keys are enabled during POST:

# Information:

# Key signals from USB keyboards will only be registered after the USB controller has been initialized.

| Keys            | Function                                                                                                    |
|-----------------|----------------------------------------------------------------------------------------------------|
| Del, F2         | Opens the main BIOS Setup screen                                                                                                    |
| F12             | Network boot                                                                                                    |
| F11             | Opens the boot menu. This list all bootable devices that are connected to the system. Selecting a device with cursor ↑, cursor ↓ and the pressing <enter> will boot from that device.</enter> |
|                 | Please select boot device:                                                                                                    |
|                 | P0: ST9250311CS<br>P1: SFCA32GBH1BR4TO-C-NC-236-S<br>Enter Setup                                                                                                    |
|                 | <pre>↑ and ↓ to move selection<br/>ENTER to select boot device<br/>ESC to boot using defaults</pre>                                                                                           |
| <pause></pause> | Pauses POST. Pressing any other key resumes POST.                                                                                                    |

Table 125: BIOS-relevant keys for POST

# The following keys can be used once inside BIOS Setup:

| Key                  | Function                                                       |  |
|----------------------|----------------------------------------------------------------|--|
| F1                   | Opens general help information                                 |  |
| Cursor ↑             | Moves to the previous item                                     |  |
| Cursor ↓             | Moves to the next item                                         |  |
| Cursor ←             | Moves to the previous item                                     |  |
| Cursor $\rightarrow$ | Moves to the next item                                         |  |
| +-                   | Changes the setting for the selected function                  |  |
| Enter                | Changes to the selected menu                                   |  |
| Page ↑               | Changes to the previous page                                   |  |
| Page ↓               | Changes to the next page                                       |  |
| Home                 | Jumps to the first BIOS menu item or object                    |  |
| End                  | Jumps to the last BIOS menu item or object                     |  |
| F2 / F3              | Changes the colors of BIOS Setup                               |  |
| F7                   | Resets any changes                                             |  |
| F9                   | Loads and configures CMOS default values for all BIOS settings |  |
| F10                  | Saves and exits                                                |  |
| ESC                  | Exits a submenu                                                |  |

Table 126: BIOS-relevant keys

# 1.3 Main

The main BIOS Setup screen appears immediately after the <Del> button is pressed during startup.

| Aptio Setup Utility - C                                                                                                    | opyright (C) 2011 American                                        | Megatrends, Inc.                                                                                                |
|----------------------------------------------------------------------------------------------------|-------------------------------------------------------------------|----------------------------------------------------------------------------------------------------|
| Main Advanced Boot Security                                                                                                    | Save & Exit                                                       |                                                                                                    |
| BIOS Information<br>Main BIOS Version<br>OEM BIOS Version<br>Build Date                                                            | APC9R113<br>04/24/2013                                            | Platform Inforamtion                                                                                            |
| Board Information<br>Product Revision<br>Serial Number<br>BC Firmware Revision<br>ETH1 MAC Address<br>Boot Counter<br>Running Time | C0<br>000000912668<br>002<br>00:13:95:0A:F6:C2<br>83<br>121 hours | →: Select Screen                                                                                                |
| <ul> <li>Platform Information</li> <li>System Date</li> <li>System Time</li> </ul>                                                 | [Fri 05/08/2013]<br>[09:14:31]                                    | <pre>↑↓: Select Item<br/>Enter: Select<br/>+/-: Change Opt.<br/>F1: General Help<br/>F2: Previsous Values</pre> |
|                                                                                                    |                                                                   | F9: Optimized Defaults<br>F10: Save & Exit<br>ESC: Exit                                                         |

Version 2.14.1219. Copyright (C) 2011 American Megatrends, Inc.

### Figure 71: Main

| BIOS setting         | Description                                                                                                    | Configuration options   | Effect                                                              |
|----------------------|----------------------------------------------------------------------------------------------------|-------------------------|---------------------------------------------------------------------|
| BIOS information     |                                                                                                    |                         |                                                                     |
| Main BIOS version    | Displays the BIOS version                                                                                                 | None                    | -                                                                   |
| OEM BIOS version     | Displays the OEM BIOS version                                                                                             | None                    |                                                                     |
| Build date           | Displays the date the BIOS was created                                                                                    | None                    | -                                                                   |
| Board information    |                                                                                                    |                         |                                                                     |
| Product revision     | Displays the hardware revision of the CPU<br>board                                                                        | None                    | -                                                                   |
| Serial number        | Displays the serial number of the CPU board                                                                               | None                    | -                                                                   |
| BC firmware Rev.     | Displays the firmware revision of the CPU board controller                                                                | None                    | -                                                                   |
| ETH1 MAC address     | Displays the assigned MAC address for the ETH interface                                                                   | None                    | -                                                                   |
| Boot counter         | Displays the boot counter; each restart increases the counter by one (max. 16777215)                                      | None                    | -                                                                   |
| Running time         | Displays the runtime in hours (max. 65535)                                                                                | None                    | -                                                                   |
| Platform information | Displays information about the chipset, CPU board and main memory                                                         | Enter                   | Opens the submenu<br>See "Platform information" on page 150         |
| System date          | The currently configured system date. This is<br>buffered by the CMOS battery when the system<br>is switched off.         | Changes the system date | Sets the system date in the format<br>Month:Day:Year (mm:dd:yyyy)   |
| System time          | The currently configured system time setting.<br>This is buffered by the CMOS battery when the<br>system is switched off. | Changes the system time | Sets the system time in the format<br>Hour:Minute:Second (hh:mm:ss) |

Table 127: Main - Configuration options

### 1.3.1 Platform information

| Main       Processor Information       Platform Inforamtion         Name       IvyBridge       Platform Inforamtion         Brand String       Intel (R) Core (TM) i7-       Frequency         Frequency       1600 MHZ       Processor ID         306a8       Intel (R)       Intel (R)                                                                                      | Aptio Setup Utility - Copyright (C) 2011 American Megatrends, Inc.                                                                                                    |                                                                                                    |                                                                                                    |  |  |  |
|----------------------------------------------------------------------------------------------------|----------------------------------------------------------------------------------------------------|----------------------------------------------------------------------------------------------------|----------------------------------------------------------------------------------------------------|--|--|--|
| Processor Information     Platform Inforamtion       Name     IvyBridge       Brand String     Intel(R) Core(TM) i7-       Frequency     1600 MHZ       Processor ID     306a8                                                                                                    | Main                                                                                                    |                                                                                                    |                                                                                                    |  |  |  |
| SteppingE0/L0Number of Processes2Core(s) / 4 Thread(s)Microcode Revision10GT InfoGT2 (900 MHz)IGFX VBIOS Verison2137Memory RC Version1.5.0.0Total Memory4096 MB (DDR3)Memory Frequency1067 MHzPCH InformationF1: General HelpNamePantherPointIntel PCH SKU NameQM77SteppingQ4/C1LAN PHY RevisionCoWE FW VersionN/ASPI Clock Frequency33 MHzWrite Status Clock Frequency33 MHz | Main<br>Processor Information<br>Name<br>Brand String<br>Frequency<br>Processor ID<br>Stepping<br>Number of Processes<br>Microcode Revision<br>GT Info<br>IGFX VBIOS Verison<br>Memory RC Version<br>Total Memory<br>Memory Frequency<br>PCH Information<br>Name<br>Intel PCH SKU Name<br>Stepping<br>LAN PHY Revision<br>ME FW Version<br>ME Firmware SKU<br>SPI Clock Frequency<br>DOFR Support<br>Read Status Clock Frequency<br>Write Status Clock Frequency | IvyBridge<br>Intel(R) Core(TM) i7-<br>1600 MHZ<br>306a8<br>E0/L0<br>2Core(s) / 4 Thread(s)<br>10<br>GT2 (900 MHz)<br>2137<br>1.5.0.0<br>4096 MB (DDR3)<br>1067 MHz<br>PantherPoint<br>QM77<br>Q4/C1<br>C0<br>N/A<br>N/A<br>Supported<br>33 MHz<br>33 MHz | Platform Inforamtion<br>↔: Select Screen<br>↑↓: Select Item<br>Enter: Select<br>+/-: Change Opt.<br>F1: General Help<br>F2: Previsous Values<br>F9: Optimized Defaults<br>F10: Save & Exit<br>ESC: Exit |  |  |  |

# Version 2.14.1219. Copyright (C) 2011 American Megatrends, Inc.

### Figure 72: Main - Platform information

| BIOS setting                     | Description                                              | Configuration options | Effect |
|----------------------------------|----------------------------------------------------------|-----------------------|--------|
| Processor information            |                                                          |                       |        |
| Name                             | Displays the processor architecture                      | None                  | -      |
| Brand string                     | Displays the processor type                              | None                  | -      |
| Frequency                        | Displays the processor frequency                         | None                  | -      |
| Processor ID                     | Displays the processor ID                                | None                  | -      |
| Stepping                         | Displays the processor stepping version                  | None                  | -      |
| Number of processors             | Displays the number of processor cores/threads           | None                  | -      |
| Microcode revision               | Displays the processor microcode revision                | None                  | -      |
| GT info                          | Displays GT information                                  | None                  | -      |
| IGFX VBIOS version               | Displays the IGFX VBIOS version                          | None                  | -      |
| Memory RC version                | Displays the memory RC version                           | None                  | -      |
| Total memory                     | Displays the system memory size                          | None                  | -      |
| Memory frequency                 | Displays the RAM frequency                               | None                  | -      |
| PCH information                  |                                                          |                       |        |
| Name                             | Displays the platform controller hub                     | None                  | -      |
| Intel PCH SKU name               | Displays the chipset on the CPU board                    | None                  | -      |
| Stepping                         | Displays the chipset stepping version                    | None                  | -      |
| LAN PHY revision                 | Displays the LAN revision                                | None                  | -      |
| ME FW version                    | Displays the Intel management engine firmware version    | None                  | -      |
| ME firmware SKU                  | Displays the Intel management stock-keeping unit version | None                  | -      |
| SPI clock frequency              |                                                          |                       |        |
| DOFR support                     | Displays information about DOFR support                  | None                  | -      |
| Read status clock frequen-<br>cy | Displays the read status clock frequency                 | None                  | -      |

Table 128: Main - Platform information overview

| BIOS setting                          | Description                                   | Configuration options | Effect |
|---------------------------------------|-----------------------------------------------|-----------------------|--------|
| Write status clock frequen-<br>cy     | Displays the write status clock frequency     | None                  | -      |
| Fast read status clock fre-<br>quency | Displays the fast read status clock frequency | None                  | -      |

### Table 128: Main - Platform information overview

# 1.4 Advanced

| Aptio Setup Utility - Copyright (C) 2011 American Megatrends, Inc.                                                                                                    |                                                                                                    |  |  |  |
|----------------------------------------------------------------------------------------------------|----------------------------------------------------------------------------------------------------|--|--|--|
| Main Advanced Boot Security Save & Exit                                                                                                    |                                                                                                    |  |  |  |
| <pre>Graphics Configuration Hardware Health Monitoring OEM Features PCI Configuration PCI Express Configuration ACPI Settings RTC Wake Settings CPU Configuration Chipset Configuration SATA Configuration Memory Configuration USB Configuration Serial Port Console Redirection</pre> | Graphics Configuration<br>Submenu<br>↔: Select Screen<br>↑↓: Select Item<br>Enter: Select<br>+/-: Change Opt.<br>F1: General Help<br>F2: Previsous Values<br>F9: Optimized Defaults<br>F10: Save & Exit<br>ESC: Exit |  |  |  |
| Version 2.14.1219. Copyright (C) 2011 American                                                                                                    | Megatrends, Inc.                                                                                                    |  |  |  |

### Figure 73: Advanced - Overview

| BIOS setting                         | Description                                                                       | Configuration options | Effect                                                                    |
|--------------------------------------|-----------------------------------------------------------------------------------|-----------------------|---------------------------------------------------------------------------|
| Graphics Configuration               | Configures graphics settings                                                      | Enter                 | Opens the submenu<br>See "Graphics Configuration" on page 152             |
| Hardware health monitor-<br>ing      | Displays the current voltage levels as well as the CPU and baseboard temperatures | Enter                 | Opens the submenu<br>See "Hardware health monitoring" on page<br>154      |
| OEM features                         | Configures OEM features                                                           | Enter                 | Opens the submenu<br>See "OEM features" on page 155                       |
| PCI Configuration                    | Configures PCI devices                                                            | Enter                 | Opens the submenu<br>See "PCI configuration" on page 175                  |
| PCI Express Configura-<br>tion       | Configures PCI Express devices                                                    | Enter                 | Opens the submenu<br>See "PCI Express configuration" on page 177          |
| ACPI settings                        | Configures ACPI settings                                                          | Enter                 | Opens the submenu<br>See "ACPI settings" on page 183                      |
| RTC wake settings                    | Configures the start time when switched off                                       | Enter                 | Opens the submenu<br>See "RTC wake settings" on page 184                  |
| CPU Configuration                    | Configures CPU settings                                                           | Enter                 | Opens the submenu<br>See "CPU configuration" on page 185                  |
| Chipset Configuration                | Configures chipset settings                                                       | Enter                 | Opens the submenu<br>See "Chipset configuration" on page 188              |
| SATA Configuration                   | Configures SATA settings.                                                         | Enter                 | Opens the submenu<br>See "SATA configuration" on page 189                 |
| Memory Configuration                 | Configures main memory settings                                                   | Enter                 | Opens the submenu<br>See "Memory configuration" on page 192               |
| USB Configuration                    | Configures USB settings.                                                          | Enter                 | Opens the submenu<br>See "USB configuration" on page 195                  |
| Serial port console redi-<br>rection | Configures the remote console                                                     | Enter                 | Opens the submenu<br>See "Serial port console redirection" on page<br>198 |

Table 129: Advanced overview

# 1.4.1 Graphics Configuration

| Aptio Setup Utility -<br>Advanced                                                                                                    | Copyright (C) 2011 America                                                                    | an Megatrends, Inc.                                                                                                 |
|----------------------------------------------------------------------------------------------------|-----------------------------------------------------------------------------------------------|----------------------------------------------------------------------------------------------------|
| Primary Display<br>Internal Graphics<br>IGFX VBIOS Version<br>GTT Size<br>Aperture Size<br>DVMT Pre-Allocated<br>DVMT Total Gfx Mem<br>Gfx Low Power Mode<br>Graphics Performance Analyzers | [Auto]<br>[Auto]<br>2137<br>[2MB]<br>[256MB]<br>[64MB]<br>[256MB]<br>[Disabled]<br>[Disabled] | Select which of<br>IGFX/PEG/PCI Graphics<br>device should be Primary<br>Display or select SG for<br>Switchable Gfx. |
| Primary IGFX Boot Display<br>Secondary IGFX Boot Display                                                                                                    | [EFP2]<br>[CRT]                                                                               | <pre>↔: Select Screen<br/>↑↓: Select Item </pre>                                                                    |
| Active LFP Configuration                                                                                                    | [No Local Flat Panel]                                                                         | +/-: Change Opt.                                                                                                    |
| Display Port B Interface<br>Display Port C Interface<br>Display Port D Interface                                                                                                    | [Display Port]<br>[Disabled]<br>[HDMI/DVI]                                                    | F2: Previsous Values<br>F9: Optimized Defaults<br>F10: Save & Exit                                                  |
| Display Mode Persistance                                                                                                    | [Disabled]                                                                                    | BUC. BATC                                                                                                    |
| Version 2.14.1219. Co                                                                                                    | opvright (C) 2011 America                                                                     | n Megatrends, Inc.                                                                                                  |

Figure 74: Advanced - Graphics configuration

| BIOS setting              | Description                                                                                                    | Configuration options                | Effect                                                                                               |
|---------------------------|----------------------------------------------------------------------------------------------------|--------------------------------------|----------------------------------------------------------------------------------------------------|
| Primary display           | Option for selecting the primary display device                                                                          | Auto                                 | Configures the display device automatically                                                          |
|                           |                                                                                                    | IGD                                  | Uses the internal graphics chip on the CPU board as the display device                               |
|                           |                                                                                                    | PEG                                  | Uses an external PCI Express graphics card<br>connected to the x16 PEG port as the display<br>device |
|                           |                                                                                                    | PCI                                  | Uses the graphics chip of a connected graphics card as the display device                            |
| Internal graphics         | Option for configuring the internal graphics chip                                                                        | Auto                                 | Enables the internal graphics chip                                                                   |
|                           |                                                                                                    | Disabled                             | Disables the internal graphics chip                                                                  |
|                           |                                                                                                    | Enabled                              | Enables the internal graphics chip                                                                   |
| IGFX VBIOS version        | Displays the IGFX BIOS version                                                                                           | None                                 | -                                                                                                    |
| GTT size                  | Option for setting the GTT size                                                                                          | 1 MB                                 | 1 MB GTT                                                                                             |
|                           |                                                                                                    | 2 MB                                 | 2 MB GTT                                                                                             |
| Aperture size             | Option for configuring the maximum amount of                                                                             | 128 M                                | Reserves 128 MB                                                                                      |
|                           | RAM made available to the main memory when graphics memory is full                                                       | 256 M                                | Reserves 256 MB                                                                                      |
|                           |                                                                                                    | 512 M                                | Reserves 512 MB                                                                                      |
| DVMT pre-allocated        | Option for setting the fixed amount of memory used for the internal graphics controller                                  | 32 MB, 64 MB, 96<br>MB up to 1024 MB | Defines the fixed graphic memory as a value be-<br>tween 32 and 1024 MB                              |
| DVMT total gfx mem        | Option for setting the amount of memory that                                                                             | 128 M                                | Allocates 128 MB of main memory                                                                      |
|                           | can be used for the internal graphics controller.                                                                        | 256 M                                | Allocates 256 MB of main memory                                                                      |
|                           | Memory over the permanently assigned graph-<br>ics memory is assigned dynamically according<br>to the DVMT 5.0 standard. | МАХ                                  | Allocates the entire main memory                                                                     |
| Gfx low power mode        | Option for setting the power saving function for the graphics controller                                                 | Enabled                              | Enables low power mode. The graphics con-<br>troller does not operate at full speed.                 |
|                           | Information:<br>This option can only be used for SFF.                                                                    | Disabled                             | Disables low power mode                                                                              |
| Graphics performance an-  | Option for enabling/disabling the Intel graphics                                                                         | Enabled                              | Enables this function                                                                                |
| alyzers                   | performance analyzers                                                                                                    | Disabled                             | Disables this function                                                                               |
| Primary IGFX boot display | Option for defining the primary enabled display                                                                          | VBIOS default                        | Uses the default setting from IGFX BIOS                                                              |
|                           | device during booting.                                                                                                   | CRT                                  | Uses the CRT (cathode ray tube) channel                                                              |
|                           |                                                                                                    | LFP                                  | Uses the LFP (local flat panel) channel                                                              |
|                           |                                                                                                    | EFP                                  | Uses the EFP (external flat panel) channel                                                           |

Table 130: Advanced - Graphics configuration options

# Software • BIOS options

| BIOS setting                     | Description                                                                                                    | Configuration options | Effect                                                                                                    |
|----------------------------------|----------------------------------------------------------------------------------------------------|-----------------------|----------------------------------------------------------------------------------------------------|
|                                  |                                                                                                    | EFP2                  | Uses the EFP2 (external flat panel 2) channel                                                                                                    |
|                                  | Information:<br>The numbering of EFP occurs dynami-<br>cally depending on the DisplayPort in-<br>terface (B/C/D).                                                                                                    | EFP3                  | Uses the EFP3 (external flat panel 3) channel                                                                                                    |
| Secondary IGFX boot dis-<br>play | Option for defining the secondary enabled panel during POST                                                                                                    | Disabled              | Disables this function Only shows POST on one display                                                                                                    |
|                                  | Information                                                                                                    | CRT                   | Uses the CRT (cathode ray tube) channel                                                                                                    |
|                                  | mormation.                                                                                                    | LFP                   | Uses the LFP (local flat panel) channel                                                                                                    |
|                                  | The numbering of EFP occurs dynami-                                                                                                    | EFP                   | Uses the EFP (external flat panel) channel                                                                                                    |
|                                  | cally depending on the DisplayPort in-<br>terface (B/C/D).                                                                                                    | EFP2<br>EFP3          | Uses the EFP3 (external flat panel 3) channel                                                                                                    |
|                                  | Information:                                                                                                    |                       |                                                                                                    |
|                                  | After the BIOS boot screen, nothing<br>more is shown on this display until the<br>graphics driver is reloaded from the<br>operating system.                                                                                                    |                       |                                                                                                    |
| Active LFP Configuration         | Option for selecting the active LFP (local flat                                                                                                    | No local flat panel   | Does not use the LVDS channel                                                                                                    |
|                                  | panel) channel.                                                                                                    | Integrated LVDS       | Uses the integrated LVDS channel                                                                                                    |
|                                  | Information:                                                                                                    |                       |                                                                                                    |
|                                  | This option has no effect on the Au-<br>tomation PC 910.                                                                                                    |                       |                                                                                                    |
| Display port B interface         | Option for selecting the display device that is                                                                                                    | Disabled              | Disables the DisplayPort interface                                                                                                    |
|                                  | connected to the DisplayPort interface                                                                                                    | Display port          | Configures the DisplayPort interface as a DisplayPort interface                                                                                                    |
|                                  |                                                                                                    | HDMI/DVI              | Configures the DisplayPort interface as an HD-<br>MI/DVI interface                                                                                                    |
| Display Port C interface         | Option for selecting the display device that is                                                                                                    | Disabled              | Disables the monitor/panel option                                                                                                    |
|                                  | connected to the monitor/panel option                                                                                                    | Display port          | Configures the monitor/panel option as a Dis-<br>playPort interface                                                                                                    |
|                                  |                                                                                                    | HDMI/DVI              | Configures the monitor/panel option as an HD-<br>MI/DVI interface                                                                                                    |
| Display Port D interface         | Option for selecting the display device that is                                                                                                    | Disabled              | Disables the monitor/panel interface                                                                                                    |
|                                  | connected to the monitor/panel interface                                                                                                    | Display port          | Configures the monitor/panel interface as a Dis-<br>playPort interface Information: The monitor/panel interface can no<br>longer be used when this setting is se-<br>lected. This setting is not permitted for<br>the monitor/panel interface! |
|                                  |                                                                                                    | HDMI/DVI              | Configures the monitor/panel interface as an HDMI/DVI interface                                                                                                    |
| Display mode persistence         | "Display mode persistence" means that the op-                                                                                                    | Disabled              | Disables this function                                                                                                    |
|                                  | erating system can remember and restore past<br>display configurations. For example, a dual DVI<br>configuration is automatically restored when<br>both DVI monitors are reconnected, even if only<br>one of them was connected and enabled during<br>a previous boot. | Enabled               | Enables this function                                                                                                    |

Table 130: Advanced - Graphics configuration options

# 1.4.2 Hardware health monitoring

| Aptio Setup Utility<br>Advanced | y - Copyright (C) 2011 America: | n Megatrends, Inc.                                                                                                    |
|---------------------------------|---------------------------------|----------------------------------------------------------------------------------------------------|
| Hardware Health Monitoring      | · +10 C                         |                                                                                                    |
| Board Tomporature 1             | · +30 C                         |                                                                                                    |
| Board Temperature 2             | · +41 C                         |                                                                                                    |
| Board Temperature 3             | · +42 C                         |                                                                                                    |
| Board Temperature 5             | . 172 C                         |                                                                                                    |
| 12V Standard                    | : +12.12 V                      |                                                                                                    |
| 5V Standby                      | : +5.05 V                       |                                                                                                    |
|                                 |                                 | <pre>↔: Select Screen  ↑↓: Select Item Enter: Select +/-: Change Opt. F1: General Help F2: Previsous Values F9: Optimized Defaults F10: Save &amp; Exit ESC: Exit</pre> |
|                                 |                                 |                                                                                                    |
| Version 2.14.1219.              | Copyright (C) 2011 Americar     | n Megatrends, Inc.                                                                                                    |

# Figure 75: Advanced - Hardware health monitoring

| BIOS setting        | Description                                                   | Configuration options | Effect |
|---------------------|---------------------------------------------------------------|-----------------------|--------|
| CPU temperature     | Displays the current temperature of the CPU sensor in °C      | None                  | -      |
| Board temperature 1 | Displays the current temperature of board sen-<br>sor 1 in °C | None                  | -      |
| Board temperature 2 | Displays the current temperature of board sen-<br>sor 2 in °C | None                  | -      |
| Board temperature 3 | Displays the current temperature of board sensor 3 in °C      | None                  | -      |
| 12 V (default)      | Displays the current voltage of the 12 volt sup-<br>ply       | None                  | -      |
| 5 V standby         | Displays the current voltage of the 5 volt supply             | None                  | -      |

Table 131: Advanced - Hardware health monitoring

# 1.4.3 OEM features

| Aptio Setup Utility ·<br>Advanced                                                                                                    | - Copyright (C) 2011 America | n Megatrends, Inc.                                                                                                    |
|----------------------------------------------------------------------------------------------------|------------------------------|----------------------------------------------------------------------------------------------------|
| Versions<br>Main BIOS Version<br>OEM BIOS Version<br>MTCX                                                                                                    | APC9R113<br>0.08             | Change some settings<br>important for RT.                                                                                                    |
| ETH2 MAC Address                                                                                                    | 00:60:65:15:9C:6D            |                                                                                                    |
| OEM String<br>Bernecker + Rainer Industrie-E                                                                                                    | lektronik Q1.12              |                                                                                                    |
| Realtime Environment<br>TI XIO2001 PCI Bridge Config<br>Super I/O Configuration<br>CPU Board Features<br>System Board Features<br>Memory Module Features<br>Bus Unit Features<br>I/O Board 1 Features<br>I/O Board 2 Features<br>Dispay Link Module Features<br>Fan Unit Features<br>Slide-In 1 Features<br>Slide-In 2 Features<br>Panel Control Features | [Disabled]<br>[Enabled]      | <pre>↔: Select Screen<br/>↑↓: Select Item Enter: Select +/-: Change Opt. F1: General Help F2: Previsous Values F9: Optimized Defaults F10: Save &amp; Exit ESC: Exit</pre> |

Version 2.14.1219. Copyright (C) 2011 American Megatrends, Inc.

Figure 76: Advanced - OEM features

| BIOS setting                                    | Description                                                       | Configuration options | Effect                                                                                                    |
|-------------------------------------------------|-------------------------------------------------------------------|-----------------------|----------------------------------------------------------------------------------------------------|
| Main BIOS version                               | Displays the installed B&R BIOS version                           | None                  | -                                                                                                    |
| OEM BIOS version                                |                                                                   | None                  | -                                                                                                    |
| MTCX                                            | Displays the installed MTCX version                               | None                  | -                                                                                                    |
| ETH2 MAC address                                | Displays the assigned MAC address for the ETH2 interface          | None                  | -                                                                                                    |
| Real-time environment                           | Configures settings for real-time operating sys-                  | Disabled              | Disables this function                                                                                     |
|                                                 | tems such as ARwin                                                | Enabled               | Disables hyper-threading, turbo mode and<br>EIST. Also disables ASPM and the IRQ of root<br>ports 2 and 3. |
| TI XIO2001 PCI bridge                           | Option for setting DMA access                                     | Enabled               | Optimizes DMA access                                                                                       |
| config                                          |                                                                   | Disabled              | Disables this function                                                                                     |
| Super I/O configuration                         | Configures special interface settings                             | Enter                 | Opens the submenu<br>See "Super I/O configuration" on page 156                                             |
| CPU board features                              | Displays device-specific information for the CPU board            | Enter                 | Opens the submenu<br>See "CPU board features" on page 157                                                  |
| System board features                           | Displays device-specific information for the sys-<br>tem unit     | Enter                 | Opens the submenu<br>See "System board features" on page 158                                               |
| Memory module features                          | Displays device-specific information for the main<br>memory       | Enter                 | Opens the submenu<br>See "Memory module features" on page 161                                              |
| Bus unit features                               | Displays device-specific information for the bus<br>unit          | Enter                 | Opens the submenu<br>See "Bus unit features" on page 162                                                   |
| I/O board 1 features <sup>1)</sup>              | Displays device-specific information for interface option 1       | Enter                 | Opens the submenu<br>See "I/O board 1 features" on page 163                                                |
| I/O board 2 features <sup>1)</sup>              | Displays device-specific information for interface option 2       | Enter                 | Opens the submenu<br>See "I/O board 2 features" on page 165                                                |
| Display link module fea-<br>tures <sup>1)</sup> | Displays device-specific information for the monitor/panel option | Enter                 | Opens the submenu<br>See "Display link module features" on page<br>166                                     |
| Fan unit features <sup>2)</sup>                 | Displays device-specific information for the fan kit              | Enter                 | Opens the submenu<br>See "Fan unit features" on page 168                                                   |
| Slide-in features 1 <sup>3)</sup>               | Displays device-specific information for slide-in drive 1         | Enter                 | Opens the submenu<br>See "Slide-in 1 features" on page 170                                                 |

Table 132: Advanced - OEM features screen

#### Software • BIOS options

| BIOS setting                      | Description                                                       | Configuration options | Effect                                                        |
|-----------------------------------|-------------------------------------------------------------------|-----------------------|---------------------------------------------------------------|
| Slide-in features 2 <sup>3)</sup> | Displays device-specific information for slide-in drive 2         | Enter                 | Opens the submenu<br>See "Slide-in 2 features" on page 172    |
| Panel control features            | Displays device-specific information for the con-<br>nected panel | Enter                 | Opens the submenu<br>See "Panel control features" on page 173 |

#### Table 132: Advanced - OEM features screen

- 1) This option is only shown if the corresponding option is installed in the system unit.
- 2) This option is only shown if a fan kit is installed in the system unit.
- 3) This option is only shown if a slide-in drive is installed in the system unit.

### 1.4.3.1 Super I/O configuration

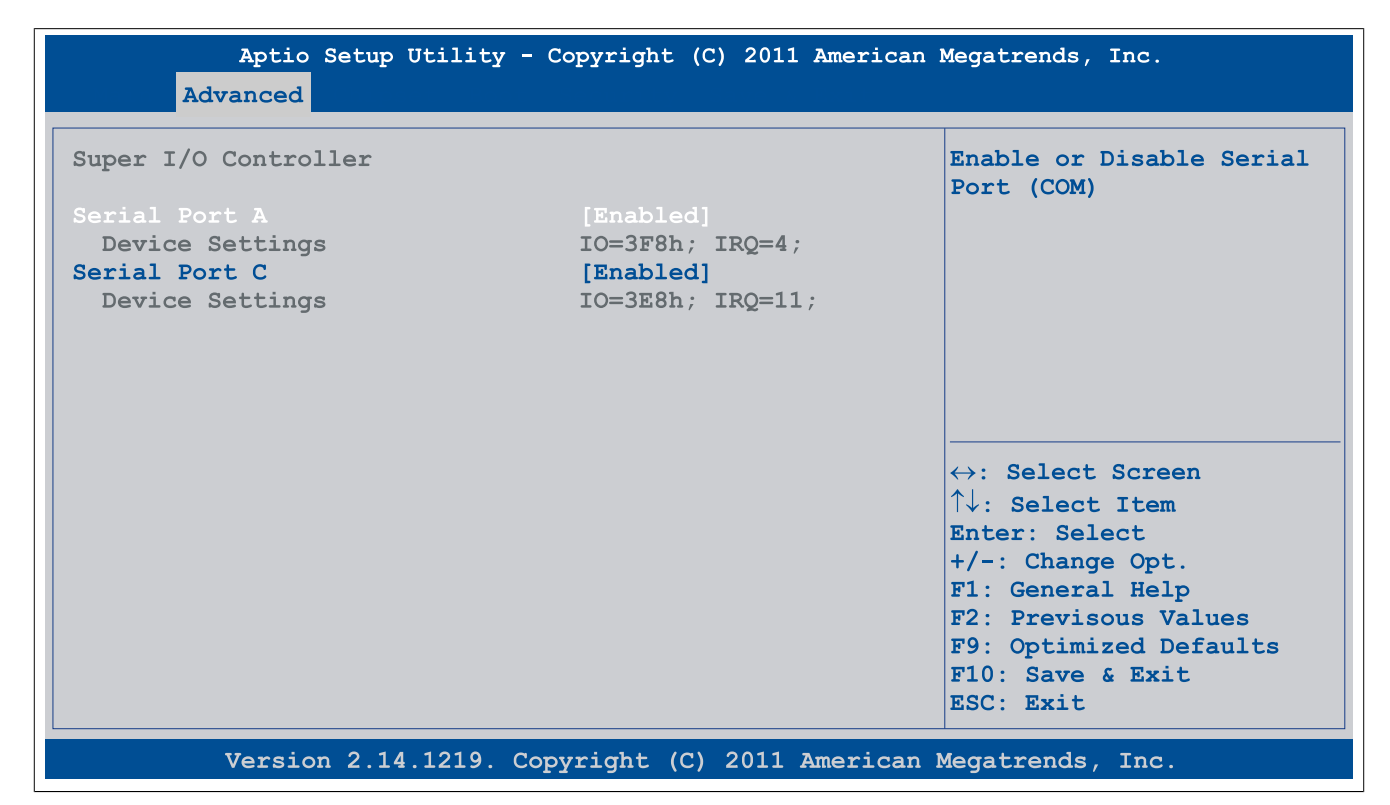

#### Figure 77: Advanced - OEM features - Super I/O configuration

| BIOS setting    | Description                                                                           | Configuration options | Effect                  |
|-----------------|---------------------------------------------------------------------------------------|-----------------------|-------------------------|
| Serial port A   | Setting for the COM1 serial interface                                                 | Enabled               | Enables this interface  |
|                 |                                                                                       | Disabled              | Disables this interface |
| Device settings | Displays the I/O address and interrupt of the<br>COM1 interface                       | None                  | -                       |
| Serial port B   | Setting for the monitor/panel option                                                  | Enabled               | Enables this interface  |
|                 |                                                                                       | Disabled              | Disables this interface |
| Device settings | Displays the I/O address and interrupt for the<br>monitor/panel option                | None                  | -                       |
| Serial port C   | Setting for the monitor/panel interface                                               | Enabled               | Enables this interface  |
|                 |                                                                                       | Disabled              | Disables this interface |
| Device settings | Displays the I/O address and interrupt for the<br>monitor/panel interface             | None                  | -                       |
| Serial port E   | Setting for the RS232 IF option in IF option slot                                     | Enabled               | Enables this interface  |
|                 | 1                                                                                     | Disabled              | Disables this interface |
| Device settings | Displays the I/O address and interrupt for the RS232 IF option in IF option slot 1    | None                  | -                       |
| Serial port F   | Setting for the RS232 IF option in IF option slot                                     | Enabled               | Enables this interface  |
|                 | 2                                                                                     | Disabled              | Disables this interface |
| Device settings | Displays the I/O address and interrupt for the<br>RS232 IF option in IF option slot 2 | None                  | -                       |

Table 133: Advanced - OEM features - Super I/O configuration - Configuration options

# 1.4.3.2 CPU board features

| Aptio Setup<br>Advanced                                                | 0 Utility - Copyright (C) 2011 American | Megatrends, Inc.                                                                                                    |
|------------------------------------------------------------------------|-----------------------------------------|----------------------------------------------------------------------------------------------------|
| CPU Board Features                                                     |                                         | Temperature Values Submenu                                                                                                    |
| Device ID<br>Hardware Revision<br>Product Name<br>> Temperature Values | 0000D6FB<br>A0<br>5PC900.TS77-03        |                                                                                                    |
|                                                                        |                                         | <pre>↔: Select Screen<br/>↑↓: Select Item<br/>Enter: Select<br/>+/-: Change Opt.<br/>F1: General Help<br/>F2: Previsous Values<br/>F9: Optimized Defaults<br/>F10: Save &amp; Exit<br/>ESC: Exit</pre> |

#### Figure 78: Advanced - OEM features - CPU board features

| BIOS setting       | Description                              | Configuration options | Effect                                                    |
|--------------------|------------------------------------------|-----------------------|-----------------------------------------------------------|
| Device ID          | Displays the device ID of the CPU board  | None                  | -                                                         |
| Hardware revision  | Displays the CPU board hardware revision | None                  | -                                                         |
| Product name       | Displays the B&R model number            | None                  | -                                                         |
| Temperature values | Displays current temperature values      | Enter                 | Opens the submenu<br>See "Temperature values" on page 157 |

Table 134: Advanced - OEM features - CPU board features

# 1.4.3.2.1 Temperature values

| Aptio Setup Utili<br>Advanced | ty - Copyright (C) 2011 Americ | an Megatrends, Inc.                                                                                                    |
|-------------------------------|--------------------------------|----------------------------------------------------------------------------------------------------|
| Temperature Values            |                                |                                                                                                    |
| Live Temperature Values       |                                |                                                                                                    |
| Sensor 1                      | 28 C / 85 F                    |                                                                                                    |
| Sensor 2                      | 38 C / 100 F                   |                                                                                                    |
|                               |                                | <pre>↔: Select Screen  ↑↓: Select Item Enter: Select +/-: Change Opt. F1: General Help F2: Previsous Values F9: Optimized Defaults F10: Save &amp; Exit ESC: Exit</pre> |
| Version 2.14.1219             | 9. Copyright (C) 2011 America  | an Megatrends, Inc.                                                                                                    |

Figure 79: Advanced - OEM features - CPU board features - Temperature values

# Software • BIOS options

| BIOS setting | Description                                                                  | Configuration options | Effect |
|--------------|------------------------------------------------------------------------------|-----------------------|--------|
| Sensor 1     | Displays the current temperature of sensor 1 (board controller) in °C and °F | None                  | -      |
| Sensor 2     | Displays the current temperature of sensor 2 (CPU) in °C and °F              | None                  | -      |

Table 135: Advanced - OEM features - CPU board features - Temperature values

# 1.4.3.3 System board features

| Aptio Setup Utility<br>Advanced                                                                                                    | - Copyright (C) 2011 Amer                                                                           | ican Megatrends, Inc.                                                                                                    |
|----------------------------------------------------------------------------------------------------|----------------------------------------------------------------------------------------------------|----------------------------------------------------------------------------------------------------|
| System Board Features                                                                                                    |                                                                                                    | Statistical Values Submenu                                                                                                    |
| Device ID<br>Compatibility ID<br>Vendor ID<br>Hardware Revision<br>Serial Number<br>Product Name<br>Parent Device ID<br>Parent Compatibility ID<br>User Serial ID<br>Statistical Values<br>Temperature Values<br>Voltage Values | 0000D6DB<br>0000<br>00000000<br>A0<br>D6DB0168424<br>5PC910.SX01-00<br>FFFFFFFF<br>FFFF<br>35434454 | <pre>↔: Select Screen ^↓: Select Item Enter: Select +/-: Change Opt. F1: General Help F2: Previsous Values F9: Optimized Defaults F10: Save &amp; Exit ESC: Exit</pre> |

# Figure 80: Advanced - OEM features - System board features

| BIOS setting            | Description                                                                                                    | Configuration options | Effect                                                    |
|-------------------------|----------------------------------------------------------------------------------------------------|-----------------------|-----------------------------------------------------------|
| Device ID               | Displays the device ID of the system board                                                                                                    | None                  | -                                                         |
| Compatibility ID        | Displays the version of the device within the same B&R device ID. This ID is needed for Automation Runtime.                                                                                                    | None                  | -                                                         |
| Vendor ID               | Displays the vendor ID                                                                                                    | None                  | -                                                         |
| Hardware revision       | Displays the system board hardware revision                                                                                                    | None                  | -                                                         |
| Serial number           | Displays the B&R serial number                                                                                                    | None                  | -                                                         |
| Product name            | Displays the B&R model number                                                                                                    | None                  | -                                                         |
| Parent device ID        | Displays the manufacturer number                                                                                                    | None                  | -                                                         |
| Parent compatibility ID | Displays the manufacturer ID                                                                                                    | None                  | -                                                         |
| User serial ID          | Displays the user serial ID. This 8-digit hexadec-<br>imal value can be freely specified by the user<br>(e.g. to give the device a unique ID) and can on-<br>ly be changed using the "B&R Control Center"<br>included with the ADI driver. | None                  | -                                                         |
| Statistical values      | Displays statistical values                                                                                                    | Enter                 | Opens the submenu<br>See "Statistical values" on page 159 |
| Temperature values      | Displays current temperature values                                                                                                    | Enter                 | Opens the submenu<br>See "Temperature values" on page 159 |
| Voltage control         | Displays current battery properties                                                                                                    | Enter                 | Opens the submenu<br>See "Voltage values" on page 160     |

Table 136: Advanced - OEM features - System board features

# 1.4.3.3.1 Statistical values

| Aptio S<br>Advanced                              | Setup Utility - Copyright (C) 2011 American Megatrends, Inc. |
|--------------------------------------------------|--------------------------------------------------------------|
| Statistical Values                               | S                                                            |
| Operating Time<br>Total Hours<br>Power On Cycles | 80<br>12                                                     |
|                                                  | <pre></pre>                                                  |

Figure 81: Advanced - OEM features - System board features - Statistical values

| BIOS setting    | Description                                                                        | Configuration options | Effect |
|-----------------|------------------------------------------------------------------------------------|-----------------------|--------|
| Total hours     | Displays the runtime in hours                                                      | None                  | -      |
| Power on cycles | Displays the number of power-on cycles. Each restart increases the counter by one. | None                  | -      |

Table 137: Advanced - OEM features - System board features - Statistical values

# 1.4.3.3.2 Temperature values

| Aptio Set<br>Advanced | cup Utility - Copyr | ight (C | ) 2011 American | Megatrends, Inc.                                                                                                    |
|-----------------------|---------------------|---------|-----------------|----------------------------------------------------------------------------------------------------|
| Temperature Values    |                     |         |                 |                                                                                                    |
| Live Temperature Va   | lues                |         |                 |                                                                                                    |
| Sensor 1              | 28                  | C / 82  | F               |                                                                                                    |
| Sensor 2              | 26                  | C / 78  | F               |                                                                                                    |
| Sensor 3              | 27                  | C / 80  | F               |                                                                                                    |
|                       |                     |         |                 | <pre>↔: Select Screen<br/>↑↓: Select Item Enter: Select +/-: Change Opt. F1: General Help F2: Previsous Values F9: Optimized Defaults F10: Save &amp; Exit ESC: Exit</pre> |
| Version 2             | .14.1219. Copyrig   | ht (C)  | 2011 American   | Megatrends, Inc.                                                                                                    |

Figure 82: Advanced - OEM features - System board features - Temperature values

# BIOS options BIOS setting Description Configuration options Effect Sensor 1 Displays the current temperature of sensor 1 (board power supply) in °C and °F None Sensor 2 Displays the current temperature of sensor 2 (near slide-in compact slot) in °C and °F None Sensor 3 Displays the current temperature of sensor 3 (near main memory) in °C and °F None

Table 138: Advanced - OEM features - System board features - Temperature values

# 1.4.3.3.3 Voltage values

| Adv                      | Aptio Set    | up Utility · | - Copyright   | (C) 2011 | American | Megatrends,                                                                                                    | Inc.                                                                              |
|--------------------------|--------------|--------------|---------------|----------|----------|----------------------------------------------------------------------------------------------------|-----------------------------------------------------------------------------------|
| Voltage Va               | lues         |              |               |          |          |                                                                                                    |                                                                                   |
| Battery Vo<br>Battery St | ltage<br>ate |              | 3.09V<br>GOOD |          |          | <pre>↔: Select<br/>↑↓: Select<br/>Enter: Sel<br/>+/-: Chang<br/>F1: Genera<br/>F2: Previs<br/>F9: Optimi<br/>F10: Save</pre> | Screen<br>Item<br>ect<br>e Opt.<br>1 Help<br>ous Values<br>zed Defaults<br>& Exit |
|                          | Version 2    | 14 1219 0    | opyright (    | C) 2011  | American | ESC: Exit                                                                                                    | Inc                                                                               |

#### Figure 83: Advanced - OEM features - System board features - Voltage values

| BIOS setting    | Description                           | Configuration options | Effect |
|-----------------|---------------------------------------|-----------------------|--------|
| Battery voltage | Displays the battery voltage in volts | None                  | -      |
| Battery state   | Displays the status of the battery    | None                  | -      |

Table 139: Advanced - OEM features - System board features - Voltage values

# 1.4.3.4 Memory module features

| Aptio Setup Utility                                                                                                    | - Copyright (C) 2011 Americ                                                             | an Megatrends, Inc.                                                                                                    |
|----------------------------------------------------------------------------------------------------|-----------------------------------------------------------------------------------------|----------------------------------------------------------------------------------------------------|
| Memory Module Features<br>Socket 1 Module:<br>Device ID<br>Compatibility ID<br>Vendor ID<br>Hardware Revision<br>Serial Number<br>Product Name<br>Parent Device ID<br>Parent Compatibility ID | 0000AB24<br>0000<br>00000000<br>C0<br>01234567890<br>5MMDDR.2048-03<br>FFFFFFFF<br>FFFF |                                                                                                    |
| Socket 2 Module:<br>Device ID<br>Compatibility ID<br>Vendor ID<br>Hardware Revision<br>Serial Number<br>Product Name<br>Parent Device ID<br>Parent Compatibility ID                           | 0000AB24<br>0000<br>00000000<br>C0<br>01234567890<br>5MMDDR.2048-03<br>FFFFFFFF<br>FFFF | <pre>↔: Select Screen<br/>↑↓: Select Item Enter: Select +/-: Change Opt. F1: General Help F2: Previsous Values F9: Optimized Defaults F10: Save &amp; Exit ESC: Exit</pre> |

Version 2.14.1219. Copyright (C) 2011 American Megatrends, Inc.

Figure 84: Advanced - OEM features - Memory module features

| BIOS setting            | Description                                                                                                 | Configuration options | Effect |
|-------------------------|----------------------------------------------------------------------------------------------------|-----------------------|--------|
| Socket 1 module         |                                                                                                    |                       |        |
| Device ID               | Displays the device ID of the memory module                                                                 | None                  | -      |
| Compatibility ID        | Displays the version of the device within the same B&R device ID. This ID is needed for Automation Runtime. | None                  | -      |
| Vendor ID               | Displays the vendor ID                                                                                      | None                  | -      |
| Hardware revision       | Displays the hardware revision of the memory module                                                         | None                  | -      |
| Serial number           | Displays the B&R serial number                                                                              | None                  | -      |
| Product name            | Displays the B&R model number                                                                               | None                  | -      |
| Parent device ID        | Displays the manufacturer number                                                                            | None                  | -      |
| Parent compatibility ID | Displays the manufacturer ID                                                                                | None                  | -      |
| Socket 2 module         |                                                                                                    |                       |        |
| Device ID               | Displays the device ID of the memory module                                                                 | None                  | -      |
| Compatibility ID        | Displays the version of the device within the same B&R device ID. This ID is needed for Automation Runtime. | None                  | -      |
| Vendor ID               | Displays the vendor ID                                                                                      | None                  | -      |
| Hardware revision       | Displays the hardware revision of the memory module                                                         | None                  | -      |
| Serial number           | Displays the B&R serial number                                                                              | None                  | -      |
| Product name            | Displays the B&R model number                                                                               | None                  | -      |
| Parent device ID        | Displays the manufacturer number                                                                            | None                  | -      |
| Parent compatibility ID | Displays the manufacturer ID                                                                                | None                  | -      |

Table 140: Advanced - OEM features - Memory module features

### 1.4.3.5 Bus unit features

| Aptio Setup Utility - C<br>Advanced                                                                                                    | Copyright (C) 2011 American                                                             | Megatrends, Inc.                                                                                                    |
|----------------------------------------------------------------------------------------------------|-----------------------------------------------------------------------------------------|----------------------------------------------------------------------------------------------------|
| Bus Unit Features                                                                                                    |                                                                                         | Statistical Values Submenu                                                                                                    |
| Device ID<br>Compatibility ID<br>Vendor ID<br>Hardware Revision<br>Serial Number<br>Product Name<br>Parent Device ID<br>Parent Compatibility ID | 0000D6DF<br>0000<br>00000000<br>A0<br>D6DF0168425<br>5PC901.BX02-01<br>FFFFFFFF<br>FFFF |                                                                                                    |
| ▶ Statistical Values                                                                                                    |                                                                                         | <pre>↔: Select Screen ↑↓: Select Item Enter: Select +/-: Change Opt. F1: General Help F2: Previsous Values F9: Optimized Defaults F10: Save &amp; Exit ESC: Exit</pre> |
| Version 2.14.1219. Cop                                                                                                    | yright (C) 2011 American                                                                | Megatrends, Inc.                                                                                                    |

#### Figure 85: Advanced - OEM features - Bus unit features

| BIOS setting            | Description                                                                                                 | Configuration options | Effect                                                    |
|-------------------------|----------------------------------------------------------------------------------------------------|-----------------------|-----------------------------------------------------------|
| Device ID               | Displays the device ID of the bus unit                                                                      | None                  | -                                                         |
| Compatibility ID        | Displays the version of the device within the same B&R device ID. This ID is needed for Automation Runtime. | None                  | -                                                         |
| Vendor ID               | Displays the vendor ID                                                                                      | None                  | -                                                         |
| Hardware revision       | Displays the hardware revision of the bus unit                                                              | None                  | -                                                         |
| Serial number           | Displays the B&R serial number                                                                              | None                  | -                                                         |
| Product name            | Displays the B&R model number                                                                               | None                  | -                                                         |
| Parent device ID        | Displays the manufacturer number                                                                            | None                  | -                                                         |
| Parent compatibility ID | Displays the manufacturer ID                                                                                | None                  | -                                                         |
| Statistical values      | Displays statistical values                                                                                 | Enter                 | Opens the submenu<br>See "Statistical values" on page 163 |

Table 141: Advanced - OEM features - Bus unit features

# 1.4.3.5.1 Statistical values

| Aptio Set                                                              | up Utility - Copyright (C | ) 2011 American | Megatrends, Inc.                                                                                                    |
|------------------------------------------------------------------------|---------------------------|-----------------|----------------------------------------------------------------------------------------------------|
| Statistical Values<br>Operating Time<br>Total Hours<br>Power On Cycles | 80<br>12                  |                 |                                                                                                    |
|                                                                        |                           |                 | <pre>↔: Select Screen<br/>↑↓: Select Item<br/>Enter: Select<br/>+/-: Change Opt.<br/>F1: General Help<br/>F2: Previsous Values<br/>F9: Optimized Defaults<br/>F10: Save &amp; Exit<br/>ESC: Exit</pre> |
| Version 2                                                              | 14.1219. Copyright (C)    | 2011 American 1 | Megatrends, Inc.                                                                                                    |

Figure 86: Advanced - OEM features - Bus unit features - Statistical values

| BIOS setting    | Description                                                                        | Configuration options | Effect |
|-----------------|------------------------------------------------------------------------------------|-----------------------|--------|
| Total hours     | Displays the runtime in hours                                                      | None                  | -      |
| Power on cycles | Displays the number of power-on cycles. Each restart increases the counter by one. | None                  | -      |

Table 142: Advanced - OEM features - Bus unit features - Statistical values

# 1.4.3.6 I/O board 1 features

| Aptio Setup Utility - C<br>Advanced                                                                                                    | Copyright (C) 2011 American                                                             | Megatrends, Inc.                                                                                                    |
|----------------------------------------------------------------------------------------------------|-----------------------------------------------------------------------------------------|----------------------------------------------------------------------------------------------------|
| I/O Board 1 Features                                                                                                    |                                                                                         | Statistical Values Submenu                                                                                                    |
| Device ID<br>Compatibility ID<br>Vendor ID<br>Hardware Revision<br>Serial Number<br>Product Name<br>Parent Device ID<br>Parent Compatibility ID | 0000D6DF<br>0000<br>00000000<br>A0<br>D6DF0168425<br>5AC901.I485-00<br>FFFFFFFF<br>FFFF |                                                                                                    |
| ≻ Statistical Values                                                                                                    |                                                                                         | <pre>↔: Select Screen<br/>↑↓: Select Item Enter: Select +/-: Change Opt. F1: General Help F2: Previsous Values F9: Optimized Defaults F10: Save &amp; Exit ESC: Exit</pre> |
| Version 2.14.1219. Cop                                                                                                    | yright (C) 2011 American                                                                | Megatrends, Inc.                                                                                                    |

Figure 87: Advanced - OEM features - I/O board 1 features

# Software • BIOS options

| BIOS setting            | Description                                                                                                    | Configuration options | Effect                                                    |
|-------------------------|----------------------------------------------------------------------------------------------------|-----------------------|-----------------------------------------------------------|
| Device ID               | Displays the device ID of IF option 1                                                                               | None                  | -                                                         |
| Compatibility ID        | Displays the version of the device within the<br>same B&R device ID. This ID is needed for Au-<br>tomation Runtime. | None                  | -                                                         |
| Vendor ID               | Displays the vendor ID                                                                                              | None                  | -                                                         |
| Hardware revision       | Displays the hardware revision of IF option 1                                                                       | None                  | -                                                         |
| Serial number           | Displays the B&R serial number                                                                                      | None                  | -                                                         |
| Product name            | Displays the B&R model number                                                                                       | None                  | -                                                         |
| Parent device ID        | Displays the manufacturer number                                                                                    | None                  | -                                                         |
| Parent compatibility ID | Displays the manufacturer ID                                                                                        | None                  | -                                                         |
| Statistical values      | Displays statistical values                                                                                         | Enter                 | Opens the submenu<br>See "Statistical values" on page 164 |

Table 143: Advanced - OEM features - I/O board 1 features

# 1.4.3.6.1 Statistical values

| Aptio Setu         | p Utility - Copyright (C) | 2011 American  | Megatrends, Inc.                   |
|--------------------|---------------------------|----------------|------------------------------------|
|                    |                           |                |                                    |
| Statistical Values |                           |                |                                    |
| Operating Time     |                           |                |                                    |
| Total Hours        | 80                        |                |                                    |
| Power On Cycles    | 12                        |                |                                    |
|                    |                           |                |                                    |
|                    |                           |                |                                    |
|                    |                           |                |                                    |
|                    |                           |                |                                    |
|                    |                           |                |                                    |
|                    |                           |                | $\leftrightarrow$ : Select Screen  |
|                    |                           |                | $\uparrow\downarrow$ : Select Item |
|                    |                           |                | Enter: Select                      |
|                    |                           |                | +/-: Change Opt.                   |
|                    |                           |                | F1: General Help                   |
|                    |                           |                | F2: Previsous Values               |
|                    |                           |                | F9: Optimized Defaults             |
|                    |                           |                | F10: Save & Exit                   |
|                    |                           |                | ESC: Exit                          |
| Version 2.1        | 14.1219. Copvright (C) 2  | 011 American 1 | Megatrends, Inc.                   |

### Figure 88: Advanced - OEM features - I/O board 1 features - Statistical values

| BIOS setting    | Description                                                                        | Configuration options | Effect |
|-----------------|------------------------------------------------------------------------------------|-----------------------|--------|
| Total hours     | Displays the runtime in hours                                                      | None                  | -      |
| Power on cycles | Displays the number of power-on cycles. Each restart increases the counter by one. | None                  | -      |

Table 144: Advanced - OEM features - I/O board 1 features - Statistical values

# 1.4.3.7 I/O board 2 features

| Aptio Setup Utility - C<br>Advanced                                                                                                    | opyright (C) 2011 American                                                              | Megatrends, Inc.                                                                                                    |  |
|----------------------------------------------------------------------------------------------------|-----------------------------------------------------------------------------------------|----------------------------------------------------------------------------------------------------|--|
| I/O Board 2 Features                                                                                                    |                                                                                         | Statistical Values Submenu                                                                                                    |  |
| Device ID<br>Compatibility ID<br>Vendor ID<br>Hardware Revision<br>Serial Number<br>Product Name<br>Parent Device ID<br>Parent Compatibility ID | 0000D6DF<br>0000<br>00000000<br>A0<br>D6DF0168425<br>5AC901.ICAN-00<br>FFFFFFFF<br>FFFF |                                                                                                    |  |
| ▶ Statistical Values                                                                                                    |                                                                                         | <pre>↔: Select Screen<br/>↑↓: Select Item Enter: Select +/-: Change Opt. F1: General Help F2: Previsous Values F9: Optimized Defaults F10: Save &amp; Exit ESC: Exit</pre> |  |
| Version 2.14.1219. Copyright (C) 2011 American Megatrends, Inc.                                                                                 |                                                                                         |                                                                                                    |  |

Figure 89: Advanced - OEM features - I/O board 2 features

| BIOS setting            | Description                                                                                                 | Configuration options | Effect                                                    |
|-------------------------|----------------------------------------------------------------------------------------------------|-----------------------|-----------------------------------------------------------|
| Device ID               | Displays the device ID of IF option 2                                                                       | None                  | -                                                         |
| Compatibility ID        | Displays the version of the device within the same B&R device ID. This ID is needed for Automation Runtime. | None                  | -                                                         |
| Vendor ID               | Displays the vendor ID                                                                                      | None                  | -                                                         |
| Hardware revision       | Displays the hardware revision of IF option 2                                                               | None                  | -                                                         |
| Serial number           | Displays the B&R serial number                                                                              | None                  | -                                                         |
| Product name            | Displays the B&R model number                                                                               | None                  | -                                                         |
| Parent device ID        | Displays the manufacturer number                                                                            | None                  | -                                                         |
| Parent compatibility ID | Displays the manufacturer ID                                                                                | None                  | -                                                         |
| Statistical values      | Displays statistical values                                                                                 | Enter                 | Opens the submenu<br>See "Statistical values" on page 166 |

Table 145: Advanced - OEM features - I/O board 2 features

# 1.4.3.7.1 Statistical values

| Aptio Se           | etup Utility - Copyrigh | t (C) 2011 American | Megatrends, Inc.     |
|--------------------|-------------------------|---------------------|----------------------|
| Statistical Values |                         |                     |                      |
| Operating Time     |                         |                     |                      |
| Total Hours        | 80                      |                     |                      |
| Power On Cycles    | 12                      |                     |                      |
|                    |                         |                     |                      |
|                    |                         |                     | ↔: Select Screen     |
|                    |                         |                     | ↑↓: Select Item      |
|                    |                         |                     | Enter: Select        |
|                    |                         |                     | +/-: Change Opt.     |
|                    |                         |                     | F1: General Help     |
|                    |                         |                     | F2: Previsous Values |
|                    |                         |                     | F10: Save & Exit     |
|                    |                         |                     | ESC: Exit            |
| Version            | 2 14 1219 Copyright     | (C) 2011 American   | Megatrends Inc       |

Figure 90: Advanced - OEM features - I/O board 2 features - Statistical values

| BIOS setting    | Description                                                                        | Configuration options | Effect |
|-----------------|------------------------------------------------------------------------------------|-----------------------|--------|
| Total hours     | Displays the runtime in hours                                                      | None                  | -      |
| Power on cycles | Displays the number of power-on cycles. Each restart increases the counter by one. | None                  | -      |

Table 146: Advanced - OEM features - I/O board 2 features - Statistical values

# 1.4.3.8 Display link module features

| Aptio Setup Utility -<br>Advanced                                                                                                    | - Copyright (C) 2011 Americ                                                             | an Megatrends, Inc.                                                                                                    |
|----------------------------------------------------------------------------------------------------|-----------------------------------------------------------------------------------------|----------------------------------------------------------------------------------------------------|
| Display Link Module Features                                                                                                    |                                                                                         | Statistical Values Submenu                                                                                                    |
| Device ID<br>Compatibility ID<br>Vendor ID<br>Hardware Revision<br>Serial Number<br>Product Name<br>Parent Device ID<br>Parent Compatibility ID | 0000D6DF<br>0000<br>00000000<br>A0<br>D6DF0168425<br>5AC901.LDPO-00<br>FFFFFFFF<br>FFFF |                                                                                                    |
| > Statistical Values<br>> Temperature Values                                                                                                    |                                                                                         | <pre>↔: Select Screen  ↑↓: Select Item Enter: Select +/-: Change Opt. F1: General Help F2: Previsous Values F9: Optimized Defaults F10: Save &amp; Exit ESC: Exit</pre> |
| Version 2.14.1219. C                                                                                                    | opyright (C) 2011 America                                                               | an Megatrends, Inc.                                                                                                    |

Figure 91: Advanced - OEM features - Display link module features

| BIOS setting            | Description                                                                                                    | Configuration options | Effect                                                    |
|-------------------------|----------------------------------------------------------------------------------------------------|-----------------------|-----------------------------------------------------------|
| Device ID               | Displays the device ID of the monitor/panel op-<br>tion                                                             | None                  | -                                                         |
| Compatibility ID        | Displays the version of the device within the<br>same B&R device ID. This ID is needed for Au-<br>tomation Runtime. | None                  | -                                                         |
| Vendor ID               | Displays the vendor ID                                                                                              | None                  | -                                                         |
| Hardware revision       | Displays the hardware revision of the moni-<br>tor/panel option                                                     | None                  | -                                                         |
| Serial number           | Displays the B&R serial number                                                                                      | None                  | -                                                         |
| Product name            | Displays the B&R model number                                                                                       | None                  | -                                                         |
| Parent device ID        | Displays the manufacturer number                                                                                    | None                  | -                                                         |
| Parent compatibility ID | Displays the manufacturer ID                                                                                        | None                  | -                                                         |
| Statistical values      | Displays statistical values                                                                                         | Enter                 | Opens the submenu<br>See "Statistical values" on page 167 |
| Temperature values      | Displays current temperature values                                                                                 | Enter                 | Opens the submenu<br>See "Temperature values" on page 168 |

Table 147: Advanced - OEM features - Display link module features

### 1.4.3.8.1 Statistical values

| Aptio Setur<br>Advanced | o Utility - Copyright (C | ) 2011 American | Megatrends, Inc.                                                                                                    |
|-------------------------|--------------------------|-----------------|----------------------------------------------------------------------------------------------------|
| Statistical Values      |                          |                 |                                                                                                    |
| Operating Time          |                          |                 |                                                                                                    |
| Total Hours             | 80                       |                 |                                                                                                    |
| Power On Cycles         | 12                       |                 |                                                                                                    |
|                         |                          |                 | <pre>↔: Select Screen<br/>↑↓: Select Item<br/>Enter: Select<br/>+/-: Change Opt.<br/>F1: General Help<br/>F2: Previsous Values<br/>F9: Optimized Defaults<br/>F10: Save &amp; Exit<br/>ESC: Exit</pre> |
| Version 2.1             | 4.1219. Copyright (C)    | 2011 American   | Megatrends, Inc.                                                                                                    |

Figure 92: Advanced - OEM features - Display link module features - Statistical values

| BIOS setting    | Description                                                                        | Configuration options | Effect |
|-----------------|------------------------------------------------------------------------------------|-----------------------|--------|
| Total hours     | Displays the runtime in hours                                                      | None                  | -      |
| Power on cycles | Displays the number of power-on cycles. Each restart increases the counter by one. | None                  | -      |

Table 148: Advanced - OEM features - Display link module features - Statistical values

# 1.4.3.8.2 Temperature values

| Aptio Setup Utility - Copyright (C) 2011 American :<br>Advanced | Megatrends, Inc.                                                                                                    |
|-----------------------------------------------------------------|----------------------------------------------------------------------------------------------------|
| Temperature Values                                              |                                                                                                    |
| Live Temperature Values<br>Sensor 1 28 C / 85 F                 | ↔: Select Screen ↑↓: Select Item Enter: Select +/-: Change Opt. F1: General Help F2: Previsous Values F9: Optimized Defaults F10: Save & Exit FSC: Frit |
| Version 2.14.1219. Copyright (C) 2011 American M                | Megatrends, Inc.                                                                                                    |

Figure 93: Advanced - OEM features - Display link module features - Temperature values

| BIOS setting | Description                                  | Configuration options | Effect |
|--------------|----------------------------------------------|-----------------------|--------|
| Sensor 1     | Displays the current temperature of sensor 1 | None                  | -      |
|              | (monitor/panel option) in °C and °F          |                       |        |

Table 149: Advanced - OEM features - Display link module features - Temperature values

### 1.4.3.9 Fan unit features

| Aptio Setup Utility<br>Advanced                                                                                                    | - Copyright (C) 2011 Ame                                                                | rican Megatrends, Inc.                                                                                                    |
|----------------------------------------------------------------------------------------------------|-----------------------------------------------------------------------------------------|----------------------------------------------------------------------------------------------------|
| Fan Unit Features                                                                                                    |                                                                                         | Statistical Values Submenu                                                                                                    |
| Device ID<br>Compatibility ID<br>Vendor ID<br>Hardware Revision<br>Serial Number<br>Product Name<br>Parent Device ID<br>Parent Compatibility ID | 0000D6DF<br>0000<br>00000000<br>A0<br>D6DF0168425<br>5AC910.FA01-00<br>FFFFFFFF<br>FFFF |                                                                                                    |
| Fan Control<br>Statistical Values<br>RPM Values                                                                                                 |                                                                                         | <pre>↔: Select Screen<br/>↑↓: Select Item Enter: Select +/-: Change Opt. F1: General Help F2: Previsous Values F9: Optimized Defaults F10: Save &amp; Exit ESC: Exit</pre> |
| Version 2.14.1219.                                                                                                    | Copyright (C) 2011 Amer                                                                 | rican Megatrends, Inc.                                                                                                    |

Figure 94: Advanced - OEM features - Fan unit features

| BIOS setting            | Description                                                                                                    | Configuration options | Effect                                                                                                    |
|-------------------------|----------------------------------------------------------------------------------------------------|-----------------------|----------------------------------------------------------------------------------------------------|
| Device ID               | Displays the device ID of the fan kit                                                                               | None                  | -                                                                                                    |
| Compatibility ID        | Displays the version of the device within the<br>same B&R device ID. This ID is needed for Au-<br>tomation Runtime. | None                  | -                                                                                                    |
| Vendor ID               | Displays the vendor ID                                                                                              | None                  | -                                                                                                    |
| Hardware revision       | Displays the hardware revision of the fan kit                                                                       | None                  | -                                                                                                    |
| Serial number           | Displays the B&R serial number                                                                                      | None                  | -                                                                                                    |
| Product name            | Displays the B&R model number                                                                                       | None                  | -                                                                                                    |
| Parent device ID        | Displays the manufacturer number                                                                                    | None                  | -                                                                                                    |
| Parent compatibility ID | Displays the manufacturer ID                                                                                        | None                  | -                                                                                                    |
| Fan Control             | Option for setting the fan control.                                                                                 | Auto                  | Automatic fan control.                                                                                                    |
|                         |                                                                                                    | Minimum               | Sets the minimum revolution speed. However,<br>if the temperature increases, the fan adjusts its<br>speed automatically to prevent critical tempera-<br>tures from being exceeded. |
|                         |                                                                                                    | 25%                   | Sets 25% of the maximum revolution speed.                                                                                                    |
|                         |                                                                                                    | 50%                   | Sets 50% of the maximum revolution speed.                                                                                                    |
|                         |                                                                                                    | 75%                   | Sets 75% of the maximum revolution speed.                                                                                                    |
|                         |                                                                                                    | Maximum               | Sets the maximum revolution speed.                                                                                                    |
| Statistical values      | Displays statistical values                                                                                         | Enter                 | Opens the submenu<br>See "Statistical values" on page 169                                                                                                    |
| RPM values              | Displays the speed (in RPM) of the individual fans in the fan kit                                                   | Enter                 | Opens the submenu<br>See "RPM values" on page 170                                                                                                    |

| Table | 150: | Advanced    | - OFM | features  | - Fan | unit | features  |
|-------|------|-------------|-------|-----------|-------|------|-----------|
| rubic | 100. | / la vancea |       | icului co | i un  | unit | icului co |

# 1.4.3.9.1 Statistical values

| Aptio Setup        | Utility - Copyright  | (C) 2011  | American  | Megatrends, Inc.                   |
|--------------------|----------------------|-----------|-----------|------------------------------------|
| Advanced           |                      |           |           |                                    |
| Statistical Values |                      |           |           |                                    |
| Operating Time     |                      |           |           |                                    |
| Total Hours        | 80                   |           |           |                                    |
| Power On Cycles    | 12                   |           |           |                                    |
|                    |                      |           |           |                                    |
|                    |                      |           |           |                                    |
|                    |                      |           |           |                                    |
|                    |                      |           |           |                                    |
|                    |                      |           |           | $\leftrightarrow$ : Select Screen  |
|                    |                      |           |           | $\uparrow\downarrow$ : Select Item |
|                    |                      |           |           | Enter: Select                      |
|                    |                      |           |           | +/-: Change Opt.                   |
|                    |                      |           |           | F1: General Help                   |
|                    |                      |           |           | F2: Previsous Values               |
|                    |                      |           |           | F9: Optimized Defaults             |
|                    |                      |           |           | F10: Save & Exit                   |
|                    |                      |           |           | ESC: Exit                          |
| Version 2.1        | 4.1219. Copyright (0 | C) 2011 A | Merican 1 | Megatrends, Inc.                   |

### Figure 95: Advanced - OEM features - Fan unit features - Statistical values

| BIOS setting    | Description                                                                        | Configuration options | Effect |
|-----------------|------------------------------------------------------------------------------------|-----------------------|--------|
| Total hours     | Displays the runtime in hours                                                      | None                  | -      |
| Power on cycles | Displays the number of power-on cycles. Each restart increases the counter by one. | None                  | -      |

Table 151: Advanced - OEM features - Fan unit features - Statistical values

Chapter 4 Software

### 1.4.3.9.2 RPM values

| Aptio Setup Utili<br>Advanced | ty - Copyright (C) 2011 Amer | ican Megatrends, Inc.              |
|-------------------------------|------------------------------|------------------------------------|
| RPM Values                    |                              |                                    |
| Live Fan Revolution Values    |                              |                                    |
| Fan 1                         | 435 RPM                      |                                    |
| Fan 2                         | 423 RPM                      |                                    |
| Fan 3                         | 217 RPM                      |                                    |
| Fan 4                         | 435 RPM                      |                                    |
|                               |                              |                                    |
|                               |                              |                                    |
|                               |                              |                                    |
|                               |                              | $\leftrightarrow$ : Select Screen  |
|                               |                              | $\uparrow\downarrow$ : Select Item |
|                               |                              | Enter: Select                      |
|                               |                              | +/-: Change Opt.                   |
|                               |                              | F1: General Help                   |
|                               |                              | F2: Previsous Values               |
|                               |                              | F9: Optimized Defaults             |
|                               |                              | FIU: Save & Exit                   |
|                               |                              | ESC: EXIC                          |
| Version 2.14.1219             | ). Copyright (C) 2011 Ameri  | ican Megatrends, Inc.              |

### Figure 96: Advanced - OEM features - Fan unit features - RPM values

| BIOS setting | Description                                | Configuration options | Effect |
|--------------|--------------------------------------------|-----------------------|--------|
| Fan 1        | Displays the current speed of fan 1 in rpm | None                  | -      |
| Fan 2        | Displays the current speed of fan 2 in rpm | None                  | -      |
| Fan 3        | Displays the current speed of fan 3 in rpm | None                  | -      |
| Fan 4        | Displays the current speed of fan 4 in rpm | None                  | -      |

Table 152: Advanced - OEM features - Fan unit features - RPM values

# 1.4.3.10 Slide-in 1 features

| Aptio Setup Utility -<br>Advanced                                                                                                    | Copyright (C) 2011 American                                                              | Megatrends, Inc.                                                                                                    |
|----------------------------------------------------------------------------------------------------|------------------------------------------------------------------------------------------|----------------------------------------------------------------------------------------------------|
| Slide-In 1 Features                                                                                                    |                                                                                          | Temperature Values Submenu                                                                                                    |
| Device ID<br>Compatibility ID<br>Vendor ID<br>Hardware Revision<br>Serial Number<br>Product Name<br>Parent Device ID<br>Parent Compatibility ID | 0000DBFA<br>0000<br>00000000<br>A0<br>DBFA01000000<br>5AC901.SSCA-00<br>FFFFFFFF<br>FFFF |                                                                                                    |
| ▶ Temperature Values                                                                                                    |                                                                                          | <pre>↔: Select Screen<br/>↑↓: Select Item Enter: Select +/-: Change Opt. F1: General Help F2: Previsous Values F9: Optimized Defaults F10: Save &amp; Exit ESC: Exit</pre> |
| Version 2.14.1219. Co                                                                                                    | pyright (C) 2011 American                                                                | Megatrends, Inc.                                                                                                    |

Figure 97: Advanced - OEM Features - Slide-in 1 features

| BIOS setting            | Description                                                                                                    | Configuration options | Effect                                                    |
|-------------------------|----------------------------------------------------------------------------------------------------|-----------------------|-----------------------------------------------------------|
| Device ID               | Display of the slide-in 1 drive device ID.                                                                                                    | None                  | -                                                         |
| Compatibility ID        | Displays the version of the device within the<br>same B&R device ID. This ID is needed for Au-<br>tomation Runtime.                                                                                                    | None                  | -                                                         |
| Vendor ID               | Displays the vendor ID                                                                                                    | None                  | -                                                         |
| Hardware revision       | Displays the hardware revision of the slide-in drive.                                                                                                    | None                  | -                                                         |
| Serial number           | Displays the B&R serial number                                                                                                    | None                  | -                                                         |
| Product name            | Displays the B&R model number                                                                                                    | None                  | -                                                         |
| Parent device ID        | Displays the manufacturer number                                                                                                    | None                  | -                                                         |
| Parent compatibility ID | Displays the manufacturer ID                                                                                                    | None                  | -                                                         |
| User serial ID          | Displays the user serial ID. This 8-digit hexadec-<br>imal value can be freely specified by the user<br>(e.g. to give the device a unique ID) and can on-<br>ly be changed using the "B&R Control Center"<br>included with the ADI driver. | None                  | -                                                         |
| Temperature values      | Displays current temperature values                                                                                                    | Enter                 | Opens the submenu<br>See "Temperature values" on page 171 |

#### Table 153: Advanced - OEM Features - Slide-in 1 features

### 1.4.3.10.1 Temperature values

| Aptio Setup Utility - Copyright (C) 2011 American<br>Advanced | Megatrends, Inc.                                                                                                    |
|---------------------------------------------------------------|----------------------------------------------------------------------------------------------------|
| Temperature Values                                            |                                                                                                    |
| Live Temperature Values<br>Sensor 1 23 C / 73 F               | <pre>↔: Select Screen<br/>↑↓: Select Item<br/>Enter: Select<br/>+/-: Change Opt.<br/>F1: General Help<br/>F2: Previsous Values<br/>F9: Optimized Defaults<br/>F10: Save &amp; Exit<br/>ESC: Exit</pre> |
| Version 2.14.1219. Copyright (C) 2011 American                | Megatrends, Inc.                                                                                                    |

Figure 98: Advanced - OEM features - Slide-in 1 features - Temperature values

| BIOS setting | Description                                  | Configuration options | Effect |
|--------------|----------------------------------------------|-----------------------|--------|
| Sensor 1     | Displays the current temperature of sensor 1 | None                  | -      |
|              | (slide-in 1 drive) in °C and °F              |                       |        |

Table 154: Advanced - OEM features - Slide-in 1 features - Temperature values

# 1.4.3.11 Slide-in 2 features

| Aptio Setup Utility - Co<br>Advanced                                                                                                    | opyright (C) 2011 American                                                               | Megatrends, Inc.                                                                                                    |
|----------------------------------------------------------------------------------------------------|------------------------------------------------------------------------------------------|----------------------------------------------------------------------------------------------------|
| Slide-In 2 Features                                                                                                    |                                                                                          | Temperature Values Submenu                                                                                                    |
| Device ID<br>Compatibility ID<br>Vendor ID<br>Hardware Revision<br>Serial Number<br>Product Name<br>Parent Device ID<br>Parent Compatibility ID | 0000DBFA<br>0000<br>00000000<br>A0<br>DBFA01000000<br>5AC901.SDVW-00<br>FFFFFFFF<br>FFFF |                                                                                                    |
| ▶ Temperature Values                                                                                                    |                                                                                          | <pre>↔: Select Screen<br/>↑↓: Select Item Enter: Select +/-: Change Opt. F1: General Help F2: Previsous Values F9: Optimized Defaults F10: Save &amp; Exit ESC: Exit</pre> |
| Version 2.14.1219. Copy                                                                                                    | right (C) 2011 American                                                                  | Megatrends, Inc.                                                                                                    |

#### Figure 99: Advanced - OEM Features - Slide-in 2 features

| BIOS setting            | Description                                                                                                    | Configuration options | Effect                                                    |
|-------------------------|----------------------------------------------------------------------------------------------------|-----------------------|-----------------------------------------------------------|
| Device ID               | Display of the slide-in 2 drive device ID.                                                                                                    | None                  | -                                                         |
| Compatibility ID        | Displays the version of the device within the same B&R device ID. This ID is needed for Automation Runtime.                                                                                                    | None                  | -                                                         |
| Vendor ID               | Displays the vendor ID                                                                                                    | None                  | -                                                         |
| Hardware revision       | Displays the hardware revision of slide-in drive 2.                                                                                                    | None                  | -                                                         |
| Serial number           | Displays the B&R serial number                                                                                                    | None                  | -                                                         |
| Product name            | Displays the B&R model number                                                                                                    | None                  | -                                                         |
| Parent device ID        | Displays the manufacturer number                                                                                                    | None                  | -                                                         |
| Parent compatibility ID | Displays the manufacturer ID                                                                                                    | None                  | -                                                         |
| User serial ID          | Displays the user serial ID. This 8-digit hexadec-<br>imal value can be freely specified by the user<br>(e.g. to give the device a unique ID) and can on-<br>ly be changed using the "B&R Control Center"<br>included with the ADI driver. | None                  | -                                                         |
| Temperature values      | Displays current temperature values                                                                                                    | Enter                 | Opens the submenu<br>See "Temperature values" on page 173 |

Table 155: Advanced - OEM Features - Slide-in 2 features

# 1.4.3.11.1 Temperature values

| Aptio Setup Utility - Copyright (C) 2011 American (<br>Advanced | Megatrends, Inc.                                                                                                    |
|-----------------------------------------------------------------|----------------------------------------------------------------------------------------------------|
| Temperature Values                                              |                                                                                                    |
| Live Temperature Values<br>Sensor 1 23 C / 73 F                 | ↔: Select Screen                                                                                                    |
|                                                                 | <pre>I+: Select Item<br/>Enter: Select<br/>+/-: Change Opt.<br/>F1: General Help<br/>F2: Previsous Values<br/>F9: Optimized Defaults<br/>F10: Save &amp; Exit<br/>ESC: Exit</pre> |
| Version 2.14.1219. Copyright (C) 2011 American M                | Megatrends, Inc.                                                                                                    |

Figure 100: Advanced - OEM features - Slide-in 2 features - Temperature values

| BIOS setting | Description                                                                     | Configuration options | Effect |
|--------------|---------------------------------------------------------------------------------|-----------------------|--------|
| Sensor 1     | Displays the current temperature of sensor 1<br>(slide-in 2 drive) in °C and °F | None                  | -      |

Table 156: Advanced - OEM features - Slide-in 2 features - Temperature values

# 1.4.3.12 Panel control features

| Aptio Setup Utility - Copyright (C) 2011 American<br>Advanced | Megatrends, Inc.                                                                                                    |
|---------------------------------------------------------------|----------------------------------------------------------------------------------------------------|
| Panel Control Features<br>> Panel #0                          | Panel Control Features<br>Submenu                                                                                                    |
|                                                               | <pre>↔: Select Screen<br/>↑↓: Select Item<br/>Enter: Select<br/>+/-: Change Opt.<br/>F1: General Help<br/>F2: Previsous Values<br/>F9: Optimized Defaults<br/>F10: Save &amp; Exit<br/>ESC: Exit</pre> |
| Version 2.14.1219. Copyright (C) 2011 American D              | Megatrends, Inc.                                                                                                    |

Figure 101: Advanced - OEM features - Panel control features

Chapter 4 Software

| BIOS setting | Description                                    | Configuration options | Effect                                          |
|--------------|------------------------------------------------|-----------------------|-------------------------------------------------|
| Panel #X     | Displays the properties of the connected panel | Enter                 | Opens the submenu<br>See "Panel #X" on page 174 |

Table 157: Advanced - OEM features - Panel control features

### 1.4.3.12.1 Panel #X

| Aptio<br>Advanced                               | Setup Utility - Copyright (C) 2011 American | Megatrends, Inc.                                                                |
|-------------------------------------------------|---------------------------------------------|---------------------------------------------------------------------------------|
| Panel #0                                        |                                             | Set Brightness level.<br>Requires reboot.                                       |
| Version<br>Brightness<br>Fan Speed<br>Keys/Leds | V1.18<br><b>100</b><br>0 RPM<br>128/128     |                                                                                 |
| Temperature                                     | 23 C / 73 F                                 |                                                                                 |
|                                                 |                                             | ↔: Select Screen                                                                |
|                                                 |                                             | Enter: Select<br>+/-: Change Opt.<br>Fl: General Help                           |
|                                                 |                                             | F2: Previsous Values<br>F9: Optimized Defaults<br>F10: Save & Exit<br>ESC: Exit |
| Versic                                          | on 2.14.1219. Copyright (C) 2011 American   | Megatrends, Inc.                                                                |

Figure 102: Advanced - OEM features - Panel control features - Panel #X

| BIOS setting | Description                                                                    | Configuration options | Effect                                                                                 |
|--------------|--------------------------------------------------------------------------------|-----------------------|----------------------------------------------------------------------------------------|
| Version      | Displays the firmware version of the SDLR con-<br>troller                      | None                  | -                                                                                      |
| Brightness   | Setting for the brightness of the panel                                        | 0 to 100              | Sets the brightness (in %) of the selected panel.<br>Settings take effect immediately. |
| Fan speed    | Displays the fan speed of the panel                                            | None                  | -                                                                                      |
| Keys/LEDs    | Displays the available keys and LEDs for the<br>panel                          | None                  | -                                                                                      |
| Temperature  | Displays the temperature of the panel in $^\circ\text{C}$ and $^\circ\text{F}$ | None                  | -                                                                                      |

Table 158: Advanced - OEM features - Panel control features - Panel #X

# 1.4.4 PCI configuration

| Aptio Setup Utility -<br>Advanced                                                                                                    | Copyright (C) 2011 American                                                 | n Megatrends, Inc.                                                                                                    |
|----------------------------------------------------------------------------------------------------|-----------------------------------------------------------------------------|----------------------------------------------------------------------------------------------------|
| PCI 64bit Resources Handling<br>Above 4G Decoding<br>PCI Common Settings<br>PCI Latency Timer<br>VGA Palette Snoop<br>PERR# Generation<br>SERR# Generation | [Disabled]<br>[32 PCI Bus Clocks]<br>[Disabled]<br>[Disabled]<br>[Disabled] | Enables or Disables 64bit<br>capable Devices to be<br>Decoded in Above 4G<br>Address Space (Only if<br>System Supports 64 bit PCI<br>Decoding).                            |
| ▶ PIRQ Routing & IRQ Reservation                                                                                                    |                                                                             | <pre>↔: Select Screen<br/>↑↓: Select Item Enter: Select +/-: Change Opt. F1: General Help F2: Previsous Values F9: Optimized Defaults F10: Save &amp; Exit ESC: Exit</pre> |
| Version 2.14.1219. Co                                                                                                    | opyright (C) 2011 American                                                  | Megatrends, Inc.                                                                                                    |

### Figure 103: Advanced - PCI configuration

| BIOS setting                                                                                    | Description                                                                                                    | Configuration options                   | Effect                                                                   |
|-------------------------------------------------------------------------------------------------|----------------------------------------------------------------------------------------------------|-----------------------------------------|--------------------------------------------------------------------------|
| Above 4G decoding                                                                               | Option for enabling/disabling 64-bit capable de-                                                                                                    | Disabled                                | Disables this function                                                   |
|                                                                                                 | vices so that they can be decoded in the ad-<br>dress space above 4 GB (only if the system<br>supports 64-bit decoding)                               | Enabled                                 | Enables this function                                                    |
| PCI latency timer                                                                               | Option for controlling how long (in PCI ticks) one<br>PCI bus card can continue to use the master af-<br>ter another PCI card has requested access    | 32 PCI bus clocks to 248 PCI bus clocks | Manually sets the value in PCI ticks                                     |
| VGA palette snoop                                                                               | Option for supporting graphics cards with 256                                                                                                    | Disabled                                | Disables this function                                                   |
| colors. This option should only be set to "En-<br>abled" if colors are not displayed correctly. | Enabled                                                                                                    | Enables this function                   |                                                                          |
| PERR# generation                                                                                | RR# generation Option for generating a PERR signal (parity er-<br>ror)<br>This signal indicates a data parity error one cy-<br>cle after <i>PAR</i> . | Disabled                                | Disables this function                                                   |
|                                                                                                 |                                                                                                    | Enabled                                 | Enables this function                                                    |
| SERR# generation                                                                                | Option for generating a SERR signal (system er-                                                                                                    | Disabled                                | Disables this function                                                   |
|                                                                                                 | ror)<br>This signal indicates a data error or other type<br>of system error when executing a special cycle<br>command.                                | Enabled                                 | Enables this function                                                    |
| PIRQ routing & IRQ reservation                                                                  | Configures PIRQ routing                                                                                                    | Enter                                   | Opens the submenu<br>See "PIRQ routing & IRQ reservation" on page<br>176 |

Table 159: Advanced - PCI configuration - Configuration options

# 1.4.4.1 PIRQ routing & IRQ reservation

| Aptio Setup Utility                                                                                                    | - Copyright (C) 2011 Am                                                                | merican Megatrends, Inc.                                                                                                    |
|----------------------------------------------------------------------------------------------------|----------------------------------------------------------------------------------------|----------------------------------------------------------------------------------------------------|
| Advanced                                                                                                    |                                                                                        |                                                                                                    |
| PIRQA<br>PIRQB<br>PIRQC<br>PIRQD<br>PIRQE<br>PIRQF<br>PIRQG<br>PIRQH<br>Reserve Legacy Interrupt 1<br>Reserve Legacy Interrupt 2 | [Auto]<br>[Auto]<br>[Auto]<br>[Auto]<br>[Auto]<br>[Auto]<br>[Auto]<br>[None]<br>[None] | Set interrupt for selected<br>PIRQ. Please refer to the<br>board's resource list for<br>a detailed list of devices<br>connected to the<br>respective IRQ.<br>NOTE: These settings will<br>only be effective while<br>operating in PIC (non-<br>IOAPCI) interrupt mode.<br>↔: Select Screen<br>^↓: Select Item<br>Enter: Select<br>+/-: Change Opt.<br>F1: General Help<br>F2: Previsous Values<br>F9: Optimized Defaults<br>F10: Save & Exit |
|                                                                                                    |                                                                                        | ESC: Exit                                                                                                    |
| Version 2.14.1219.                                                                                                    | Copyright (C) 2011 Ame                                                                 | erican Megatrends, Inc.                                                                                                    |

| BIOS setting               | Description                                    | Configuration options                                 | Effect                                                     |
|----------------------------|------------------------------------------------|-------------------------------------------------------|------------------------------------------------------------|
| PIRQA                      | Option for configuring PIRQ A                  | Auto                                                  | Automatic assignment by BIOS and the operat-<br>ing system |
|                            |                                                | IRQ3, IRQ4, IRQ5, IRQ6,<br>IRQ10, IRQ11, IRQ14, IRQ15 | Manual assignment                                          |
| PIRQB                      | Option for configuring PIRQ B                  | Auto                                                  | Automatic assignment by BIOS and the operat-<br>ing system |
|                            |                                                | IRQ3, IRQ4, IRQ5, IRQ6,<br>IRQ10, IRQ11, IRQ14, IRQ15 | Manual assignment                                          |
| PIRQC                      | Option for configuring PIRQ C                  | Auto                                                  | Automatic assignment by BIOS and the operat-<br>ing system |
|                            |                                                | IRQ3, IRQ4, IRQ5, IRQ6,<br>IRQ10, IRQ11, IRQ14, IRQ15 | Manual assignment                                          |
| PIRQD                      | Option for configuring PIRQ D                  | Auto                                                  | Automatic assignment by BIOS and the operat-<br>ing system |
|                            |                                                | IRQ3, IRQ4, IRQ5, IRQ6,<br>IRQ10, IRQ11, IRQ14, IRQ15 | Manual assignment                                          |
| PIRQE                      | Option for configuring PIRQ E                  | Auto                                                  | Automatic assignment by BIOS and the operat-<br>ing system |
|                            |                                                | IRQ3, IRQ4, IRQ5, IRQ6,<br>IRQ10, IRQ11, IRQ14, IRQ15 | Manual assignment                                          |
| PIRQF                      | Option for configuring PIRQ F                  | Auto                                                  | Automatic assignment by BIOS and the operat-<br>ing system |
|                            |                                                | IRQ3, IRQ4, IRQ5, IRQ6,<br>IRQ10, IRQ11, IRQ14, IRQ15 | Manual assignment                                          |
| PIRQG                      | Option for configuring PIRQ G                  | Auto                                                  | Automatic assignment by BIOS and the operat-<br>ing system |
|                            |                                                | IRQ3, IRQ4, IRQ5, IRQ6,<br>IRQ10, IRQ11, IRQ14, IRQ15 | Manual assignment                                          |
| PIRQH                      | Option for configuring PIRQ H                  | Auto                                                  | Automatic assignment by BIOS and the operat-<br>ing system |
|                            |                                                | IRQ3, IRQ4, IRQ5, IRQ6,<br>IRQ10, IRQ11, IRQ14, IRQ15 | Manual assignment                                          |
| Reserve legacy interrupt 1 | The interrupt reserved here is not made avail- | None                                                  | No interrupt assigned                                      |
|                            | able to a PCI or PCI Express device.           | IRQ3, IRQ4, IRQ5, IRQ6,<br>IRQ10, IRQ11, IRQ14, IRQ15 | Reserves IRQx                                              |
| Reserve legacy interrupt 2 | The interrupt reserved here is not made avail- | None                                                  | No interrupt assigned                                      |
|                            | able to a PCI or PCI Express device.           | IRQ3, IRQ4, IRQ5, IRQ6,<br>IRQ10, IRQ11, IRQ14, IRQ15 | Reserves IRQx                                              |

### Figure 104: Advanced - PCI configuration - PIRQ routing & IRQ reservation

Table 160: Advanced - PCI configuration - PIRQ routing & IRQ reservation - Configuration options

# 1.4.5 PCI Express configuration

| Aptio Setup Utility - Copyright (C) 2011 American                                                                                                    | Megatrends, Inc.                                                                                                    |
|----------------------------------------------------------------------------------------------------|----------------------------------------------------------------------------------------------------|
| Advanced                                                                                                    |                                                                                                    |
| PCI Express Settings PCI Express GEN 2 Settings PCI Express Graphics (PEG) Port PCI Express Root Port 0 PCI Express Root Port 1 PCI Express Root Port 2 PCI Express Root Port 3 PCI Express Root Port 4 PCI Express Root Port 5 PCI Express Root Port 6 | Change PCI Express Devices<br>Settings.                                                                                                    |
|                                                                                                    | <pre>↔: Select Screen<br/>↑↓: Select Item Enter: Select +/-: Change Opt. F1: General Help F2: Previsous Values F9: Optimized Defaults F10: Save &amp; Exit ESC: Exit</pre> |
| Version 2.14.1219. Copyright (C) 2011 American                                                                                                    | Megatrends, Inc.                                                                                                    |

| Figure | 105  | Advanced |        | avnrass | configuration |
|--------|------|----------|--------|---------|---------------|
| Figure | 105. | Auvanceu | - F GI | expless | configuration |

| BIOS setting                       | Description                               | Configuration options | Effect                                                                    |
|------------------------------------|-------------------------------------------|-----------------------|---------------------------------------------------------------------------|
| PCI Express settings               | Configures PCI Express settings           | Enter                 | Opens the submenu<br>See "PCI Express settings" on page 178               |
| PCI Express GEN 2 set-<br>tings    | Configures PCI Express GEN2 settings      | Enter                 | Opens the submenu<br>See "PCI Express GEN 2 settings" on page<br>179      |
| PCI Express graphics<br>(PEG) port | Configures PCI Express graphics settings  | Enter                 | Opens the submenu<br>See "PCI Express graphics (PEG) port" on page<br>180 |
| PCI Express root port 0            | Configures PCI Express settings on port 0 | Enter                 | Opens the submenu<br>See "PCI Express root port" on page 182              |
| PCI Express root port 1            | Configures PCI Express settings on port 1 | Enter                 | Opens the submenu<br>See "PCI Express root port" on page 182              |
| PCI Express root port 2            | Configures PCI Express settings on port 2 | Enter                 | Opens the submenu<br>See "PCI Express root port" on page 182              |
| PCI Express root port 3            | Configures PCI Express settings on port 3 | Enter                 | Opens the submenu<br>See "PCI Express root port" on page 182              |
| PCI Express root port 4            | Configures PCI Express settings on port 4 | Enter                 | Opens the submenu<br>See "PCI Express root port" on page 182              |
| PCI Express root port 5            | Configures PCI Express settings on port 5 | Enter                 | Opens the submenu<br>See "PCI Express root port" on page 182              |
| PCI Express root port 6            | Configures PCI Express settings on port 6 | Enter                 | Opens the submenu<br>See "PCI Express root port" on page 182              |

Table 161: Advanced - PCI Express configuration - Menu

# 1.4.5.1 PCI Express settings

| Aptio Setup Utility - (<br>Advanced                                                                                                    | Copyright (C) 2011 Ame                                    | rican Megatrends, Inc.                                                                                                    |  |
|----------------------------------------------------------------------------------------------------|-----------------------------------------------------------|----------------------------------------------------------------------------------------------------|--|
| PCI Express Device Settings<br>Relaxed Ordering<br>Extended Tag<br>No Snoop<br>Maximum Payload<br>Maximum Read Request                                                | [Disabled]<br>[Disabled]<br>[Enabled]<br>[Auto]<br>[Auto] | Enables or Disables PCI<br>Express Device Relaxed<br>Ordering.                                                                        |  |
| PCI Express Link Settings<br>ASPM<br>WARNING: Enabling ASPM may cause<br>PCI-E devices to fail<br>Extended Synch<br>Link Training Retry<br>Link Training Timeout (US) | [Disabled]<br>some<br>[Disabled]<br>[5]<br>100            | <pre></pre>                                                                                                    |  |
| Unpopulated Links                                                                                                    | [Keep Link On]                                            | <pre>#nter: Select +/-: Change Opt. F1: General Help F2: Previsous Values F9: Optimized Defaults F10: Save &amp; Exit ESC: Exit</pre> |  |
| Version 2.14.1219. Copyright (C) 2011 American Megatrends, Inc.                                                                                                    |                                                           |                                                                                                    |  |

| BIOS setting               | Description                                                                                                   | Configuration options   | Effect                                            |
|----------------------------|----------------------------------------------------------------------------------------------------|-------------------------|---------------------------------------------------|
| Relaxed ordering           | Option for enabling/disabling relaxed ordering                                                                | Disabled                | Disables this function                            |
|                            |                                                                                                    | Enabled                 | Enables this function                             |
| Extended tag               | Option for enabling/disabling the extended tag                                                                | Disabled                | Disables this function. Only 5 bits can be used.  |
|                            |                                                                                                    | Enabled                 | Enables this function. Devices with 8 bits in the |
|                            |                                                                                                    |                         | requester transaction ID field can be used.       |
| No snoop                   | Option for enabling/disabling the "No snoop" op-                                                              | Disabled                | Disables this function                            |
|                            | tion                                                                                                    | Enabled                 | Enables this function                             |
|                            |                                                                                                    |                         |                                                   |
| Maximum payload            | Option for setting the maximum surface packet                                                                 | Auto                    | Automatically assigns the packet size             |
|                            | size for data transfers                                                                                       | 128 bytes to 4096 bytes | Manual maps the packet size                       |
| Maximum read request       | Option for setting the maximum read request                                                                   | Auto                    | Automatic assignment                              |
|                            |                                                                                                    | 128 bytes to 4096 bytes | Manual assignment                                 |
| ASPM <sup>1)</sup>         | Option for setting a power saving function (L0s/<br>L1) for PCIe slots if they do not require full pow-<br>er | Disabled                | Disables the energy saving function               |
|                            |                                                                                                    | Auto                    | Maximum energy savings. The energy saving         |
|                            |                                                                                                    |                         | function is set to L0 or L1.                      |
|                            |                                                                                                    | Force L0s               | Enables L0 mode                                   |
| Extended synch             | Option for setting an extended synchronization                                                                | Disabled                | Disables this function                            |
|                            | pattern to improve system performance                                                                         | Enabled                 | Enables this function                             |
| Link training retry        | Option for defining the number of times the soft-                                                             | Disabled                | Disables this function                            |
|                            | ware should attempt to reroute a link if the previ-                                                           | 2                       | 2 link training attempts                          |
|                            | ous training attempt was unsuccessful                                                                         | 3                       | 3 link training attempts                          |
|                            |                                                                                                    | 5                       | 5 link training attempts                          |
| Link training timeout (µS) | Option for defining how many microseconds the                                                                 | 10 to 1000              | Time setting in µs                                |
|                            | software waits before the link training bit in the                                                            |                         |                                                   |
|                            | link status register is queried                                                                               |                         |                                                   |
| Unpopulated links          | Option for enabling/disabling PCIe slots where                                                                | Keep link on            | Keeps PCIe slots where no devices are con-        |
|                            | no devices are connected                                                                                      | Disable link            | Rected enabled                                    |
|                            |                                                                                                    | Disable link            | Disables Pole slots where no devices are con-     |
|                            |                                                                                                    |                         |                                                   |

#### Figure 106: Advanced - PCI Express configuration - PCI Express settings

Table 162: Advanced - PCI Express configuration - PCI Express settings - Configuration options

1) ASPM = Active State Power Management

# 1.4.5.2 PCI Express GEN 2 settings

| PCI Express GEN2 Device Register Sett<br>Completion Timeout [De                                                                                                    | tings<br>fault]                                                      | In device Functions that                                                                                                    |
|----------------------------------------------------------------------------------------------------|----------------------------------------------------------------------|----------------------------------------------------------------------------------------------------|
| ARI Forwarding[DiAtomicOp Requester Enable[DiAtomicOp Egress Blocking[DiIDO Request Enable[DiIDO Completion Enable[DiLTR Mechanism Enable[DiEnd-End TLP Prefix Blocking[Di           | .sabled]<br>.sabled]<br>.sabled]<br>.sabled]<br>.sabled]<br>.sabled] | support completion Timeout<br>programmability, allows<br>systems software to modify<br>the Completion Timeout<br>value. `Default` 50us to<br>50ms. If `Shorter` is<br>selected, software will<br>use shorter timout ranges        |
| PCI Express GEN2 Link Register Settir<br>Target Link Speed [Au<br>Clock Power Management [Di<br>Compliance SOS [Di<br>Hardware Autonomous Width [En<br>Hardware Autonomous Speed [En | ngs<br>hto]<br>.sabled]<br>.sabled]<br>habled]<br>habled]            | <pre>supported by hardware.<br/>⇔: Select Screen<br/>↑↓: Select Item<br/>Enter: Select<br/>+/-: Change Opt.<br/>F1: General Help<br/>F2: Previsous Values<br/>F9: Optimized Defaults<br/>F10: Save &amp; Exit<br/>ESC: Exit</pre> |

| BIOS setting              | Description                                                                                                    | Configuration options | Effect                                                                                                    |
|---------------------------|----------------------------------------------------------------------------------------------------|-----------------------|----------------------------------------------------------------------------------------------------|
| Completion timeout        | Option for allowing software to modify the com-                                                                                                    | Default               | Timeout range: 50 µs - 50 ms                                                                                                    |
|                           | pletion timeout value if supported by device functions                                                                                                    | Shorter               | The software uses shorter timeout ranges than are supported by the hardware.                                                      |
|                           |                                                                                                    | Longer                | The software uses longer timeout ranges than are supported by the hardware.                                                       |
|                           |                                                                                                    | Disabled              | Disables this function                                                                                                    |
| ARI forwarding            | If supported by hardware and set to "Enabled",                                                                                                    | Disabled              | Disables this function                                                                                                    |
|                           | the downstream port disables its traditional "De-<br>vice number" field being 0 enforcement when<br>turning a Type1 configuration request into a<br>Type0 configuration request, permitting access<br>to extended functions in an ARI device immedi-<br>ately below the port | Enabled               | Enables this function                                                                                                    |
| AtomicOp requester enable | Option for enabling/disabling the AtomicOp re-                                                                                                    | Disabled              | Disables this function                                                                                                    |
|                           | quester                                                                                                    | Enabled               | Enables this function<br>AtomicOp queries are only initiated if the bus<br>master enable bit is set in the command regis-<br>ter. |
| AtomicOp egress blocking  | Option for enabling/disabling AtomicOp egress                                                                                                    | Disabled              | Disables this function                                                                                                    |
|                           | blocking<br>If supported by hardware and set to "Enabled",<br>outbound AtomicOp requests via egress ports<br>will be locked.                                                                                                    | Enabled               | Enables this function<br>Blocks outbound AtomicOp requests via the<br>egress port                                                 |
| IDO request enable        | If supported by hardware and set to "Enabled",                                                                                                    | Disabled              | Disables this function                                                                                                    |
|                           | this option permits setting the number of ID-<br>based ordering (IDO) bit (Attribute[2]) requests<br>to be initiated.                                                                                                    | Enabled               | Enables this function                                                                                                    |
| IDO completion enable     | If supported by hardware and set to "Enabled",                                                                                                    | Disabled              | Disables this function                                                                                                    |
|                           | this option permits setting the number of ID-<br>based ordering (IDO) bit (Attribute[2]) requests<br>to be initiated.                                                                                                    | Enabled               | Enables this function                                                                                                    |
| LTR mechanism enable      | If supported by hardware and set to "Enabled",                                                                                                    | Disabled              | Disables this function                                                                                                    |
|                           | this enables the Latency Tolerance Reporting (LTR) mechanism.                                                                                                    | Enabled               | Enables this function                                                                                                    |
| End-End TLP prefix block- | If supported by hardware and set to "Enabled",                                                                                                    | Disabled              | Disables this function                                                                                                    |
| ing                       | this function will block forwarding of TLPs con-<br>taining End-End TLP prefixes.                                                                                                    | Enabled               | Enables this function                                                                                                    |
| Target link speed         | If supported by hardware and set to "Force to                                                                                                    | Auto                  | TBD                                                                                                    |
|                           | 2.5 G I /s" tor downstream ports, this sets an up-                                                                                                    | Force to 2.5 GT/s     | TBD                                                                                                    |
|                           | per limit on Link operational speed by redistrict-<br>ing the values advertised by the upstream com-<br>ponent in its training sequences. When "Auto" is<br>selected, hardware-initialized data will be used.                                                                |                       | TBD                                                                                                    |

### Figure 107: Advanced - PCI Express configuration - PCI Express GEN 2 settings

Table 163: Advanced - PCI Express configuration - PCI Express GEN 2 settings - Configuration options

# Software • BIOS options

| BIOS setting           | Description                                                                                                    | Configuration options | Effect                                                                                    |
|------------------------|----------------------------------------------------------------------------------------------------|-----------------------|-------------------------------------------------------------------------------------------|
| Clock power management | If supported by hardware and set to "Enabled",                                                                                                    | Disabled              | Disables this function                                                                    |
|                        | the device is permitted to use the CLKREQ#<br>signal for power management of the Link clock<br>in accordance with the protocol defined in the<br>appropriate form factor specification. | Enabled               | Enables this function                                                                     |
| Compliance SOS         | If supported by hardware and set to "Enabled",                                                                                                    | Disabled              | Disables this function                                                                    |
|                        | this will force LTSSM to send SKP ordered sets<br>between sequences when sending compliance<br>patterns or modified compliance patterns.                                                | Enabled               | Enables this function                                                                     |
| Hardware autonomous    | If supported by hardware and set to "Disabled",                                                                                                    | Disabled              | Disables this function                                                                    |
| width                  | this will disable the hardware's ability to change<br>link width except width size reduction for the<br>purpose of correcting unstable link operation.                                  | Enabled               | Enables this function                                                                     |
| Hardware autonomous    | If supported by hardware and set to "Disabled",                                                                                                    | Disabled              | Disables this function                                                                    |
| speed                  | this will disable the hardware's ability to change<br>link speed except speed size reduction for the<br>purpose of correcting unstable link operation.                                  |                       | The PCIe device can no longer change the link speed except to correct unstable operation. |
|                        |                                                                                                    | Enabled               | Enables this function                                                                     |

Table 163: Advanced - PCI Express configuration - PCI Express GEN 2 settings - Configuration options

# 1.4.5.3 PCI Express graphics (PEG) port

| Aptio Setup Utility - Copyright (C) 2011 American Megatrends, Inc.<br>Advanced                                                                                                    |                                                                                                    |                                                                                                    |  |  |
|----------------------------------------------------------------------------------------------------|----------------------------------------------------------------------------------------------------|----------------------------------------------------------------------------------------------------|--|--|
| PCI Express Graphics (PEG) Port<br>PEG Root Port Configuration<br>PEG0<br>PEG0 Speed<br>PEG1 Speed<br>PEG1 Speed<br>PEG1 ASPM<br>PEG2<br>PEG2 Speed<br>PEG2 ASPM<br>Detected Non-compliant Device<br>De-emphasis Control | <pre>[Auto]<br/>[1 x8 + 2 x4]<br/>Not Present<br/>[Auto]<br/>[Disabled]<br/>Not Present<br/>[Gen1]<br/>[Disabled]<br/>Not Present<br/>[Auto]<br/>[Disabled]<br/>[Disabled]<br/>[-3.5 dB]</pre> | Disabled=Disabled internal<br>PEG interface devices and<br>do not detect the devices<br>connected to the PEG port.<br>Enabled=Enable internal<br>PEG interface devices also<br>if no device is detected<br>on PEG port.<br>Auto=Disable internal PEG<br>interface devices<br>↔: Select Screen<br>↑↓: Select Item<br>Enter: Select<br>+/-: Change Opt.<br>F1: General Help<br>F2: Previsous Values<br>F9: Optimized Defaults<br>F10: Save & Exit |  |  |
| Version 2 14 1219 Convright (C) 2011 American Megatronds Inc.                                                                                                    |                                                                                                    |                                                                                                    |  |  |

Figure 108: Advanced - PCI Express configuration - PCI Express graphics (PEG) port

| BIOS setting                                                                                                    | Description                                                                             | Configuration options                                      | Effect                                                                                       |
|----------------------------------------------------------------------------------------------------|-----------------------------------------------------------------------------------------|------------------------------------------------------------|----------------------------------------------------------------------------------------------|
| PCI Express graphics (PEG) port                                                                                               | Option for configuring the PCI Express graphics port                                    | Disabled                                                   | Disables internal PEG interface devices. Devices connected to the PEG port are not detected. |
|                                                                                                    |                                                                                         | Enabled                                                    | Enables internal PEG interface devices even if no device is detected on the PEG port         |
|                                                                                                    |                                                                                         | Auto                                                       | Disables internal PEG interface devices if no device is detected on the PEG port             |
| PEG root port configuration                                                                                                   | Option for selecting the root port configuration                                        | 1 x 16                                                     | Configuration with 1 x 16                                                                    |
|                                                                                                    | on the 16 PCIe channels of the PEG port                                                 | 2 x 8                                                      | Configuration with 2 x 8                                                                     |
|                                                                                                    |                                                                                         | 1 x 8 + 2 x 4                                              | Configuration with 1 x 8 and 2 x 4                                                           |
| PEG0                                                                                                    | Displays the mode in which the device connect-<br>ed to the PEG0 port is being operated | None                                                       | -                                                                                            |
| PEG0 speed                                                                                                    | Option for setting the maximum transfer rate of                                         | Auto                                                       | Selects the maximum transfer rate                                                            |
|                                                                                                    | the PEG0 port                                                                           | Gen1                                                       | Maximum transfer rate = 2.5 GT/s                                                             |
|                                                                                                    |                                                                                         | Gen2                                                       | Maximum transfer rate = 5 GT/s                                                               |
|                                                                                                    |                                                                                         | Gen3                                                       | Maximum transfer rate = 8 GT/s                                                               |
| PEG0 ASPM <sup>1)</sup> Option for configuring a power saving function<br>for the PEG0 port if it does not require full power | Option for configuring a power saving function                                          | Disabled                                                   | Disables this function                                                                       |
|                                                                                                    | Auto                                                                                    | Automatic assignment by BIOS and the operat-<br>ing system |                                                                                              |
|                                                                                                    |                                                                                         | ASPM L0s                                                   | Enables the L0 energy saving function                                                        |

Table 164: Advanced - PCI Express configuration - PCI Express graphics (PEG) port - Configuration options
| BIOS setting             | Description                                                                        | Configuration options        | Effect                                                                                                    |
|--------------------------|------------------------------------------------------------------------------------|------------------------------|----------------------------------------------------------------------------------------------------|
| Diod Setting             |                                                                                    | ASPM L1                      | Enables the L1 energy saving function. Power<br>consumption is lower than with L0, but the exit<br>latency is higher. |
|                          |                                                                                    | ASPM L0sL1                   | Automatic assignment of L0s or L1 power sav-<br>ing function by the PCIe device                                       |
| ASPM L0s <sup>2)</sup>   | Option for configuring the L0 power saving func-                                   | Disabled                     | Disables this function                                                                                                |
|                          | tion                                                                               | Root port only               | Enables the power saving function for the root port                                                                   |
|                          |                                                                                    | Endpoint only                | Enables the power saving function for the end-<br>point port                                                          |
|                          |                                                                                    | Both root and endpoint ports | Enables the power saving function for the root and endpoint ports                                                     |
| PEG1                     | Displays the mode in which the device connected to the PEG1 port is being operated | None                         | -                                                                                                    |
| PEG1 speed               | Option for setting the maximum transfer rate for                                   | Auto                         | Selects the maximum transfer rate                                                                                     |
|                          | the PEG1 port                                                                      | Gen1                         | Maximum transfer rate = 2.5 GT/s                                                                                      |
|                          |                                                                                    | Gen2                         | Maximum transfer rate = 5 GT/s                                                                                        |
|                          |                                                                                    | Gen3                         | Maximum transfer rate = 8 GT/s                                                                                        |
| PEG1 ASPM <sup>1)</sup>  | Option for configuring a power saving function                                     | Disabled                     | Disables this function                                                                                                |
|                          | for the PEG1 port if it does not require full power                                | Auto                         | Automatic assignment by BIOS and the operat-<br>ing system                                                            |
|                          |                                                                                    | ASPM L0s                     | Enables the L0 energy saving function                                                                                 |
|                          |                                                                                    | ASPM L1                      | Enables the L1 energy saving function. Power consumption is lower than with L0, but the exit latency is higher.       |
|                          |                                                                                    | ASPM L0sL1                   | Automatic assignment of L0s or L1 power sav-<br>ing function by the PCIe device                                       |
| ASPM L0s <sup>3)</sup>   | Option for configuring the L0 power saving func-                                   | Disabled                     | Disables this function                                                                                                |
|                          | tion                                                                               | Root port only               | Enables the power saving function for the root port                                                                   |
|                          |                                                                                    | Endpoint only                | Enables the power saving function for the end-<br>point port                                                          |
|                          |                                                                                    | Both root and endpoint ports | Enables the power saving function for the root and endpoint ports                                                     |
| PEG2                     | Displays the mode in which the device connected to the PEG2 port is being operated | None                         | -                                                                                                    |
| PEG2 speed               | Option for setting the maximum transfer rate for                                   | Auto                         | Selects the maximum transfer rate                                                                                     |
|                          | the PEG2 port                                                                      | Gen1                         | Maximum transfer rate = 2.5 GT/s                                                                                      |
|                          |                                                                                    | Gen2                         | Maximum transfer rate = 5 GT/s                                                                                        |
|                          |                                                                                    | Gen3                         | Maximum transfer rate = 8 GT/s                                                                                        |
| PEG2 ASPM <sup>1)</sup>  | Option for configuring a power saving function                                     | Disabled                     | Disables this function                                                                                                |
|                          | for the PEG2 port if it does not require full power                                | Auto                         | Automatic assignment by BIOS and the operat-<br>ing system                                                            |
|                          |                                                                                    | ASPM L0s                     | Enables the L0 energy saving function                                                                                 |
|                          |                                                                                    | ASPM L1                      | Enables the L1 energy saving function. Power consumption is lower than with L0, but the exit latency is higher.       |
|                          |                                                                                    | ASPM L0sL1                   | Automatic assignment of L0s or L1 power sav-<br>ing function by the PCIe device                                       |
| ASPM L0s4)               | Option for configuring the L0 power saving func-                                   | Disabled                     | Disables this function                                                                                                |
|                          | tion                                                                               | Root port only               | Enables the power saving function for the root port                                                                   |
|                          |                                                                                    | Endpoint only                | Enables the power saving function for the end-<br>point port                                                          |
|                          |                                                                                    | Both root and endpoint ports | Enables the power saving function for the root and endpoint ports                                                     |
| Detect non-compliant de- | Option for detecting incompatible PCI Express                                      | Disabled                     | Disables this function                                                                                                |
| vice                     | devices on the PEG port                                                            | Enabled                      | Enables this function. Even incompatible PCI Express devices are detected on the PEG port.                            |
| De-emphasis control      | Option for configuring de-emphasis on the PEG                                      | -6 dB                        | -6 dB de-emphasis                                                                                                    |
|                          | port                                                                               | -3.5 dB                      | -3.5 dB de-emphasis                                                                                                   |

Table 164: Advanced - PCI Express configuration - PCI Express graphics (PEG) port - Configuration options

ASPM = Active State Power Management 1)

- 2) This setting is only possible if *PEGO ASPM* is set to *ASPM LOs* or *ASPM LOsL1*.
- This setting is only possible if PEG1 ASPM is set to ASPM LOs or ASPM LOsL1.
- 3) 4) This setting is only possible if PEG2 ASPM is set to ASPM LOs or ASPM LOsL1.

#### 1.4.5.4 PCI Express root port

# Warning!

Improper settings can cause instability or device problems. It is therefore strongly recommended that these settings only be changed by experienced users.

| Aptio Setup Utility                                                                                                    | - Copyright (C) 2011 Ame                                                                                                    | rican Megatrends, Inc.                                                                                                    |
|----------------------------------------------------------------------------------------------------|----------------------------------------------------------------------------------------------------|----------------------------------------------------------------------------------------------------|
| Advanced                                                                                                    |                                                                                                    |                                                                                                    |
| PCI Express Root Port 0<br>ASPM<br>URR<br>FER<br>NFER<br>CER<br>CTO<br>SEFE<br>SENFE<br>SECE                                                           | [Enabled]<br>[Auto]<br>[Disabled]<br>[Disabled]<br>[Disabled]<br>[Disabled]<br>[Disabled]<br>[Disabled]<br>[Disabled]<br>[Disabled] | Control the PCI Express<br>port.                                                                                                    |
| PME SCI<br>Always Enbale Port<br>PCIe Speed<br>Assign INT to Root Port<br>Extra Bus Reserved<br>Reserved Memory<br>Prefetchable Memory<br>Reserved I/O | [Enabled]<br>[Disabled]<br>[Auto]<br>[Enabled]<br>0<br>10<br>10<br>4                                                                | <pre>↔: Select Screen<br/>↑↓: Select Item Enter: Select +/-: Change Opt. F1: General Help F2: Previsous Values F9: Optimized Defaults F10: Save &amp; Exit ESC: Exit</pre> |

Version 2.14.1219. Copyright (C) 2011 American Megatrends, Inc.

Figure 109: Advanced - PCI Express configuration - PCI Express root port

| BIOS setting            | Description                                                                                                    | Configuration options | Effect                                                                                                    |
|-------------------------|----------------------------------------------------------------------------------------------------|-----------------------|----------------------------------------------------------------------------------------------------|
| PCI Express root port x | Option for enabling/disabling the PCI Express                                                                                                    | Enabled               | Enables PCI Express root port 1                                                                                 |
|                         | root port                                                                                                    | Disabled              | Disables PCI Express root port 1 and 2                                                                          |
| ASPM                    | Active State Power Management                                                                                                    | Disabled              | Disables this function                                                                                          |
|                         | Option for configuring a power saving function                                                                                                    | LOs                   | Enables the L0 energy saving function                                                                           |
|                         | (LUS/L1) for PCIE devices if they do not require full power                                                                                                    | L1                    | Enables the L1 energy saving function. Power consumption is lower than with L0, but the exit latency is higher. |
|                         |                                                                                                    | L0sL1                 | Automatic assignment of L0s or L1 power sav-<br>ing function by the PCIe device                                 |
|                         |                                                                                                    | Auto                  | Automatic assignment by BIOS and the operat-<br>ing system                                                      |
| URR                     | Unsupported Request (UR) reporting                                                                                                    | Enabled               | Enables this function                                                                                           |
|                         | Option for reporting unsupported requests. Log-<br>ging of error messages received by the root port<br>is controlled exclusively by the root control regis-<br>ter.                             | Disabled              | Disables this function                                                                                          |
| FER                     | Fatal error reporting                                                                                                    | Enabled               | Enables this function                                                                                           |
|                         | Option for reporting fatal errors. All of the func-<br>tions of a multifunction device will be monitored.<br>The report for the root port takes place internally<br>inside the root complex.    | Disabled              | Disables this function                                                                                          |
| NFER                    | Non-fatal error reporting                                                                                                    | Enabled               | Enables this function                                                                                           |
|                         | Option for reporting non-fatal errors. All of the functions of a multifunction device will be moni-<br>tored. The report for the root port takes place in-<br>ternally inside the root complex. | Disabled              | Disables this function                                                                                          |
| CER                     | Correctable error reporting                                                                                                    | Enabled               | Enables this function                                                                                           |
|                         | Option for reporting non-fatal errors. All of the functions of a multifunction device will be moni-<br>tored. The report for the root port takes place in-<br>ternally inside the root complex. | Disabled              | Disables this function                                                                                          |
| CT0                     | PCI Express completion timer T0                                                                                                    | Enabled               | Enables this function                                                                                           |

Table 165: Advanced - PCI Express configuration - PCI Express root port - Configuration options

| BIOS setting            | Description                                                                                                    | Configuration options | Effect                                                                                                 |
|-------------------------|----------------------------------------------------------------------------------------------------|-----------------------|----------------------------------------------------------------------------------------------------|
|                         | Option for enabling/disabling the PCI Express<br>completion timer<br>Information:<br>This setting should be set to "Enabled"<br>if the system detected an ROB (proces-<br>sor reorder buffer) timeout. | Disabled              | Disables this function                                                                                 |
| SEFE                    | System error on fatal error                                                                                                    | Enabled               | Enables this function                                                                                  |
|                         | Option for generating a system error if a fatal error<br>is registered by a device on the root port or by the<br>root port itself                                                                      | Disabled              | Disables this function                                                                                 |
| SENFE                   | System error on non-fatal error                                                                                                    | Enabled               | Enables this function                                                                                  |
|                         | Option for generating a system error if a non-fatal<br>error is registered by a device on the root port or<br>by the root port itself                                                                  | Disabled              | Disables this function                                                                                 |
| SECE                    | System error on correctable error                                                                                                    | Enabled               | Enables this function                                                                                  |
|                         | Option for generating a system error if a cor-<br>rectable error is registered by a device on the root<br>port or by the root port itself                                                              | Disabled              | Disables this function                                                                                 |
| PME SCI                 | Option for generating an SCI if power manage-<br>ment is detected                                                                                                    | Enabled               | Enables this function<br>Enables the root port to generate an SCI if pow-<br>er management is detected |
|                         |                                                                                                    | Disabled              | Disables this function                                                                                 |
| Always enable port      | Option for keeping the port enabled constantly                                                                                                    | Enabled               | Enables this function                                                                                  |
|                         |                                                                                                    | Disabled              | Disables this function                                                                                 |
| PCIe speed              | Option for setting the PCI Express transfer rate                                                                                                    | Auto                  | Automatically sets the transfer rate                                                                   |
|                         |                                                                                                    | Gen1                  | Maximum transfer rate = 2.5 GT/s                                                                       |
|                         |                                                                                                    | Gen2                  | Maximum transfer rate = 5 GT/s                                                                         |
| Assign INT to root port | Option for enabling/disabling the IRQ for the root                                                                                                    | Disabled              | Disables this function                                                                                 |
|                         | port                                                                                                    | Enabled               | Enables this function                                                                                  |
| Extra bus reserved      | Option for reserving the extra bus to bridges be-<br>hind this root bridge                                                                                                    | 0 to 7                |                                                                                                    |
| Reserved memory         | Option for configuring reserved memory for this root bridge                                                                                                    | 0 to 20               |                                                                                                    |
| Prefetchable memory     | Option for configuring prefetchable memory for this root bridge                                                                                                    | 1 to 20               |                                                                                                    |
| Reserved I/O            | Option for configuring a reserved I/O range<br>(4K/8K/12K/16K/20K) for this root bridge                                                                                                    | 4 to 20               |                                                                                                    |

Table 165: Advanced - PCI Express configuration - PCI Express root port - Configuration options

# 1.4.6 ACPI settings

| Aptio Setup Utility<br>Advanced                                                                     | y - Copyright (C) 2011 American                               | Megatrends, Inc.                                                                                                    |
|----------------------------------------------------------------------------------------------------|---------------------------------------------------------------|----------------------------------------------------------------------------------------------------|
| ACPI Settings<br>Enable Hibernation<br>ACPI Sleep State<br>Lock Legacy Resources<br>S3 Video Repost | [Enabled]<br>[Both S1 and S3 ava]<br>[Disabled]<br>[Disabled] | Enables or Disables System<br>ability to Hibernate<br>(OS/S4 Sleep State). This<br>option may be not<br>effective with some OS.                                            |
| Critical Trip Point                                                                                 | [111 C]                                                       | <pre>↔: Select Screen<br/>↑↓: Select Item Enter: Select +/-: Change Opt. F1: General Help F2: Previsous Values F9: Optimized Defaults F10: Save &amp; Exit ESC: Exit</pre> |
| Version 2.14.1219.                                                                                  | Copyright (C) 2011 American                                   | Megatrends, Inc.                                                                                                    |

Figure 110: Advanced - ACPI settings

| BIOS setting                                            | Description                                                                                                    | Configuration options                             | Effect                                                                                                    |
|---------------------------------------------------------|----------------------------------------------------------------------------------------------------|---------------------------------------------------|----------------------------------------------------------------------------------------------------|
| Enable hibernation                                      | Option for enabling/disabling the hibernate func-                                                                                  | Disabled                                          | Disables this function                                                                                                    |
|                                                         | tion. This can put the operating system into the<br>S4 state.<br>This option may not have any effect on some<br>operating systems. | Enabled                                           | Enables this function                                                                                                    |
| ACPI sleep state                                        | Selects the ACPI status to be used when Sus-                                                                                       | Suspend disabled                                  | Disables this function                                                                                                    |
|                                                         | pend mode is enabled                                                                                                    | S1 only (CPU stop clock)                          | Sets S1 as Suspend mode. Only a few func-<br>tions are disabled and are available again at the<br>touch of a button.                           |
|                                                         |                                                                                                    | S3 only (Suspend to RAM)                          | Sets S3 as Suspend mode. The current state of<br>the operating system is written to RAM, which<br>is then the only component to receive power. |
|                                                         |                                                                                                    | Both S1 and S3 available<br>for OS to choose from | Enables S1 and S3. The states can then be selected by the operating system.                                                                    |
| Lock legacy resources                                   | Option for configuring whether the operating                                                                                       | Disabled                                          | Disables this function                                                                                                    |
|                                                         | system is permitted to configure legacy re-<br>sources                                                                             | Enabled                                           | Enables this function                                                                                                    |
| S3 video repost                                         | Option for configuring whether the graphic ROM                                                                                     | Disabled                                          | Disables this function                                                                                                    |
| should be reposted after starting in the S3 sta-<br>tus | Enabled                                                                                                    | Enables this function                             |                                                                                                    |
| Critical trip point                                     | Option for configuring a CPU temperature at                                                                                        | POR                                               | Sets the critical trip point to 105°C                                                                                                    |
|                                                         | which the operating system automatically shuts down                                                                                | 87 C, 95 C, 103 C,<br>111 C, 119 C, 127 C         | Temperature setting for the critical trip point.<br>Configurable in increments of 5°C.                                                         |

Table 166: Advanced - ACPI settings - Configuration options

## 1.4.7 RTC wake settings

| Aptio Setup Utility - Copyright (C) 2011 American<br>Advanced   | Megatrends, Inc.                                                                                                    |  |  |  |
|-----------------------------------------------------------------|----------------------------------------------------------------------------------------------------|--|--|--|
| Wake System At Fixed Time [Disabled]                            | Enable system to wake from<br>S5 at the specified time<br>using an RTC alarm.<br>↔: Select Screen<br>↑↓: Select Item<br>Enter: Select |  |  |  |
|                                                                 | <pre>http::Select +/-: Change Opt. F1: General Help F2: Previsous Values F9: Optimized Defaults F10: Save &amp; Exit ESC: Exit</pre>  |  |  |  |
| Version 2.14.1219. Copyright (C) 2011 American Megatrends, Inc. |                                                                                                    |  |  |  |

| Figure | 111. | Advanced - | RTC  | wake | settinas |
|--------|------|------------|------|------|----------|
| riguic |      | / luvunocu | 1110 | wanc | Settings |

| BIOS setting              | Description                                                | Configuration options | Effect                                                                                                    |
|---------------------------|------------------------------------------------------------|-----------------------|----------------------------------------------------------------------------------------------------|
| Wake system at fixed time | Option for setting the time (to the second) when           | Disabled              | Disables this function                                                                                     |
|                           | the system should boot from a switched-off state (ACPI S5) | Enabled               | Enables this function                                                                                      |
| Wake up hour              | Option for setting the hour                                | 0 to 23               | Example: If set to 3, the system will start up at 3<br>AM. If set to 15, the system will start up at 3 PM. |
| Wake up minute            | Option for setting the minute                              | 0 to 59               | Example: If set to 15, the system will start up at minute 15.                                              |
| Wake up second            | Option for setting the second                              | 0 to 59               | Example: If set to 32, the system will start up at second 32.                                              |

Table 167: Advanced - RTC wake settings - Configuration options

# 1.4.8 CPU configuration

# Information:

The settings shown may vary depending on the CPU board being used.

| Aptio Setup Utility - C<br>Advanced                                                                                                    | opyright (C) 2011 American                                       | Megatrends, Inc.                                                                |
|----------------------------------------------------------------------------------------------------|------------------------------------------------------------------|---------------------------------------------------------------------------------|
| CPU Information<br>Hyper-threading<br>Active Processor Cores                                                                                                  | [Enabled]                                                        | CPU Information                                                                 |
| Limit CPUID Maximum<br>Execute Disable Bit<br>Intel Virtualization Technology<br>Hardware Prefetcher<br>Adjacent Cache Line Prefetch<br>TCC Activation Offset | [All]<br>[Disabled]<br>[Disabled]<br>[Enabled]<br>[Enabled]<br>0 |                                                                                 |
| Primary Plane Current value<br>Secondary Plane Current value<br>EIST<br>Turbo Mode<br>CPU C3 Report                                                           | 0<br>0<br>[Enabled]<br>[Disabled]                                | <pre></pre>                                                                     |
| CPU C6 Report<br>CPU C7 Report<br>Configurable TDP<br>Config TDP LOCK<br>Long duration power limit                                                            | [Disabled]<br>[Disabled]<br>[TD NOMINAL]<br>[Disabled]<br>0      | F2: Previsous Values<br>F9: Optimized Defaults<br>F10: Save & Exit<br>ESC: Exit |
| Long duration maintained<br>Short duration power limi<br>ACPI T State                                                                                         | 1<br>0<br>[Disabled]                                             |                                                                                 |

# Version 2.14.1219. Copyright (C) 2011 American Megatrends, Inc.

#### Figure 112: Advanced - CPU configuration

| BIOS setting                  | Description                                                                                | Configuration options | Effect                                                                                                    |
|-------------------------------|--------------------------------------------------------------------------------------------|-----------------------|----------------------------------------------------------------------------------------------------|
| CPU information               | Displays CPU properties                                                                    | Enter                 | Opens the submenu<br>See "CPU information" on page 187                                                                                                    |
| Hyper-threading               | Option for enabling/disabling Intel Hy-                                                    | Disabled              | Disables this function                                                                                                    |
|                               | per-Threading Technology                                                                   | Enabled               | Enables this function<br>Each processor core can execute multiple<br>tasks (threads) at the same time. Intel Hy-<br>per-Threading Technology increases proces-<br>sor throughput and improves the overall per-<br>formance of multi-thread software. |
| Active processor cores        | Option for configuring which processor cores                                               | All                   | Uses all processor cores                                                                                                    |
|                               | are to be used                                                                             | 1                     | Only uses one processor core                                                                                                    |
| Limit CPUID maximum           | Option for limiting the CPUID value. This may<br>be necessary for older operating systems. | Disabled              | The processor returns the current maximum value when the CPUID value is requested.                                                                                                    |
|                               | Information:<br>This option must be set to <i>Disabled</i><br>when using Windows XP.       | Enabled               | The processor limits the maximum CPUID value<br>to 03h if necessary if the the processor supports<br>a higher value.                                                                                                    |
| Execute disable bit           | Option for enabling/disabling hardware support                                             | Disabled              | Disables this function                                                                                                    |
|                               | for prevention of data execution                                                           | Enabled               | Enables this function                                                                                                    |
| Intel virtualization technol- | Option for enabling/disabling a virtual machine                                            | Disabled              | Disables this function                                                                                                    |
| ogy                           | Information:<br>A restart is required in order to apply<br>changes made to this setting.   | Enabled               | Allows a virtual machine to use the additional hardware capacity                                                                                                    |
| Hardware prefetcher           | Option for enabling/disabling the hardware                                                 | Disabled              | Disables this function                                                                                                    |
|                               | prefetcher                                                                                 | Enabled               | Enables this function. Data is buffered in a cache, which increases performance.                                                                                                    |

Table 168: Advanced - CPU configuration - Configuration options

| BIOS setting                        | Description                                                                                                    | Configuration options | Effect                                                                                                   |
|-------------------------------------|----------------------------------------------------------------------------------------------------|-----------------------|----------------------------------------------------------------------------------------------------|
| Adjacent cache line                 | Option for enabling/disabling the adjacent cache                                                                                  | Disabled              | Disables this function                                                                                   |
| prefetch                            | line prefetcher                                                                                                    | Enabled               | Enables this function. Loads the current and next line to cache in order to accelerate the read process. |
| TCC <sup>1)</sup> activation offset | Option for configuring the offset of the thermal<br>control circuit (TCC) at temperatures below the<br>TCC activation temperature | 0 to 50               | Sets the offset value                                                                                    |
| Primary plane current val-<br>ue    | Option for configuring the maximum current on the primary plane at any single time                                                | 0 to 255              | Setting from 0 to 255                                                                                    |
| Secondary plane current value       | Option for configuring the maximum current on the secondary plane at any single time                                              | 0 to 255              | Setting from 0 to 255                                                                                    |
| EIST                                | Option for enabling/disabling Intel®                                                                                              | Disabled              | Disables Intel® SpeedStep™ Technology                                                                    |
|                                     | SpeedStep™ Technology                                                                                                    | Enabled               | Enables Intel® SpeedStep™ Technology                                                                     |
| Turbo mode                          | Option for enabling/disabling Intel® Turbo Boost                                                                                  | Disabled              | Disables Intel® Turbo Boost Technology                                                                   |
|                                     | Technology                                                                                                    | Enabled               | Enables Intel® Turbo Boost Technology                                                                    |
| CPU C3 report                       | Option for enabling/disabling the CPU C3 (ACPI C2) report to the operating system                                                 | Disabled              | Disables this function. No report is sent to the operating system.                                       |
|                                     |                                                                                                    | Enabled               | Enables this function                                                                                    |
| CPU C6 report                       | Option for enabling/disabling the CPU C6 (ACPI C3) report to the operating system                                                 | Disabled              | Disables this function. No report is sent to the operating system.                                       |
|                                     |                                                                                                    | Enabled               | Enables this function                                                                                    |
| CPU C7 report                       | Option for enabling/disabling the CPU C7 (ACPI C3) report to the operating system                                                 | Disabled              | Disables this function. No report is sent to the operating system.                                       |
|                                     |                                                                                                    | Enabled               | Enables this function                                                                                    |
| Configurable TDP <sup>2)</sup>      | Option for configuring the TDP level                                                                                              | TDP NOMINAL           | Value remains at the TDP level                                                                           |
|                                     |                                                                                                    | TDP DOWN              | Value falls below the TDP level, with the CPU running at lower power                                     |
|                                     |                                                                                                    | TDP UP                | Value rises above the TDP level, with the CPU running at higher power                                    |
|                                     |                                                                                                    | Disabled              | Disables this function                                                                                   |
| Config TDP LOCK                     | Option for locking and configuring the TDP con-                                                                                   |                       | Disables this function                                                                                   |
|                                     | trol register                                                                                                    | Enabled               | Enables this function                                                                                    |
| Long duration power limit           | Long duration power limit in watts                                                                                                | 0 to 255              | Setting from 0 to 255                                                                                    |
| Long duration maintained            | Time period during which the "Long duration<br>power" option is enabled                                                           | 0 to 120              | Setting from 0 to 120                                                                                    |
| Short duration power limit          | Short duration power limit in watts                                                                                               | 0 to 255              | Setting from 0 to 255                                                                                    |
| ACPI T state                        | Option for enabling/disabling ACPI T state sup-                                                                                   | Disabled              | Disables this function                                                                                   |
|                                     | port.                                                                                                    | Enabled               | Enables this function                                                                                    |

Table 168: Advanced - CPU configuration - Configuration options

TCC = Thermal control circuit TDP = Thermal design power 1) 2)

## 1.4.8.1 CPU information

# Information:

The settings shown may vary depending on the CPU board being used.

| Aptio Setup Utility - Co<br>Advanced                                                                                                    | ppyright (C) 2011 American 1                                                                                                    | Megatrends, Inc.                                                                                                    |
|----------------------------------------------------------------------------------------------------|----------------------------------------------------------------------------------------------------|----------------------------------------------------------------------------------------------------|
| Intel(R) Core(TM) i7-3517UE CPU @<br>CPU Signature<br>Microcode Patch<br>Max CPU Speed<br>Min CPU Speed<br>CPU Speed<br>Processor Cores<br>Intel HT Technology<br>Intel VT-x Technology<br>Intel SMX Technology<br>64-bit<br>L1 Data Cache<br>L1 Code Cache<br>L2 Cache<br>L3 Cache | 1.70GHz<br>306a8<br>10<br>1700 MHz<br>800 MHz<br>1600 MHz<br>2<br>Supported<br>Supported<br>Supported<br>Supported<br>32 kB x 2<br>32 kB x 2<br>32 kB x 2<br>3072 kB | <pre>↔: Select Screen<br/>↑↓: Select Item<br/>Enter: Select<br/>+/-: Change Opt.<br/>F1: General Help<br/>F2: Previsous Values<br/>F9: Optimized Defaults<br/>F10: Save &amp; Exit<br/>ESC: Exit</pre> |
| Version 2.14.1219. Copy                                                                                                    | vright (C) 2011 American 1                                                                                                    | Megatrends, Inc.                                                                                                    |

Figure 113: Advanced - CPU Configuration - CPU information

| BIOS setting          | Description                                                        | Configuration options | Effect |
|-----------------------|--------------------------------------------------------------------|-----------------------|--------|
| CPU signature         | Displays the CPU ID                                                | None                  | -      |
| Microcode patch       | Displays the microcode patch ID                                    | None                  | -      |
| Max CPU speed         | Displays the maximum processor frequency                           | None                  | -      |
| Min CPU speed         | Displays the minimum processor frequency                           | None                  | -      |
| CPU speed             | Displays the processor frequency                                   | None                  | -      |
| Processor cores       | Displays the number of processor cores                             | None                  | -      |
| Intel HT technology   | Displays whether the processor supports HT technology              | None                  | -      |
| Intel VT-x technology | Displays whether the processor supports VT-x technology            | None                  | -      |
| Intel SMX technology  | Displays whether the processor supports SMX technology             | None                  | -      |
| 64-bit                | Displays whether the processor supports Intel 64-bit architectures | None                  | -      |
| L1 data cache         | Displays the size of the L1 data cache                             | None                  | -      |
| L1 code cache         | Displays the size of the L1 code cache                             | None                  | -      |
| L2 cache              | Displays the size of the L2 code cache                             | None                  | -      |
| L3 cache              | Displays the size of the L3 cache                                  | None                  | -      |

Table 169: Advanced - CPU configuration - CPU information - Configuration options

# 1.4.9 Chipset configuration

| Aptio Setup Utility<br>Advanced                                                                                                    | - Copyright (C) 2011                                                    | American Megatrends, Inc.                                                                                                    |
|----------------------------------------------------------------------------------------------------|-------------------------------------------------------------------------|----------------------------------------------------------------------------------------------------|
| PCH LAN Controller<br>Wake on LAN                                                                                                    | [Auto]<br>[Enabled]                                                     | Enable or disable onboard NIC.                                                                                                    |
| Azalia<br>Azalia PME<br>Azalia Internal HDMI Codec                                                                                                    | [Auto]<br>[Disabled]<br>[Disabled]                                      |                                                                                                    |
| High Prescision Timer                                                                                                    | [Enabled]                                                               |                                                                                                    |
| PCI Express Clock Gating<br>DMI Link ASPM PCH Side<br>PCIe-USB Glitch W/A                                                                              | [Disabled]<br>[Disabled]<br>[Disabled]                                  | ↔: Select Screen                                                                                                    |
| DMI Configuration<br>DMI<br>DMI Vcl Control<br>DMI Vcp Control<br>DMI Vcm Control<br>DMI Link ASPM CPU Side<br>DMI Extended Synch Control<br>DMI Gen 2 | X4 Gen2<br>[Enabled]<br>[Enabled]<br>[Disabled]<br>[Disabled]<br>[Auto] | <pre>↑↓: Select Item<br/>Enter: Select<br/>+/-: Change Opt.<br/>F1: General Help<br/>F2: Previsous Values<br/>F9: Optimized Defaults<br/>F10: Save &amp; Exit<br/>ESC: Exit</pre> |
| Norgion 2 14 1210                                                                                                    | Copyright (C) 2011                                                      | Amorican Mogatronde Inc                                                                                                    |

Figure 114: Advanced - Chipset configuration

| BIOS setting                  | Description                                                                     | Configuration options                                                                                           | Effect                                                     |
|-------------------------------|---------------------------------------------------------------------------------|----------------------------------------------------------------------------------------------------|------------------------------------------------------------|
| PCH LAN controller            | Option for turning the onboard LAN controller<br>(ETH1) on and off              | Disabled                                                                                                    | Disables the controller                                    |
|                               |                                                                                 | Enabled                                                                                                    | Enables the controller                                     |
| Wake on LAN                   | Option for switching on the system via the on-                                  | Enabled                                                                                                    | Enables this function. The LAN controller can              |
|                               | board LAN controller (ETH1)                                                     |                                                                                                    | switch on the system.                                      |
|                               |                                                                                 | Disabled                                                                                                    | Disables this function. The LAN controller can-            |
|                               |                                                                                 |                                                                                                    | not switch on the system.                                  |
| Azalia                        | Option for enabling/disabling the audio controller                              | Disabled                                                                                                    | Disables the audio controller                              |
|                               |                                                                                 | Enabled                                                                                                    | Enables the audio controller                               |
|                               |                                                                                 | Auto                                                                                                    | Only enables the audio controller if a device is connected |
| Azalia PME                    | Option for enabling/disabling power manage-                                     | Disabled                                                                                                    | Disables this function                                     |
|                               | ment for the audio controller                                                   | Enabled                                                                                                    | Enables this function                                      |
| Azalia internal HDMI codec    | Option for enabling/disabling the internal HDMI                                 | Disabled                                                                                                    | Disables audio output                                      |
|                               | codec for Azalia                                                                | Enabled                                                                                                    | Enables audio output                                       |
| High-precision timer          | The HPET is a timer inside the PC. It is able to                                | Disabled                                                                                                    | Disables this function                                     |
|                               | trigger an interrupt with a high degree of accu-                                | Enabled                                                                                                    | Enables this function. This function is recom-             |
|                               | racy, which allows other programs to better syn-                                |                                                                                                    | mended for multimedia applications.                        |
| PCI Express clock gating      | Option for enabling/disabling PCI Express clock                                 | Disabled                                                                                                    | Disables this function                                     |
| FOI Express clock galling     | gating for each individual root port                                            | Enabled                                                                                                    | Enables this function                                      |
| DMI link ASPM PCH side        | Option for enabling/disabling Active State Pow                                  | Disabled                                                                                                    | Disables this function                                     |
| Divit littik ASP WIP CIT Side | er Management (ASPM) for the DMI link on the                                    | Enabled                                                                                                    | Enables this function                                      |
|                               | PCH side                                                                        | Linabled                                                                                                    |                                                            |
| PCIe USB glitch W/A           | Option for enabling/disabling the PCIe USB                                      | Disabled                                                                                                    | Disables this function                                     |
|                               | glitch if a malfunctioning USB device is connect-<br>ed after the PCIe/PEG port | Enabled                                                                                                    | Enables this function                                      |
| DMI                           | Displays the DMI version / generation                                           | None                                                                                                    | -                                                          |
| DMI Vc1 control               | Option for enabling/disabling DMI Vc1                                           | Enabled                                                                                                    | Enables this function                                      |
|                               |                                                                                 | Disabled                                                                                                    | Disables this function                                     |
| DMI Vcp control               | Option for enabling/disabling DMI Vcp                                           | Enabled                                                                                                    | Enables this function                                      |
|                               |                                                                                 | Disabled                                                                                                    | Disables this function                                     |
| DMI Vcm control               | Option for enabling/disabling DMI Vcm.                                          | Enabled                                                                                                    | Enables this function                                      |
|                               |                                                                                 | Disabled                                                                                                    | Disables this function                                     |
| DMI link ASPM CPU side        | Option for enabling/disabling Active State Pow-                                 | Disabled                                                                                                    | Disables this function                                     |
|                               | er Management (ASPM) for the DMI link on the                                    | LOs                                                                                                    | Enables the L0 energy saving function                      |
| CPU side                      | L1                                                                              | Enables the L1 energy saving function. Power consumption is lower than with L0, but the exit latency is higher. |                                                            |

Table 170: Advanced - Chipset configuration - Configuration options

| BIOS setting            | Description                                     | Configuration options  | Effect                                                                          |
|-------------------------|-------------------------------------------------|------------------------|---------------------------------------------------------------------------------|
|                         |                                                 | L0sL1                  | Automatic assignment of L0s or L1 power sav-<br>ing function by the PCIe device |
| DMI extended synch con- | Option for enabling/disabling DMI extended syn- | Enabled                | Enables this function                                                           |
| trol chronization       | Disabled                                        | Disables this function |                                                                                 |
| DMI Gen 2               | Option for enabling/disabling DMI Gen 2         | Auto                   | Disabled for IVB A0 MB/DT and IVB B0 MB, en-                                    |
|                         |                                                 |                        | abled for other CPUs                                                            |
|                         |                                                 | Enabled                | Enables this function                                                           |
|                         |                                                 | Disabled               | Disables this function                                                          |

Table 170: Advanced - Chipset configuration - Configuration options

## 1.4.10 SATA configuration

| Aptio Setup Utility - Copyright (C) 2011 American Megatrends, Inc. |                    |                        |  |
|--------------------------------------------------------------------|--------------------|------------------------|--|
| Advanced                                                           |                    |                        |  |
|                                                                    |                    | -                      |  |
| SATA Controller(s)                                                 | [Enabled]          | Enable or disable SATA |  |
| SATA Mode Selection                                                | [AHCI]             | Device.                |  |
| SATA Test Mode                                                     | [Disabled]         |                        |  |
| Aggressive LPM Support                                             | [Disabled]         |                        |  |
| SATA Controller Speed                                              | [Gen3]             |                        |  |
| Software Feature Mask Configura                                    | tion               |                        |  |
| Comiel AWA Demt 0                                                  | 00025021100 (250.0 |                        |  |
| Serial ATA Port U                                                  | ST92503IICS (250.0 |                        |  |
| Port U                                                             | [Enabled]          |                        |  |
| HOU Plug                                                           | [Disabled]         |                        |  |
| External SATA                                                      | [Disabled]         |                        |  |
| SAIA Device Type                                                   | [Hard Disk Driver] | ↔: Select Screen       |  |
| Sorial ATA Bort 1                                                  | [DISabled]         | ↓: Select Item         |  |
| Port 1                                                             | [Enabled]          | Enter: Select          |  |
| Hot Plug                                                           | [Disabled]         | +/-: Change Opt.       |  |
| External SATA                                                      | [Disabled]         | F1: General Help       |  |
| SATA Device Type                                                   | [Hard Disk Driver] | F2: Previsous values   |  |
| Spin Up Device                                                     | [Disabled]         | F9: Optimized Deraults |  |
| Serial ATA Port 2                                                  | Empty              | FIU: Save & EXIL       |  |
| Port 2                                                             | [Enabled]          | ESC. EXIC              |  |
| Hot Plug                                                           | [Disabled]         |                        |  |
| External SATA                                                      | [Disabled]         |                        |  |
| Spin Up Device                                                     | [Disabled]         |                        |  |
| Serial ATA Port 3                                                  | Empty              |                        |  |
| Port 3                                                             | [Enabled]          |                        |  |
| Hot Plug                                                           | [Disabled]         |                        |  |
| External SATA                                                      | [Disabled]         |                        |  |
| Spin Up Device                                                     | [Disabled]         |                        |  |
|                                                                    |                    |                        |  |

Version 2.14.1219. Copyright (C) 2011 American Megatrends, Inc.

Figure 115: Advanced - SATA configuration

| BIOS setting                                                                     | Description                                                                       | Configuration options                                                                                               | Effect                                                                                                    |
|----------------------------------------------------------------------------------|-----------------------------------------------------------------------------------|----------------------------------------------------------------------------------------------------|----------------------------------------------------------------------------------------------------|
| SATA controller(s)                                                               | Option for configuring SATA support                                               | Enabled                                                                                                    | Provides support for SATA devices                                                                                                    |
|                                                                                  |                                                                                   | Disabled                                                                                                    | No support for SATA devices                                                                                                    |
| SATA mode selection Option for configuring supported serial ATA con-<br>nections |                                                                                   | IDE                                                                                                    | The serial ATA hard drive is used as a parallel<br>ATA physical drive.<br>It is not possible to configure the SATA port.                                                                                                    |
|                                                                                  |                                                                                   | AHCI                                                                                                    | The AHCI setting enables the internal memory<br>driver for SATA functions, which increases the<br>storage performance for random read-write ac-<br>cess by allowing the drive itself to determine the<br>sequence of commands. |
|                                                                                  | RAID                                                                              | RAID 0, 1, 5, 10 or Intel® Matrix Storage tech-<br>nology can be configured here with the serial<br>ATA hard drive. |                                                                                                    |
| SATA test mode                                                                   | Option for configuring the test function. This is                                 | Enabled                                                                                                    | Enables this function                                                                                                    |
| only use                                                                         | only used for test measurements.                                                  | Disabled                                                                                                    | Disables this function                                                                                                    |
| Aggressive LPM support                                                           | Aggressive Link Power Management (ALPM) is a power saving method for SATA drives. | Enabled                                                                                                    | Enables this function                                                                                                    |
|                                                                                  |                                                                                   | Disabled                                                                                                    | Disables this function                                                                                                    |
| SATA controller speed                                                            | Option for setting the maximum SATA transfer                                      | Gen1                                                                                                    | Maximum SATA transfer rate = 1.5 Gbit/s                                                                                                    |
|                                                                                  | rate                                                                              | Gen2                                                                                                    | Maximum SATA transfer rate = 3.0 Gbit/s                                                                                                    |

Table 171: Advanced - SATA configuration - Configuration options

| BIOS setting               | Description                                         | Configuration options | Effect                                        |
|----------------------------|-----------------------------------------------------|-----------------------|-----------------------------------------------|
| bloo setting               | The transfer rate is also dependent on the maxi-    | Gen3                  | Maximum SATA transfer rate = 6.0 Gbit/s       |
|                            | mum possible transfer rate of the drive.            | Gens                  |                                               |
| Software feature mask      | Configuration of various drive settings             | Enter                 | Opens the submenu                             |
| configuration              |                                                     |                       | See "Software feature mask configuration" on  |
|                            |                                                     |                       | page 191                                      |
| Alternate ID <sup>1)</sup> | Option for enabling/disabling a report of the al-   | Enabled               | Enables this function                         |
|                            |                                                     | Disabled              | Disables this function                        |
| Serial ATA port 0          | Displays the device connected to SATA port 0        | None                  | -                                             |
| Port 0                     | Option for enabling/disabling SATA port 0           | Disabled              | Disables SATA port 0                          |
|                            |                                                     | Enabled               | Enables SATA port 0                           |
| Hot plug                   | Option for configuring hot plugging for SATA        | Disabled              | SATA port 0 not hotpluggable                  |
|                            | port 0                                              | Enabled               | SATA port 0 hotpluggable. Devices can be con- |
| <b>E</b> ( ) 00 <b>T</b>   |                                                     | <u> </u>              | nected/disconnected during operation.         |
| External SATA              | Option for configuring the external SATA port       | Disabled              | Uses the port externally as eSATA             |
| Martinetari                |                                                     | Enabled               | Uses the port internally as SATA              |
| Mechanical presence        | Option for enabling/disabling the report if this    | Disabled              | Disables this function                        |
| Switch-                    |                                                     | Enabled               | Enables this function                         |
| SATA device type           | Identifies whether a solid state or hard disk drive | Hard disk drive       | A hard disk is connected to the SATA port.    |
|                            | is connected to this SATA port                      | Solid state drive     | A solid state drive is connected to the SATA  |
| Chin un dovian             | Ontion for configuring on initialization convence   | Disabled              | Dischlas this function                        |
| Spin up device             | for the device connected to this SATA port dur-     | Disabled              | Disables this function                        |
|                            | ing startup                                         | Enabled               | Enables this function                         |
| Serial ATA port 1          | Displays the device connected to SATA port 1        | None                  | -                                             |
| Port 1                     | Option for enabling/disabling SATA port 1           | Disabled              | Disables SATA port 1                          |
|                            |                                                     | Enabled               | Enables SATA port 1                           |
| Hot plug                   | Option for configuring bot plugging for SATA        | Disabled              | SATA port 1 not botoluggable                  |
| i lot plug                 | port 1                                              | Enabled               | SATA port 1 hotpluggable Devices can be con-  |
|                            |                                                     | Enabled               | nected/disconnected during operation.         |
| External SATA              | Option for configuring the external SATA port       | Disabled              | Uses the port externally as eSATA             |
|                            |                                                     | Enabled               | Uses the port internally as SATA              |
| Mechanical presence        | Option for enabling/disabling the report if this    | Disabled              | Disables this function                        |
| switch <sup>2)</sup>       | port has a mechanical presence switch               | Enabled               | Enables this function                         |
| SATA device type           | Identifies whether a solid state or hard disk drive | Hard disk drive       | A hard disk is connected to the SATA port     |
| ch in i device type        | is connected to this SATA port                      | Solid state drive     | A solid state drive is connected to the SATA  |
|                            |                                                     |                       | port.                                         |
| Spin up device             | Option for configuring an initialization sequence   | Disabled              | Disables this function                        |
|                            | for the device connected to this SATA port dur-     | Enabled               | Enables this function                         |
|                            | ing startup                                         |                       |                                               |
| Serial ATA port 2          | Displays the device connected to SATA port 2        | None                  | -                                             |
| Port 2                     | Option for enabling/disabling SATA port 2           | Disabled              | Disables SATA port 2                          |
|                            |                                                     | Enabled               | Enables SATA port 2                           |
| Hot plug                   | Option for configuring hot plugging for SATA        | Disabled              | SATA port 2 not hotpluggable                  |
|                            | port 2                                              | Enabled               | SATA port 2 hotpluggable. Devices can be con- |
|                            |                                                     |                       | nected/disconnected during operation.         |
| External SATA              | Option for configuring the external SATA port       | Disabled              | Uses the port externally as eSATA             |
|                            |                                                     | Enabled               | Uses the port internally as SATA              |
| Mechanical presence        | Option for enabling/disabling the report if this    | Disabled              | Disables this function                        |
| switch <sup>2)</sup>       | port has a mechanical presence switch               | Enabled               | Enables this function                         |
| SATA device type           | Identifies whether a solid state or hard disk drive | Hard disk drive       | A hard disk is connected to the SATA port.    |
|                            | is connected to this SATA port                      | Solid state drive     | A solid state drive is connected to the SATA  |
|                            |                                                     |                       | port.                                         |
| Spin up device             | Option for configuring an initialization sequence   | Disabled              | Disables this function                        |
|                            | ing startup                                         | Enabled               | Enables this function                         |
| Serial ATA port 3          | Displays the device connected to SATA port 3        | None                  |                                               |
| Port 3                     | Option for enabling/disabling SATA port 3           | Disabled              | Disables SATA port 3                          |
|                            | option for chabing/disabiling of the port of        | Enabled               | Enables SATA port 3                           |
| Hot plug                   | Option for configuring bot plugging for SATA        | Disabled              | SATA port 3 not botoluggable                  |
| not plug                   | port 3                                              | Enabled               | SATA port 3 hotpluggable Devices can be con-  |
| porto                      |                                                     | Enabled               | nected/disconnected during operation          |
| External SATA              | Option for configuring the external SATA port       | Disabled              | Uses the port externally as eSATA             |
| Enternal entrit            |                                                     | Enabled               | Uses the port internally as SATA              |
| Mechanical presence        | Option for enabling/disabling the report if this    | Disabled              | Disables this function                        |
| switch <sup>2)</sup>       | port has a mechanical presence switch               | Enabled               | Enables this function                         |
| SATA device type           | Identifies whether a solid state or bard disk drive | Hard disk drive       | A hard disk is connected to the SATA port     |
| c. (i) ( dovido type       | is connected to this SATA port                      | Solid state drive     | A solid state drive is connected to the SATA  |
|                            |                                                     |                       | port.                                         |
| Spin up device             | Option for configuring an initialization sequence   | Disabled              | Disables this function                        |
|                            | for the device connected to this SATA port dur-     | Enabled               | Enables this function                         |
|                            | ing startup                                         |                       |                                               |

### Table 171: Advanced - SATA configuration - Configuration options

This setting is only possible if SATA mode selection is set to RAID. This setting is only possible if Hot plug is set to Enabled. 1)

2)

## 1.4.10.1 Software feature mask configuration

| Aptio Setup Utility - C<br>Advanced                                                                                                    | Copyright (C) 2011 American                                                                                                    | Megatrends, Inc.                    |  |
|----------------------------------------------------------------------------------------------------|----------------------------------------------------------------------------------------------------|-------------------------------------|--|
| RAIDO<br>RAID1<br>RAID10<br>RAID5<br>Intel Rapid Recovery Technology<br>OROM UI and BANNER<br>HDD Unlock<br>LED Locate<br>IRRT Only on eSATA<br>Smart Response Technology<br>OROM UI Delay | <pre>[Enabled]<br/>[Enabled]<br/>[Enabled]<br/>[Enabled]<br/>[Enabled]<br/>[Enabled]<br/>[Enabled]<br/>[Enabled]<br/>[Enabled]<br/>[2 Seconds]</pre> | Enable or Disable RAID0<br>feature. |  |
| Version 2.14.1219. Copyright (C) 2011 American Megatrends, Inc.                                                                                                    |                                                                                                    |                                     |  |

| BIOS setting                                                                           | Description                                                                                | Configuration options                         | Effect                                                  |
|----------------------------------------------------------------------------------------|--------------------------------------------------------------------------------------------|-----------------------------------------------|---------------------------------------------------------|
| RAID0                                                                                  | 0 Option for enabling/disabling a RAID0 system                                             | Disabled                                      | Disables this function                                  |
|                                                                                        |                                                                                            | Enabled                                       | Enables this function                                   |
| RAID1                                                                                  | Option for enabling/disabling a RAID1 system                                               | Disabled                                      | Disables this function                                  |
|                                                                                        |                                                                                            | Enabled                                       | Enables this function                                   |
| RAID10                                                                                 | Option for enabling/disabling a RAID10 system                                              | Disabled                                      | Disables this function                                  |
|                                                                                        |                                                                                            | Enabled                                       | Enables this function                                   |
| RAID5                                                                                  | Option for enabling/disabling a RAID5 system                                               | Disabled                                      | Disables this function                                  |
|                                                                                        |                                                                                            | Enabled                                       | Enables this function                                   |
| Intel Rapid Recovery Tech-                                                             | Option for enabling/disabling Intel® Rapid Re-                                             | Disabled                                      | Disables this function                                  |
| nology                                                                                 | covery Technology                                                                          | Enabled                                       | Enables this function                                   |
| OROM UI and BANNER Option for displaying the OROM UI                                   | Disabled                                                                                   | Does not display the OROM UI or banner        |                                                         |
|                                                                                        |                                                                                            | Enabled                                       | Displays the OROM UI                                    |
| HDD unlock                                                                             | Option for enabling/disabling the HDD password<br>unlock mechanism in the operating system | Disabled                                      | Disables the HDD password unlock mechanism              |
|                                                                                        |                                                                                            | Enabled                                       | Enables the HDD password unlock mechanism               |
| LED locate                                                                             | Option for displaying the LED/SGPIO when a                                                 | Disabled                                      | Disables this function                                  |
|                                                                                        | drive is connected                                                                         | Enabled                                       | Enables an indicator for when a drive is con-<br>nected |
| IRRT only on eSATA <sup>1)</sup> Option for configuring Intel® Rapid Record Technology |                                                                                            | Disabled                                      | Every RAID system can use internal and eSATA drives.    |
|                                                                                        |                                                                                            | Enabled                                       | Only IRRT systems can use internal eSATA drives.        |
| Smart Response Technol-                                                                | Option for enabling/disabling Intel® Smart Re-                                             | Disabled                                      | Disables this function                                  |
| ogy                                                                                    | sponse Technology                                                                          | Enabled                                       | Enables this function                                   |
| OROM UI delay                                                                          | Option for displaying the delay time for the<br>OROM UI splash screen                      | 2 seconds, 4 seconds,<br>6 seconds, 8 seconds | Setting in seconds                                      |

Figure 116: Advanced - SATA configuration - Software feature mask configuration

Table 172: Advanced - SATA configuration - Software feature mask configuration - Configuration options

1) IRRT = Intel Rapid Recovery Technology

### 1.4.11 Memory configuration

| Aptio Setup Utility - C                                                                                                    | opyright (C) 2011 American                                                                                                    | Megatrends, Inc.                                                                                                    |
|----------------------------------------------------------------------------------------------------|----------------------------------------------------------------------------------------------------|----------------------------------------------------------------------------------------------------|
| Advanced                                                                                                    |                                                                                                    |                                                                                                    |
| ▶ Memory Information                                                                                                    |                                                                                                    | Memory Information                                                                                                    |
| DIMM profile<br>Memory Frequency Limiter<br>No Fan Memory Frequency Limiter<br>ECC Support<br>Max TOLUD<br>NMode Support<br>Memory Scrambler<br>MRC Fast Boot<br>Force Cold Reset<br>DIMM Exit Mode<br>Power Down Mode<br>Scrambler Seed Generation Off<br>Memory Remap<br>Memory Alias Check<br>Channel A DIMM Control<br>Channel B DIMM Control | <pre>[Default DIMM profile]<br/>[Auto]<br/>[Enabled]<br/>[Disabled]<br/>[Dynamic]<br/>[Auto]<br/>[Enabled]<br/>[Enabled]<br/>[Enabled]<br/>[Fast Exit]<br/>[PPD]<br/>[Disabled]<br/>[Enabled]<br/>[Enabled]<br/>[Enable Both DIMMS]<br/>[Enable Both DIMMS]</pre> | <pre>↔: Select Screen ↑↓: Select Item Enter: Select +/-: Change Opt. F1: General Help F2: Previsous Values F9: Optimized Defaults F10: Save &amp; Exit ESC: Exit</pre> |

Version 2.14.1219. Copyright (C) 2011 American Megatrends, Inc.

#### Figure 117: Advanced - Memory configuration

| BIOS setting                         | Description                                                    | Configuration options | Effect                                                                              |
|--------------------------------------|----------------------------------------------------------------|-----------------------|-------------------------------------------------------------------------------------|
| Memory information                   | Displays main memory properties                                | Enter                 | Opens the submenu                                                                   |
|                                      |                                                                |                       | See "Memory information" on page 193                                                |
| DIMM profile                         | Option for configuring the main memory timing                  | Default DIMM profile  | Uses the default profile                                                            |
|                                      | profile                                                        | Custom profile        | Uses a user-defined profile                                                         |
|                                      |                                                                | XMP Profile 1         | Uses XMP profile 1                                                                  |
|                                      |                                                                | XMP Profile 2         | Uses XMP profile 2                                                                  |
| Custom profile control <sup>1)</sup> | Configuration of the main memory timing profile                | Enter                 | Opens the submenu                                                                   |
| No fan memory frequency              | Option for automatically throttling down the main              | Disabled              | Disables this function                                                              |
| limiter                              | memory frequency when the system unit has no                   | Enabled               | Enchlos this function                                                               |
|                                      | fan                                                            | Enabled               |                                                                                     |
| ECC support                          | Option for enabling/disabling main memory ECC                  | Disabled              | Disables this function                                                              |
|                                      | support                                                        | Enabled               | Enables this function                                                               |
| Max TOLUD <sup>2)</sup>              | Option for configuring the maximum "Top Of<br>Low Usable DRAM" | Dynamic               | Automatically adjusts the TOLUD based on the MMIO length of the graphics controller |
|                                      |                                                                |                       | Manual setting of the TOLUD                                                         |
| NMode support                        | Option for configuring NMode support                           | Auto                  | Sets automatically                                                                  |
|                                      |                                                                | 1N mode               | Sets 1N mode                                                                        |
|                                      |                                                                | 2N mode               | Sets 2N mode                                                                        |
| Memory scrambler                     | Option for enabling/disabling memory scrambler support         | Enabled               | Enables this function                                                               |
|                                      |                                                                | Disabled              | Disables this function                                                              |
| MRC fast boot                        | Option for enabling/disabling MRC fast booting                 | Enabled               | Enables this function                                                               |
|                                      |                                                                | Disabled              | Disables this function                                                              |
| Force cold reset                     | Option for enabling/disabling force cold resets                | Enabled               | Enables this function                                                               |
|                                      |                                                                | Disabled              | Disables this function                                                              |
| DIMM exit mode                       | Option for configuring the DIMM exit mode                      | Auto                  | Sets automatically                                                                  |
|                                      |                                                                | Slow exit             | Enables slow exit mode                                                              |
|                                      |                                                                | Fast exit             | Enables fast exit mode                                                              |
| Power down mode                      | Option for setting the power saving function for               | No power down         | TBD                                                                                 |
|                                      | main memory                                                    | APD                   | TBD                                                                                 |
|                                      |                                                                | PPD                   | TBD                                                                                 |
|                                      |                                                                | APD-PPD               | TBD                                                                                 |
| Scrambler seed generation            | Option for enabling/disabling the scrambler seed               | Enabled               | Enables this function                                                               |
| off                                  | generation off function                                        | Disabled              | Disables this function                                                              |
| Memory remap                         | Option for enabling/disabling memory remap-                    | Enabled               | Enables this function                                                               |
|                                      | ping over 4 GB                                                 | Disabled              | Disables this function                                                              |
| Memory alias check                   | Option for enabling/disabling the memory alias                 | Enabled               | Enables this function                                                               |
|                                      | check function                                                 | Disabled              | Disables this function                                                              |

Table 173: Advanced - Memory configuration - Configuration options

| BIOS setting           | Description                                  | Configuration options | Effect                                      |
|------------------------|----------------------------------------------|-----------------------|---------------------------------------------|
| Channel A DIMM control | Option for configuring main memory channel A | Enable both DIMMS     | Enables both channel A main memory modules  |
|                        |                                              | Disable DIMM0         | Disables channel A DIMM0 main memory        |
|                        |                                              | Disable DIMM1         | Disables channel A DIMM1 main memory        |
|                        |                                              | Disable both DIMMS    | Disables both channel A main memory modules |
| Channel B DIMM control | Option for configuring main memory channel B | Enable both DIMMS     | Enables both channel B main memory modules  |
|                        |                                              | Disable DIMM0         | Disables channel B DIMM0 main memory        |
|                        |                                              | Disable DIMM1         | Disables channel B DIMM1 main memory        |
|                        |                                              | Disable both DIMMS    | Disables both channel B main memory modules |

Table 173: Advanced - Memory configuration - Configuration options

- 1) 2) This setting is only shown if *DIMM profile* is set to *Custom profile*. TOLUD = Top of Low Usable DRAM

#### 1.4.11.1 Memory information

| Aptio Setup Utility - Co<br>Advanced                                                                                                    | ppyright (C) 2011 American 1                                                                                                    | Megatrends, Inc. |
|----------------------------------------------------------------------------------------------------|----------------------------------------------------------------------------------------------------|------------------|
| Memory Information<br>Memory RC Version<br>Memory Frequency<br>Total Memory<br>DIMM#0<br>DIMM#1<br>DIMM#2<br>DIMM#3<br>CAS Latency (tCL)<br>Minimum delay time<br>CAS to RAS (tRCDmin)<br>Row Precharge (tRPmin)<br>Active to Precharge (tRASmin)<br>XMP Profile 1<br>XMP Profile 2 | 1.5.0.0<br>1067 Mhz<br>4096 MB (DDR3)<br>2048 MB (DDR3)<br>Not Present<br>2048 MB (DDR3)<br>Not Present<br>7<br>7<br>7<br>20<br>Not Supported<br>Not Supported | <pre></pre>      |
| Version 2.14.1219. Copy                                                                                                    | vright (C) 2011 American M                                                                                                    | Megatrends, Inc. |

| Figure 118: Advanced - Mem | bry configuration - Memory information |
|----------------------------|----------------------------------------|
| 0                          |                                        |

| BIOS setting                  | Description                                       | Configuration options | Effect |
|-------------------------------|---------------------------------------------------|-----------------------|--------|
| Memory RC version             | Displays the main memory RC version               | None                  | -      |
| Memory frequency              | Displays the main memory frequency                | None                  | -      |
| Total memory                  | Displays the total amount of main memory          | None                  | -      |
| DIMM#0                        | Displays the amount of main memory in DIMM slot 0 | None                  | -      |
| DIMM#1                        | Displays the amount of main memory in DIMM slot 1 | None                  | -      |
| DIMM#2                        | Displays the amount of main memory in DIMM slot 2 | None                  | -      |
| DIMM#3                        | Displays the amount of main memory in DIMM slot 3 | None                  | -      |
| CAS latency (tCL)             | Displays the CAS latency                          | None                  | -      |
| Minimum delay time            |                                                   |                       |        |
| CAS to RAS (tRCDmin)          | Displays the delay time between CAS# and RAS#     | None                  | -      |
| Row precharge (tRPmin)        | Displays the row precharge time                   | None                  | -      |
| Active to precharge (tRASmin) | Displays the minimum active RAS# time             | None                  | -      |
| XMP Profile 1                 | Displays XMP profile 1                            | None                  | -      |
| XMP Profile 2                 | Displays XMP profile 2                            | None                  | -      |

Table 174: Advanced - Memory configuration - Memory information

## 1.4.11.2 Custom profile control

| Aptio Setup Utility - C<br>Advanced                                                                                                    | opyright (C) 2011 American                             | Megatrends, Inc.                                                                                                    |
|----------------------------------------------------------------------------------------------------|--------------------------------------------------------|----------------------------------------------------------------------------------------------------|
| Memory Timing Information<br>Memory Frequency<br>CAS Latency (tCL)<br>CAS to RAS (tRCDmin)<br>Row Precharge (tRPmin)<br>Active to Precharge (tRASmin)<br>Write Recovery (tWRmin)<br>Refresh Recovery (tRFCmin)<br>Row Active to Row Activate (tRRD<br>Internal Write to Read Command<br>Internal Read to Precharge Comma<br>Four Activate Window (tFAWmin) | 1067 Mhz<br>7<br>7<br>20<br>8<br>86<br>4<br>4<br>4     | Maximum Memory Frequency<br>Selection in Mhz.                                                                                                    |
| Memory Timing Configuration<br>Memory Frequency Limit<br>tCL<br>tRCD<br>tRP<br>tRAS<br>tWR<br>tRFC<br>tRRD<br>tWTR<br>tRTP<br>tFAW                                                                                                    | [1067]<br>7<br>7<br>20<br>8<br>86<br>4<br>4<br>4<br>20 | <pre>↑↓: Select Item Enter: Select +/-: Change Opt. F1: General Help F2: Previsous Values F9: Optimized Defaults F10: Save &amp; Exit ESC: Exit</pre> |

Version 2.14.1219. Copyright (C) 2011 American Megatrends, Inc.

Figure 119: Advanced - Memory configuration - Custom profile control

| BIOS setting             | Description                                                   | Configuration options  | Effect |
|--------------------------|---------------------------------------------------------------|------------------------|--------|
| Memory frequency limiter | Sets the maximum main memory frequency in                     | 1067, 1333, 1600,      |        |
|                          | MHz                                                           | 1867, 2133, 2400, 2667 |        |
| tCL                      | Sets the CAS latency                                          | 4 to 18                |        |
| tRCD                     | Sets the minimum "CAS to RAS" time                            | 1 to 38                |        |
| tRP                      | Sets the minimum "Row precharge" time                         | 1 to 38                |        |
| tRAS                     | Sets the minimum "Active to precharge" time                   | 1 to 586               |        |
| tWR                      | Sets the minimum "Write recovery" time                        | 1 to 38                |        |
| tRFC                     | Sets the minimum "Refresh recovery" time                      | 1 to 9363              |        |
| tRRD                     | Sets the minimum "Row active to row active"                   | 1 to 38                |        |
|                          | time                                                          |                        |        |
| tWTR                     | Sets the minimum "Internal write to read com-<br>mand" time   | 1 to 38                |        |
| tRTP                     | Sets the minimum "Internal read to precharge<br>command" time | 1 to 38                |        |
| tFAW                     | Sets the minimum "Four active window" time                    | 1 to 586               |        |

Table 175: Advanced - Memory configuration - Custom profile control - Configuration options

## 1.4.12 USB configuration

| Aptio Setup Utility - (<br>Advanced        | Copyright (C) 2011 American | Megatrends, Inc.                                                        |
|--------------------------------------------|-----------------------------|-------------------------------------------------------------------------|
| USB Devices:<br>1 Keyboard, 1 Mouse, 3 Hub | s                           | Control the USB EHCI (USB<br>2.0) functions.<br>One EHCI controller mus |
| EHCI1 (Ports 0 - 5)                        | [Enabled]                   | always be enabled.                                                      |
| EHCI2 (Ports 6 - 7)                        | [Enabled]                   |                                                                         |
| xHCI Mode                                  | [Auto]                      |                                                                         |
| HS Port #1 Switchable                      | [Enabled]                   |                                                                         |
| HS Port #2 Switchable                      | [Enabled]                   |                                                                         |
| HS Port #3 Switchable                      | [Enabled]                   |                                                                         |
| HS Port #4 Switchable                      | [Enabled]                   |                                                                         |
| Per Port USB Disable Control               |                             |                                                                         |
|                                            |                             | $\leftrightarrow$ : Select Screen                                       |
| Legacy USB Support                         | [Enabled]                   | $\uparrow\downarrow$ : Select Item                                      |
| Per Port Legacy USB Support Cont           | rol                         | Enter: Select                                                           |
|                                            |                             | +/-: Change Opt.                                                        |
| USB3.0 Support                             | [Enabled]                   | F1: General Help                                                        |
| XHCI Hand-off                              | [Enabled]                   | F2: Previsous Values                                                    |
| EHCI Hand-off                              | [Disabled]                  | F9: Optimized Defaults                                                  |
| Device reset time-out                      | [20 sec]                    | F10: Save & Exit                                                        |
| USB transfer time-out                      | [20 sec]                    | ESC: Exit                                                               |
| Device power-up delay                      | [Auto]                      |                                                                         |
| Overcurrent Protection                     | [Disabled]                  |                                                                         |
| Version 2.14.1219. Cop                     | ovright (C) 2011 American   | Megatrends, Inc.                                                        |

Figure 120: Advanced - USB configuration

| BIOS setting                    | Description                                                                                                  | Configuration options | Effect                                                                                                    |
|---------------------------------|----------------------------------------------------------------------------------------------------|-----------------------|----------------------------------------------------------------------------------------------------|
| EHCI1 (ports 0-5)               | Sets USB EHCI controller 1 for USB ports #0                                                                  | Enabled               | Enables EHCI controller 1                                                                                                    |
|                                 | through #5 (USB1 through USB4 on the system<br>unit, USB on the monitor/panel interface and the<br>bus unit) | Disabled              | Disables EHCI controller 1                                                                                                    |
| EHC2 (ports 6-7)                | Sets USB EHCI controller 1 for USB ports #6                                                                  | Enabled               | Enables EHCI controller 2                                                                                                    |
|                                 | through #7 (USB5 on the system unit and USB<br>on the monitor/panel option)                                  | Disabled              | Disables EHCI controller 2                                                                                                    |
| xHCI mode                       | Option for configuring the xHCI controller                                                                   | Smart auto            | The USB 3.0 ports are not handled as USB 3.0 until after the operating system has started. Be-<br>fore that, they are handled as USB 2.0 ports. If the APC910 is rebooted, then the USB 3.0 ports are handled as USB 3.0 during booting. |
|                                 |                                                                                                    | Auto                  | During the BIOS boot procedure, USB 3.0 ports<br>are handled as USB 2.0 ports. They are not han-<br>dled as USB 3.0 ports until after the operating<br>system has started and the USB 3.0 driver has<br>been loaded.                     |
|                                 |                                                                                                    | Enabled               | Enables the xHCI controller so that USB 3.0 ports are always identified as such                                                                                                    |
|                                 |                                                                                                    | Disabled              | Disables the xHCI controller. All USB 3.0 ports become USB 2.0 ports.                                                                                                    |
| HS port #1 switchable           | Option to switch HS port 1 between xHCI and EHCI                                                             | Disabled              | Routes port 1 to EHCI and operates it as USB 2.0.                                                                                                    |
|                                 |                                                                                                    | Enabled               | Routes port 1 to xHCI. The corresponding SS port is enabled.                                                                                                    |
| HS port #2 switchable           | Option to switch HS port 2 between xHCI and EHCI                                                             | Disabled              | Routes port 2 to EHCI and operates it as USB 2.0.                                                                                                    |
|                                 |                                                                                                    | Enabled               | Routes port 2 to xHCI. The corresponding SS port is enabled.                                                                                                    |
| HS port #3 switchable           | Option to switch HS port 3 between xHCI and EHCI                                                             | Disabled              | Routes port 3 to EHCI and operates it as USB 2.0.                                                                                                    |
|                                 |                                                                                                    | Enabled               | Routes port 3 to xHCI. The corresponding SS port is enabled.                                                                                                    |
| HS port #4 switchable           | Option to switch HS port 4 between xHCl and EHCl                                                             | Disabled              | Routes port 4 to EHCI and operates it as USB 2.0.                                                                                                    |
|                                 |                                                                                                    | Enabled               | Routes port 4 to xHCI. The corresponding SS port is enabled.                                                                                                    |
| Per port USB disable<br>control | Option for enabling/disabling individual USB ports                                                           | Enter                 | Opens the submenu<br>See "Per port USB disable control" on page<br>196                                                                                                    |

Table 176: Advanced - USB configuration - Configuration options

| BIOS setting                                   | Description                                                                                                    | Configuration options          | Effect                                                                                                    |
|------------------------------------------------|----------------------------------------------------------------------------------------------------|--------------------------------|----------------------------------------------------------------------------------------------------|
| Legacy USB support                             | Option for configuring legacy USB support. USB                                                                                  | Enabled                        | Enables this function                                                                                                    |
|                                                | ports do not function during startup. USB sup-                                                                                  | Disabled                       | Disables this function                                                                                                    |
|                                                | port is available again after the operating sys-<br>tem has started. A USB keyboard is still recog-<br>nized during POST.       | Auto                           | Automatic enabling                                                                                                    |
| Per port legacy USB sup-<br>port control       | Option for enabling/disabling legacy support for individual USB ports                                                           | Enter                          | Opens the submenu<br>See "Per port legacy USB support control" on<br>page 197                                                         |
| USB 3.0 support                                | Option for enabling or disabling USB 3.0 mode                                                                                   | Enabled                        | Uses USB 3.0 for all USB 3.0 ports                                                                                                    |
|                                                |                                                                                                    | Disabled                       | Uses USB 2.0 or 1.1 for all USB ports                                                                                                 |
| XHCI hand-off                                  | Option for configuring support for operating sys-                                                                               | Enabled                        | Enables USB 3.0 support                                                                                                    |
| tems                                           | tems without a fully automated XHCI function                                                                                    | Disabled                       | Disables this function. On operating systems that do not have a fully automated XHCI function, only USB 2.0 is used with USB devices. |
| EHCI hand-off                                  | Option for configuring support for operating sys-<br>tems without a fully automated EHCI function                               | Disabled                       | Disables this function. On operating systems that do not have a fully automated EHCI function, only USB 1.1 is used with USB devices. |
|                                                |                                                                                                    | Enabled                        | Enables USB 2.0 support                                                                                                    |
| Device reset time-out                          | Option for configuring the time that POST waits<br>for USB memory storage devices after the de-<br>vice start command is issued | 10 sec, 20 sec, 30 sec, 40 sec | Value in seconds                                                                                                    |
| USB transfer time-out                          | Option for configuring the timeout value for con-<br>trol, bulk and interrupt transfers                                         | 1 sec, 5 sec, 10 sec, 20 sec   | Value in seconds                                                                                                    |
| Device power-up delay                          | Option to set the maximum time to wait for a USB device to report to the host controller                                        | Auto                           | Sets the maximum time automatically. For a root port, 100 ms is set; for a hub port, the data from the hub descriptor is used.        |
|                                                |                                                                                                    | Manual                         | Allows the maximum time to be entered man-<br>ually using the "Device power-up delay in sec-<br>onds" option                          |
| Device power-up delay in seconds <sup>1)</sup> | Option for setting the device power-up delay time manually                                                                      | 1 to 40                        | Value in seconds                                                                                                    |
| Overcurrent protection                         | Option for configuring overcurrent protection for                                                                               | Disabled                       | Disables this function                                                                                                    |
|                                                | all USB ports                                                                                                    | Enabled                        | Enables this function                                                                                                    |

Table 176: Advanced - USB configuration - Configuration options

1) This setting is only possible if *Device power-up delay* is set to *Manual*.

### 1.4.12.1 Per port USB disable control

| Aptio S<br>Advanced                                                                                                  | Setup Utility - Copyright (C) 2011 Americ                                               | an Megatrends, Inc.                                                                                                    |
|----------------------------------------------------------------------------------------------------|-----------------------------------------------------------------------------------------|----------------------------------------------------------------------------------------------------|
| USB Port #0<br>USB Port #1<br>USB Port #2<br>USB Port #3<br>USB Port #4<br>USB Port #5<br>USB Port #6<br>USB Port #7 | [Enabled]<br>[Enabled]<br>[Enabled]<br>[Enabled]<br>[Enabled]<br>[Enabled]<br>[Enabled] | Disable USB port.                                                                                                    |
|                                                                                                    |                                                                                         | <pre>↔: Select Screen  ↑↓: Select Item Enter: Select +/-: Change Opt. F1: General Help F2: Previsous Values F9: Optimized Defaults F10: Save &amp; Exit ESC: Exit</pre> |
| Version                                                                                                    | 2.14.1219. Copyright (C) 2011 America                                                   | an Megatrends, Inc.                                                                                                    |

Figure 121: Advanced - USB configuration - Per port USB disable control

| BIOS setting | Description                                   | Configuration options | Effect                 |
|--------------|-----------------------------------------------|-----------------------|------------------------|
| USB port #0  | Option for enabling/disabling the USB4 port   | Disabled              | Disables this USB port |
|              |                                               | Enabled               | Enables this USB port  |
| USB port #1  | Option for enabling/disabling the USB2 port   | Disabled              | Disables this USB port |
|              |                                               | Enabled               | Enables this USB port  |
| USB port #2  | Option for enabling/disabling the USB3 port   | Disabled              | Disables this USB port |
|              |                                               | Enabled               | Enables this USB port  |
| USB port #3  | Option for enabling/disabling the USB1 port   | Disabled              | Disables this USB port |
|              |                                               | Enabled               | Enables this USB port  |
| USB port #4  | Option for enabling/disabling the USB port on | Disabled              | Disables this USB port |
|              | the bus unit                                  | Enabled               | Enables this USB port  |
| USB port #5  | Option for enabling/disabling the USB port on | Disabled              | Disables this USB port |
|              | the monitor/panel interface                   | Enabled               | Enables this USB port  |
| USB port #6  | Option for enabling/disabling the USB5 port   | Disabled              | Disables this USB port |
|              |                                               | Enabled               | Enables this USB port  |
| USB port #7  | Option for enabling/disabling the USB port on | Disabled              | Disables this USB port |
|              | the monitor/panel option                      | Enabled               | Enables this USB port  |

Table 177: Advanced - USB configuration - Per port USB disable control - Configuration options

### 1.4.12.2 Per port legacy USB support control

| Aptio Setup Util:<br>Advanced                                                                                                    | ity - Copyright (C) 2011 Am                                                             | erican Megatrends, Inc.                                                                                                    |
|----------------------------------------------------------------------------------------------------|-----------------------------------------------------------------------------------------|----------------------------------------------------------------------------------------------------|
| USB0 Port Legacy Support<br>USB1 Port Legacy Support<br>USB2 Port Legacy Support<br>USB3 Port Legacy Support<br>USB4 Port Legacy Support<br>USB5 Port Legacy Support<br>USB6 Port Legacy Support<br>USB7 Port Legacy Support | [Enabled]<br>[Enabled]<br>[Enabled]<br>[Enabled]<br>[Enabled]<br>[Enabled]<br>[Enabled] | Enable or disable legacy<br>USB support for this port.<br>Enabled is only effective<br>if the port is not<br>disabled with other<br>setting in USB<br>Configuration menu. |
|                                                                                                    |                                                                                         | <pre>↔: Select Screen  ↑↓: Select Item Enter: Select +/-: Change Opt. F1: General Help F2: Previsous Values F9: Optimized Defaults F10: Save &amp; Exit ESC: Exit</pre>   |

Version 2.14.1219. Copyright (C) 2011 American Megatrends, Inc.

|  | Figure | 122: Advanced - | USB cor | figuration - | Per port l | legacy U | SB support contr | ol |
|--|--------|-----------------|---------|--------------|------------|----------|------------------|----|
|--|--------|-----------------|---------|--------------|------------|----------|------------------|----|

| BIOS setting             | Description                                                                                  | Configuration options | Effect                 |
|--------------------------|----------------------------------------------------------------------------------------------|-----------------------|------------------------|
| USB0 port legacy support | Option for enabling/disabling legacy support for                                             | Disabled              | Disables this USB port |
|                          | the USB4 port                                                                                | Enabled               | Enables this USB port  |
| USB1 port legacy support | Option for enabling/disabling legacy support for                                             | Disabled              | Disables this USB port |
|                          | the USB2 port                                                                                | Enabled               | Enables this USB port  |
| USB2 port legacy support | Option for enabling/disabling legacy support for                                             | Disabled              | Disables this USB port |
|                          | the USB3 port                                                                                | Enabled               | Enables this USB port  |
| USB3 port legacy support | Option for enabling/disabling legacy support for the USB1 port                               | Disabled              | Disables this USB port |
|                          |                                                                                              | Enabled               | Enables this USB port  |
| USB4 port legacy support | Option for enabling/disabling legacy support for the USB port on the bus unit                | Disabled              | Disables this USB port |
|                          |                                                                                              | Enabled               | Enables this USB port  |
| USB5 port legacy support | Option for enabling/disabling legacy support for the USB port on the monitor/panel interface | Disabled              | Disables this USB port |
|                          |                                                                                              | Enabled               | Enables this USB port  |
| USB6 port legacy support | Option for enabling/disabling legacy support for                                             | Disabled              | Disables this USB port |
|                          | the USB5 port                                                                                | Enabled               | Enables this USB port  |
| USB7 port legacy support | Option for enabling/disabling legacy support for                                             | Disabled              | Disables this USB port |
|                          | the USB port on the monitor/panel option                                                     | Enabled               | Enables this USB port  |

Table 178: Advanced - USB configuration - Per port legacy USB support control - Configuration options

### 1.4.13 Serial port console redirection

| 2                            | Aptio Se<br>Advanced | tup Utility | - Copyright (C) | 2011 American | Megatrends, Inc.                                                                                                    |
|------------------------------|----------------------|-------------|-----------------|---------------|----------------------------------------------------------------------------------------------------|
| COMA<br>Console<br>> Console | Redirection          | a Settings  | [Enabled]       |               | <pre>↔: Select Screen ↑↓: Select Item Enter: Select +/-: Change Opt. F1: General Help F2: Previsous Values F9: Optimized Defaults F10: Save &amp; Exit</pre> |
|                              | Version              | 2 14 1219   | Copyright (C)   | 2011 American | ESC: Exit                                                                                                    |

Figure 123: Advanced - Serial port console redirection

| BIOS setting                      | Description                                       | Configuration options | Effect                                                                 |
|-----------------------------------|---------------------------------------------------|-----------------------|------------------------------------------------------------------------|
| Console redirection               | Option for enabling/disabling console redirection | Disabled              | Disables this function                                                 |
|                                   |                                                   | Enabled               | Enables this function                                                  |
| Console redirection set-<br>tings | Configures the remote console                     | Enter                 | Opens the submenu<br>See "Console redirection settings" on page<br>199 |

Table 179: Advanced - Serial port console redirection - Configuration options

1) This setting is only possible if *Device power-up delay* is set to *Manual*.

# 1.4.13.1 Console redirection settings

| Aptio Setup Utility - Co<br>Advanced                                                                                                    | opyright (C) :                                                                                                    | 2011 American  | Megatrends, Inc.                                                                                                    |
|----------------------------------------------------------------------------------------------------|----------------------------------------------------------------------------------------------------|----------------|----------------------------------------------------------------------------------------------------|
| COMA<br>Console Redirection Settings<br>Terminal Type<br>Baudrate<br>Data Bits<br>Parity<br>Stop Bits<br>Flow Control<br>VT-UTF8 Combo Key Support<br>Recorder Mode<br>Resolution 100x31<br>Legacy OS Redirection Resolution<br>Putty KeyPad | [ANSI]<br>[115200]<br>[8]<br>[None]<br>[1]<br>[None]<br>[Enabled]<br>[Disabled]<br>[Disabled]<br>[80x24]<br>[VT100] |                | <pre>↔: Select Screen<br/>↑↓: Select Item Enter: Select +/-: Change Opt. F1: General Help F2: Previsous Values F9: Optimized Defaults F10: Save &amp; Exit ESC: Exit</pre> |
| Version 2.14.1219. Copy                                                                                                    | vright (C) 20                                                                                                    | )11 American I | Megatrends, Inc.                                                                                                    |

| BIOS setting               | Description                                                                    | Configuration options                                  | Effect                                                                                                    |
|----------------------------|--------------------------------------------------------------------------------|--------------------------------------------------------|----------------------------------------------------------------------------------------------------|
| Terminal type              | Option for configuring keyboard input                                          | VT100                                                  | Enables the VT100 convention (ASCII charac-<br>ter set)                                                                                                    |
|                            |                                                                                | VT100+                                                 | Enables the VT100+ convention (ASCII charac-<br>ter set and support for color, function keys, etc)                                                                                                    |
|                            |                                                                                | VT-UTF8                                                | Enables the VT-UTF8 convention (uses UTF8<br>encoding to assign Unicode characters to one<br>or more bytes)                                                                                                    |
|                            |                                                                                | ANSI                                                   | Enables the ANSI convention (extended ASCII character set)                                                                                                    |
| Baud rate                  | Option for setting the transfer rate of the serial interface (bits per second) | 1200, 2400, 4800, 9600,<br>19200, 38400, 57600, 115200 | Enables a transfer rate of x bits                                                                                                    |
| Data bits                  | Option for configuring the character length (data                              | 7                                                      | Character length with 7 bits                                                                                                    |
|                            | bits) to use for serial communication                                          | 8                                                      | Character length with 8 bits                                                                                                    |
| Parity                     | Option for configuring the parity bit to use for se-                           | None                                                   | Parity bit not used                                                                                                    |
|                            | rial communication                                                             | Even                                                   | Uses an even number of parity bits                                                                                                    |
|                            |                                                                                | Odd                                                    | Uses an odd number of parity bits                                                                                                    |
|                            |                                                                                | Mark                                                   | Parity bit always 1                                                                                                    |
|                            |                                                                                | Space                                                  | Parity bit always 0                                                                                                    |
| Stop bits                  | Option for configuring the stop bits to use for se-                            | 1                                                      | Uses 1 bit as the stop bit                                                                                                    |
|                            | rial communication                                                             | 2                                                      | Uses 2 bits as the stop bit                                                                                                    |
| Flow control               | Option for configuring the data flow control                                   | None                                                   | Data flow control not enabled                                                                                                    |
|                            |                                                                                | Hardware RTS/CTS                                       | Hardware handshake enabled                                                                                                    |
| VT-UTF8 combo key sup-     | Option for enabling/disabling VT-UTF8 combo                                    | Disabled                                               | Disables this function                                                                                                    |
| port                       | key support for ANSI and VT100 connections                                     | Enabled                                                | Enables this function                                                                                                    |
| Recorder mode              | Option for enabling/disabling recorder mode                                    | Disabled                                               | Disables this function                                                                                                    |
|                            |                                                                                | Enabled                                                | Enables this function<br>When this setting is used, all control escape se-<br>quences are suppressed from the serial redirec-<br>tion output. This may lead to incorrectly format-<br>ted screen output but makes automatic storage<br>of the serial console output easier. |
| Resolution 100x31          | Option for enabling/disabling extended terminal                                | Disabled                                               | Disables this function                                                                                                    |
|                            | resolution                                                                     | Enabled                                                | Enables this function                                                                                                    |
| Legacy OS redirection res- | Option for configuring the number of lines and                                 | 80x24                                                  | Resolution of 80x24                                                                                                    |
| olution                    | columns for legacy OS redirection                                              | 80x25                                                  | Resolution of 80x25                                                                                                    |
| Putty keypad               | TBD                                                                            | VT100                                                  | TBD                                                                                                    |
|                            |                                                                                | LINUX                                                  | TBD                                                                                                    |
|                            |                                                                                | XTERMR6                                                | TBD                                                                                                    |
|                            |                                                                                | SCO                                                    | TBD                                                                                                    |
|                            |                                                                                | ESCN                                                   | TBD                                                                                                    |
|                            |                                                                                | VT400                                                  | TBD                                                                                                    |

Figure 124: Advanced - Console redirection - Console redirection settings

Table 180: Advanced - Console redirection - Console redirection settings - Configuration options

# 1.5 Boot

| Aptio Setup Utility - Copyright (C) 2011 American M<br>Main Advanced <mark>Boot</mark> Security Save & Exit | legatrends, Inc.                                                                                                    |
|----------------------------------------------------------------------------------------------------|----------------------------------------------------------------------------------------------------|
| Boot Device Priority Boot Configuration                                                                     | Boot device priority sub<br>menu.<br>⇔: Select Screen<br>↑↓: Select Item<br>Enter: Select<br>+/-: Change Opt.<br>F1: General Help<br>F2: Previsous Values |
|                                                                                                    | F9: Optimized Defaults<br>F10: Save & Exit<br>ESC: Exit                                                                                                   |

Figure 125: Boot

| BIOS setting         | Description                | Configuration options | Effect                                                      |
|----------------------|----------------------------|-----------------------|-------------------------------------------------------------|
| Boot device priority | Configures the boot order  | Enter                 | Opens the submenu<br>See "Boot device priority" on page 200 |
| Boot configuration   | Configures boot properties | Enter                 | Opens the submenu<br>See "Boot configuration" on page 201   |

Table 181: Boot - Overview

# 1.5.1 Boot device priority

| Aptio Setup Utility -<br>Boot                                                                                                    | - Copyright (C) 2011 Ameri                                                                                                    | can Megatrends, Inc.                                                                                                    |
|----------------------------------------------------------------------------------------------------|----------------------------------------------------------------------------------------------------|----------------------------------------------------------------------------------------------------|
| Boot Priority Selection<br>Type Based Boot Priority<br>1st Boot Device<br>2nd Boot Device<br>3rd Boot Device<br>4th Boot Device<br>5th Boot Device<br>6th Boot Device<br>8th Boot Device | [Type Based]<br>[SATA 0 Drive]<br>[SATA 1 Drive]<br>[SATA 2 Drive]<br>[SATA 3 Drive]<br>[USB Harddisk]<br>[USB CDROM]<br>[Onboard LAN]<br>[Other BEV Device] | Set boot priority<br>selection method.<br>Type Based: Determine boot<br>priority by device type.<br>Device Bades: Determine<br>boot priority by specific<br>device selection. Devices<br>must be present, priority<br>will be changed if devices<br>are removed or added.<br>↔: Select Screen<br>↑↓: Select Item<br>Enter: Select<br>+/-: Change Opt.<br>F1: General Help<br>F2: Previsous Values<br>F9: Optimized Defaults<br>F10: Save & Exit<br>ESC: Exit |
| Version 2.14.1219. 0                                                                                                    | Copyright (C) 2011 Americ                                                                                                    | can Megatrends, Inc.                                                                                                    |

Figure 126: Boot - Boot device priority

| BIOS setting            | Description                                                       | Configuration options                                                                                                    | Effect                                                                                                    |
|-------------------------|-------------------------------------------------------------------|----------------------------------------------------------------------------------------------------|----------------------------------------------------------------------------------------------------|
| Boot priority selection | Option for determining the method for how drives should be booted | Device based                                                                                                    | Only lists devices that are recognized by the system. The order of devices in this list can be changed.                              |
|                         |                                                                   |                                                                                                    | It is only possible to use either "Device<br>based" or "Type based". Using both to-<br>gether is not permitted.                      |
|                         |                                                                   | Type based                                                                                                    | The boot sequence of a device type list can be changed. It is also possible to add device types that are not connected to this list. |
|                         |                                                                   |                                                                                                    | Information:                                                                                                    |
|                         |                                                                   |                                                                                                    | It is only possible to use either "Device<br>based" or "Type based". Using both to-<br>gether is not permitted.                      |
| 1st boot device         | Option for selecting drives to be used for boot-                  | Disabled, SATA 0 drive,                                                                                                    | Specifies the desired boot sequence                                                                                                  |
| 2nd boot device         | ing                                                               | SATA 1 drive, SATA 2 dri-<br>ve, SATA 3 drive, USB flop-<br>py, USB hard disk, USB<br>CDROM, Onboard LAN, Exter-<br>nal LAN. Other BEV device |                                                                                                    |
| 3rd boot device         | -                                                                 |                                                                                                    |                                                                                                    |
| 4th boot device         |                                                                   |                                                                                                    |                                                                                                    |
| 5th boot device         |                                                                   |                                                                                                    |                                                                                                    |
| 6th boot device         |                                                                   | ,                                                                                                    |                                                                                                    |
| 7th boot device         |                                                                   |                                                                                                    |                                                                                                    |
| 8th boot device         |                                                                   |                                                                                                    |                                                                                                    |

### Table 182: Boot - Boot device priority - Configuration options

### 1.5.2 Boot configuration

| Aptio Setup Utility - Copyright (C) 2011 American Megatrends, Inc.<br><mark>Boot</mark>                                                                                                    |                                                                                                    |                                                                                                    |  |  |  |  |
|----------------------------------------------------------------------------------------------------|----------------------------------------------------------------------------------------------------|----------------------------------------------------------------------------------------------------|--|--|--|--|
| <pre>PXE Option ROM Launch Policy<br/>Storage Option ROM Launch Policy<br/>Video Option ROM Launch Policy<br/>Option ROM Messages<br/>Boot Logo<br/>Enter Setup If No Boot Device<br/>Setup Prompt Timeout<br/>Enable Popup Boot Menu</pre> | <pre>[Do not launch]<br/>[Legacy ROM only]<br/>[Legacy ROM only]<br/>[Force BIOS]<br/>[Auto]<br/>[No]<br/>1<br/>[Yes]</pre> | Controls the execution of<br>UEFI and legacy PXE option<br>ROMs                                                                                                    |  |  |  |  |
| Bootup NumLock State<br>GateA20 Active<br>INT19 Trap Response<br>Power Loss Control                                                                                                    | [On]<br>[Upon Request]<br>[Immediate]<br>[Turn On]                                                                          | <pre>↔: Select Screen ↑↓: Select Item Enter: Select +/-: Change Opt. F1: General Help F2: Previsous Values F9: Optimized Defaults F10: Save &amp; Exit ESC: Exit</pre> |  |  |  |  |
| Version 2.14.1219. Copy                                                                                                    | yright (C) 2011 American                                                                                                    | Megatrends, Inc.                                                                                                    |  |  |  |  |

#### Figure 127: Boot - Boot configuration

| BIOS setting            | Description                                | Configuration options | Effect                                |
|-------------------------|--------------------------------------------|-----------------------|---------------------------------------|
| PXE Option ROM launch   | Option for booting from PXE Option ROM     | Do not launch         | Does not boot from PXE Option ROM     |
| policy                  |                                            | UEFI ROM only         | Boots from UEFI ROM                   |
|                         |                                            | Legacy ROM only       | Boots from legacy ROM                 |
| Storage Option ROM      | Option for booting from Storage Option ROM | Do not launch         | Does not boot from Storage Option ROM |
| launch policy           |                                            | UEFI ROM only         | Boots from UEFI ROM                   |
|                         |                                            | Legacy ROM only       | Boots from legacy ROM                 |
| Video Option ROM launch | Option for booting from Video Option ROM   | Do not launch         | Does not boot from Video Option ROM   |
| policy                  |                                            | UEFI ROM only         | Boots from UEFI ROM                   |
|                         |                                            | Legacy ROM only       | Boots from legacy ROM                 |

Table 183: Boot - Boot configuration - Configuration options

201

| BIOS setting               | Description                                           | Configuration options                                              | Effect                                                                                                    |
|----------------------------|-------------------------------------------------------|--------------------------------------------------------------------|----------------------------------------------------------------------------------------------------|
| Option ROM messages        | Option to display Option ROM messages during          | Force BIOS                                                         | Displays Option ROM messages during POST                                                                                           |
|                            | POST                                                  | Keep current                                                       | Does not display Option ROM messages during<br>POST                                                                                |
| Boot logo                  | Option for configuring the boot logo                  | Disabled                                                           | Does not display the boot logo                                                                                                    |
|                            |                                                       | Enabled                                                            | Displays the boot logo                                                                                                    |
|                            |                                                       | Auto                                                               | Displays the boot logo                                                                                                    |
| Enter setup if no boot de- | Option for configuring whether Setup is dis-          | No                                                                 | Does not display the Setup screen                                                                                                  |
| vice                       | played when no bootable drive is connected            | Yes                                                                | Displays the Setup screen                                                                                                    |
| Setup prompt timeout       | Option for configuring how long the Setup acti-       | 1 to 65534                                                         | Displays the Setup activation key for x seconds                                                                                    |
|                            | vation key (key for entering BIOS) is displayed       | 65535                                                              | Displays the Setup activation key for an unlim-<br>ited amount of time                                                             |
| Enable popup boot menu     | Option for enabling/disabling the popup boot menu     | Yes                                                                | Enables this function. Pressing "F11" during POST allows a boot device to be selected.                                             |
|                            |                                                       | No                                                                 | Disables this function. It is not possible to select<br>a boot device during POST. Devices will boot in<br>their configured order. |
| Bootup NumLock state       | Option for configuring the numeric keypad when        | On                                                                 | Enables the numeric keypad                                                                                                    |
| booting the system         | Off                                                   | Only enables the cursor (movement) functions of the numeric keypad |                                                                                                    |
| GateA20 active             | Option for defining how memory above 1 MB is accessed | Upon request                                                       | GA20 can be disabled.                                                                                                    |
|                            |                                                       | Always                                                             | GA20 is not disabled.                                                                                                    |
| INT19 trap response        | TBD                                                   | Immediate                                                          | TBD                                                                                                    |
|                            |                                                       | Postponed                                                          | TBD                                                                                                    |
| Power loss control         | Specifies whether the system should be on/off         | Remain off                                                         | Keeps the APC910 turned off                                                                                                    |
|                            | following power loss                                  | Turn on                                                            | Turns on the APC910                                                                                                    |
|                            |                                                       | Last state                                                         | Enables the previous state                                                                                                    |

Table 183: Boot - Boot configuration - Configuration options

# 1.6 Security

| Aptio Setup Utility - Copyright (C) 2011 American<br>Main Advanced Boot <mark>Security</mark> Save & Exit                                                                                                    | Megatrends, Inc.           |
|----------------------------------------------------------------------------------------------------|----------------------------|
| Password Description                                                                                                    | Set Administrator Password |
| If the Adminsitrator's password is set,<br>then this only limits access to Setup and is<br>only asked for when entering Setup.<br>The password lenght must be<br>in the following range:<br>Minimum length 3<br>Maximum length 20 |                            |
| Administrator Password<br>HDD Security Configuration:<br>P0:WDC WD5000LU<br>P1:ST9250311CS<br>P2:WDC WD5000LU                                                                                                    | <pre></pre>                |
| Version 2.14.1219. Copyright (C) 2011 American                                                                                                    | Megatrends, Inc.           |

Figure 128: Security

| BIOS setting           | Description                                      | Configuration options | Effect         |
|------------------------|--------------------------------------------------|-----------------------|----------------|
| Administrator password | Function for entering/changing the administrator | Enter                 | Password entry |
|                        | password                                         |                       |                |

Table 184: Security menu - Configuration options

#### 1.6.1 HDD User Password

| Aptio Setup Utility - Copyright (C)<br><mark>Security</mark>                                                                                                    | 2011 American Megatrends, Inc.                                                                                                    |
|----------------------------------------------------------------------------------------------------|----------------------------------------------------------------------------------------------------|
| HDD Password Description<br>Allows Access to Set, Modify and Clear<br>HardDisk User and Master Passwords.<br>User Password need to be installed for<br>Enabling Security. Master Password can<br>be Modified only when successfully unlocked<br>with Master Password in POST. | Set HDD User Password.<br>*** Advisable to Power<br>Cycle System after Setting<br>Hard Disk Passwords ***                                                               |
| HDD PASSWORD CONFIGURATION:<br>Security Supported : YES<br>Security Enabled : No<br>Security Locked : No<br>Security Frozen : No<br>HDD User Pwd Status NOT INSTALL<br>HDD Master Pwd Status INSTALLED<br>Set User Password                                                   | <pre>↔: Select Screen  ↑↓: Select Item Enter: Select +/-: Change Opt. F1: General Help F2: Previsous Values F9: Optimized Defaults F10: Save &amp; Exit ESC: Exit</pre> |
| Version 2.14.1219. Copyright (C) 2                                                                                                    | 011 American Megatrends, Inc.                                                                                                    |

Figure 129: Security - HDD User Password

| BIOS setting  | Description                      | Configuration options | Effect         |
|---------------|----------------------------------|-----------------------|----------------|
| User Password | To enter/change a user password. | Enter                 | Password entry |

Table 185: Security - HDD User Password - Configuration options

## 1.7 Save & Exit

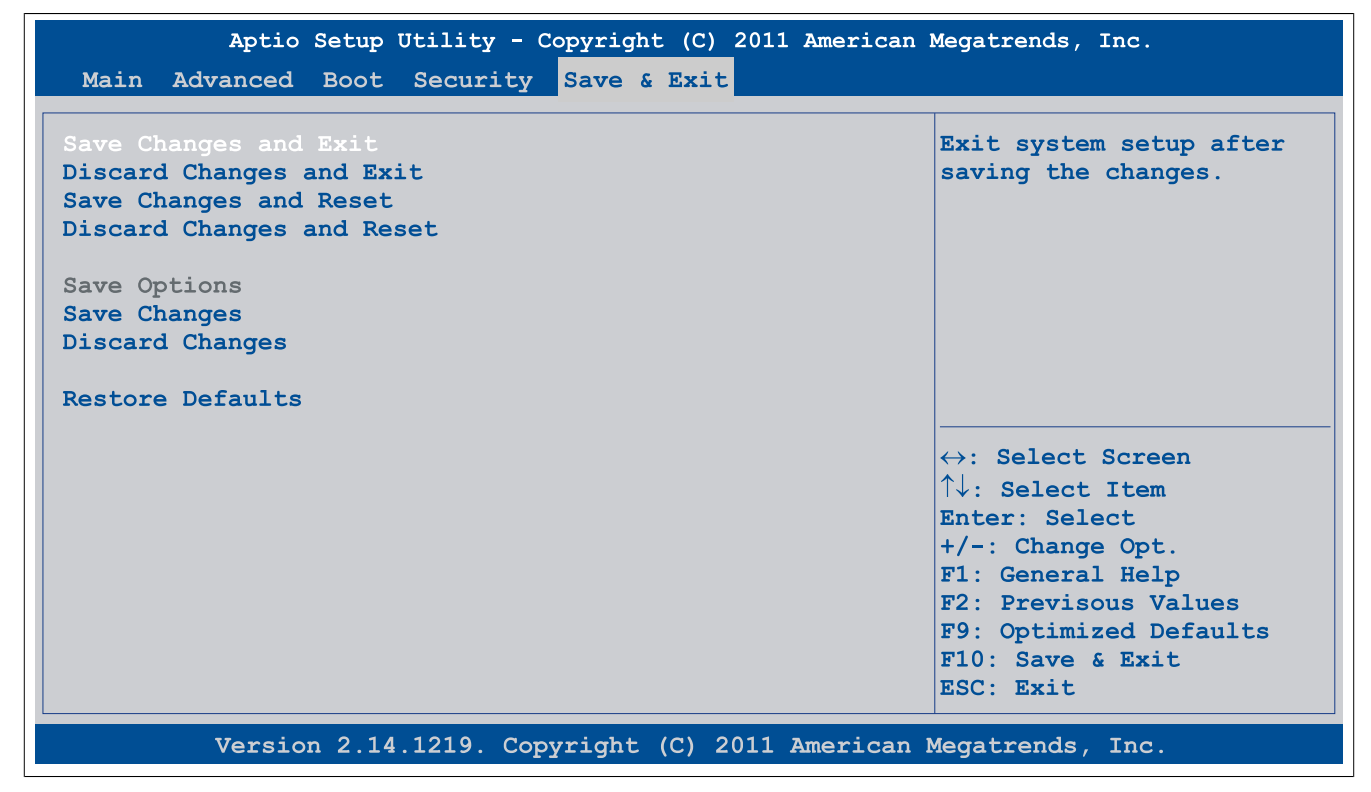

Figure 130: Save & Exit

| BIOS setting              | Description                                                                                                    | Configuration options | Effect |
|---------------------------|----------------------------------------------------------------------------------------------------|-----------------------|--------|
| Save changes and exit     | Selecting this option closes BIOS Setup. Any<br>changes made are saved to CMOS after confir-<br>mation.                                                           | Yes / No              |        |
| Discard changes and exit  | Selecting this option closes BIOS Setup without saving any changes made.                                                                                          | Yes / No              |        |
| Save changes and reset    | Selecting this option closes BIOS Setup. Any changes made are saved to CMOS after confirmation, and the system is rebooted.                                       | Yes / No              |        |
| Discard changes and reset | Selecting this option closes BIOS Setup without<br>saving any changes made. The system is then<br>rebooted.                                                       | Yes / No              |        |
| Save changes              | Any changes made are saved to CMOS after confirmation.                                                                                                    | Yes / No              |        |
| Discard changes           | This option can be used to reset any settings<br>that may have been made but have been forgot-<br>ten in the meantime (provided they have not yet<br>been saved). | Yes / No              |        |
| Restore defaults          | This option restores BIOS default values.                                                                                                    | Yes / No              |        |

Table 186: Save & Exit menu - Configuration options

## 1.8 BIOS default settings

BIOS default settings may vary depending on how the fully assembled device is configured.

If the function "Restore Defaults" is chosen in the main BIOS setup menu, or if "Save & Exit" is selected (or F9 is pressed) in the individual setup screens, the following BIOS settings are the optimized values that will be used.

#### 1.8.1 Advanced

#### **1.8.1.1 Graphics configuration**

| Setting / Option               | Default profile     | My setting |
|--------------------------------|---------------------|------------|
| Primary display                | Auto                |            |
| Internal graphics              | Auto                |            |
| IGFX VBIOS version             | -                   |            |
| GTT size                       | 2 MB                |            |
| Aperture size                  | 256 M               |            |
| DVMT pre-allocated             | 64 M                |            |
| DVMT total gfx mem             | 256 M               |            |
| Gfx low power mode             | Disabled            |            |
| Graphics performance analyzers | Disabled            |            |
| Primary IGFX boot display      | EFP2                |            |
| Secondary IGFX boot display    | CRT                 |            |
| Active LFP configuration       | No local flat panel |            |
| Display port B interface       | Display port        |            |
| Display Port C interface       | Disabled            |            |
| Display Port D interface       | HDMI/DVI            |            |
| Display mode persistence       | Disabled            |            |

Table 187: Advanced - Graphics configuration - Profile setting overview

#### 1.8.1.2 OEM features

| Setting / Option      | Default profile | My setting |
|-----------------------|-----------------|------------|
| Main BIOS version     | -               |            |
| OEM BIOS version      | -               |            |
| MTCX                  | -               |            |
| ETH2 MAC address      | -               |            |
| Real-time environment | Disabled        |            |

Table 188: Advanced - OEM features - Profile settings overview

#### 1.8.1.2.1 Super I/O configuration

| Setting / Option | Default profile | My setting |
|------------------|-----------------|------------|
| Serial port A    | Enabled         |            |
| Device settings  | -               |            |
| Serial port C    | Enabled         |            |
| Device settings  | -               |            |

Table 189: Advanced - OEM features - Super I/O configuration - Profile settings overview

### 1.8.1.3 PCI configuration

| Setting / Option               | Default profile   | My setting |
|--------------------------------|-------------------|------------|
| Above 4G decoding              | Disabled          |            |
| PCI latency timer              | 32 PCI bus clocks |            |
| VGA palette snoop              | Disabled          |            |
| PERR# generation               | Disabled          |            |
| SERR# generation               | Disabled          |            |
| PIRQ routing & IRQ reservation |                   |            |
| PIRQA                          | Auto              |            |
| PIRQB                          | Auto              |            |
| PIRQC                          | Auto              |            |
| PIRQD                          | Auto              |            |
| PIRQE                          | Auto              |            |
| PIRQF                          | Auto              |            |
| PIRQG                          | Auto              |            |
| PIRQH                          | Auto              |            |
| Reserve legacy interrupt 1     | None              |            |
| Reserve legacy interrupt 2     | None              |            |

Table 190: Advanced - PCI configuration - Profile setting overview

## 1.8.1.4 PCI Express configuration

## 1.8.1.4.1 PCI Express settings

| Setting / Option           | Default profile | My setting |
|----------------------------|-----------------|------------|
| Relaxed ordering           | Disabled        |            |
| Extended tag               | Disabled        |            |
| No snoop                   | Enabled         |            |
| Maximum payload            | Auto            |            |
| Maximum read request       | Auto            |            |
| ASPM                       | Disabled        |            |
| Extended synch             | Disabled        |            |
| Link training retry        | 5               |            |
| Link training timeout (µS) | 100             |            |
| Unpopulated links          | Keep link on    |            |

Table 191: Advanced - PCI Express configuration - PCI Express settings - Profile setting overview

## 1.8.1.4.2 PCI Express settings

| Setting / Option            | Default profile | My setting |
|-----------------------------|-----------------|------------|
| Completion timeout          | Default         |            |
| ARI forwarding              | Disabled        |            |
| AtomicOp requester enable   | Disabled        |            |
| AtomicOp egress blocking    | Disabled        |            |
| IDO request enable          | Disabled        |            |
| IDO completion enable       | Disabled        |            |
| LTR mechanism enable        | Disabled        |            |
| End-End TLP prefix blocking | Disabled        |            |
| Target link speed           | Auto            |            |
| Clock power management      | Disabled        |            |
| Compliance SOS              | Disabled        |            |
| Hardware autonomous width   | Enabled         |            |
| Hardware autonomous speed   | Enabled         |            |

Table 192: Advanced - PCI Express configuration - PCI Express GEN 2 settings - Profile setting overview

#### 1.8.1.4.3 PCI Express graphics (PEG) port

| Setting / Option                | Default profile | My setting |
|---------------------------------|-----------------|------------|
| PCI Express graphics (PEG) port | Auto            |            |
| PEG root port configuration     | 1 x 8 + 2 x 4   |            |
| PEG0                            | -               |            |
| PEG0 speed                      | Auto            |            |
| PEG0 ASPM                       | Disabled        |            |
| PEG1                            | -               |            |
| PEG1 speed                      | Gen1            |            |
| PEG1 ASPM                       | Disabled        |            |
| PEG2                            | -               |            |
| PEG2 speed                      | Auto            |            |
| PEG2 ASPM                       | Disabled        |            |
| Detect non-compliant device     | Disabled        |            |
| De-emphasis control             | -3.5 dB         |            |

Table 193: Advanced - PCI Express configuration - PCI Express graphics (PEG) port - Profile setting overview

#### 1.8.1.4.4 PCI Express root port

| Setting / Option        | Default profile | My setting |
|-------------------------|-----------------|------------|
| PCI Express root port x | Enabled         |            |
| ASPM                    | Auto            |            |
| URR                     | Disabled        |            |
| FER                     | Disabled        |            |
| NFER                    | Disabled        |            |
| CER                     | Disabled        |            |
| СТО                     | Disabled        |            |
| SEFE                    | Disabled        |            |
| SENFE                   | Disabled        |            |
| SECE                    | Disabled        |            |
| PME SCI                 | Enabled         |            |
| Always enable port      | Disabled        |            |
| PCIe speed              | Auto            |            |
| Assign INT to root port | Enabled         |            |

Table 194: Advanced - PCI Express configuration - PCI Express root port - Profile setting overview

| Setting / Option    | Default profile | My setting |  |
|---------------------|-----------------|------------|--|
| Extra bus reserved  | 0               |            |  |
| Reserved memory     | 10              |            |  |
| Prefetchable memory | 10              |            |  |
| Reserved I/O        | 4               |            |  |

Table 194: Advanced - PCI Express configuration - PCI Express root port - Profile setting overview

#### 1.8.1.5 ACPI settings

| Setting / Option      | Default profile                                | My setting |
|-----------------------|------------------------------------------------|------------|
| Enable hibernation    | Enabled                                        |            |
| ACPI sleep state      | Both S1 and S3 available for OS to choose from |            |
| Lock legacy resources | Disabled                                       |            |
| S3 video repost       | Disabled                                       |            |
| Critical trip point   | 111 C                                          |            |

Table 195: Advanced - ACPI settings - Profile setting overview

#### 1.8.1.6 RTC wake settings

| Setting / Option          | Default profile | My setting |
|---------------------------|-----------------|------------|
| Wake system at fixed time | Disabled        |            |

Table 196: Advanced - RTC wake settings - Profile settings overview

## 1.8.1.7 CPU configuration

| Setting / Option                | Default profile | My setting |
|---------------------------------|-----------------|------------|
| Hyper-threading                 | Enabled         |            |
| Active processor cores          | All             |            |
| Limit CPUID maximum             | Disabled        |            |
| Execute disable bit             | Enabled         |            |
| Intel virtualization technology | Disabled        |            |
| Hardware prefetcher             | Enabled         |            |
| Adjacent cache line prefetch    | Enabled         |            |
| TCC activation offset           | 0               |            |
| Primary plane current value     | 0               |            |
| Secondary plane current value   | 0               |            |
| EIST                            | Enabled         |            |
| Turbo mode                      | Enabled         |            |
| CPU C3 report                   | Disabled        |            |
| CPU C6 report                   | Disabled        |            |
| CPU C7 report                   | Disabled        |            |
| Configurable TDP                | TDP NOMINAL     |            |
| Config TDP LOCK                 | Disabled        |            |
| Long duration power limit       | 0               |            |
| Long duration maintained        | 1               |            |
| Short duration power limit      | 0               |            |
| ACPI T state                    | Disabled        |            |

Table 197: Advanced - CPU configuration - Profile settings overview

#### 1.8.1.8 Chipset configuration

| Setting / Option           | Default profile | My setting |
|----------------------------|-----------------|------------|
| PCH LAN controller         | Enabled         |            |
| Wake on LAN                | Enabled         |            |
| Azalia                     | Auto            |            |
| Azalia PME                 | Disabled        |            |
| Azalia internal HDMI codec | Disabled        |            |
| High-precision timer       | Enabled         |            |
| PCI Express clock gating   | Disabled        |            |
| DMI link ASPM PCH side     | Disabled        |            |
| PCIe USB glitch W/A        | Disabled        |            |
| DMI                        | -               |            |
| DMI Vc1 control            | Enabled         |            |
| DMI Vcp control            | Enabled         |            |

Table 198: Advanced - Chipset configuration - Profile setting overview

| Setting / Option           | Default profile | My setting |
|----------------------------|-----------------|------------|
| DMI Vcm control            | Enabled         |            |
| DMI link ASPM CPU side     | Disabled        |            |
| DMI extended synch control | Disabled        |            |
| DMI Gen 2                  | Auto            |            |

Table 198: Advanced - Chipset configuration - Profile setting overview

#### 1.8.1.9 SATA configuration

| Setting / Option       | Default profile | My setting |
|------------------------|-----------------|------------|
| SATA controller(s)     | Enabled         |            |
| SATA mode selection    | AHCI            |            |
| SATA test mode         | Disabled        |            |
| Aggressive LPM support | Disabled        |            |
| SATA controller speed  | Gen3            |            |
| Alternate ID           | Disabled        |            |
| Serial ATA port 0      | -               |            |
| Port 0                 | Enabled         |            |
| Hot plug               | Disabled        |            |
| External SATA          | Disabled        |            |
| SATA device type       | Hard disk drive |            |
| Spin up device         | Disabled        |            |
| Serial ATA port 1      | -               |            |
| Port 1                 | Enabled         |            |
| Hot plug               | Disabled        |            |
| External SATA          | Disabled        |            |
| SATA device type       | Hard disk drive |            |
| Spin up device         | Disabled        |            |
| Serial ATA port 2      | -               |            |
| Port 2                 | Enabled         |            |
| Hot plug               | Disabled        |            |
| External SATA          | Disabled        |            |
| Spin up device         | Disabled        |            |
| Serial ATA port 3      | -               |            |
| Port 3                 | Enabled         |            |
| Hot plug               | Disabled        |            |
| External SATA          | Disabled        |            |
| Spin up device         | Disabled        |            |

#### Table 199: Advanced - SATA configuration - Profile setting overview

#### 1.8.1.10 Memory configuration

| Setting / Option                | Default profile      | My setting |
|---------------------------------|----------------------|------------|
| DIMM profile                    | Default DIMM profile |            |
| No fan memory frequency limiter | Enabled              |            |
| ECC support                     | Disabled             |            |
| Max TOLUD                       | Dynamic              |            |
| NMode support                   | Auto                 |            |
| Memory scrambler                | Enabled              |            |
| MRC fast boot                   | Enabled              |            |
| Force cold reset                | Enabled              |            |
| DIMM exit mode                  | Fast exit            |            |
| Power down mode                 | PPD                  |            |
| Scrambler seed generation off   | Disabled             |            |
| Memory remap                    | Enabled              |            |
| Memory alias check              | Disabled             |            |
| Channel A DIMM control          | Enable both DIMMS    |            |
| Channel B DIMM control          | Enable both DIMMS    |            |

Table 200: Advanced - Memory configuration - Profile setting overview

# 1.8.1.11 USB configuration

| Setting / Option      | Default profile | My setting |
|-----------------------|-----------------|------------|
| EHCI1 (ports 0-5)     | Enabled         |            |
| EHC2 (ports 6-7)      | Enabled         |            |
| xHCI mode             | Auto            |            |
| HS port #1 switchable | Enabled         |            |
| HS port #2 switchable | Enabled         |            |
| HS port #3 switchable | Enabled         |            |

#### Table 201: Advanced - USB configuration - Profile setting overview

| Setting / Option                    | Default profile | My setting |
|-------------------------------------|-----------------|------------|
| HS port #4 switchable               | Enabled         |            |
| Legacy USB support                  | Enabled         |            |
| USB 3.0 support                     | Enabled         |            |
| XHCI hand-off                       | Enabled         |            |
| EHCI hand-off                       | Disabled        |            |
| Device reset time-out               | 20 sec          |            |
| USB transfer time-out               | 20 sec          |            |
| Device power-up delay               | Auto            |            |
| Overcurrent protection              | Disabled        |            |
| Per port USB disable control        |                 |            |
| USB port #0                         | Enabled         |            |
| USB port #1                         | Enabled         |            |
| USB port #2                         | Enabled         |            |
| USB port #3                         | Enabled         |            |
| USB port #4                         | Enabled         |            |
| USB port #5                         | Enabled         |            |
| USB port #6                         | Enabled         |            |
| USB port #7                         | Enabled         |            |
| Per port legacy USB support control |                 |            |
| USB0 port legacy support            | Enabled         |            |
| USB1 port legacy support            | Enabled         |            |
| USB2 port legacy support            | Enabled         |            |
| USB3 port legacy support            | Enabled         |            |
| USB4 port legacy support            | Enabled         |            |
| USB5 port legacy support            | Enabled         |            |
| USB6 port legacy support            | Enabled         |            |
| USB7 port legacy support            | Enabled         |            |

Table 201: Advanced - USB configuration - Profile setting overview

### 1.8.1.12 Serial port console redirection

| Setting / Option    | Default profile | My setting |
|---------------------|-----------------|------------|
| Console redirection | Disabled        |            |

Table 202: Advanced - Serial port console redirection - Profile setting overview

## 1.8.2 Boot

#### 1.8.2.1 Boot device priority

| Setting / Option        | Default profile  | My setting |
|-------------------------|------------------|------------|
| Boot priority selection | Type based       |            |
| 1st boot device         | SATA 0 drive     |            |
| 2nd boot device         | SATA 1 drive     |            |
| 3rd boot device         | SATA 2 drive     |            |
| 4th boot device         | SATA 3 drive     |            |
| 5th boot device         | USB hard disk    |            |
| 6th boot device         | USB CDROM        |            |
| 7th boot device         | Onboard LAN      |            |
| 8th boot device         | Other BEV device |            |

Table 203: Boot - Boot device priority - Profile setting overview

### 1.8.2.2 Boot configuration

| Setting / Option                 | Default profile | My setting |
|----------------------------------|-----------------|------------|
| PXE Option ROM launch policy     | Do not launch   |            |
| Storage Option ROM launch policy | Legacy ROM only |            |
| Video Option ROM launch policy   | Legacy ROM only |            |
| Option ROM messages              | Force BIOS      |            |
| Boot logo                        | Auto            |            |
| Enter setup if no boot device    | No              |            |
| Setup prompt timeout             | 1               |            |
| Enable popup boot menu           | Yes             |            |
| Bootup NumLock state             | On              |            |
| GateA20 active                   | Upon request    |            |
| INT19 trap response              | Immediate       |            |
| Power loss control               | Turn on         |            |

Table 204: Boot - Boot configuration - Profile setting overview

# **1.9 Distribution of resources**

## 1.9.1 RAM address assignment

| RAM address                      | Address in hexadecimal | Resource                              |
|----------------------------------|------------------------|---------------------------------------|
| (TOM - xxxx) - TOM <sup>1)</sup> | N.A.                   | ACPI reclaim, PCI memory range, video |
| 1024 kB - (TOM - xxxx)           | 100000 - N.A.          | Extended memory                       |
| 869 kB - 1024 kB                 | 0E0000h - 0FFFFh       | Runtime BIOS                          |
| 768 kB - 896 kB                  | 0C0000h - 0DFFFFh      | Expansion area                        |
| 640 kB - 768 kB                  | 0A0000h - 0BFFFFh      | Video memory and BIOS                 |
| 639 kB - 640 kB                  | 09FC00h - 09FFFFh      | Extended BIOS data                    |
| 0 – 639 kB                       | 000000h - 09FC00h      | Conventional memory                   |

Table 205: RAM address assignment

1) TOM = Top of Memory: Max. installed DRAM

#### 1.9.2 I/O address assignment

| I/O address   | Resource                           |
|---------------|------------------------------------|
| 0000h - 00FFh | Motherboard resources              |
| 0170h - 0177h | Secondary IDE channel              |
| 01F0h - 01F7h | Primary IDE channel                |
| 0228h - 022Fh | COMF (I/O board 2)                 |
| 02E8h - 02EFh | COME (I/O board 1)                 |
| 02F8h - 02FFh | COMB (SDL Link module)             |
| 0376h - 0376h | Secondary IDE channel command port |
| 0377h - 0377h | Secondary IDE channel status port  |
| 0384h - 0385h | CAN controller                     |
| 03B0h - 03DFh | Video system                       |
| 03E8h - 03EFh | COMC (SDL onboard)                 |
| 03F6h - 03F6h | Primary IDE channel command port   |
| 03F7h - 03F7h | Primary IDE channel status port    |
| 03F8h - 03FFh | COMA (COM1)                        |
| 0400h - 047Fh | Motherboard resources              |
| 0500h - 057Fh | Motherboard resources              |
| 0CF8h - 0CFBh | PCI config address register        |
| 0CFCh - 0CFFh | PCI config data register           |
| 0D00h - FFFFh | PCI / PCI Express bus              |
| 4100h - 417Fh | MTCX                               |
| FF00h - FF07h | IDE bus master register            |

Table 206: I/O address assignment

## 1.9.3 Interrupt assignments in PIC mode

| IRQ                |                             | 0 | 1 | 2 | 3 | 4 | 5 | 6 | 7 | 8 | 9 | 10 | 11 | 12 | 13 | 14 | 15 | NONE |
|--------------------|-----------------------------|---|---|---|---|---|---|---|---|---|---|----|----|----|----|----|----|------|
| System             | timer                       | • |   |   |   |   |   |   |   |   |   |    |    |    |    |    |    |      |
| Keyboar            | d                           |   | • |   |   |   |   |   |   |   |   |    |    |    |    |    |    |      |
| IRQ cas            | cade                        |   |   | • |   |   |   |   |   |   |   |    |    |    |    |    |    |      |
| COMA (             | COM1)                       |   |   |   | 0 | • | 0 | 0 | 0 |   |   | 0  | 0  | 0  |    |    |    |      |
| ACPI <sup>1)</sup> |                             |   |   |   |   |   |   |   |   |   | • |    |    |    |    |    |    |      |
| Real-tim           | e clock                     |   |   |   |   |   |   |   |   | • |   |    |    |    |    |    |    |      |
| Coproce            | ssor (FPU)                  |   |   |   |   |   |   |   |   |   |   |    |    |    | •  |    |    |      |
| Primary            | IDE channel                 |   |   |   |   |   |   |   |   |   |   |    |    |    |    | •  |    |      |
| Seconda            | ary IDE channel             |   |   |   |   |   |   |   |   |   |   |    |    |    |    |    | •  |      |
|                    | COMB (SDL Link mod-<br>ule) |   |   |   | • | 0 | 0 | 0 | 0 |   |   | 0  | 0  | 0  |    |    |    |      |
|                    | COMC (SDL onboard)          |   |   |   | 0 | 0 | 0 | 0 | 0 |   |   | 0  | •  | 0  |    |    |    |      |
| B&R                | COME (I/O board 1)          |   |   |   | 0 | 0 | 0 | 0 | 0 |   |   | •  | 0  | 0  |    |    |    |      |
|                    | COMF (I/O board 2)          |   |   |   | 0 | 0 | 0 | 0 | • |   |   | 0  | 0  | 0  |    |    |    |      |
|                    | CAN                         |   |   |   | 0 | 0 | 0 | 0 | 0 |   |   | •  | 0  | 0  |    |    |    |      |

Table 207: IRQ interrupt assignments in PIC mode

1) Advanced Configuration and Power Interface.

• ... Default setting

• ... Optional setting

#### 1.9.4 Interrupt assignments in APIC mode

A total of 23 IRQs are available in APIC (Advanced Programmable Interrupt Controller) mode. Enabling this option is only effective if done before the Windows operating system is installed.

| IRQ                 |                                                         | 0 | 1 | 2 | 3 | 4 | 5 | 6 | 7 | 8 | 9 | 10 | 11 | 12 | 13 | 14 | 15 | 16 | 17 | 18 | 19 | 20 | 21 | 22 | 23 | NONE |
|---------------------|---------------------------------------------------------|---|---|---|---|---|---|---|---|---|---|----|----|----|----|----|----|----|----|----|----|----|----|----|----|------|
| System              | imer                                                    | • |   |   |   |   |   |   |   |   |   |    |    |    |    |    |    |    |    |    |    |    |    |    |    |      |
| Keyboar             | d                                                       |   | ٠ |   |   |   |   |   |   |   |   |    |    |    |    |    |    |    |    |    |    |    |    |    |    |      |
| IRQ case            | cade                                                    |   |   | ٠ |   |   |   |   |   |   |   |    |    |    |    |    |    |    |    |    |    |    |    |    |    |      |
| COMA (              | COM1)                                                   |   |   |   | 0 | • | 0 | 0 | 0 |   |   | 0  | 0  | 0  |    |    |    |    |    |    |    |    |    |    |    |      |
| ACPI <sup>1)</sup>  |                                                         |   |   |   |   |   |   |   |   |   | • |    |    |    |    |    |    |    |    |    |    |    |    |    |    |      |
| Real-tim            | e clock                                                 |   |   |   |   |   |   |   |   | • |   |    |    |    |    |    |    |    |    |    |    |    |    |    |    |      |
| Coproce             | ssor (FPU)                                              |   |   |   |   |   |   |   |   |   |   |    |    |    | •  |    |    |    |    |    |    |    |    |    |    |      |
| Primary             | IDE channel                                             |   |   |   |   |   |   |   |   |   |   |    |    |    |    | ٠  |    |    |    |    |    |    |    |    |    |      |
| Seconda             | ry IDE channel                                          |   |   |   |   |   |   |   |   |   |   |    |    |    |    |    | •  |    |    |    |    |    |    |    |    |      |
|                     | COMB (Monitor / Panel<br>Option / SDL Link mod-<br>ule) |   |   |   | • | 0 | 0 | 0 | 0 |   |   | 0  | 0  | 0  |    |    |    |    |    |    |    |    |    |    |    |      |
|                     | COMC (SDL onboard)                                      |   |   |   | 0 | 0 | 0 | 0 | 0 |   |   | 0  | •  | 0  |    |    |    |    |    |    |    |    |    |    |    |      |
| B&R                 | COME (IF Option 1 /<br>I/O board 1)                     |   |   |   | 0 | 0 | 0 | 0 | 0 |   |   | •  | 0  | 0  |    |    |    |    |    |    |    |    |    |    |    |      |
|                     | COMF (IF Option 2 /<br>I/O board 2)                     |   |   |   | 0 | 0 | 0 | 0 | • |   |   | 0  | 0  | 0  |    |    |    |    |    |    |    |    |    |    |    |      |
|                     | CAN                                                     |   |   |   | 0 | 0 | 0 | 0 | 0 |   |   | •  | 0  | 0  |    |    |    |    |    |    |    |    |    |    |    |      |
| PIRQ A <sup>2</sup> | )                                                       |   |   |   |   |   |   |   |   |   |   |    |    |    |    |    |    | •  |    |    |    |    |    |    |    |      |
| PIRQ B <sup>3</sup> | )                                                       |   |   |   |   |   |   |   |   |   |   |    |    |    |    |    |    |    | ٠  |    |    |    |    |    |    |      |
| PIRQ C4             | )                                                       |   |   |   |   |   |   |   |   |   |   |    |    |    |    |    |    |    |    | •  |    |    |    |    |    |      |
| PIRQ D⁵             | )                                                       |   |   |   |   |   |   |   |   |   |   |    |    |    |    |    |    |    |    |    | •  |    |    |    |    |      |
| PIRQ E <sup>6</sup> | )                                                       |   |   |   |   |   |   |   |   |   |   |    |    |    |    |    |    |    |    |    |    | •  |    |    |    |      |
| PIRQ F7             |                                                         |   |   |   |   |   |   |   |   |   |   |    |    |    |    |    |    |    |    |    |    |    | •  |    |    |      |
| PIRQ G              | )                                                       |   |   |   |   |   |   |   |   |   |   |    |    |    |    |    |    |    |    |    |    |    |    | •  |    |      |
| PIRQ H <sup>9</sup> | )                                                       |   |   |   |   |   |   |   |   |   |   |    |    |    |    |    |    |    |    |    |    |    |    |    | •  |      |

#### Table 208: IRQ interrupt assignments in APIC mode

1) Advanced Configuration and Power Interface.

2) PIRQ A: For PCIe; PEG 0/1/2, PCI Express root port 0, VGA controller, PCI Express root port 4 (ETH2)

3) PIRQ B: For PCIe; PCI Express root port 1, PCI Express root port 5

4) PIRQ C: For PCIe; PCI Express root port 2, SRAM

5) PIRQ D: For PCIe; PCI Express root port 3, PCIe to PCI bridge

6) PIRQ E: For PCIe; onboard gigabit LAN controller (ETH1)

7) PIRQ F: For PCle; EHCl host controller 2, serial ATA controller 1, serial ATA controller 2

8) PIRQ G: For PCIe; Intel High Definition Audio controller, SMBus controller

9) PIRQ H: For PCIe; EHCI host controller 1, XHCI host controller

- ... Default setting
- o ... Optional setting

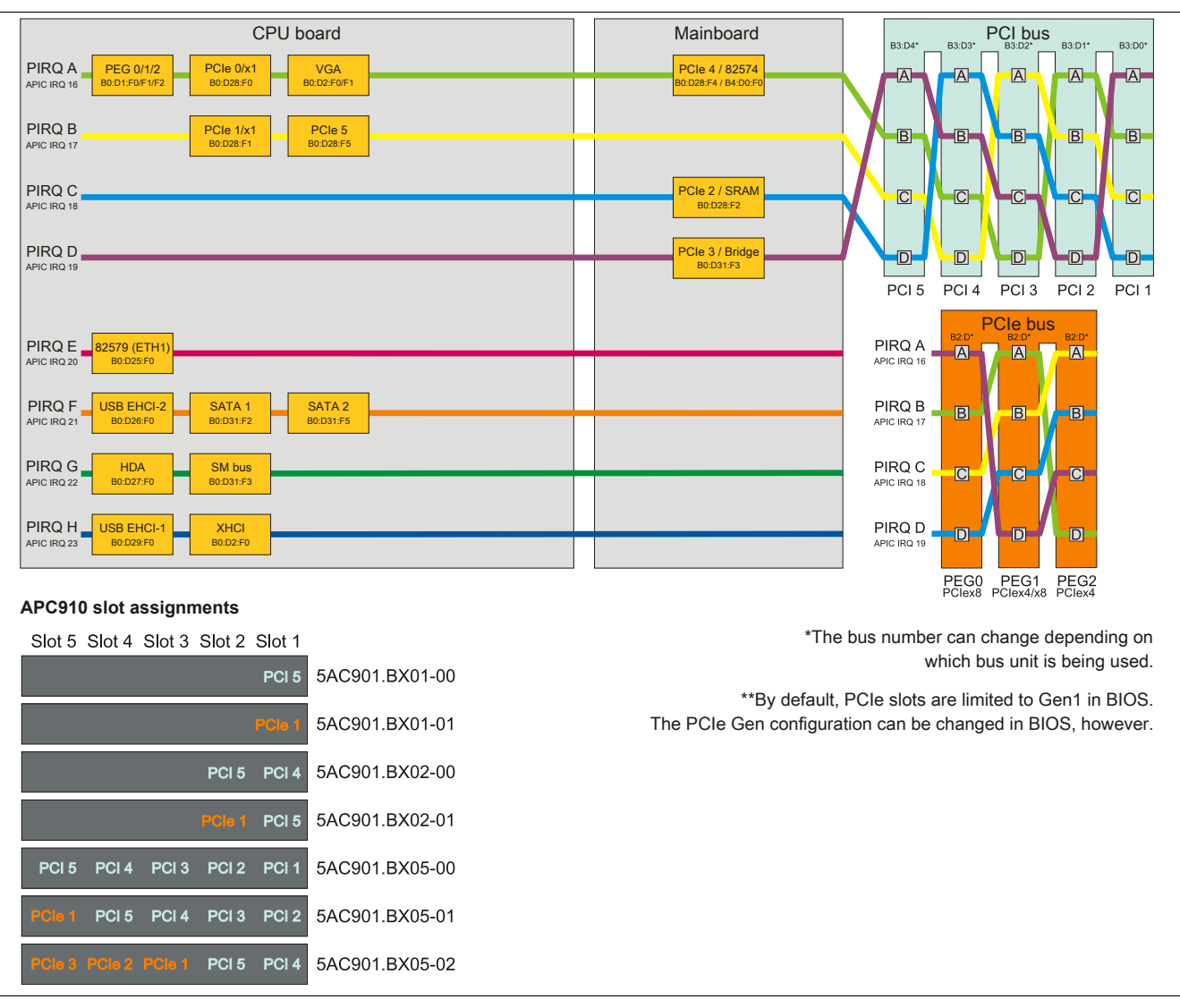

Figure 131: PCI and PCIe routing with the QM77/HM76 APIC CPU board

# 2 Upgrade information

# Warning!

The BIOS and firmware on B&R devices must be kept current. New versions can be downloaded from the B&R website (<u>www.br-automation.com</u>).

# 2.1 BIOS upgrade

Upgrade may be necessary in order to accomplish the following:

• Updating implemented functions or adding newly implemented functions or components to BIOS Setup (information about changes can be found in the Readme file for the BIOS upgrade).

# 2.1.1 Important information

# Information:

## Customized BIOS settings are deleted when upgrading BIOS.

Before starting an upgrade, it helps to determine the various software versions.

## 2.1.1.1 Which BIOS version and firmware are already installed on the APC910?

This information can be found on the following BIOS Setup page:

- After switching on the APC910, the BIOS Setup screen can be accessed by pressing <Del>.
- From the "Advanced" menu in BIOS, select "OEM features".

| Aptio Setup Utility -<br>Advanced                                                                                                    | - Copyright (C) 2011 American                                   | Megatrends, Inc.                                                                                                    |
|----------------------------------------------------------------------------------------------------|-----------------------------------------------------------------|----------------------------------------------------------------------------------------------------|
| Versions<br>Main BIOS Version<br>OEM BIOS Version<br>MTCX<br>ETH2 MAC Address<br>OEM String<br>Bernecker + Rainer Industrie-E                                                                                                    | APC9R110 System BIOS<br>0.07 MTCX Firmware<br>00:60:65:15:9C:6D | Change some settings<br>important for RT.                                                                                                    |
| Realtime Environment<br>TI XIO2001 PCI Bridge Config<br>Super I/O Configuration<br>CPU Board Features<br>System Board Features<br>Memory Module Features<br>Bus Unit Features<br>I/O Board 1 Features<br>I/O Board 2 Features<br>Dispay Link Module Features<br>Fan Unit Features<br>Panel Control Features | [Disabled]<br>[Enabled]                                         | <pre>↔: Select Screen ↑↓: Select Item Enter: Select +/-: Change Opt. F1: General Help F2: Previsous Values F9: Optimized Defaults F10: Save &amp; Exit ESC: Exit</pre> |
| Version 2.14.1219. C                                                                                                    | opyright (C) 2011 American                                      | Megatrends, Inc.                                                                                                    |

Figure 132: Software version

#### 2.1.2 Procedure with MS-DOS

- 1. Download the .zip file from the B&R website (www.br-automation.com).
- 2. Create bootable media.

# Information:

In MS-DOS, Win95 and Win98, a blank HD disk can be made bootable by typing "sys a:" or "format a: / s" on the command line.

Information about creating a bootable diskette in Windows XP can be found on page 216.

Information on creating a USB flash drive for a B&R upgrade can be found on page 218.

Information on creating a storage device for a B&R upgrade can be found on page 219.

- 3. Copy the contents of the .zip file to the bootable media. If the B&R upgrade was already added when creating the bootable media with the B&R Embedded OS Installer, then this step is not necessary.
- 4. Connect the bootable media to the B&R device and reboot.
- 5. The following boot menu will be shown after startup:

```
1. Upgrade AMI BIOS for APC910 (5PC900.TS77-0x) 2. Exit
```

*Item 1:* Automatically upgrades BIOS (default action after 5 seconds)

Item 2: Returns to the shell (MS-DOS)

# Information:

If a button is not pressed within 5 seconds, then item 1 "Upgrade AMI BIOS for APC910 (5PC900.TS77-0x)" is automatically carried out and the industrial PC is updated automatically.

- 6. The system must be rebooted after a successful upgrade.
- 7. Reboot and press <Del> to enter the BIOS Setup screen and load the setup defaults, then select "Save changes and exit".

# 2.2 Firmware upgrade

The "Firmware upgrade (MTCX, SDLR, SDLT, AP830)" software makes it possible to update the firmware for multiple controllers (MTCX, SDLT, SDLR, AP830) according to the APC910 system variant.

The latest firmware upgrade can be directly downloaded from the Downloads section of the B&R website (<u>www.br-automation.com</u>).

### 2.2.1 Procedure

- 1. Download the .zip file from the B&R website (www.br-automation.com).
- 2. Open the Control Center in the Control Panel.
- 3. Select the Versions tab.
- 4. Under System unit, click on Update for MTCX. This brings up the "Open" dialog box.
- 5. Enter the name of the firmware file or select the file under **Filename**.
- 6. Click on **Open**. This brings up the "Open" dialog box.

The transfer can be canceled by clicking on **Cancel**. **Cancel** is disabled when the flash memory is being written to.

# Warning!

#### Do not press any panel keys while the firmware is being transferred! This can disrupt the procedure.

Deleting the data in flash memory can take several seconds depending on the memory block being used. The progress indicator is not updated during this time.

# Information:

Power to the PC must be shut off and turned back on for the new firmware to take effect and for the updated version to be displayed. The user is prompted to do this when closing the Control Center.

# Information:

For more information about saving and updating firmware, please refer to the help documentation for the Control Center.

## 2.3 Creating an MS-DOS boot diskette in Windows XP

- 1. Insert a blank 1.44 MB HD diskette into the disk drive.
- 2. Open Windows Explorer.
- 3. Right-click on the 31/2 floppy diskette icon and select "Format".

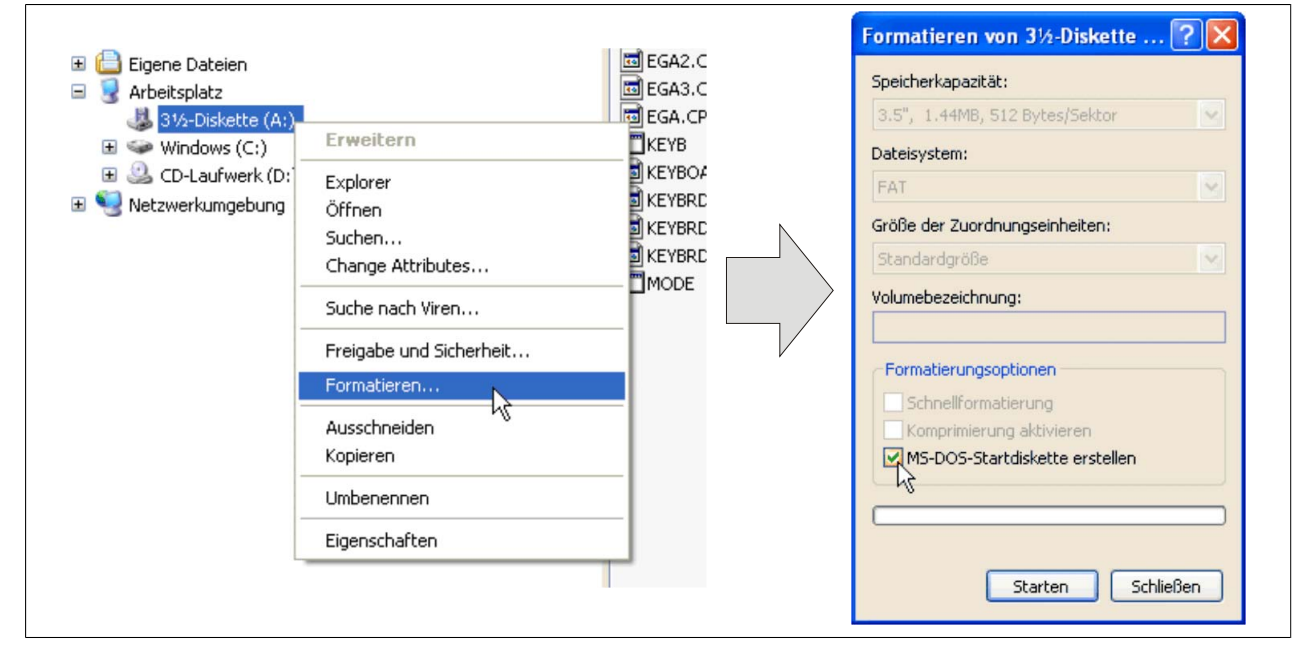

Figure 133: Creating a bootable diskette in Windows XP - Step 1

4. Select the "Create an MS-DOS startup disk" option, click on "Start" and acknowledge the warning message with "OK".

| rmatieren von 3½-Diskette (A:)                                                                                                    |
|----------------------------------------------------------------------------------------------------|
| ACHTUNG: Beim Formatieren werden ALLE Daten auf diesem Datenträger gelöscht.<br>Klicken Sie auf "OK", um den Datenträger zu formatieren. Klicken Sie auf "Abbrechen", um den Vorgang abzubrechen. |

Figure 134: Creating a bootable diskette in Windows XP - Step 2

| Formatieren von 3½-Diskette (A:) 🔀 |  |
|------------------------------------|--|
| Formatieren abgeschlossen.         |  |
| OK                                 |  |

Figure 135: Creating a bootable diskette in Windows XP - Step 3

After creating the startup disk, some of the files must be deleted because of the size of the update.

To do this, all files (hidden system files, etc.) must be visible on the diskette.

In Windows Explorer, go to the "Tools" menu, select "Folder options" and open the "View" tab. Then deselect the option "Hide protected operating system files (Recommended)" (enabled by default) and enable the option "Show hidden files and folders".
|                | before                   |                  | after          |        |                    |                    |
|----------------|--------------------------|------------------|----------------|--------|--------------------|--------------------|
| Name 🔺         | Size Type                | Date Modified    | Name 🔺         | Size   | Туре               | Date Modified      |
| DISPLAY.SYS    | 17 KB System file        | 6/8/2000 5:00 PM | AUTOEXEC.BAT   | 0 KB   | MS-DOS Batch File  | 3/22/2006 10:08 AM |
| 🖬 EGA2.CPI     | 58 KB CPI File           | 6/8/2000 5:00 PM | COMMAND.COM    | 91 KB  | MS-DOS Application | 6/8/2000 5:00 PM   |
| 🖬 EGA3.CPI     | 58 KB CPI File           | 6/8/2000 5:00 PM | CONFIG.SYS     | 0 KB   | System file        | 3/22/2006 10:08 AM |
| 🛅 EGA.CPI      | 58 KB CPI File           | 6/8/2000 5:00 PM | DISPLAY.SYS    | 17 KB  | System file        | 6/8/2000 5:00 PM   |
| KEYB.COM       | 22 KB MS-DOS Application | 6/8/2000 5:00 PM | EGA2.CPI       | 58 KB  | CPI File           | 6/8/2000 5:00 PM   |
| E KEYBOARD.SYS | 34 KB System file        | 6/8/2000 5:00 PM | EGA3.CPI       | 58 KB  | CPI File           | 6/8/2000 5:00 PM   |
| KEYBRD2.SYS    | 32 KB System file        | 6/8/2000 5:00 PM | 🖻 EGA.CPI      | 58 KB  | CPI File           | 6/8/2000 5:00 PM   |
| KEYBRD3.SYS    | 31 KB System file        | 6/8/2000 5:00 PM | IO.SYS         | 114 KB | System file        | 5/15/2001 6:57 PM  |
| KEYBRD4.SYS    | 13 KB System file        | 6/8/2000 5:00 PM | KEYB.COM       | 22 KB  | MS-DOS Application | 6/8/2000 5:00 PM   |
| MODE.COM       | 29 KB MS-DOS Application | 6/8/2000 5:00 PM | E KEYBOARD.SYS | 34 KB  | System file        | 6/8/2000 5:00 PM   |
|                |                          |                  | KEYBRD2.SYS    | 32 KB  | System file        | 6/8/2000 5:00 PM   |
|                |                          |                  | KEYBRD3.SYS    | 31 KB  | System file        | 6/8/2000 5:00 PM   |
|                |                          |                  | KEYBRD4.SYS    | 13 KB  | System file        | 6/8/2000 5:00 PM   |
|                |                          |                  | MODE.COM       | 29 KB  | MS-DOS Application | 6/8/2000 5:00 PM   |
|                |                          |                  | MSDOS.SYS      | 1 KB   | System file        | 4/7/2001 1:40 PM   |

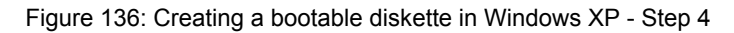

| Name 🔺    |    | Größe  | Тур                                 | Geändert am      |
|-----------|----|--------|-------------------------------------|------------------|
| AUTOEXEC  |    | 1 KB   | Stapelverarbeitungsdatei für MS-DOS | 04.10.2004 15:14 |
| COMMAND   |    | 91 KB  | Anwendung für MS-DOS                | 08.06.2000 17:00 |
|           |    | 1 KB   | Systemdatei                         | 04.10.2004 15:14 |
| DISPLAY   |    | 17 KB  | Systemdatei                         | 08.06.2000 17:00 |
| EGA2.CPI  |    | 58 KB  | CPI-Datei                           | 08.06.2000 17:00 |
| EGA3.CPI  |    | 58 KB  | CPI-Datei                           | 08.06.2000 17:00 |
| EGA.CPI   |    | 58 KB  | CPI-Datei                           | 08.06.2000 17:00 |
| 🖬 IO      |    | 114 KB | Systemdatei                         | 15.05.2001 18:57 |
| KEYB      |    | 22 KB  | Anwendung für MS-DOS                | 08.06.2000 17:00 |
| KEYBOARD  |    | 34 KB  | Systemdatei                         | 08.06.2000 17:00 |
| E KEYBRD2 |    | 32 KB  | Systemdatei                         | 08.06.2000 17:00 |
| E KEYBRD3 |    | 31 KB  | Systemdatei                         | 08.06.2000 17:00 |
| KEYBRD4   |    | 13 KB  | Systemdatei                         | 08.06.2000 17:00 |
| MODE      | .0 | 29 KB  | Anwendung für MS-DOS                | 08.06.2000 17:00 |
| 📼 MSDOS   |    | 1 KB   | Systemdatei                         | 07.04.2001 13:40 |

Figure 137: Creating a bootable diskette in Windows XP - Step 5

Now all files (selected) except Command.com, IO.sys and MSDOS.sys can be deleted.

#### 2.4 Creating a bootable USB flash drive for B&R upgrade files

When used in connection with a B&R Industrial PC, it is possible to upgrade (e.g. upgrade BIOS) from one of the USB flash drives available from B&R. To do this, the USB flash drive must be prepared accordingly. This is done with the B&R Embedded OS Installer, which can be downloaded at no cost from the B&R website (<u>www.br-automation.com</u>).

#### 2.4.1 Requirements

The following is required to create a bootable USB flash drive:

- B&R USB flash drive
- B&R Industrial PC
- USB media drive
- B&R Embedded OS Installer (V3.00 or higher)

#### 2.4.2 Procedure

- 1. Connect the USB flash drive to the PC.
- 2. If the drive list is not refreshed automatically, the list can be updated using the command **Drives > Refresh**.
- 3. Select the desired USB flash drive in the drive list.
- 4. Change to the Action tab and select Install a B&R update to a USB flash drive as the type of action.
- 5. Enter the path to the MS-DOS operating system files. If the files are part of a .zip archive, then click on the button **From .zip file**. If the files are stored in a directory on the hard drive, then click on the button **From folder**.
- 6. In the **B&R upgrade** text box, it is also possible to enter the path to the .zip file for the B&R upgrade disk and select the file.
- 7. Click on the Start action button in the toolbar.

| Beac empeoded us installer                                                                                                    |
|----------------------------------------------------------------------------------------------------|
| Latei Lautwerke Extras r                                                                                                    |
| Aktualseren Betrachten Aktion starten Image offnen Image erzeugen Image wiederherstellen Erweiterte Erstellungen                                                                                                    |
| Computer     Computer     Computer |
| Aktion Identifikations-Datei                                                                                                    |
| Aktionstyp                                                                                                    |
| 🛞 Wählen Sie den Typ der Aktion: Ein B&R Upgrade auf einen USB-Memorystick installieren 💌                                                                                                    |
| Beschreibung: Erstellt einen bootbaren USB-Memorystick, mit welchem ein Upgrade durchgeführt werden kann.<br>Sie benötigen ein Windows 95, Windows 96 oder Windows ME MS-DOS.                                                                                                    |
| O Verwenden Sie die Funktion "Erweiterte Einstellungen" um die Konfiguration des Betriebssystems anzupassen.                                                                                                    |
| Betriebssystem-Dateien                                                                                                    |
|                                                                                                    |
| Wahlen Se die WintStylejMe MS-DOS Dateien aus: Aus einem Verzeichnis Aus einer ZIP-Datei CIMS-DOS\                                                                                                    |
|                                                                                                    |
| B8R Upgrade                                                                                                    |
| Wählen Sie das ZIP-Archiv mit dem BBR Upgrade aus:                                                                                                    |
| C:\UPG_APC800_PPC800_BIO58945GME_V0114                                                                                                    |
|                                                                                                    |
|                                                                                                    |
|                                                                                                    |
|                                                                                                    |
|                                                                                                    |
|                                                                                                    |

Figure 138: Creating a USB flash drive for B&R upgrade files

#### 2.4.3 How to access MS-DOS

Information on creating an MS-DOS boot diskette can be found in section see "Creating an MS-DOS boot diskette in Windows XP" on page 216. The files from the diskette are then copied to the hard drive.

## 2.5 Creating a bootable mass storage device for B&R upgrade files

When used in connection with a B&R Industrial PC, it is possible to upgrade (e.g. upgrade BIOS) from a mass storage device (e.g. CFast card) available from B&R. To do this, the mass storage device must be prepared accordingly. This is done with the B&R Embedded OS Installer, which can be downloaded at no cost from the B&R website (<u>www.br-automation.com</u>).

## 2.5.1 Requirements

The following is required to create a bootable mass storage device:

- B&R mass storage device (e.g. CFast card)
- PC with CFast slot
- B&R Embedded OS Installer (V3.00 or higher)

## 2.5.2 Procedure

- 1. Connect the storage device to the PC.
- 2. If the drive list is not refreshed automatically, the list can be updated using the command **Drives > Refresh**.
- 3. Select the desired mass storage device from the list of drives.
- 4. Change to the **Action** property page and select **Install a B&R update to a mass storage device** as the type of action.
- 5. Enter the path to the MS-DOS operating system files. If the files are part of a .zip archive, then click on the button **From .zip file**. If the files are stored in a directory on the hard drive, then click on the button **From folder**.
- 6. In the **B&R upgrade** text box, it is also possible to enter the path to the .zip file for the B&R upgrade disk and select the file.
- 7. Click on the Start action button in the toolbar.

| B&R Embedded OS Installer                                                                                                    |                                                                                                    |                                                                       |  |
|----------------------------------------------------------------------------------------------------|----------------------------------------------------------------------------------------------------|-----------------------------------------------------------------------|--|
| Datei Laufwerke Extras ?                                                                                                    |                                                                                                    |                                                                       |  |
| C 99 Aktualisieren Betrachten Aktion starten Image offinen is                                                                   | 🌲 🤹                                                                                                    | Frweiterte Einstellungen                                              |  |
| Computer                                                                                                    | 9 MBytes                                                                                                    |                                                                       |  |
| Akton Identifications-Date                                                                                                    |                                                                                                    |                                                                       |  |
| Aktonstyp                                                                                                    |                                                                                                    |                                                                       |  |
| Wahlen Sie den Typ der Aktion: Ein B&R Upgrade auf er                                                                           | en Massenspeicher installeren                                                                                                    | 31.7                                                                  |  |
| teschrebung: Einstellt eine bootbaren f<br>Formaterung werden di<br>verwenden Sie die Funktion "Erweiterte Einstelungen" um die | tessenspecher, mit welcher ein Upgrade dur<br>e von B&R Ernbedded OS Installer ermittelten<br>m ein Windows 95, Windows 98 oder Window<br>Konfiguration des Betriebssystems anzupass | rhgefillivit werden kann. Zur<br>Geometriewerte<br>α ME MS ODS.<br>m. |  |
| Detriebssystem-Dateien                                                                                                    |                                                                                                    |                                                                       |  |
| Wahlen Sie die Win95/98/Me MS-DOS Dateien aus:                                                                                  | Aus einem Verzeichnis                                                                                                    | Aus einer ZIP-Datei                                                   |  |
| c:/#5-005/                                                                                                    |                                                                                                    | *                                                                     |  |
| BSR Upgrade                                                                                                    |                                                                                                    |                                                                       |  |
| Wählen Sie das ZIP-Archiv mit dem BSR Upgrade aus:                                                                              |                                                                                                    |                                                                       |  |
| C:\LPG_APC910_BIOSTS77_Corel_V0111.ap                                                                                           |                                                                                                    |                                                                       |  |
|                                                                                                    |                                                                                                    |                                                                       |  |
|                                                                                                    |                                                                                                    |                                                                       |  |
|                                                                                                    |                                                                                                    | -                                                                     |  |

Figure 139: Creating a mass storage device for B&R upgrade files

#### 2.5.3 How to access MS-DOS

Information on creating an MS-DOS boot diskette can be found in section "Creating an MS-DOS boot diskette in Windows XP" on page 216. The files from the diskette are then copied to the hard drive.

## 3 Windows 7

#### 3.1 General information

Windows® 7 offers a wealth of innovative features and performance improvements. The 64-bit variants can also exploit the full power of current PC architectures. Faster switching to power saving mode, quicker restores, less memory usage and high-speed detection of USB devices are just a few of the advantages provided by Windows® 7. Both English and German are available in Windows® 7 Professional, while Windows® 7 Ultimate supports up to 35 different languages (up to 36 languages in Service Pack 1). Product activation is not necessary on B&R PCs, which is a huge advantage for simple logistical procedures relating to machine automation.

All of the Windows® operating systems offered by B&R are from the Microsoft Embedded division. This guarantees much longer availability, especially compared to products offered on the consumer market.

#### 3.2 Order data

| Model number    | Short description                                                                                                 | Figure      |
|-----------------|----------------------------------------------------------------------------------------------------|-------------|
|                 | Windows 7 Professional/Ultimate                                                                                   |             |
| 5SWWI7.1100-GER | Microsoft OEM Windows 7 Professional 32-bit, Service Pack 1, DVD, German. Only available with a new device.       | NVINdows" / |
| 5SWWI7.1100-ENG | Microsoft OEM Windows 7 Professional 32-bit, Service Pack 1, DVD, English. Only available with a new device.      |             |
| 5SWWI7.1200-GER | Microsoft OEM Windows 7 Professional 64-bit, Service Pack 1, DVD, German. Only available with a new device.       |             |
| 5SWWI7.1200-ENG | Microsoft OEM Windows 7 Professional 64-bit, Service Pack 1, DVD, English. Only available with a new device.      |             |
| 5SWWI7.1300-MUL | Microsoft OEM Windows 7 Ultimate 32-bit, Service Pack 1, DVD, multilanguage. Only available with a new device.    |             |
| 5SWWI7.1400-MUL | Microsoft OEM Windows 7 Ultimate 64-bit, Service Pack 1, DVD,<br>multilanguage. Only available with a new device. |             |

Table 209: 5SWWI7.1100-GER, 5SWWI7.1100-ENG, 5SWWI7.1200-GER, 5SWWI7.1200-ENG, 5SWWI7.1300-MUL, 5SWWI7.1400-MUL - Order data

#### 3.3 Overview

| Model number    | Edition      | Target sys-<br>tem                                      | Chipset                                          | Service<br>Pack | Architec-<br>ture | Language     | Preinstalled | Minimum<br>size of the<br>disk | Minimum<br>amount of RAM |
|-----------------|--------------|---------------------------------------------------------|--------------------------------------------------|-----------------|-------------------|--------------|--------------|--------------------------------|--------------------------|
| 5SWWI7.1100-GER | Professional | APC510<br>APC511<br>APC810<br>APC910<br>PPC800<br>PP500 | 945GME<br>GM45<br>QM77/HM76<br>NM10<br>US15W     | SP1             | 32-bit            | German       | Optional     | 16 GB                          | 1 GB                     |
| 5SWWI7.1100-ENG | Professional | APC510<br>APC511<br>APC810<br>APC910<br>PPC800<br>PP500 | 945GME<br>GM45<br>QM77/HM76<br>NM10<br>US15W     | SP1             | 32-bit            | English      | Optional     | 16 GB                          | 1 GB                     |
| 5SWWI7.1200-GER | Professional | APC810<br>APC910<br>PPC800                              | 945GME Intel®<br>Core™2 Duo<br>GM45<br>QM77/HM76 | SP1             | 64-bit            | German       | Optional     | 20 GB                          | 2 GB                     |
| 5SWWI7.1200-ENG | Professional | APC810<br>APC910<br>PPC800                              | 945GME Intel®<br>Core™2 Duo<br>GM45<br>QM77/HM76 | SP1             | 64-bit            | English      | Optional     | 20 GB                          | 2 GB                     |
| 5SWWI7.1300-MUL | Ultimate     | APC510<br>APC511<br>APC810<br>APC910<br>PPC800<br>PP500 | 945GME<br>GM45<br>QM77/HM76<br>NM10<br>US15W     | SP1             | 32-bit            | Multilingual | Optional     | 16 GB <sup>1)</sup>            | 1 GB                     |
| 5SWWI7.1400-MUL | Ultimate     | APC810<br>APC910<br>PPC800                              | 945GME Intel®<br>Core™2 Duo<br>GM45<br>QM77/HM76 | SP1             | 64-bit            | Multilingual | Optional     | 20 GB <sup>1)</sup>            | 2 GB                     |

#### Table 210: Windows 7 - Overview

1) The memory space needed for additional language packs is not included in the minimum size specified for the data storage medium.

#### 3.4 Installation

Upon request, the required Windows 7 version can be preinstalled by B&R on a suitable mass storage device (e.g. CompactFlash card). All of the drivers required for operation (graphics, network, etc.) are also installed in this process.

#### 3.4.1 Installation on PCI SATA RAID controller - 5ACPCI.RAIC-06

The following steps are necessary for installing Windows 7 on the PCI SATA RAID controller:

- 1. Download the RAID driver for Windows 7 from the B&R website at <u>www.br-automation.com</u> and copy the data to a folder on a USB flash drive.
- 2. Boot using the Windows 7 DVD.
- 3. Follow the installation steps until a page appears asking "Where do you want to install Windows?".
- 4. Plug the USB flash drive with the RAID drivers into an available USB port.
- 5. Click on "Load driver", and navigate to the directory containing the RAID drivers. Then click Next to continue.
- 6. Remove the USB flash drive.
- 7. The Windows 7 installation can now be performed as usual.

#### 3.5 Drivers

Current drivers for all approved operating systems are available in the Downloads section of the B&R website <u>www.br-automation.com</u>.

## Information:

#### Required drivers can only be downloaded from the B&R website, not from manufacturer websites.

#### 3.6 Special considerations, limitations

- Windows 7 does not contain a Beep.sys file, which means that an audible signal is no longer sounded (e.g. when pressing a key).
- There is currently no support for the Windows 7 system rating (although this does not apply to PP500, APC510, APC511, APC910 or PPC800 devices with an NM10 chipset).

## 4 Windows Embedded Standard 7

#### 4.1 General information

The successor to Windows® XP Embedded is Windows® Embedded Standard 7. As with previous versions, this embedded operating system offers full system support for B&R Industrial PCs. In addition to brand new features that are also included in Windows® 7 Professional, Windows® Embedded Standard 7 includes embedded components such as Enhanced Write Filter, File-Based Write Filter, Registry Filter and USB Boot. Windows® Embedded Standard 7 is available in two different versions. The main difference between them has to do with multilingual support. Windows® Embedded Standard 7 is only available in a single language, whereas Windows® Embedded Standard 7 Premium supports the installation of several languages simultaneously.

With Windows® Embedded Standard 7, Microsoft has made substantial improvements in the area of security. The AppLocker program, available in the premium version, can prevent the execution of unknown or potentially undesired applications that are being installed over a network or from drives that are directly connected. A tiered approach allows the differentiation between scripts (.ps1, .bat, .cmd, .vbs and .js), installation files (.msi, .msp) and libraries (.dll, .ocx). AppLocker can also be configured to record undesired activity and display it in the Event Viewer. Windows® Embedded Standard 7 is available in both a 32-bit and 64-bit version.<sup>7</sup>) This ensures that even the most demanding applications have the level of support they need.

#### 4.2 Order data

| Model number    | Short description                                                                                                    | Figure     |  |  |  |  |
|-----------------|----------------------------------------------------------------------------------------------------|------------|--|--|--|--|
|                 | Windows Embedded Standard 7                                                                                                    |            |  |  |  |  |
| 5SWWI7.1540-ENG | Microsoft OEM Windows Embedded Standard 7 32-bit, Service<br>Pack 1, English; for APC910 with QM77/HM76 chipset; please<br>order CFast separately (minimum 16 GB).                                              | Standard 7 |  |  |  |  |
| 5SWWI7.1640-ENG | Microsoft OEM Windows Embedded Standard 7 64-bit, Service<br>Pack 1, English; for APC910 with QM77/HM76 chipset; please<br>order CFast separately (minimum 16 GB).                                              |            |  |  |  |  |
| 5SWWI7.1740-MUL | Microsoft OEM Windows Embedded Standard 7 Premium 32-<br>bit, Service Pack 1, multilanguage; for APC910 with QM77/<br>HM76 chipset; please order CFast separately (minimum 16 GB<br>without language packages). |            |  |  |  |  |
| 5SWWI7.1840-MUL | Microsoft OEM Windows Embedded Standard 7 Premium 64-<br>bit, Service Pack 1, multilanguage; for APC910 with QM77/<br>HM76 chipset; please order CFast separately (minimum 16 GB).                              |            |  |  |  |  |
|                 | Required accessories                                                                                                    |            |  |  |  |  |
|                 | CFast cards                                                                                                    |            |  |  |  |  |
| 5CFAST.016G-00  | CFast 16 GB                                                                                                    |            |  |  |  |  |
| 5CFAST.032G-00  | CFast 32 GB                                                                                                    |            |  |  |  |  |
|                 | Optional accessories                                                                                                    |            |  |  |  |  |
|                 | Windows Embedded Standard 7                                                                                                    |            |  |  |  |  |
| 5SWWI7.1900-MUL | Microsoft OEM Windows Embedded Standard 7 32-bit, Service Pack 1, Language Pack DVD                                                                                                    |            |  |  |  |  |
| 5SWWI7.2000-MUL | Microsoft OEM Windows Embedded Standard 7 64-bit, Service<br>Pack 1, Language Pack DVD                                                                                                    |            |  |  |  |  |

Table 211: 5SWWI7.1540-ENG, 5SWWI7.1640-ENG, 5SWWI7.1740-MUL, 5SWWI7.1840-MUL - Order data

#### 4.3 Overview

| Model number    | Edition  | Target sys-<br>tem | Chipset      | Service<br>Pack | Architec-<br>ture | Language     | Preinstalled | Minimum size<br>of the disk | Minimum<br>amount of RAM |
|-----------------|----------|--------------------|--------------|-----------------|-------------------|--------------|--------------|-----------------------------|--------------------------|
| 5SWWI7.1540-ENG | Embedded | APC910             | QM77<br>HM76 | SP1             | 32-bit            | English      | Optional     | 16 GB                       | 1 GB                     |
| 5SWWI7.1640-ENG | Embedded | APC910             | QM77<br>HM76 | SP1             | 64-bit            | English      | Optional     | 16 GB                       | 2 GB                     |
| 5SWWI7.1740-MUL | Premium  | APC910             | QM77<br>HM76 | SP1             | 32-bit            | Multilingual | Optional     | 16 GB <sup>1)</sup>         | 1 GB                     |
| 5SWWI7.1840-MUL | Premium  | APC910             | QM77<br>HM76 | SP1             | 64-bit            | Multilingual | Optional     | 16 GB <sup>1)</sup>         | 2 GB                     |

1) The memory space needed for additional language packs is not included in the minimum size specified for the data storage medium.

#### 4.4 Features with WES7 (Windows Embedded Standard 7)

The following list of features shows the most important device functions included in Windows Embedded Standard 7.

| Function                                            | Windows Embedded Standard 7 | Windows Embedded Standard 7 Premium |
|-----------------------------------------------------|-----------------------------|-------------------------------------|
| Enhanced Write Filter (EWF)                         | √                           | √                                   |
| File-Based Write Filter (FBWF)                      | √                           | ✓                                   |
| Administrator accounts                              | √                           | ✓                                   |
| User accounts                                       | Configurable                | Configurable                        |
| Windows Explorer shell                              | √                           | ✓                                   |
| Registry filter                                     | √                           | ✓                                   |
| Internet Explorer 8.0                               | $\checkmark$                | ✓                                   |
| Internet Information Service (IIS) 7.0              | √                           | ✓                                   |
| Anti-malware (Windows Defender)                     | -                           | ✓                                   |
| Add-ons (Snipping Tool, Sticky Notes)               | -                           | ✓                                   |
| Windows Firewall                                    | √                           | ✓                                   |
| .NET Framework 3.5                                  | $\checkmark$                | ✓                                   |
| 32-bit and 64-bit                                   | √                           | ✓                                   |
| Remote Desktop Protocol 7.0                         | √                           | ✓                                   |
| File Compression Utility                            | √                           | ✓                                   |
| Windows Installer Service                           | $\checkmark$                | ✓                                   |
| Windows XP Mode                                     | -                           | -                                   |
| Media Player 12                                     | √                           | ✓                                   |
| DirectX                                             | $\checkmark$                | √                                   |
| Multilingual user interface packs in the same image | -                           | ✓                                   |
| International components and language services      | $\checkmark$                | ✓                                   |
| Language pack setup                                 | √                           | ✓                                   |
| Windows Update                                      | Configurable                | Configurable                        |
| Windows PowerShell 2.0                              | √                           | √                                   |
| BitLocker                                           | -                           | ✓                                   |
| AppLocker                                           | -                           | √                                   |
| Tablet PC support                                   | -                           | ✓                                   |
| Windows Touch                                       | -                           | ✓                                   |
| Boot from USB flash drive                           | √                           | ✓                                   |
| Accessories                                         | $\checkmark$                | ✓                                   |
| Page file                                           | Configurable                | Configurable                        |
| Number of fonts                                     | 134                         | 134                                 |

Table 212: Device functions in Windows Embedded Standard 7

#### 4.5 Installation

Upon request, B&R can preinstall Windows Embedded Standard 7 on a suitable desired CFast card (32-bit: at least 8 GB necessary, 64-bit: at least 16 GB necessary). The system is then automatically configured when it is switched on for the first time. This procedure takes approximately 30 minutes, with the device being rebooted a number of times.

## Information:

If the EWF should be used, all mass storage devices should be disconnected from the system during installation oder SYSPREP (except for the boot drive). It is also possible to disable additional mass storage devices in BIOS.

#### 4.6 Drivers

All drivers required for operation are preinstalled along with the operating system. If an older version of the driver is still being used, the latest version can be downloaded and installed from the B&R website (<u>www.br-automation.com</u>). It is important that Enhanced Write Filter (EWF) is disabled for this.

#### Software • Windows Embedded Standard 7

#### 4.6.1 Touch screen driver

A touch screen driver will be installed automatically if a touch controller is detected during the Windows Embedded Standard 7 installation. If a touch controller is not detected during Windows Embedded Standard 7 installation, or if an Automation Panel 800/900 is connected later on, then the touch screen driver needs to be installed manually or the additional touch screen interface must be selected in the touch screen settings in the Windows Control Panel. The driver can be downloaded from the Download area of the B&R website (www.br-automation.com). It is important that both the Enhanced Write Filter (EWF) and the File Based Write Filter (FBWF) are disabled for this.

## Information:

Required drivers can only be downloaded from the B&R website, not from manufacturer websites.

## **5 Windows XP Professional**

### 5.1 Order data

| Model number    | Short description                                                                                          | Figure                                |
|-----------------|----------------------------------------------------------------------------------------------------|---------------------------------------|
|                 | Windows XP Professional                                                                                    |                                       |
| 5SWWXP.0600-ENG | Microsoft OEM Windows XP Professional Service Pack 3, CD,<br>English. Only available with a B&R device.    |                                       |
| 5SWWXP.0600-GER | Microsoft OEM Windows XP Professional Service Pack 3, CD, German. Only available with a device.            |                                       |
| 5SWWXP.0600-MUL | Microsoft OEM Windows XP Professional Service Pack 3, CD, multilanguage. Only available with a B&R device. | Microsoft                             |
|                 |                                                                                                    | Windows <sup>XD</sup><br>Professional |

Table 213: 5SWWXP.0600-ENG, 5SWWXP.0600-GER, 5SWWXP.0600-MUL - Order data

#### 5.2 Overview

| Model number    | Edition      | Target sys-<br>tem                                                                              | Chipset                                      | Service Pack | Language     | Preinstalled | Memory re-<br>quired on the<br>disk | Minimum amount<br>of RAM |
|-----------------|--------------|-------------------------------------------------------------------------------------------------|----------------------------------------------|--------------|--------------|--------------|-------------------------------------|--------------------------|
| 5SWWXP.0600-ENG | Professional | APC510<br>APC511<br>APC620<br>APC810<br>APC820<br>APC910<br>PPC700<br>PPC725<br>PPC800<br>PP500 | 945GME<br>GM45<br>QM77/HM76<br>NM10<br>US15W | SP3          | English      | Optional     | ≤ 2.1 GB                            | 128 MB                   |
| 5SWWXP.0600-GER | Professional | APC510<br>APC511<br>APC620<br>APC810<br>APC820<br>APC910<br>PPC700<br>PPC725<br>PPC800<br>PP500 | 945GME<br>GM45<br>QM77/HM76<br>NM10<br>US15W | SP3          | German       | Optional     | ≤ 2.1 GB                            | 128 MB                   |
| 5SWWXP.0600-MUL | Professional | APC510<br>APC511<br>APC620<br>APC810<br>APC820<br>APC910<br>PPC700<br>PPC725<br>PPC800<br>PP500 | 945GME<br>GM45<br>QM77/HM76<br>NM10<br>US15W | SP3          | Multilingual | Optional     | ≤ 2.1 GB                            | 128 MB                   |

#### 5.3 Installation

Upon request, the required Windows XP Professional version can be preinstalled by B&R on a suitable mass storage device (e.g. CompactFlash card). All of the drivers required for operation (graphics, network, etc.) are also installed in this process.

#### 5.3.1 Installation on PCI SATA RAID controller - 5ACPCI.RAIC-06

The following steps are necessary to install Windows XP Professional on a PCI SATA RAID controller:

- 1. Download the RAID driver from the B&R website <u>www.br-automation.com</u> and copy the files to a diskette.
- 2. Connect the Media Drive (5MD900.USB2-01 or 5MD900.USB2-02) to the USB port.
- 3. Insert the diskette and Windows XP Professional CD in the media drive and boot from the CD.
- 4. Press the F6 key during installation to install a third-party SCSI or driver.
- 5. Press the "s" key when asked about installing an additional drive. Insert the diskette into the floppy drive. Press "Enter" and select the driver.
- 6. Follow the installation instructions.
- 7. The installer will copy the files to the Windows XP Professional folder and restart the Automation PC 910.

## Information:

- Not all USB FDD drives are supported by the Windows XP installer (see Microsoft KB 916196).
- Depending on the system, the boot order may have to be changed in BIOS.

#### 5.4 Drivers

Current drivers for all approved operating systems are available in the Downloads section of the B&R website <u>www.br-automation.com</u>.

## Information:

Required drivers can only be downloaded from the B&R website, not from manufacturer websites.

## 6 Windows Embedded Standard 2009

#### 6.1 General information

Windows® Embedded Standard 2009 is the modular version of Windows® XP Professional. It is used if XP applications should be executed with a minimal operating system size. Together with CompactFlash memory, Windows® Embedded Standard 2009 makes it possible to use the Microsoft desktop operating system in rough environmental conditions. In addition to the familiar features included in Windows® XP Professional, Windows® Embedded Standard 2009 has been improved with regard to dependability by adding a write filter for individual memory partitions. By protecting individual partitions such as the boot partition, the PC system can be started without any problems, even after an unexpected power failure. B&R offers complete images for industrial PCs, Power Panel and Mobile Panel devices to make the transition to Windows® Embedded Standard 2009 as easy as possible. In addition to Windows® Embedded Standard 2009, the standard Windows® XP Professional operating system is also available in English, German and a multilingual version.

Windows® Embedded Standard 2009 is based on the same binary files as Windows® XP Professional with Service Pack 3 and is optimally tailored to the hardware being used. In other words, only the functions and modules required by the respective device are included. Windows® Embedded Standard 2009 is also based on the same reliable code as Windows® XP Professional with SP3. It provides industry with leading reliability, security and performance improvements as well as the latest technology for web browsing and extensive device support.

#### 6.2 Order data

| Model number    | Short description                                                                                                    | Figure        |
|-----------------|----------------------------------------------------------------------------------------------------|---------------|
|                 | Windows Embedded Standard 2009                                                                                                    |               |
| 5SWWXP.0740-ENG | Microsoft OEM Windows Embedded Standard 2009, English; for APC910 with QM77/HM76 chipset; please order CFast separately (minimum 2 GB). | Standard 2009 |
|                 | Required accessories                                                                                                    |               |
|                 | CFast cards                                                                                                    |               |
| 5CFAST.016G-00  | CFast 16 GB                                                                                                    |               |
| 5CFAST.032G-00  | CFast 32 GB                                                                                                    |               |
| 5CFAST.2048-00  | CFast 2 GB                                                                                                    |               |
| 5CFAST.4096-00  | CFast 4 GB                                                                                                    |               |
| 5CFAST.8192-00  | CFast 8 GB                                                                                                    |               |

Table 214: 5SWWXP.0740-ENG - Order data

#### 6.3 Overview

| Model number    | Target sys-<br>tem | Chipset      | Language | Preinstalled | Minimum size of the disk | Minimum amount of RAM |
|-----------------|--------------------|--------------|----------|--------------|--------------------------|-----------------------|
| 5SWWXP.0740-ENG | APC910             | QM77<br>HM76 | English  | Yes          | 2 GB                     | 256 MB                |

#### 6.4 Features with WES2009 (Windows Embedded Standard 2009)

The following list of features shows the most important device functions included in Windows Embedded Standard 2009.

| Function                           | Present      |
|------------------------------------|--------------|
| Enhanced Write Filter (EWF)        | $\checkmark$ |
| File-Based Write Filter (FBWF)     | $\checkmark$ |
| Page file                          | Configurable |
| Administrator accounts             | 1            |
| User accounts                      | Configurable |
| Explorer shell                     | $\checkmark$ |
| Registry filter                    | 1            |
| Internet Explorer 8.0              | $\checkmark$ |
| Internet information service (IIS) | -            |
| Terminal service                   | $\checkmark$ |
| Windows Firewall                   | $\checkmark$ |
| MSN Explorer                       | -            |
| Outlook Express                    | -            |
| Administrative Tools               | 1            |
| Remote Desktop                     | $\checkmark$ |
| Remote Assistance                  | -            |
| .NET Framework                     | -            |
| ASP.NET                            | -            |

Table 215: Device functions in Windows Embedded Standard 2009

#### Software • Windows Embedded Standard 2009

| Function                             | Present      |
|--------------------------------------|--------------|
| OpenGL support                       | $\checkmark$ |
| Local network bridge                 | $\checkmark$ |
| Codepages / User locales / Keyboards | $\checkmark$ |
| Disk Management Service              | $\checkmark$ |
| Windows Installer Service            | $\checkmark$ |
| Class Installer                      | $\checkmark$ |
| CoDevice Installer                   | $\checkmark$ |
| Media Player 6.4                     | $\checkmark$ |
| DirectX 9.0c                         | $\checkmark$ |
| Accessories                          | $\checkmark$ |
| Number of fonts                      | 89           |

Table 215: Device functions in Windows Embedded Standard 2009

#### 6.5 Installation

Upon request, B&R can preinstall Windows Embedded Standard 2009 on a suitable CFast card (at least 2 GB necessary). The system is then automatically configured when it is switched on for the first time. This procedure takes approximately 10 minutes, with the device being rebooted a number of times.

#### 6.6 Drivers

All drivers required for operation are preinstalled along with the operating system. If an older version of the driver is still being used, the latest version can be downloaded and installed from the B&R website (<u>www.br-automation.com</u>). It is important that Enhanced Write Filter (EWF) is disabled for this.

# 7 Automation Runtime

## 7.1 General information

A integral component of Automation Studio is the real-time operating system. This real-time operating system makes up the software kernel which allows applications to run on a target system.

- Guaranteed highest possible performance for the hardware being used
- Runs on all B&R target systems
- Makes the application hardware-independent
- Applications can be easily ported between B&R target systems
- Cyclic runtime system guarantees deterministic behavior
- Multitasking according to deterministic runtime rules
- Configure priorities, time classes, and jitter tolerance
- Up to eight different time classes with any subprograms
- Guaranteed response to time and jitter tolerance violations
- Exception handling
- Configurable jitter tolerance in all task classes
- Supports all relevant programming language such as IEC 61131-3 and ANSI C
- Extensive function library conforming to IEC 61131-3 as well as the expanded Automation library
- Access to all networks and bus systems via function calls or the Automation Studio configuration

B&R Automation Runtime is fully embedded in the corresponding target system (this is the hardware where Automation Runtime is installed). It allows application programs to access I/O systems (e.g. via fieldbus) and other devices (interfaces, networks, etc.).

## 7.2 Order data

| Model number | Short description                                                                  | Figure |
|--------------|------------------------------------------------------------------------------------|--------|
|              | Windows-based Runtime                                                              |        |
| 1A4600.10    | B&R Automation Runtime ARwin, incl. License Label and Security Key                 |        |
| 1A4600.10-2  | B&R Automation Runtime ARwin, ARNC0                                                |        |
| 1A4600.10-3  | B&R Automation Runtime ARwin+PVIControls incl. License La-<br>bel and Security Key |        |
| 1A4600.10-4  | B&R Automation Runtime ARwin+ARNC0+PVIControls                                     |        |
| 9A0003.02U   | USB Port Button Holder DS9490B                                                     | V      |

Table 216: 1A4600.10, 1A4600.10-2, 1A4600.10-3, 1A4600.10-4, 9A0003.02U - Order data

## 7.3 Automation Runtime Windows (ARwin)

The system is supported by ARwin with an AS 3.0.90 / AR 4.02 upgrade. An Automation Runtime dongle is not required.

## Information:

In order to use Automation Runtime Windows (ARwin), the BIOS setting Advanced - OEM Features - Realtime Environment must be set to Enabled.

## 7.4 Automation Runtime Embedded (ARemb)

The system is supported by ARemb with an AS 3.0.90 / AR 4.02 upgrade. An Automation Runtime dongle is not required.

## 8 B&R Automation Device Interface (ADI) - Control Center

The ADI (Automation Device Interface) enables access to specific functions on B&R devices. Settings for devices can be read and configured using the B&R Control Center applet in the Control Panel.

| You can t                                | n create a report wi | th selected device in<br>er | formation here. Th | is report | -7               |                   |         |
|------------------------------------------|----------------------|-----------------------------|--------------------|-----------|------------------|-------------------|---------|
| CPU Board                                | Display Ke           | ys LEDs                     | Temperatures       | Fans      | Switches L       | IPS               |         |
| Temperatu                                | Statistics           | User Settings               | Factory Setting    | s V       | ersions Re       | port              |         |
| Memory In<br>BIOS vers                   | Emw can b            | vare installed on the I     | PC and connected   | devices   |                  |                   | 8       |
| Baseboard                                | BIOS                 | Statistics                  | User Settings      | Fac       | tory Settings    | Versions          | Report  |
| Firmware v                               |                      | Display Ke                  | eys LEDs           | Tempe     | ratures Fans     | Switches          | UPS     |
| Factory se     Temperatu     User settir | мтс                  | CPU Board                   | perature values of | the PC ar | nd connected pan | els are displayed | here.   |
|                                          | SDL                  | CPU:                        | 36 / 96            | *C/*F     | Panel:           | AP Link (0)       | •       |
| Set Al                                   | Panel                | Board:                      | 38 / 100           | *C/*F     | Display:         | 36 / 96           | *C/*F   |
|                                          | Selec                | Baseboard                   |                    |           |                  |                   |         |
|                                          | SDL                  | Board I/O:                  | 41 / 105           | "C/"F     | Slide-In 1:      | 0/32              | °C/*F   |
|                                          | UPS                  | Board ETH2                  | 39 / 102           | *C/*F     | Slide-In 2:      | 0/32              | °C/*F   |
|                                          | Firmy                | Board power                 | 40 / 104           | "C/"F     | IF slot:         | (n.a.)            | ] *C/*F |
|                                          |                      | ETH2:                       | 51 / 123           | °C/°F     |                  |                   |         |
|                                          | L                    | Power supply                | 40 / 104           | "C/"F     |                  |                   |         |

Figure 140: ADI Control Center screenshots - Examples

## Information:

The temperature and voltage values (e.g. CPU temperature, core voltage, battery voltage) displayed in the corresponding ADI window represent uncalibrated values for informational purposes. They cannot be used to draw any conclusions about hardware alarms or error conditions. The hardware components used have automatic diagnostic functions that can be applied in the event of error.

#### 8.1 Functions

## Information:

The functions provided by the Automation Device Interface (ADI) - Control Center vary according to the device series.

- Changing display-specific parameters
- Reading device-specific keys
- Updating the key configuration
- Enabling device-specific LEDs on a membrane keypad
- Reading and calibrating input devices (e.g. key switches, handwheels, joysticks, potentiometers)
- · Reading temperatures, fan speeds, statistical data and switch settings
- Read the operating hours (power on hours)
- Reading user and factory settings
- Reading software versions
- Updating and backing up BIOS and firmware
- Creating reports about the current system (support assistance)
- Setting the SDL equalizer value when adjusting SDL cables
- · Changing the user serial ID

Supports the following systems:

- Automation PC 510
- Automation PC 511
- Automation PC 620
- Automation PC 810
- Automation PC 820
- Automation PC 910
- Panel PC 300
- Panel PC 700
- Panel PC 725
- Panel PC 800
- Power Panel 100/200
- Power Panel 300/400
- Power Panel 500
- Mobile Panel 40/50
- Mobile Panel 100/200
- Connected Automation Panel 800
- Connected Automation Panel 900

#### 8.2 Installation

A detailed description of the Control Center can be found in the integrated online help documentation. The B&R Automation Device Interface (ADI) driver (also contains Control Center) is available in the Downloads section of the B&R website (<u>www.br-automation.com</u>).

- 1. Download and unzip the .zip archive
- 2. Close all applications-
- 3. Run the Setup.exe file (e.g. double-click on it in Explorer).

## Information:

The ADI driver is already included in B&R images of embedded operating systems.

If a more current ADI driver version exists (see the Downloads section of the B&R website), it can be installed later. It is important that Enhanced Write Filter (EWF) is disabled for this.

## 9 B&R Automation Device Interface (ADI) Development Kit

This software can be used to access B&R Automation Device Interface (ADI) functions directly from Windows applications created in one of the following development environments:

- Microsoft Visual C++ 6.0
- Microsoft Visual Basic 6.0
- Microsoft Embedded Visual C++ 4.0
- Microsoft Visual Studio 2005 (or newer)

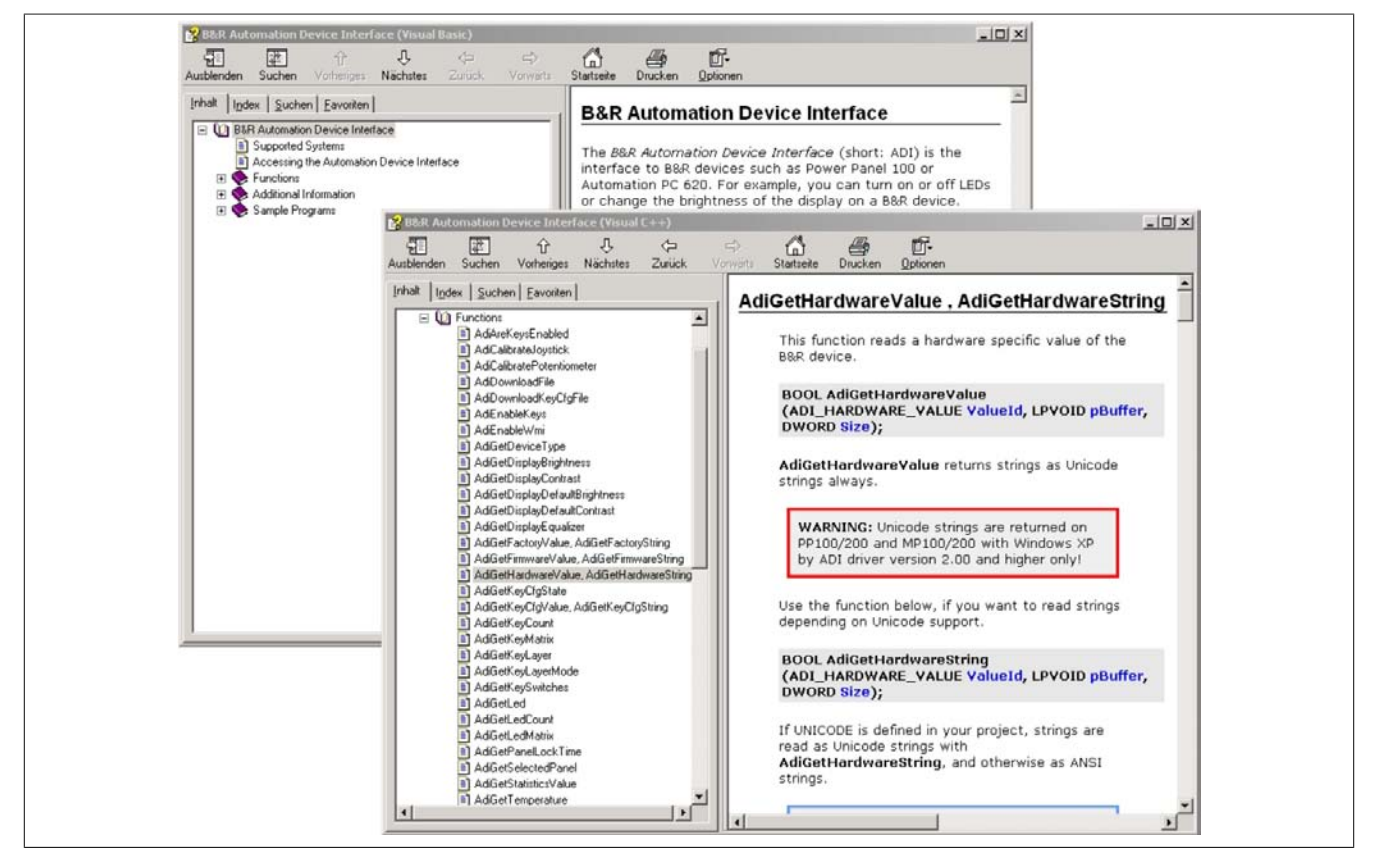

Figure 141: ADI Development Kit screenshots (version 3.40)

#### Features:

- One Microsoft Visual Basic module with ADI function declarations
- Header files and import libraries for Microsoft Visual C++
- Help files for Visual Basic and Visual C++
- Sample projects for Visual Basic and Visual C++
- ADI DLL (for application testing if no ADI driver is installed)

Supports the following systems (version 3.40 and higher):

- Automation PC 510
- Automation PC 511
- Automation PC 620
- Automation PC 810
- Automation PC 820
- Automation PC 910
- Panel PC 300
- Panel PC 700
- Panel PC 800
- Power Panel 100/200
- Power Panel 300/400
- Power Panel 500
- Mobile Panel 40/50

• Mobile Panel 100/200

The ADI driver installed on the stated product series must be suitable for that device. The ADI driver is already included in B&R images of embedded operating systems.

A detailed description of how to use ADI functions can be found in the online help documentation.

The B&R Automation Device Interface (ADI) development kit can be downloaded for free from the download area on the B&R website (<u>www.br-automation.com</u>).

## 10 B&R Automation Device Interface (ADI) .NET SDK

This software can be used to access B&R Automation Device Interface (ADI) functions directly from .NET applications created using Microsoft Visual Studio 2005 or later.

Supported programming languages:

- Visual Basic
- Visual C++
- Visual C#

System requirements

- · Development system: PC with Windows XP/7 and
  - Microsoft Visual Studio 2005 (or newer)
  - Microsoft .NET Framework 2.0 and/or Microsoft .NET Compact Framework 2.0 (or newer)

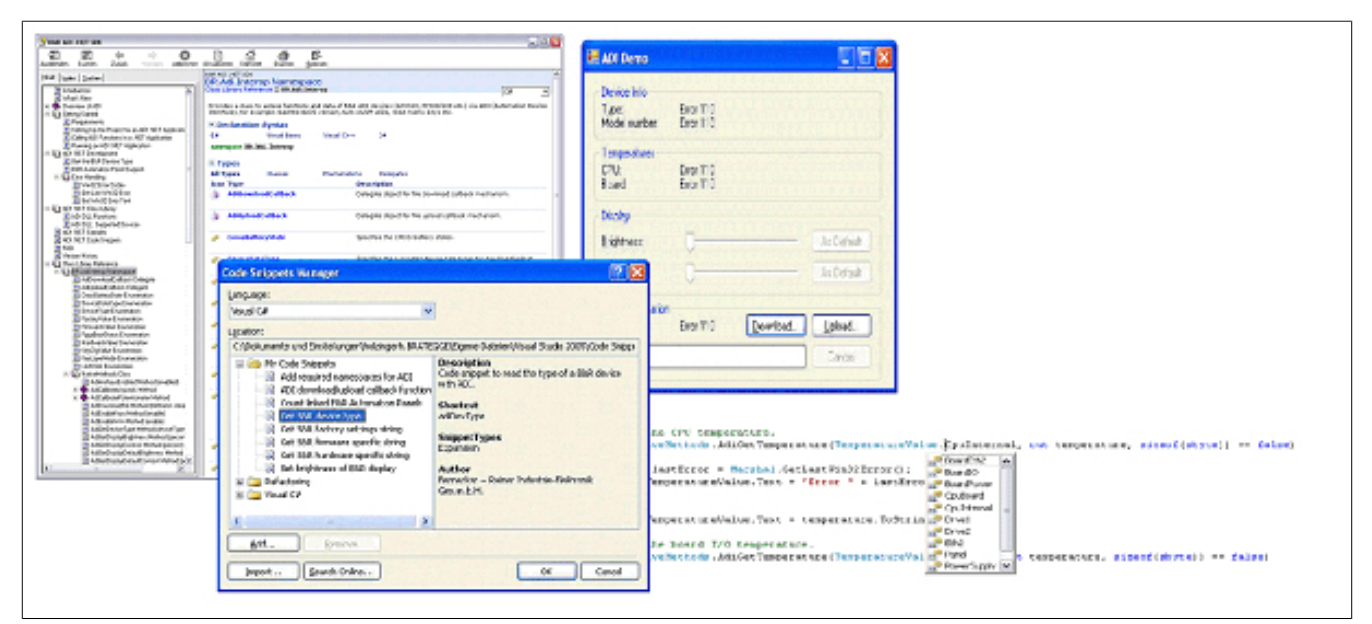

Figure 142: ADI .NET SDK screenshots (version 1.80)

Features (version 1.80 and higher)

- ADI .NET class library
- Help files in HTML Help 1.0 format (.chm file) and MS Help 2.0 format (.HxS file). (Help documentation is in English)
- Sample projects and code snippets for Visual Basic, Visual C++ and Visual C#
- ADI DLL (for application testing if no ADI driver is installed)

Supports the following systems (version 1.80 and higher):

- Automation PC 510
- Automation PC 511
- Automation PC 620
- Automation PC 810
- Automation PC 820
- Automation PC 910
- Panel PC 300
- Panel PC 700
- Panel PC 800
- Power Panel 100/200
- Power Panel 300/400
- Power Panel 500
- Mobile Panel 40/50
- Mobile Panel 100/200

The ADI driver installed on the stated product series must be suitable for that device. The ADI driver is already included in B&R images of embedded operating systems.

A detailed description of how to use ADI functions can be found in the online help documentation.

The ADI .NET SDK is available in the Downloads section of the B&R website (www.br-automation.com).

# **Chapter 5 • Standards and certifications**

## 1 Standards and guidelines

1.1 CE mark

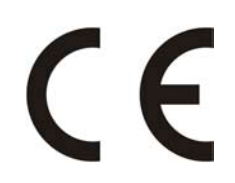

This mark certifies that all harmonized EN standards for the applicable directives have been met for B&R products.

#### **1.2 EMC directive**

These devices meet the requirements of EC directive "2004/108/EC Electromagnetic compatibility" and are designed for the following areas:

| EN 61131-2:2007   | Programmable logic controllers - Part 2: Equipment requirements and tests                                                |
|-------------------|----------------------------------------------------------------------------------------------------|
| EN 61000-6-2:2005 | Electromagnetic compatibility (EMC) - part 6-2: Generic standard - Immunity to dis-                                      |
|                   | turbances in the industrial sector                                                                                       |
| EN 61000-6-4:2007 | Electromagnetic compatibility (EMC) - part 6-4: Generic standards; General emission standard for industrial environments |

#### 1.3 Low-voltage directive

These devices satisfy the requirements of EC directive "2006/95/EC Low-voltage directive" and are designed for the following areas:

| EN 61131-2:2007   | Programmable logic controllers - Part 2: Equipment requirements and tests        |
|-------------------|----------------------------------------------------------------------------------|
| EN 60204-1:2006 + | Machine safety - electrical equipment on machines - Part 1: General requirements |
| A1:2009           |                                                                                  |

## 2 Certifications

## Danger!

A fully assembled device can only receive certification if ALL of the individual components it includes have the applicable certifications. If an individual component is being used that DOES NOT have an applicable certification, then the fully assembled device will NOT RECEIVE certification.

B&R products and services comply with applicable standards. This includes international standards from organizations such as ISO, IEC and CENELEC, as well as national standards from organizations such as UL, CSA, FCC, VDE, ÖVE, etc. We are committed to ensuring the reliability of our products in an industrial environment.

Unless otherwise specified, the following certifications apply:

#### 2.1 UL certification

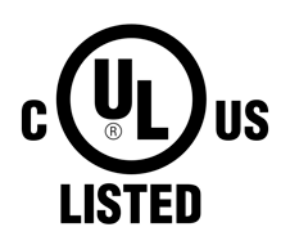

Products with this label have been certified by Underwriters Laboratories and are listed as "Industrial Control Equipment". This mark is valid for the USA and Canada and simplifies the certification of your machines and systems in these areas.

Underwriters Laboratories (UL) in accordance with the UL508 standard - 17th Edition Canadian (CSA) standard in accordance with C22.2 No. 142-M1987

# **Chapter 6 • Accessories**

The following accessories have successfully completed functional testing at B&R and are approved for use with this device. Nevertheless, it is important to observe any limitations that may apply to the fully assembled device when operated with other individual components. When operating the fully assembled device, the specifications for the individual components must be adhered to.

All components listed in this manual have been subjected to extensive system and compatibility testing and are approved for use. B&R can make no guarantee regarding the functionality of non-approved accessories.

#### **1** Power connectors

#### 1.1 0TB103.9x

#### 1.1.1 General information

The single-row 3-pin terminal block 0TB103 is used to connect the supply voltage.

#### 1.1.2 Order data

| Model number | Short description                                                                                                    | Figure |
|--------------|----------------------------------------------------------------------------------------------------|--------|
|              | Terminal blocks                                                                                                    |        |
| 0TB103.9     | Connector, 24 VDC, 3-pin female, screw clamps 3.31 mm <sup>2</sup> , pro-<br>tected against vibration by the screw flange | 1 1 1  |
| 0TB103.91    | Connector, 24 VDC, 3-pin female, cage clamps 3.31 mm <sup>2</sup> , pro-<br>tected against vibration by the screw flange  |        |

Table 217: 0TB103.9, 0TB103.91 - Order data

#### 1.1.3 Technical data

## Information:

The following characteristics, features and limit values only apply to this accessory and can deviate from those specified for the fully assembled device. The data specifications for the fully assembled device take precedence over those of individual components.

| Product ID                             | 0TB103.9                               | 0TB103.91                    |  |  |
|----------------------------------------|----------------------------------------|------------------------------|--|--|
| General information                    |                                        |                              |  |  |
| Certification                          |                                        |                              |  |  |
| CE                                     | Yes                                    |                              |  |  |
| cULus                                  | Y                                      | /es                          |  |  |
| GL                                     | ١                                      | /es                          |  |  |
| Terminal block                         |                                        |                              |  |  |
| Note                                   | Protected against vibra                | ation by the screw flange    |  |  |
|                                        | Rated values                           | according to UL              |  |  |
| Number of pins                         | 3 (fe                                  | emale)                       |  |  |
| Type of terminal clamp                 | Screw clamps Cage clamps <sup>2)</sup> |                              |  |  |
| Cable type                             | Only copper wires (no aluminum wires!) |                              |  |  |
| Distance between contacts              | 5.0                                    | 8 mm                         |  |  |
| Connection cross section               |                                        |                              |  |  |
| AWG wire                               | 26 to 14 AWG                           | 26 to 12 AWG                 |  |  |
| Wire end sleeves with plastic covering | 0.20 to 1.50 mm <sup>2</sup>           |                              |  |  |
| Solid wires                            | 0.20 to 2.50 mm <sup>2</sup>           |                              |  |  |
| Fine strand wires                      | 0.20 to 1.50 mm <sup>2</sup>           | 0.20 to 2.50 mm <sup>2</sup> |  |  |
| With wire end sleeves                  | 0.20 to 1.50 mm <sup>2</sup>           |                              |  |  |
| Fastening torque                       | 0.4 Nm                                 | -                            |  |  |

Table 218: 0TB103.9, 0TB103.91 - Technical data

#### Accessories • Power connectors

| Product ID                    | 0TB103.9 0TB103.91 |  |  |  |  |
|-------------------------------|--------------------|--|--|--|--|
| Electrical characteristics    |                    |  |  |  |  |
| Nominal voltage               | 300 V              |  |  |  |  |
| Nominal current <sup>1)</sup> | 10 A / contact     |  |  |  |  |
| Contact resistance            | ≤ 5 mΩ             |  |  |  |  |

Table 218: 0TB103.9, 0TB103.91 - Technical data

1) 2) The limit data for each I/O module must be taken into consideration.

The terminal block in the cage clamp design cannot be stringed together.

## **2 Replacement CMOS batteries**

#### 2.1 0AC201.91 / 4A0006.00-000

#### 2.1.1 General information

This lithium battery is needed to back BIOS CMOS data and the real-time clock (RTC).

The battery is subject to wear and must be replaced when the battery power is insufficient ("Bad" status).

#### 2.1.2 Order data

| Model number  | Short description                                                                                                    | Figure              |
|---------------|----------------------------------------------------------------------------------------------------|---------------------|
|               | Batteries                                                                                                    |                     |
| 0AC201.91     | Lithium batteries 4 pieces, 3 V / 950 mAh button cell Hereby we declare that the Lithium cells contained in this shipment qualify as "partly regulated". Handle with care. If the package is damaged, inspect cells, repack intact cells and protect cells against short circuits. For emergency information, call RENATA SA at + 41 61 319 28 27 | STORE AND THE STORE |
| 4A0006.00-000 | Lithium battery, 3 V / 950 mAh, button cell                                                                                                    |                     |

Table 219: 0AC201.91, 4A0006.00-000 - Order data

#### 2.1.3 Technical data

## Warning!

The battery must be replaced by a Type CR2477N Renata battery only. The use of another battery may present a risk of fire or explosion.

The battery may explode if handled improperly. Do not recharge, disassemble or dispose of in fire.

## Information:

The following characteristics, features and limit values only apply to this accessory and can deviate from those specified for the fully assembled device. The data specifications for the fully assembled device take precedence over those of individual components.

| Product ID                 | 0AC201.91              | 4A0006.00-000 |  |  |  |  |
|----------------------------|------------------------|---------------|--|--|--|--|
| General information        |                        |               |  |  |  |  |
| Storage time               | Max. 3 years at 30°C   |               |  |  |  |  |
| Certification              |                        |               |  |  |  |  |
| CE                         | Yes                    |               |  |  |  |  |
| Electrical characteristics |                        |               |  |  |  |  |
| Capacity                   | 950 mAh                |               |  |  |  |  |
| Self-discharging           | <1% per year (at 23°C) |               |  |  |  |  |
| Voltage range              | 3 V                    |               |  |  |  |  |
| Environmental conditions   |                        |               |  |  |  |  |
| Temperature                |                        |               |  |  |  |  |
| Storage                    | -20 to 60°C            |               |  |  |  |  |
| Relative humidity          |                        |               |  |  |  |  |
| Operation                  | 0 to 95%               |               |  |  |  |  |
| Storage                    | 0 to 95%               |               |  |  |  |  |
| Transport                  | 0 to                   | 95%           |  |  |  |  |

Table 220: 0AC201.91, 4A0006.00-000 - Technical data

## **3 CFast cards**

#### 3.1 5CFAST.xxxx-00

#### 3.1.1 General information

CFast cards are based on SLC (single-level cell) technology and are SATA 2.6 compatible. Their dimensions are identical to CompactFlash cards.

#### 3.1.2 Order data

| Model number   | Short description |                                                                                                    | Figure                                                                                                    |
|----------------|-------------------|----------------------------------------------------------------------------------------------------|----------------------------------------------------------------------------------------------------|
|                | CFast cards       |                                                                                                    |                                                                                                    |
| 5CFAST.2048-00 | CFast 2 GB        |                                                                                                    |                                                                                                    |
| 5CFAST.4096-00 | CFast 4 GB        |                                                                                                    | swissbit 🖌                                                                                                    |
| 5CFAST.8192-00 | CFast 8 GB        |                                                                                                    |                                                                                                    |
| 5CFAST.016G-00 | CFast 16 GB       |                                                                                                    |                                                                                                    |
| 5CFAST.032G-00 | CFast 32 GB       |                                                                                                    |                                                                                                    |
|                |                   | 26                                                                                                    | B                                                                                                    |
|                |                   | 20                                                                                                    |                                                                                                    |
|                |                   | Indus                                                                                                    | strial                                                                                                    |
|                |                   | CFas                                                                                                    | st <sup>TM</sup> Card                                                                                           |
|                |                   |                                                                                                    |                                                                                                    |
|                |                   | Contraction of the local division of the local division of the loc | Contraction of the second second second second second second second second second second second second second s |

Table 221: 5CFAST.2048-00, 5CFAST.4096-00, 5CFAST.8192-00, 5CFAST.016G-00, 5CFAST.032G-00 - Order data

#### 3.1.3 Technical data

### Information:

The following characteristics, features and limit values only apply to this accessory and can deviate from those specified for the fully assembled device. The data specifications for the fully assembled device take precedence over those of individual components.

| Product ID                | 5CFAST.2048-00 | 5CFAST.4096-00        | 5CFAST.8192-00              | 5CFAST.016G-00          | 5CFAST.032G-00 |
|---------------------------|----------------|-----------------------|-----------------------------|-------------------------|----------------|
| General information       | -              |                       |                             |                         |                |
| Capacity                  | 2 GB           | 4 GB                  | 8 GB                        | 16 GB                   | 32 GB          |
| Data retention            |                | -                     | 10 years                    |                         | 4              |
| Data reliability          |                | < 1 unrecov           | erable error in 1014 bit re | ad accesses             |                |
| Lifetime monitoring       |                |                       | Yes                         |                         |                |
| MTBF                      |                | >                     | 2,500,000 hours (at 25°     | C)                      |                |
| Maintenance               |                |                       | None                        |                         |                |
| Supported operating modes |                | SATA 2.6, max. PIO Mo | de 4, Multiword DMA Mo      | ode 2, Ultra DMA Mode 6 | 5              |
| Continuous reading        |                |                       |                             |                         |                |
| Typical                   |                |                       |                             |                         |                |
| With 128 kB block size    | 56 MB/s        | 107 MB/s              | 116 MB/s                    | 116 MB/s                | 116 MB/s       |
| With 4 kB block size      | 23 MB/s        | 26 MB/s               | 29 MB/s                     | 29 MB/s                 | 29 MB/s        |
| Maximum                   |                |                       |                             |                         |                |
| With 128 kB block size    | 60 MB/s        | 110 MB/s              | 120 MB/s                    | 120 MB/s                | 120 MB/s       |
| With 4 kB block size      | 25 MB/s        | 30 MB/s               | 35 MB/s                     | 35 MB/s                 | 35 MB/s        |
| Continuous writing        |                |                       |                             |                         |                |
| Typical                   |                |                       |                             |                         |                |
| With 128 kB block size    | 24 MB/s        | 49 MB/s               | 93 MB/s                     | 93 MB/s                 | 93 MB/s        |
| With 4 kB block size      | 17 MB/s        | 19 MB/s               | 21 MB/s                     | 21 MB/s                 | 21 MB/s        |
| Maximum                   |                |                       |                             | i.                      | i i            |
| With 128 kB block size    | 30 MB/s        | 55 MB/s               | 100 MB/s                    | 100 MB/s                | 100 MB/s       |
| With 4 kB block size      | 20 MB/s        | 25 MB/s               | 25 MB/s                     | 25 MB/s                 | 25 MB/s        |
| Certification             |                |                       |                             |                         |                |
| CE                        |                |                       | Yes                         |                         |                |
| cULus                     |                |                       | Yes                         |                         |                |
| Endurance                 | _              |                       | -                           |                         |                |
| SLC flash                 |                |                       | Yes                         |                         |                |
| Wear leveling             | Static         |                       |                             |                         |                |
| S.M.A.R.T. Support        | Yes            |                       |                             |                         |                |
| Support                   |                |                       |                             |                         |                |
| Hardware                  |                |                       | APC910                      |                         |                |

Table 222: 5CFAST.2048-00, 5CFAST.4096-00, 5CFAST.8192-00, 5CFAST.016G-00, 5CFAST.032G-00 - Technical data

#### Accessories • CFast cards

| Product ID                     | 5CFAST.2048-00           | 5CFAST.4096-00     | 5CFAST.8192-00          | 5CFAST.016G-00    | 5CFAST.032G-00 |
|--------------------------------|--------------------------|--------------------|-------------------------|-------------------|----------------|
| Operating systems              |                          |                    |                         |                   |                |
| Windows 7 32-bit               | No                       | No                 | No                      | Yes               | Yes            |
| Windows 7 64-bit               | No                       | No                 | No                      | No                | Yes            |
| Windows Embedded Standard 7.   | No                       | No                 | No                      | Yes               | Yes            |
| 32-bit                         |                          |                    |                         |                   |                |
| Windows Embedded Standard 7,   | No                       | No                 | No                      | Yes               | Yes            |
| 64-bit                         |                          |                    |                         |                   |                |
| Windows XP Professional        | No                       | Yes                | Yes                     | Yes               | Yes            |
| Windows Embedded Standard 2009 |                          |                    | Yes                     |                   |                |
| Software                       |                          |                    |                         |                   |                |
| PVI Transfer                   |                          | ≥ V4.0.0.8 (part o | of PVI Development Setu | ıp ≥ V3.0.2.3014) |                |
| B&R Embedded OS Installer      | ≥ V3.10                  | ≥ V3.10            | ≥ V3.10                 | ≥ V3.20           | ≥ V3.21        |
| Environmental conditions       |                          |                    |                         |                   |                |
| Temperature                    |                          |                    |                         |                   |                |
| Operation                      |                          |                    | 0 to 70°C               |                   |                |
| Storage                        |                          |                    | -50 to 100°C            |                   |                |
| Transport                      |                          |                    | -50 to 100°C            |                   |                |
| Relative humidity              |                          |                    |                         |                   |                |
| Operation                      | Max. 85% at 70°C         |                    |                         |                   |                |
| Storage                        |                          |                    | Max. 85% at 70°C        |                   |                |
| Transport                      | Max. 85% at 70°C         |                    |                         |                   |                |
| Vibration                      |                          |                    |                         |                   |                |
| Operation                      | 20 g peak, 10 to 2000 Hz |                    |                         |                   |                |
| Storage                        | 20 g peak, 10 to 2000 Hz |                    |                         |                   |                |
| Transport                      | 20 g peak, 10 to 2000 Hz |                    |                         |                   |                |
| Shock                          |                          |                    |                         |                   |                |
| Operation                      | 1.5 kg peak, 0.5 ms      |                    |                         |                   |                |
| Storage                        | 1.5 kg peak, 0.5 ms      |                    |                         |                   |                |
| Transport                      | 1.5 kg peak, 0.5 ms      |                    |                         |                   |                |
| Altitude                       |                          |                    |                         |                   |                |
| Operation                      | TBD                      |                    |                         |                   |                |
| Mechanical characteristics     |                          |                    |                         |                   |                |
| Dimensions                     |                          |                    |                         |                   |                |
| Width                          | 42.8 ±0.10 mm            |                    |                         |                   |                |
| Length                         | 36.4 ±0.10mm             |                    |                         |                   |                |
| Depth                          | 3.6 ±0.10mm              |                    |                         |                   |                |
| Weight                         | 10 g                     |                    |                         |                   |                |

Table 222: 5CFAST.2048-00, 5CFAST.4096-00, 5CFAST.8192-00, 5CFAST.016G-00, 5CFAST.032G-00 - Technical data

#### 3.1.4 Dimensions

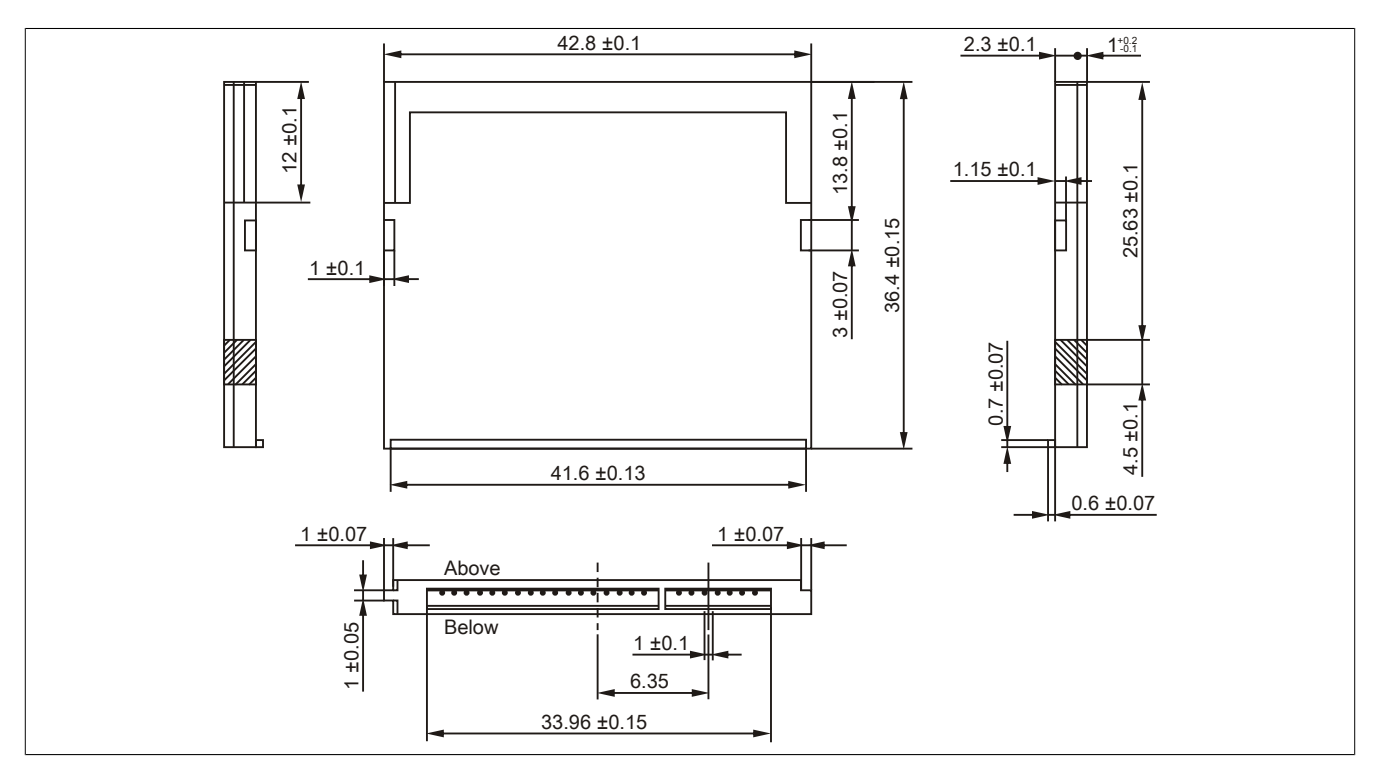

Figure 143: CFast card - Dimensions

#### 3.1.5 Temperature humidity diagram

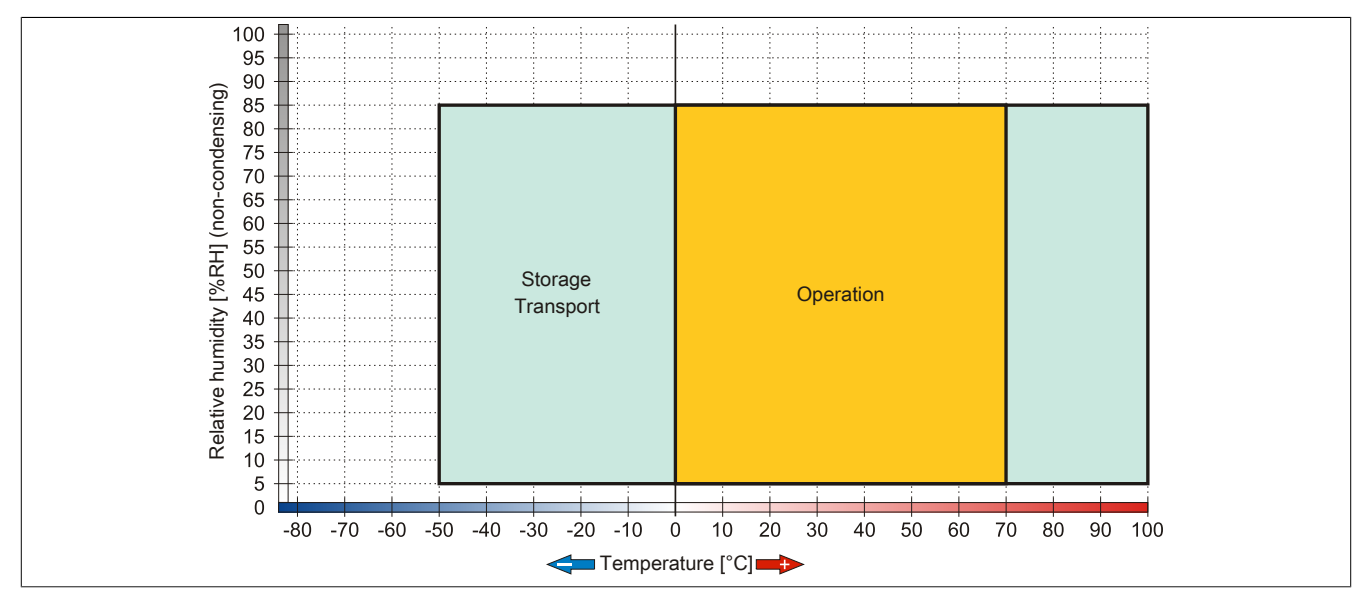

Figure 144: 5CFAST.xxxx-00 - Temperature humidity diagram

#### 4 USB flash drive

#### 4.1 5MMUSB.2048-01

#### 4.1.1 General information

USB flash drives are storage media that are easy to replace. Because of their fast data transfer (USB 2.0), USB flash drives are ideal for use as portable data storage. Without requiring additional drivers ("hot plugging", except in the case of Windows 98SE), the USB flash drive can immediately act as an additional drive where data can be read or written.

#### Information:

Due to the vast quantity of USB flash drives available on the market as well as their short product life cycle, we reserve the right to supply alternative products at any time. The following measures may therefore be necessary in order to boot from these flash drives as well:

- The flash drive must be reformatted or in some cases even repartitioned (set active partition).
- The flash drive must be the first bootable device in the BIOS boot order; alternatively, the IDE controllers can be disabled in BIOS. This can be avoided in most cases if the "fdisk /mbr" command is additionally executed on the USB flash drive.
- USB 1.1, USB 2.0
- High transfer rate
- High data storage
- Ambient temperature during operation: 0 to 70°C

#### 4.1.2 Order data

| Model number   | Short description                 |   | Figure                   |
|----------------|-----------------------------------|---|--------------------------|
|                | USB accessories                   | 6 | 1                        |
| 5MMUSB.2048-01 | USB 2.0 flash drive, 2048 MB, B&R |   |                          |
|                |                                   | 0 | Perfection in Automation |

#### Table 223: 5MMUSB.2048-01 - Order data

#### 4.1.3 Technical data

| Product ID                 | 5MMUSB.2048-01                                                          |  |
|----------------------------|-------------------------------------------------------------------------|--|
| General information        |                                                                         |  |
| Data retention             | >10 years                                                               |  |
| LEDs                       | 1 LED (green) 1)                                                        |  |
| MTBF                       | >3,000,000 hours                                                        |  |
| Туре                       | USB 1.1, USB 2.0                                                        |  |
| Maintenance                | None                                                                    |  |
| Certification              |                                                                         |  |
| CE                         | Yes                                                                     |  |
| Interfaces                 |                                                                         |  |
| USB                        |                                                                         |  |
| Туре                       | USB 1.1, USB 2.0                                                        |  |
| Connection                 | To each USB type A interface                                            |  |
| Transfer rate              | Low speed (1.5 Mbit/s), full speed (12 Mbit/s), high speed (480 Mbit/s) |  |
| Sequential reading         | Max. 31 MB/s                                                            |  |
| Sequential writing         | Max. 30 MB/s                                                            |  |
| Support                    |                                                                         |  |
| Operating systems          |                                                                         |  |
| Windows 7                  | Yes                                                                     |  |
| Windows XP Professional    | Yes                                                                     |  |
| Windows XP Embedded        | Yes                                                                     |  |
| Windows ME                 | Yes                                                                     |  |
| Windows 2000               | Yes                                                                     |  |
| Windows CE 5.0             | Yes                                                                     |  |
| Windows CE 4.2             | Yes                                                                     |  |
| Electrical characteristics |                                                                         |  |
| Power consumption          | Max. 500 µA sleep mode, max. 120 mA read/write                          |  |

Table 224: 5MMUSB.2048-01 - Technical data

| Product ID                 | 5MMUSB.2048-01             |
|----------------------------|----------------------------|
| Environmental conditions   |                            |
| Temperature                |                            |
| Operation                  | 0 to 70°C                  |
| Storage                    | -50 to 100°C               |
| Transport                  | -50 to 100°C               |
| Relative humidity          |                            |
| Operation                  | 85%, non-condensing        |
| Storage                    | 85%, non-condensing        |
| Transport                  | 85%, non-condensing        |
| Vibration                  |                            |
| Operation                  | 20 to 2000 Hz: 20 g (peak) |
| Storage                    | 20 to 2000 Hz: 20 g (peak) |
| Transport                  | 20 to 2000 Hz: 20 g (peak) |
| Shock                      |                            |
| Operation                  | max. 1500g (peak)          |
| Storage                    | max. 1500g (peak)          |
| Transport                  | max. 1500g (peak)          |
| Altitude                   |                            |
| Operation                  | Max. 3048 m                |
| Storage                    | Max. 12192 m               |
| Transport                  | Max. 12192 m               |
| Mechanical characteristics |                            |
| Dimensions                 |                            |
| Width                      | 17.97 mm                   |
| Length                     | 67.85 mm                   |
| Height                     | 8.35 mm                    |

Table 224: 5MMUSB.2048-01 - Technical data

#### 1) Signals data transfer (send and receive).

#### 4.1.4 Temperature humidity diagram

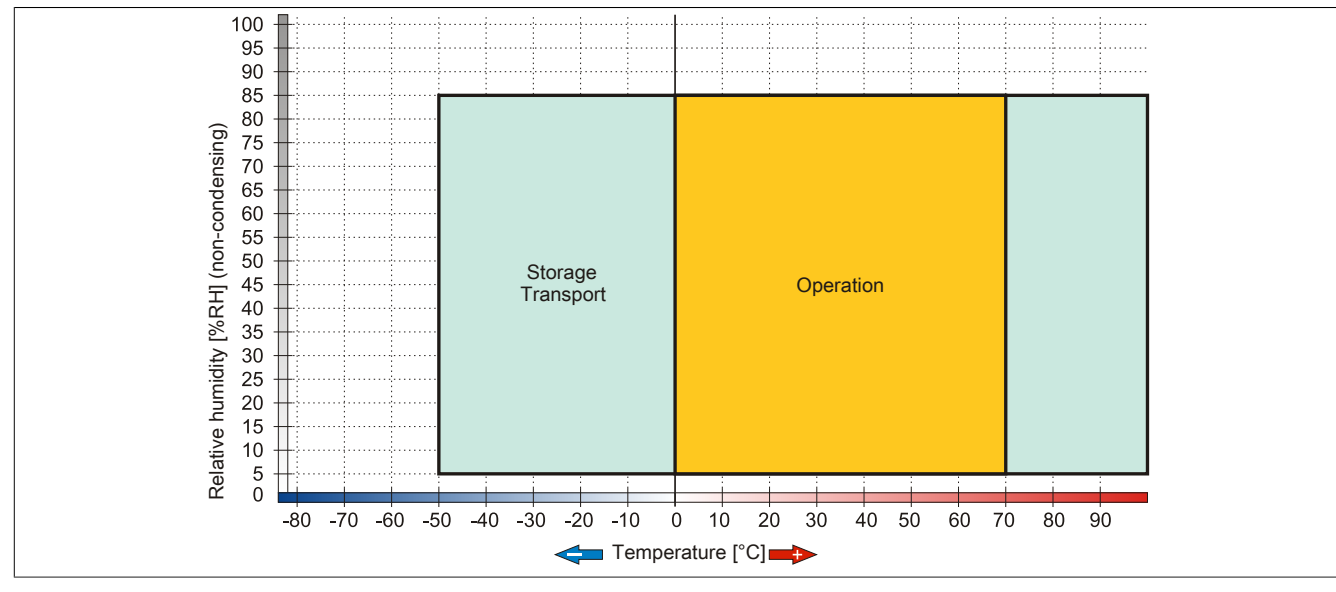

Figure 145: 5MMUSB.2048-01 - Temperature humidity diagram

## 5 USB media drive

#### 5.1 5MD900.USB2-02

#### 5.1.1 General information

The USB media drive features a DVD-R/RW DVD+R/RW drive, a CompactFlash slot and one USB port on both the front and back. It is connected to the USB port on the B&R Industrial PC.

- Desktop or rack-mounted operation (mounting rail brackets)
- Integrated DVD-R/RW DVD+R/RW drive
- Integrated IDE/ATAPI CompactFlash slot (hot pluggable)
- Integrated USB 2.0 connection
- +24 VDC supply (back)
- USB 2.0 connection (back)
- Optional front cover

#### 5.1.2 Order data

| Model number   | Short description                                                                                                    | Figure |
|----------------|----------------------------------------------------------------------------------------------------|--------|
|                | USB accessories                                                                                                    |        |
| 5MD900.USB2-02 | USB 2.0 DVD-R/RW DVD+R/RW drive, CompactFlash slot<br>(Type II), USB connector (Type A on front, Type B on back), 24<br>VDC, please order 0TB103.9 screw clamp or 0TB103.91 cage<br>clamp separately |        |
|                | Required accessories                                                                                                    |        |
|                | Other                                                                                                    |        |
| 5SWUTI.0000-00 | OEM Nero CD-RW Software, only available with a CD writer.                                                                                                    |        |
|                | Terminal blocks                                                                                                    |        |
| 0TB103.9       | Connector, 24 VDC, 3-pin female, screw clamps 3.31 mm <sup>2</sup> , pro-<br>tected against vibration by the screw flange                                                                            |        |
| 0TB103.91      | Connector, 24 VDC, 3-pin female, cage clamps 3.31 mm <sup>2</sup> , pro-<br>tected against vibration by the screw flange                                                                             |        |
|                | USB cable                                                                                                    |        |
| 5CAUSB.0018-00 | USB 2.0 connecting cable type A - type B, 1.8 m.                                                                                                    |        |
| 5CAUSB.0050-00 | USB 2.0 connecting cable type A - type B, 5 m.                                                                                                    |        |

Table 225: 5MD900.USB2-02 - Order data

#### 5.1.3 Interfaces

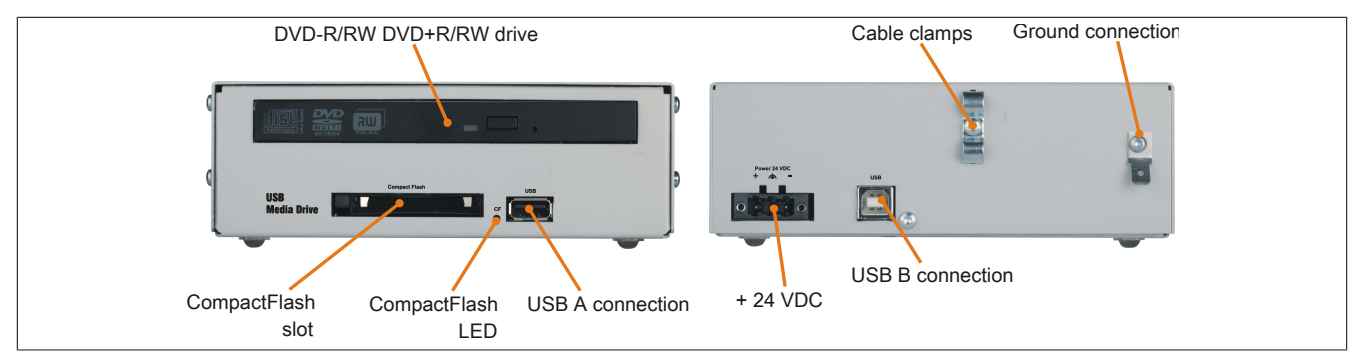

Figure 146: 5MD900.USB2-02 - Interfaces

#### 5.1.4 Technical data

| Product ID          | 5MD900.USB2-02                                                |
|---------------------|---------------------------------------------------------------|
| General information |                                                               |
| Max. cable length   | 5m (not including hub)                                        |
| Certification       |                                                               |
| CE                  | Yes                                                           |
| cULus               | Yes                                                           |
| Interfaces          |                                                               |
| CompactFlash slot 1 |                                                               |
| Туре                | Туре І                                                        |
| Connection          | IDE/ATAPI                                                     |
| Activity LED        | Signals read or write access to an inserted CompactFlash card |

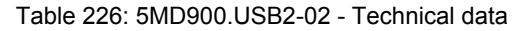

| Product ID                             | 5MD000 USB2.02                                                          |
|----------------------------------------|-------------------------------------------------------------------------|
|                                        | JIND 300.0302-02                                                        |
| Type                                   | LISB 2.0                                                                |
| Design                                 | Type A front                                                            |
| 200.9.1                                | Type B back                                                             |
| Transfer rate                          | Low speed (1.5 Mbit/s), full speed (12 Mbit/s), high speed (480 Mbit/s) |
| Current load                           | Max. 500 mA                                                             |
| CD / DVD drive                         |                                                                         |
| Data buffer capacity                   | 2 MB                                                                    |
| Data transfer rate                     | Max. 33.3 MB/s                                                          |
| Speed                                  | Max. 5090 rpm ±1%                                                       |
| Noise level                            | Approx. 45 dBA in a distance of 50 cm (full read access)                |
| Compatible formats                     | CD-DA, CD-ROM mode 1/mode 2                                             |
|                                        | CD-ROM XA mode 2 (form 1, form 2)                                       |
|                                        | Photo CD (single/multi-session), Enhanced CD, CD text                   |
|                                        |                                                                         |
|                                        | DVD+R. DVD+R (double laver). DVD+RW                                     |
| Laser class                            | Class 1 laser                                                           |
| Service life                           | 60000 POH (Power-On Hours)                                              |
| Interface                              |                                                                         |
| Startun time                           |                                                                         |
| CD                                     | Max 14 seconds (0 rom to read access)                                   |
| DVD                                    | Max. 15 seconds (0 rpm to read access)                                  |
| Access time                            |                                                                         |
| CD                                     | Typ. 140 ms (24x)                                                       |
| DVD                                    | Typ. 150 ms (8x)                                                        |
| Readable media                         |                                                                         |
| CD                                     | CD/CD-ROM (12 cm, 8 cm), CD-R, CD-RW                                    |
| DVD                                    | DVD-ROM, DVD-R, DVD-RW. DVD-RAM, DVD+R, DVD+R (double layer), DVD+RW    |
| Writable media                         |                                                                         |
| CD                                     | CD-R, CD-RW                                                             |
| DVD                                    | DVD-R/RW, DVD-RAM (4.7 GB), DVD+R/RW, DVD+R (double layer)              |
| Read speed                             |                                                                         |
| CD                                     | 24x                                                                     |
| DVD                                    | 8x                                                                      |
| Write speed                            |                                                                         |
| CD-R                                   | 10 to 24x                                                               |
| CD-RW                                  | 10 to 24x                                                               |
| DVD+R                                  | 3.3 to 8x                                                               |
| DVD+R (dual layer)                     | 2.4 to 4x                                                               |
|                                        | 0.0 IU 0X<br>2 to 6v                                                    |
| DVD-R<br>DVD R (dual layer)            | 2 to 0x                                                                 |
| DVD-RAM                                | 2 to 4x<br>3 to 5x                                                      |
| DVD-RW                                 | 2 to 6x                                                                 |
| Write methods                          |                                                                         |
| CD                                     | Disk at once session at once packet write track at once                 |
| DVD                                    | Disk at once, incremental, over-write, sequential                       |
| Electrical characteristics             |                                                                         |
| Nominal voltage                        | 24 VDC ±25%                                                             |
| Operating conditions                   |                                                                         |
| Protection in accordance with EN 60529 | IP65 front side (only with optional front cover), IP20 back side        |
| Environmental conditions               |                                                                         |
| Temperature <sup>1)</sup>              |                                                                         |
| Operation                              | 5 to 45°C                                                               |
| Storage                                | -20 to 60°C                                                             |
| Transport                              | -40 to 60°C                                                             |
| Relative humidity                      |                                                                         |
| Operation                              | 20 to 80%                                                               |
| Storage                                | 5 to 90%                                                                |
| Transport                              | 5 to 95%                                                                |
| Vibration                              |                                                                         |
| Operation                              | 5 to 500 Hz: 0.3 g (2.9 m/s <sup>2</sup> 0-peak)                        |
| Storage                                | 10 to 100 Hz: 2 g (19.6 m/s <sup>2</sup> 0-peak)                        |
| I ransport                             | 10 to 100 Hz: 2 g (19.6 m/s <sup>2</sup> 0-peak)                        |
| Snock                                  | E a 11                                                                  |
| Operation                              | 5 g, 11 ms                                                              |
| Transport                              | 60 g 11 ms                                                              |
|                                        | 00 y, 11 IIIS                                                           |
| Operation                              | May 3000 m                                                              |
| operation                              | Wax. 5000 m                                                             |

Table 226: 5MD900.USB2-02 - Technical data

| Accessories • USB media drive |                                      |  |
|-------------------------------|--------------------------------------|--|
|                               |                                      |  |
| Product ID                    | 5MD900.0SB2-02                       |  |
| Mechanical characteristics    |                                      |  |
| Dimensions                    |                                      |  |
| Width                         | 156 mm                               |  |
| Height                        | 52 mm                                |  |
| Depth                         | 140 mm                               |  |
| Weight                        | Approx. 1100 g (without front cover) |  |

#### Table 226: 5MD900.USB2-02 - Technical data

1) Temperature data is for operation at 500 meters. Derating the max. ambient temperature – typically 1°C per 1000 meters (from 500 meters above sea level).

#### 5.1.5 Dimensions

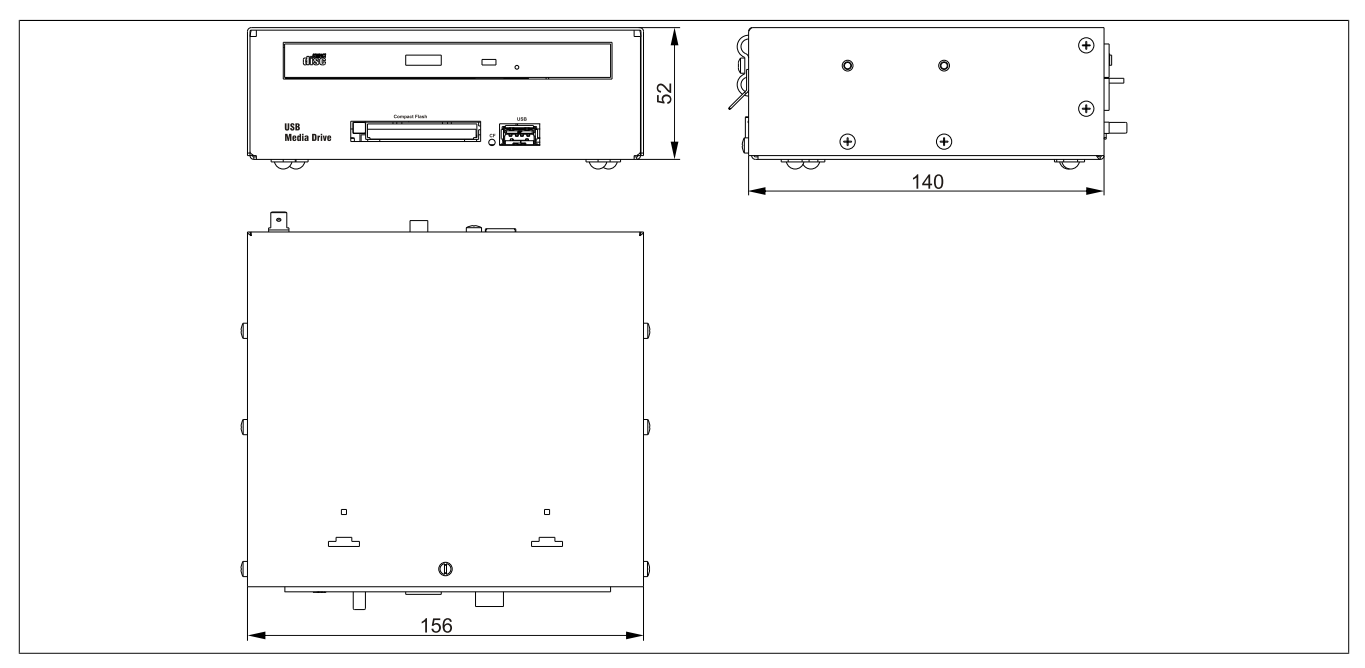

Figure 147: 5MD900.USB2-02 - Dimensions

#### 5.1.6 Dimensions with front cover

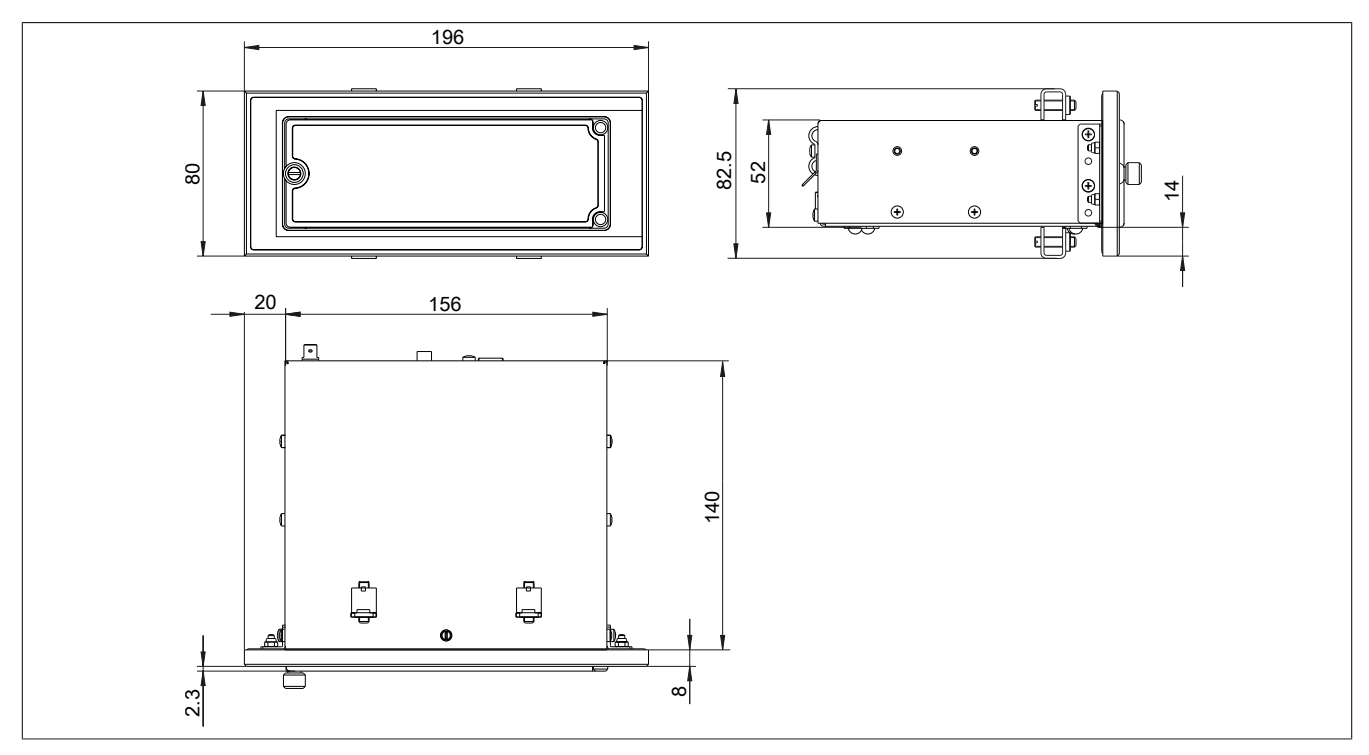

Figure 148: Dimensions - USB media drive with front cover

#### 5.1.7 Cutout installation

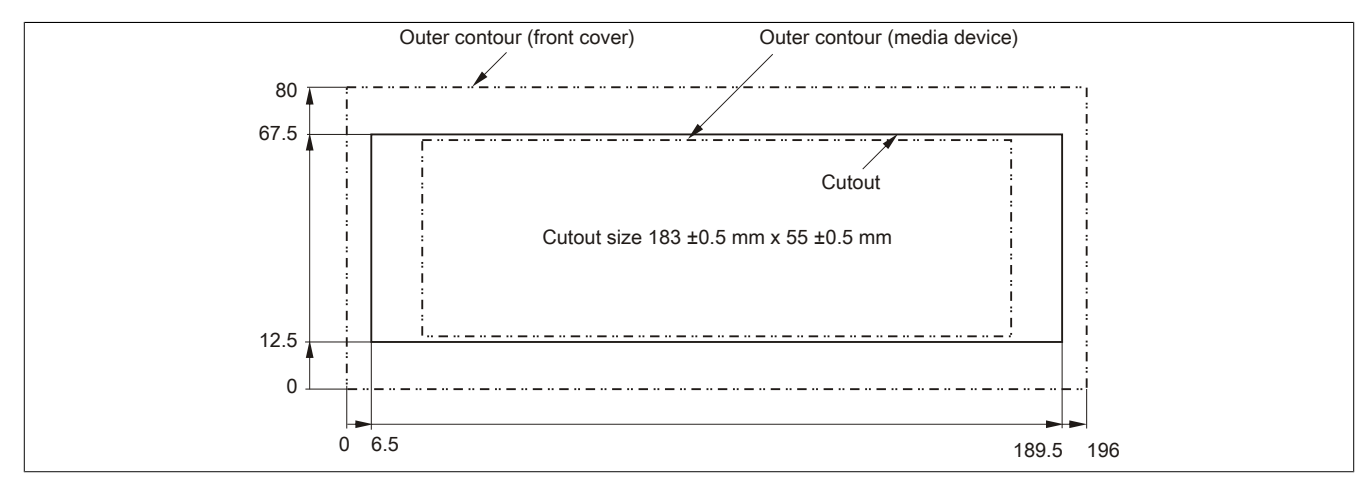

Figure 149: Installation cutout - USB media drive with front cover

#### 5.1.8 Contents of delivery

| Quantity | Component              |
|----------|------------------------|
| 1        | USB media drive        |
| 2        | Mounting rail brackets |

Table 227: 5MD900.USB2-02 - Contents of delivery

#### 5.1.9 Installation

The USB media drive can be operated as a desktop device (rubber feet) or as a rack-mounted device (2 mounting rail brackets included).

#### 5.1.9.1 Mounting orientation

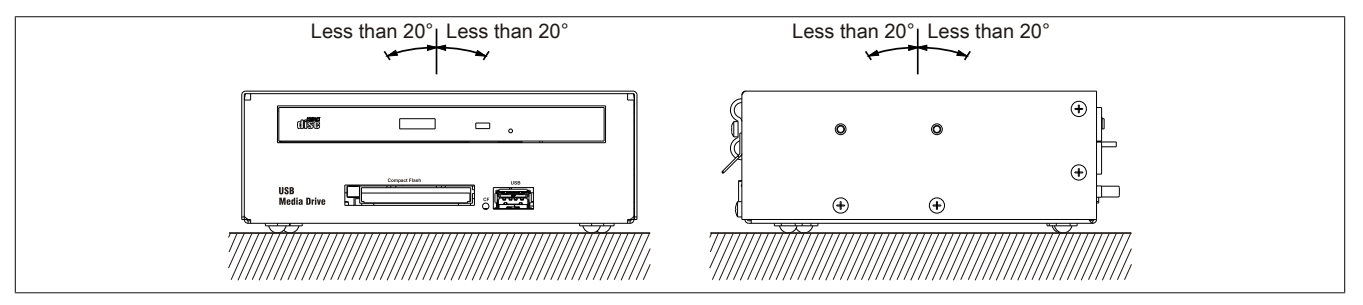

Figure 150: 5MD900.USB2-02 - Mounting orientation

Chapter 6 Accessories

#### 5.2 5A5003.03

#### 5.2.1 General information

This front cover can also be mounted on the front of the USB media drive (model number 5MD900.USB2-00, 5MD900.USB2-01 or 5MD900.USB2-02) to protect the interface.

#### 5.2.2 Order data

| Model number | Short description                                                                                                    | Figure |
|--------------|----------------------------------------------------------------------------------------------------|--------|
|              | USB accessories                                                                                                    |        |
| 5A5003.03    | Front cover, for remote CD-ROM drive 5A5003.02 and USB 2.0 drive combination 5MD900.USB2-00, 5MD900.USB2-01 and 5MD900.USB2-02. |        |

Table 228: 5A5003.03 - Order data

#### 5.2.3 Technical data

| Product ID                 | 5A5003.03                |  |  |
|----------------------------|--------------------------|--|--|
| General information        |                          |  |  |
| Certification              |                          |  |  |
| CE                         | Yes                      |  |  |
| cULus                      | Yes                      |  |  |
| Mechanical characteristics |                          |  |  |
| Front                      |                          |  |  |
| Panel membrane             |                          |  |  |
| Light background           | Similar to Pantone 427CV |  |  |
| Dimensions                 |                          |  |  |
| Width                      | 196 mm                   |  |  |
| Height                     | 80 mm                    |  |  |
| Depth                      | 8 mm                     |  |  |

Table 229: 5A5003.03 - Technical data

#### 5.2.4 Dimensions

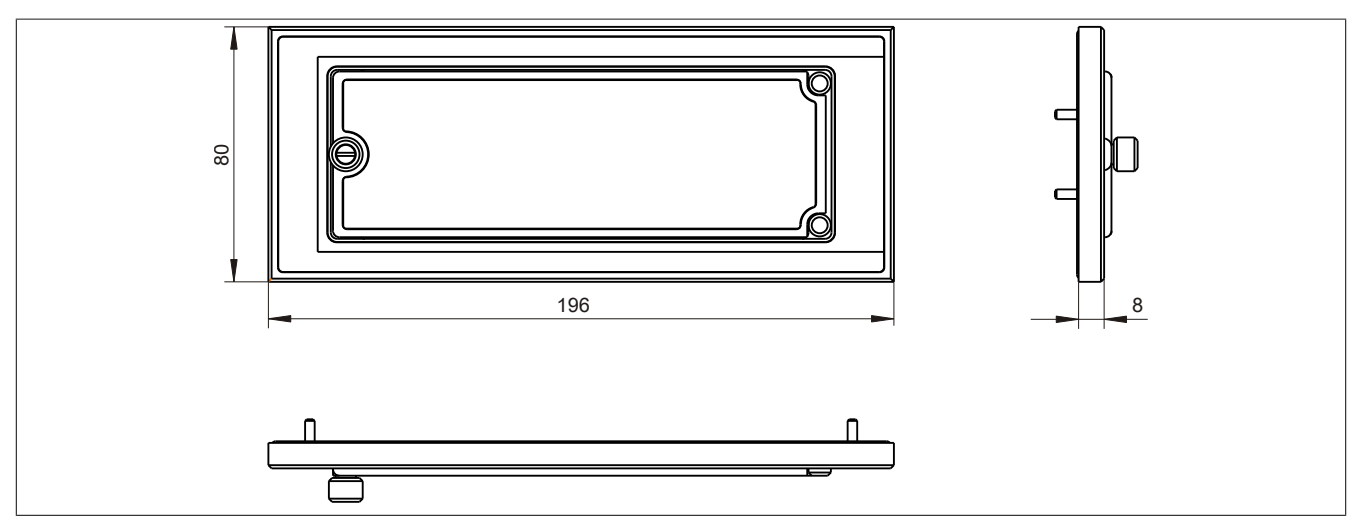

Figure 151: 5A5003.03 - Dimensions

#### 5.2.5 Contents of delivery

| Quantity | Component                                     |
|----------|-----------------------------------------------|
| 1        | Front cover 5A5003.03 for the USB media drive |
| 4        | M3 locknut                                    |
| 4        | Cover retaining clip                          |

Table 230: 5A5003.03 - Contents of delivery

#### 5.2.6 Installation

The front cover is attached with 2 mounting rail brackets (included with the USB media drive) and 4 M3 locknuts. The 4 retaining clips provided can be used to mount the USB media drive and front cover as a whole, for example in a control cabinet door.

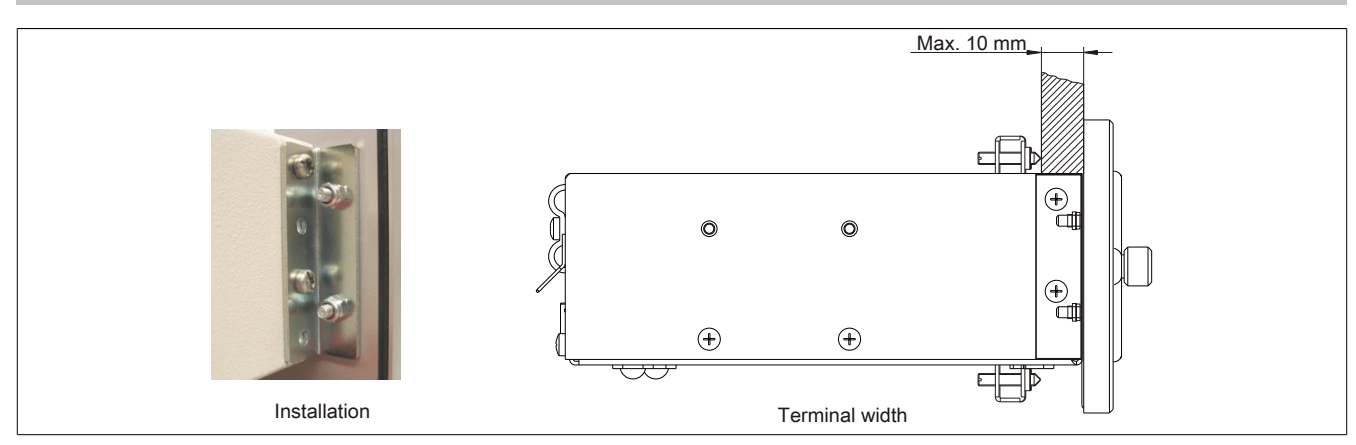

Figure 152: Front cover mounting and installation depth

#### 5.2.6.1 Cutout installation

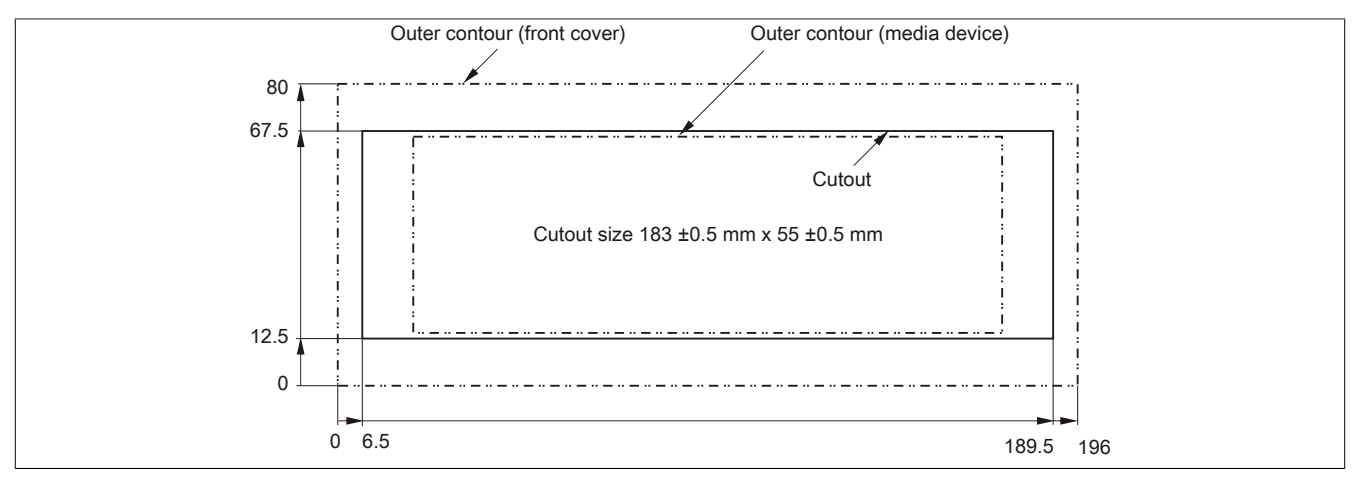

Figure 153: Installation cutout - USB media drive with front cover

## 6 Cables

#### 6.1 DVI cables

6.1.1 5CADVI.0xxx-00

#### 6.1.1.1 General information

5CADVI.0xxx-00 DVI cables are designed to be used for inflexible applications.

# Caution!

Power must be turned off before plugging in and unplugging cables.

#### 6.1.1.2 Order data

| Model number   | Short description   | Figure |  |
|----------------|---------------------|--------|--|
|                | DVI cable           |        |  |
| 5CADVI.0018-00 | DVI-D cable, 1.8 m. |        |  |
| 5CADVI.0050-00 | DVI-D cable, 5 m.   |        |  |
| 5CADVI.0100-00 | DVI-D cable, 10 m.  |        |  |

Table 231: 5CADVI.0018-00, 5CADVI.0050-00, 5CADVI.0100-00 - Order data

#### 6.1.1.3 Technical data

| Product ID                 | 5CADVI.0018-00                                                                  | 5CADVI.0050-00 | 5CADVI.0100-00 |  |  |  |
|----------------------------|---------------------------------------------------------------------------------|----------------|----------------|--|--|--|
| General information        |                                                                                 |                |                |  |  |  |
| Certification              |                                                                                 |                |                |  |  |  |
| CE                         | Yes                                                                             |                |                |  |  |  |
| cULus                      | Yes                                                                             |                |                |  |  |  |
| GL                         | Yes                                                                             |                |                |  |  |  |
| Cable structure            |                                                                                 |                |                |  |  |  |
| Wire cross section         | AWG 28                                                                          |                |                |  |  |  |
| Shield                     | Individual cable pairs and entire cable                                         |                |                |  |  |  |
| Cable shielding            | Tinned Cu mesh, optical coverage > 86%                                          |                |                |  |  |  |
| Outer sheathing            |                                                                                 |                |                |  |  |  |
| Material                   | PVC                                                                             |                |                |  |  |  |
| Color                      | Beige                                                                           |                |                |  |  |  |
| Labeling                   | AWM STYLE 20276 80°C 30V VW1 DVI DIGITAL SINGLE LINK DER AN                     |                |                |  |  |  |
| Connector                  |                                                                                 |                |                |  |  |  |
| Туре                       | 2x DVI-D (18+1), male                                                           |                |                |  |  |  |
| Connection cycles          | 100                                                                             |                |                |  |  |  |
| Electrical characteristics |                                                                                 |                |                |  |  |  |
| Conductor resistance       | Max. 237 Ω/km                                                                   |                |                |  |  |  |
| Insulation resistance      | Min. 100 MΩ/km                                                                  |                |                |  |  |  |
| Mechanical characteristics |                                                                                 |                |                |  |  |  |
| Dimensions                 |                                                                                 |                |                |  |  |  |
| Length                     | 1.8 m ±50 mm                                                                    | 5 m ±80 mm     | 10 m ±100 mm   |  |  |  |
| Diameter                   | Max. 8.5 mm                                                                     |                |                |  |  |  |
| Flex radius                | ≥ 5x cable diameter (plug - ferrite magnet and ferrite magnet - ferrite magnet) |                |                |  |  |  |
| Weight                     | Approx. 260 g                                                                   | Approx. 460 g  | Approx. 790 g  |  |  |  |

Table 232: 5CADVI.0018-00, 5CADVI.0050-00, 5CADVI.0100-00 - Technical data
## 6.1.1.4 Flex radius specifications

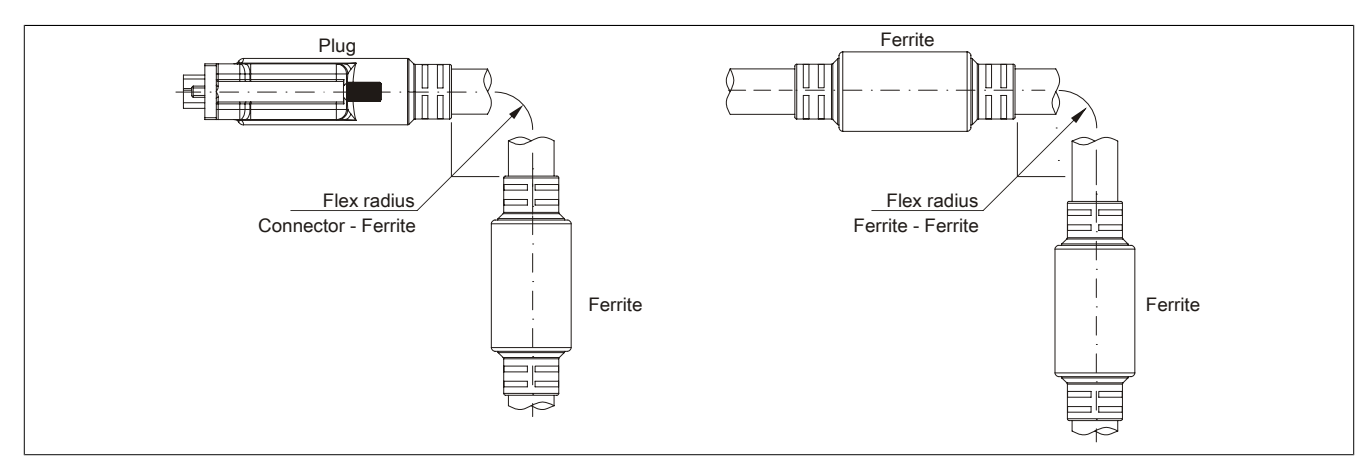

Figure 154: Flex radius specifications

### 6.1.1.5 Dimensions

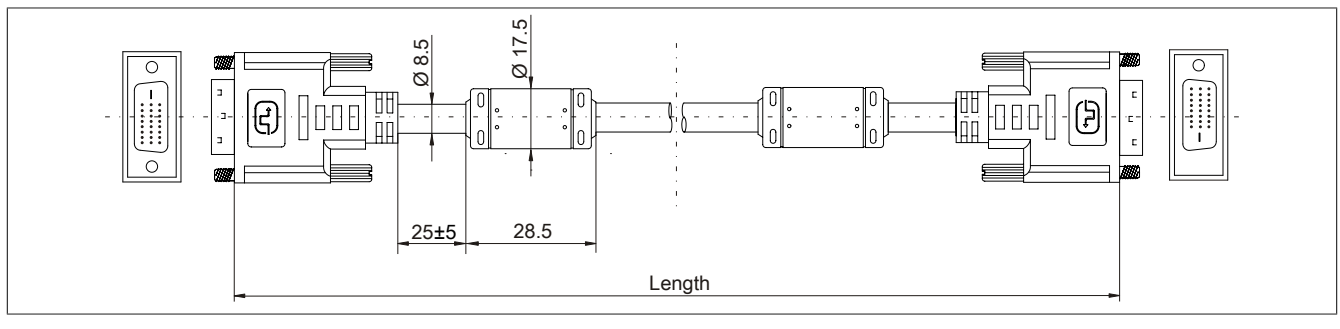

Figure 155: 5CADVI.0xxx-00 - Dimensions

#### 6.1.1.6 Cable pinout

# Warning!

If you choose to build a suitable cable yourself, it should be wired according to these specifications.

If a self-built cable is used, B&R cannot guarantee that it will function properly. All cables provided by B&R are guaranteed to function properly.

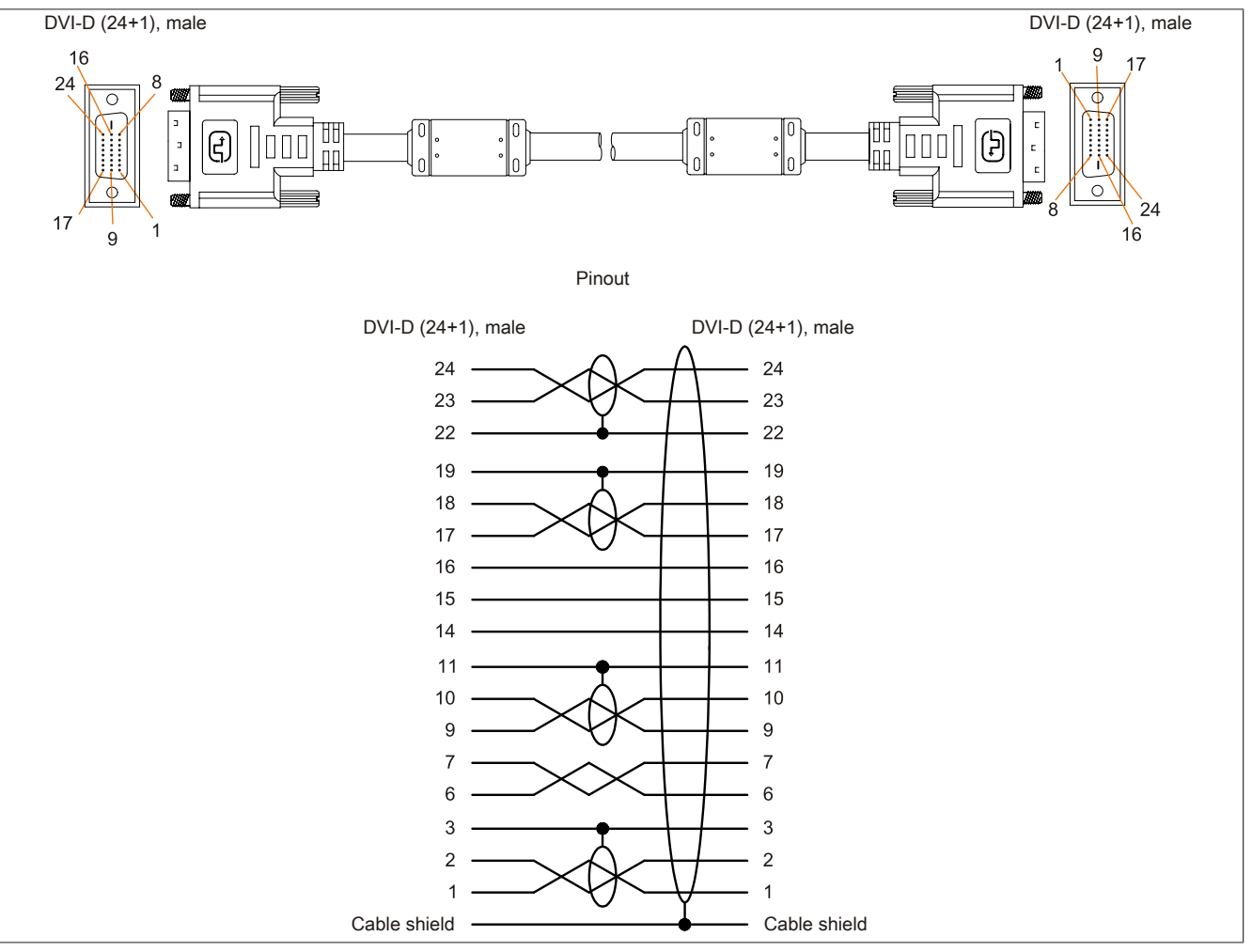

Figure 156: 5CADVI.0xxx-00 - Pinout

## 6.2 SDL cables

#### 6.2.1 5CASDL.0xxx-00

#### 6.2.1.1 General information

5CASDL.0xxx-00 SDL cables are designed to be used for inflexible applications. Use of the SDL flex cable 5CASDL.0xxx-03 is required for flexible applications (e.g. swing arm systems).

# Caution!

#### Power must be turned off before plugging in and unplugging cables.

#### 6.2.1.2 Order data

| Model number   | Short description | Figure |
|----------------|-------------------|--------|
|                | SDL cables        |        |
| 5CASDL.0018-00 | SDL cable, 1.8 m. |        |
| 5CASDL.0050-00 | SDL cable, 5 m.   |        |
| 5CASDL.0100-00 | SDL cable, 10 m.  |        |
| 5CASDL.0150-00 | SDL cable, 15 m.  |        |
| 5CASDL.0200-00 | SDL cable, 20 m.  |        |
| 5CASDL.0250-00 | SDL cable, 25 m.  |        |
| 5CASDL.0300-00 | SDL cable, 30 m.  |        |

Table 233: 5CASDL.0018-00, 5CASDL.0050-00, 5CASDL.0100-00, 5CASDL.0150-00, 5CASDL.0200-00, 5CASDL.0250-00, 5CASDL.0300-00 - Order data

### 6.2.1.3 Technical data

| Product ID                 | 5CASDL.<br>0018-00                                                                                                    | 5CASDL.<br>0050-00 | 5CASDL.<br>0100-00  | 5CASDL.<br>0150-00 | 5CASDL.<br>0200-00 | 5CASDL.<br>0250-00 | 5CASDL.<br>0300-00 |
|----------------------------|----------------------------------------------------------------------------------------------------|--------------------|---------------------|--------------------|--------------------|--------------------|--------------------|
| General information        |                                                                                                    |                    |                     |                    |                    |                    |                    |
| Certification              |                                                                                                    |                    |                     |                    |                    |                    |                    |
| CE                         |                                                                                                    |                    |                     | Yes                |                    |                    |                    |
| cULus                      |                                                                                                    |                    |                     | Yes                |                    |                    |                    |
| GL                         |                                                                                                    |                    |                     | Yes                |                    |                    |                    |
| Cable structure            |                                                                                                    |                    |                     |                    |                    |                    |                    |
| Wire cross section         | AWO                                                                                                    | G 28               |                     |                    | AWG 24             |                    |                    |
| Shield                     |                                                                                                    |                    | Individual          | cable pairs and e  | ntire cable        |                    |                    |
| Cable shielding            |                                                                                                    |                    | Tinned Cu r         | nesh, optical cove | erage > 85%        |                    |                    |
| Outer sheathing            |                                                                                                    |                    |                     |                    |                    |                    |                    |
| Material                   |                                                                                                    | PVC                |                     |                    |                    |                    |                    |
| Color                      |                                                                                                    | Black              |                     |                    |                    |                    |                    |
| Labeling                   | E74020-C (UL) AWM STYLE 20176 80°C 30V VW-1 DVI DIGITAL LINK                                                                  |                    |                     |                    |                    |                    |                    |
| Connector                  |                                                                                                    |                    |                     |                    |                    |                    |                    |
| Туре                       |                                                                                                    |                    | 2x                  | DVI-D (24+1), ma   | ale                |                    |                    |
| Connection cycles          |                                                                                                    |                    |                     | 100                |                    |                    |                    |
| Contacts                   |                                                                                                    |                    |                     | Gold plated        |                    |                    |                    |
| Mechanical protection      |                                                                                                    |                    | Metal cov           | er with crimped st | ress relief        |                    |                    |
| Electrical characteristics |                                                                                                    |                    |                     |                    |                    |                    |                    |
| Conductor resistance       |                                                                                                    |                    |                     |                    |                    |                    |                    |
| AWG 24                     | -                                                                                                    |                    |                     |                    | ≤93 Ω/km           |                    |                    |
| AWG 28                     | ≤237                                                                                                    | Ω/km               |                     |                    | -                  |                    |                    |
| Insulation resistance      |                                                                                                    |                    |                     | Min. 10 MΩ/km      |                    |                    |                    |
| Mechanical characteristics |                                                                                                    |                    |                     |                    |                    |                    |                    |
| Dimensions                 |                                                                                                    |                    |                     |                    |                    |                    |                    |
| Length                     | 1.8 m ±30 mm                                                                                                    | 5 m ±30 mm         | 10 m ±50 mm         | 15 m ±100 mm       | 20 m ±100 mm       | 25 m ±100 mm       | 30 m ±100 mm       |
| Diameter                   | Typ. 8.6 ±0.2 mm Typ. 11 ±0.2 mm                                                                                              |                    |                     |                    |                    |                    |                    |
|                            | Max. 9                                                                                                    | 9 mm               |                     |                    | Max. 11.5 mm       |                    |                    |
| Flex radius                |                                                                                                    | ≥ 5x cable di      | iameter (plug - fei | rite magnet and f  | errite magnet - fe | rrite magnet)      |                    |
| Flexibility                | Limited flexibility; valid for ferrite magnet - ferrite magnet (tested 100 cycles with 5x cable diameter, 20 cycles / minute) |                    |                     |                    |                    |                    |                    |
| Weight                     | Approx. 300 g                                                                                                    | Approx. 580 g      | Approx. 1500 g      | Approx. 2250 g     | Approx. 2880 g     | Approx. 4800 g     | Approx. 5520 g     |

Table 234: 5CASDL.0018-00, 5CASDL.0050-00, 5CASDL.0100-00, 5CASDL.0150-00, 5CASDL.0200-00, 5CASDL.0250-00, 5CASDL.0300-00 - Technical data

## 6.2.1.4 Flex radius specifications

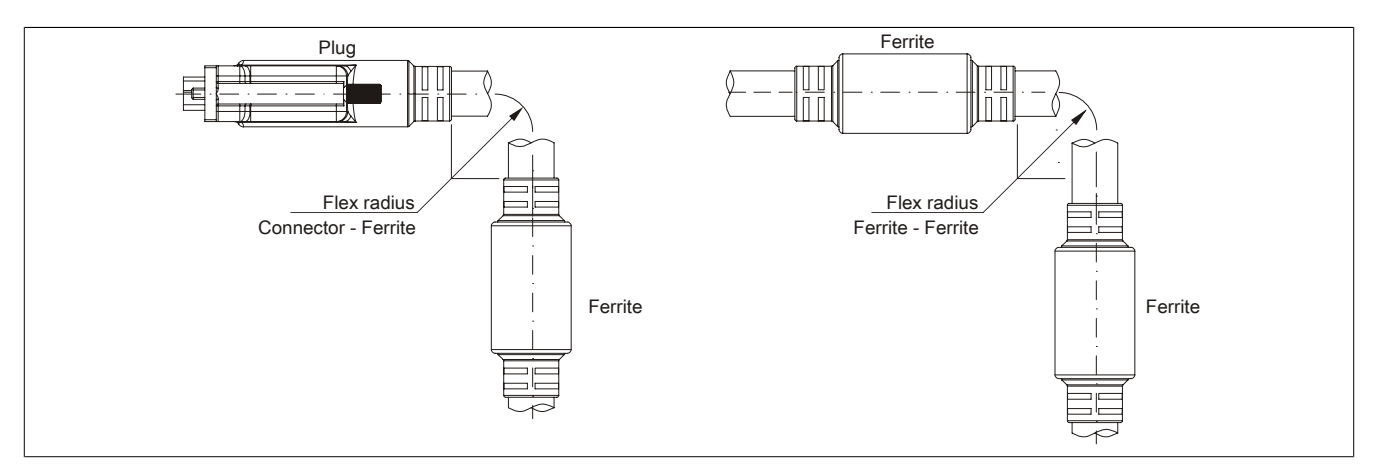

Figure 157: Flex radius specifications

#### 6.2.1.5 Dimensions

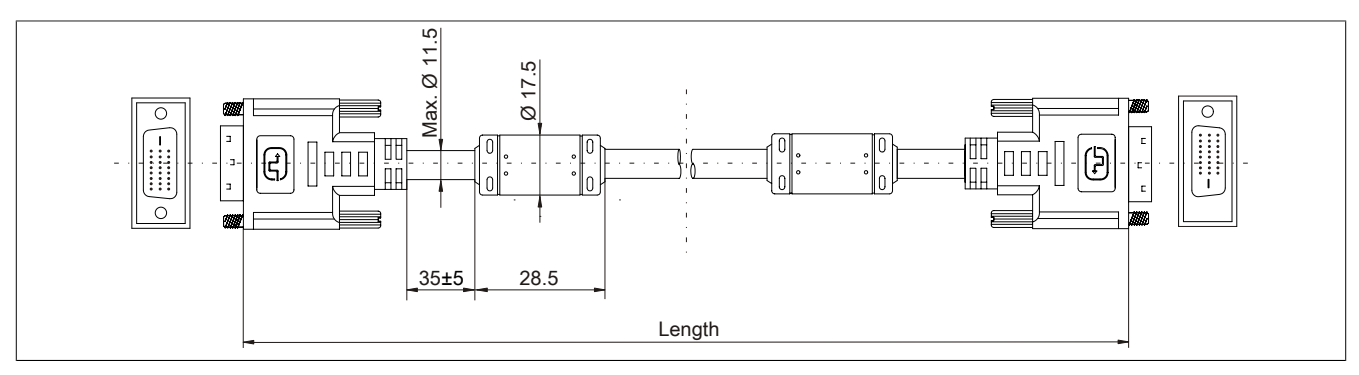

Figure 158: 5CASDL.0xxx-00- Dimensions

#### 6.2.1.6 Cable pinout

# Warning!

If you choose to build a suitable cable yourself, it should be wired according to these specifications.

If a self-built cable is used, B&R cannot guarantee that it will function properly. All cables provided by B&R are guaranteed to function properly.

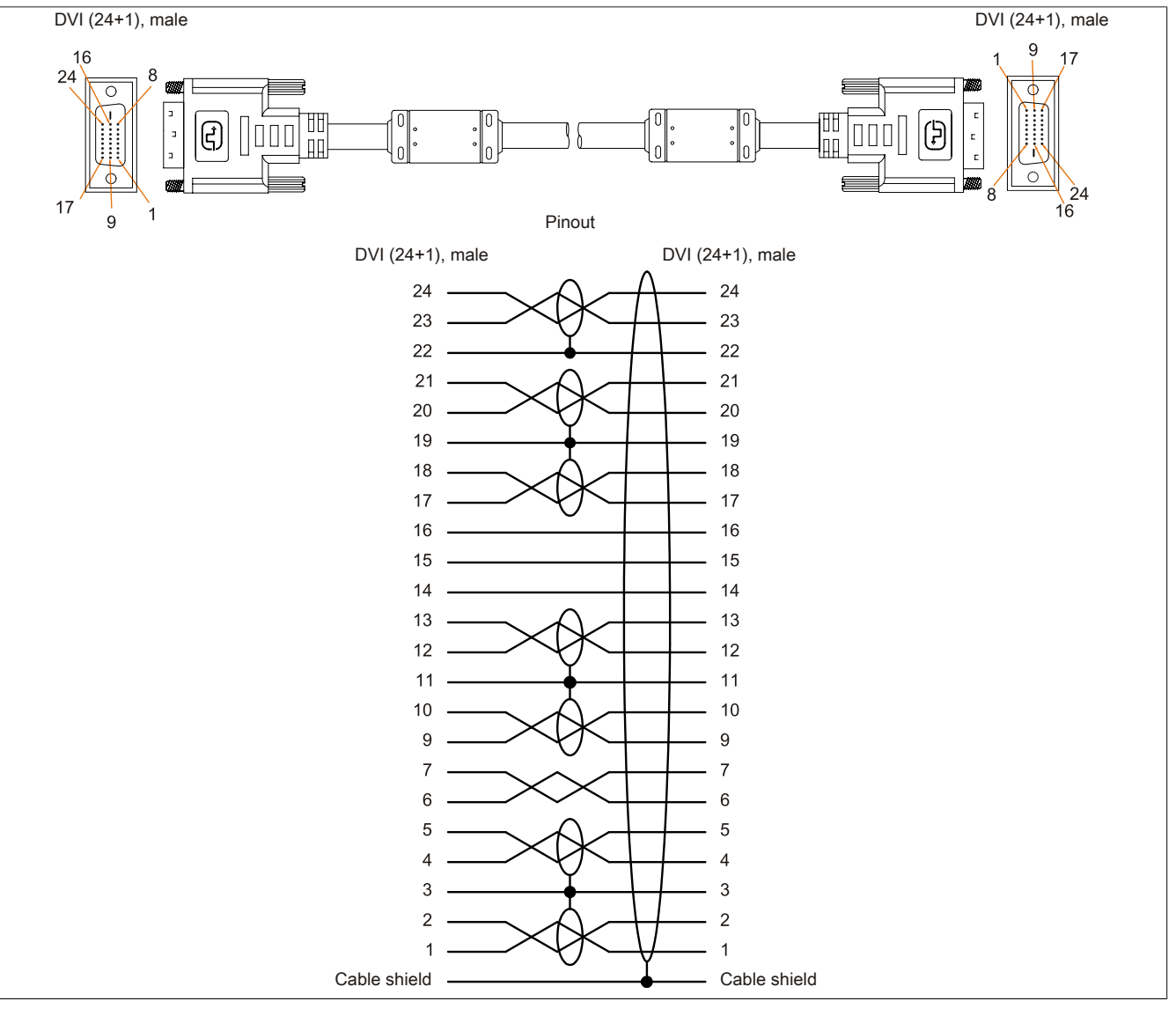

Figure 159: 5CASDL.0xxx-00- Pinout

## 6.3 SDL cables with 45° connector

### 6.3.1 5CASDL.0xxx-01

#### 6.3.1.1 General information

5CASDL.0xxx-01 SDL cables with 45° plugs are designed for a fixed layout.

# **Caution!**

# Power must be turned off before plugging in and unplugging cables.

#### 6.3.1.2 Order data

| Model number   | Short description                | Figure |
|----------------|----------------------------------|--------|
|                | SDL cable - 45° connector        | 1      |
| 5CASDL.0018-01 | SDL cable; 45° connector, 1.8 m. |        |
| 5CASDL.0050-01 | SDL cable; 45° connector, 5 m.   |        |
| 5CASDL.0100-01 | SDL cable; 45° connector, 10 m.  |        |
| 5CASDL.0150-01 | SDL cable; 45° connector, 15 m.  |        |

Table 235: 5CASDL.0018-01, 5CASDL.0050-01, 5CASDL.0100-01, 5CASDL.0150-01 - Order data

## 6.3.1.3 Technical data

| Product ID                 | 5CASDL.0018-01 5CASDL.0050-01 5CASDL.0100-01              |                                  |                                  | 5CASDL.0150-01                |  |  |
|----------------------------|-----------------------------------------------------------|----------------------------------|----------------------------------|-------------------------------|--|--|
| General information        |                                                           |                                  | •                                |                               |  |  |
| Certification              |                                                           |                                  |                                  |                               |  |  |
| CE                         |                                                           | Yes                              |                                  |                               |  |  |
| cULus                      |                                                           | Ye                               | es                               |                               |  |  |
| GL                         |                                                           | Ye                               | es                               |                               |  |  |
| Cable structure            |                                                           |                                  |                                  |                               |  |  |
| Wire cross section         | AWG                                                       | G 28                             | AWG                              | G 24                          |  |  |
| Shield                     |                                                           | Individual cable pa              | irs and entire cable             |                               |  |  |
| Cable shielding            |                                                           | Tinned Cu mesh, op               | tical coverage > 85%             |                               |  |  |
| Outer sheathing            |                                                           |                                  |                                  |                               |  |  |
| Material                   |                                                           | P\                               | /C                               |                               |  |  |
| Color                      |                                                           | Bla                              | ack                              |                               |  |  |
| Connector                  | -                                                         |                                  |                                  |                               |  |  |
| Туре                       | 2x DVI-D (24+1), male                                     |                                  |                                  |                               |  |  |
| Connection cycles          |                                                           | 10                               | 00                               |                               |  |  |
| Contacts                   |                                                           | Gold                             | plated                           |                               |  |  |
| Mechanical protection      |                                                           | Metal cover with c               | rimped stress relief             |                               |  |  |
| Electrical characteristics | -                                                         |                                  |                                  |                               |  |  |
| Conductor resistance       |                                                           |                                  |                                  |                               |  |  |
| AWG 24                     |                                                           | -                                | ≤93 9                            | Ω/km                          |  |  |
| AWG 28                     | ≤237                                                      | Ω/km                             | -                                | -                             |  |  |
| Insulation resistance      |                                                           | Min. 10                          | MΩ/km                            |                               |  |  |
| Mechanical characteristics |                                                           |                                  |                                  |                               |  |  |
| Dimensions                 |                                                           |                                  |                                  |                               |  |  |
| Length                     | 1.8 m ±30 mm                                              | 5 m ±50 mm                       | 10 m ±100 mm                     | 15 m ±100 mm                  |  |  |
| Diameter                   | Max.                                                      | 9 mm                             | Max. 1                           | 1.5 mm                        |  |  |
| Flex radius                |                                                           |                                  |                                  |                               |  |  |
| Fixed installation         | ≥ 5x cab                                                  | le diameter (plug - ferrite mag  | net and ferrite magnet - ferrite | magnet)                       |  |  |
| Flexibility                | Limited flexibility; valid for fer                        | rite magnet - ferrite magnet (te | ested 100 cycles with 5x cable   | diameter, 20 cycles / minute) |  |  |
| Weight                     | Approx. 300 g Approx. 590 g Approx. 2800 g Approx. 2860 g |                                  |                                  |                               |  |  |

Table 236: 5CASDL.0018-01, 5CASDL.0050-01, 5CASDL.0100-01, 5CASDL.0150-01 - Technical data

## 6.3.1.4 Flex radius specifications

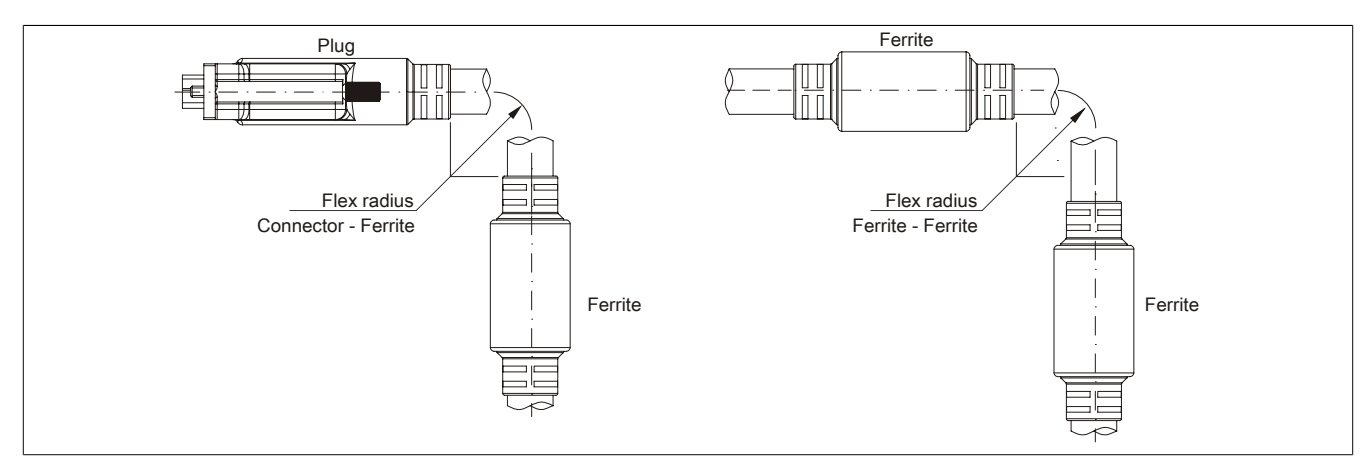

Figure 160: Flex radius specifications

#### 6.3.1.5 Dimensions

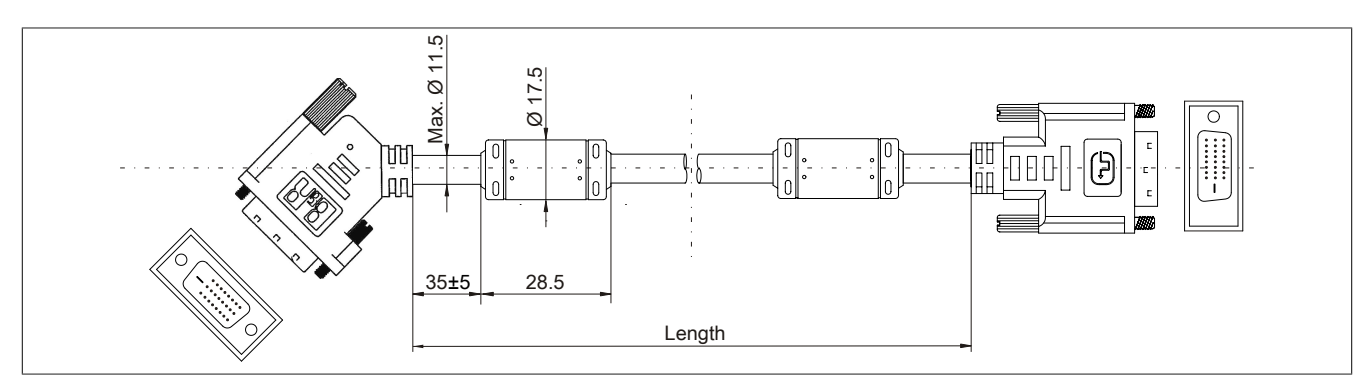

Figure 161: 5CASDL.0xxx-01 - Dimensions

#### 6.3.1.6 Cable pinout

# Warning!

If you choose to build a suitable cable yourself, it should be wired according to these specifications.

If a self-built cable is used, B&R cannot guarantee that it will function properly. All cables provided by B&R are guaranteed to function properly.

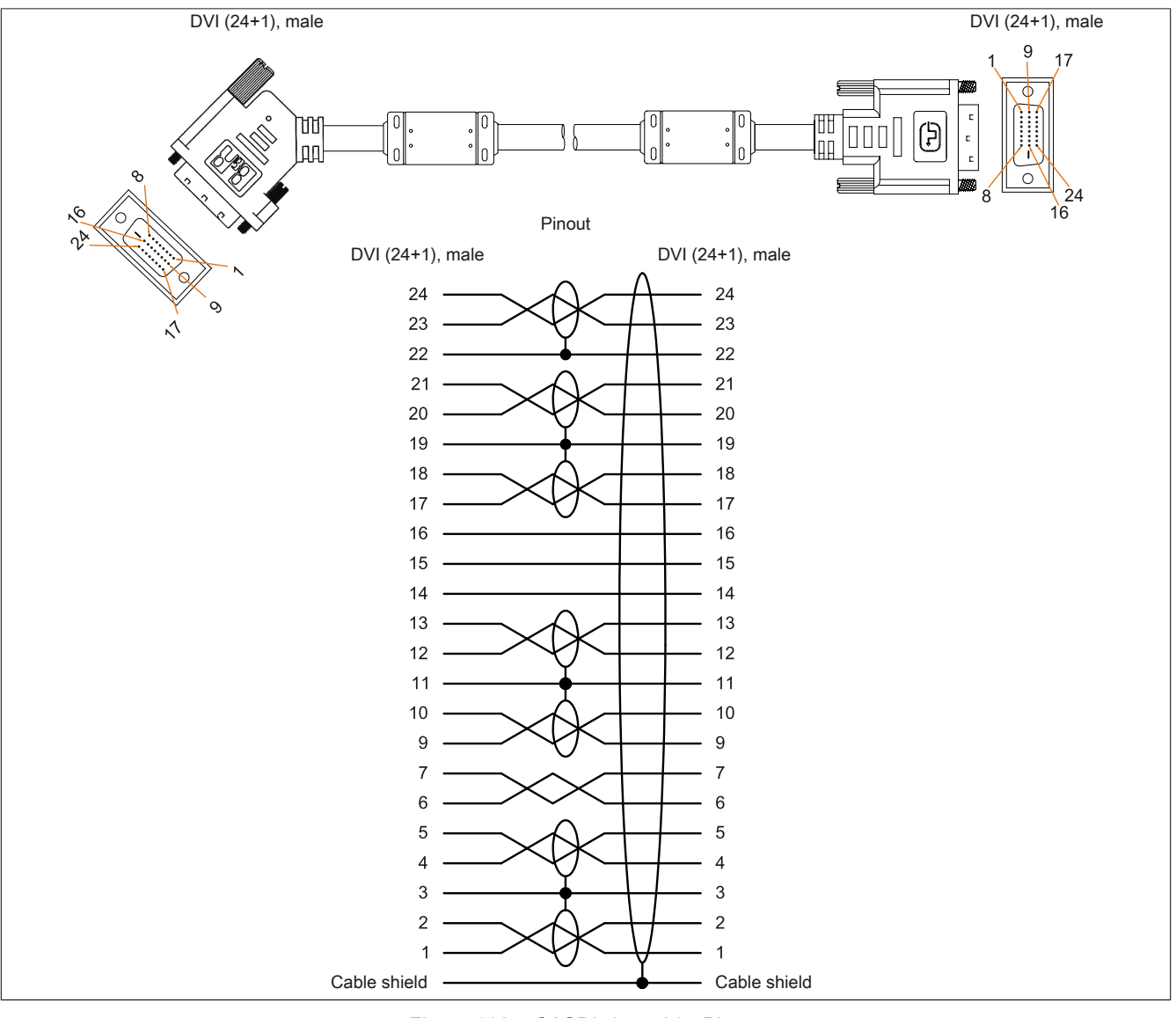

Figure 162: 5CASDL.0xxx-01 - Pinout

#### Accessories • Cables

### 6.4 SDL flex cables

#### 6.4.1 5CASDL.0xxx-03

#### 6.4.1.1 General information

5CASDL.0xxx-03 SDL flex cables are designed for use in both inflexible and flexible applications (e.g. swing arm systems).

# **Caution!**

Power must be turned off before plugging in and unplugging cables.

#### 6.4.1.2 Order data

| Model number   | Short description      | Figure |
|----------------|------------------------|--------|
|                | SDL flex cable         |        |
| 5CASDL.0018-03 | SDL Cable flex, 1.8 m. |        |
| 5CASDL.0050-03 | SDL cable flex, 5 m.   |        |
| 5CASDL.0100-03 | SDL cable flex, 10 m.  |        |
| 5CASDL.0150-03 | SDL cable flex, 15 m.  |        |
| 5CASDL.0200-03 | SDL cable flex, 20 m.  |        |
| 5CASDL.0250-03 | SDL cable flex, 25 m.  |        |
| 5CASDL.0300-03 | SDL cable flex, 30 m.  |        |

Table 237: 5CASDL.0018-03, 5CASDL.0050-03, 5CASDL.0100-03, 5CASDL.0150-03, 5CASDL.0200-03, 5CASDL.0250-03, 5CASDL.0300-03 - Order data

### 6.4.1.3 Technical data

| Product ID                    | 5CASDL.<br>0018-03                              | 5CASDL.<br>0050-03 | 5CASDL.<br>0100-03 | 5CASDL.<br>0150-03                      | 5CASDL.<br>0200-03  | 5CASDL.<br>0250-03 | 5CASDL.<br>0300-03 |  |
|-------------------------------|-------------------------------------------------|--------------------|--------------------|-----------------------------------------|---------------------|--------------------|--------------------|--|
| General information           |                                                 |                    |                    |                                         |                     |                    |                    |  |
| Certification                 |                                                 |                    |                    |                                         |                     |                    | _                  |  |
| CE                            |                                                 |                    |                    | Yes                                     |                     |                    |                    |  |
| cULus                         |                                                 |                    |                    | Yes                                     |                     |                    |                    |  |
| GL                            |                                                 |                    |                    | Yes                                     |                     |                    | _                  |  |
| Cable structure               |                                                 |                    |                    |                                         |                     | _                  |                    |  |
| Wire cross section            |                                                 |                    | AV<br>AW           | NG 24 (control wir<br>G 26 (DVI, USB, d | res)<br>data)       |                    |                    |  |
| Properties                    |                                                 |                    | Free               | e of halogen and s                      | ilicon              |                    |                    |  |
| Shield                        |                                                 |                    | Individual         | cable pairs and e                       | ntire cable         |                    |                    |  |
| Cable shielding               |                                                 |                    | Aluminum           | foil clad + tinned c                    | opper mesh          |                    |                    |  |
| Outer sheathing               |                                                 |                    |                    |                                         |                     |                    | _                  |  |
| Material                      |                                                 |                    | Spe                | cial TMPU - semi                        | gloss               |                    |                    |  |
| Color                         | Black                                           |                    |                    |                                         |                     |                    |                    |  |
| Labeling                      | (B&R) SDL Cable (UL) AWM 20236 80°C 30V E 63216 |                    |                    |                                         |                     |                    |                    |  |
| Connector                     |                                                 |                    |                    |                                         |                     |                    | _                  |  |
| Туре                          | 2x DVI-D (24+1), male                           |                    |                    |                                         | _                   |                    |                    |  |
| Connection cycles             | Min. 200                                        |                    |                    |                                         |                     |                    |                    |  |
| Contacts                      | Gold plated                                     |                    |                    |                                         |                     |                    |                    |  |
| Mechanical protection         | Metal cover with crimped stress relief          |                    |                    |                                         |                     |                    |                    |  |
| Electrical characteristics    |                                                 |                    |                    |                                         |                     | _                  |                    |  |
| Operating voltage             | ≤ 30 V                                          |                    |                    |                                         |                     |                    |                    |  |
| Test voltage                  |                                                 |                    |                    |                                         |                     |                    |                    |  |
| Wire/Wire                     |                                                 |                    |                    | 1 kV                                    |                     |                    |                    |  |
| Wire/Shield                   |                                                 |                    |                    | 0.5 kV                                  |                     |                    |                    |  |
| Wave impedance                | 100 ±10 Ω                                       |                    |                    |                                         |                     | -                  |                    |  |
| Conductor resistance          |                                                 |                    |                    |                                         |                     |                    |                    |  |
| AWG 24                        | ≤95 Ω/km                                        |                    |                    |                                         |                     |                    |                    |  |
| AWG 26                        | ≤145 Ω/km                                       |                    |                    |                                         |                     |                    |                    |  |
| Insulation resistance         | > 200 MΩ/km                                     |                    |                    |                                         |                     |                    |                    |  |
| Operating conditions          |                                                 |                    |                    |                                         |                     |                    |                    |  |
| Approbation                   |                                                 |                    | UL A               | AWM 20236 80 °C                         | 30 V                |                    |                    |  |
| Flame resistant               |                                                 |                    | In accordance w    | ith UL758 (cable v                      | vertical flame test | )                  |                    |  |
| Oil and hydrolysis resistance |                                                 |                    | Acc                | ording to VDE 028                       | 32-10               |                    |                    |  |

Table 238: 5CASDL.0018-03, 5CASDL.0050-03, 5CASDL.0100-03, 5CASDL.0150-03, 5CASDL.0200-03, 5CASDL.0250-03, 5CASDL.0300-03 - Technical data

#### Accessories • Cables

| 5CASDL.                                                                                                    | 5CASDL.                                                     | 5CASDL.                                                                                                    | 5CASDL.                                                                                                    | 5CASDL.                                                                                                    | 5CASDL.                                                                                                    | 5CASDL.                                                                                                    |
|----------------------------------------------------------------------------------------------------|-------------------------------------------------------------|----------------------------------------------------------------------------------------------------|----------------------------------------------------------------------------------------------------|----------------------------------------------------------------------------------------------------|----------------------------------------------------------------------------------------------------|----------------------------------------------------------------------------------------------------|
| 0018-03                                                                                                    | 0050-03                                                     | 0100-03                                                                                                    | 0150-03                                                                                                    | 0200-03                                                                                                    | 0250-03                                                                                                    | 0300-03                                                                                                    |
| 1                                                                                                    |                                                             |                                                                                                    |                                                                                                    |                                                                                                    |                                                                                                    |                                                                                                    |
|                                                                                                    |                                                             |                                                                                                    |                                                                                                    |                                                                                                    |                                                                                                    |                                                                                                    |
|                                                                                                    |                                                             |                                                                                                    | -20 to 80°C                                                                                                    |                                                                                                    |                                                                                                    |                                                                                                    |
|                                                                                                    |                                                             |                                                                                                    | -5 to 60°C                                                                                                    |                                                                                                    |                                                                                                    |                                                                                                    |
|                                                                                                    |                                                             |                                                                                                    | -20 to 80°C                                                                                                    |                                                                                                    |                                                                                                    |                                                                                                    |
|                                                                                                    |                                                             |                                                                                                    |                                                                                                    |                                                                                                    |                                                                                                    |                                                                                                    |
|                                                                                                    |                                                             |                                                                                                    |                                                                                                    |                                                                                                    |                                                                                                    |                                                                                                    |
| 1.8 m ±20 mm                                                                                                    | 5 m ±45 mm                                                  | 10 m ±90 mm                                                                                                    | 15 m ±135 mm                                                                                                    | 20 m ±180 mm                                                                                                    | 25 m ±225 mm                                                                                                    | 30 m ±270 mm                                                                                                    |
|                                                                                                    |                                                             | •                                                                                                    | Max. 12 mm                                                                                                    |                                                                                                    | •                                                                                                    |                                                                                                    |
|                                                                                                    |                                                             |                                                                                                    |                                                                                                    |                                                                                                    |                                                                                                    |                                                                                                    |
|                                                                                                    |                                                             | ≥ 6x cable diar                                                                                                    | neter (from plug -                                                                                                    | ferrite magnet)                                                                                                    |                                                                                                    |                                                                                                    |
| ≥ 10x cable diameter (from ferrite magnet - ferrite magnet)                                                             |                                                             |                                                                                                    |                                                                                                    |                                                                                                    |                                                                                                    |                                                                                                    |
|                                                                                                    | ≥ 15x cable diameter (from ferrite magnet - ferrite magnet) |                                                                                                    |                                                                                                    |                                                                                                    |                                                                                                    |                                                                                                    |
| Flexible; valid for ferrite magnet - ferrite magnet (tested 300,000 cycles with 15x cable diameter, 4800 cycles / hour) |                                                             |                                                                                                    |                                                                                                    |                                                                                                    |                                                                                                    |                                                                                                    |
|                                                                                                    |                                                             |                                                                                                    |                                                                                                    |                                                                                                    |                                                                                                    |                                                                                                    |
|                                                                                                    |                                                             |                                                                                                    | 300,000                                                                                                    |                                                                                                    |                                                                                                    |                                                                                                    |
|                                                                                                    |                                                             |                                                                                                    | 4800 cycles/hour                                                                                                    | -                                                                                                    |                                                                                                    |                                                                                                    |
| 180 mm;15x cable diameter                                                                                               |                                                             |                                                                                                    |                                                                                                    |                                                                                                    |                                                                                                    |                                                                                                    |
| 460 mm                                                                                                    |                                                             |                                                                                                    |                                                                                                    |                                                                                                    |                                                                                                    |                                                                                                    |
| Approx. 460 g                                                                                                    | Approx. 1020 g                                              | Approx. 1940 g                                                                                                    | Approx. 2840 g                                                                                                    | Approx. 3740 g                                                                                                    | Approx. 4560 g                                                                                                    | Approx. 5590 g                                                                                                    |
|                                                                                                    |                                                             |                                                                                                    |                                                                                                    |                                                                                                    |                                                                                                    |                                                                                                    |
|                                                                                                    | ≤ 50 N                                                      |                                                                                                    |                                                                                                    |                                                                                                    |                                                                                                    |                                                                                                    |
|                                                                                                    |                                                             |                                                                                                    | ≤ 400 N                                                                                                    |                                                                                                    |                                                                                                    |                                                                                                    |
|                                                                                                    | 5CASDL.<br>0018-03                                          | 5CASDL.<br>0018-03     5CASDL.<br>0050-03       1.8 m ±20 mm     5 m ±45 mm       ≥ 1<br>≥ 1     ≥ 1       Flexible; valid for ferrite magnet     ≥ 1       Approx. 460 g     Approx. 1020 g | 5CASDL.<br>0018-03     5CASDL.<br>0050-03     5CASDL.<br>0100-03       1.8 m ±20 mm     5 m ±45 mm     10 m ±90 mm       ≥ 6x cable diarr     ≥ 10x cable diameter     ≥ 10x cable diameter       Flexible; valid for ferrite magnet - ferrite magnet of the second second | 5CASDL.<br>0018-03     5CASDL.<br>0050-03     5CASDL.<br>0100-03     5CASDL.<br>0150-03       -20 to 80°C<br>-5 to 60°C<br>-20 to 80°C     -20 to 80°C       1.8 m ±20 mm     5 m ±45 mm     10 m ±90 mm     15 m ±135 mm<br>Max. 12 mm       2 6x cable diameter (from plug -<br>≥ 10x cable diameter (from ferrite mage<br>≥ 15x cable diameter (from ferrite mage)     ≥ 15x cable diameter (from ferrite mage)       Flexible; valid for ferrite magnet - ferrite magnet (tested 300,000 cg/els/hour<br>180 mm; 15x cable dia<br>460 mm     300,000       Approx. 460 g     Approx. 1020 g     Approx. 1940 g     Approx. 2840 g | 5CASDL.<br>0018-035CASDL.<br>0050-035CASDL.<br>0100-035CASDL.<br>0150-035CASDL.<br>0200-03-20 to $80^{\circ}C$<br>-5 to $60^{\circ}C$<br>-20 to $80^{\circ}C$ 1.8 m ±20 mm5 m ±45 mm10 m ±90 mm15 m ±135 mm20 m ±180 mm<br>Max. 12 mmMax. 12 mm2 6x cable diameter (from plug - ferrite magnet)<br>$\geq 10x$ cable diameter (from ferrite magnet - ferrite magnet<br>$\geq 15x$ cable diameter (from ferrite magnet - ferrite magnet<br>$\geq 15x$ cable diameter (from ferrite magnet - ferrite magnet<br>$\geq 15x$ cable diameter (from ferrite magnet - ferrite magnet<br>$\geq 15x$ cable diameter (from ferrite magnet - ferrite magnet<br>$\geq 10x$ cable diameter (from ferrite magnet - ferrite magnet<br>$\geq 15x$ cable diameter (from ferrite magnet - ferrite magnet<br>$\geq 15x$ cable diameter (from ferrite magnet - ferrite magnet<br>$\pm 15x$ cable diameter (from ferrite magnet - ferrite magnet<br>$\pm 15x$ cable diameter (from ferrite magnet - ferrite magnet<br>$\pm 15x$ cable diameter (from ferrite magnet - ferrite magnet<br>$\pm 15x$ cable diameter (from ferrite magnet - ferrite magnet<br>$\pm 15x$ cable diameter (from ferrite magnet - ferrite magnet - ferrite magnet - ferrite magnet - ferrite magnet - ferrite magnet - ferrite magnet<br>$\pm 15x$ cable diameter (from ferrite magnet - ferrite magnet - ferrite magne | SCASDL.<br>0018-03     SCASDL.<br>0050-03     SCASDL.<br>0100-03     SCASDL.<br>0150-03     SCASDL.<br>0200-03     SCASDL.<br>0250-03       -20 to 80°C<br>-5 to 60°C<br>-20 to 80°C     -5 to 60°C<br>-20 to 80°C     -20 to 80°C     -20 to 80°C       1.8 m ±20 mm     5 m ±45 mm     10 m ±90 mm     15 m ±135 mm     20 m ±180 mm     25 m ±225 mm<br>Max. 12 mm       ≥ 6x cable diameter (from plug - ferrite magnet)<br>≥ 10x cable diameter (from ferrite magnet - ferrite magnet)<br>≥ 15x cable diameter (from ferrite magnet - ferrite magnet)     15x cable diameter (from ferrite magnet - ferrite magnet)       Flexible; valid for ferrite magnet - ferrite magnet (tested 300,000 cycles with 15x cable diameter, 4800<br>4800 cycles/hour<br>180 mm; 15x cable diameter<br>460 mm     300,000<br>4800 mm       Approx. 460 g     Approx. 1020 g     Approx. 1940 g     Approx. 2840 g     Approx. 3740 g     Approx. 4560 g |

Table 238: 5CASDL.0018-03, 5CASDL.0050-03, 5CASDL.0100-03, 5CASDL.0150-03, 5CASDL.0200-03, 5CASDL.0250-03, 5CASDL.0300-03 - Technical data

#### 6.4.1.4 Flex radius specifications

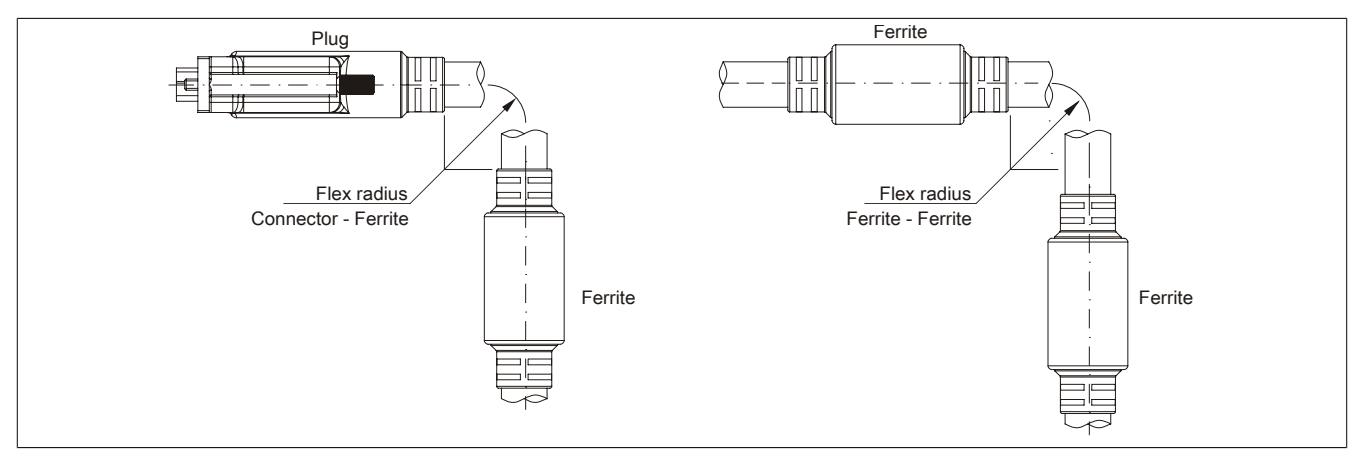

Figure 163: Flex radius specifications

#### 6.4.1.5 Dimensions

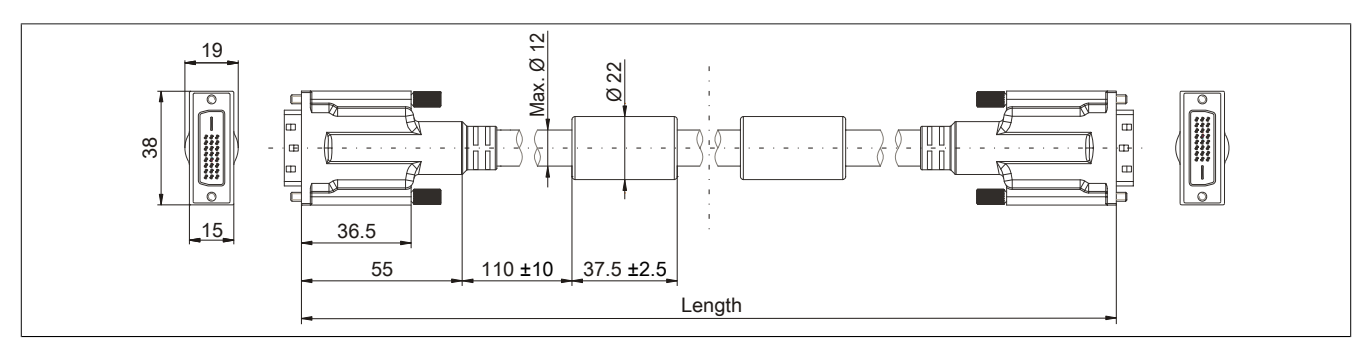

Figure 164: 5CASDL.0xxx-03 - Dimensions

#### 6.4.1.6 Structure

| Element       | Assignment      | Cross section |                         |
|---------------|-----------------|---------------|-------------------------|
|               | TMDS data 0     | 26 AWG        | TMDS data 2 TMDS data 1 |
| DVI           | TMDS data 1     | 26 AWG        |                         |
| DVI           | TMDS data 2     | 26 AWG        | TMDS cycle              |
|               | TMDS cycle      | 26 AWG        |                         |
| LISB          | XUSB0           | 26 AWG        | Control wires           |
| USB           | XUSB1           | 26 AWG        | - DDC clock             |
| Data          | SDL             | 26 AWG        | - DDC data              |
|               | DDC cycle       | 24 AWG        | YUSB1                   |
|               | DDC data        | 24 AWG        | - Ground                |
| Control wires | +5 V            | 24 AWG        | - Hot Plug detect       |
|               | Mass            | 24 AWG        | XUSB0 3DL               |
|               | Hot plug detect | 24 AWG        |                         |

Table 239: 5CASDL.0xxx-03 SDL flex cables - Structure

#### 6.4.1.7 Cable pinout

# Warning!

If you choose to build a suitable cable yourself, it should be wired according to these specifications. If a self-built cable is used, B&R cannot guarantee that it will function properly. All cables provided by

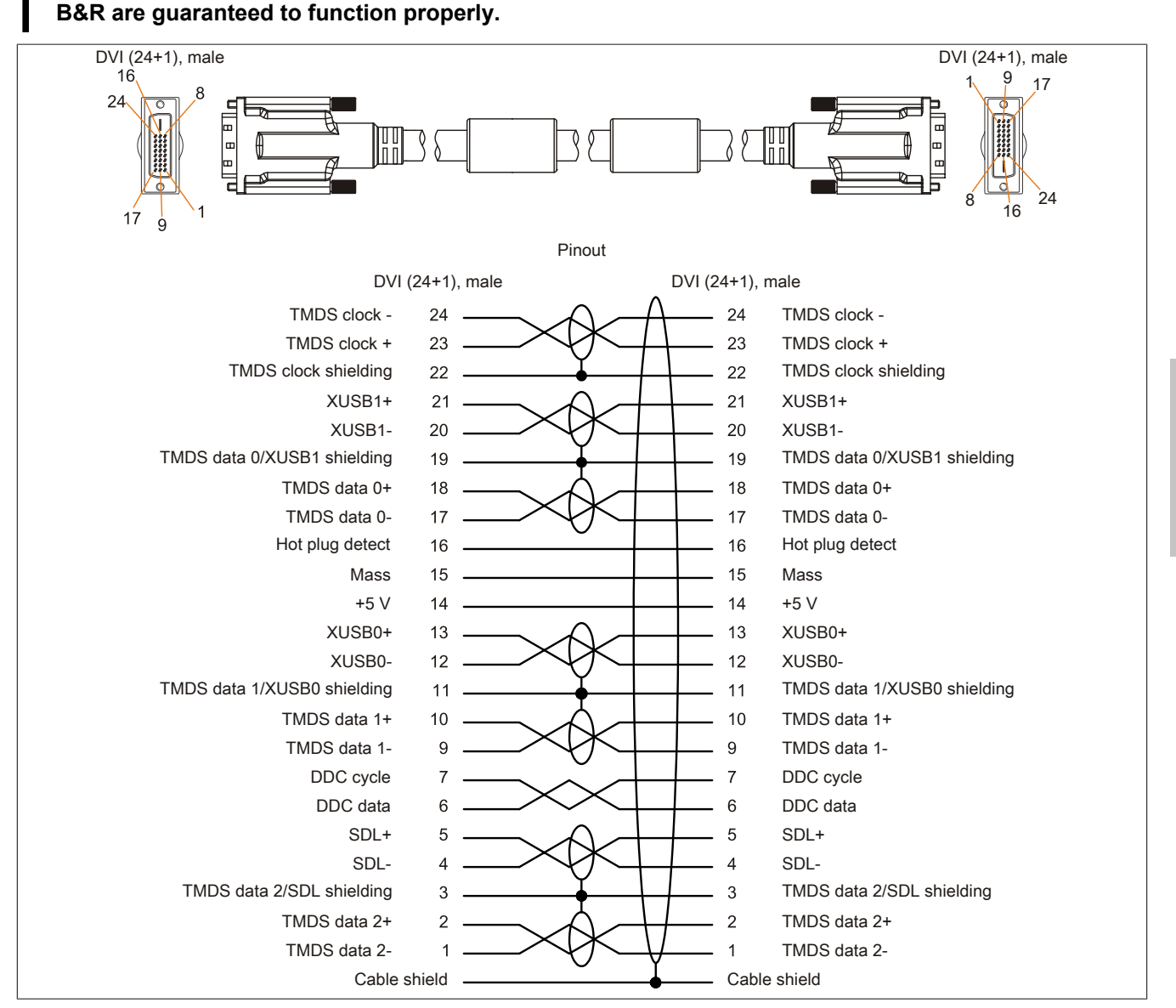

Figure 165: 5CASDL.0xxx-03- Pinout

## 6.5 SDL flex cables with extender

### 6.5.1 5CASDL.0xx0-13

#### 6.5.1.1 General information

5CASDL.0xx0-13 SDL flex cables with an extender are designed for use in both inflexible and flexible applications (e.g. swing arm systems).

## **Caution!**

Power must be turned off before plugging in and unplugging cables.

#### 6.5.1.2 Order data

| Model number   | Short description                   | Figure |
|----------------|-------------------------------------|--------|
|                | SDL flex cable                      |        |
| 5CASDL.0300-13 | SDL cable flex with extender, 30 m. |        |
| 5CASDL.0400-13 | SDL cable flex with extender, 40 m. |        |
| 5CASDL.0430-13 | SDL Cable flex with extender, 43 m. |        |

Table 240: 5CASDL.0300-13, 5CASDL.0400-13, 5CASDL.0430-13 - Order data

#### 6.5.1.3 Technical data

| Product ID                    | 5CASDL.0300-13                         | 5CASDL.0400-13                          | 5CASDL.0430-13 |  |
|-------------------------------|----------------------------------------|-----------------------------------------|----------------|--|
| General information           |                                        |                                         |                |  |
| Certification                 |                                        |                                         |                |  |
| CE                            | Yes                                    |                                         |                |  |
| cULus                         |                                        | Yes                                     |                |  |
| GL                            |                                        | Yes                                     |                |  |
| Cable structure               |                                        |                                         |                |  |
| Wire cross section            |                                        | AWG 24 (control wires)                  |                |  |
|                               |                                        | AWG 26 (DVI, USB, data)                 |                |  |
| Properties                    |                                        | Free of halogen and silicon             |                |  |
| Shield                        |                                        | Individual cable pairs and entire cable | e              |  |
| Cable shielding               | A                                      | luminum foil clad + tinned copper me    | sh             |  |
| Outer sheathing               |                                        |                                         |                |  |
| Material                      |                                        | Special TMPU - semi gloss               |                |  |
| Color                         |                                        | Black                                   |                |  |
| Labeling                      | (B&R) S                                | DL cable (UL) AWM 20236 80°C 30         | / E63216       |  |
| Connector                     |                                        |                                         |                |  |
| Туре                          | 2x DVI-D (24+1), male                  |                                         |                |  |
| Connection cycles             | Min. 200                               |                                         |                |  |
| Contacts                      | Gold plated                            |                                         |                |  |
| Mechanical protection         | Metal cover with crimped stress relief |                                         |                |  |
| Electrical characteristics    |                                        |                                         |                |  |
| Operating voltage             | ≤ 30 V                                 |                                         |                |  |
| Test voltage                  |                                        |                                         |                |  |
| Wire/Wire                     |                                        | 1 kV                                    |                |  |
| Wire/Shield                   |                                        | 0.5 kV                                  |                |  |
| Wave impedance                |                                        | 100 ±10 Ω                               |                |  |
| Conductor resistance          |                                        |                                         |                |  |
| AWG 24                        |                                        | ≤95 Ω/km                                |                |  |
| AWG 26                        |                                        | ≤145 Ω/km                               |                |  |
| Insulation resistance         |                                        | > 200 MΩ/km                             |                |  |
| Operating conditions          |                                        |                                         |                |  |
| Approbation                   | UL AWM 20236 80 °C 30 V                |                                         |                |  |
| Flame resistant               | In acco                                | ordance with UL758 (cable vertical fla  | me test)       |  |
| Oil and hydrolysis resistance | According to VDE 0282-10               |                                         |                |  |
| Environmental conditions      |                                        |                                         |                |  |
| Temperature                   |                                        |                                         |                |  |
| Storage                       |                                        | -20 to 60°C                             |                |  |
| Moving                        |                                        | -5 to 60°C                              |                |  |
| Fixed installation            |                                        | -20 to 60°C                             |                |  |

Table 241: 5CASDL.0300-13, 5CASDL.0400-13, 5CASDL.0430-13 - Technical data

#### Accessories • Cables

| Product ID                 | 5CASDL.0300-13                                              | 5CASDL.0400-13                         | 5CASDL.0430-13 |  |  |
|----------------------------|-------------------------------------------------------------|----------------------------------------|----------------|--|--|
| Mechanical characteristics |                                                             |                                        | ,              |  |  |
| Dimensions                 |                                                             |                                        |                |  |  |
| Length                     | 30 m ±280 mm                                                | 40 m ±380 mm                           | 43 m ±410 mm   |  |  |
| Diameter                   |                                                             | Max. 12 mm                             |                |  |  |
| Extender box               |                                                             |                                        |                |  |  |
| Width                      |                                                             | 35 mm                                  |                |  |  |
| Length                     |                                                             | 125 mm                                 |                |  |  |
| Height                     |                                                             | 18.5 mm                                |                |  |  |
| Flex radius                |                                                             |                                        |                |  |  |
| Fixed installation         | ≥ 6x cable diameter (from plug - ferrite magnet)            |                                        |                |  |  |
|                            | ≥ 10x cable diameter (from ferrite magnet - ferrite magnet) |                                        |                |  |  |
| Flexible installation      | ≥ 15x cable diameter (from ferrite magnet - ferrite magnet) |                                        |                |  |  |
| Flexibility                | Flexible; v                                                 | valid for ferrite magnet - ferrite mag | net (tested    |  |  |
|                            | 300,000 cyc                                                 | les with 15x cable diameter, 4800 c    | ycles / hour)  |  |  |
| Drag chain data            |                                                             |                                        |                |  |  |
| Flex cycles                |                                                             | 300,000                                |                |  |  |
| Velocity                   |                                                             | 4800 cycles/hour                       |                |  |  |
| Flex radius                |                                                             | 180 mm;15x cable diameter              |                |  |  |
| Hub                        | 460 mm                                                      |                                        |                |  |  |
| Weight                     | Approx. 5430 g                                              | Approx. 7200 g                         | Approx. 7790 g |  |  |
| Tension                    |                                                             |                                        |                |  |  |
| During operation           |                                                             | ≤ 50 N                                 |                |  |  |
| During installation        |                                                             | ≤ 400 N                                |                |  |  |

Table 241: 5CASDL.0300-13, 5CASDL.0400-13, 5CASDL.0430-13 - Technical data

#### 6.5.1.4 Flex radius specifications

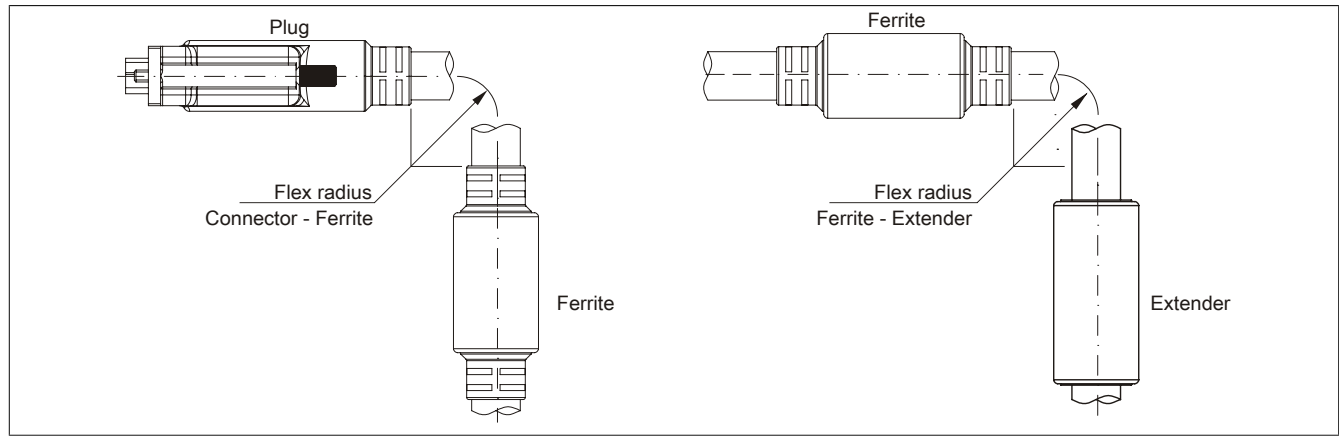

Figure 166: Flex radius specification with extender

#### 6.5.1.5 Dimensions

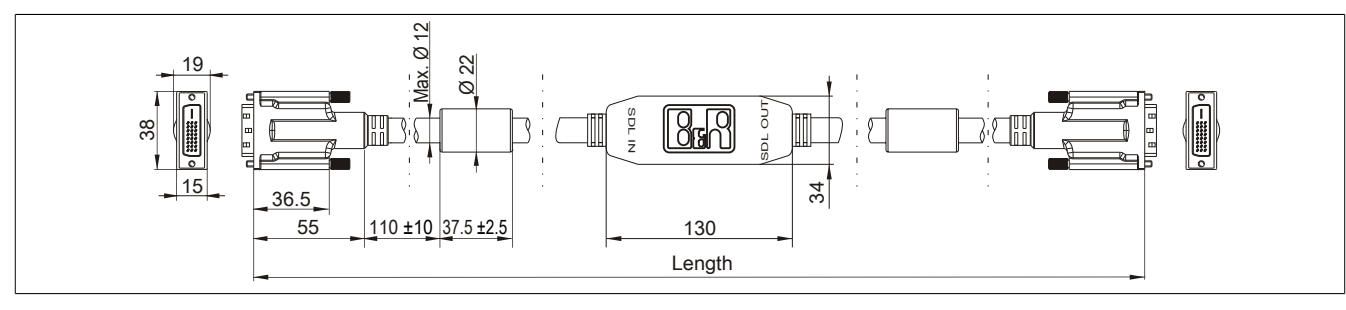

Figure 167: 5CASDL.0xx0-13- Dimensions

#### 6.5.1.6 Cable pinout

# Warning!

If you choose to build a suitable cable yourself, it should be wired according to these specifications.

If a self-built cable is used, B&R cannot guarantee that it will function properly. All cables provided by B&R are guaranteed to function properly.

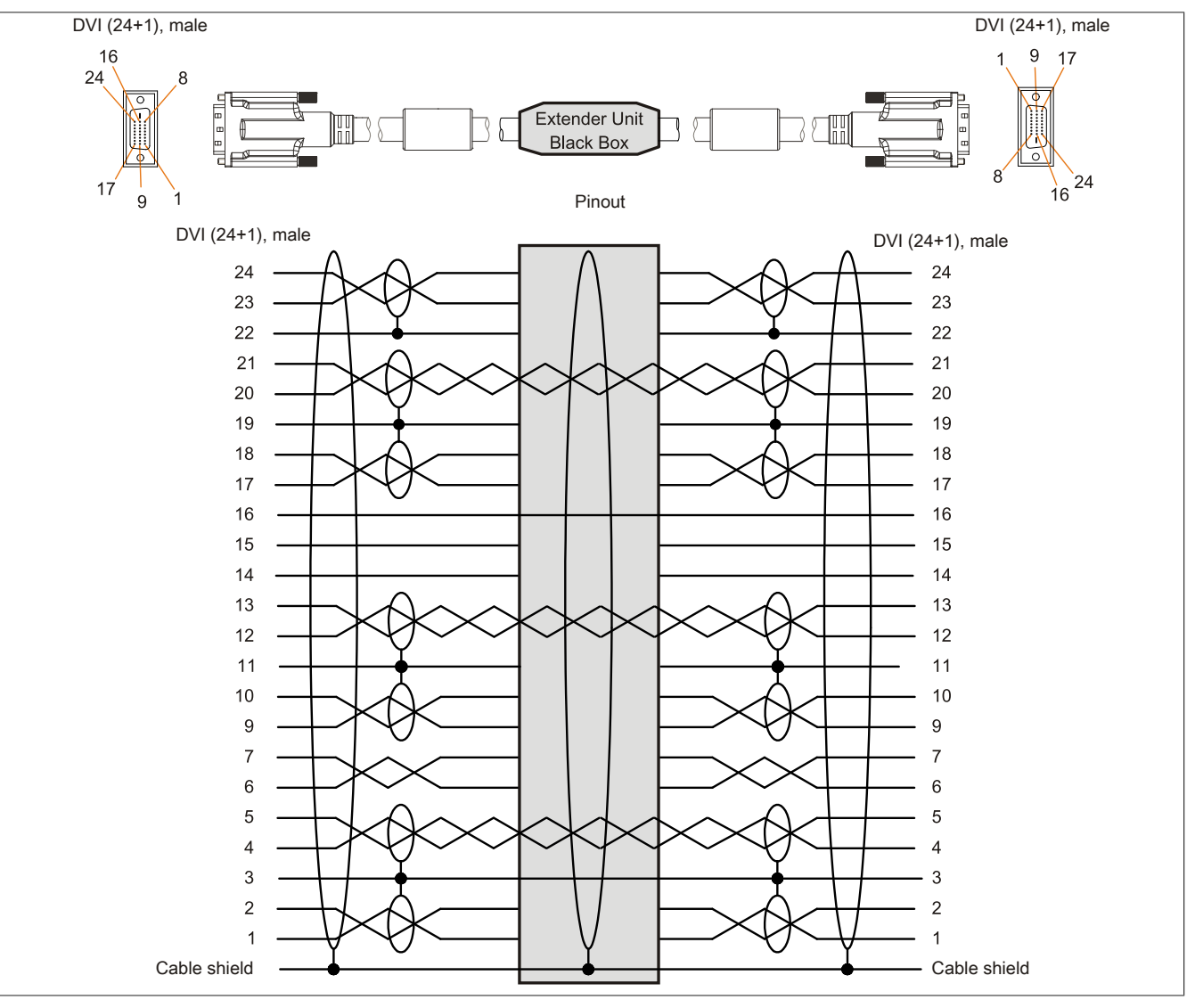

Figure 168: 5CASDL.0xx0-13 - Pinout

#### 6.5.1.7 Cable connection

SDL flex cables with an extender must be connected between the B&R Industrial PC and the Automation Panel display unit in the correct direction. The signal direction is indicated on the extender for this purpose.

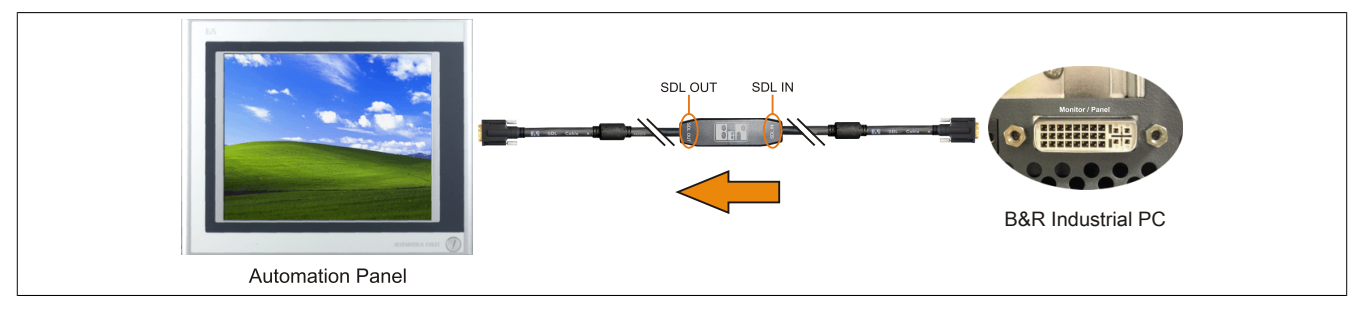

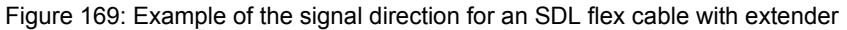

## 6.6 USB cables

#### 6.6.1 5CAUSB.00xx-00

#### 6.6.1.1 General information

USB cables are designed to achieve USB 2.0 transfer speeds.

#### 6.6.1.2 Order data

| Model number   | Short description                                | Figure |
|----------------|--------------------------------------------------|--------|
|                | USB cable                                        |        |
| 5CAUSB.0018-00 | USB 2.0 connecting cable type A - type B, 1.8 m. |        |
| 5CAUSB.0050-00 | USB 2.0 connecting cable type A - type B, 5 m.   |        |

Table 242: 5CAUSB.0018-00, 5CAUSB.0050-00 - Order data

#### 6.6.1.3 Technical data

| Product ID                 | 5CAUSB.0018-00                      | 5CAUSB.0050-00 |
|----------------------------|-------------------------------------|----------------|
| General information        |                                     |                |
| Certification              |                                     |                |
| CE                         | Yes                                 |                |
| cULus                      | Yes                                 |                |
| Cable structure            |                                     |                |
| Wire cross section         | AWG                                 | 24, 28         |
| Shield                     | Entire cable                        |                |
| Outer sheathing            |                                     |                |
| Color                      | Beige                               |                |
| Connector                  |                                     |                |
| Туре                       | USB type A male and USB type B male |                |
| Mechanical characteristics |                                     |                |
| Dimensions                 |                                     |                |
| Length                     | 1.8 m ±30 mm                        | 5 m ±50 mm     |
| Diameter                   | Max. 5 mm                           |                |
| Flex radius                | Min. 100 mm                         |                |

Table 243: 5CAUSB.0018-00, 5CAUSB.0050-00 - Technical data

#### 6.6.1.4 Cable pinout

## Warning!

If you choose to build a suitable cable yourself, it should be wired according to these specifications.

If a self-built cable is used, B&R cannot guarantee that it will function properly. All cables provided by B&R are guaranteed to function properly.

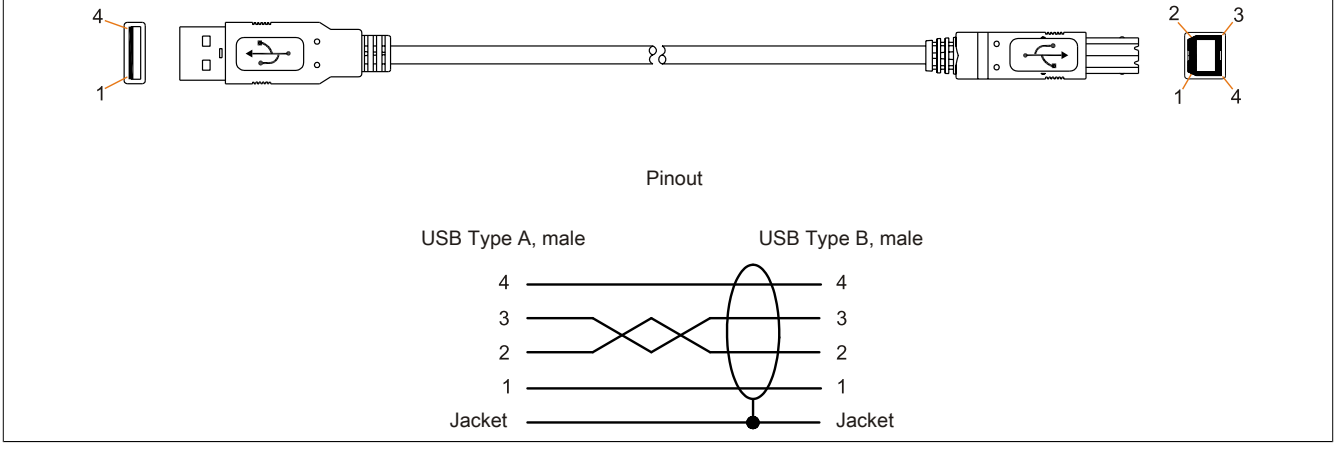

Figure 170: 5CAUSB.00xx-00 USB cables - Pinout

## 6.7 RS232 cables

#### 6.7.1 9A0014.xx

#### 6.7.1.1 General information

RS232 cables are used as extension cables between two RS232 interfaces.

#### 6.7.1.2 Order data

| Model number | Short description                                                                        | Figure |
|--------------|------------------------------------------------------------------------------------------|--------|
|              | RS232 cable                                                                              |        |
| 9A0014.02    | RS232 extension cable for remote operating of a display unit with touch screen, 1.8 m.   |        |
| 9A0014.05    | RS232 extension cable for remote operating of a display unit with touch screen, 5 m.     |        |
| 9A0014.10    | RS232 extension cable for remote operating of a display unit<br>with touch screen, 10 m. |        |

Table 244: 9A0014.02, 9A0014.05, 9A0014.10 - Order data

#### 6.7.1.3 Technical data

| Product ID                 | 9A0014.02                        | 9A0014.05    | 9A0014.10    |
|----------------------------|----------------------------------|--------------|--------------|
| General information        |                                  |              |              |
| Certification              |                                  |              |              |
| CE                         |                                  | Yes          |              |
| Cable structure            |                                  |              |              |
| Wire cross section         |                                  | AWG 26       |              |
| Shield                     |                                  | Entire cable |              |
| Outer sheathing            |                                  |              | -            |
| Color                      |                                  | Beige        |              |
| Connector                  |                                  |              |              |
| Туре                       | 9-pin DSUB socket, male / female |              |              |
| Mechanical characteristics |                                  |              |              |
| Dimensions                 |                                  |              |              |
| Length                     | 1.8 m ±50 mm                     | 5 m ±80 mm   | 10 m ±100 mm |
| Diameter                   |                                  | Max. 5 mm    |              |
| Flex radius                |                                  | Min. 70 mm   |              |

Table 245: 9A0014.02, 9A0014.05, 9A0014.10 - Technical data

### 6.7.1.4 Cable pinout

# Warning!

If you choose to build a suitable cable yourself, it should be wired according to these specifications.

If a self-built cable is used, B&R cannot guarantee that it will function properly. All cables provided by B&R are guaranteed to function properly.

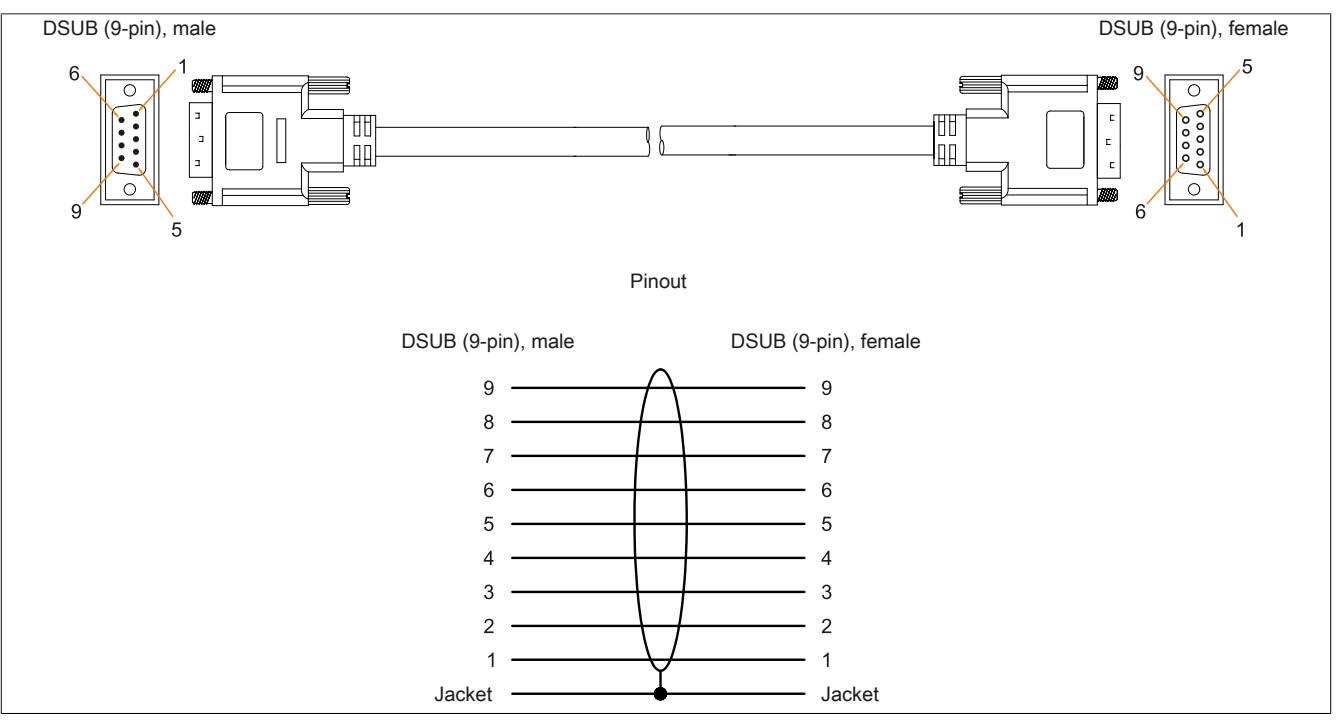

Figure 171: 9A0014.xx - RS232 cable pinout

## 6.8 Internal supply cable

#### 6.8.1 5CAMSC.0001-00

#### 6.8.1.1 General information

This supply cable is used internally, for example to supply special PCI cards. It is connected to the mainboard.

# Caution!

# Power must be turned off before plugging in and unplugging cables.

#### 6.8.1.2 Order data

| Model number   | Short description           | Figure |
|----------------|-----------------------------|--------|
|                | Accessories                 |        |
| 5CAMSC.0001-00 | Internal power supply cable |        |

Table 246: 5CAMSC.0001-00 - Order data

#### 6.8.1.3 Technical data

| Product ID                 | 5CAMSC.0001-00                                                    |  |
|----------------------------|-------------------------------------------------------------------|--|
| General information        |                                                                   |  |
| Certification              |                                                                   |  |
| CE                         | Yes                                                               |  |
| Cable structure            |                                                                   |  |
| Wire cross section         | AWG 22                                                            |  |
| Connector                  |                                                                   |  |
| Туре                       | 1x 4-pin male disk drive power plug, 1x 4-pin female plug housing |  |
| Mechanical characteristics |                                                                   |  |
| Dimensions                 |                                                                   |  |
| Length                     | 100 mm ±5 mm                                                      |  |
| Flexibility                | Flexible                                                          |  |

Table 247: 5CAMSC.0001-00 - Technical data

Chapter 6 Accessories

## 7 Replacement fan

## 7.1 5AC901.FI0x-00

### 7.1.1 General information

## Information:

The fan filters are subject to wear, and should be checked with appropriate frequency to determine whether the air flow provides sufficient cooling. An exchange or cleaning of the filter kit is appropriate at that time.

### 7.1.2 Order data

| Model number   | Short description                                                    | Figure                              |
|----------------|----------------------------------------------------------------------|-------------------------------------|
|                | Accessories                                                          | Image not found for 5AC901.FI01-00! |
| 5AC901.FI01-00 | Fan filter for APC910 5 pcs. (spare part), for 5AC901.FA01-00        |                                     |
| 5AC901.FI02-00 | Fan filter for APC910 5 pcs. (spare part), for 5AC901.FA02-00        |                                     |
| 5AC901.FI05-00 | Fan filter for APC910, 5 pcs. (replacement part), for 5AC901.FA05-00 |                                     |

Table 248: 5AC901.FI01-00, 5AC901.FI02-00, 5AC901.FI05-00 - Order data

# **Chapter 7 • Maintenance / Service**

This chapter describes service/maintenance work that can be carried out by a qualified end user.

## 1 Changing the battery

The lithium battery buffers the internal real-time clock (RTC) and CMOS data.

## Information:

- The product design allows the battery to be changed with the B&R device switched either on or off. In some countries, safety regulations do not allow batteries to be changed while the module is switched on.
- Any BIOS settings that have been made will remain when the battery is changed with the power turned off (stored in non-volatile EEPROM). The date and time must be reset later because this data is lost when the battery is changed.
- The battery should only be changed by qualified personnel.

# Warning!

The battery must be replaced by a Type CR2477N Renata battery only. The use of another battery may present a risk of fire or explosion.

The battery may explode if handled improperly. Do not recharge, disassemble or dispose of in fire.

The following replacement lithium batteries are available: 4A0006.00-000 (1 pc.) and 0AC201.91 (4 pcs.).

## 1.1 Battery status evaluation

The status of the battery is determined immediately after the device is started and subsequently checked by the system every 24 hours. During this measurement, the battery is subjected to a brief load (approximately 1 second) and then evaluated. Once determined, the battery status is displayed in BIOS (under Advanced -> OEM features -> System board features -> Voltage values) and in the B&R Control Center (ADI driver); it can also be read in a customer application using the ADI library.

| Battery status | Description                                                                                                    |
|----------------|----------------------------------------------------------------------------------------------------|
| N/A            | The hardware or firmware being used is too old and does not support reading the battery status.                                  |
| GOOD           | Data buffering is intact.                                                                                                    |
| BAD            | From the point when battery capacity is recognized as insufficient (BAD), data buffering is intact for approximately another 500 |
|                | hours                                                                                                    |

Table 249: Battery status

From the point when battery capacity is recognized as insufficient, data buffering is intact for approximately another 500 hours When replacing the battery, data is buffered for approximately 10 minutes by a gold leaf capacitor.

## 1.2 Procedure

- Disconnect the power supply to the B&R Industrial PC.
- Touch the housing or ground connection in order to discharge any electrostatic charge from your body.
- Remove the cover from the battery compartment and carefully pull out the battery using the removal strip.
- The battery should not be held by its edges. Insulated tweezers may also be used to insert the battery.

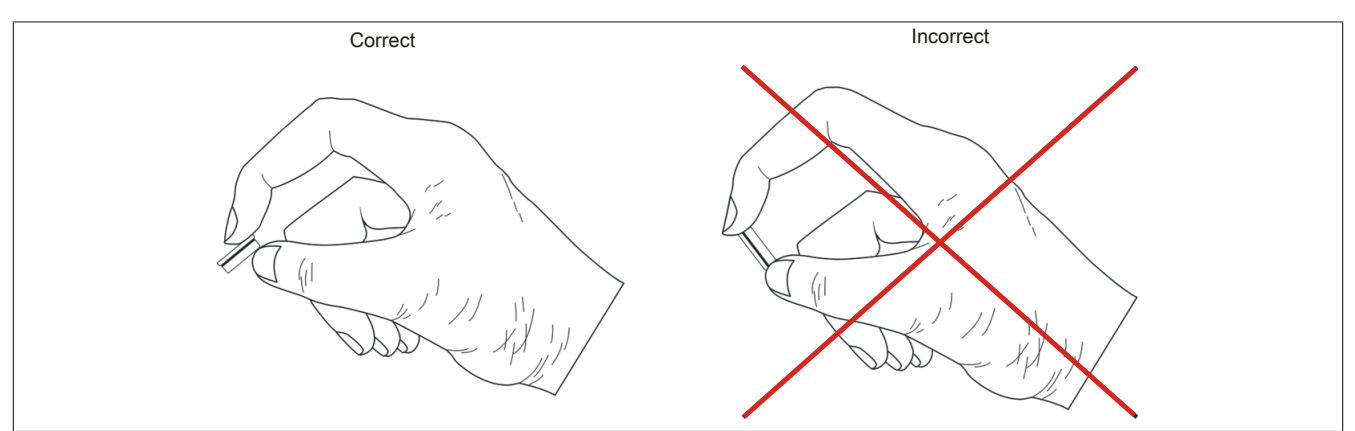

Figure 172: Battery handling

• Insert the new battery with the correct polarity.

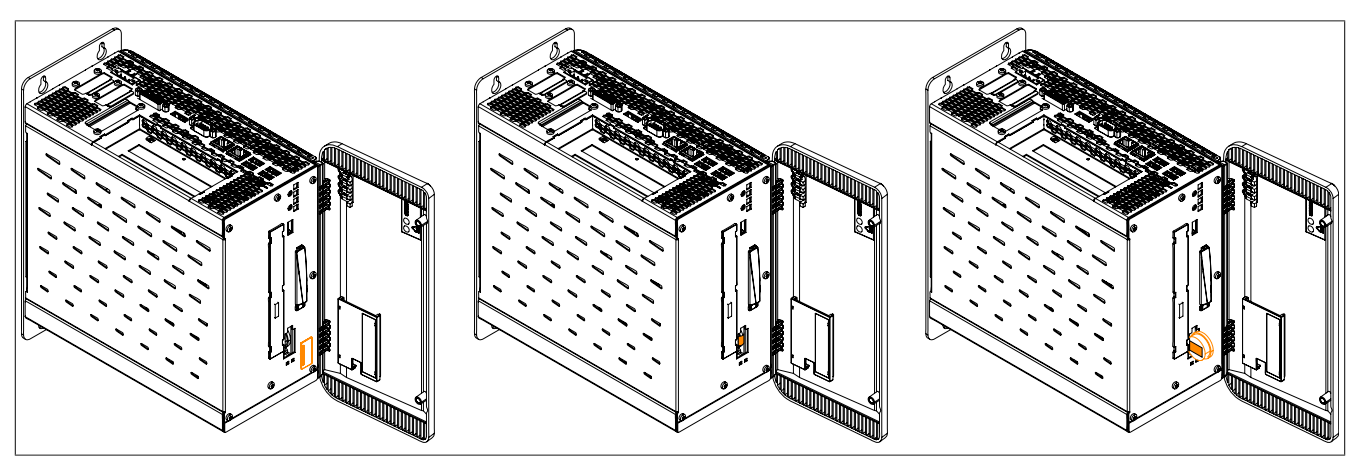

Figure 173: Changing the battery

- To make the next battery change easier, be sure the removal strip is in place when inserting the battery.
- Reconnect the power supply to the B&R Industrial PC (plug in the power cable).
- Reset the date and time in BIOS.

# Warning!

Lithium batteries are considered hazardous waste. Used batteries should be disposed of in accordance with applicable local regulations.

# 2 Replacing a CFast card

# **Caution!**

## Turn off the power before replacing the CFast card!

The CFast card can be replaced quickly and easily by pressing the ejector (see image) with a pointed object such as a pen.

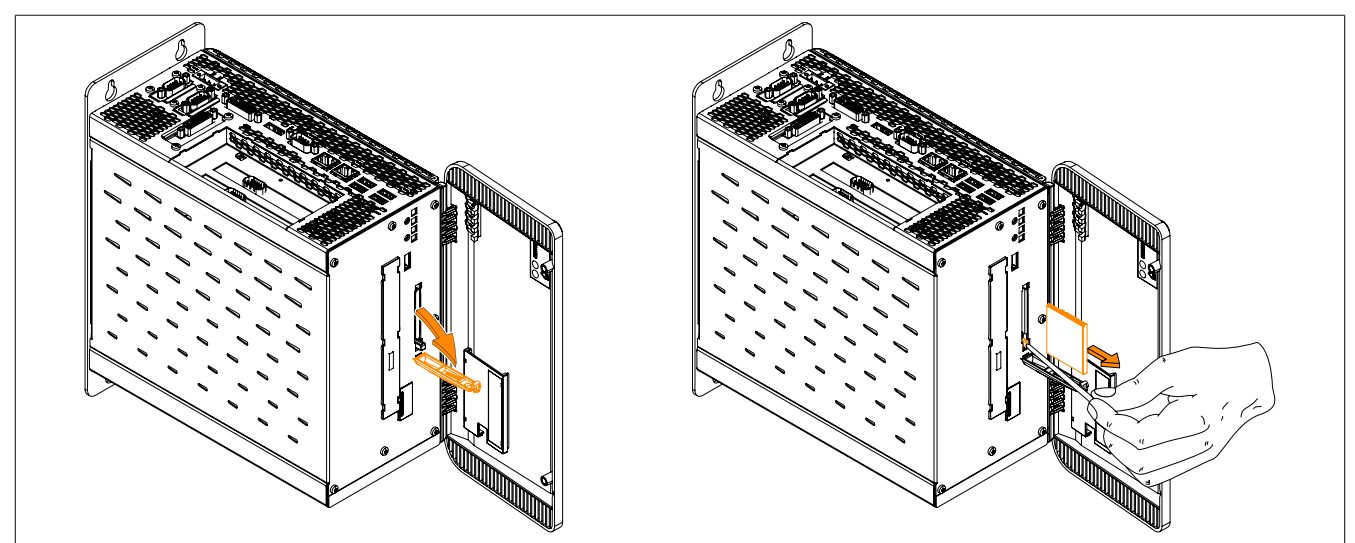

Figure 174: Replacing a CFast card

## **3 Installation interface options**

## Information:

Please note that not every interface option can be installed in interface slots 1 and 2. For more information, see "IF option 1 slot" on page 50 and "IF option 2 slot" on page 50.

- 1. Disconnect the power supply to the B&R Industrial PC.
- 2. Touch the housing or ground connection in order to discharge any electrostatic charge from your body.
- 3. Open the front cover. The torx screws (T10) behind the cover that are marked in the image must then be removed. The number of torx screws can vary depending on the system unit.

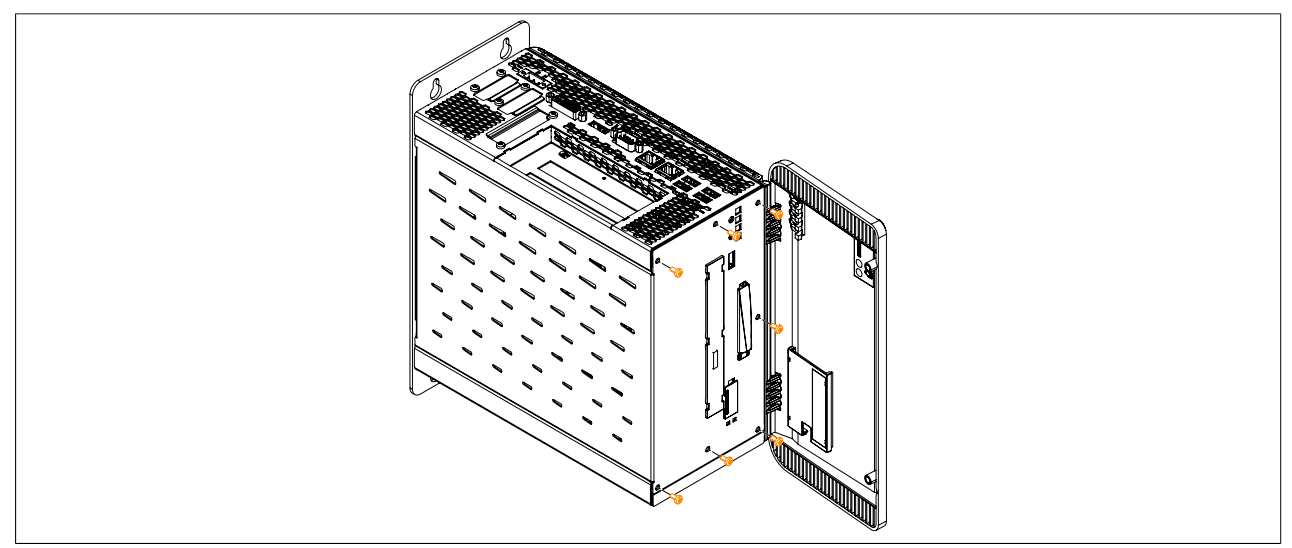

Figure 175: Removing the torx screws for the side cover

4. After the screws have been removed, the side cover can be removed by sliding it first toward the front and then to the side.

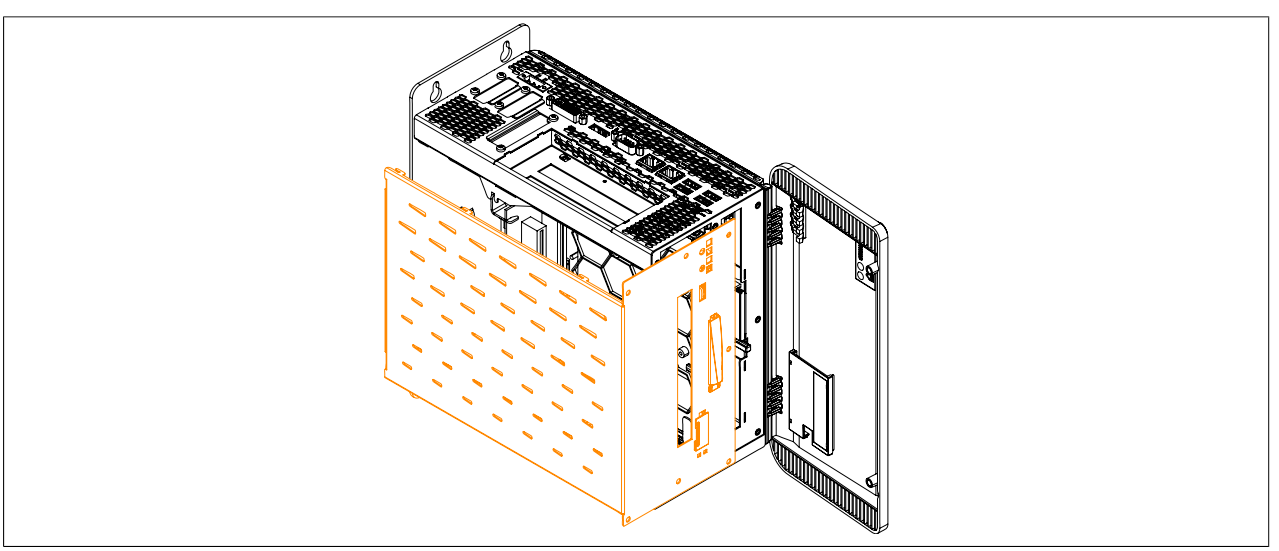

Figure 176: Removing the side cover

5. Remove the plastic slot cover and the marked torx screws (T10) as well as the metal slot cover.

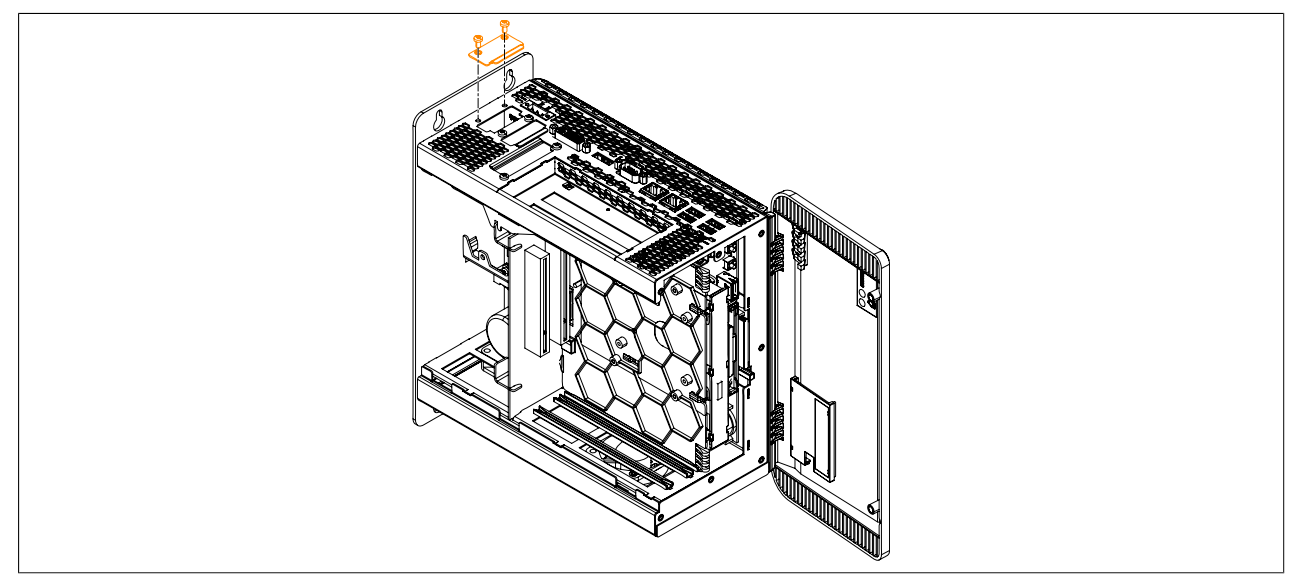

Figure 177: Removing the torx screws and slot cover

6. Insert the interface option into the slot.

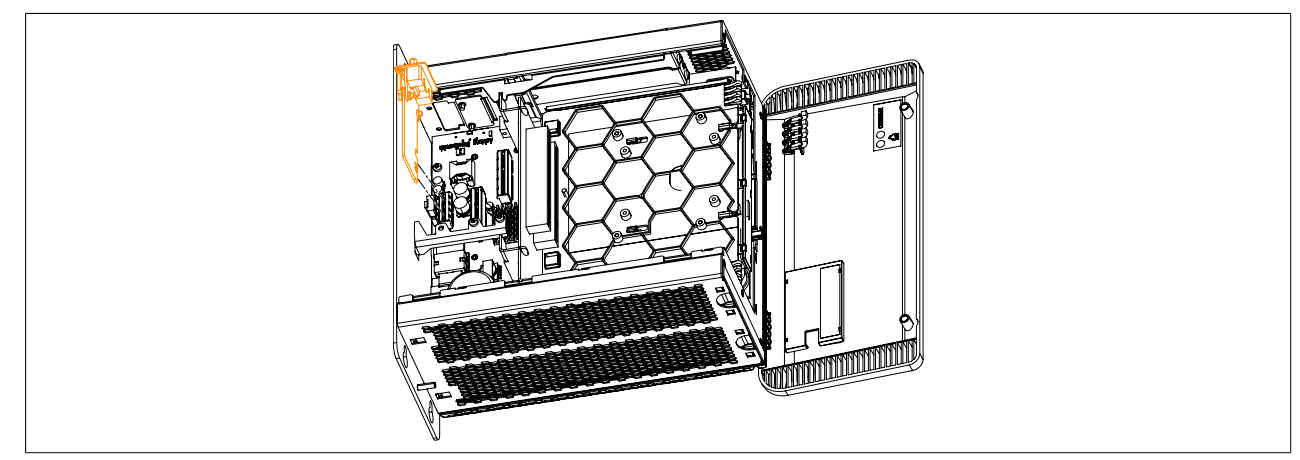

Figure 178: Installing the interface option

7. Secure the interface option to the B&R Industrial PC using the torx screws (T10).

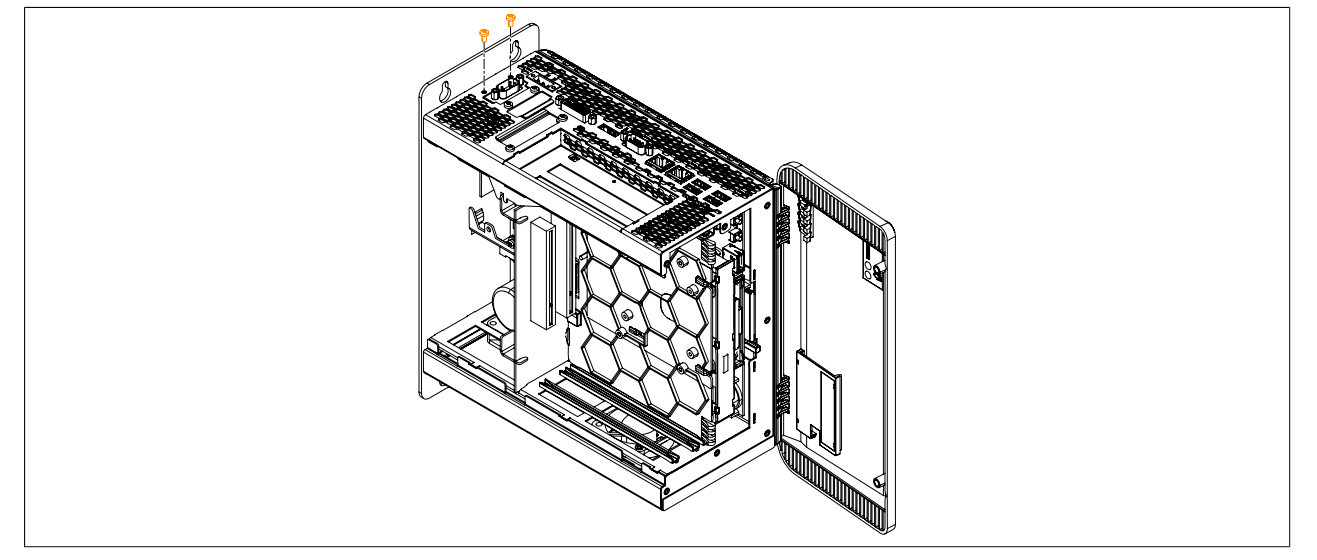

Figure 179: Securing the interface option

#### Maintenance / Service • Installation interface options

8. Attach the side cover.

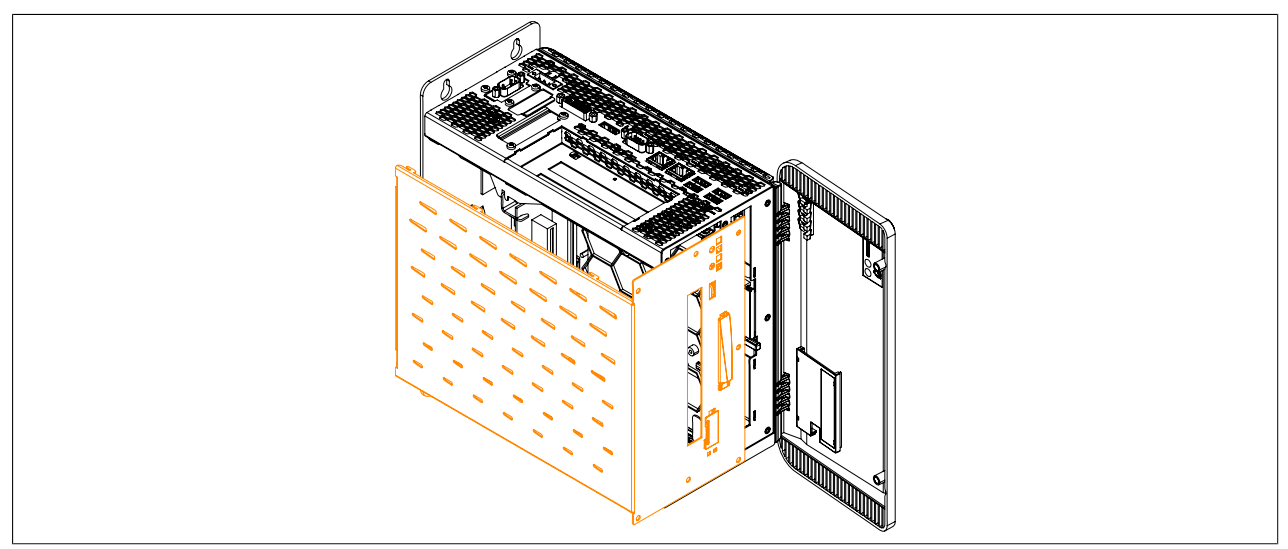

Figure 180: Replacing the side cover

9. Secure the side cover to the B&R Industrial PC using the same torx screws (T10) as before.

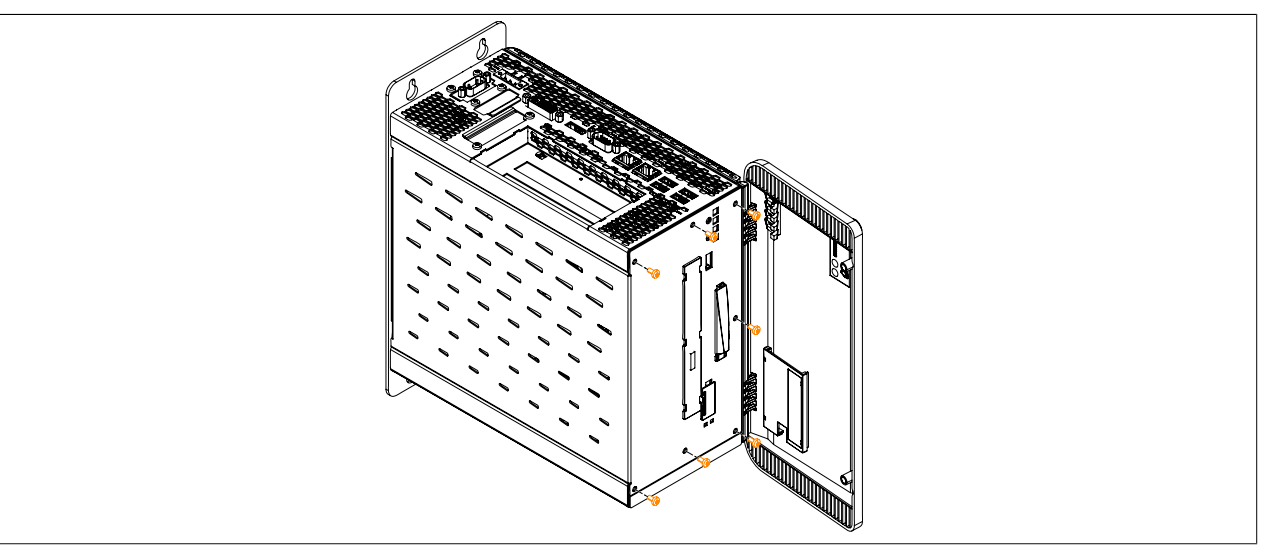

Figure 181: Securing the side cover

## 4 Installation monitor/panel options

- 1. Disconnect the power supply to the B&R Industrial PC.
- 2. Touch the housing or ground connection in order to discharge any electrostatic charge from your body.
- 3. Open the front cover. The torx screws (T10) behind the cover that are marked in the image must then be removed. The number of torx screws can vary depending on the system unit.

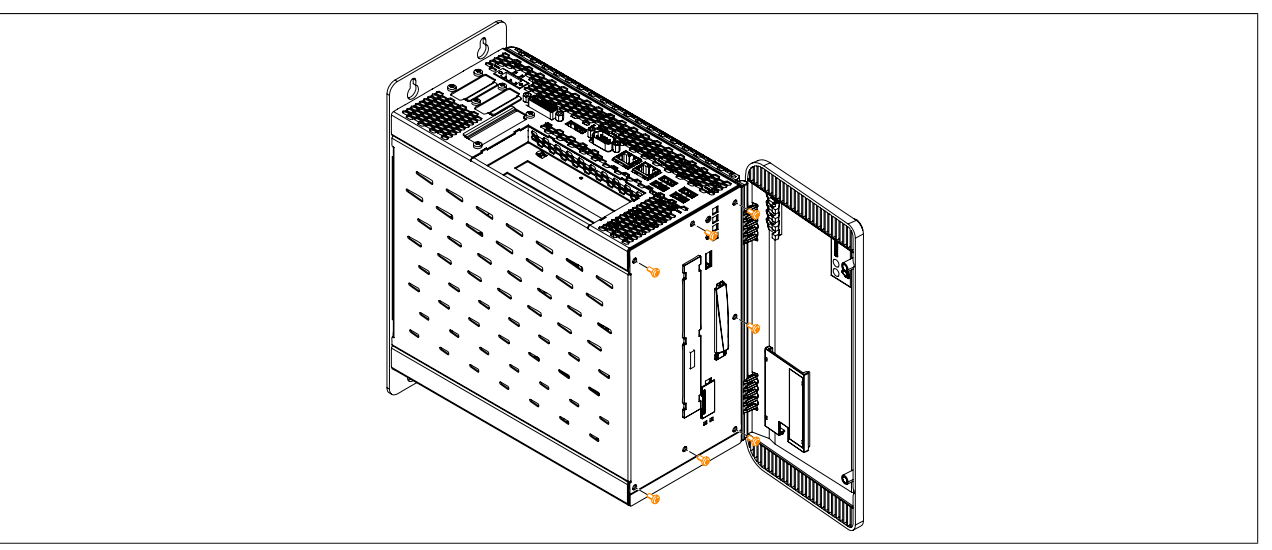

Figure 182: Removing the torx screws for the side cover

4. After the screws have been removed, the side cover can be removed by sliding it first toward the front and then to the side.

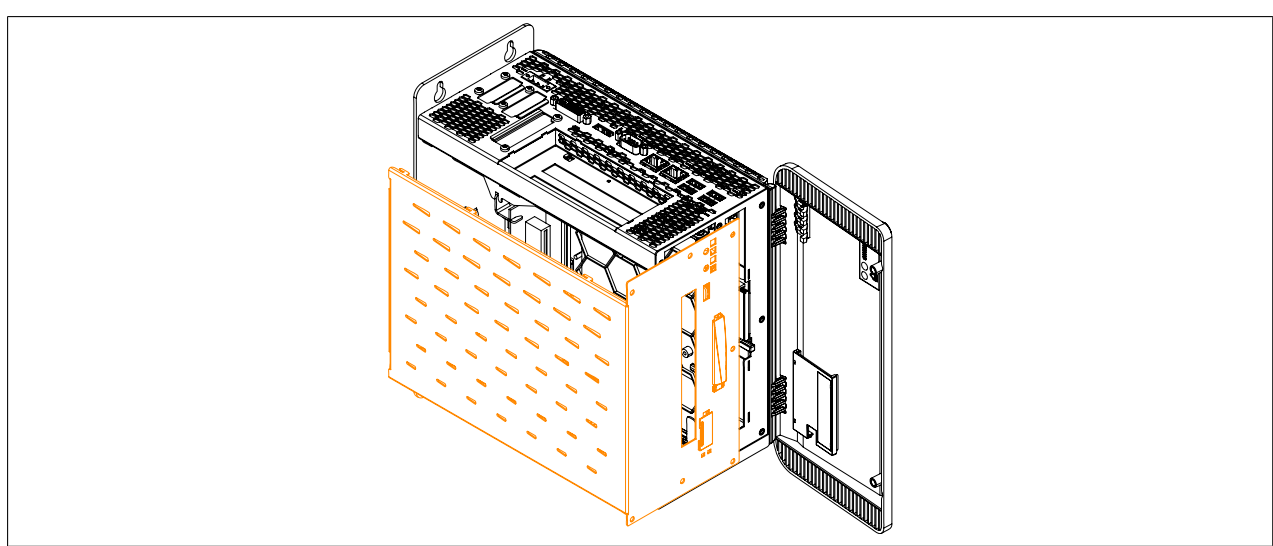

Figure 183: Removing the side cover

5. Remove the plastic slot cover and the marked torx screws (T10) as well as the metal slot cover.

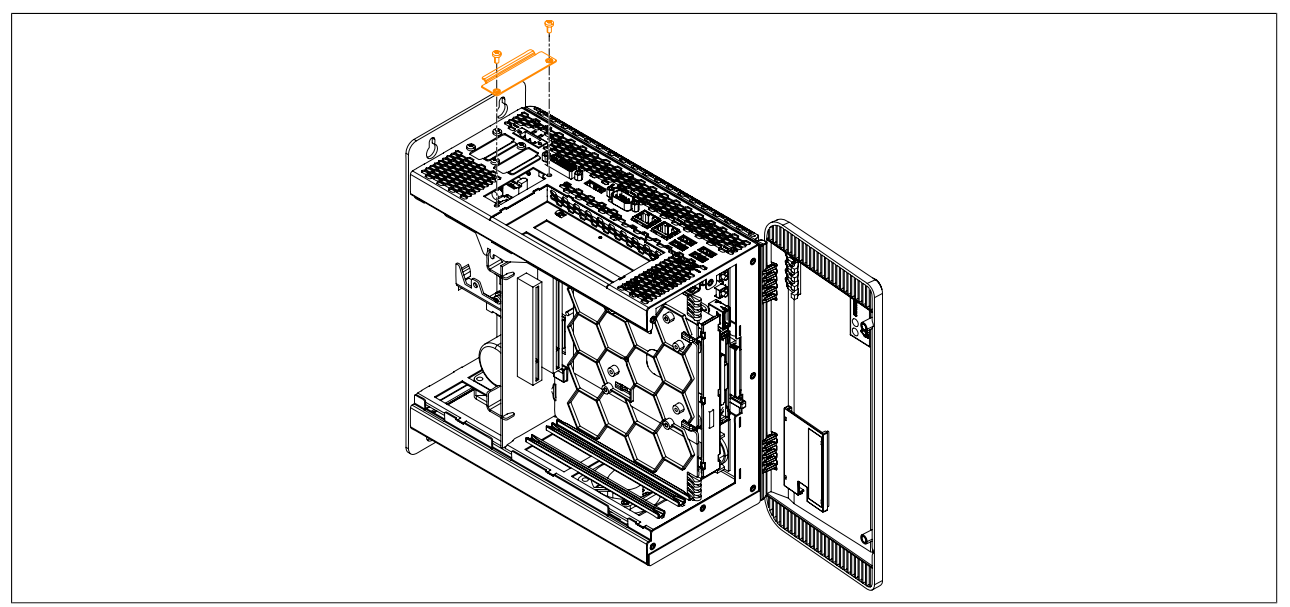

Figure 184: Removing the torx screws and slot cover

6. Insert the monitor/panel option into the slot.

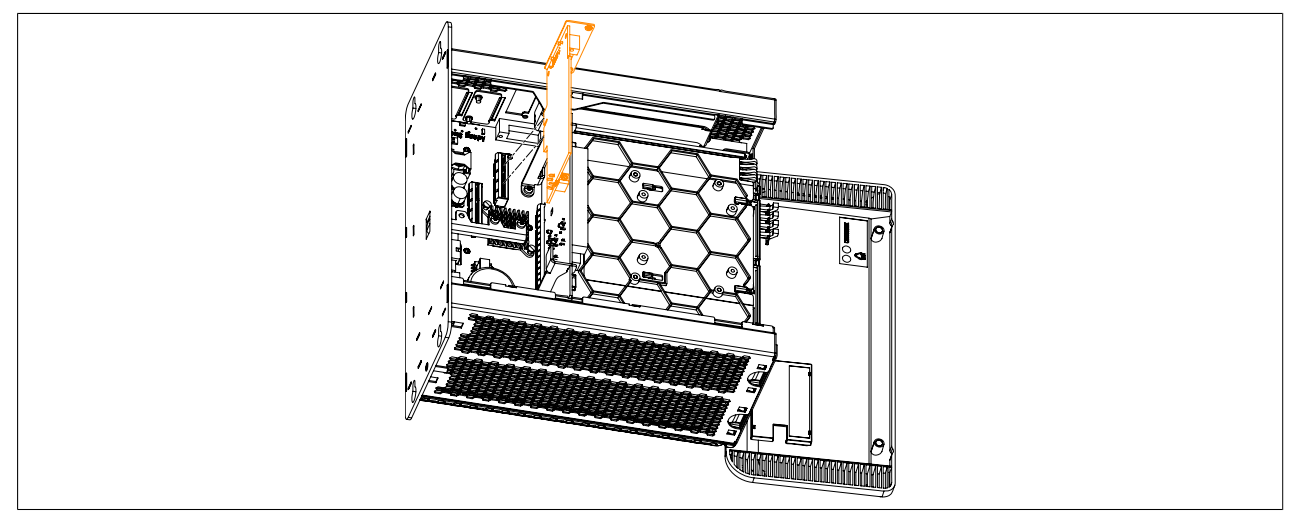

Figure 185: Inserting the monitor/panel option into the APC910

7. Secure the monitor/panel option to the B&R Industrial PC using the torx screws (T10).

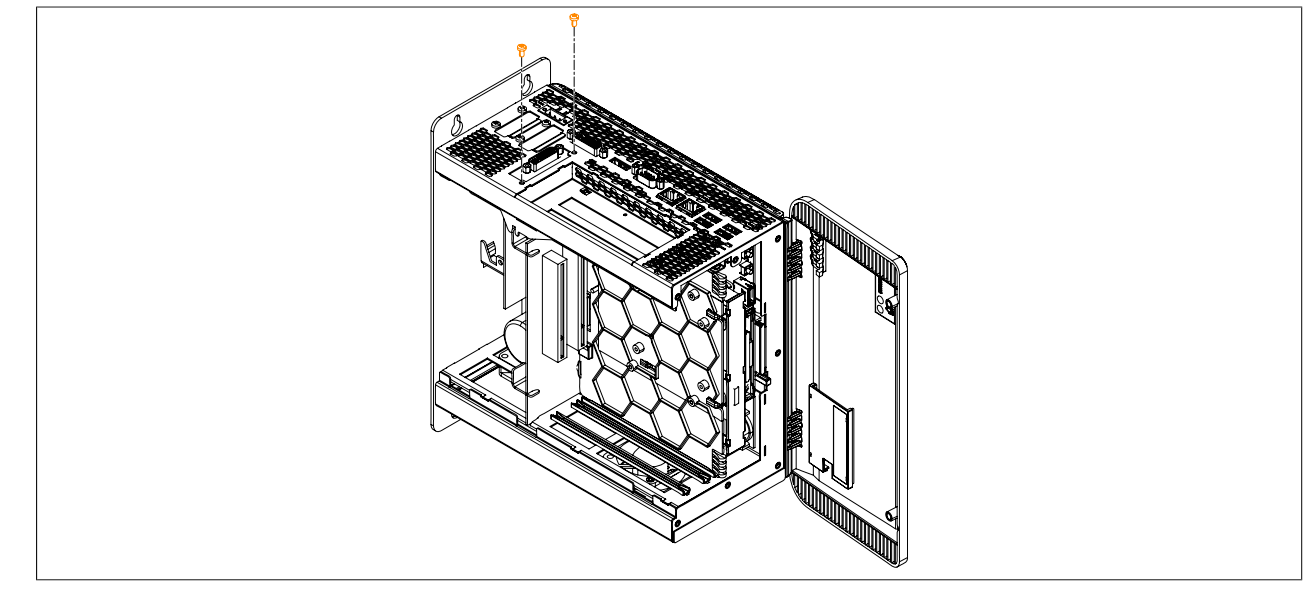

Figure 186: Securing the monitor/panel option using the torx screws

### 8. Attach the side cover.

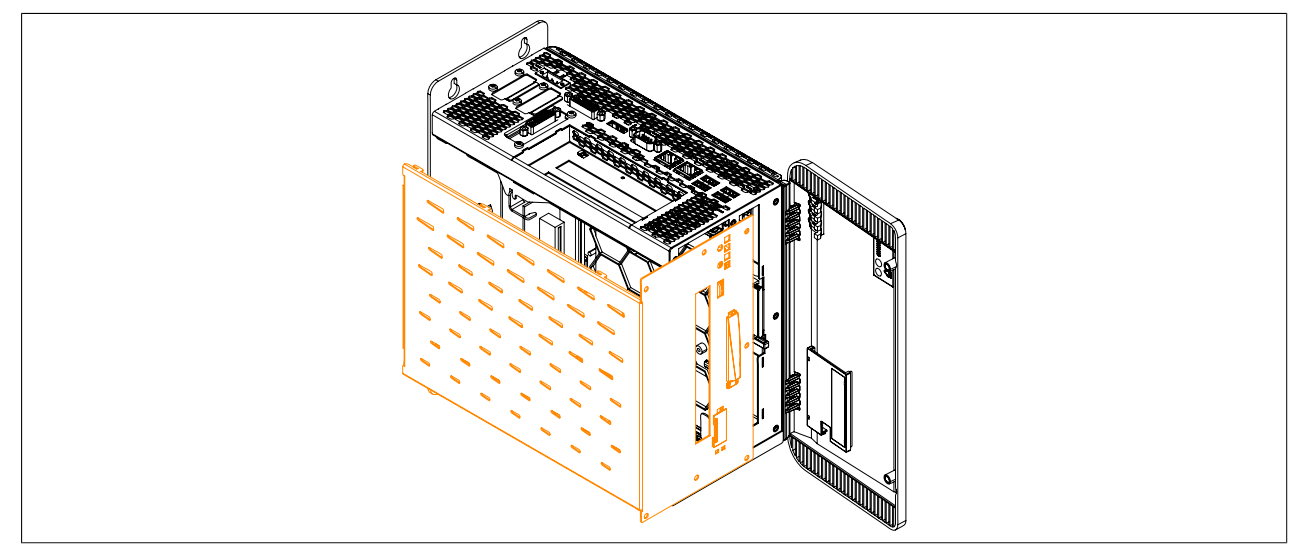

Figure 187: Replacing the side cover

9. Secure the side cover to the B&R Industrial PC using the same torx screws (T10) as before.

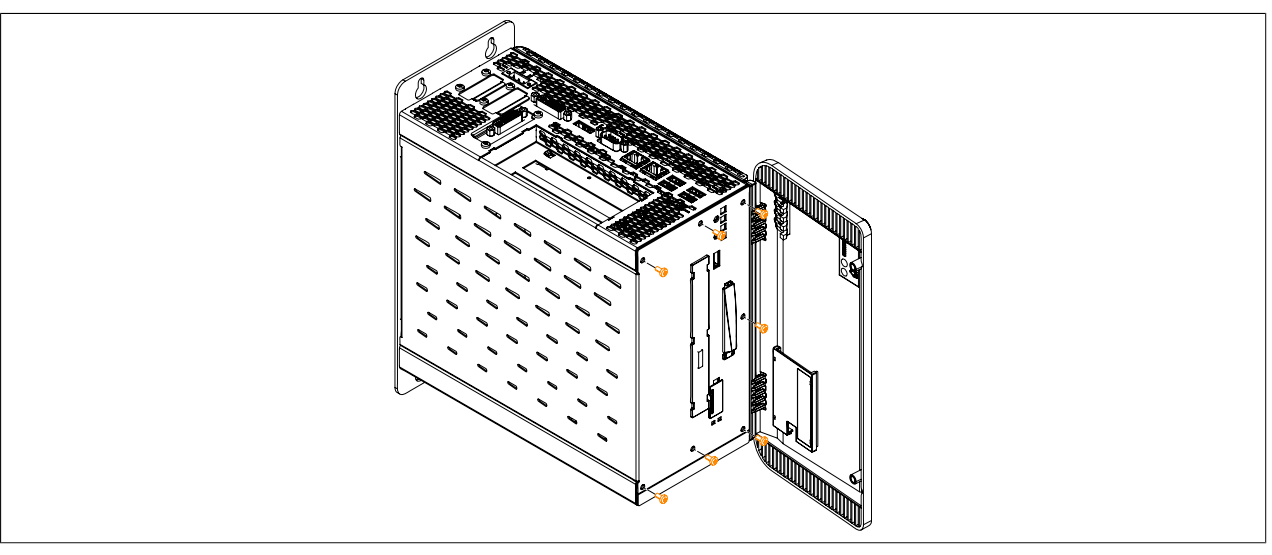

Figure 188: Securing the side cover

## 5 Installing and replacing slide-in compact drives

- 1. Disconnect the power supply to the B&R Industrial PC.
- 2. Touch the housing or ground connection in order to discharge any electrostatic charge from your body.
- 3. Open the front cover. The torx screws (T10) behind the cover that are marked in the image must then be removed. The number of torx screws can vary depending on the system unit.

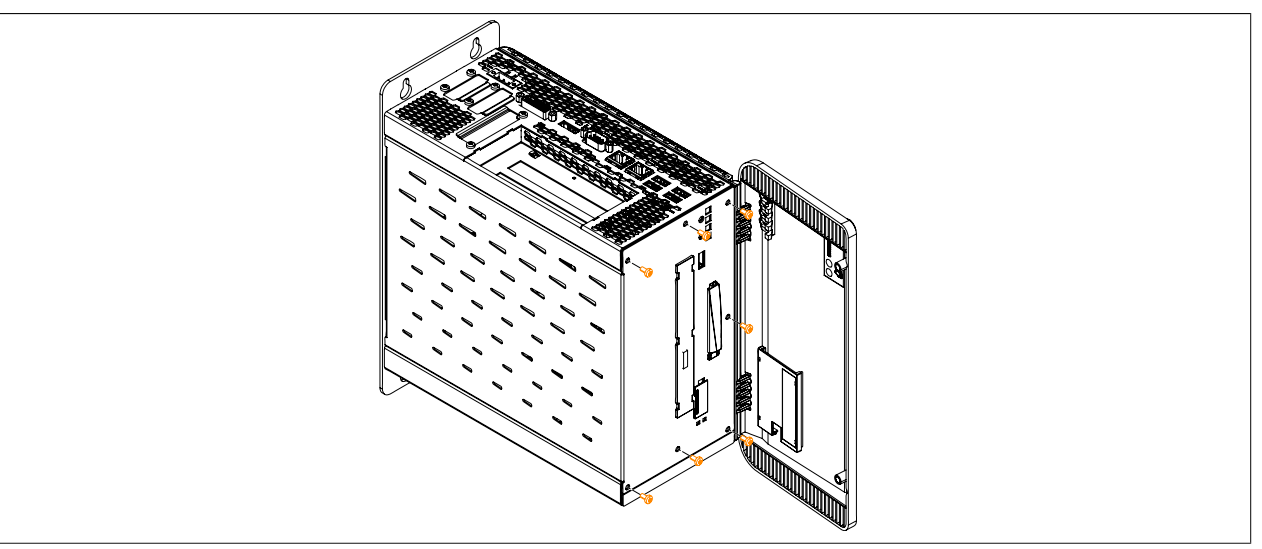

Figure 189: Removing the torx screws for the side cover

4. After the screws have been removed, the side cover can be removed by sliding it first toward the front and then to the side.

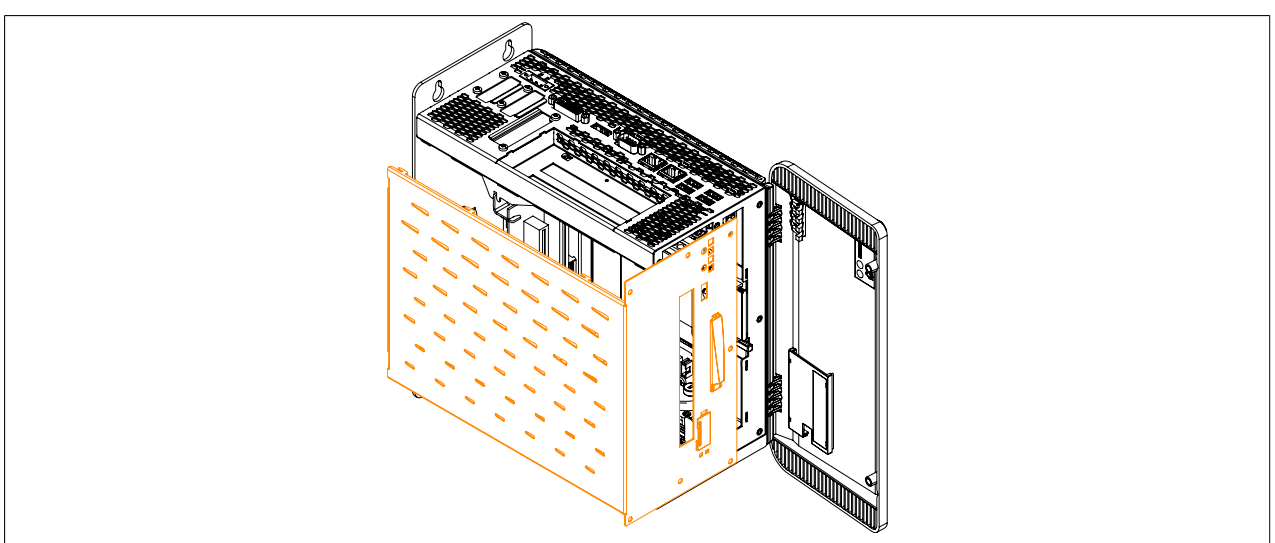

Figure 190: Removing the side cover

Free the plastic removal strip fastened to the side of the slide-in compact drive. Remove the slide-in compact drive from the Automation PC 910 by pulling firmly on the removal strip.
When inserting a slide-in compact drive, be sure to align it with the guide rails. Tuck the removal strip back between the drive and the frame (as it was before it was pulled out).

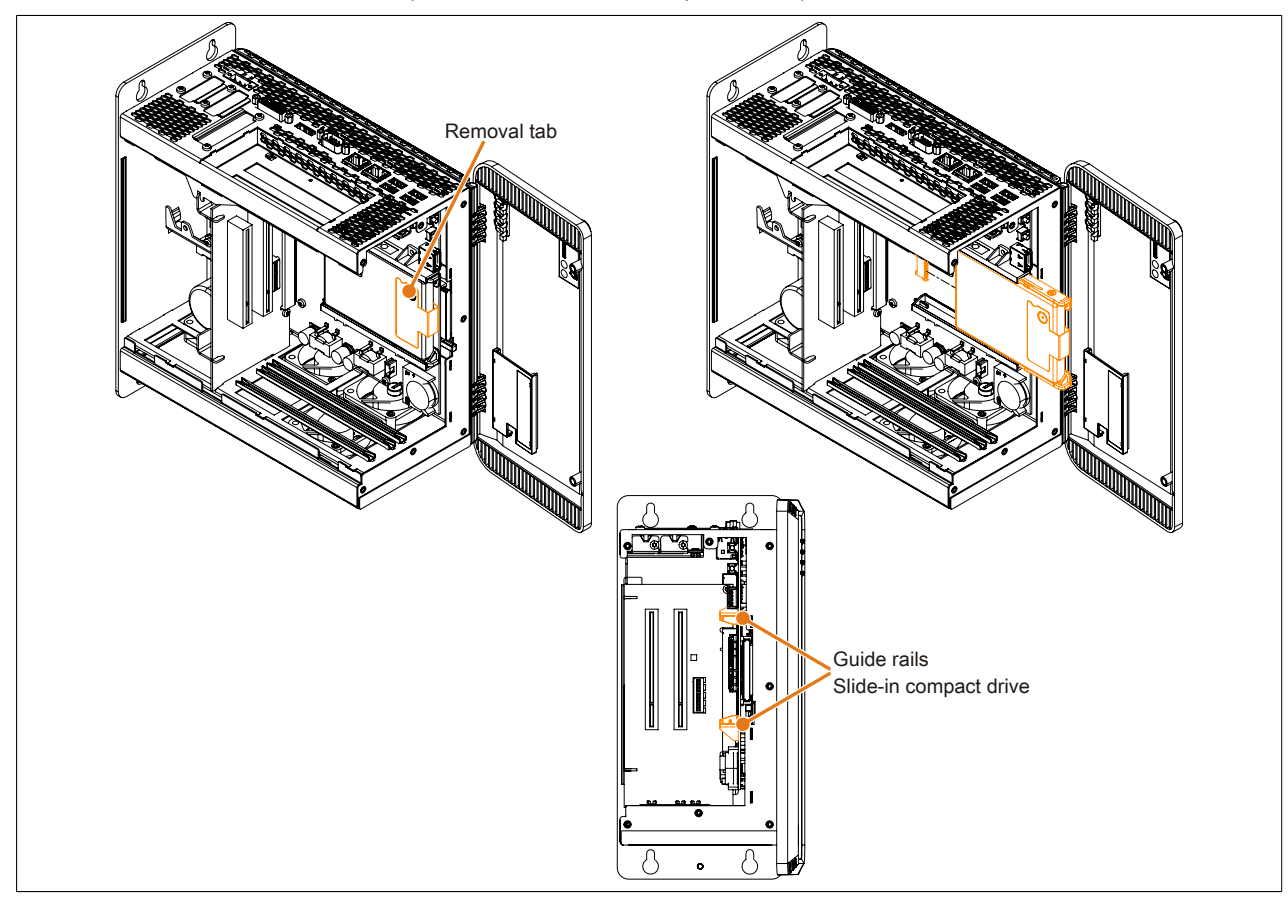

Figure 191: Installing / Replacing the slide-in compact drive

6. Attach the side cover.

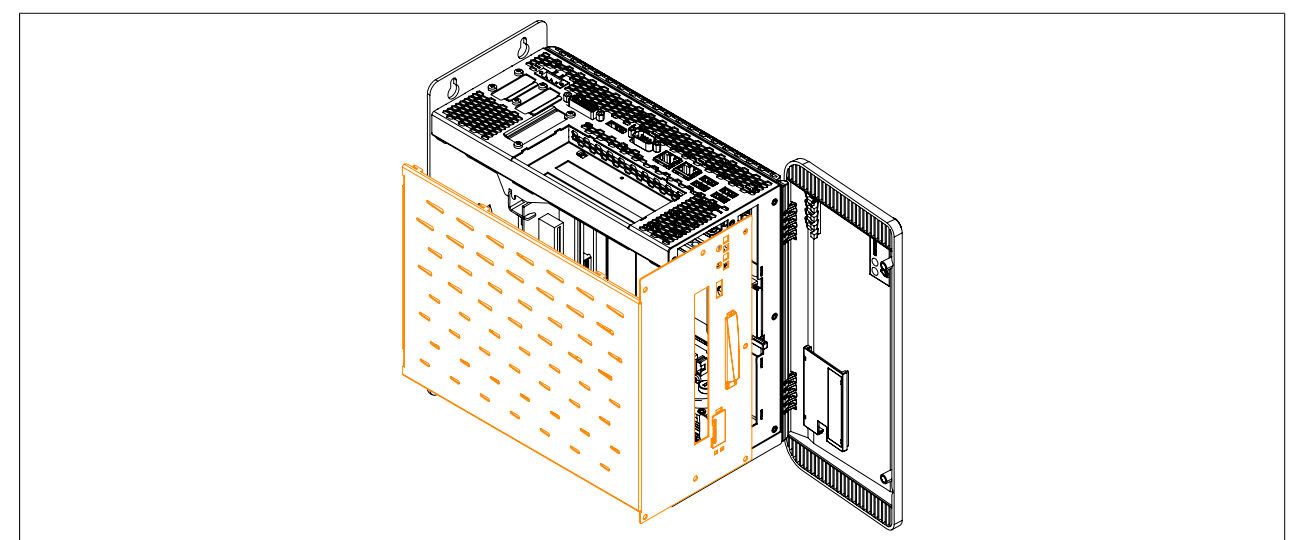

Figure 192: Replacing the side cover

#### Maintenance / Service • Installing and replacing slide-in compact drives

7. Secure the side cover to the B&R Industrial PC using the same torx screws (T10) as before.

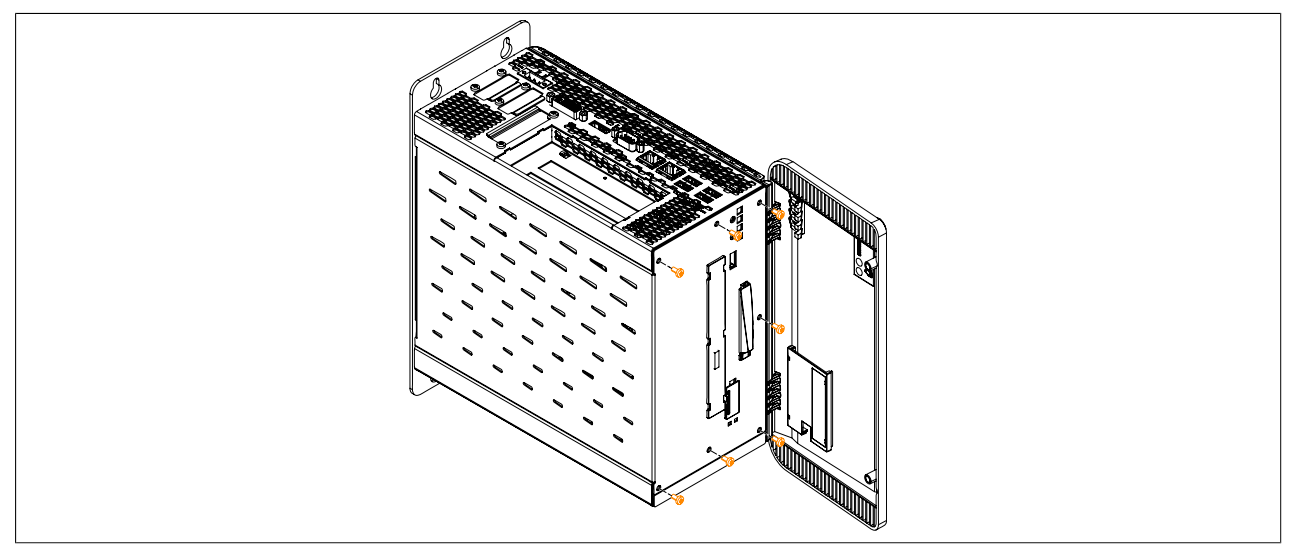

Figure 193: Securing the side cover

## 6 Installing and replacing slide-in drives

- 1. Disconnect the power supply to the B&R Industrial PC.
- 2. Touch the housing or ground connection in order to discharge any electrostatic charge from your body.
- 3. Open the front cover. The torx screws (T10) behind the cover that are marked in the image must then be removed. The number of torx screws can vary depending on the system unit.

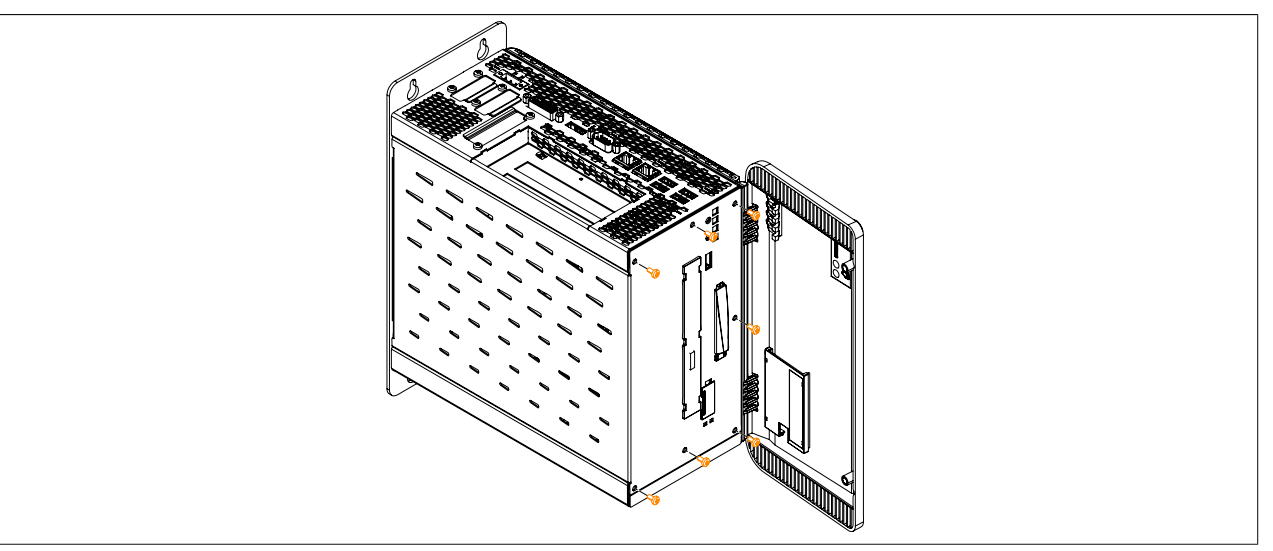

Figure 194: Removing the torx screws for the side cover

4. After the screws have been removed, the side cover can be removed by sliding it first toward the front and then to the side.

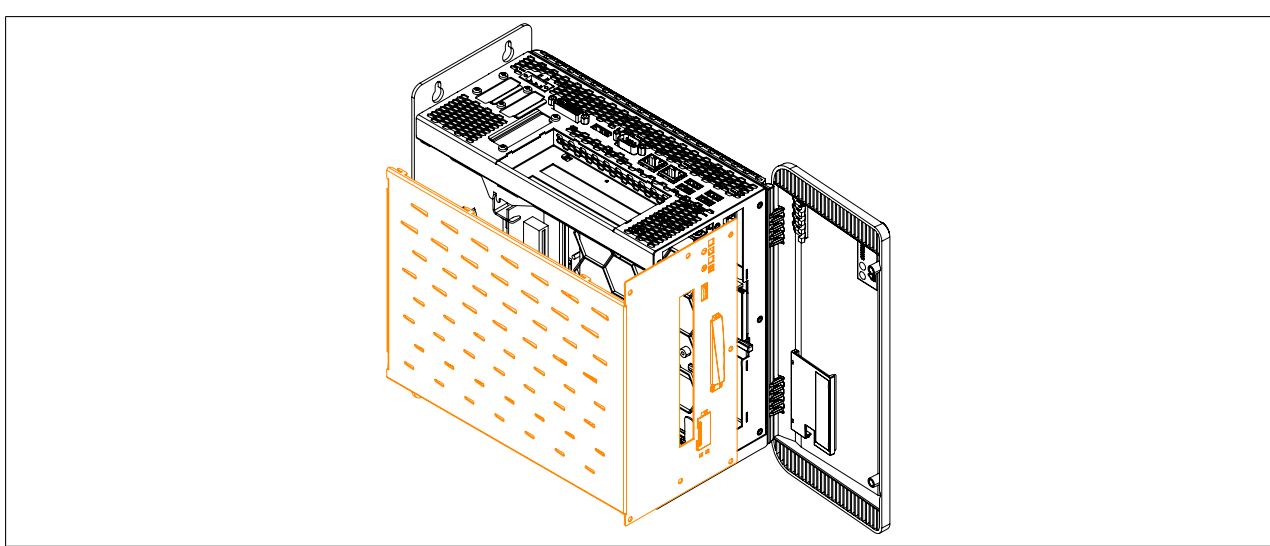

Figure 195: Removing the side cover

5. Install / replace the slide-in compact drive. The slide-in compact drive must slide into the guide rails and snap into the connector.

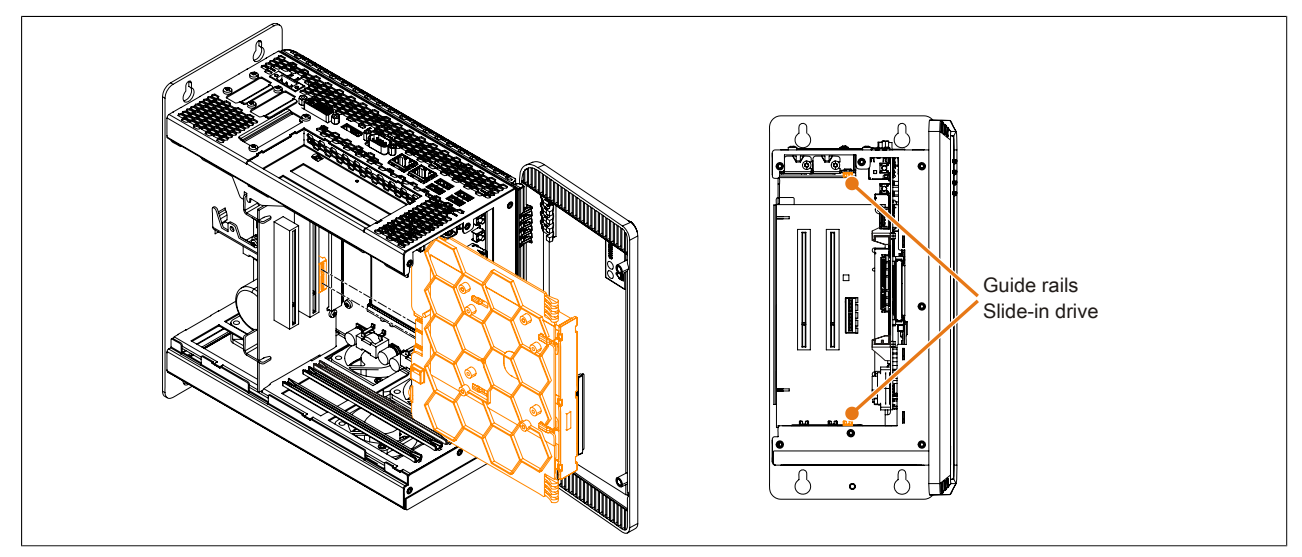

Figure 196: Installing / Replacing the slide-in drive

6. Attach the side cover.

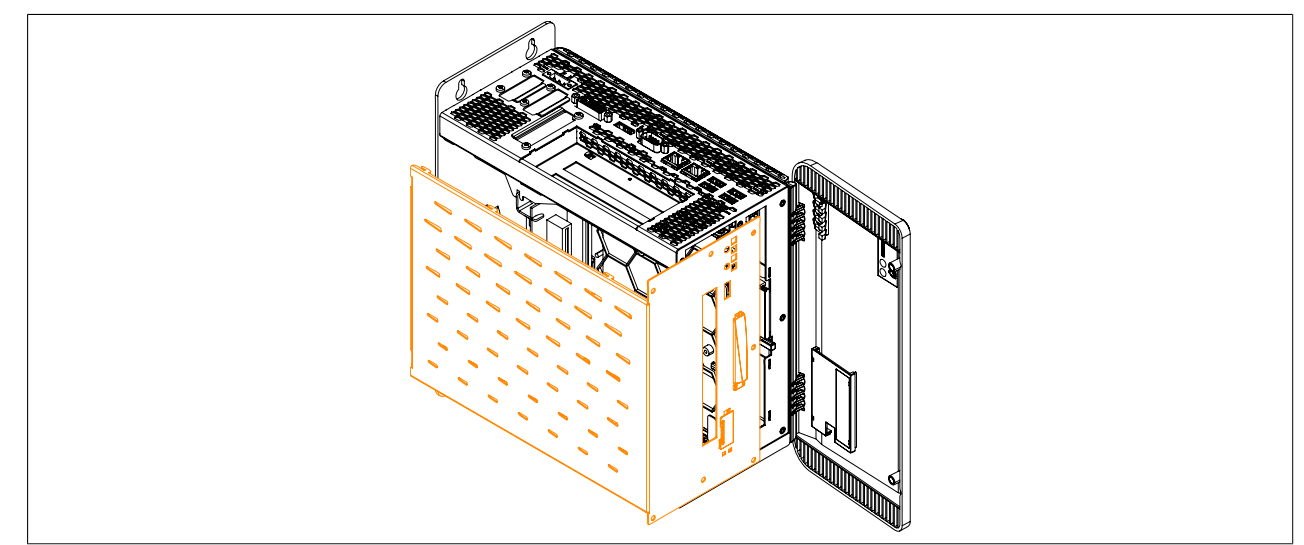

Figure 197: Replacing the side cover

7. Secure the side cover to the B&R Industrial PC using the same torx screws (T10) as before.

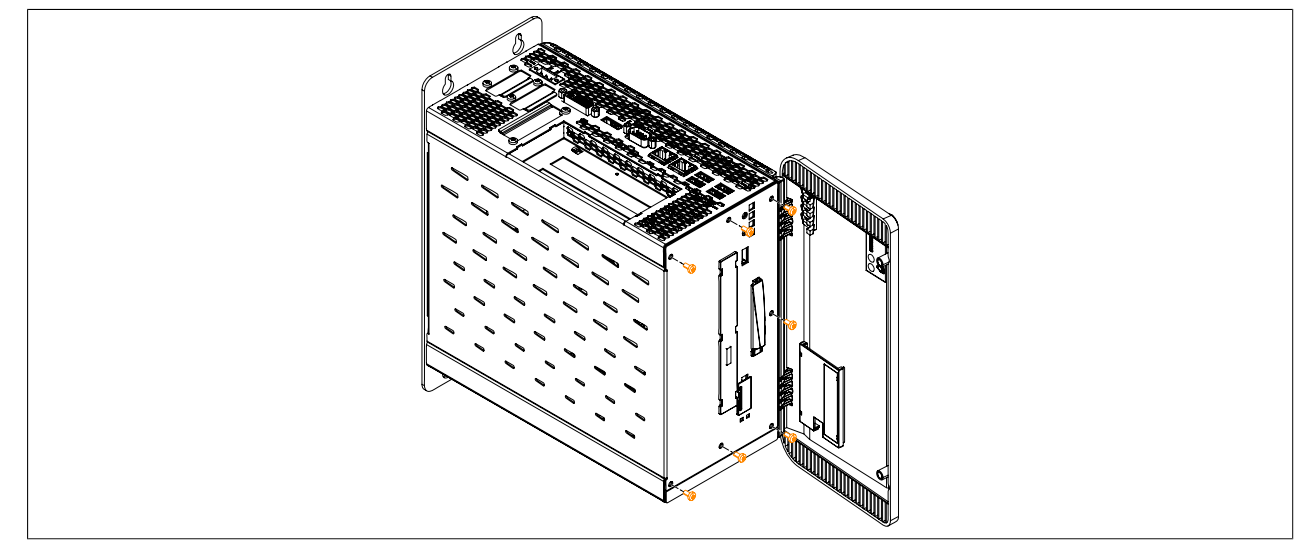

Figure 198: Securing the side cover

# 7 Installing PCI / PCIe cards

- 1. Disconnect the power supply to the B&R Industrial PC.
- 2. Touch the housing or ground connection in order to discharge any electrostatic charge from your body.
- 3. Open the front cover. The torx screws (T10) behind the cover that are marked in the image must then be removed. The number of torx screws can vary depending on the system unit.

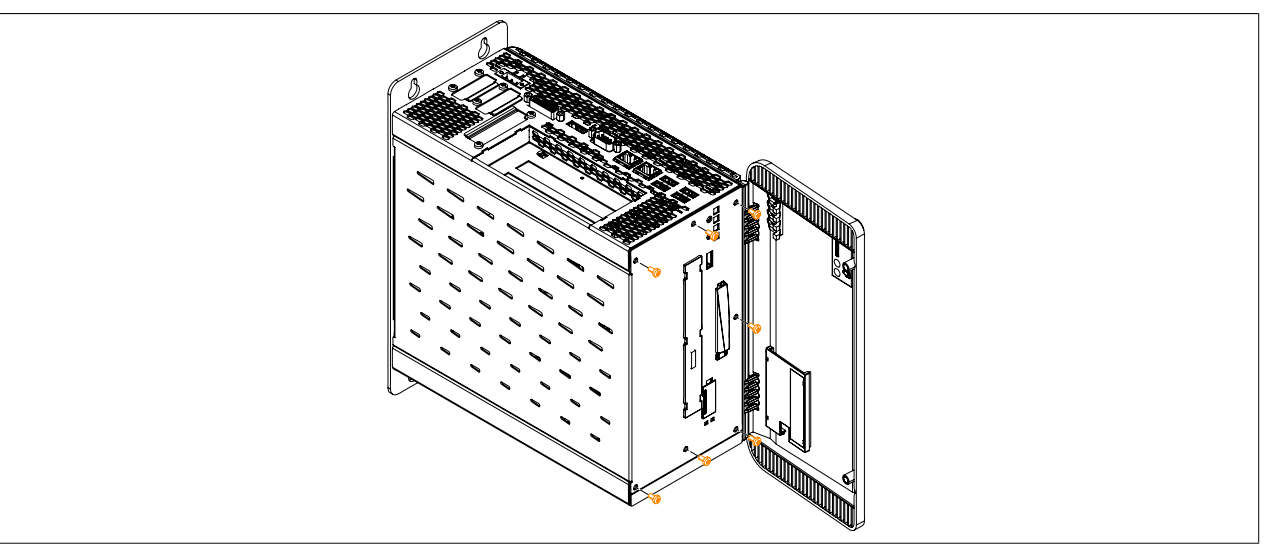

Figure 199: Removing the torx screws for the side cover

4. After the screws have been removed, the side cover can be removed by sliding it first toward the front and then to the side.

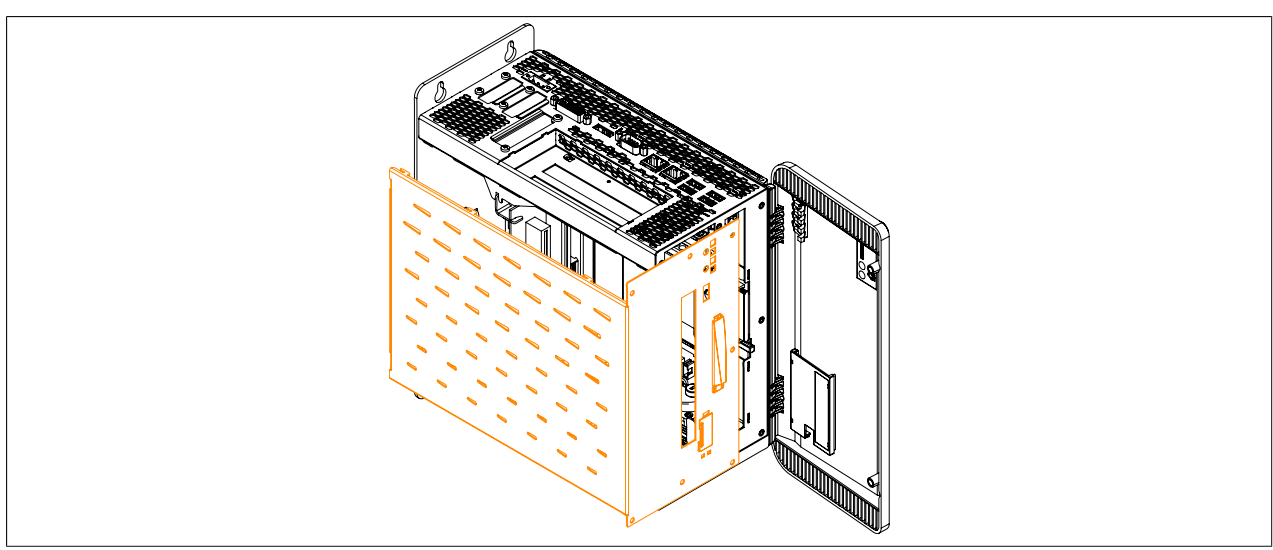

Figure 200: Removing the side cover

#### Maintenance / Service • Installing PCI / PCIe cards

5. Remove the PCI slot cover. This is done by first removing the marked torx screws (T10) and then removing the cover.

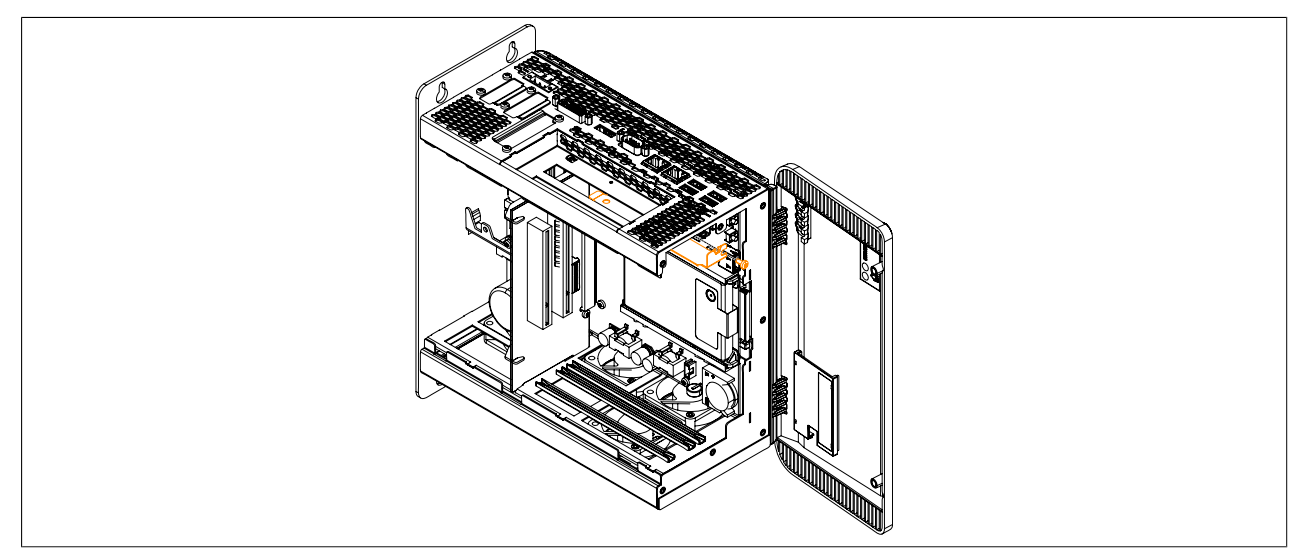

Figure 201: Removing the PCI / PCIe slot cover

6. Install or replace the PCI / PCIe card. Be sure to insert the PCI / PCIe card in the lower black guide rail. Fasten the PCI or PCIe card using the marked (previously removed) torx screws (T10).

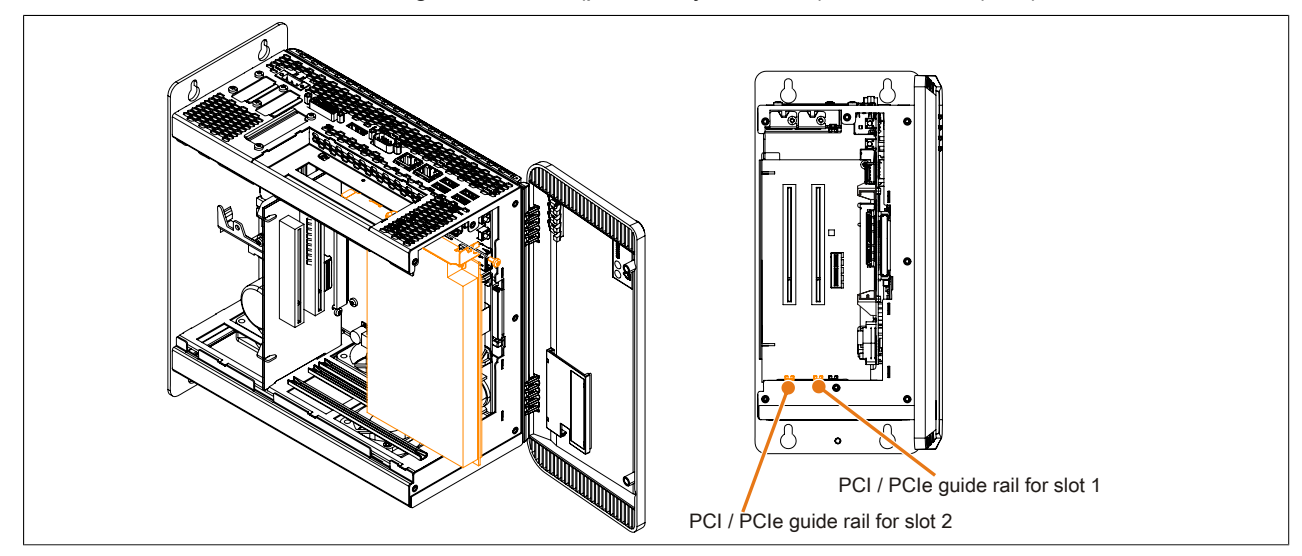

Figure 202: Installing / Replacing the PCI / PCIe card

7. Attach the side cover.

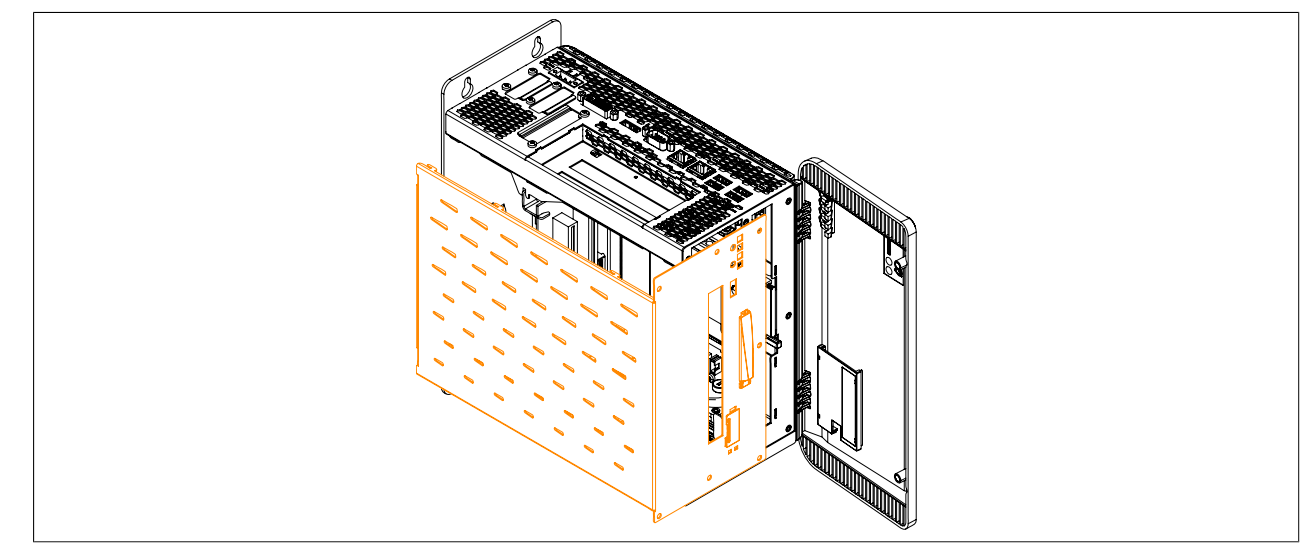

Figure 203: Replacing the side cover
8. Secure the side cover to the B&R Industrial PC using the same torx screws (T10) as before.

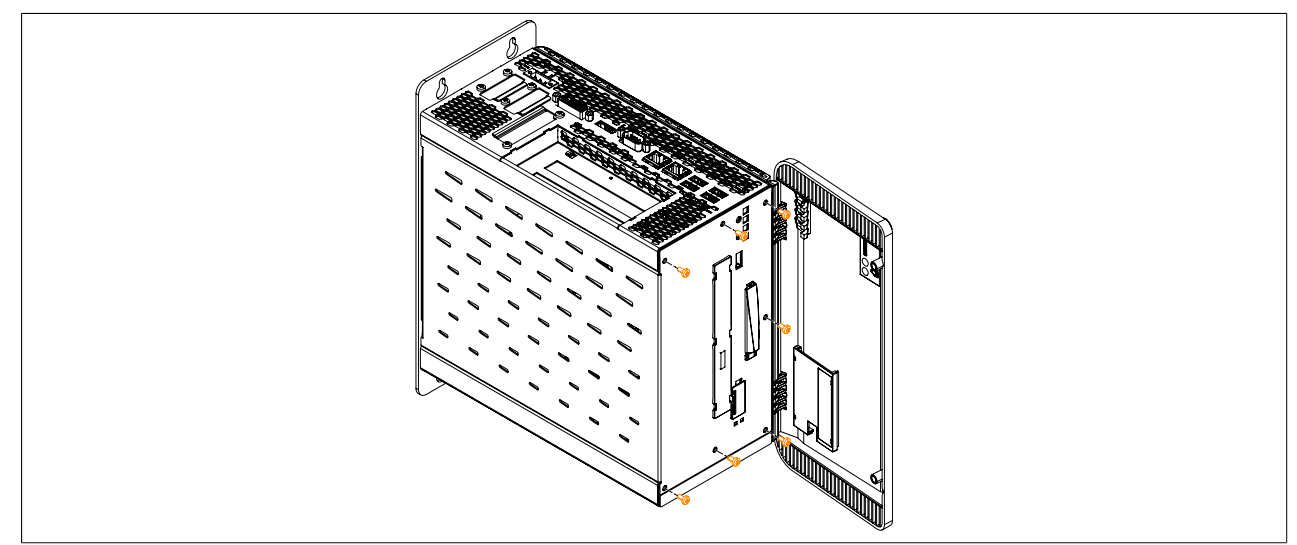

Figure 204: Securing the side cover

#### 8 Installing and connecting the UPS battery unit

#### Information:

For information on installing the UPS IF option, see "Installation interface options" on page 276.

### Warning!

#### Do not open the UPS battery unit!

- 1. Disconnect the power supply to the B&R Industrial PC.
- Install the 5AC901.BUPS-00 battery unit. The drilling template can be found under "Drilling template" on page 129. Ensure that the distance between the battery unit and the B&R industrial PC allows them to be connected with the UPS cable (0.5 m or 3 m).
  Installation requires 4 M5 screws 4 washers and 1 screw lock (min. torque 1.3 Nm: screw depth as per

Installation requires 4 M5 screws, 4 washers and 1 screw lock (min. torque 1.3 Nm; screw depth as per applicable DIN regulations and specific application). These are not included in delivery.

3. Connect the UPS cable to the battery unit. When doing so, make sure to connect the red and black wires to the power supply (orange screw clamp). Be sure to use the right connection terminals (red wire for +; black wire for -)!

Connect the white and brown wires to the temperature sensor (green screw clamp terminal block) (white wire for 1; brown wire for 2).

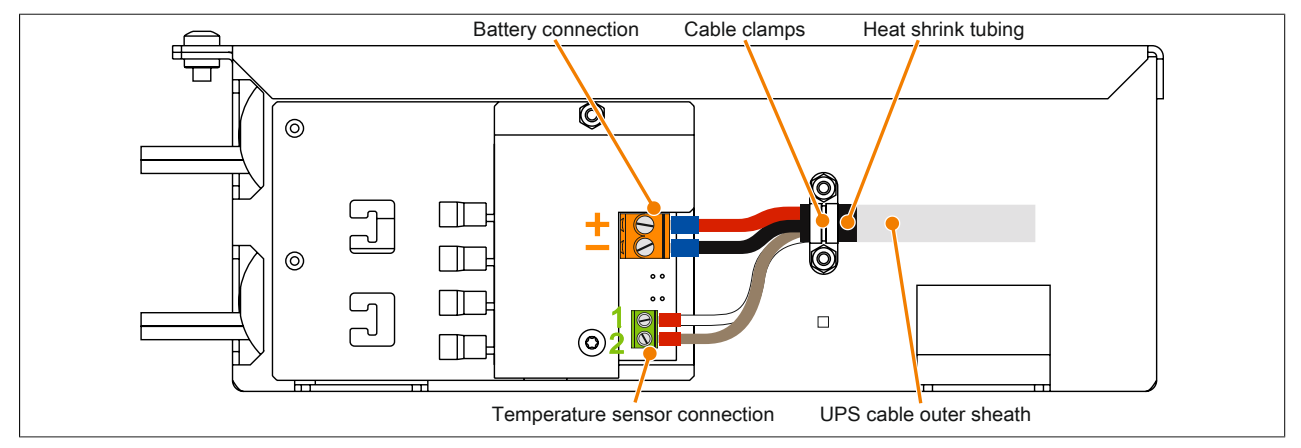

Figure 205: Connect the UPS cable to the battery

- 4. Tighten the connected wires in the screw clamps with a screw driver (to a max. tightening torque of 0.4 Nm).
- 5. Fasten the UPS cable to the cable clamp. This is done by loosening the two nuts (M3) on the cable clamp and feeding the UPS cable through.
- 6. Fasten the UPS cable using the cable clamp. Tighten the previously removed nuts onto the cable clamp in alternating order (max. 0.35 Nm torque).
- 7. Connect the 4-pin screw clamp to the UPS IF option and tighten the two screws with a screwdriver (max. torque 0.4 Nm).

#### 9 Replacing fan filters

- 1. Disconnect the power supply to the B&R Industrial PC.
- 2. Touch the housing or ground connection in order to discharge any electrostatic charge from your body.
- 3. Open the front cover.
- 4. To remove the fan filter from the B&R Industrial PC, push up on the locking mechanism while pulling the fan filter outward. The number of locking mechanisms may vary depending on the system unit.

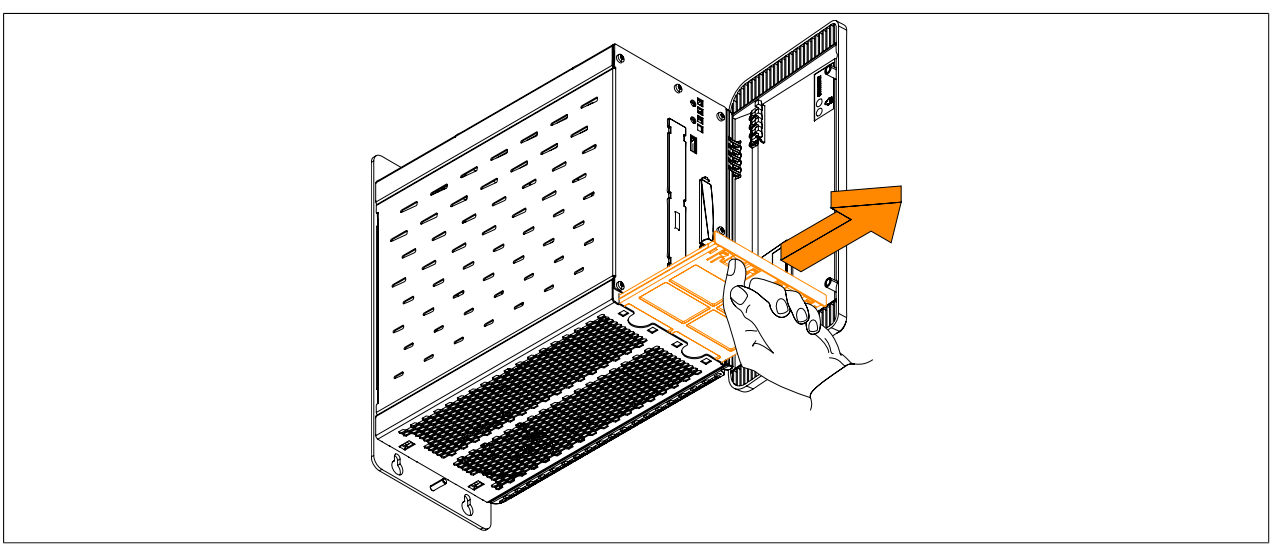

Figure 206: Removing the fan filter from the APC910

### Information:

The dust filter must be inspected at regular intervals determined by the amount of dust in the operating environment.

#### 10 Replacing fan kits

- 1. Disconnect the power supply to the B&R Industrial PC.
- 2. Touch the housing or ground connection in order to discharge any electrostatic charge from your body.
- 3. Open and remove the front cover.

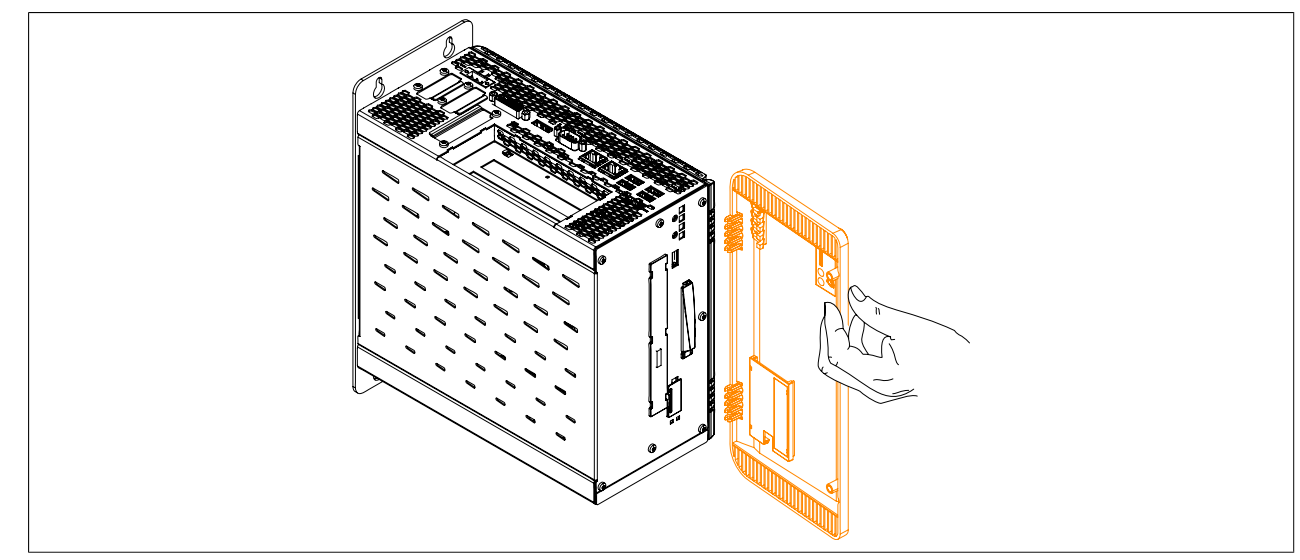

Figure 207: Removing the front cover

4. Remove the heat sink cover. The torx screws (T10) that are marked in the image must be removed.

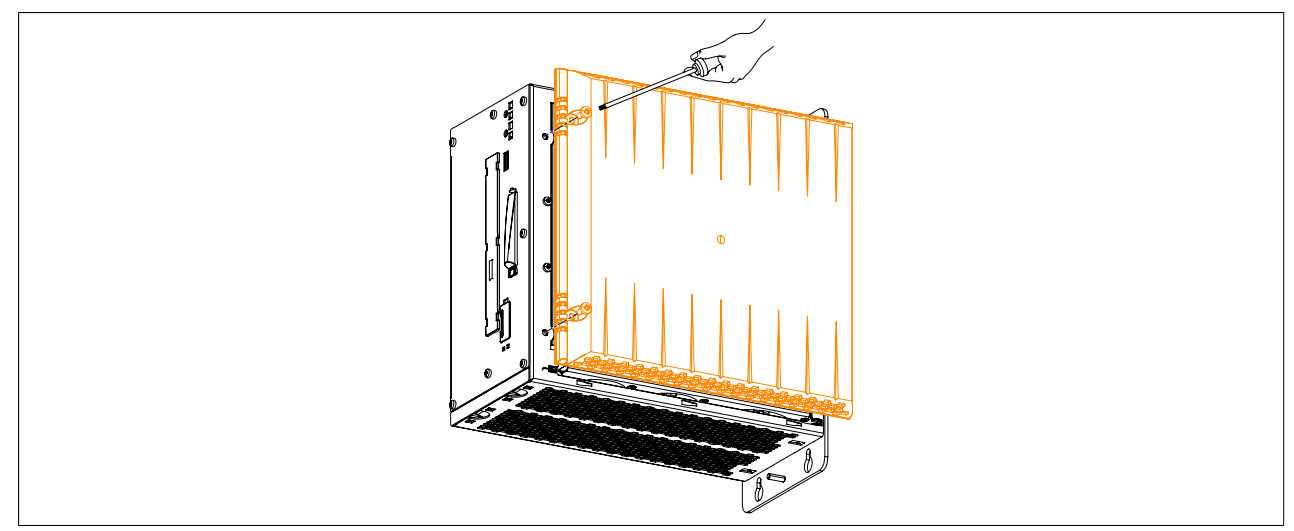

Figure 208: Removing the heat sink cover

5. Remove the torx screws (T10) from the fan kit that are marked in the following image and unplug the fan kit cable from the mainboard.

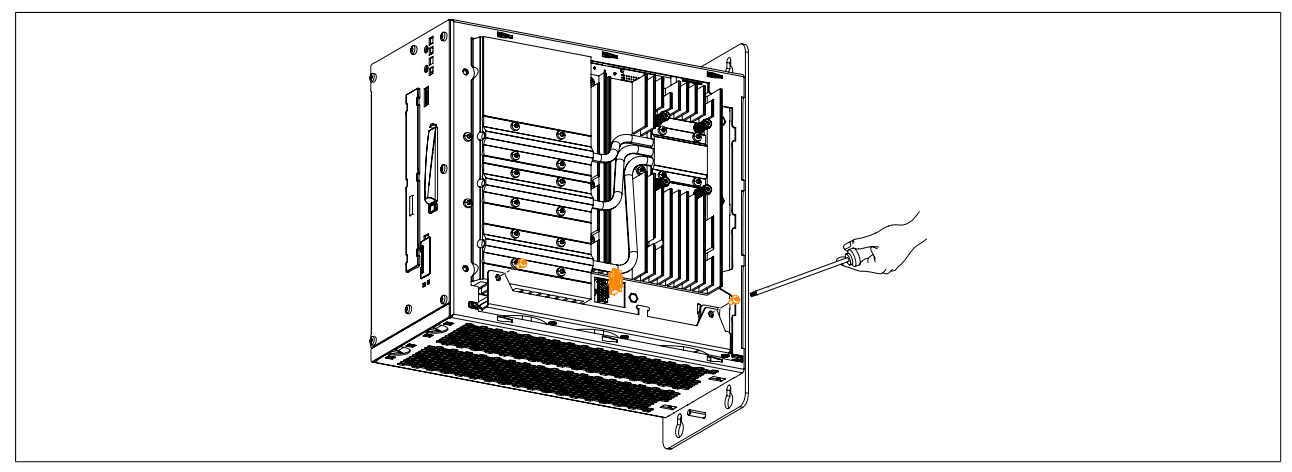

Figure 209: Removing the torx screws and fan cable

6. The fan kit can now be removed from the Automation PC 910.

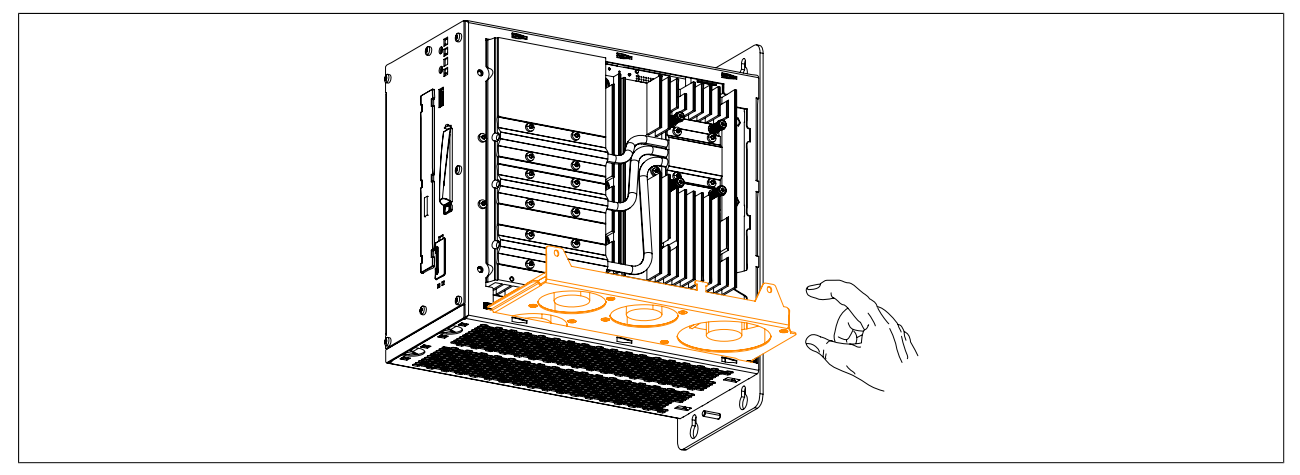

Figure 210: Removing the fan kit from the APC910

7. The Automation PC 910 can now be re-assembled by carrying out these instructions in reverse.

#### 11 Connecting an external device to the mainboard

A plug on the mainboard allows +5 VDC and +12 VDC to be branched off in order to supply special PCI cards, for example.

This voltage can be accessed using the "Internal supply cable" on page 271. The multi-pin connector is located near the battery and slide-in compact drive.

| Multi-pin connector for external devices |            |               |                       |
|------------------------------------------|------------|---------------|-----------------------|
| Pin                                      | Assignment | Power         | 4-pin connector, male |
| 1                                        | +12 VDC    | Max 10 watta  |                       |
| 2                                        | GND        | Max. TO walls |                       |
| 3                                        | GND        | Max E watta   |                       |
| 4                                        | +5 VDC     | wax. 5 Walls  |                       |

Table 250: Pinout - Multi-pin connector on the mainboard

Connections are protected with a 1A multi-fuse.

- 1. Disconnect the power supply to the B&R Industrial PC.
- 2. Touch the housing or ground connection in order to discharge any electrostatic charge from your body.
- 3. Open the front cover. The torx screws (T10) behind the cover that are marked in the image must then be removed. The number of torx screws can vary depending on the system unit.

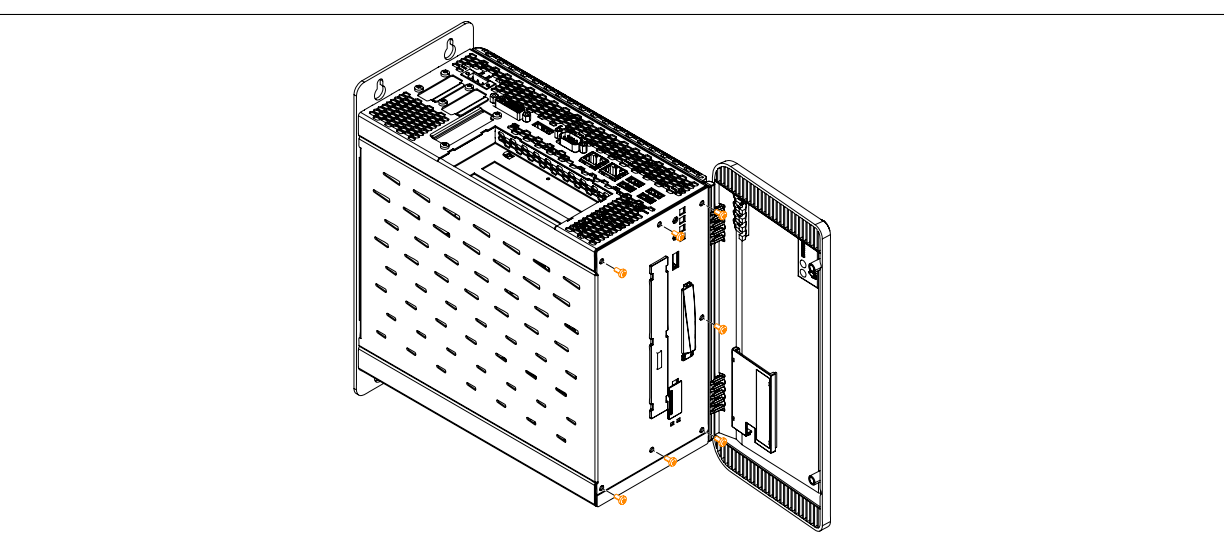

Figure 211: Removing the torx screws for the side cover

4. After the screws have been removed, the side cover can be removed by sliding it first toward the front and then to the side.

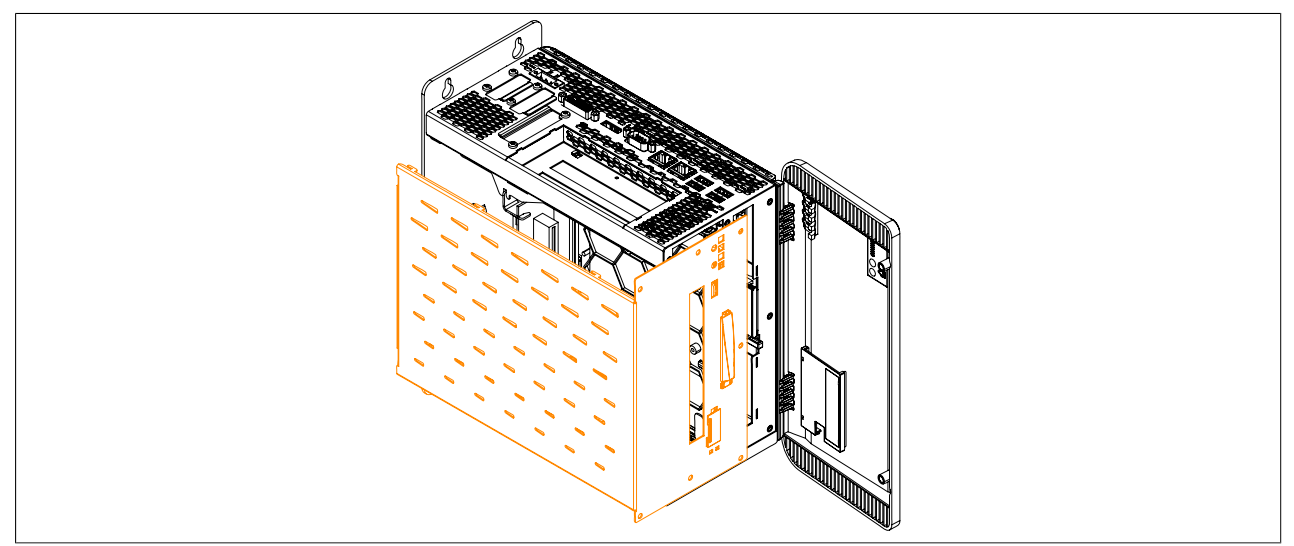

Figure 212: Removing the side cover

5. To access the multi-pin connector for external devices, it may be necessary to first remove any installed slidein drives.

#### Maintenance / Service • Connecting an external device to the mainboard

6. Plug the internal supply cable into the multi-pin connector for external devices on the mainboard. The springs on the supply cable plug must fit into the grooves of the multi-pin connector.

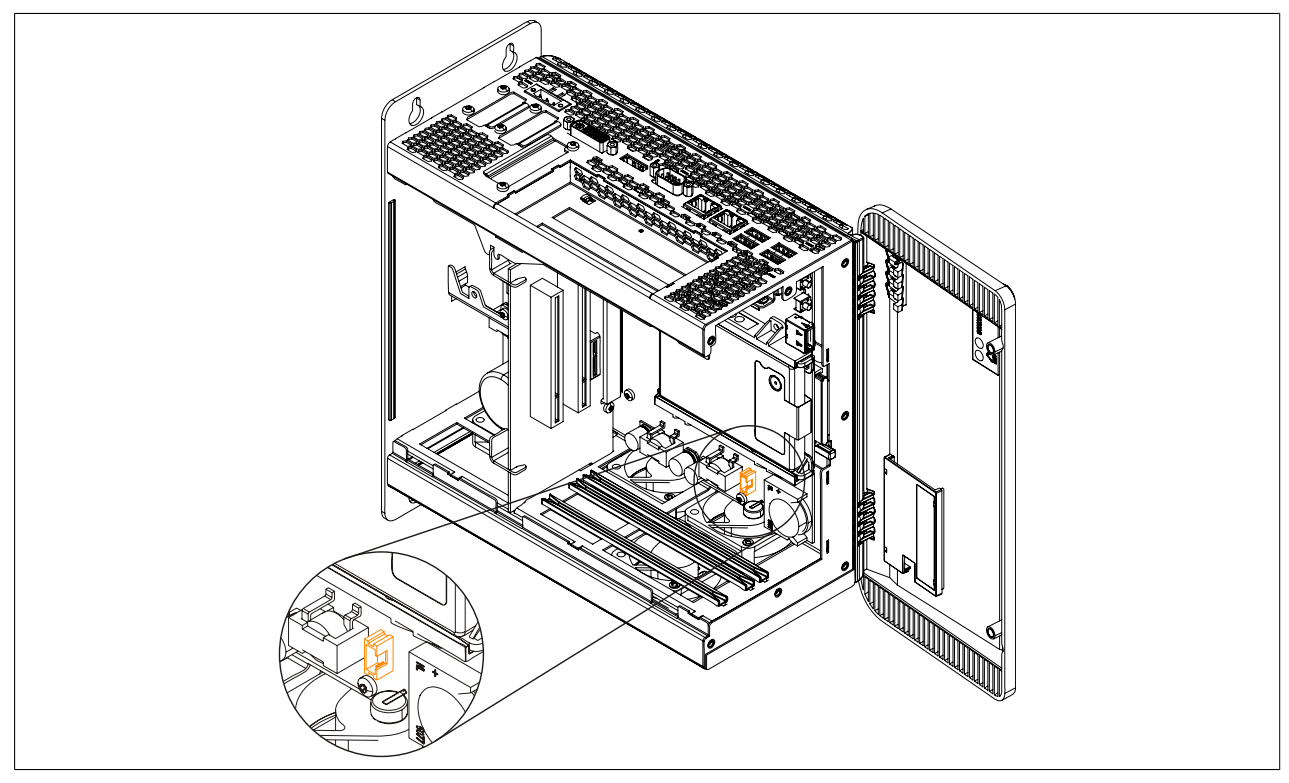

Figure 213: Connector location for external devices

- 7. Now connect the internal supply cable to the external device and replace any slide-in drives that were removed earlier.
- 8. Attach the side cover.

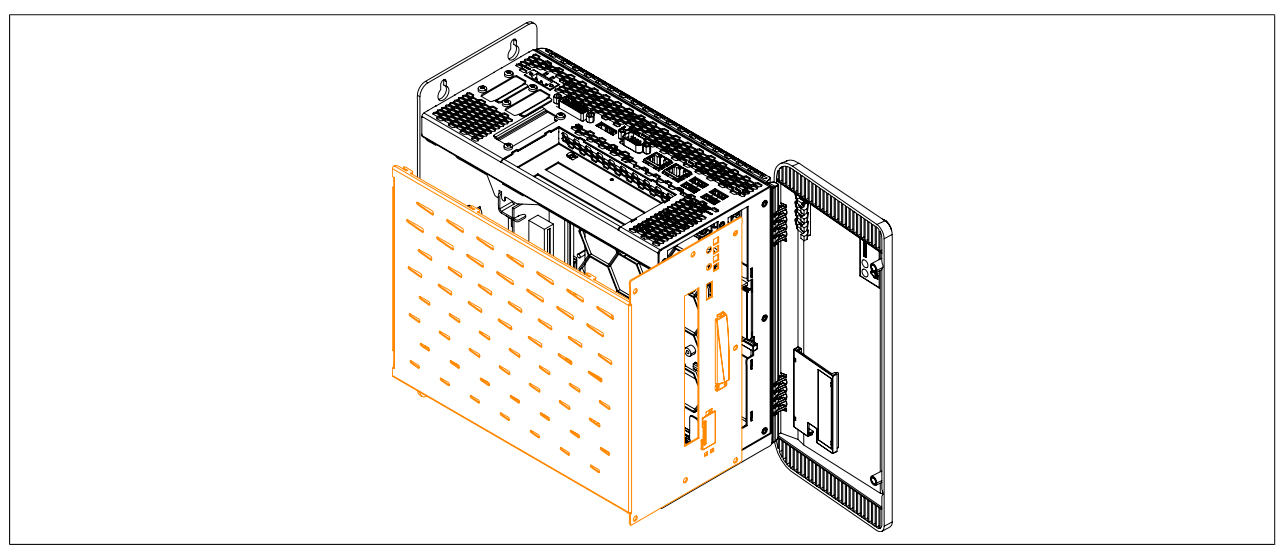

Figure 214: Replacing the side cover

#### Maintenance / Service • Connecting an external device to the mainboard

9. Secure the side cover to the B&R Industrial PC using the same torx screws (T10) as before.

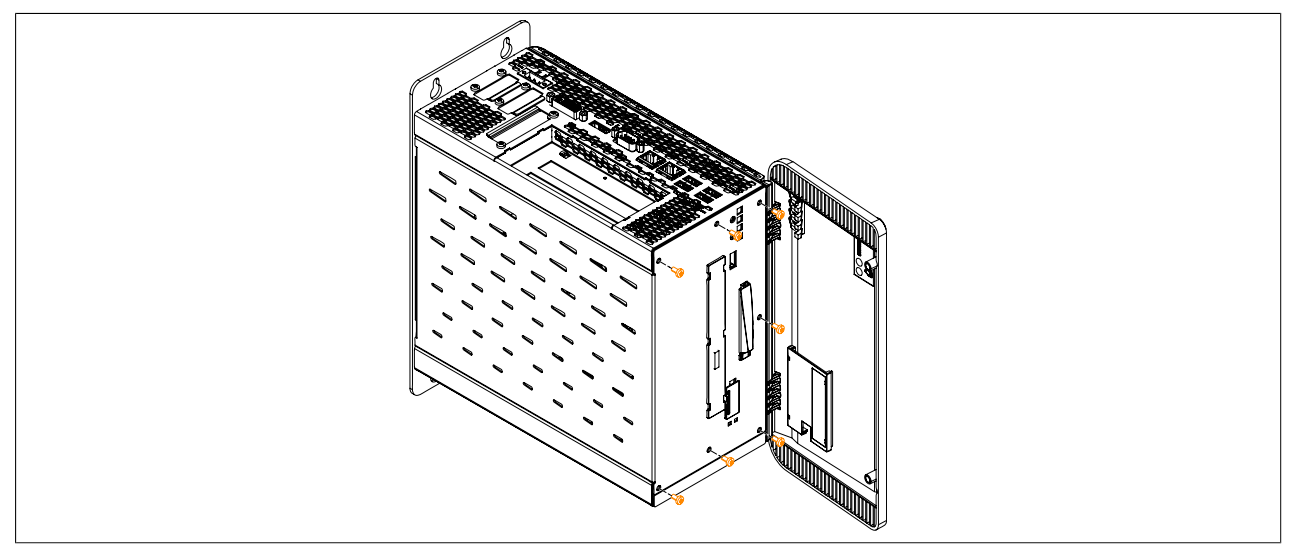

Figure 215: Securing the side cover

### 12 Exchanging a PCI SATA RAID hard disk in a RAID 1 system

In the example, the assumption is made that the secondary hard disk (HDD1) is defective in a RAID 1 configuration. In such a case, the defective hard disk can be replaced by the replacement drive SATA hard disk.

| Model number - PCI SATA RAID controller | Model number of required<br>replacement SATA HDD | Note             |
|-----------------------------------------|--------------------------------------------------|------------------|
| 5ACPCI.RAIC-01                          | 5ACPCI.RAIC-02                                   | 60 GB hard disk  |
| 5ACPCI.RAIC-03                          | 5ACPCI.RAIC-04                                   | 160 GB hard disk |
| 5ACPCI.RAIC-05                          | 5MMHDD.0250-00                                   | 250 GB hard disk |
| 5ACPCI.RAIC-06                          | 5MMHDD.0500-00                                   | 500 GB hard disk |

Table 251: Overview of required replacement SATA HDD for PCI SATA HDD RAID controller

A size 10 Torx screwdriver is needed for exchanging the hard disk.

#### 12.1 Procedure

- 1. Disconnect the power supply.
- 2. Touch the housing or ground connection in order to discharge any electrostatic charge from your body.
- 3. Remove the side cover.
- 4. Remove the SATA RAID insert.
- 5. Loosen the 4 appropriate mounting screws (M3x5).

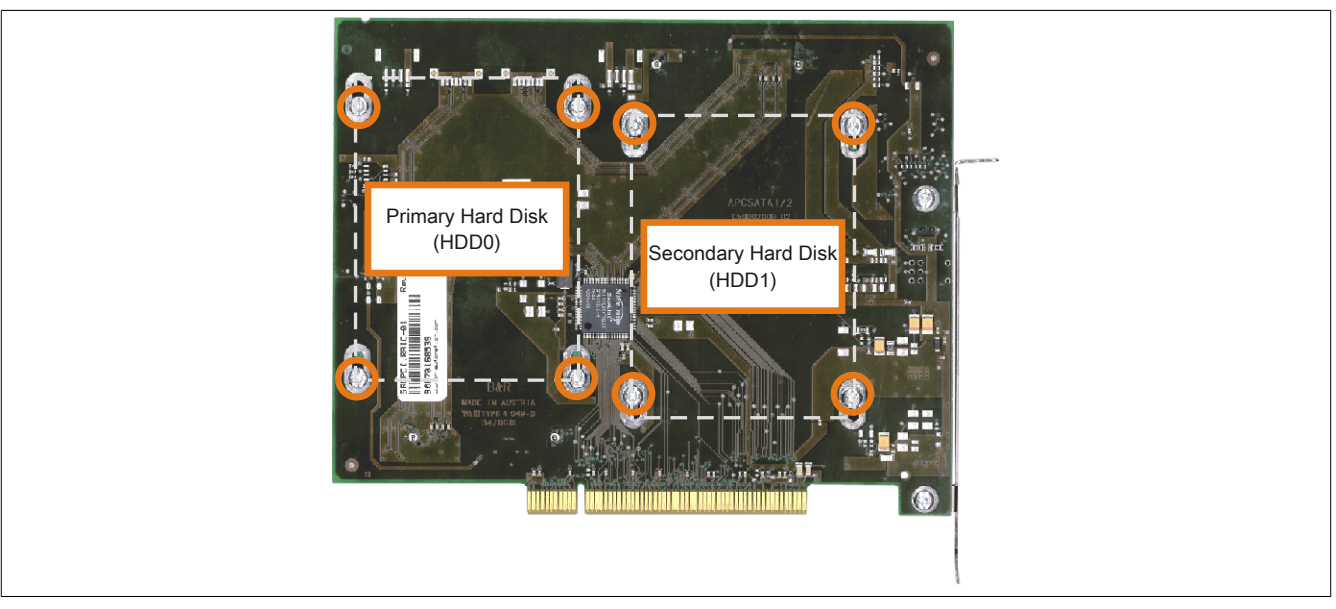

Figure 216: Screw layout on the back side of the SATA RAID controller 5ACPCI.RAIC-03

- 6. On the front side, slide the hard disk down and away (Figure 217: Hard disk exchange left image).
- 7. Insert the new hard disk carefully into the connector (Figure 217: Hard disk exchange right image), being careful to only touch it on the front, and not on the top.

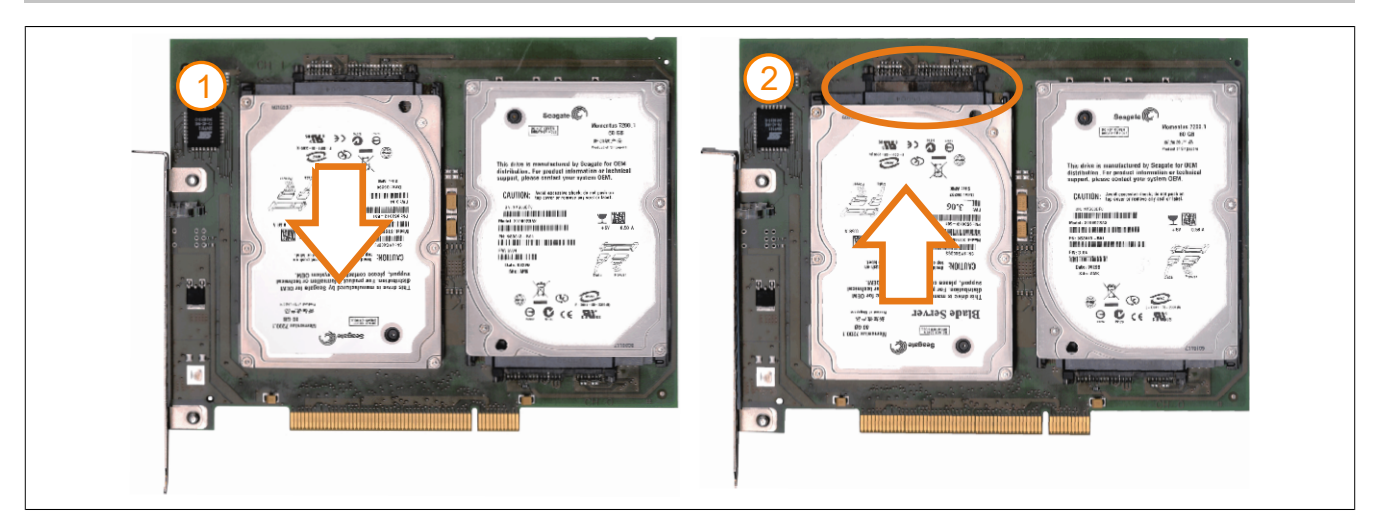

Figure 217: Hard disk exchange

- 8. Re-secure the hard disk using the 4 fastening screws (M3x5) used earlier.
- 9. Reassemble device in the reverse order.
- 10.An error message is output by the RAID BIOS after starting the system "RAID1 set is in Rebuild status. The rebuild will continue after boot sequence is complete".
- 11. A rebuild can be performed immediately in SATA RAID BIOS, or the rebuild is performed after the PC is booted see "Rebuild mirrored set" on page 140.

# Appendix A

## **1** Abbreviations

| Abbreviation | Stands for      | Description                                                                                                    |
|--------------|-----------------|----------------------------------------------------------------------------------------------------|
| NC           | Normally closed | A normally closed relay contact.                                                                                                    |
|              | Not connected   | Used in pinout descriptions if a terminal or pin is not connected to a module                                                                                          |
| ND           | Not defined     | In data tables, this stands for a value that has not been defined. This may be be-<br>cause a cable manufacturer does not provide certain technical data, for example. |
| NO           | Normally open   | A normally open relay contact                                                                                                    |
| TBD          | To be defined   | Used in technical data tables when certain information is not yet available. The value will be provided later.                                                         |

Table 252: Abbreviations used in this user's manual

# 2 Glossary

| Address            | An address is a character string for identifying a memory location or a memory area, where data is stored and can be retrieved. It is also a symbol (e.g. with numerical controllers) for identifying a function unit for which subsequent geometrical or technological data are determined by the symbol.                                                                                                    |
|--------------------|----------------------------------------------------------------------------------------------------|
| ANSI               | American National Standards Institute > this organization promotes and manages American industrial standards.                                                                                                    |
| APC                | Abbreviation for »Automation PC«                                                                                                    |
| ASCII              | American Standard Code for Information Interchange, used worldwide; numbers, letters, special characters and device controller characters are represented as 7-bit binary combinations. Standard ASCII-characters cover 27 = 128 characters in total. An eighth bit is used as a so-called parity bit for error detection when transferring ASCII files. During even parity checking, this bit is set to 0, when the number of '1s' in the remaining seven bits is an even number. Otherwise, it is set to 1. The expanded ASCII character set does not use parity checking. The highest value bit is used here to switch from the standard character set to the expansion. This allows space for special regional characters e.g. umlauts in the German language. |
| Automation         | According to Brockhaus: The application of technical means, using specific programs that (either partially or totally) do not require human intervention to perform operations.                                                                                                    |
| Automation Runtime | A uniform runtime system for all B&R automation components.                                                                                                    |
| Failure            | Failure according to IEC 61508: A function unit loses the ability to perform a required function. In regards to safety-oriented systems, a distinction is made between dangerous and safe failures. This depends on whether the status of the system failure is considered dangerous or safe. The cause of the failure may be load related or age-related, and therefore a random failure, or related to a flaw inherent in the system. In this case, it is known as a systematic failure.                                                                                                    |

|            |                                                                         | 40       |
|------------|-------------------------------------------------------------------------|----------|
| Figure 1:  | Base system configuration with a fan kit                                | 19       |
| Figure 2:  | Base system configuration without a fan kit                             | 20       |
| Figure 3:  |                                                                         | 21       |
| Figure 4:  | I emperature sensor locations                                           | 25       |
| Figure 5:  | Supply voltage for system units                                         | 27       |
| Figure 6:  | Serial number sticker (back)                                            | 32       |
| Figure 7:  | Searching for a serial number on the B&R website                        | 32       |
| Figure 8:  | Block diagram of system unit 5PC910.SX01-00 and bus unit 5AC901.BX01-00 | 33       |
| Figure 9:  | Block diagram of system unit 5PC910.SX01-00 and bus unit 5AC901.BX01-01 | 34       |
| Figure 10: | Block diagram of system unit 5PC910.SX02-00 and bus unit 5AC901.BX02-00 | 35       |
| Figure 11: | Block diagram of system unit 5PC910.SX02-00 and bus unit 5AC901.BX02-01 | 36       |
| Figure 12: | Block diagram of system unit 5PC910.SX05-00 and bus unit 5AC901.BX05-00 | 37       |
| Figure 13: | Block diagram of system unit 5PC910.SX05-00 and bus unit 5AC901.BX05-01 | 38       |
| Figure 14: | Block diagram of system unit 5PC910.SX05-00 and bus unit 5AC901.BX05-02 | 39       |
| Figure 15: | Block diagram of DisplayPort transmitter 5AC901.LDPO-00                 | 40       |
| Figure 16: | Block diagram of Smart Display Link/DVI transmitter 5AC901.LSDL-00      | 40       |
| Figure 17: | Device interfaces - Overview (front)                                    | 41       |
| Figure 18: | Device interfaces - Overview (top)                                      | 42       |
| Figure 19: | Grounding connection                                                    | 43       |
| Figure 20: | Dimensions - Standard half-size 32-bit PCI card                         | 51       |
| Figure 21: | Dimensions - Standard half-size PCIe card                               | 51       |
| Figure 22: | 5PC910.SX01-00 - Dimensions                                             | 60       |
| Figure 23: | 5PC910.SX01-00 - Drilling template                                      | 61       |
| Figure 24: | 5PC910.SX02-00 - Dimensions                                             | 65       |
| Figure 25: | 5PC910.SX02-00 - Drilling template                                      | 66       |
| Figure 26: | 5PC910.SX05-00 - Dimensions                                             | 70       |
| Figure 27: | 5PC910.SX05-00 - Drilling template                                      | 71       |
| Figure 28: | 1 slot bus units                                                        | 77       |
| Figure 29: | 2 slot bus units                                                        | 77       |
| Figure 30: | 5 slot bus units                                                        | . 78     |
| Figure 31  | 5AC901 CHDD-00 - Temperature humidity diagram                           | 85       |
| Figure 32  | 5AC901 CHDD-01 - Temperature humidity diagram                           | 87       |
| Figure 33  | 5MMHDD 0500-00 - Temperature humidity diagram                           | 89       |
| Figure 34  | 5AC901 CSSD-00 - Temperature humidity diagram                           |          |
| Figure 35: | 5AC901 CSSD-01 - Temperature humidity diagram                           | 93       |
| Figure 36: | 5AC901 CSSD-02 - Temperature humidity diagram                           | 95       |
| Figure 37: | 5ΔC901 CSSD-02 - Temperature humidity diagram                           | 00<br>97 |
| Figure 38: | 5MMSSD 0060-00 - Temperature humidity diagram                           | 07<br>QQ |
| Figure 30: | 5MMSSD.0000-00 - Temperature humidity diagram                           | 101      |
| Figure 40: | 5MMSSD.0000-01 - Temperature humidity diagram                           | 101      |
| Figure 41: | 5AC001 SDV/W 00 Temperature humidity diagram                            | 103      |
| Figure 41: |                                                                         | 107      |
| Figure 42. | FOR SATA RAID CONTINUEL                                                 | 111      |
| Figure 43. | BS222/422/495 interface Operation in BS495 mode                         | 111      |
| Figure 44. | EACOO1 1485 00 Terminating register                                     | 114      |
| Figure 45. | 5AC901.I465-00 - Terminating resistor                                   | 113      |
| Figure 40. | Dimensional FAC001 RUDS 00                                              | 100      |
| Figure 47: | Dimensions - 5AC901.BUPS-00                                             | 120      |
| Figure 48: | Drilling template - 5AC901.BOPS-00.                                     | 129      |
| Figure 49: | Mounting plates                                                         | 132      |
| Figure 50: |                                                                         | 133      |
| Figure 51: | Horizontal mounting orientation                                         | 133      |
| Figure 52: | Standard mounting - Spacing                                             | 134      |
| Figure 53: | Fiex radius - Cable connection                                          | 135      |
| ⊢igure 54: | Grounding concept                                                       | 136      |
| Figure 55: | Open the RAID Configuration Utility                                     | 137      |
| Figure 56: | RAID Configuration Utility - Menu                                       | 137      |
| Figure 57: | RAID Configuration Utility - Menu                                       | 138      |

| Figure 58:  | RAID Configuration Utility - Create RAID set - Striped                      | 138 |
|-------------|-----------------------------------------------------------------------------|-----|
| Figure 59:  | RAID Configuration Utility - Create RAID set - Mirrored                     | 139 |
| Figure 60:  | RAID Configuration Utility - Delete RAID set                                | 139 |
| Figure 61:  | RAID Configuration Utility - Rebuild mirrored set                           | 140 |
| Figure 62:  | RAID Configuration Utility - Resolve conflicts                              | 140 |
| Figure 63:  | RAID Configuration Utility - Low level format                               | 141 |
| Figure 64:  | Configuration Utility - Boot                                                | 142 |
| Figure 65:  | Configuration Utility - Overview                                            | 142 |
| Figure 66:  | Configuration Utility - Create RAID volume                                  | 143 |
| Figure 67:  | Configuration Utility - Delete RAID volume                                  | 144 |
| Figure 68:  | Configuration Utility - Reset disks to non-RAID                             | 145 |
| Figure 69:  | Configuration Utility - Recovery volume options                             | 146 |
| Figure 70:  | Boot screen                                                                 | 147 |
| Figure 71:  | Main                                                                        | 149 |
| Figure 72:  | Main - Platform information                                                 | 150 |
| Figure 73:  | Advanced - Overview                                                         | 151 |
| Figure 74:  | Advanced - Graphics configuration                                           | 152 |
| Figure 75:  | Advanced - Hardware health monitoring                                       | 154 |
| Figure 76:  | Advanced - OEM features                                                     | 155 |
| Figure 77:  | Advanced - OEM features - Super I/O configuration                           | 156 |
| Figure 78:  | Advanced - OEM features - CPU board features                                | 157 |
| Figure 79:  | Advanced - OEM features - CPU board features - Temperature values           | 157 |
| Figure 80:  | Advanced - OEM features - System board features                             | 158 |
| Figure 81:  | Advanced - OEM features - System board features - Statistical values        | 159 |
| Figure 82:  | Advanced - OEM features - System board features - Temperature values        | 159 |
| Figure 83:  | Advanced - OEM features - System board features - Voltage values            | 160 |
| Figure 84:  | Advanced - OEM features - Memory module features                            | 161 |
| Figure 85:  | Advanced - OEM features - Bus unit features                                 | 162 |
| Figure 86:  | Advanced - OEM features - Bus unit features - Statistical values            | 163 |
| Figure 87:  | Advanced - OEM features - I/O board 1 features                              | 163 |
| Figure 88:  | Advanced - OEM features - I/O board 1 features - Statistical values         | 164 |
| Figure 89:  | Advanced - OEM features - I/O board 2 features                              | 165 |
| Figure 90:  | Advanced - OEM features - I/O board 2 features - Statistical values         | 166 |
| Figure 91:  | Advanced - OEM features - Display link module features                      | 166 |
| Figure 92:  | Advanced - OEM features - Display link module features - Statistical values | 167 |
| Figure 93:  | Advanced - OEM features - Display link module features - Temperature values | 168 |
| Figure 94:  | Advanced - OEM features - Fan unit features                                 | 168 |
| Figure 95:  | Advanced - OEM features - Fan unit features - Statistical values            | 169 |
| Figure 96:  | Advanced - OEM features - Fan unit features - RPM values                    | 170 |
| Figure 97:  | Advanced - OEM Features - Slide-in 1 features                               | 170 |
| Figure 98:  | Advanced - OEM features - Slide-in 1 features - Temperature values          | 171 |
| Figure 99:  | Advanced - OEM Features - Slide-in 2 features                               | 172 |
| Figure 100: | Advanced - OEM features - Slide-in 2 features - Temperature values          | 173 |
| Figure 101: | Advanced - OEM features - Panel control features                            | 173 |
| Figure 102: | Advanced - OEM features - Panel control features - Panel #X                 | 174 |
| Figure 103: | Advanced - PCI configuration                                                | 175 |
| Figure 104: | Advanced - PCI configuration - PIRQ routing & IRQ reservation               | 176 |
| Figure 105: | Advanced - PCI express configuration                                        | 177 |
| Figure 106: | Advanced - PCI Express configuration - PCI Express settings                 | 178 |
| Figure 107: | Advanced - PCI Express configuration - PCI Express GEN 2 settings           | 179 |
| Figure 108: | Advanced - PCI Express configuration - PCI Express graphics (PEG) port      |     |
| Figure 109: | Advanced - PCI Express configuration - PCI Express root port                |     |
| Figure 110: | Advanced - ACPI settings                                                    | 183 |
| Figure 111: | Advanced - RTC wake settings                                                | 184 |
| Figure 112: | Advanced - CPU configuration                                                | 185 |
| Figure 113: | Advanced - CPU Configuration - CPU information                              | 187 |
| Figure 114: | Advanced - Chipset configuration                                            |     |
| 5           |                                                                             |     |

#### Figure index

| Figure 115: | Advanced - SATA configuration                                       | . 189 |
|-------------|---------------------------------------------------------------------|-------|
| Figure 116: | Advanced - SATA configuration - Software feature mask configuration | 191   |
| Figure 117: | Advanced - Memory configuration                                     | 192   |
| Figure 118: | Advanced - Memory configuration - Memory information                | . 193 |
| Figure 119: | Advanced - Memory configuration - Custom profile control            | . 194 |
| Figure 120: | Advanced - USB configuration                                        | . 195 |
| Figure 121: | Advanced - USB configuration - Per port USB disable control         | . 196 |
| Figure 122: | Advanced - USB configuration - Per port legacy USB support control  | . 197 |
| Figure 123: | Advanced - Serial port console redirection                          | . 198 |
| Figure 124: | Advanced - Console redirection - Console redirection settings       | 199   |
| Figure 125: | Boot                                                                | 200   |
| Figure 126: | Boot - Boot device priority                                         | 200   |
| Figure 127: | Boot - Boot configuration                                           | . 201 |
| Figure 128: | Security                                                            | . 202 |
| Figure 129: | Security - HDD User Password                                        | 203   |
| Figure 130: | Save & Exit                                                         | 203   |
| Figure 131: | PCI and PCIe routing with the QM77/HM76 APIC CPU board              | 212   |
| Figure 132: | Software version                                                    | . 213 |
| Figure 133: | Creating a bootable diskette in Windows XP - Step 1                 | 216   |
| Figure 134: | Creating a bootable diskette in Windows XP - Step 2                 | 216   |
| Figure 135: | Creating a bootable diskette in Windows XP - Step 3                 | 216   |
| Figure 136: | Creating a bootable diskette in Windows XP - Step 4                 | 217   |
| Figure 137: | Creating a bootable diskette in Windows XP - Step 5                 | 217   |
| Figure 138: | Creating a USB flash drive for B&R upgrade files                    | 218   |
| Figure 139: | Creating a mass storage device for B&R upgrade files                | 219   |
| Figure 140: | ADI Control Center screenshots - Examples                           | . 230 |
| Figure 141: | ADI Development Kit screenshots (version 3.40)                      | . 232 |
| Figure 142: | ADI .NET SDK screenshots (version 1.80)                             | . 234 |
| Figure 143: | CFast card - Dimensions                                             | 242   |
| Figure 144: | 5CFAST.xxxx-00 - Temperature humidity diagram                       | 243   |
| Figure 145: | 5MMUSB.2048-01 - Temperature humidity diagram                       | 245   |
| Figure 146: | 5MD900.USB2-02 - Interfaces                                         | 246   |
| Figure 147: | 5MD900.USB2-02 - Dimensions                                         | 248   |
| Figure 148: | Dimensions - USB media drive with front cover                       | . 248 |
| Figure 149: | Installation cutout - USB media drive with front cover              | . 249 |
| Figure 150: | 5MD900.USB2-02 - Mounting orientation                               | . 249 |
| Figure 151: | 5A5003.03 - Dimensions                                              | . 250 |
| Figure 152: | Front cover mounting and installation depth                         | . 251 |
| Figure 153: | Installation cutout - USB media drive with front cover              | . 251 |
| Figure 154: | Flex radius specifications                                          | 253   |
| Figure 155: | 5CADVI.0xxx-00 - Dimensions                                         | . 253 |
| Figure 156: | 5CADVI.0xxx-00 - Pinout                                             | 254   |
| Figure 157: | Flex radius specifications                                          | 256   |
| Figure 158: | 5CASDL.0xxx-00- Dimensions                                          | . 256 |
| Figure 159: | 5CASDL.0xxx-00- Pinout                                              | 257   |
| Figure 160: | Flex radius specifications                                          | 259   |
| Figure 161: | 5CASDL.0xxx-01 - Dimensions                                         | . 259 |
| Figure 162: | 5CASDL.0xxx-01 - Pinout                                             | 260   |
| Figure 163: | Flex radius specifications                                          | 262   |
| Figure 164: | 5CASDL.0xxx-03 - Dimensions                                         | . 262 |
| Figure 165: | 5CASDL.0xxx-03- Pinout                                              | 263   |
| Figure 166: | Flex radius specification with extender                             | 265   |
| Figure 167: | 5CASDL.0xx0-13- Dimensions                                          | . 265 |
| Figure 168: | 5CASDL.0xx0-13 - Pinout                                             | 266   |
| Figure 169: | Example of the signal direction for an SDL flex cable with extender | . 267 |
| Figure 170: | 5CAUSB.00xx-00 USB cables - Pinout                                  | 268   |
| Figure 171: | 9A0014.xx - RS232 cable pinout                                      | . 270 |

#### Figure 172: Figure 173: Figure 174: Replacing a CFast card......275 Figure 175: Figure 176: Figure 177: Figure 178: Figure 179: Figure 180: Figure 181: Figure 182: Figure 183: Figure 184: Figure 185: Inserting the monitor/panel option into the APC910......280 Figure 186: Figure 187: Figure 188: Figure 189: Figure 190: Figure 191: Figure 192: Figure 193: Figure 194: Figure 195: Figure 196: Figure 197: Figure 198: Figure 199: Figure 200: Figure 201: Figure 202: Figure 203: Figure 204: Figure 205: Figure 206: Figure 207: Figure 208: Figure 209: Figure 210: Figure 211: Figure 212: Figure 213: Figure 214: Figure 215: Figure 216: Figure 217:

Table index

| Table 1:               | Environmentally friendly separation of materials                                                                            | . 12                 |
|------------------------|----------------------------------------------------------------------------------------------------|----------------------|
| Table 2:               | Description of the safety notices used in this documentation                                                                | 13                   |
| Table 3:               | Range of nominal sizes                                                                                                    | . 13                 |
| Table 4:               | Ambient temperature with a fan kit                                                                                          | 23                   |
| Table 5:               | Ambient temperature without a fan kit                                                                                       | 24                   |
| Table 6:               | Temperature sensor locations                                                                                                | 25                   |
| Table 7:               | Overview of humidity specifications for individual components                                                               |                      |
| Table 8:               | Power calculation table - 1-slot APC variant                                                                                |                      |
| Table 9                | Power rating table for interface and monitor/panel options                                                                  | 28                   |
| Table 10 <sup>.</sup>  | Power calculation table - 2-slot APC variant                                                                                | 29                   |
| Table 11:              | Power rating table for interface and monitor/panel options                                                                  | 29                   |
| Table 12 <sup>.</sup>  | Power calculation table - 5-slot APC variant                                                                                | 0                    |
| Table 13:              | Power rating table for interface and monitor/panel ontions                                                                  | .00                  |
| Table 14:              | Supply voltage connection 24 VDC                                                                                            | 43                   |
| Table 15:              | Pinout - COM1                                                                                                    | 44                   |
| Table 16:              | Monitor/Panel interface - RGB_D\/L_SDI                                                                                      | 45                   |
| Table 17:              | Pinout - DVI connection                                                                                                    | . 45                 |
| Table 18:              | Cable lengths and resolutions for SDL transmission                                                                          | .46                  |
| Table 10.<br>Table 10: | Cable lengths and resolutions for DV/I transmission                                                                         | 0                    |
| Table 19.              | DisplayPort 1.1                                                                                                    | 0                    |
| Table 20.              | Displayi Oit 1.1                                                                                                    |                      |
| Table 21.              | Ethernet connection (ETH1)                                                                                                  | . – <i>1</i><br>/ 8  |
| Table 22.              | Ethernet connection (ETH2)                                                                                                  | 0 <del>1</del>       |
| Table 23.              | LISP1 LISP2 LISP3 and LISP4 connections                                                                                     | <del>4</del> 0<br>40 |
| Table 24.              |                                                                                                    | <del>4</del> 9<br>40 |
| Table 25.              | USB5 confine 1 slot                                                                                                    | <del>4</del> 9<br>50 |
| Table 20.              | IF option 2 slot                                                                                                    |                      |
| Table 27.              | Nepiter/Dapal option                                                                                                    |                      |
| Table 20.              |                                                                                                    | . 01<br>50           |
| Table 29.              | Dala - Sidius LEDS                                                                                                    | 52                   |
|                        | Power bullon                                                                                                    | . ວວ<br>             |
|                        | Resel Dullon                                                                                                    |                      |
|                        | Ballery                                                                                                    |                      |
|                        | Dallery Status                                                                                                    | . 54                 |
| Table 34.              | Crast stol                                                                                                    | . 34                 |
|                        | Slide in clot 1                                                                                                    | 55                   |
|                        |                                                                                                    | . 55                 |
|                        |                                                                                                    | . 30                 |
|                        | SPC910.SX01-00 - Order data                                                                                                 | . 5/                 |
| Table 39.              | SPC910.SX01-00 - Technical data                                                                                             | . 00                 |
|                        | SPC910.SX02-00 - Order data                                                                                                 | . 62                 |
|                        | 5PC910.SX02-00 - Technical data                                                                                             | . 63                 |
| Table 42:              | 5PC910.5X05-00 - Order data                                                                                                 | . 67                 |
|                        |                                                                                                    | . 68                 |
| Table 44:              | 5PC900.TS77-00, 5PC900.TS77-01, 5PC900.TS77-02, 5PC900.TS77-03, 5PC900.TS77-<br>5PC900.TS77-05, 5PC900.TS77-06 - Order data | -04,<br>72           |
| Table 45:              | 5PC900.TS77-00, 5PC900.TS77-01, 5PC900.TS77-02, 5PC900.TS77-03, 5PC900.TS77-                                                | -04,                 |
|                        | 5PC900.TS77-05, 5PC900.TS77-06 - Technical data                                                                             | 73                   |
| Table 46:              | 5PC900.TS77-07, 5PC900.TS77-08 - Order data                                                                                 | 74                   |
| Table 47:              | 5PC900.TS77-07, 5PC900.TS77-08 - Technical data                                                                             | 74                   |
| Table 48:              | 5MMDDR.1024-03, 5MMDDR.2048-03, 5MMDDR.4096-03, 5MMDDR.8192-03 - Order data.                                                | 76                   |
| Table 49:              | 5MMDDR.1024-03, 5MMDDR.2048-03, 5MMDDR.4096-03, 5MMDDR.8192-03 - Technical                                                  | da-                  |
|                        | ta                                                                                                    | 76                   |
| Table 50:              | 5AC901.BX01-00, 5AC901.BX01-01, 5AC901.BX02-00, 5AC901.BX02-01, 5AC901.BX05-01, 5AC901.BX05-02, Order data                  | -00,<br>79           |
| Table 51               | 54C001 BX01-00 54C001 BX01-01 54C001 BX02 00 54C001 BX02 01 Technical data                                                  | 70                   |
| Table 57               | 54C901 BX05-00 54C901 BX05-01 54C901 BX05-02 - Technical data                                                               | . 79                 |
| Table 52               | 54C901 HS00-00, 54C901 HS01.00 Order dete                                                                                   | פיו<br>חפ            |
| Table 53.              | 5ACQ01 EA01 00 Order data                                                                                                   | . 00<br>Q1           |
| 1 0010 04.             |                                                                                                    |                      |

| Table 55:             | 5AC901.FA01-00 - Technical data      | .81  |
|-----------------------|--------------------------------------|------|
| Table 56:             | 5AC901.FA02-00 - Order data          | .82  |
| Table 57:             | 5AC901.FA02-00 - Technical data      | .82  |
| Table 58:             | 5AC901.FA05-00 - Order data          | .83  |
| Table 59:             | 5AC901.FA05-00 - Technical data      | .83  |
| Table 60:             | 5AC901.CHDD-00 - Order data          | . 84 |
| Table 61:             | 5AC901.CHDD-00 - Technical data      | .84  |
| Table 62:             | 5AC901.CHDD-01 - Order data          | .86  |
| Table 63:             | 5AC901.CHDD-01 - Technical data      | .86  |
| Table 64:             | 5MMHDD.0500-00 - Order data          | . 88 |
| Table 65:             | 5MMHDD.0500-00 - Technical data      | . 88 |
| Table 66:             | 5AC901.CSSD-00 - Order data          | . 90 |
| Table 67:             | 5AC901.CSSD-00 - Technical data      | . 90 |
| Table 68:             | 5AC901.CSSD-01 - Order data          | . 92 |
| Table 69:             | 5AC901.CSSD-01 - Technical data      | . 92 |
| Table 70:             | 5AC901.CSSD-02 - Order data          | . 94 |
| Table 71:             | 5AC901.CSSD-02 - Technical data      | . 94 |
| Table 72:             | 5AC901.CSSD-03 - Order data          | . 96 |
| Table 73:             | 5AC901.CSSD-03 - Technical data      | . 96 |
| Table 74:             | 5MMSSD.0060-00 - Order data          | .98  |
| Table 75:             | 5MMSSD.0060-00 - Technical data      | .98  |
| Table 76:             | 5MMSSD.0060-01 - Order data          | 100  |
| Table 77:             | 5MMSSD.0060-01 - Technical data.     | 100  |
| Table 78:             | 5MMSSD.0180-00 - Order data          | 102  |
| Table 79:             | 5MMSSD.0180-00 - Technical data.     | 102  |
| Table 80:             | 5AC901 CCFA-00 - Order data          | 104  |
| Table 81:             | 5AC901 CCFA-00 - Technical data      | 104  |
| Table 82              | 5AC901 CHDD-99 - Order data          | 105  |
| Table 83              | 5AC901 SDVW-00 - Order data          | 106  |
| Table 84 <sup>°</sup> | 5AC901 SDVW-00 - Technical data      | 106  |
| Table 85:             | 5AC901 SSCA-00 - Order data          | 108  |
| Table 86:             | 5AC901 SSCA-00 - Technical data      | 108  |
| Table 87:             | 5ACPCI RAIC-06 - Order data          | 100  |
| Table 88:             | 5ACPCI RAIC-06 - Technical data      | 110  |
| Table 80:             | 5AC901 1485-00 - Order data          | 112  |
| Table 90:             | 5AC901 1485-00 - Technical data      | 112  |
| Table 91:             | Pinout - COM                         | 113  |
| Table 97.             | RS232 - Bus length and transfer rate | 113  |
| Table 92.             | RS232 - Cable requirements           | 113  |
| Table 93.             | DS422 - Bus length and transfer rate | 113  |
| Table 05:             | DS422 - Dus length and transier rate | 11/  |
| Table 95.             | DS485 Bus length and transfer rate   | 11/  |
| Table 90.             | PS485 Cable requirements             | 114  |
|                       | 5AC001 ICAN 00 Order data            | 114  |
|                       | 5AC901.ICAN-00 - Order data          | 110  |
| Table 99.             | 5AC901.ICAN-00 - Technical data      | 110  |
|                       | 5AC901.IEAN-00 - CAN pillout         | 110  |
|                       | 5AC901.IHDA-00 - Older data          | 110  |
|                       | MIC Line IN Line OUT                 | 110  |
| Table 103.            | IVIIC, LINE IN, LINE OUT             | 119  |
|                       | 5AC001 ISRNI-00 - Uluel Udid         | 120  |
|                       | 5AC901 LDDO 00 Order dete            | 120  |
|                       | SACSUTLDPO-UU - UTUET Udia           | 121  |
|                       | DiaplayDart 1.1                      | 127  |
|                       | DisplayFull I.I.                     | 122  |
|                       | FILIOUL - DISPIRYPOIL                | 122  |
|                       | DAUSUTLEDIL-UU - UTGET GALA          | 123  |
| i adle 111:           | SAC901.LSDL-00 - Technical data      | 123  |

Table index

| Table 112: | Monitor/Panel connection - DVI, SDL                                                                             | 123         |
|------------|----------------------------------------------------------------------------------------------------|-------------|
| Table 113: | Pinout - DVI connection                                                                                         | 124         |
| Table 114: | 5AC901.IUPS-00 - Order data                                                                                     | 126         |
| Table 115: | 5AC901.IUPS-00 - Technical data                                                                                 | 126         |
| Table 116: | 5AC901.BUPS-00 - Order data                                                                                     | 127         |
| Table 117: | 5AC901.BUPS-00 - Technical data                                                                                 | 127         |
| Table 118: | 5CAUPS.0005-01, 5CAUPS.0030-01 - Order data                                                                     | 130         |
| Table 119: | 5CAUPS.0005-01, 5CAUPS.0030-01 - Technical data                                                                 | 130         |
| Table 120: | 5AC901.FF01-00, 5AC901.FF01-01, 5AC901.FF02-00, 5AC901.FF02-01, 5AC901.FF05-<br>5AC901.FF05-01 - Order data     | .00,<br>131 |
| Table 121: | 5AC901.FF01-00, 5AC901.FF01-01, 5AC901.FF02-00, 5AC901.FF02-01, 5AC901.FF05-<br>5AC901.FF05-01 - Technical data | .00,<br>131 |
| Table 122: | BIOS-relevant keys in the RAID Configuration Utility                                                            | 137         |
| Table 123: | BIOS-relevant keys in the RAID Configuration Utility                                                            | 143         |
| Table 124: | Configuration Utility - Create RAID volume                                                                      | 143         |
| Table 125: | BIOS-relevant keys for POST                                                                                     | 148         |
| Table 126: | BIOS-relevant keys                                                                                              | 148         |
| Table 127: | Main - Configuration options                                                                                    | 149         |
| Table 128: | Main - Platform information overview                                                                            | 150         |
| Table 129: | Advanced overview                                                                                               | 151         |
| Table 130: | Advanced - Graphics configuration options                                                                       | 152         |
| Table 131: | Advanced - Hardware health monitoring                                                                           | 154         |
| Table 132: | Advanced - OEM features screen                                                                                  | 155         |
| Table 133: | Advanced - OEM features - Super I/O configuration - Configuration options                                       | 156         |
| Table 134: | Advanced - OEM features - CPU board features                                                                    | 157         |
| Table 135: | Advanced - OEM features - CPU board features - Temperature values                                               | 158         |
| Table 136: | Advanced - OEM features - System board features                                                                 | 158         |
| Table 137: | Advanced - OEM features - System board features - Statistical values                                            | 159         |
| Table 138: | Advanced - OEM features - System board features - Temperature values                                            | 160         |
| Table 139  | Advanced - OEM features - System board features - Voltage values                                                | 160         |
| Table 140  | Advanced - OFM features - Memory module features                                                                | 161         |
| Table 141  | Advanced - OEM features - Bus unit features                                                                     | 162         |
| Table 142  | Advanced - OEM features - Bus unit features - Statistical values                                                | 163         |
| Table 143  | Advanced - OEM features - I/O board 1 features                                                                  | 164         |
| Table 144: | Advanced - OEM features - I/O board 1 features - Statistical values                                             | 164         |
| Table 145  | Advanced - OEM features - I/O board 2 features                                                                  | 165         |
| Table 146: | Advanced - OEM features - I/O board 2 features - Statistical values                                             | 166         |
| Table 147: | Advanced - OEM features - Display link module features                                                          | 167         |
| Table 148: | Advanced - OEM features - Display link module features - Statistical values                                     | 167         |
| Table 140: | Advanced - OEM features - Display link module features - Temperature values                                     | 168         |
| Table 150: | Advanced - OEM features - Ean unit features                                                                     | 160         |
| Table 150. | Advanced - OEM features - Fan unit features - Statistical values                                                | 160         |
| Table 152: | Advanced - OEM features - Fan unit features - RPM values                                                        | 170         |
| Table 152: | Advanced - OEM Features - Tail unit reatures - Tri III values                                                   | 171         |
| Table 155. | Advanced - OEM reatures - Slide-in 1 features - Temperature values                                              | 171         |
| Table 154. | Advanced OEM Features Slide in 2 features                                                                       | 172         |
| Table 155. | Advanced OEM features Slide in 2 features. Temperature values                                                   | 172         |
| Table 150. | Advanced - OEM features - Date in 2 realities - Temperature values                                              | 174         |
| Table 158: | Advanced - OEM features - Panel control features - Panel #X                                                     | 174         |
| Table 150. | Advanced - OLIVI realities - Faller control realities - Faller #A                                               | 175         |
| Table 160. | Advanced - PCI configuration - PIRO routing & IRO reservation - Configuration ontions                           | 176         |
| Table 161. | Advanced - PCI Express configuration Manu                                                                       | 177         |
| Table 162  | Advanced DCI Express configuration DCI Express softings Configuration actions                                   | 179         |
| Table 162  | Advanced DCI Express configuration DCI Express CEN 2 pottings - Configuration options                           | 170         |
| Table 164: | Advanced PCI Express configuration PCI Express graphics (PEC) part Configuration                                | 00          |
|            | tions                                                                                                    | 180         |
| Table 165: | Advanced - PCI Express configuration - PCI Express root port - Configuration options                            | 182         |
| Table 166: | Advanced - ACPI settings - Configuration options                                                                | 184         |

Table index Table 167: Advanced - RTC wake settings - Configuration options......184 Table 168: Table 169: Table 170: Table 171: Table 172: Advanced - SATA configuration - Software feature mask configuration - Configuration options. 191 Table 173: Advanced - Memory configuration - Configuration options......192 Table 174: Table 175: Table 176: Table 177: Advanced - USB configuration - Per port USB disable control - Configuration options...... 197 Table 178: Advanced - USB configuration - Per port legacy USB support control - Configuration options.. 197 Table 179: Advanced - Console redirection - Console redirection settings - Configuration options.......... 199 Table 180: Table 181: Table 182: Table 183: Table 184: Table 185: Table 186: Table 187: Table 188: Table 189: Table 190: Table 191: Advanced - PCI Express configuration - PCI Express settings - Profile setting overview.......206 Table 192: Advanced - PCI Express configuration - PCI Express GEN 2 settings - Profile setting overview.206 Table 193: Advanced - PCI Express configuration - PCI Express graphics (PEG) port - Profile setting Table 194: Advanced - PCI Express configuration - PCI Express root port - Profile setting overview.......206 Table 195: Table 196: Table 197: Table 198: Table 199: Table 200: Table 201: Table 202: Table 203: Table 204: Table 205: Table 206: Table 207: Table 208: Table 209: 5SWWI7.1100-GER. 5SWWI7.1100-ENG. 5SWWI7.1200-GER, 5SWWI7.1200-ENG, 5SWWI7.1540-ENG, 5SWWI7.1640-ENG, 5SWWI7.1740-MUL, 5SWWI7.1840-MUL - Order da-Table 210: Table 211: Device functions in Windows Embedded Standard 7......223 5SWWXP.0600-ENG, 5SWWXP.0600-GER, 5SWWXP.0600-MUL - Order data......225 Table 212: Table 213: Table 214: Table 215: 1A4600.10, 1A4600.10-2, 1A4600.10-3, 1A4600.10-4, 9A0003.02U - Order data......229 Table 216: Table 217: Table 218: Table 219: 0AC201.91, 4A0006.00-000 - Technical data......240

5CFAST.2048-00, 5CFAST.4096-00, 5CFAST.8192-00, 5CFAST.016G-00, 5CFAST.032G-00 - Or-

Automation PC 910 User's Manual V1.10

Table 220:

| Table 221:             | 5CFAST.2048-00, 5CFAST.4096-00, 5CFAST.8192-00, 5CFAST.016G-00, 5CFAS                                               | T.032G-00 -        |
|------------------------|----------------------------------------------------------------------------------------------------|--------------------|
| Table 222 <sup>.</sup> | 5MMUSB 2048-01 - Order data                                                                                         |                    |
| Table 223              | 5MMUSB 2048-01 - Technical data                                                                                     | 244                |
| Table 224              | 5MD900 USB2-02 - Order data                                                                                         | 246                |
| Table 225              | 5MD900 USB2-02 - Technical data                                                                                     | 246                |
| Table 226              | 5MD900 USB2-02 - Contents of delivery                                                                               | 249                |
| Table 227              | 5A5003 03 - Order data                                                                                              | 250                |
| Table 228:             | 5A5003.03 - Technical data                                                                                          | 250                |
| Table 229:             | 5A5003.03 - Contents of delivery                                                                                    | 250                |
| Table 230:             | 5CADVL0018-00, 5CADVL0050-00, 5CADVL0100-00 - Order data                                                            | 252                |
| Table 231:             | 5CADVI.0018-00, 5CADVI.0050-00, 5CADVI.0100-00 - Technical data                                                     |                    |
| Table 232:             | 5CASDL.0018-00, 5CASDL.0050-00, 5CASDL.0100-00, 5CASDL.0150-00, 5CAS                                                | DL.0200-00,        |
|                        | 5CASDL.0250-00, 5CASDL.0300-00 - Order data                                                                         | 255                |
| Table 233:             | 5CASDL.0018-00, 5CASDL.0050-00, 5CASDL.0100-00, 5CASDL.0150-00, 5CAS                                                | DL.0200-00,        |
|                        | 5CASDL.0250-00, 5CASDL.0300-00 - Technical data                                                                     |                    |
| Table 234:             | 5CASDL.0018-01, 5CASDL.0050-01, 5CASDL.0100-01, 5CASDL.0150-01 - Order of                                           | data 258           |
| Table 235:             | 5CASDL.0018-01, 5CASDL.0050-01, 5CASDL.0100-01, 5CASDL.0150-01 - Technic                                            | al data258         |
| Table 236:             | 5CASDL.0018-03, 5CASDL.0050-03, 5CASDL.0100-03, 5CASDL.0150-03, 5CAS<br>5CASDL 0250-03, 5CASDL 0300-03 - Order data | DL.0200-03,<br>261 |
| Table 237 <sup>.</sup> | 5CASDI 0018-03 5CASDI 0050-03 5CASDI 0100-03 5CASDI 0150-03 5CAS                                                    | DI 0200-03         |
|                        | 5CASDL.0250-03, 5CASDL.0300-03 - Technical data                                                                     |                    |
| Table 238:             | 5CASDL.0xxx-03 SDL flex cables - Structure                                                                          |                    |
| Table 239:             | 5CASDL.0300-13, 5CASDL.0400-13, 5CASDL.0430-13 - Order data                                                         |                    |
| Table 240:             | 5CASDL.0300-13, 5CASDL.0400-13, 5CASDL.0430-13 - Technical data                                                     |                    |
| Table 241:             | 5CAUSB.0018-00, 5CAUSB.0050-00 - Order data                                                                         |                    |
| Table 242:             | 5CAUSB.0018-00, 5CAUSB.0050-00 - Technical data                                                                     |                    |
| Table 243:             | 9A0014.02, 9A0014.05, 9A0014.10 - Order data                                                                        |                    |
| Table 244:             | 9A0014.02, 9A0014.05, 9A0014.10 - Technical data                                                                    |                    |
| Table 245:             | 5CAMSC.0001-00 - Order data                                                                                         |                    |
| Table 246:             | 5CAMSC.0001-00 - Technical data                                                                                     | 271                |
| Table 247:             | 5AC901.FI01-00, 5AC901.FI02-00, 5AC901.FI05-00 - Order data                                                         | 272                |
| Table 248:             | Battery status                                                                                                    | 273                |
| Table 249:             | Pinout - Multi-pin connector on the mainboard                                                                       | 294                |
| Table 250:             | Overview of required replacement SATA HDD for PCI SATA HDD RAID controller                                          |                    |
| Table 251:             | Abbreviations used in this user's manual                                                                            |                    |

Automation PC 910 User's Manual V1.10

| 04C201 91       | 240 |
|-----------------|-----|
| 078201.01       | 238 |
| 0TB103.91       | 238 |
| 144600 10       | 220 |
| 144600 10-2     | 229 |
| 144600 10-3     | 229 |
| 144600 10-4     | 229 |
| 4 A O O A O O O | 240 |
| 545003.03       | 250 |
| 5AC901 BLIPS-00 | 127 |
| 5AC901 BX01-00  |     |
| 5AC901 BX01-01  |     |
| 5AC901 BX02-00  |     |
| 5AC901 BX02-01  |     |
| 5AC901 BX05-00  |     |
| 5AC901 BX05-01  | 78  |
| 5AC901 BX05-02  |     |
| 5AC901 CCEA-00  | 104 |
| 5AC901 CHDD-00  |     |
| 5AC901 CHDD-01  | 86  |
| 5AC901 CHDD-99  | 105 |
| 5AC901 CSSD-00  | 90  |
| 5AC901 CSSD-01  |     |
| 5AC901 CSSD-02  |     |
| 5AC001 CSSD-02  |     |
| 5AC901 EA01 00  |     |
| 5AC901.1 A01-00 |     |
| 5AC901.FA02-00  |     |
| 5AC901.FA05-00  | 03  |
| 5AC901.FF01-00  |     |
| 5AC901.FF01-01  |     |
| 5AC901.FF02-00  |     |
|                 |     |
|                 |     |
| 5AC901.FF05-01  |     |
| 5AC901.FI01-00  |     |
| 5AC901.FI02-00. |     |
|                 |     |
| 5AC901.HS00-00  | 80  |
| 5AC901.HS01-00  |     |
| 5AC901.1485-00  |     |
| 5AC901.ICAN-00  |     |
| 5AC901.IHDA-00  |     |
| 5AC901.ISRM-00  |     |
| 5AC901.IUPS-00  |     |
| 5AC901.LDPO-00  |     |
| 5AC901.LSDL-00  | 123 |
| 5AC901.SDVW-00  | 106 |
| 5AC901.SSCA-00  | 108 |
| 5ACPCI.RAIC-06  | 109 |
| 5CADVI.0018-00  | 252 |
| 5CADVI.0050-00  | 252 |
| 5CADVI.0100-00  | 252 |
| 5CAMSC.0001-00  |     |
| 5CASDL.0018-00  | 255 |
| 5CASDL.0018-01  | 258 |
| 5CASDL.0018-03  |     |
| 5CASDL.0050-00  | 255 |
| 5CASDL.0050-01  | 258 |
| 5CASDL.0050-03  |     |
| 5CASDL.0100-00  | 255 |
| 5CASDL.0100-01  | 258 |
| 5CASDL.0100-03  |     |
|                 |     |

#### Model number index

Model number index

| 5CASDL 0150-00     | 255   |
|--------------------|-------|
| 5CASDL 0150-01     | 258   |
| 5CASDL 0150-01     | 261   |
| 5CASDL 0200-00     | 255   |
| 5CASDL 0200-00     | 261   |
| 5CASDL 0250-00     | 255   |
| 50A0DE.0250-00     | 261   |
| 5CASDL 0300 00     | 255   |
|                    | 200   |
| 50ASDL.0300-03     | 201   |
| 50ASDL.0300-13     | 204   |
| 50ASDL.0400-13     | 204   |
| 50ASDL.0430-13     | . 204 |
| 50AUPS.0005-01     | 120   |
| 50AUP5.0050-01     | . 130 |
| 5CAUSB.0018-00     | .268  |
|                    | .268  |
|                    | . 241 |
| 5CFAST.032G-00     | . 241 |
| 5CFAS1.2048-00     | . 241 |
| 5CFAS1.4096-00     | . 241 |
| 5CFAST.8192-00     | . 241 |
| 5MD900.USB2-02     | . 246 |
| 5MMDDR.1024-03     | 76    |
| 5MMDDR.2048-03     | 76    |
| 5MMDDR.4096-03     | 76    |
| 5MMDDR.8192-03     | 76    |
| 5MMHDD.0500-00     | 88    |
| 5MMSSD.0060-00     | 98    |
| 5MMSSD.0060-01     | . 100 |
| 5MMSSD.0180-00     | . 102 |
| 5MMUSB.2048-01     | .244  |
| 5PC900.TS77-00     | 72    |
| 5PC900.TS77-01     | 72    |
| 5PC900.TS77-02     | 72    |
| 5PC900.TS77-03     | 72    |
| 5PC900.TS77-04     | 72    |
| 5PC900 TS77-05     |       |
| 5PC900 TS77-06     |       |
| 5PC900 TS77-07     | 74    |
| 5PC900 TS77-08     | 74    |
| 5PC910 SX01-00     | 57    |
| 50 00 10.0X0 1-00  | 62    |
| 50 03 10.07.02-00  | 67    |
| 51 0910.07.05-00   | 220   |
| 55WWW17.1100-ENG   | .220  |
| 55444417.1100-GER  | .220  |
| 55444417 1200-EING | . 220 |
| 55WW17.1200-GER    | . 220 |
| 55WWI/.1300-MUL    |       |
| 5SWWI/.1400-MUL    |       |
| 5SWWI/.1540-ENG    | . 222 |
| 5SWWI7.1640-ENG    | . 222 |
| 5SWWI7.1740-MUL    | .222  |
| 5SWWI7.1840-MUL    | .222  |
| 5SWWXP.0600-ENG    | . 225 |
| 5SWWXP.0600-GER    | . 225 |
| 5SWWXP.0600-MUL    | . 225 |
| 5SWWXP.0740-ENG    | . 227 |
| 9A0003.02U         | .229  |
| 9A0014.02          | . 269 |
| 9A0014.05          | . 269 |
| 9A0014.10          | . 269 |

#### Α

| ccessories                 | 238    |
|----------------------------|--------|
| CPI 21                     | 0, 211 |
| DI                         | 230    |
| NET SDK                    | 234    |
| Development Kit            | 232    |
| DI Control Center          | 125    |
| ir circulation             | 134    |
| mbient temperature         | 23, 25 |
| Remb                       | 229    |
| Rwin                       | 229    |
| utomation PC configuration | 19, 19 |
| utomation Runtime.         | 229    |
| utomation Runtime Embedded | 229    |
| utomation Runtime Windows  | 229    |

### В

| &R Automation Device Interface | 230  |
|--------------------------------|------|
| I&R Control Center             | 230  |
| art contor conter              | 54   |
| Pattery status evaluation      | 273  |
| Battery unit                   | 127  |
| BIOS                           |      |
| Advanced                       | 151  |
| Boot                           | 200  |
| default settings               | 205  |
| Main                           | 149  |
| Save & Exit                    | 203  |
| Security                       | 202  |
| BIOS setup keys                | 148  |
| BIOS upgrade                   | 213  |
| llink code                     | . 52 |
| Block diagrams                 | 33   |
| uffer lifespan                 | . 54 |
| Bus unit                       | 77   |

## С

| Cable connections             | 135   |
|-------------------------------|-------|
|                               | 202   |
|                               | 202   |
| SDL cables                    | 200   |
| SDL cables with 45° connector | 258   |
| SDL flex cables               | 261   |
| SDL flex cables with extender | 264   |
| USB cables                    | 268   |
| CAN interface                 | 117   |
| CAN master interface          | 116   |
| CE mark                       | 236   |
| Certifications                | 237   |
| UL                            | 237   |
| CFast slot                    | . 54  |
| Changing the battery          | 273   |
| chipset                       | 2, 74 |
| СОМ                           | 113   |
| COM1                          | 44    |
| Connecting an external device | 294   |
| Connecting the battery unit   | 290   |
| Control Center                | 230   |
| CPU board                     | 2, 74 |

| Index |
|-------|
|-------|

| Create RAID volume | 143 |
|--------------------|-----|
| Creating reports   | 230 |
|                    |     |

# D

| deflect disturbances      | 126 |
|---------------------------|-----|
|                           |     |
| Delete RAID volume        |     |
|                           |     |
| Dimensions                |     |
| 5A5003.03                 |     |
| – 5AC901.BUPS-00          |     |
| 5MD900.USB2-02            |     |
| – 5PC910.SX01-00          |     |
| – 5PC910.SX02-00          |     |
| – 5PC910.SX05-00          |     |
| Dimension standards       |     |
| DisplayPort               |     |
| Disposal                  |     |
| Distribution of resources |     |
| Drilling template         |     |
| – 5AC901.BUPS-00          |     |
| – 5PC910.SX01-00          |     |
| – 5PC910.SX02-00          |     |
| – 5PC910.SX05-00          |     |
| Drive                     |     |
| Drives                    |     |
| dual-channel memory       | 76  |
| DVI cables                | 252 |
| DVI resolution            | 46  |
|                           | 40  |

# Ε

| Electromagnetic compatibility           | 236  |
|-----------------------------------------|------|
| EMC directive                           | 236  |
| ESD                                     | . 10 |
| Electrical components with a housing    | . 10 |
| Electrical components without a housing | . 10 |
| Individual components                   | . 10 |
| Packaging                               | . 10 |
| ETH1                                    | . 48 |
| ETH2                                    | . 48 |
| Ethernet 1                              | . 48 |
| Ethernet 2                              | . 48 |
| Ethernet controller                     | . 48 |
| Exchanging a PCI SATA RAID hard disk    | 297  |
| External device                         | 294  |

## F

| Fan kits                   |  |
|----------------------------|--|
| Firmware upgrade           |  |
| Flex radius.               |  |
| Flex radius specifications |  |
| Front cover                |  |
| Fully assembled device     |  |
| Functional ground          |  |
|                            |  |

# G

| General tolerance                     | 13    |
|---------------------------------------|-------|
| Ground connection                     | 136   |
| Grounding 43,                         | , 136 |
| Automation PC 910 User's Manual V1.10 | 313   |

| grounding connection | 43 |
|----------------------|----|
| Guidelines           | 13 |

### Η

| HDA                     | . 118 |
|-------------------------|-------|
| HDD LED                 | 52    |
| Heat sink               | 80    |
| HM76 chipset            | 74    |
| Humidity specifications | 26    |
| 5 1                     |       |

#### I

| I/O address assignment                   | 210  |
|------------------------------------------|------|
| IF option                                | 112  |
| IF option 1 slot                         | . 50 |
| IF option 2 slot                         | . 50 |
| immunity to disturbances                 | 136  |
| Installation                             | 132  |
| battery unit                             | 290  |
| Installing                               | 287  |
| Installing and replacing                 | 285  |
| Replacing 291,                           | 292  |
| UPS                                      | 276  |
| Installing                               |      |
| interface options                        | 276  |
| monitor/panel options                    | 279  |
| Installing and replacing slide-in drives | 285  |
| Installing interface options             | 276  |
| Installing monitor/panel options         | 279  |
| Installing PCI / PCIe cards              | 287  |
| Installing the battery unit              | 290  |
| Interface option                         | 112  |
| Interfaces                               | . 41 |
| CFast slot                               | . 54 |
| DisplayPort                              | 122  |
| Ethernet 1                               | . 48 |
| Ethernet 2                               | . 48 |
| Grounding                                | . 43 |
| Monitor/Panel interface 45,              | 123  |
| Supply voltage                           | . 43 |
| USB                                      | . 49 |
| Internal RAID controller                 | 142  |
| Interrupt assignments 210,               | 211  |

## L

| LED indiates          |
|-----------------------|
| LED Indicator         |
| LEDs                  |
| Link LED              |
| Low-voltage directive |

#### Μ

| 119     |
|---------|
|         |
| 45, 123 |
|         |
|         |
|         |

| r | ٦. | - | $\sim$ | v |
|---|----|---|--------|---|
|   | 14 |   |        | ~ |
|   |    |   |        |   |

## 0

| Operating system               |      |
|--------------------------------|------|
| Windows 7                      | 220  |
| Windows Embedded Standard 2009 | 227  |
| Windows Embedded Standard 7    | 222  |
| Windows XP Professional        | 225  |
| Operation with a fan kit       | . 23 |
| Operation without a fan kit    | . 24 |

### Ρ

| PCI Express slot  |  |
|-------------------|--|
| PCI slot          |  |
| Power button      |  |
| Power calculation |  |
| 5PC910.SX01-00    |  |
| 5PC910.SX02-00    |  |
| 5PC910.SX05-00    |  |
| Power connectors  |  |
| Power LED         |  |
| Power management  |  |
| Proper ESD        |  |
| handling          |  |
|                   |  |

# Q

| QM77 | chipset | 72 |
|------|---------|----|
|------|---------|----|

# R

| RAID volume             | 142  |
|-------------------------|------|
| RAM address assignment  | 210  |
| real-time clock         | . 54 |
| Recovery volume options | 146  |
| Relative humidity       | . 26 |
| Replacing a CFast card  | 275  |
| Replacing fan filters   | 291  |
| Replacing fan kits      | 292  |
| Reset button            | . 53 |
| Reset disks to non-RAID | 145  |
| RS232                   |      |
| Bus length              | 113  |
| Cable type              | 113  |
| RS232/422/485 interface | 112  |
| RS232 cables            | 269  |
| RS422                   |      |
| Bus length              | 113  |
| Cable type              | 113  |
| RS485                   |      |
| Bus length              | 114  |
| Cable type              | 114  |
| RS485 interface         | 114  |
| Run LED                 | . 52 |

## S

| S.M.A.R.T      | . 25 |
|----------------|------|
| Safety notices | . 10 |

| Environmental conditions                   | 4.4         |
|--------------------------------------------|-------------|
| Environmental conditions                   | ۱۱<br>10    |
|                                            | 12          |
| Installation                               |             |
| Intended use                               |             |
|                                            |             |
| Policies and procedures                    |             |
| Protection against electrostatic discharge |             |
| Separation of materials                    | 12          |
| Transport and storage                      | 11          |
| SATA RAID volume                           | 142         |
| SDL cables                                 | 255         |
| SDL cables with 45° connector              | 258         |
| SDL flex cables                            |             |
| SDL flex cables with extender              |             |
| SDL resolution                             | 46          |
| Serial interface                           | 44, 113     |
| serial number sticker                      | 32          |
| Slide-in compact drive                     | 55          |
| Slide-in compact slot                      | 55          |
| Slide-in drive                             | 55, 56      |
| Slide-in slot 1                            |             |
| Slide-in slot 2                            | 56          |
| software versions                          | 230         |
| spacing                                    | 134         |
| Spacing for air circulation                | 134         |
| Standards and guidelines.                  |             |
| Status LEDs.                               |             |
| Supply voltage                             | 27. 43. 136 |
|                                            | ,,,         |

### Т

| Temperature monitoring       | 25 |
|------------------------------|----|
| Temperature sensor locations | 25 |
| Temperature specifications   | 22 |

# U

| UL certification     |
|----------------------|
| BIOS                 |
| Firmware             |
| Upgrade information  |
| UPS 125, 125         |
| UPS connection cable |
| UPS installation     |
| UPS module           |
| USB 3.0              |
| USB cables           |
| USB flash drive      |
| USB media drive      |
| USB ports            |
| user serial ID       |

## V

| Video signal | 45, | 47, | 122, | 123 |
|--------------|-----|-----|------|-----|
|              |     |     |      |     |

### W

| WES2009 |                                        |
|---------|----------------------------------------|
| WES7    | 223                                    |
|         | ==•                                    |
| 316     | Automation PC 910 User's Manual V/1 10 |

Index

| Windows 7                      | 220 |
|--------------------------------|-----|
| Windows Embedded Standard 2009 | 227 |
| Windows Embedded Standard 7    | 222 |
| Windows XP Professional        | 225 |